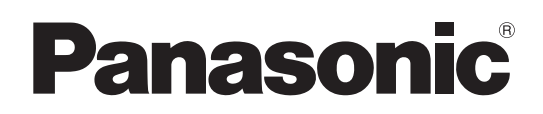

# **Operating Instructions**

Memory Card Camera-Recorder Model No. AJ-PX5100G

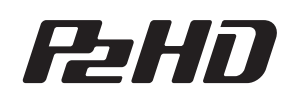

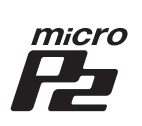

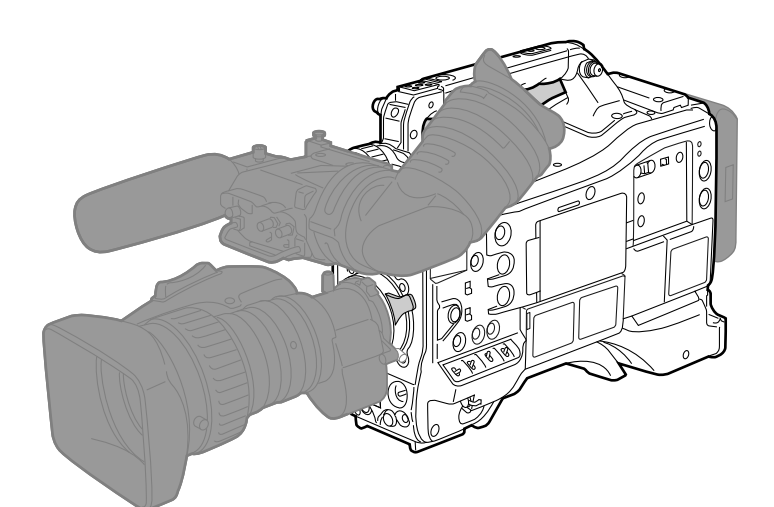

HOMI AVCULTRA AVCINIRA AVCONS INCERCED INCERCE IN

Before using this product, be sure to read "Read this first!" (pages 2 to 7). Before operating this product, please read the instructions carefully and save this manual for future use.

GJ W1218MS1042 -YI

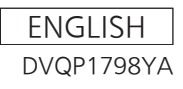

# Read this first!

indicates safety information.

# WARNING:

- To reduce the risk of fire, do not expose this equipment to rain or moisture.
- To reduce the risk of fire, keep this equipment away from all liquids. Use and store only in locations which are not exposed to the risk of dripping or splashing liquids, and do not place any liquid containers on top of the equipment.

# WARNING:

Always keep memory cards (optional accessory) out of the reach of babies and small children.

# **CAUTION:**

Do not remove panel covers by unscrewing them. No user serviceable parts inside. Refer servicing to qualified service personnel.

# **CAUTION:**

To reduce the risk of fire and annoying interference, use the recommended accessories only.

# **CAUTION:**

In order to maintain adequate ventilation, do not install or place this unit in a bookcase, built-in cabinet or any other confined space. To prevent risk of fire hazard due to overheating, ensure that curtains and any other materials do not obstruct the ventilation.

# CAUTION:

Do not lift the unit by its handle while the tripod is attached. When the tripod is attached, its weight will also affect the unit's handle, possibly causing the handle to break and hurting the user. To carry the unit while the tripod is attached, take hold of the tripod.

# CAUTION:

Excessive sound pressure from earphones and headphones can cause hearing loss.

# **CAUTION:**

Do not leave the unit in direct contact with the skin for long periods of time when in use.

Low temperature burn injuries may be suffered if the high temperature parts of this unit are in direct contact with the skin for long periods of time. When using the equipment for long periods of time, make use of the tripod.

# **CAUTION:**

A coin type battery is installed inside of the unit. Do not store the unit in temperatures over 60  $^{\circ}$ C (140  $^{\circ}$ F).

Do not leave the unit in an automobile exposed to direct sunlight for a long period of time with doors and windows closed.

# FCC NOTICE (USA)

# Supplier's Declaration of Conformity

| Trade Name:        | Panasonic                              |
|--------------------|----------------------------------------|
| Model Number:      | AJ-PX5100G                             |
| Responsible Party: | Panasonic Corporation of North America |
|                    | Two Riverfront Plaza Newark NJ07102    |
| Support contact:   | 1-800-524-1448                         |

This device complies with Part 15 of the FCC Rules. Operation is subject to the following two conditions: (1) This device may not cause harmful interference, and (2) this device must accept any interference received, including interference that may cause undesired operation.

# FCC Warning:

To assure continued FCC emission limit compliance, follow the attached installation instructions and the user must use only shielded interface cables when connecting to host computer or peripheral devices. Also, any unauthorized changes or modifications to this equipment could void the user's authority to operate this device.

# FCC Caution:

This equipment has been tested and found to comply with the limits for a Class B digital device, pursuant to Part 15 of the FCC Rules. These limits are designed to provide reasonable protection against harmful interference in a residential installation. This equipment generates, uses and can radiate radio frequency energy and, if not installed and used in accordance with the instructions, may cause harmful interference to radio communications. However, there is no guarantee that interference will not occur in a particular installation. If this equipment does cause harmful interference to radio or television reception, which can be determined by turning the equipment off and on, the user is encouraged to try to correct the interference by one or more of the following measures:

- Reorient or relocate the receiving antenna.
- Increase the separation between the equipment and receiver.
- Connect the equipment into an outlet on a circuit different from that to which the receiver is connected.
- Consult the dealer or an experienced radio/TV technician for help. The user may find the booklet "Something About Interference" available from FCC local regional offices helpful.

# **NOTIFICATION (Canada)**

CAN ICES-003(B)/NMB-003(B)

AEEE Yönetmeliğine Uygundur. AEEE Complies with Directive of Turkey.

Manufactured by: Panasonic Connect Co., Ltd. 4-1-62 Minoshima, Hakata-ku, Fukuoka 812-8531, Japan Importer: Panasonic Connect Europe GmbH Authorized Representative in EU: Panasonic Testing Centre Winsbergring 15, 22525 Hamburg, Germany

Importer for UK: Panasonic Connect UK, a branch of Panasonic Connect Europe GmbH, Maxis 2, Western Road, Bracknell, Berkshire, RG12 1RT

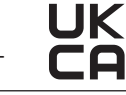

## English

## Declaration of Conformity (DoC)

Hereby, "Panasonic Connect Co., Ltd." declares that this product is in compliance with the essential requirements and other relevant provisions of Directive 2014/53/EU. Customers can download a copy of the original DoC to our

RE products from our DoC server:

http://www.doc.panasonic.de Contact to Authorized Representative:

Panasonic Connect Europe GmbH, Panasonic Testing Centre, Winsbergring 15, 22525 Hamburg, Germany

## Български

## Декларация за съответствие (DoC)

С настоящото "Panasonic Connect Co., Ltd." декларира, че този продукт е в съответствие с основните

изисквания и други съответни разпоредби на Директива 2014/53/EC.

Клиентите могат да изтеглят копие от оригиналната DoC за нашите RE от нашия DoC сървър:

http://www.doc.panasonic.de

Свържете се с нашия упълномощен представител: Panasonic Connect Europe GmbH, Panasonic Testing Centre, Winsbergring 15, 22525 Hamburg, Германия

## Hrvatski

## Izjava o sukladnosti (DoC)

Ovime, tvrtka "Panasonic Connect Co., Ltd." izjavljuje da ovaj proizvod udovoljava osnovnim zahtjevima i ostalim relevantnim odredbama Direktive 2014/53/EU.

Kupci mogu preuzeti kopiju originalne DoC za naše RE

proizvode s našeg DoC poslužitelja: http://www.doc.panasonic.de

Obratite se ovlaštenom predstavniku:

Panasonic Connect Europe GmbH, Panasonic Testing Centre, Winsbergring 15, 22525 Hamburg, Njemačka

## Suomi

## Vaatimustenmukaisuusvakuutus (DoC)

Täten "Panasonic Connect Co., Ltd." vakuuttaa, että tämä tuote on direktiivin 2014/53/EU keskeisten vaatimusten ja muiden olennaisten määräysten mukainen.

Asiakkaat voivat ladata kopion alkuperäisestä DoC:sta

kaikille REtuotteillemme DoC-palvelimeltamme: http://www.doc.panasonic.de

Valtuutetun edustaian vhtevstiedot:

Panasonic Connect Europe GmbH, Panasonic Testing

Centre, Winsbergring 15, 22525 Hamburg, Saksa

## Lietuviškai

#### Atitikties deklaracija (DoC) Bendrovė "Panasonic Connect Co., Ltd." patvirtina, kad

šis gaminys atitinka direktyvos 2014/53/ EB esminius reikalavimus ir kitas taikytinas nuostatas. Mūsų RE originalios DoC kopiją klientai gali atsisiųsti iš mūsų DoC serverio: http://www.doc.panasonic.de Įgaliotojo atstovo adresas: Panasonic Connect Europe GmbH, Panasonic Testing Centre

Winsbergring 15, 22525 Hamburg, Vokietija

# Česky

## Prohlášení o shodě (DoC)

Společnost "Panasonic Connect Co., Ltd." tímto prohlašuje, že tento výrobek je ve shodě se základními požadavky a dalšími příslušnými ustanoveními směrnice 2014/53/EU. Zákazníci si mohou stáhnout originál DoC pro naše produkty RE z našeho serveru DoC: http://www.doc.panasonic.de Kontakt na Autorizovaného obchodního zástupce: Panasonic Connect Europe GmbH, Panasonic Testing Centre.

Winsbergring 15, 22525 Hamburg, Německo

## Dansk

## Overensstemmelseserklæring (DoC)

Hermed erklærer "Panasonic Connect Co., Ltd.", at dette produkt opfylder de væsentligste krav og andre relevante bestemmelser fastsat i direktiv 2014/53/EU. Kunder kan downloade en kopi af det originale DoC for vores REprodukter fra vores Doc-server: http://www.doc.panasonic.de Kontakt til autoriseret repræsentant: Panasonic Connect Europe GmbH, Panasonic Testing Centre, Winsbergring 15, 22525 Hamburg, Tyskland

## Nederlands

## Verklaring van Conformiteit (DoC)

Bij dezen verklaart "Panasonic Connect Co., Ltd." dat dit product in overeenstemming is met de essentiële vereisten en andere relevante uiteenzettingen van Richtlijn 2014/53/ EU.

Klanten kunnen een kopie downloaden van het originele DoC bij onze RE producten vanaf onze DoC server: http://www.doc.panasonic.de

Neem contact op met de bevoegde vertegenwoordiger: Panasonic Connect Europe GmbH, Panasonic Testing Centre, Winsbergring 15, 22525 Hamburg, Duitsland

## Norsk

## Samsvarserklæring (DoC)

"Panasonic Connect Co., Ltd." erklærer herved at dette produktet samsvarer med de grunnleggende kravene og andre relevante bestemmelser i direktivet 2014/53/EU. Kundene kan laste ned en kopi av original DoC for våre REprodukter fra vår DoC-server: http://www.doc.panasonic.de Kontaktinformasjon autorisert representant: Panasonic Connect Europe GmbH, Panasonic Testing Centre, Winsbergring 15, 22525 Hamburg, Tyskland

## Eesti

| Vastavusdeklaratsioon (DoC)                                   |
|---------------------------------------------------------------|
| Käesolevaga kinnitab "Panasonic Connect Co., Ltd.", et        |
| see toode vastab direktiivi 2014/53/EL olulistele nõuetele ja |
| teistele asjakohastele sätetele.                              |
| Kliendid saavad originaalse DoC meie RE-toodetele alla        |
| laadida meie DoC serverist:                                   |
| http://www.doc.panasonic.de                                   |
| Võtke ühendust volitatud esindajaga:                          |
| Panasonic Connect Europe GmbH, Panasonic Testing              |
| Centre, Winsbergring 15, 22525 Hamburg, Saksamaa              |
|                                                               |

## Magyar

## Megfelelőségi nyilatkozat (DoC)

A "Panasonic Connect Co., Ltd." ezennel kijelenti, hogy ez a termék megfelel a 2014/53/EU irányelv lényeges követelményeinek és egyéb vonatkozó rendelkezéseinek. A vásárlók az alábbi címen elérhető DoC szerverünkről töltheti le az RE termékeinkhez tartozó eredeti DoC másolatát:

http://www.doc.panasonic.de

A hivatalos képviselő elérhetősége: Panasonic Connect Europe GmbH, Panasonic Testing

Centre, Winsbergring 15, 22525 Hamburg, Németország

## Ελληνικάα

## Δήλωση Συμμόρφωσης (DoC)

Η "Panasonic Connect Co., Ltd." δηλώνει ότι το προϊόν αυτό είναι συμμορφωμένο προς τις βασικές απαιτήσεις και άλλες σχετικές διατάξεις της Οδηγίας 2014/53/ΕΕ. Ο πελάτες μπορούν να κατεβάσουν ένα αντίγραφο του πρωτοτύπου DoC σχετικό με τα προϊόντα μας RE (ραδιοεξοπλισμός) από το δικό μας σέρβερ DoC: http://www.doc.panasonic.de

Επικοινωνήστε με τον Εξουσιοδοτημένο Αντιπροσωπό μας: Panasonic Connect Europe GmbH, Panasonic Testing Centre, Winsbergring 15, 22525 Hamburg, Γερμανία

## Polski

## Deklaracja zgodności (DoC)

"Panasonic Connect Co., Ltd." niniejszym oświadcza, że ten produkt jest zgodny zzasadniczymi wymogami oraz innymi właściwymi postanowieniami Dyrektywy 2014/53/UE. Kopię oryginalnej DoC obejmującej nasz RE klienci mogą pobrać z naszego serwera DoC:

http://www.doc.panasonic.de

Kontakt z autoryzowanym przedstawicielem:

Panasonic Connect Europe GmbH, Panasonic Testing Centre, Winsbergring 15, 22525 Hamburg, Niemcy

## Português

## Declaração de Conformidade (DoC)

Com o presente documento, a "Panasonic Connect Co., Ltd." declara que este produto se encontra em conformidade com os requisitos específicos e demais especificações referentes à Diretiva 2014/53/UE. Os clientes podem descarregar uma cópia da DoC original para os nossos produtos RE a partir do nosso servidor DoC:

http://www.doc.panasonic.de

Contacto com um Representante Autorizado: Panasonic Connect Europe GmbH, Panasonic Testing Centre, Winsbergring 15, 22525 Hamburg, Alemanha

## Latviski

## Atbilstības deklarācija (DoC)

Ar šo "Panasonic Connect Co., Ltd." paziņo, ka šis izstrādājums atbilst pamatprasībām un pārējiem Direktīvas 2014/53/ES noteikumiem.

Oriģinālās DoC kopiju klienti var lejupielādēt pie mūsu RE produktiem no mūsu DoC servera:

http://www.doc.panasonic.de

Lūdzam sazināties ar pilnvaroto parstāvi:

Panasonic Connect Europe GmbH, Panasonic Testing

Centre, Winsbergring 15, 22525 Hamburg, Vācijā

## Română

## Declarație de Conformitate (DoC)

"Panasonic Connect Co., Ltd." declară prin prezenta că acest produs este conform cu cerinţele esențiale și alte prevederi relevante ale Directivei 2014/53/UE. Clienții pot descărca o copie a DoC pentru produsele noastre RE de pe serverul nostru DoC: http://www.doc.panasonic.de Contactați Reprezentantul Autorizat: Panasonic Connect Europe GmbH, Panasonic Testing Centre, Winsbergring 15, 22525 Hamburg, Germania

## Svenska

## Försäkran om Överensstämmelse (DoC)

Härmed garanterar "Panasonic Connect Co., Ltd." att denna produkt överensstämmer med tillämpbara krav och andra föreskrifter i enlighet med direktiv 2014/53/EU. Kunder kan hämta en kopia av den ursprungliga DoC för våra RE-produkter från vår DoC-server: http://www.doc.panasonic.de Kontakt till Auktoriserad Representant: Panasonic Connect Europe GmbH, Panasonic Testing Centre, Winsbergring 15, 22525 Hamburg, Tyskland

## Slovensky

## Vyhlásenie o zhode (DoC)

"Panasonic Connect Co., Ltd." týmto vyhlasuje, že tento výrobok je v súlade so základnými požiadavkami a ďalšími príslušnými ustanoveniami smernice 2014/53/EU. Zákazníci si môžu prevziať kópiu pôvodného dokumentu DoC pre naše výrobky RE z nášho servera DoC: http://www.doc.panasonic.de Kontakt na splnomocneného zástupcu: Panasonic Connect Europe GmbH, Panasonic Testing Centre, Winsbergring 15, 22525 Hamburg, Nemecko

## Slovenščina

## Izjava o skladnosti (DoC)

"Panasonic Connect Co., Ltd." s tem dokumentom izjavlja, da je izdelek v skladu z bistvenimi zahtevami in drugimi pomembnimi določbami Direktive 2014/53/EU. Stranke lahko prenesejo kopijo izvirnega dokumenta DoC za izdelke RE z našega strežnika DoC: http://www.doc.panasonic.de Naslov pooblaščenega predstavnika: Panasonic Connect Europe GmbH, Panasonic Testing Centre, Winsbergring 15, 22525 Hamburg, Nemčija

## Türkçe

## Uygunluk Beyanı (DoC)

"Panasonic Connect Co., Ltd." işbu belge ile bu ürünün 2014/53/EU sayılı Direktif'in temel gereklerine ve diğer ilgili hükümlerine uygun olduğunu beyan etmektedir. Müşterilerimiz RE ürünlerimizle ilgili orijinal DoC belgesinin bir kopyasını DoC sunucumuzdan indirebilir: http://www.doc.panasonic.de Yetkili Temsilci ile temasa geçin: Panasonic Connect Europe GmbH, Panasonic Testing Centre, Winsbergring 15, 22525 Hamburg, Almanya

#### Disposal of Old Equipment and Batteries Only for European Union and countries with recycling systems

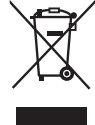

These symbols on the products, packaging, and/or accompanying documents mean that used electrical and electronic products and batteries must not be mixed with general household waste.

For proper treatment, recovery and recycling of old products and used batteries, please take them to applicable collection points in accordance with your national legislation.

By disposing of them correctly, you will help to save valuable resources and prevent any potential negative effects on human health and the environment.

For more information about collection and recycling, please contact your local municipality, dealer or supplier. Penalties may be applicable for incorrect disposal of this waste, in accordance with national legislation.

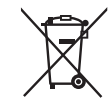

## Note for the battery symbol (bottom symbol):

This symbol might be used in combination with a chemical symbol. In this case it complies with the requirement set by the Directive for the chemical involved.

# TO REMOVE BATTERY

## Main Power Battery (Ni-Cd / Ni-MH / Li-ion Battery)

• To detach the battery, please proceed in the reverse order of the installation method described in this manual.

• If a battery made by any other manufacturer is to be used, check the Operating Instructions accompanying the battery.

## **Back-up Battery (Lithium Battery)**

• For the removal of the battery for disposal at the end of its service life, please consult your dealer.

# Battery recycling symbol (valid only in Taiwan)

臺灣限定的廢電池回收標識。

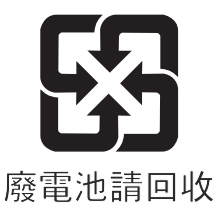

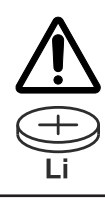

## WARNING:

## THIS PRODUCT CONTAINS A COIN BATTERY

Keep coin battery out of the reach of infants and small children whether the battery is new or used. Severe or fatal injuries can occur within 2 hours of ingestion. Seek medical attention immediately.

Read this first!

## ІНФОРМАЦІЯ ПРО ПІДТВЕРДЖЕННЯ ВІДПОВІДНОСТІ ПРОДУКТУ

| Виробник:          | Panasonic Connect Co., Ltd. | Панасонік Коннект Ко., Лтд. |
|--------------------|-----------------------------|-----------------------------|
| Адреса виробника:  | Fukuoka, Japan              | Фукуока Японія              |
| Країна походження: | China                       | Китай                       |

| Уповноважений Представник:          | ТОВ "ПАНАСОНІК УКРАЇНА ЛТД"                          |
|-------------------------------------|------------------------------------------------------|
| Адреса Уповноваженого Представника: | вул. Васильківська, буд. 30, м. Київ, 03022, Україна |

## Примітки:

Термін служби виробу

7 років

Дату виготовлення можна визначити за комбінацією букв і цифр серійного номера, що розташований на маркувальній табличці виробу.

Приклад:

| X | X | XXXXXXX                                                   |
|---|---|-----------------------------------------------------------|
|   |   |                                                           |
|   |   |                                                           |
|   |   | ——— Рік: остання цифра року (5 – 2015, 6 – 2016,0 – 2020) |
|   |   | ——— Місяць: А – Січень, В – Лютий… L – Грудень            |
|   |   |                                                           |

## Декларація про відповідність

Справжнім компанія Panasonic Corporation заявляє, що професійні відеокамери AJ-PX5100 відповідають Технічному регламенту радіообладнання.

Повний текст декларації про відповідність доступний на веб- сайті https://service.panasonic.ua (розділ «Технічне регулювання») Частота: 1575,42 МГц (GPS) Максимальна потужність передачі: N / A

## < Предупреждение >

Следуйте нижеприведённым правилам, если иное не указано в других документах.

- 1. Устанавливайте прибор на твёрдой плоской поверхности, за исключением отсоединяемых или несъёмных частей.
- 2. Хранить в сухом, закрытом помещении.
- 3. Во время транспортировки не бросать, не подвергать излишней вибрации или ударам о другие предметы.
- 4. Утилизировать в соответствии с национальным и/или местным законодательством.

Правила и условия реализации не установлены изготовителем и должны соответствовать национальному и/или местному законодательству страны реализации товара.

## The symbols on this product (including the accessories) represent the following:

|   | DC            |
|---|---------------|
|   | ON            |
| ወ | Standby (OFF) |

• SDXC logo is a trademark of SD-3C, LLC.

- The terms HDMI and HDMI High-Definition Multimedia Interface, and the HDMI Logo are trademarks or registered trademarks of HDMI Licensing Administrator, Inc. in the United States and other countries.
- MMC (Multi Media Card) is a registered trademark of Infineon Technologies AG.
- Microsoft® and Windows® are registered trademarks or trademarks of Microsoft Corporation in the United States and/or other countries.
- · Screenshots are used according to Microsoft Corporation guidelines.
- Apple, Macintosh, Mac OS, QuickTime, iPad, and iPhone are trademarks or registered trademarks of Apple Inc. in the United States and/or other countries.
- Java and all Java-based trademarks are trademarks or registered trademarks of Sun Microsystems, Inc. in the United States.
- UniSlot logo is a registered trademark of Ikegami Tsushinki CO., LTD.
- All other names, company names, product names, etc., contained in this instruction manual are trademarks or registered trademarks of their respective owners.
- This product is licensed under the AVC Patent Portfolio License. All other acts are not licensed except private use for personal and non-profit purposes such as what are described below.
- To record video in compliance with the AVC standard (AVC Video)
- To play back AVC Video that was recorded by a consumer engaged in a personal and non-commercial activity
- To play back AVC Video that was obtained from a video provider licensed to provide the video
- Visit the MPEG LA, LLC website (http://www.mpegla.com/) for details. • Use of DCF Technologies under license from Multi-Format, Inc.
- 5

# Illustrations

• Illustrations of the camera, menu screens, and other items, may vary from the actual items.

#### Conventions used in this manual

How to read this document

- Words and phrases in [] brackets indicate details and content displayed in the viewfinder or LCD monitor.
- Words and phrases in < > brackets indicate design text used on this camera, such as button names.

#### Reference pages

• Reference pages in this document are indicated by (page 00).

#### Terminology

- SD memory card, SDHC memory card, and SDXC memory card are referred to as SD memory card.
- A memory card with the "P2" logo is referred to as a "P2 memory card".
- A memory card with the "microP2" logo is referred to as a "microP2 memory card".
- P2 memory card and microP2 memory card are referred to only as "P2 card" unless distinguished otherwise.
- Media such as external hard disk drives (HDD) connected to USB are referred to as "storage devices".
- Video that is created during a single recording operation is referred to as a "clip".

# Contents

| Read this first!2 |  |
|-------------------|--|
|                   |  |

| Chapter 1 Overview                                        | 11 |
|-----------------------------------------------------------|----|
| Before using the camera                                   |    |
| Setting the region of use (setting frame frequency, etc.) |    |
| Accessories                                               | 14 |
| Use of the camera on a system                             | 15 |
| Basic configuration devices                               | 15 |
| Expanded configuration devices                            | 15 |
| Accessories                                               | 15 |
|                                                           |    |

# Chapter 2 Description of Parts

| Power supply and accessory mounting section                        | 17 |
|--------------------------------------------------------------------|----|
| Audio (input) function section                                     | 19 |
| Audio (output) function section                                    | 21 |
| Shooting and recording/playback functions section                  | 22 |
| Shooting and recording (Camera unit)                               | 22 |
| Shooting and recording/playback functions section (Recording unit) | 24 |
| Menu operation section and thumbnail operation section             | 26 |
| Time code section                                                  | 27 |
| Warning and status display section                                 | 28 |
| Status display                                                     | 29 |
| P2 card, battery charge level, audio level display                 |    |
| Memory operation/status related display                            |    |
|                                                                    |    |

# Chapter 3 Preparation

| Power supply                                               |    |
|------------------------------------------------------------|----|
| Using batteries                                            | 32 |
| Mounting and setting battery                               | 32 |
| Using external DC power supply                             |    |
| Mounting and adjusting the lens                            |    |
| Mounting the lens                                          |    |
| Flange back adjustment                                     |    |
| White shading compensation                                 |    |
| Chromatic aberration compensation function (CAC)           | 37 |
| Preparing for audio input                                  |    |
| Using the front microphone                                 | 40 |
| Using a wireless microphone receiver                       | 40 |
| Using audio devices                                        | 41 |
| Mounting accessories                                       | 42 |
| Mounting the camera on a tripod                            | 42 |
| Attaching the shoulder strap                               | 42 |
| Attaching the rain cover                                   | 43 |
| Connecting the <dc out=""> terminal with the external</dc> |    |
| recording start/stop switch                                |    |
| Charging the built-in battery                              |    |
| Setting the date/time of the internal clock                |    |
| Inspections before shooting                                |    |
| Preparing to inspect                                       | 48 |
| Inspecting the camera unit                                 | 48 |
| Inspecting the memory recording functions                  | 48 |
| P2 card                                                    | 51 |
| Inserting a P2 card                                        | 51 |
| Removing a P2 card                                         | 51 |
| Preventing accidental erasure                              |    |
| P2 card access LEDs and status of P2 cards                 | 52 |
| P2 card recording time                                     | 53 |
| CPS (Content Protection System)                            | 54 |
| How to handle data recorded on P2 cards                    | 54 |
| Chanter 4 Chasting                                         |    |
| Chapter 4 Shooting                                         | 55 |

# Chapter 4 Shooting

| Basic procedures                        |    |
|-----------------------------------------|----|
| Power supply setup to P2 card insertion |    |
| Shooting and recording switch settings  |    |
| For shooting                            |    |
| Standard recording                      |    |
| Native recording                        |    |
| Adjusting the white and black balance   |    |
| Adjusting the white balance             |    |
| Adjusting the black balance             | 61 |
| Setting the electronic shutter          | 63 |
| Shutter mode                            | 63 |
| Setting the shutter mode and speed      | 63 |
| Setting the synchro scan mode           | 64 |

| Flash band compensation (FBC) function                                                                                                    | 65                                                                                                  |
|----------------------------------------------------------------------------------------------------|----------------------------------------------------------------------------------------------------|
| Setting the flash band compensation function                                                                                                    | 66                                                                                                  |
| Recording in high dynamic range (HDR)                                                                                                    | 66                                                                                                  |
| Playing back the signal recorded in high dynamic range (HDR).                                                                                                    | 66                                                                                                  |
| Recording to the external input signal of high dynamic range                                                                                                    | 67                                                                                                  |
| Assigning functions to <user> buttons</user>                                                                                                    | 68                                                                                                  |
| Selectable functions                                                                                                    | 68                                                                                                  |
| [USER SW GAIN] switching setting                                                                                                    | 69                                                                                                  |
| Selecting audio input and adjusting recording levels                                                                                                    | <b>70</b>                                                                                           |
| Adjusting the recording levels                                                                                                    | 70                                                                                                  |
| Special recording functions                                                                                                    | 73                                                                                                  |
| Pre-recording                                                                                                    | 73                                                                                                  |
| Interval recording                                                                                                    | 73                                                                                                  |
| Loop recording                                                                                                    | 74                                                                                                  |
| One-clip recording                                                                                                    | 75                                                                                                  |
| Simultaneous recording                                                                                                    | 77                                                                                                  |
| Hot swap recording                                                                                                    | / /<br>77                                                                                           |
| Shot mark recording function                                                                                                    | 78                                                                                                  |
| Text memo recording function                                                                                                    | 78                                                                                                  |
| Multi formats                                                                                                    | 79                                                                                                  |
| Selecting recording signals                                                                                                    | 79<br>79                                                                                            |
| List of recording settings and recording functions                                                                                                    | 83                                                                                                  |
| Selecting video output                                                                                                    | 83                                                                                                  |
| List of recording/playback and output formats                                                                                                    | 84                                                                                                  |
| Setting the dual codec                                                                                                    | <b>00</b>                                                                                           |
| Recording the proxy data                                                                                                    | 87                                                                                                  |
| Recording to the SD memory card                                                                                                    | 88                                                                                                  |
| Checking the proxy data                                                                                                    | 88                                                                                                  |
| Streaming function                                                                                                    |                                                                                                    |
| Setting the network connection                                                                                                    | 91                                                                                                  |
| Using the streaming function                                                                                                    | 91                                                                                                  |
|                                                                                                    |                                                                                                    |
| List of system modes and supported streaming output                                                                                                    | 92                                                                                                  |
| List of system modes and supported streaming output<br>List of streaming modes and resolution/frame rates<br>Selection of external reference signal and generator lock                                                                                                    | 92<br>92                                                                                            |
| List of system modes and supported streaming output<br>List of streaming modes and resolution/frame rates<br>Selection of external reference signal and generator lock<br>setting                                                                                                    | 92<br>92<br><b>93</b>                                                                               |
| List of system modes and supported streaming output<br>List of streaming modes and resolution/frame rates<br>Selection of external reference signal and generator lock<br>setting<br>Locking the video signal to the external reference signal                                                                                                    | 92<br>92<br><b>93</b><br>93                                                                         |
| List of system modes and supported streaming output<br>List of streaming modes and resolution/frame rates<br>Selection of external reference signal and generator lock<br>setting<br>Locking the video signal to the external reference signal<br>Setting the time data                                                                                                    | 92<br>92<br>93<br>93<br>94                                                                          |
| List of system modes and supported streaming output<br>List of streaming modes and resolution/frame rates<br>Selection of external reference signal and generator lock<br>setting<br>Locking the video signal to the external reference signal<br>Setting the time data<br>Definition of time data<br>Recording and output of time codes and user bits.                                                                                                    | 92<br>92<br>93<br>93<br>93<br>94<br>94<br>                                                          |
| List of system modes and supported streaming output<br>List of streaming modes and resolution/frame rates                                                                                                    | 92<br>92<br>93<br>93<br>93<br>94<br>94<br>94<br>95                                                  |
| List of system modes and supported streaming output<br>List of streaming modes and resolution/frame rates<br>Selection of external reference signal and generator lock<br>setting<br>Locking the video signal to the external reference signal<br>Setting the time data<br>Definition of time data<br>Recording and output of time codes and user bits<br>User bits settings<br>How to input user bits                                                                                                    | 92<br>92<br>93<br>93<br>93<br>94<br>94<br>94<br>95<br>95                                            |
| List of system modes and supported streaming output<br>List of streaming modes and resolution/frame rates                                                                                                    |                                                                                                    |
| List of system modes and supported streaming output<br>List of streaming modes and resolution/frame rates                                                                                                    | 92<br>92<br>93<br>93<br>93<br>94<br>94<br>94<br>95<br>95<br>96<br>97<br>97                          |
| List of system modes and supported streaming outputList of streaming modes and resolution/frame rates                                                                                                    |                                                                                                    |
| List of system modes and supported streaming outputList of streaming modes and resolution/frame rates                                                                                                    |                                                                                                    |
| List of system modes and supported streaming outputList of streaming modes and resolution/frame rates                                                                                                    |                                                                                                    |
| List of system modes and supported streaming outputList of streaming modes and resolution/frame rates                                                                                                    |                                                                                                    |
| List of system modes and supported streaming outputList of streaming modes and resolution/frame rates                                                                                                    | 92<br>93<br>93<br>94<br>94<br>94<br>95<br>96<br>97<br>100<br>101<br>101<br>102<br>102<br>103<br>103 |
| List of system modes and supported streaming output<br>List of streaming modes and resolution/frame rates<br>Selection of external reference signal and generator lock<br>setting<br>Locking the video signal to the external reference signal<br>Definition of time data<br>Recording and output of time codes and user bits<br>User bits settings<br>How to input user bits<br>Setting the time code<br>Externally locking the time code<br>Setting the camera ID<br>CTL counter setting and display<br>Lamp display in the viewfinder<br>Selecting display items on viewfinder screen<br>Screen display.<br>Checking and displaying shooting status<br>Mode check display                                                                                                    |                                                                                                    |
| List of system modes and supported streaming output<br>List of streaming modes and resolution/frame rates                                                                                                    |                                                                                                    |
| List of system modes and supported streaming outputList of streaming modes and resolution/frame rates                                                                                                    |                                                                                                    |
| List of system modes and supported streaming outputList of streaming modes and resolution/frame rates                                                                                                    |                                                                                                    |
| List of system modes and supported streaming outputList of streaming modes and resolution/frame rates                                                                                                    |                                                                                                    |
| List of system modes and supported streaming output<br>List of streaming modes and resolution/frame rates<br>Selection of external reference signal and generator lock<br>setting<br>Locking the video signal to the external reference signal<br>Setting the time data<br>Definition of time data<br>Recording and output of time codes and user bits<br>User bits settings<br>How to input user bits<br>Setting the time code<br>Externally locking the time code<br>Setting the camera ID<br>CTL counter setting and display<br>Viewfinder status display<br>Lamp display in the viewfinder<br>Configuration of status display on viewfinder screen<br>Screen display<br>Checking and displaying shooting status<br>Mode check display<br>Display modes and setting changes/adjustment result<br>messages<br>Setting the marker display<br>Display of marker confirmation screen (marker select function).<br>Confirmation of return video signal in the viewfinder<br>Zebra patterns display                                                                                                    |                                                                                                    |
| List of system modes and supported streaming output<br>List of streaming modes and resolution/frame rates<br>Selection of external reference signal and generator lock<br>setting<br>Locking the video signal to the external reference signal<br>Setting the time data<br>Recording and output of time codes and user bits<br>User bits settings<br>How to input user bits<br>Setting the time code<br>Externally locking the time code<br>Setting the camera ID<br>CTL counter setting and display<br>Viewfinder status display<br>Lamp display in the viewfinder<br>Configuration of status display on viewfinder screen<br>Screen display<br>Display modes and setting changes/adjustment result<br>messages<br>Setting the marker display<br>Display of marker confirmation screen (marker select function).<br>Confirmation of return video signal in the viewfinder<br>Zebra patterns display<br>Focus assist function<br>Weenform envice function                                                                                                    |                                                                                                    |
| List of system modes and supported streaming output<br>List of streaming modes and resolution/frame rates<br>Selection of external reference signal and generator lock<br>setting<br>Locking the video signal to the external reference signal<br>Setting the time data<br>Recording and output of time codes and user bits<br>User bits settings<br>How to input user bits<br>Setting the time code<br>Externally locking the time code<br>Setting the camera ID<br>CTL counter setting and display<br>Viewfinder status display<br>Lamp display in the viewfinder.<br>Configuration of status display on viewfinder screen<br>Screen display.<br>Display modes and setting changes/adjustment result<br>messages<br>Setting the marker display<br>Display of marker confirmation screen (marker select function).<br>Confirmation of return video signal in the viewfinder<br>Zebra patterns display<br>Focus assist function<br>Adjusting and setting the LCD monitor                                                                                                    |                                                                                                    |
| List of system modes and supported streaming output<br>List of streaming modes and resolution/frame rates<br>Selection of external reference signal and generator lock<br>setting<br>Locking the video signal to the external reference signal<br>Setting the time data<br>Recording and output of time codes and user bits<br>User bits settings<br>How to input user bits<br>Setting the time code<br>Externally locking the time code<br>Setting the camera ID<br>CTL counter setting and display<br>Viewfinder status display<br>Lamp display in the viewfinder.<br>Configuration of status display on viewfinder screen<br>Screen display<br>Display modes and setting changes/adjustment result<br>messages.<br>Setting the marker display<br>Display of marker confirmation screen (marker select function).<br>Confirmation of return video signal in the viewfinder.<br>Zebra patterns display.<br>Focus assist function<br>Waveform monitor function.<br>Adjusting and setting the LCD monitor<br>Using the LCD monitor                                                                                                    |                                                                                                    |
| List of system modes and supported streaming output<br>List of streaming modes and resolution/frame rates                                                                                                    |                                                                                                    |
| List of system modes and supported streaming output<br>List of streaming modes and resolution/frame rates                                                                                                    |                                                                                                    |
| List of system modes and supported streaming output<br>List of streaming modes and resolution/frame rates<br>Selection of external reference signal and generator lock<br>setting<br>Locking the video signal to the external reference signal<br>Setting the time data<br>Definition of time data<br>Recording and output of time codes and user bits<br>User bits settings.<br>How to input user bits<br>Setting the time code<br>Externally locking the time code<br>Setting the camera ID<br>CTL counter setting and display.<br>Viewfinder status display<br>Lamp display in the viewfinder screen<br>Screen display items on viewfinder screen<br>Screen display.<br>Checking and displaying shooting status<br>Mode check display.<br>Display modes and setting changes/adjustment result<br>messages.<br>Setting the marker confirmation screen (marker select function).<br>Confirmation of return video signal in the viewfinder.<br>Zebra patterns display.<br>Focus assist function.<br>May function<br>May function<br>May function<br>Mirror shooting.<br>Adjusting and setting the viewfinder<br>Using the LCD monitor.<br>Mirror shooting.<br>Manding setting the viewfinder<br>Manding setting the viewfinder<br>Manding setting the viewfinder<br>Manding setting the viewfinder<br>Manding setting the viewfinder<br>Manding setting data    |                                                                                                    |
| List of system modes and supported streaming output<br>List of streaming modes and resolution/frame rates<br>Selection of external reference signal and generator lock<br>setting<br>Locking the video signal to the external reference signal<br>Setting the time data<br>Definition of time data<br>Recording and output of time codes and user bits<br>User bits settings.<br>How to input user bits<br>Setting the time code<br>Externally locking the time code<br>Setting the camera ID<br>CTL counter setting and display<br>Viewfinder status display<br>Lamp display in the viewfinder screen<br>Screen display items on viewfinder screen<br>Screen display.<br>Checking and displaying shooting status<br>Mode check display.<br>Display modes and setting changes/adjustment result<br>messages.<br>Setting the marker confirmation screen (marker select function).<br>Confirmation of return video signal in the viewfinder<br>Zebra patterns display.<br>Focus assist function.<br><b>Adjusting and setting the LCD monitor</b><br>Using the LCD monitor<br>Mirror shooting.<br><b>Adjusting and setting the viewfinder</b><br>Setting data<br>Setting data file configuration                                                                                                    |                                                                                                    |
| List of system modes and supported streaming output<br>List of streaming modes and resolution/frame rates                                                                                                    |                                                                                                    |
| List of system modes and supported streaming output<br>List of streaming modes and resolution/frame rates                                                                                                    |                                                                                                    |
| List of system modes and supported streaming output<br>List of streaming modes and resolution/frame rates<br>Selection of external reference signal and generator lock<br>setting<br>Locking the video signal to the external reference signal<br>Setting the time data<br>Definition of time data<br>Recording and output of time codes and user bits<br>User bits settings<br>How to input user bits<br>Setting the time code<br>Externally locking the time code<br>Setting the camera ID<br>CTL counter setting and display.<br>Viewfinder status display<br>Lamp display in the viewfinder<br>Configuration of status display on viewfinder screen<br>Selecting display items on viewfinder screen<br>Screen display.<br>Display modes and setting changes/adjustment result<br>messages<br>Setting the marker display.<br>Display of marker confirmation screen (marker select function).<br>Confirmation of return video signal in the viewfinder<br>Zebra patterns display.<br>Focus assist function<br>Waveform monitor function.<br>Adjusting and setting the LCD monitor<br>Using the LCD monitor<br>Mirror shooting<br>Adjusting and setting the viewfinder<br>Handling setting data<br>Setting data file configuration<br>Handling SD memory cards.<br>Performing operations on SD memory cards.<br>How to use user data.<br>How to use user afta. |                                                                                                    |

| How to restore menu setting status to factory setting values |
|--------------------------------------------------------------|
| Writing and reading lens files to and from SD memory card    |

| Chapter 5 Playback                                                                         | 126        |
|--------------------------------------------------------------------------------------------|------------|
| Normal and variable speed playback                                                         |            |
| Thumbnail operations                                                                       |            |
| Thumbnail operation overview                                                               |            |
| Thumbnail screen                                                                           |            |
| Selecting thumbnails                                                                       | 130        |
| Thumbnail screen display settings                                                          | 131        |
| Playing back clips                                                                         |            |
| Changing thumbnails                                                                        | 133        |
| Shot mark                                                                                  |            |
| Text memo                                                                                  | 134        |
| Deleting clips                                                                             | 136        |
| Restoring clips                                                                            | 136        |
| Reconnecting incomplete clips                                                              |            |
| Copying clips                                                                              | 136        |
| Setting clip metadata                                                                      | 137        |
| Formatting a P2 card                                                                       | 139        |
| Formatting SD memory cards                                                                 |            |
| Properties                                                                                 | 140        |
| Connecting to external devices using the <usb3.03< td=""><td>&gt; terminal</td></usb3.03<> | > terminal |
| (host) (USB storage mode)                                                                  |            |
| Chapter 6 Menu Operations                                                                  | 151        |

| Setting menu structure                               |     |
|------------------------------------------------------|-----|
| Menu types and how to open them                      | 152 |
| Main menu structure                                  |     |
| [OPTION MENU] structure                              | 152 |
| Setting menu display                                 |     |
| Setting menu basic operations                        |     |
| Setting [USER MENU]                                  |     |
| Menu list                                            |     |
| [PAINT]                                              |     |
| [VF]                                                 |     |
| [CAMERA]                                             | 169 |
| [CLIP]                                               | 174 |
| [REC/PB]                                             |     |
| [I/F SETUP]                                          |     |
| [FILE]                                               | 192 |
| [MAINTENANCE]                                        | 194 |
| [SYSTEM]                                             |     |
| [USER MENU SEL]                                      | 197 |
| [OPTION MENU]                                        |     |
| Setting items to [USER MENU] and loading/reading the |     |
| settings to a data file                              |     |

#### Chapter 7 Connecting to External Devices 216

| Linking to External Devices                                               | 217 |
|---------------------------------------------------------------------------|-----|
| (device)                                                                  | 217 |
| Connecting the external device to the <usb3.0> terminal</usb3.0>          |     |
| (host)                                                                    | 217 |
| Connecting the video and monitor                                          | 217 |
| Recording images of external devices                                      | 217 |
| Connection function via <usb2.0> or <usb3.0> terminals2</usb3.0></usb2.0> | 218 |
| Connecting to a computer in the USB device mode                           | 218 |
| USB storage mode                                                          | 219 |
| External device connection and recording control function                 |     |
| using HD SDI                                                              | 220 |
| HD SDI remote function                                                    | 220 |
| Connecting to the extension control unit (AG-EC4G)                        | 221 |
| Switch functionality in remote control mode                               | 221 |
| Recording and playback operations in remote control mode                  | 221 |
| Remote control unit connected to the camera                               | 221 |
| Connecting to Remote operation panel (AK-HRP200G)                         | 222 |
| Switch functionality in remote control mode                               | 222 |
| Recording and playback operations in remote control mode                  | 222 |
| Remote control unit connected to the camera                               | 223 |
| Connecting to P2 ROP application                                          | 224 |
| Switch functionality in remote control mode                               | 224 |
| Recording and playback operations in remote control mode                  | 224 |
| Chapter 8 Network Connection 2                                            | 25  |

| Chapter 8 | Network Connection |  |
|-----------|--------------------|--|
| -         |                    |  |

| Network connection     |     |
|------------------------|-----|
| Available functions    |     |
| Operating environment  | 226 |
| operating environment. |     |

| Preparing for connection                                                  |     |
|---------------------------------------------------------------------------|-----|
| For the wireless module AJ-WM30/AJ-WM50                                   |     |
| For wireless module other than AJ-WM30/AJ-WM50                            |     |
| For wired LAN                                                             | 228 |
| Network settings                                                          |     |
| Wireless LAN settings                                                     |     |
| Wired LAN settings                                                        | 231 |
| Network function                                                          | 233 |
| P2 browser function settings and connection status check                  | 233 |
| P2 playlist edit function setting                                         |     |
| Setting for connection with P2 ROP application                            |     |
| Setting for IP connection with the remote operation panel<br>(AK-HRP200G) |     |
| Connection settings for the streaming function                            |     |
| Using FTP client function                                                 | 237 |
| FTP client function setting                                               | 237 |
| FTP server folder list (FTP explorer screen)                              |     |
| Deleting clips on the FTP server                                          |     |
| Viewing information of clips on FTP server                                |     |
| Transferring from a P2 card to an FTP server (copy)                       |     |
| Writing back from an FTP server to a P2 card (copy)                       |     |
| Transferring from an SD memory card to an FTP server<br>(export)          | 241 |
| Writing back from an FTP server to an SD memory card<br>(import)          | 241 |
| Pac during unload function                                                | 2/3 |
| Transferring recorded clins automatically (automatic transfer             |     |
| mode)                                                                     | 243 |
| Transfering selected clips automatically (manual selection                | 242 |
| Displaying the unload list                                                |     |
| Displaying the upload list                                                |     |
| Chapter 9 Maintenance                                                     | 246 |
| Warning system                                                            | 247 |
| Warnings description list                                                 | 247 |
| Error code                                                                | 249 |
| Warning information display                                               | 249 |
| Warning/error displays in the thumbnail operation, menu                   |     |

| operation, and USB storage mode  |     |
|----------------------------------|-----|
| Updating the camera firmware     |     |
| Chapter 10 Specification         | 254 |
| Dimensions/specifications        |     |
| Dimensions                       |     |
| Specifications                   |     |
| Details of the connector signals |     |
| Index                            |     |

- 10 -

# Chapter 1 **Overview**

Before using the camera, read this chapter, and check the accessories.

# Before using the camera

#### Before using the camera, always check if the built-in battery is not consumed, and then set the date/time.

The internal clock of the camera is reset when the built-in battery has been consumed. This may result in the metadata of the clip not recorded correctly, and it may not display correctly in the thumbnail screen.

Check if the built-in battery is not consumed before using. (page 45)

Also, set the correct date/time. (page 46)

#### Caution regarding laser beams

The MOS sensor may be damaged if the MOS sensor is subjected to light from a laser beam.

Take sufficient care to prevent laser beams from striking the lens when shooting in an environment where laser devices are used.

#### Note the following points.

• When preparing to record important images, always shoot some advance test footage to verify that both pictures and sound are being recorded normally.

Should video or audio recording fail due to a malfunction of the camera or the P2 cards used, we will not assume liability for such failure.

#### What to remember when throwing memory cards away or transferring them to others

Formatting memory cards or deleting data using the functions of the camera or a computer will merely change the file management information: it will not completely erase the data on the cards. When throwing these cards away or transferring them to others, either physically destroy them or use a data deletion program for computers (commercially available) to completely erase the data. Users are responsible for managing the data stored in their memory cards.

#### Software information about this product

1 This product includes software licensed under GNU General Public License (GPL) and GNU Lesser General Public License (LGPL), and customers are hereby notified that they have rights to obtain, re-engineer and redistribute the source code of these software.

- 2 This product includes software licensed under MIT-License.
- 3 This product includes software developed by the OpenSSL Project for use in the OpenSSL Toolkit (http://www.openssl.org/).
- 4 This product includes software licensed under OpenBSD License.
- 5 This product includes PHP, freely available from <http://www.php.net/>.
- 6 This software is based in part on the work of the Independent JPEG Group.
- 7 This product includes software licensed under the MOZILLA PUBLIC LICENSE.

For details on each license, refer to the terms of license.

The terms of license can be displayed using the following method.

- Enter the following address in the address bar of the browser of a mobile device or computer.
- http://(IP address of the camera)/LICENSE.TXT

For details, refer to "Starting application (P2 Browser) from web browser" (page 233).

For these details (originally provided in English) and details on how to obtain the source code, visit the following website.

https://pro-av.panasonic.net/

We do not accept inquiries about the details of the source code obtained by the customer.

Excluding the open source software licensed based on GPL/LGPL, etc., transferring, copying, reverse assembling, reverse compiling, and reverse engineering of the software included in the camera is prohibited. Also, exporting of any software included in the camera against the export laws and regulations is prohibited.

#### Precautions when installing USB drivers

For the latest information on the driver, visit the following website.

https://pro-av.panasonic.net/

- Install the required driver into your computer from the website.
- For installation procedure of the driver, refer to the installation manual on the website.

# Setting the region of use (setting frame frequency, etc.)

When the camera is shipped, the region of use is not set. Before you use the camera for the first time, follow the steps below to change the setting to the frame frequency of the region of use.

1 When the region of use is not set, connect the camera's power and set the <POWER> switch to < | > (ON).

The [AREA SELECT] screen for setting the region of use is displayed.

2 Use the jog dial button (or cursor buttons △/▽) to select the region from the [NTSC]/[NTSC (J)] (Japan)/[PAL] and press the jog dial button (or <SET> button).

## **3** Select [YES] in the confirmation message, and press the jog dial button (or <SET> button).

The camera will be initialized according to the region of use selected and automatically restart. After setting up the camera once, this screen will not be displayed when subsequently turning the power on. To change the region of use, configure the setting in [OPTION MENU]  $\rightarrow$  [AREA SETTING]  $\rightarrow$  [AREA SELECT].

# NOTE NOTE

When making this setting to use the camera for the first time, only the following items are changed on the camera. Menu setting values other the following items stay at their factory settings.

|                                  | Factory settings | [NTSC]        | [NTSC (J)]              | [PAL]      |
|----------------------------------|------------------|---------------|-------------------------|------------|
| [LINE&FREQ]                      | [1080-59.94i]    | [1080-59.94i] | [1080-59.94i]           | [1080-50i] |
| Camera mode                      | 60i              | 60i           | 60i                     | 50i        |
| [SETUP(7.5%)]                    | [ON]             | [ON]          | [OFF]                   | [OFF]      |
| [REAR LINE IN LVL]               | [4dB]            | [4dB]         | [4dB]                   | [0dB]      |
| [AUDIO OUT LVL]                  | [4dB]            | [4dB]         | [4dB]                   | [0dB]      |
| [HEADROOM]                       | [20dB]           | [20dB]        | [20dB]                  | [18dB]     |
| GUI metadata language<br>display | US English       | US English    | Japanese/for Japan      | US English |
| [LANGUAGE]*                      | No display       | No display    | [ENGLISH]<br>[JAPANESE] | No display |

\* For details, refer to "Setting metadata display language" (page 139).

# Accessories

Shoulder strap (page 42)

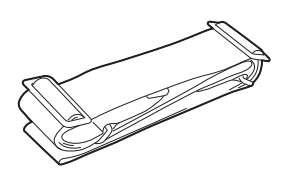

Mount cap (already attached to the product) (page 17)

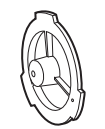

# 

• After unpacking the product, dispose of the packing material properly.

# Use of the camera on a system

Parts other than the camera are optionally available. Use the following recommended parts.

## Basic configuration devices

Lenses, batteries, etc. are needed for shooting with the camera.

| Part name                                                                                         | Part No.                                                                     | Remark                                            |
|---------------------------------------------------------------------------------------------------|------------------------------------------------------------------------------|---------------------------------------------------|
| Electronic HD color view finder                                                                   | AG-CVF15G/AJ-CVF50G                                                          | "Adjusting and setting the viewfinder" (page 117) |
| Super-directional electret stereo microphone (phantom +48V)                                       | AJ-MC900G                                                                    | "Using the front microphone" (page 40)            |
| Lens (Bayonet type)                                                                               | FUJINON/CANON                                                                | "Mounting and adjusting the lens" (page 35)       |
| Battery                                                                                           | HYTRON140*1<br>DIONIC HC/90*1<br>V-mount type battery plate<br>• ENDURA E-10 | "Mounting and setting battery" (page 32)          |
| SD memory card* <sup>2</sup><br>P2 memory card* <sup>2</sup><br>microP2 memory card* <sup>2</sup> | Visit the support desk at the website*2.                                     | "P2 card" (page 51)                               |
| microP2 card adaptor                                                                              | AJ-P2AD1G                                                                    | "P2 card" (page 51)                               |

\*1 A battery holder is provided as standard on the main unit.

\*2 For the latest information on P2 cards and SD memory cards that are not described in the Operating Instructions, visit the support desk at the following website:

https://pro-av.panasonic.net/

## Expanded configuration devices

The following devices are also available in addition to the basic configuration devices.

| Part name                            | Part No.        | Remark                                                            |
|--------------------------------------|-----------------|-------------------------------------------------------------------|
| Remote control cable                 | AJ-C10050G      | _                                                                 |
| Extension control unit               | AG-EC4G         | "Connecting to the extension control unit (AG-EC4G)" (page 221)   |
| Remote Operation Panel               | AK-HRP200G      | "Connecting to Remote operation panel<br>(AK-HRP200G)" (page 222) |
| Wireless module                      | AJ-WM30/AJ-WM50 | "For the wireless module AJ-WM30/AJ-WM50"<br>(page 227)           |
| Storage device                       | _               | _                                                                 |
| UniSlot wireless microphone receiver | _               | _                                                                 |
| External DC power supply             | _               | "Using external DC power supply" (page 33)                        |

## Accessories

| Part name          | Part No.   | Remark                                      |
|--------------------|------------|---------------------------------------------|
| Hard carrying case | AJ-HT901G  | —                                           |
| Rain cover         | SHAN-RC700 | "Attaching the rain cover" (page 43)        |
| Tripod adaptor     | SHAN-TM700 | "Mounting the camera on a tripod" (page 42) |

# Chapter 2 Description of Parts

This chapter describes the names, functions, and operations of parts on the camera. Details displayed on the LCD monitor are also described.

## Power supply and accessory mounting section

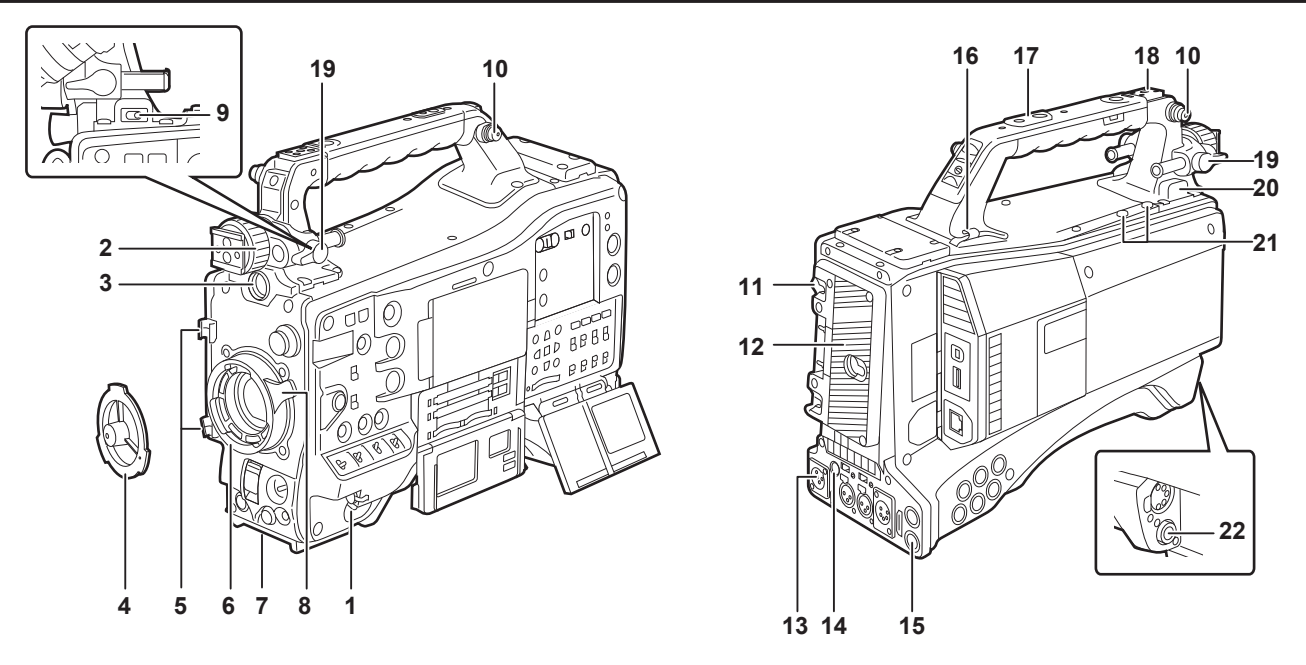

## 1 <POWER> switch (page 56)

Turn the power to on/standby. To turn on, set the power switch to  $< \mathbf{U} > (ON)$ . To set to standby, set the power switch to  $< \mathbf{U} > (standby)$ .

## NOTE

• Even when the <POWER> switch is set to the <  $\Phi$  > (standby) position, the camera is not shut off from the main power.

#### Viewfinder left/right positioning ring

To adjust the left/right position of the viewfinder, loosen this ring, and slide the viewfinder to the left or right to adjust it to an easy-to-view position. After adjustment, turn in the <LOCK> direction and firmly clamp.

#### 3 <VF> terminal

2

Mount the viewfinder AG-CVF15G (optional), AJ-CVF50G (optional), etc.

#### 4 Mount cap (page 35)

Raise the lens lever to remove the cap. Replace the cap when the lens is not mounted.

- 5 Lens cable/microphone cable clamp (page 35) Used for securing the lens and microphone cables.
- 6 Lens mount (2/3-type bayonet) (page 35) Mount the lens.

#### 7 Tripod mount (page 42)

Attach the optional tripod adaptor (SHAN-TM700) when mounting the camera on the tripod.

## 8 Lens lever (page 35)

After mounting the lens to the lens mount, tighten the lever to secure the lens.

#### 9 <LIGHT> switch

Select how to turn on/off the video light connected to the light output terminal.

| <auto></auto>     | When the video light is left turned on, the light is illuminated at the same time that recording starts on the camera and goes out at the same time that recording stops. |
|-------------------|----------------------------------------------------------------------------------------------------|
| <manual></manual> | The light is illuminated according to whether the video light is turned on/off.                                                                                           |

#### 10 Shoulder strap fittings (page 42)

Attach the shoulder strap.

## 11 Battery release lever (page 32)

Pull this battery release lever down to release the battery.

12 Battery holder (page 32) Mount the Anton/Bauer battery.

## 13 <DC IN> terminal (page 33)

This is the input terminal for the external power supply. Connect to the external DC power supply.

## 14 <DC OUT> (DC power supply) output terminal (page 44)

This is the DC12 V output terminal. It provides a maximum current of 1.5 A.

## NOTE NOTE

· Make sure that polarity is correct before connecting an external device. Doing so may result in a malfunction.

## 15 <REMOTE> terminal (page 221) (page 222)

• Connect the extension control unit AG-EC4G (optional) to remote-control some functions. For details, refer to "Connecting to the extension control unit (AG-EC4G)" (page 221).

• Connect the remote operation panel AK-HRP200G (optional) to remote-control some functions. For details, refer to "Connecting to Remote operation panel (AK-HRP200G)" (page 222).

### 16 Cable holders

Used for clamping the light and microphone cables in place.

#### 17 Accessory mounting holes

Attach accessories. Do not use for purposes other than attaching accessories.

- Mounting hole size
  - 1/4-20 UNC (screw length 10 mm or shorter)
  - 3/8-16 UNC (screw length 10 mm or shorter)

#### 18 Light shoe

Attach the video light.

Mounting hole size

1/4-20 UNC (screw length 6 mm or shorter)

#### 19 Viewfinder front/back position clamp lever

To adjust the front/back position of the viewfinder, loosen this lever, and slide the viewfinder to the left or right to adjust it to an easy-to-view position. After adjustment, turn in the <LOCK> direction and firmly clamp.

## 20 Light output terminal

Connect the Ultralight 2 of Anton/Bauer (optional) or an equivalent video light of 50 W or under.

The battery charge level drops sharply when the light is illuminated. When using the light, using a battery of 90 Wh or more is recommended.

#### 21 Microphone holder mounting screws

Screws for mounting the microphone holder AJ-MH800G (optional) or VF interface box AG-YA500G (optional).

#### 22 <LENS> terminal (page 35)

Connect the lens connection cable. For details of the lens used, refer to the Operating Instructions for the lens.

# Audio (input) function section

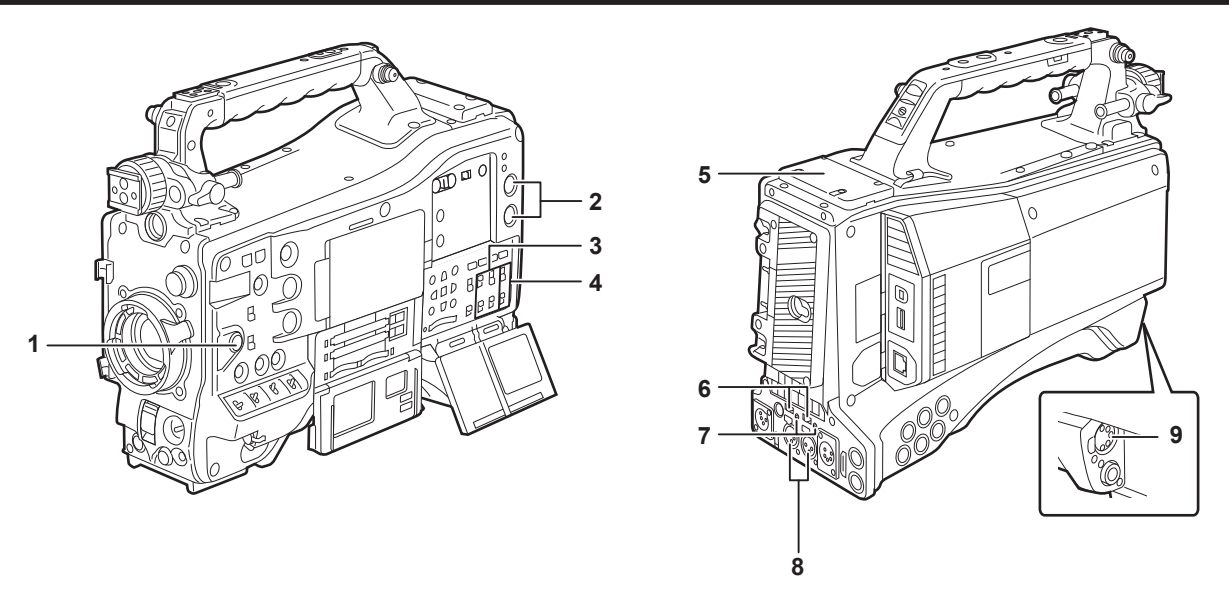

#### 1 <F.AUDIO LEVEL> (audio recording level adjustment) dial (page 71)

- Adjust the recording level of audio channels 1/2 (or 3/4).
- Set which of audio channels 1/2 or 3/4 is to be adjusted at the main menu  $\rightarrow$  [I/F SETUP]  $\rightarrow$  [MIC/AUDIO]  $\rightarrow$  [VR SELECT].
- When the position of the <AUDIO SELECT CH1/3>/<AUDIO SELECT CH2/4> switch is at <AUTO>, adjustment is automatic, and the <F.AUDIO LEVEL> and <AUDIO LEVEL CH1/3>/<AUDIO LEVEL CH2/4> dials do not function.
- Set whether to enable the <F.AUDIO LEVEL> dial at the main menu  $\rightarrow$  [I/F SETUP]  $\rightarrow$  [MIC/AUDIO]  $\rightarrow$  [FRONT VR CH1(CH3)] or [FRONT VR CH2(CH4)].

#### 2 <AUDIO LEVEL CH1/3>/<AUDIO LEVEL CH2/4> (audio channel 1/3, 2/4 recording level adjustment) dial

- When the <AUDIO SELECT CH1/3>/<AUDIO SELECT CH2/4> switch is set to <MANU>, the recording level of audio channels 1/2 (3/4) can be adjusted by these dials.
- Set which of audio channels 1/2 or 3/4 is to be adjusted at the main menu  $\rightarrow$  [I/F SETUP]  $\rightarrow$  [MIC/AUDIO]  $\rightarrow$  [VR SELECT].
- These knobs have a locking mechanism, so turn the dial while pressing in when making adjustments.

#### 3 <AUDIO IN> (audio input selector) switch

Select the input signal to be recorded to audio channel 1/2/3/4.

| <front></front> | Records the microphone input signal connected to the <mic in=""> (microphone input) terminal.</mic>                                                                                     |
|-----------------|----------------------------------------------------------------------------------------------------|
| <w.l.></w.l.>   | Records the input signal from the wireless microphone receiver.                                                                                                    |
| <rear></rear>   | Records the audio input signal from the audio equipment connected to <audio 3="" ch1="" in=""> and <audio 4="" ch2="" in=""> (audio input channels 1/3, 2/4) terminals.</audio></audio> |

## NOTE NOTE

When the stereo microphone AJ-MC900G (optional) is used, set both <CH1> and <CH2> (or <CH3> and <CH4>) to <FRONT>. L CH is recorded to <CH1> (<CH3>), and R CH is recorded to <CH2> (<CH4>), respectively.

#### 4 <AUDIO SELECT CH1/3>/<AUDIO SELECT CH2/4> (audio channel 1/3, 2/4/automatic/manual level adjustment selector) switch Select the method to adjust the recording level for audio channel 1/2 (3/4).

| <auto></auto> | Adjusts automatically. |
|---------------|------------------------|
| <manu></manu> | Adjusts manually.      |

• Set which of audio channels 1/2 or 3/4 is to be adjusted at the main menu  $\rightarrow$  [I/F SETUP]  $\rightarrow$  [MIC/AUDIO]  $\rightarrow$  [VR SELECT].

#### 5 Wireless slot (page 40)

Mount the UniSlot wireless microphone receiver (optional).

#### 6 <LINE>/<MIC> (line input/microphone input) selector switch (page 41)

Switch the audio input signal connected to <AUDIO IN CH1/3> and <AUDIO IN CH2/4> (audio input channels 1/3, 2/4) terminals.

| <line></line> | Inputs audio signals from line-input audio equipment. |
|---------------|-------------------------------------------------------|
| <mic></mic>   | Inputs audio signals from the microphone.             |

#### 7 Microphone input power selector switch (page 49)

Turn on/off the power supply to the microphone connected to the <AUDIO IN CH1/3> and <AUDIO IN CH2/4> (audio input channels 1/3, 2/4) terminals.

| <+48V>      | Supplies +48 V power to the microphone.  |
|-------------|------------------------------------------|
| <off></off> | Does not supply power to the microphone. |

## NOTE

 When microphone input <+48V> is set and microphones are not connected to the <AUDIO IN CH1/3> and <AUDIO IN CH2/4> terminals, lowfrequency noise may occur. This is not a problem when a microphone is connected.

- When [ON] is not set in the main menu  $\rightarrow$  [I/F SETUP]  $\rightarrow$  [MIC/AUDIO]  $\rightarrow$  [REAR MIC POWER], power is not supplied regardless of the switch position.
- 8 <AUDIO IN CH1/3>, <AUDIO IN CH2/4> (audio input channel 1/3, 2/4) terminals (page 41) Connect the audio equipment or the microphone.
- 9 <MIC IN> (microphone input) terminal (page 40)
  - Connect the microphone (optional).

• The phantom microphone can also be used. To use this, set [ON] in the main menu → [I/F SETUP] → [MIC/AUDIO] → [FRONT MIC POWER]. When it is set to [ON] and a microphone is not connected, low-frequency noise may occur. This is not a problem when a microphone is connected.

# Audio (output) function section

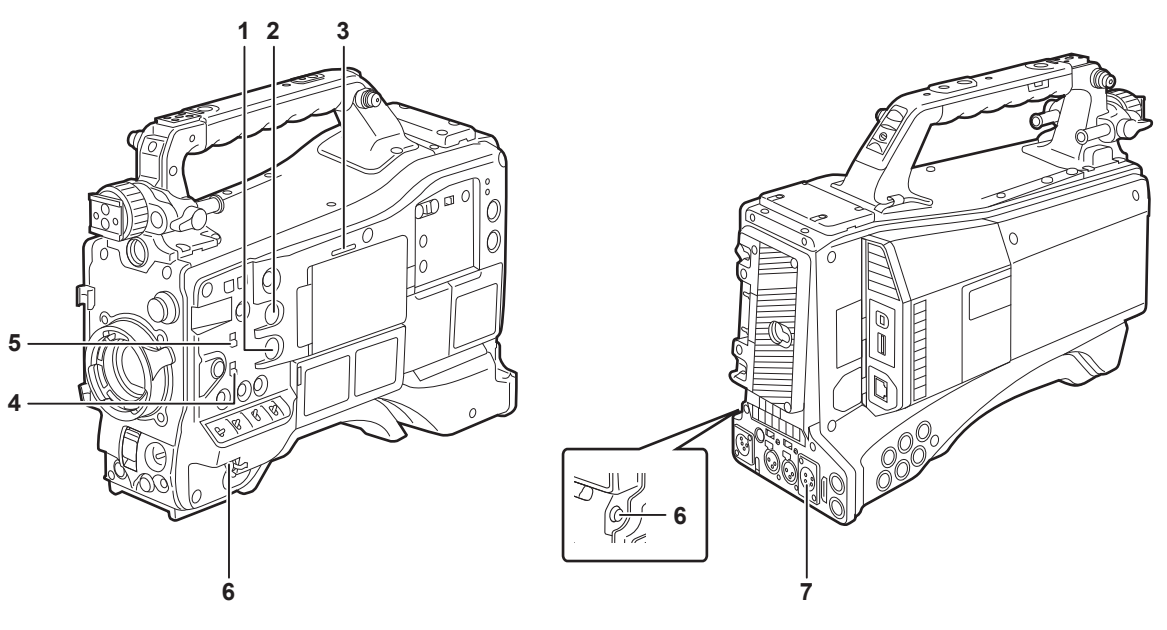

#### 1 <MONITOR> (volume adjustment) dial Adjust the volume of the speaker and earphones.

## 2 <ALARM> (alarm volume adjustment) dial

Adjust the volume of the alarm from the speaker and earphones.

When set to the minimum position, the alarm cannot be heard.

#### 3 Speaker

During recording, EE audio can be monitored, and during playback, playback audio can be monitored. The alarm is output in sync with flashing/lighting of the <WARNING> lamp or warning indicator. Audio from the speaker automatically disappears when earphones are connected to the <PHONES> terminal.

#### 4 Audio channel selector switch

Switch the audio channels output to the speaker, earphones, and <AUDIO OUT> terminal.

| <ch1 2=""></ch1> | Outputs the signals of audio channels 1 and 2. |
|------------------|------------------------------------------------|
| <ch3 4=""></ch3> | Outputs the signals of audio channels 3 and 4. |

The channel display of the audio level meter on the LCD monitor and viewfinder are also switched interlocked to operation of this switch.

## 5 <MONITOR SELECT> (audio selection) selector switch

Select audio output from the speaker, earphones and <AUDIO OUT> terminal interlocked with the audio channel selector switch.

| <ch1 3=""></ch1> | Outputs the signal of either audio channel 1 or audio channel 3.                                                                                                    |
|------------------|----------------------------------------------------------------------------------------------------|
| <st></st>        | Outputs either the stereo audio signals of audio channels 1 and 2 or the stereo audio signals of audio channels 3 and 4. Stereo audio signals can be changed to the MIX signals in the main menu $\rightarrow$ [//F SETUP] $\rightarrow$ [MIC/AUDIO] $\rightarrow$ [MONITOR SELECT]. |
| <ch2 4=""></ch2> | Outputs the signal of either audio channel 2 or audio channel 4.                                                                                                    |
|                  |                                                                                                    |

| <monitor select=""> (audio selection)</monitor> | Audio channel selector switch              |                                            |  |
|-------------------------------------------------|--------------------------------------------|--------------------------------------------|--|
| selector switch                                 | <ch1 2=""></ch1>                           | <ch3 4=""></ch3>                           |  |
| <ch1 3=""></ch1>                                | Audio channel 1                            | Audio channel 3                            |  |
| <\$T>                                           | Stereo output from audio channels 1 and 2* | Stereo output from audio channels 3 and 4* |  |
| <ch2 4=""></ch2>                                | Audio channel 2                            | Audio channel 4                            |  |

\* [STEREO] or [MIX] can be switched to in the main menu → [I/F SETUP] → [MIC/AUDIO] → [MONITOR SELECT].

#### 6 <PHONES> (earphones) terminal (mini jack)

This is the terminal for connecting the audio monitor earphones. (stereo) Audio that is output is the same on both terminals (front side, rear side)

#### 7 <AUDIO OUT> terminal

- Output audio signals recorded on audio channel 1/2 or 3/4.
- Select output signals by the <MONITOR SELECT> selector switch.

# Shooting and recording/playback functions section

## Shooting and recording (Camera unit)

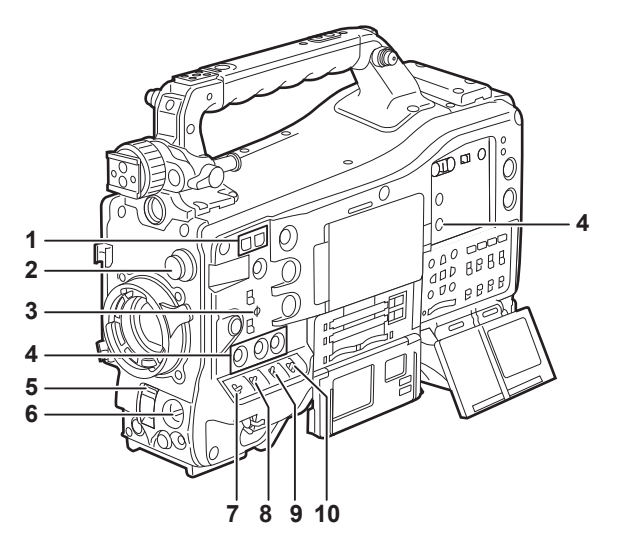

#### 1 <SYNCHRO SCAN> adjustment button

In the synchro scan mode, the speed of synchro scan can be adjusted. Pressing the <-> button slows down the shutter speed. Pressing the <+> button speeds up the shutter speed.

For example, when taking shots of a computer monitor, adjust to a position where the noise for the horizontal bar in the viewfinder will be reduced.

## 2 <CC FILTER>/<ND FILTER> (filter switching) dial (page 57)

Select the filter to suit the luminance or color temperature of the subject.

| Position of <cc filter=""><br/>dial (large diameter)</cc> | Setting  | Description                           |
|-----------------------------------------------------------|----------|---------------------------------------|
| <a></a>                                                   | <3200 K> | Sets the color temperature to 3200 K. |
| <b></b>                                                   | <4300 K> | Sets the color temperature to 4300 K. |
| <c></c>                                                   | <5600 K> | Sets the color temperature to 5600 K. |
| <d></d>                                                   | <6300 K> | Sets the color temperature to 6300 K. |

| Position of <nd filter=""><br/>dial (small diameter)</nd> | Setting         | Description                                                  |
|-----------------------------------------------------------|-----------------|--------------------------------------------------------------|
| <1>                                                       | <clear></clear> | Does not use the ND filter.                                  |
| <2>                                                       | <1/4ND>         | Reduces the amount of light entering the MOS sensor to 1/4.  |
| <3>                                                       | <1/16ND>        | Reduces the amount of light entering the MOS sensor to 1/16. |
| <4>                                                       | <1/64ND>        | Reduces the amount of light entering the MOS sensor to 1/64. |

Refer to the following table to switch the <CC FILTER> and <ND FILTER> dials according to the shooting conditions.

| Shooting conditions                                                  | <cc filter=""> dial</cc>                                                             | <nd filter=""> dial</nd>                            |
|----------------------------------------------------------------------|--------------------------------------------------------------------------------------|-----------------------------------------------------|
| Sunset, sunrise, inside studio                                       | <a> (&lt;3200 K&gt;)</a>                                                             | <1> ( <clear>)</clear>                              |
| Outdoors in the clear skies                                          | <b> (&lt;4300 K&gt;) or <c> (&lt;5600 K&gt;) or <d><br/>(&lt;6300 K&gt;)</d></c></b> | <2> (<1/4ND>) or <3> (<1/16ND>)                     |
| Outdoors under cloudy skies or in the rain                           | <d> (&lt;6300 K&gt;)</d>                                                             | <1> ( <clear>) or &lt;2&gt; (&lt;1/4ND&gt;)</clear> |
| Clear, bright scenery such as snowy scenery, tall mountains, seaside | <b> (&lt;4300 K&gt;) or <c> (&lt;5600 K&gt;) or <d><br/>(&lt;6300 K&gt;)</d></c></b> | <3> (<1/16ND>) or <4> (<1/64ND>)                    |

#### 3 Focal plane index $< \Phi >$

Indicates the focal plane of the MOS sensor.

It provides a reference for making accurate focal distance measurements from the subject.

#### 4 <USER> buttons (<USER MAIN>/<USER1>/<USER2>/<USER5>) (page 68)

Assign user-selected functions to each button. Pressing each button performs the assigned function.

#### 5 <SHUTTER> switch (page 63) Switches the electronic shutter.

| <off></off> | Disables the electronic shutter.             |
|-------------|----------------------------------------------|
| <0N>        | Enables the electronic shutter.              |
| <sel></sel> | Changes the speed of the electronic shutter. |

This is a spring switch. Each turn towards the <SEL> side alters the shutter speed.

## 6 <AUTO W/B BAL> switch (page 59)

|             | Adjusts white balance automatically. When this switch is operated with the <white bal=""> switch on the side set to the <a> or <b></b></a></white> |
|-------------|----------------------------------------------------------------------------------------------------|
| <awb></awb> | position, adjustment is performed in several seconds and adjustment values are stored in memory.                                                   |
|             | Note that this does not work when the <white bal=""> switch is at the <prst> position.</prst></white>                                              |

# Adjusts black balance automatically. **<ABB>** When [ON] is set in main menu → [CAMERA] → [SW MODE] → [SHD,ABB SW CTL], the automatic adjustment function for black shading can be assigned to this switch.

## NOTE NOTE

When white balance or black balance is automatically adjusted, each of these automatic adjustments is canceled by pushing the <ABB> side or <AWB> side again. The adjustment values at this time return to the values before automatic adjustment was performed.

### 7 <MARKER SEL>/<MODE CHECK/MENU CANCEL> switch (page 114)

This is the spring switch to check selection of the marker and the shooting status of the camera.

| <mkr></mkr>        | Each time the switch is pressed towards the <mkr> side, the marker display switches in the viewfinder between [A] marker display <math>\rightarrow</math> [B] marker display <math>\rightarrow</math> hidden.<br/>When the power is turned on, the status before the power was turned off is displayed.</mkr>                                                                                                    |
|--------------------|----------------------------------------------------------------------------------------------------|
| <mck mcl=""></mck> | Each time the switch is pressed towards the <mck mcl=""> side, the six screens that indicate the setting status of the camera ([STATUS] screen, [!LED] screen, [FUNCTION] screen, [AUDIO] screen, [CAC] screen, [USER SW] screen) are switched in order in the viewfinder. This does not affect the output signals from the camera. The display goes out in about five seconds. The display of the current selected screen is continued by holding down the button. If the button is pressed towards the <mck mcl=""> side while the setting menu is displayed, this button doubles as the switch for canceling new setting values.</mck></mck> |

#### 8 <GAIN> switch (page 59)

• Switch the video amplifier gain according to the lighting conditions under which you are shooting.

- The gain values for the <L>/<M>/<H> positions can be set by each [[S] MASTER GAIN] of [LOW SETTING], [MID SETTING], or [HIGH SETTING] in the main menu → [PAINT].
- Factory settings are L = 0 dB, M = 6 dB, and H = 12 dB.

#### 9 <OUTPUT>/<AUTO KNEE> selector switch

Select the video signals output to the memory, viewfinder and video monitor from the camera unit.

| <cam>/<on></on></cam>     | Video captured on the camera is output and the auto knee function is activated.<br>Instead of the auto knee function, the dynamic range stretcher (DRS) function can be assigned.                                                              |
|---------------------------|----------------------------------------------------------------------------------------------------|
| <cam>/<off></off></cam>   | Video captured with the camera is output and the auto knee function is not activated.<br>The knee point is fixed to the level set by the main menu $\rightarrow$ [PAINT] $\rightarrow$ [KNEE/LEVEL] $\rightarrow$ [KNEE MASTER POINT].         |
| <bars>/<off></off></bars> | The color bar signal is output. The auto knee function is not activated.<br>The color bar signal can be selected from the four types in the main menu $\rightarrow$ [CAMERA] $\rightarrow$ [SW MODE] $\rightarrow$ [COLOR BARS].<br>(page 172) |

# 

• As the factory setting, when the <OUTPUT>/<AUTO KNEE> selector switch is set to <BARS>, and <CH1> on the <AUDIO IN> switch is set to <FRONT>, test signals are output to all four audio channels. The test signal output method can be changed in the main menu  $\rightarrow$  [I/F SETUP]  $\rightarrow$  [MIC/AUDIO]  $\rightarrow$  [TEST TONE].

· Auto knee function

When you adjust levels to shoot people or scenery against a strongly lit background, the background will be totally white-out, with buildings and other objects blurred. In such a case, the auto knee function reproduces the background clearly.

- The auto knee function is effective when shooting the following scenes:
- The subject is a person positioned in the shade under a clear sky.
- The subject is a person inside a car or a building, and you also want to capture the background visible through a window.
- The subject is a high-contrast scene.

#### 10 <WHITE BAL> (white balance memory selector) switch (page 59)

Select the white balance adjustment method.

| <pre><prst></prst></pre> | Set the switch to this position when you have no time to adjust the white balance.<br>• The factory setting is 3200 K.                                                                                                    |
|--------------------------|----------------------------------------------------------------------------------------------------|
|                          | <ul> <li>You can change to any color temperature in the main menu → [CAMERA] → [WHITE BALANCE MODE] → [COLOR TEMP PRE].<br/>(page 173)</li> </ul>                                                                                                    |
| <a>/<b></b></a>          | Adjust automatically the white balance by pressing the <auto b="" bal="" w=""> switch towards <awb> and saves the adjusted value to memory A or B.<br/>You can also assign the auto tracking white balance (ATW) function to <b> in the main menu <math>\rightarrow</math> [CAMERA] <math>\rightarrow</math> [WHITE BALANCE MODE] <math>\rightarrow</math> [AWB B]. (page 60)</b></awb></auto> |

## Shooting and recording/playback functions section (Recording unit)

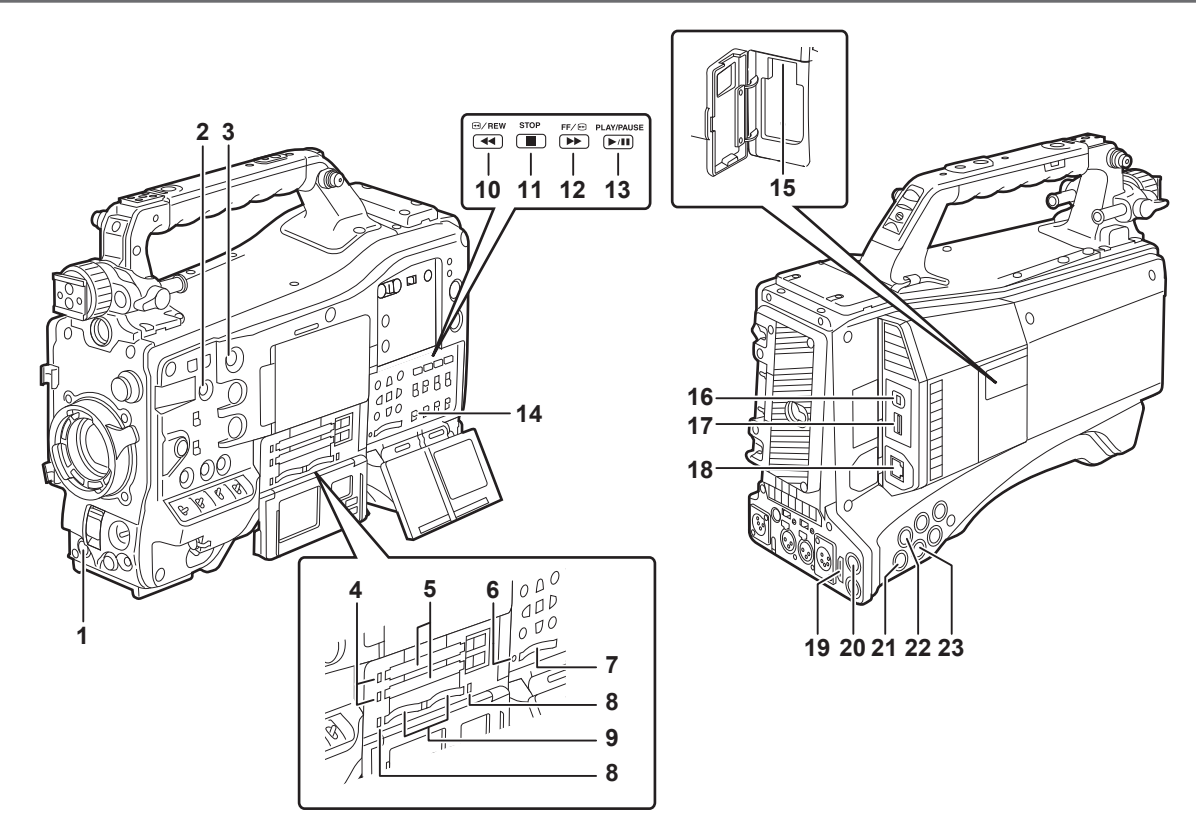

#### 1 <REC> button (page 58)

Recording is started by pressing this button. Recording is stopped by pressing this button again. This button has the same function as the VTR button on the lens side.

#### 2 <SHOT MARKER> button (page 78)

- Shot marks can be added to the thumbnail of a clip while that clip is being recorded. Thumbnails can also be selected in the LCD monitor, and shot marks can be added by pressing this button.
- The selected function can be assigned as the <USER3> button. Set the function to be assigned in the main menu  $\rightarrow$  [CAMERA]  $\rightarrow$  [USER SW]  $\rightarrow$  [SHOT MARK (U3)].

#### 3 <TEXT MEMO> button (page 78)

- Text memos can be recorded by pressing this button during recording/playback or while playback is paused.
- The selected function can be assigned as the <USER4> button. Set the function to be assigned in the main menu  $\rightarrow$  [CAMERA]  $\rightarrow$  [USER SW]  $\rightarrow$  [TEXT MEMO (U4)].
- 4 P2 memory card access LED (page 52)

Indicate the access status of recording and playback of each card.

#### 5 P2 memory card slot

6 Busy (active status indication) lamp (page 119)

Indicate the active status of the SD memory card, and is illuminated when the card is active.

## NOTE NOTE

· Do not insert or remove the card while the lamp is lit. This might damage the SD memory card.

7 SD memory card slot (page 119)

This is the insertion slot for the SD memory card (optional). Use the SD memory card for recording/opening the setting menu and lens files for the camera, or uploading metadata or proxy recording, etc.

## NOTE NOTE

- · Cautions when using SD memory cards
  - On the camera, use SD memory cards that conform to the SD standard, SDHC standard, or the SDXC standard. To record the proxy data, use SD, SDHC, or SDXC memory cards with an indication of class2 or higher.
  - If the recording format of the proxy data is [SHQ 2CH MOV] or [AVC-G6 2CH MOV], use a card of class4 or higher.
  - MMC (Multi Media Card) cannot be used. (Bear in mind that taking pictures may no longer be possible if you use them.)
  - When using miniSD/microSD cards with the camera, always install the adaptor specially designed for miniSD/microSD cards. (The camera will not work properly if only the miniSD/microSD adaptor is installed. Make sure that the card has been inserted into the adaptor before use.)
  - Use of Panasonic SD memory cards and miniSD/microSD cards is recommended. Be sure to format cards on the camera before use.
  - Refer to our support desk at the following website for the latest information not included in these operating instructions. https://pro-av.panasonic.net/
  - SDHC memory cards are a standard that was established in 2006 by the SD Association for large-capacity memory cards that exceed 2 GB.
  - SDXC memory cards are a standard that was established in 2009 by the SD Association for large-capacity memory cards that exceed 32 GB.
- 8 microP2 memory card access LED (page 52)

Indicates the access status of recording and playback of each microP2 memory card.

#### 9 microP2 memory card slot

#### 10 <</<></k>

Press this button during a pause to perform fast-reverse playback. Press it during playback to perform fast-reverse playback at approximately 4x speed. If it is pressed with playback paused, the clip being played back is paused at its start point (cued state).

#### 11 <STOP> (stop) button

Press this button to stop playback. Press it to stop interval recording or one-shot recording, or to end linking of clips in one-clip recording.

## 12 <FF/►►> (fast forward) button

Press this button during a pause to perform fast playback. Press it during playback to perform fast playback at approximately 4x speed.

If it is pressed with playback paused, the clip being played back is paused at the start point of the next clip (cued state).

#### 13 <PLAY/PAUSE> (play/pause) button

Press this button to view the playback image using the viewfinder screen or the monitor screen. Pressing it during playback pauses playback.

## 14 <MON OUT CHARACTER> switch (page 100)

Specifies whether characters are superimposed over the images output from <SDI OUT2>, <VIDEO OUT>, and <HDMI OUT> terminals.

| <on></on>   | Superimposes characters.         |
|-------------|----------------------------------|
| <off></off> | Does not superimpose characters. |

#### 15 <USB2.0> terminal (sub-host)

Mount the wireless module AJ-WM30/AJ-WM50 (optional).

#### 16 <USB2.0> terminal (device) (page 218)

In the USB device mode, the camera can be connected to the computer by the USB 2.0 cable to transfer data. In this case, recording playback operations and camera shooting are not possible.

#### 17 <USB3.0> terminal (host) (page 219)

In the USB storage mode, connect external hard disk drives, etc.

# NOTE NOTE

· For the cable to be connected to this terminal, use the double-shielded cable.

· When connecting to a USB 3.0 compatible storage device, use a cable compliant with the USB 3.0 standard.

#### 18 <LAN> terminal (100BASE-TX)

Connect a LAN cable.

## NOTE

• For the cable to be connected to the <LAN> terminal, use the shielded cable.

#### 19 <HDMI OUT> (monitor output) terminal

This is the video output terminal for the monitor. Video can be output separately from the  $\langle SDI OUT1 \rangle$  terminal according to the setting of the main menu  $\rightarrow$  [I/F SETUP]  $\rightarrow$  [OUTPUT SEL]  $\rightarrow$  [MONITOR OUT MODE]. The down-conversion signal can be selected in [OUTPUT SEL]  $\rightarrow$  [SDI2/HDMI OUT]. Up-conversion is not supported.

Superimposing of characters can be set by the <MON OUT CHARACTER> switch independently of the <SDI OUT1> terminal. (page 100)

#### 20 <SDI OUT1> (output) terminal

This is the output terminal exclusively for SDI. Output is performed in the same signal format as in the system mode. Down-conversion and upconversion are not supported.

Superimposing of characters can be set independently of the <HDMI OUT>, <SDI OUT2>, and <VIDEO OUT> terminals. (page 100)

#### 21 <SDI OUT2> (monitor output) terminal

This is the video output terminal for the monitor. Video can be output separately from the <SDI OUT1> terminal according to the setting of the main menu  $\rightarrow$  [I/F SETUP]  $\rightarrow$  [OUTPUT SEL]  $\rightarrow$  [MONITOR OUT MODE]. HD SDI or down-converted SD SDI can be selected in [OUTPUT SEL]  $\rightarrow$  [SDI2/HDMI OUT]. Up-conversion is not supported.

Superimposing of characters can be set by the <MON OUT CHARACTER> switch independently of the <SDI OUT1> terminal. (page 100)

## NOTE NOTE

• As the factory setting, output of the signal from the <SDI OUT2> terminal is stopped. To enable output, set [ON] in the main menu  $\rightarrow$  [I/F SETUP]  $\rightarrow$  [OUTPUT SEL]  $\rightarrow$  [SDI OUT2].

· During HD SDI signal output, use a 5C-FB or higher cable.

## 22 <SDI IN> (input) terminal

Input the HD/SD SDI signals. Signals from this input terminal can be recorded by setting [SDI] in the main menu  $\rightarrow$  [SYSTEM]  $\rightarrow$  [SYSTEM MODE]  $\rightarrow$  [REC SIGNAL]. 3G-SDI input signals can be recorded at 1080P. For details, refer to "Selecting recording signals" (page 79). In the main menu  $\rightarrow$  [I/F SETUP]  $\rightarrow$  [GENLOCK]  $\rightarrow$  [GENLOCK]  $\rightarrow$  [SDI IN], a generator lock can also be applied referenced to this input signal.

In the main menu  $\rightarrow$  [I/F SETUP]  $\rightarrow$  [GENLOCK]  $\rightarrow$  [GENLOCK]  $\rightarrow$  [SDI IN], a generator lock can also be applied referenced to this input signal. (page 93)

## NOTE NOTE

· During HD SDI signal output, use a 5C-FB or higher cable.

#### 23 <VIDEO OUT> (monitor output) terminal

This is the video output terminal for the monitor. Video can be output separately from the  $\langle SDI | OUT1 \rangle$  terminal according to the setting of main menu  $\rightarrow$  [I/F SETUP]  $\rightarrow$  [OUTPUT SEL]  $\rightarrow$  [MONITOR OUT MODE]. The VBS signal is output at all times.

Superimposing of characters can be set by the <MON OUT CHARACTER> switch independently of the <SDI OUT1> terminal. (page 100)

## NOTE

As the factory setting, output of the signal from the <VIDEO OUT> terminal is stopped. To enable output, set [ON] in the main menu → [I/F SETUP]
 → [OUTPUT SEL] → [VIDEO OUT].

# Menu operation section and thumbnail operation section

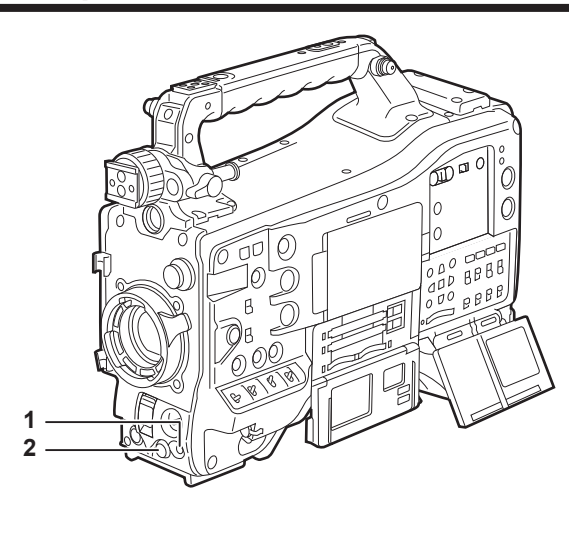

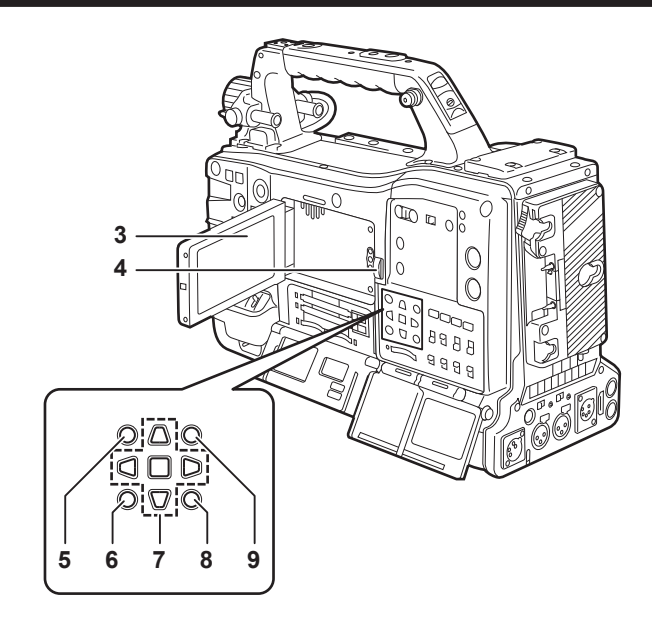

#### 1 <MENU> button (page 153)

- Press this button to display [USER MENU] on the viewfinder screen. Press this button for three seconds or more to display the main menu on the viewfinder screen. Press it again to return to the original image.
- This button functions in the same way as the <MENU> button (cursor).

#### 2 Jog dial button (page 153)

• With the setting menu open, navigate through setting menus, select items, and set values.

#### 3 LCD monitor

Displays the camera image or replayed image. The thumbnail and status can also be displayed.

# NOTE NOTE

- The quality of the image displayed in this monitor is different from the quality of the image that is actually recorded/output to the camera. Bear this in mind especially in the following cases:
- Bear this in mind especially in the rollowing cases.
- When [480-59.94i] is set in the main menu  $\rightarrow$  [SYSTEM]  $\rightarrow$  [SYSTEM MODE]  $\rightarrow$  [LINE&FREQ].
- When [576-50i] is set in the main menu  $\rightarrow$  [SYSTEM]  $\rightarrow$  [SYSTEM MODE]  $\rightarrow$  [LINE&FREQ].
- When [HLG] is set in the main menu  $\rightarrow$  [PAINT]  $\rightarrow$  [GAMMA]  $\rightarrow$  [GAMMA MODE SEL].
- When [480-59.94i] or [576-50i] is set in the main menu → [SYSTEM] → [SYSTEM MODE] → [LINE&FREQ], and camera video and playback video are switched, the image on the monitor is temporarily disrupted. This is not a malfunction.
- If the battery is removed or the external DC power plug is removed while the power is on, a residual image might remain in the LCD screen. This is not a malfunction. It will disappear if the screen is left as it is.
- At lower temperatures, residual images sometimes appear to increase on screen. This is not a malfunction.

#### 4 <OPEN> button

This is used to open the LCD monitor.

#### 5 <THUMBNAIL> button (page 130)

This switches the video in the LCD monitor from video in the viewfinder to thumbnail display of clips. Pressing this button again returns the display to the original video in the viewfinder. Button operations are disabled during recording and playback.

#### 6 <EXIT>/<CANCEL> buttons (page 130)

Restore the display to the previous state while the setting menu or property screen is displayed. Pressing this button while holding down the <SHIFT> button acts as the cancel button. This is convenient, for example, for batch-canceling clip selections.

#### 7 Cursor/<SET> button (page 130)

This is used for setting time codes or user bit values, and selecting thumbnails or operating menus. When the setting menu is displayed, it is used for selecting items or changing settings. The four triangular buttons are the cursor buttons, and the square button in the center is the <SET> button.

#### 8 <MENU> buttons (cursor) (page 130)

Press this button to display [USER MENU] on the viewfinder screen. Press this button for three seconds or more to display the main menu on the viewfinder screen. Press it again to return to the original image.

This button functions in the same way as the <MENU> button on the front side.

#### 9 <SHIFT> button (page 130)

Press this button with other buttons held down at the same time.

• <SHIFT> button + cursor button ( $\triangle / \bigtriangledown$ )

This moves the cursor to the thumbnail of the clip at the start or the end on the thumbnail screen.

- <SHIFT> button + <SET> button
- This selects all clips from the previously selected clip up to the clip at the cursor position.
- SHIFT> button + <EXIT>/<CANCEL> button
- This works as the cancelation function. (page 26)

Operations with the <SHIFT> button held down are displayed at the bottom of each button.

# Time code section

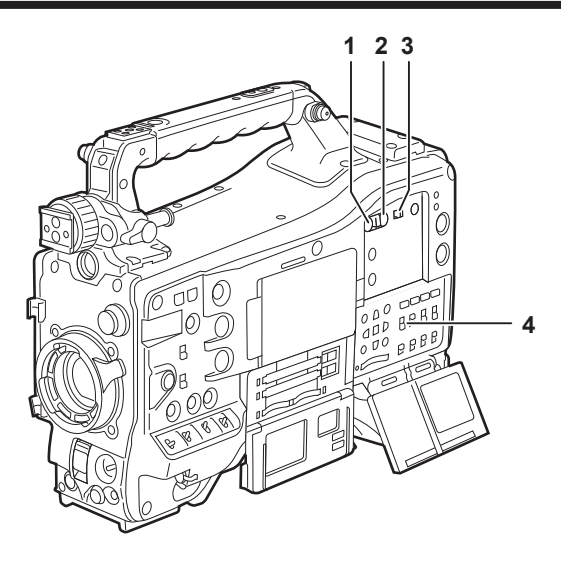

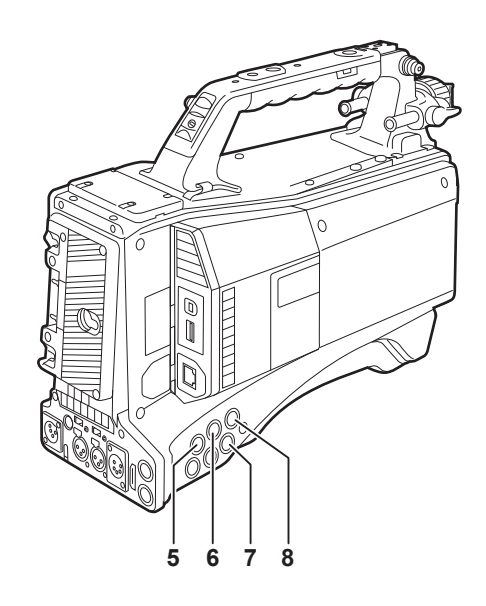

#### 1 <HOLD> button

The time data indication on the counter display area is retained for the duration that this button is held down. However, the time code generator continues to advance. Press the button again to release the retained state.

This function is used to learn the time code or time data of the time counter display (CTL) of a particular recorded scene.

#### 2 <RESET> button

Resets the time data (CTL) of the time counter display to [00:00:00:00].

To return the real time data to factory settings, set the <TCG> switch to the <SET> position and press the <RESET> button. Both the time code data and user bits data are reset to 0.

#### 3 <DISPLAY> (counter display selector) switch (page 30)

Displays the CTL, time code and user bits in the time counter display of the status display according to the setting position of the <DISPLAY> and <TCG> switches.

The shooting date, shooting time and time zone can also be displayed by pressing the <HOLD> button.

| <ub></ub>   | Displays the users bits, shooting date, shooting time, and time zone. |
|-------------|-----------------------------------------------------------------------|
| <tc></tc>   | Displays the time code.                                               |
| <ctl></ctl> | Displays CTL.                                                         |

#### 4 <TCG> (time code selector) switch

Sets the advance mode for the built-in time code generator.

| <f-run></f-run> | Used to advance the time code continuously, regardless of the P2 card recording operation. Set to this position to, for example, set the time code to the current time or externally lock the time code. |
|-----------------|----------------------------------------------------------------------------------------------------|
| <set></set>     | Used to set the time code or user bits.                                                                                                    |
| <r-run></r-run> | Used to advance the time code only during recording. Records continuously time codes on P2 cards that have been spliced together.                                                                        |

#### 5 <SDI IN> terminal (page 97)

Input reference signals when setting the generator lock on the camera unit or when externally locking the time code.

## NOTE NOTE

· Be sure to set the SDI signals to input to signals of the same format selected in the system mode on the camera.

#### 6 <GENLOCK IN> terminal (page 97)

Input reference signals when setting the generator lock on the camera unit or when externally locking the time code.

# 7 <TC OUT> terminal (page 97)

Connect to the time code input terminal of the external device when locking the time code of the external device to the time code on the camera.

#### 8 <TC IN> terminal (page 97)

Input the reference time code to this terminal when the time code is locked.

# Warning and status display section

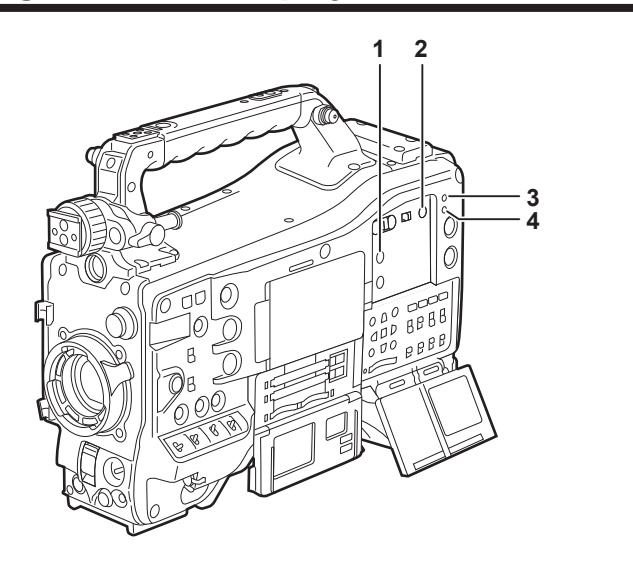

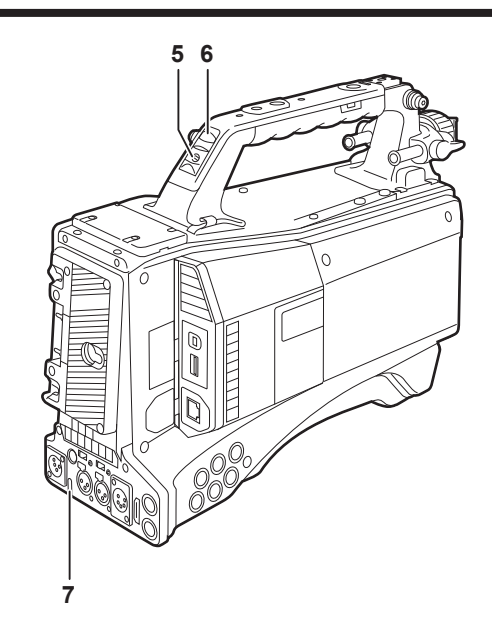

#### 1 <DISPLAY SELECT> button

Switches the display of the LCD monitor. Press the <DISPLAY SELECT> button to switch between the image or thumbnail display and the status display.

#### 2 <BACKLIGHT> button

Controls the brightness of the LCD monitor. Every press of the button adjusts the brightness.

# NOTE NOTE

• This setting is linked to setting of the main menu  $\rightarrow$  [I/F SETUP]  $\rightarrow$  [LCD MONITOR]  $\rightarrow$  [BACKLIGHT]. The operation of the <BACKLIGHT> button is disabled while [BACKLIGHT] of the menu is set.

## 3 <WARNING> lamp (page 247)

Starts flashing or is illuminated if something unusual occurs in the memory.

## 4 <USB> lamp

Lights when the camera is in the USB mode.

#### 5 Back tally switch

Controls the action of the back and rear tally lamps.

| <0N>        | Enables the back and rear tally lamps.  |
|-------------|-----------------------------------------|
| <off></off> | Disables the back and rear tally lamps. |

#### 6 Back tally lamp

When the back tally switch is set to <ON>, the lamp acts in the same way as the front tally lamp at the viewfinder.

#### 7 Rear tally lamp

When the back tally switch is set to <ON>, the lamp acts in the same way as the back tally lamp.

## Status display

## P2 card, battery charge level, audio level display

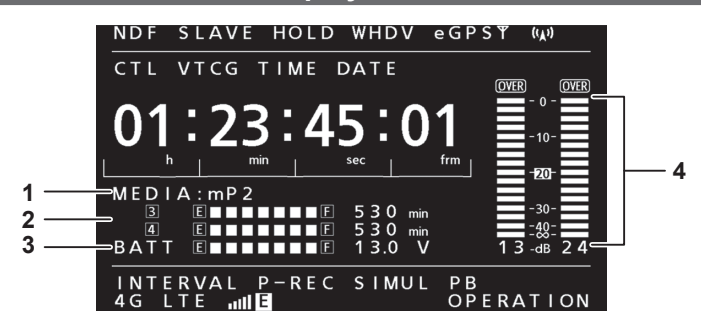

## 1 Recording media display

Displays the recording media.

| [P2]  | P2 memory card      |
|-------|---------------------|
| [mP2] | microP2 memory card |

#### 2 Media remaining space indicator

Indicates the remaining free space in the P2 card for each slot using a 7-segment display and remaining time. The P2 card remaining time indicated by a single segment is set in three or five minutes in the main menu  $\rightarrow$  [I/F SETUP]  $\rightarrow$  [BATTERY/P2CARD]  $\rightarrow$  [CARD REMAIN/Seg]. Segments go out one segment at a time at each preset time.

## NOTE NOTE

• During loop recording mode, 7 segments up to the [F] position light and are displayed in one line and the time is not displayed.

• During the simultaneous recording mode, the remaining free space in the P2 card with less space is displayed in one line.

Indicates the remaining free space in the P2 card for each slot using a 7-segment display and remaining time when either of the media remaining space is low.

#### 3 Battery charge level/power supply voltage display

The remaining battery charge is displayed by 7 segments and the value of the power supply voltage is displayed. When a battery with a digital indication (% indication) is used, all seven segments up to the [F] position light if the battery charge level is 70% or higher. When the battery charge level falls below 70%, the segments go out one by one for each 10% drop. When set [100%] in the main menu  $\rightarrow$  [I/F SETUP]  $\rightarrow$  [BATTERY/P2CARD]  $\rightarrow$  [BATT REMAIN FULL], seven segments can be set to light at 100%.

#### 4 Audio channel level meter

When the audio channel selector switch is set to <CH1/2>, audio channel display numbers 1 and 2 are displayed, and the audio level of CH1 and CH2 is displayed. When <CH3/4> is set, audio channel display numbers 3 and 4 are displayed, and the audio level of CH3 and CH4 is displayed.

## Memory operation/status related display

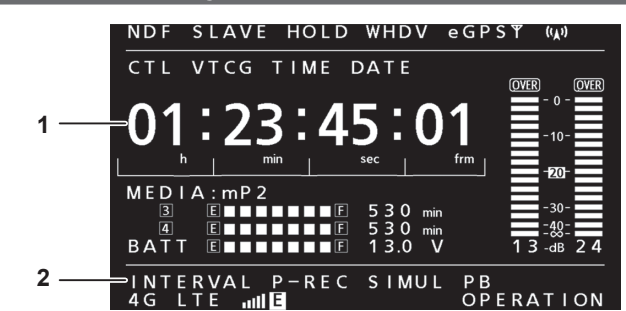

#### 1 Error code display (page 249)

#### 2 Information display

| [INTERVAL]          | Displayed during the interval recording mode.                                                                                                    |
|---------------------|----------------------------------------------------------------------------------------------------|
| [ONE SHOT]          | Displayed during the one-shot recording mode.                                                                                                    |
| [LOOP]              | Displayed during the loop recording mode. Flashes when the camera cannot record. (page 75)                                                                                                    |
| [P-REC]             | Displayed when the main menu $\rightarrow$ [REC/PB] $\rightarrow$ [REC FUNCTION] $\rightarrow$ [PRE REC] is set to [ON]. [P-REC] flashes when recording is continued after the tally lamp goes out. |
| [i-REC]             | Displayed during interval recording, and flashes during recording standby.                                                                                                    |
| [i]                 | Flashes when interval recording is set.                                                                                                    |
| [1-CLIP]            | Displayed during the one-clip recording mode. [1*CLIP] is displayed when a clip can be recorded linked to the previous clip.                                                                        |
| [SIMUL]             | Displayed during the simultaneous recording mode. Flashes when the camera cannot record.                                                                                                    |
| [4G/LTE.III]        | Displayed when connected to 4G/LTE.                                                                                                    |
| [4G/LTE, 1]         | Displayed when not connected to 4G/LTE.                                                                                                    |
| [4G/LTE, , , ] ] [] | Displayed when there is an error in the 4G/LTE connection.                                                                                                    |
| [WLAN]              | Displayed when the wireless LAN is operating properly.                                                                                                    |
| [WLAN ! ]           | Displayed when the wireless LAN is not operating properly.                                                                                                    |

## Chapter 2 Description of Parts — Status display

| [LAN]       | Displayed when the wired LAN is operating properly.           |
|-------------|---------------------------------------------------------------|
| [LAN ]      | Displayed when the wired LAN is not operating properly.       |
| [PB]        | Displayed during the playback mode.                           |
| [OPERATION] | Displayed while operating menus, thumbnails and dialog boxes. |

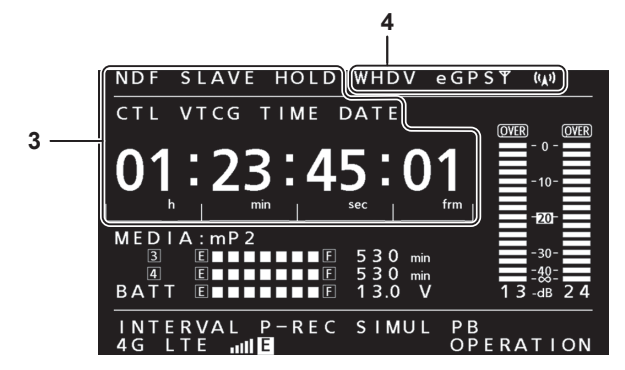

## 3 Time code indications

| [NDF]                  | Indicates when the time code is in the non-drop frame mode.                                                                                                    |
|------------------------|----------------------------------------------------------------------------------------------------|
| [DF]                   | Indicates when the time code is in the drop frame mode.                                                                                                    |
| [SLAVE]                | Indicates when the time code is externally locked.                                                                                                    |
| [HOLD]                 | Indicates when the time code generator/read value is held.                                                                                                    |
| [CTL]                  | Displayed when <ctl> is selected by the <display> switch and the CTL count value is displayed.</display></ctl>                                                                 |
| [тсс]                  | Displayed when <tc> (or <ub>) is selected by the <display> switch and the TC (or UB) generator value (h:min:sec:frm) is displayed.</display></ub></tc>                         |
| [TC]                   | Displayed when <tc> (or <ub>) is selected by the <display> switch and the TC (or UB) read value is displayed.</display></ub></tc>                                              |
| [VTCG]                 | Displayed when <ub> is selected by the <display> switch and the VIUB generator value is displayed.</display></ub>                                                              |
| [VTC]                  | Displayed when <ub> is selected by the <display> switch and the VIUB read value is displayed.</display></ub>                                                                   |
| [TIME]                 | Displayed when <ub> is selected by the <display> switch and the real time hours/minutes/seconds value (h:min:sec) is displayed.</display></ub>                                 |
| [DATE]                 | Displayed when <ub> is selected by the <display> switch and the real time year/month/day value (Y:M:D) is displayed.</display></ub>                                            |
| No display (time zone) | [VTCG], [TIME], and [DATE] are not displayed when <ub> is selected by the <display> switch and the real-time hours/minutes value of the time zone is displayed.</display></ub> |
| Time counter display   | Indicates the time code, user bits, CTL, and real time.                                                                                                    |

# 

• When <UB> is selected by the <DISPLAY> switch, each press of the <HOLD> button repeats [VTCG] ([VTC])  $\rightarrow$  [DATE]  $\rightarrow$  [TIME]  $\rightarrow$  no display (time zone)  $\rightarrow$  [TCG] ([TC]).

## 4 Mode display

| [W]                 | Displayed during operation in the SD mode (480/59.94i, 576/50i) and in the 16:9 mode.                                                                                                    |
|---------------------|----------------------------------------------------------------------------------------------------|
| [HD]                | Displayed during operation in the HD mode.                                                                                                    |
| [DV]                | Displayed when the recording/playback format is DV.                                                                                                    |
| [GPS]               | Displayed during operation of the built-in GPS. $\Psi$ is displayed during GPS communication.                                                                                                    |
| [eGPS]              | Displayed during operation of the external GPS.                                                                                                    |
| [0\\0] (flashing)   | Flashes while the camera is being connected to a device which will receive the streaming video.                                                                                                    |
| [୩୦୬] (illuminated) | Displayed when the camera is connected to a device receiving the streaming video and the camera is transmitting streaming video.<br>The display turns off when a connection could not be established properly.                                         |
| [0]                 | Displayed when the rec during upload function is enabled.<br>The display will blink when recording is started immediately after the power is turned on or the P2 card is inserted, and the upload will not be executed until the recording is stopped. |
| [6]                 | Displayed during upload.                                                                                                    |
| [©]                 | Displayed from when transfer error occurred during upload until when the next upload starts.                                                                                                    |

# Chapter 3 **Preparation**

Before you use the camera, mount the battery and lens following the procedures in this chapter. The mounting of accessories is also described in this chapter.

# **Power supply**

A battery or an external DC power supply can be used as the power supply.

## Using batteries

Connection of the following batteries to the camera has been verified.

#### Anton/Bauer batteries

HYTRON140 DIONIC90

## IDX batteries

ENDURA10

#### PAG batteries

PAG L96e

# 

Other batteries can be supported by changing [BATTERY SELECT] in the main menu → [I/F SETUP] → [BATTERY/P2CARD]. Use of batteries that
are already verified as connectable to the camera is recommended.

- · Before you use a battery, charge it with a battery charger. (For details on charging, refer to each instruction operation.)
- When using the light (Ultralight 2), using a battery of 90 Wh or more is recommended.
- When using a studio system (AG-BS300, AG-CA300G) to turn the light on, attach the battery plate to the AG-CA300G before attaching the battery.
   Supply the light power supply from the battery plate. When supplying the light power supply from the light output terminal on the camera, overcurrent when the light is turned on sometimes prevents the camera from starting because of the overcurrent protection of AG-BS300 and AG-CA300G.

## Mounting and setting battery

## **Using Anton/Bauer batteries**

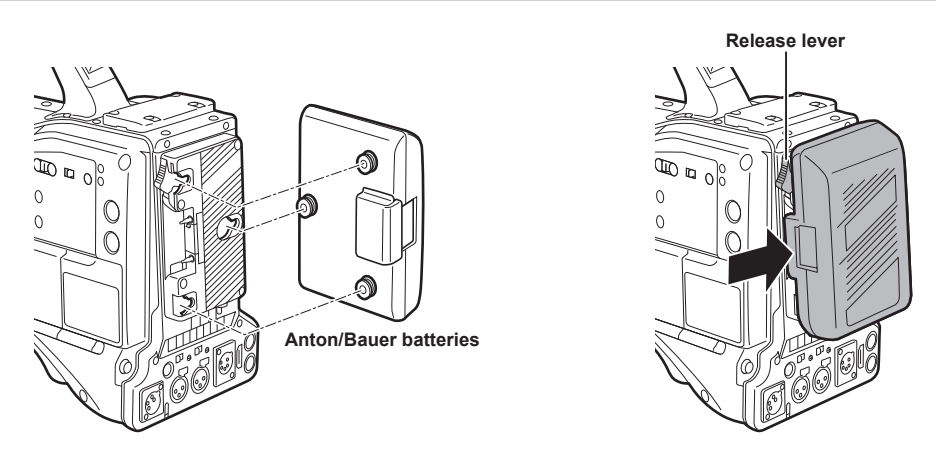

#### 1 Mount the Anton/Bauer battery.

## ${f 2}$ Insert the battery terminal and slide in the direction of the arrow.

## **3** Set the battery type.

Select the battery in the main menu  $\rightarrow$  [I/F SETUP]  $\rightarrow$  [BATTERY/P2CARD]  $\rightarrow$  [BATTERY SELECT]. For details, refer to "Setting menu basic operations" (page 153).

# 

. To remove the battery, keep the release lever of the battery holder completely down, slide the battery in the opposite direction of when you mounted it.

## Using V-mount type batteries

Mount the V-mount type battery plate. As shown in the figure, insert and slide in the direction of the arrow.

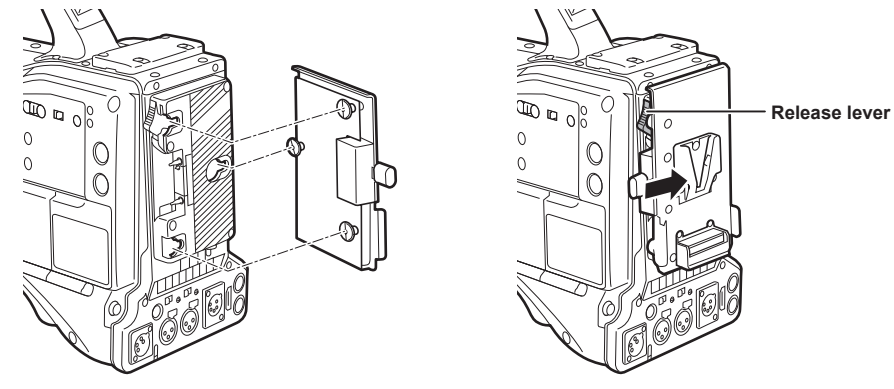

- **1** Mount the V-mount type battery plate.
- 2 Slide in the direction of the arrow.

## **3** Set the battery type.

Select the battery type in the main menu → [I/F SETUP] → [BATTERY/P2CARD] → [BATTERY SELECT].

# NOTE

- · Contact your dealer for information about the V-mount type battery plate.
- When the V-mount type battery plate is used, % (percent) is not displayed even if batteries with a battery level indicator function are used.
- When removing the plate, remove by sliding the release lever.
- When using a battery that is not in the [BATTERY SELECT] item, set [TYPE A], [TYPE B] or [TYPE C], and set each item according to the characteristics of the battery.

For details, refer to [BATTERY/P2CARD] (page 190) and [BATTERY SETTING] (page 191).

Using external DC power supply

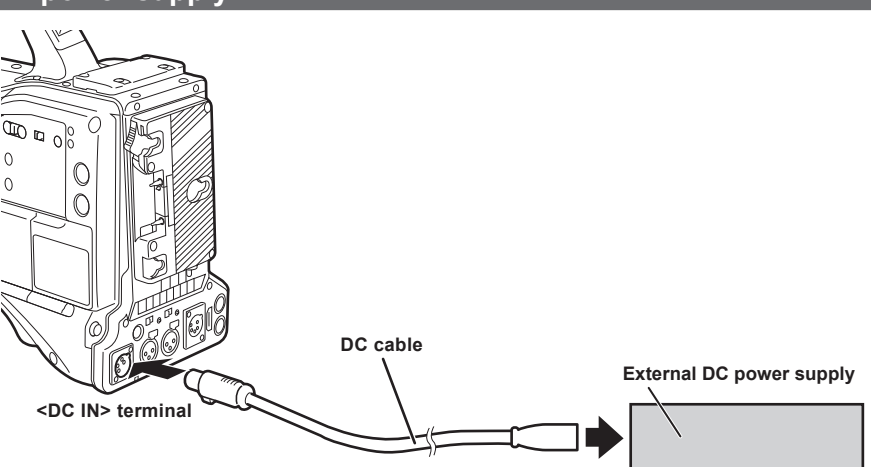

**1** Connect the external DC power supply to the <DC IN> terminal of the camera.

f 2 Turn on the power switch of the external DC power supply (if the external DC power supply has a power switch).

**3** Turn the <POWER> switch of the camera to < | > (ON).

#### External DC power supply

Connect after making sure that the output voltage of the external DC power supply is compatible with the rated voltage of the camera. Select an output amperage for the external DC power supply with a margin above the total amperage of the connected devices. The total amperage of connected devices can be calculated with the following formula. Total power consumption ÷ Voltage When the power of the camera is turned on, inrush current is generated. Insufficient power supply when turning on the power may cause a malfunction. We recommend that you use an external DC power supply that can assure double the capacity of the total power consumption of the camera and connected devices that are turned on by interlock when the power of the camera is turned on (such as lenses, wireless microphone receivers). For the DC cable, use a dual-core shielded wire of AWG18 (nominal cross section area 0.824 mm<sup>2</sup>) or thicker.

• Make sure of the pin alignment of the DC output terminal of the external DC power supply and the camera <DC IN> terminal, and connect the polarity correctly.

If the +12 V power supply is connected to the GND terminal in error, it may cause fire or malfunction.

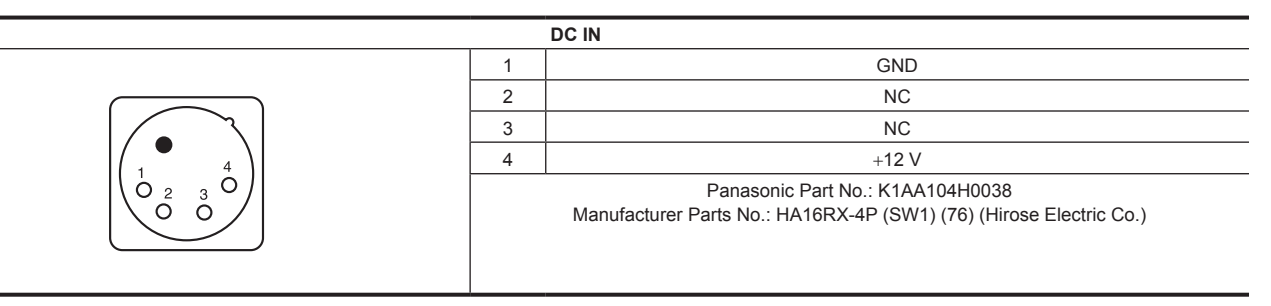

# 

• When both the battery and the external DC power supply are connected, the power supply from the external DC power supply has priority. The battery may be removed while using the external DC power supply.

• When using an external DC power supply, always turn the power switch of the external DC power supply on before turning the <POWER> switch of the camera to < | > (ON). If the operations are performed in reverse, the camera may malfunction because the external DC power supply output voltage rises too slowly.

• When power is supplied from the <DC IN> terminal, the light circuit does not function. The light circuit can be used only when power is supplied from the Anton/Bauer battery plate.

• When connecting the battery to the <DC IN> terminal, set the battery type in the main menu  $\rightarrow$  [I/F SETUP]  $\rightarrow$  [BATTERY/P2CARD]  $\rightarrow$  [EXT DC IN SELECT]. However, in that case, % display is not possible for batteries with a battery level indicator function.

# Mounting and adjusting the lens

## Mounting the lens

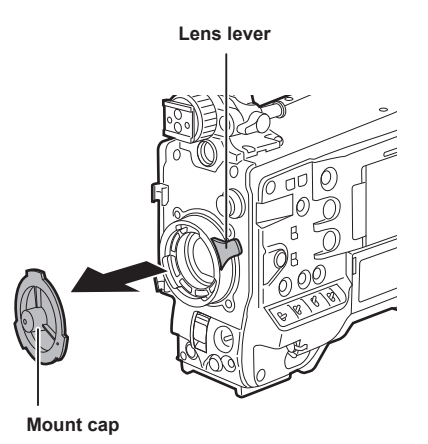

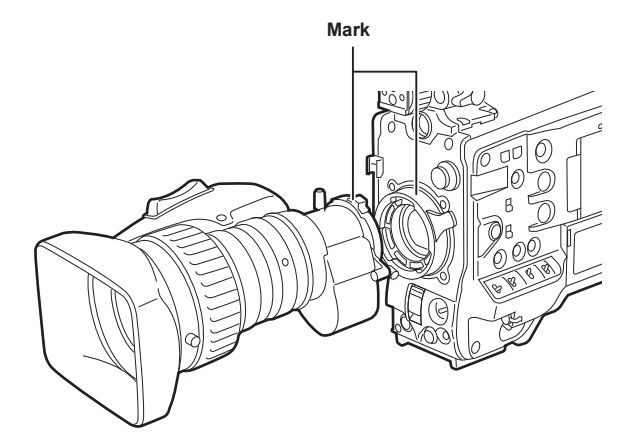

Fig. 1

Fig. 2

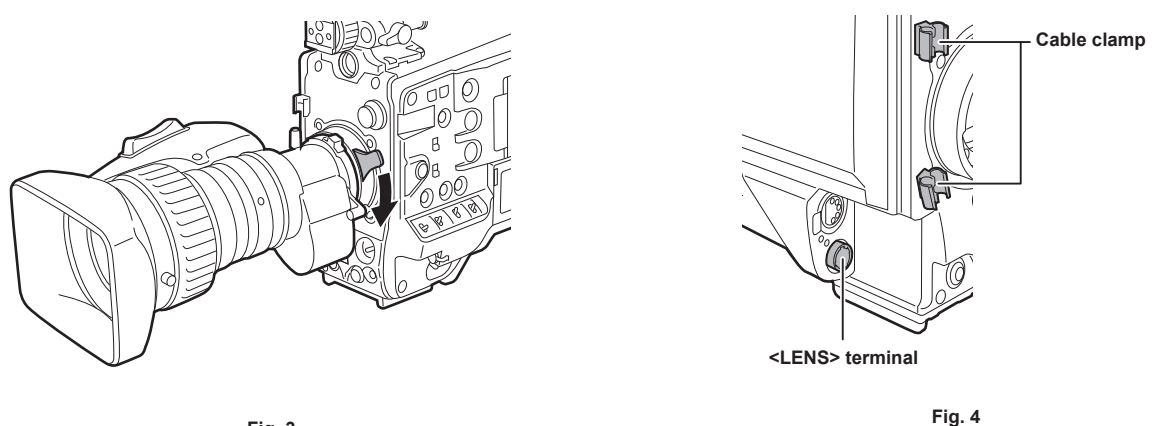

Fig. 3

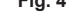

1 Raise the lens lever and remove the mount cap. (Fig. 1)

2 Align the indentation at the top center of the lens mount with the center mark of the lens to mount the lens. (Fig. 2)

**3** Lower the lens lever to firmly clamp the lens. (Fig. 3)

4 Secure the cable through the cable clamp and connect it to the <LENS> terminal. (Fig. 4)

## **5** Perform lens flange back adjustments.

For details, refer to "Flange back adjustment" (page 35).

## NOTE NOTE

· For handling the lens, refer to the lens operating instructions.

• For details on the current from the <LENS> terminal, refer to "Details of the connector signals" (page 258).

· When the lens is removed, install the mount cap to protect the device.

## Flange back adjustment

If images are not clearly focused at both telephoto and wide-angle positions during zoom operations, adjust the flange back (distance from the lens mounting surface to the image formation surface).

Once adjusted, the flange back does not need to be readjusted until the lens is changed.

# NOTE NOTE

· Refer to the lens operating instructions for guidance on adjustment methods and positions of lens parts.

## For a normal lens

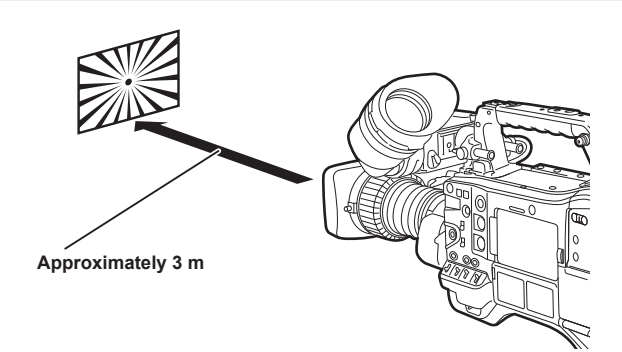

- **1** Mount the lens on the camera. Make sure to connect the lens cable.
- 2 Set the lens iris to manual, and fully open the iris.
- **3** Place the flange back adjustment chart approximately 3 m from the lens and adjust the lighting on the chart to obtain an appropriate image output level.

If the image level is too high, use the filters or the shutter.

- **4** Loosen the F.f (Flange focus) ring clamping screw.
- 5 Set the zoom ring to the telephoto end position, either manually or by electric drive.
- 6 Aim the lens at the flange back adjustment chart and turn the distance ring to bring the chart into focus.
- **7** Set the zoom ring to the wide-angle end position and turn the F.f (Flange focus) ring to bring into focus. At this time, do not move the distance ring.
- f 8 Repeat steps 5 to 7 until the lens is in focus at both the telephoto and wide-angle positions.
- **9** Firmly tighten the F.f (Flange focus) ring clamping screw.

## NOTE NOTE

• F.b (Lens flange back) ring may be indicated on some lenses as the F.f (lens flange focus) ring.

## White shading compensation

## Adjusting the white shading

This is a method of combining the sawtooth shaped waveform and parabola waveform to compensate to a flatter waveform based on the respective R, G and B waveforms of the video signal.

We recommend adjusting the R, G and B waveforms in the horizontal and vertical directions while monitoring them on the waveform monitor. Be sure to set [DS.GAIN] and [D.ZOOM] to [OFF] before adjusting white shading.

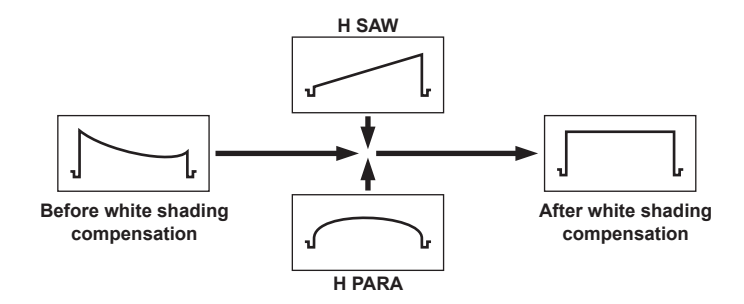

## 1 Set the camera for adjustment.

- 1) Mount the lens on the camera.
  - Make sure to connect the lens cable.
- 2) Set the <SHUTTER> switch to <OFF>, and the <GAIN> switch to <L> (0 dB).
- 3) If the lens is equipped with an extender function, release the extender function.
- 4) Make sure that [HD] is set in the main menu → [PAINT] → [GAMMA] → [GAMMA MODE SEL]. Also, make sure that [ZEBRA1 DETECT] is set to [70%], [ZEBRA2 DETECT] is set to [85%], and [ZEBRA2] is set to [SPOT] in the main menu → [VF] → [VF DISPLAY], and then close the menu screen.
  - Change the settings if they are different.
- 5) Set the <ZEBRA> switch in the viewfinder to <ON>.
#### 2 Set the screen.

- 1) Shoot a white sheet of paper with no unevenness of color for the whole screen.
- 2) Set the lens aperture to manual, and adjust it so that the zebra pattern covers the whole viewfinder screen.
  - Make sure that the lens aperture control is between F4 to F11.
  - Adjust the position of the lighting because the zebra pattern will not cover the whole screen if there is any unevenness in the lighting.
  - Make adjustments to avoid several light sources of different color temperature (e.g. fluorescent lights and halogen lamp) from illuminating on the white paper.

#### **3** Adjust the white balance/black balance.

- 1) Set the <WHITE BAL> switch to <A> or <B>, and use the <AUTO W/B BAL> switch to adjust white balance automatically (AWB).
- 2) Use the <AUTO W/B BAL> switch to adjust black balance automatically (ABB).
- 3) Use the <AUTO W/B BAL> switch to adjust white balance automatically (AWB) again.

#### 4 Perform step 2-2) again.

#### 5 Adjust white shading.

1) Adjust from [R H SAW] to [B V PARA] in the main menu  $\rightarrow$  [MAINTENANCE]  $\rightarrow$  [WHITE SHADING] to make a flatter waveform.

#### **6** If the lens is equipped with an extender function, turn on the extender function and repeat steps 2 to 5.

Compensation values are stored on the camera as a single lens file data using two patterns for when the lens is equipped and not equipped with an extender pattern.

Adjustment values are saved in memory, so there is no need to re-adjust white shading even after turning the camera off.

# NOTE NOTE

- Coloring may occur in the vertical direction near where the lens aperture is open (OPEN) even when the white shading has been adjusted, but this is
  something that is inherent to optical systems and is therefore not indicative of a malfunction.
- Since fluorescent lights, mercury lamps, and other such kinds of lighting tend to flicker, use a light source which is less subject to flickering such as sunlight or a halogen lamp.
- · Make adjustments to the position of the lighting, etc. also when the lens aperture is not between F4 and F11.
- Make sure to leave the <SHUTTER> switch at <OFF>.

#### Chromatic aberration compensation function (CAC)

The chromatic aberration compensation function minimizes color smearing in peripheral images. This function automatically compensates for registration error that is caused mainly due to slight chromatic aberration, which is hard to completely compensate with the lens itself, using the camera recorder unit.

When the lens compatible with the chromatic aberration compensation function is mounted, if the camera has the chromatic aberration compensation data of the lens, then the chromatic aberration compensation function is activated automatically.

#### What is lens chromatic aberration?

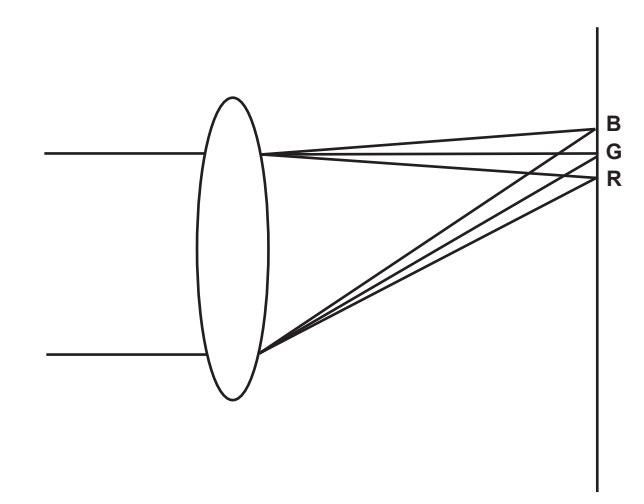

"Chromatic aberration" here refers to zoom factor chromatic aberration. Zoom factor chromatic aberration occurs since the diffraction ratio of a lens differs according to red (R)/green (G)/blue (B). Chromatic aberration on the lens itself is compensated for, but still remains in the periphery, in particular. Also, this chromatic aberration occurs on zoom lens due to a complex relationship between zoom ratio, aperture and focal distance. In image terms, this is registration error.

#### Chromatic aberration compensation function

To compensate chromatic aberration, store the chromatic aberration characteristics of the lens regarding zoom ratio, aperture and focal distance to the camera recorder beforehand. Connect a lens that matches those chromatic aberration characteristics, and perform compensation matched to the zoom ratio, aperture and focal distance of that lens.

The following four types of chromatic aberration compensation function data for lenses are stored to memory before the camera is shipped.

| Indicated Compatible Lens Part No. on Camera | Indicated Compatible Lens Part No. on Camera |
|----------------------------------------------|----------------------------------------------|
| HA16X 6.3BERM-M58                            | HA16x 6.3BERM-M58                            |
| HA22X 7.8BERM-M58                            | HA22x 7.8BERM-M58                            |
| HJ17EX 7.6B IASE                             | HJ17ex 7.6B IASE                             |
| HJ22EX 7.6B IASE                             | HJ22ex 7.6B IASE                             |

# 

• For details on additions and modifications to lenses compatible with the chromatic aberration compensation function, visit the support desk at the following website:

https://pro-av.panasonic.net/

#### Operation of chromatic aberration compensation function

Operate by the following procedure when lens data is already stored on the camera.

**1** Mount the lens on the camera, and connect the lens connector to the camera.

#### f 2 Set [ON] in the main menu ightarrow [MAINTENANCE] ightarrow [CAC ADJ.] ightarrow [CAC CONTROL].

If the lens model number stored on the camera matches the model number of the connected lens match, the chromatic aberration data stored on the camera will automatically be read.

#### Viewing the operation status of chromatic aberration compensation function

#### 1 Push the <MARKER SEL>/<MODE CHECK/MENU CANCEL> switch towards the <MCK/MCL> side with the menu not displayed in the viewfinder screen.

If the letters [CAC] are displayed at the top right of the viewfinder screen, the chromatic aberration compensation function is in operation. If the letters [CAC] are not displayed, the chromatic aberration compensation function is not in operation.

#### ${f 2}$ Set [ON] in the main menu ightarrow [VF] ightarrow [VF INDICATOR] ightarrow [CAC].

The letters [CAC] are displayed at the top right of the viewfinder screen. [ON] is set in the factory settings.

#### Loading the chromatic aberration compensation file from the SD memory card

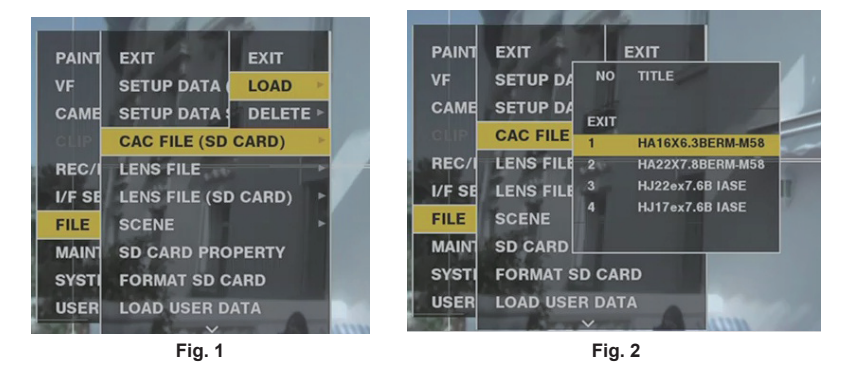

1 Insert the SD memory card written with the chromatic aberration compensation data you downloaded from out website into the camera.

For details on downloading, refer to the following website. https://pro-av.panasonic.net/

- **2** Select [LOAD] from the main menu  $\rightarrow$  [FILE]  $\rightarrow$  [CAC FILE (SD CARD)]. (Fig. 1) The list of CAC files on the SD memory card is displayed.
- **3** Select the file number to load, and press the jog dial button (or <SET> button). (Fig. 2) The confirmation screen is displayed.
- **4** Select [YES], and press the jog dial button (or <SET> button). The list of CAC files saved in camera memory is displayed.
- **5** Select the file number to save, and press the jog dial button (or <SET> button). The confirmation screen is displayed.
- 6 Select [YES], and press the jog dial button (or <SET> button).

The CAC files are loaded to camera memory.

7 To store two or more chromatic aberration compensation data to the camera, repeat steps 2 to 6.

#### 8 To end menu operations, press the <MENU> button.

The setting menu disappears, and the camera status display is returned to.

# 

Up to 32 files can be loaded to the camera.

To load a new file, delete any file before loading the new file.

For details, refer to "Deleting the chromatic aberration compensation file from the camera" (page 39).

#### Deleting the chromatic aberration compensation file from the camera

| 1      |           | Г               | NO   | ΠΠΕ              |
|--------|-----------|-----------------|------|------------------|
| PAINT  | EXIT      | E)              |      |                  |
| VF     | SYST      | C               | EXIT |                  |
| CAME   | LENS      | LI              |      | HA16X6.3BERM-M58 |
|        | 14/11/201 |                 | 2    | HA22X7.8BERM-M58 |
| CEIP   | WHITE     | : SH            | 3    | HJ17ex7.6B IASE  |
| REC/I  | LENS      | FILE            |      | HJ22ex7.6B IASE  |
| I/F SE | CAC A     | DJ              |      |                  |
| EU E   | 1 8       | -               | 6    |                  |
| FILL   |           |                 |      | A                |
| MAINT  | ENANCE    | E /             |      | 17 A 18          |
| SYSTE  | м         | 1               |      |                  |
| USER   | MENU S    | EL <sup>L</sup> |      |                  |

**1** Set [OFF] in the main menu  $\rightarrow$  [MAINTENANCE]  $\rightarrow$  [CAC ADJ.]  $\rightarrow$  [CAC CONTROL].

2 At [LIST/DELETE], use the jog dial button (or <SET> button) to select the lens model number to delete.

The confirmation screen is displayed.

 ${f 3}$  Select [YES], and press the jog dial button (or <SET> button).

The file is deleted.

#### When the chromatic aberration compensation data is not functioning properly

When the chromatic aberration compensation function is not functioning properly, or when the chromatic aberration compensation data could not be loaded normally, the viewfinder displays an error message.

| Error message              | Meaning                                                                                                    | Remedy                                                                                                    |
|----------------------------|----------------------------------------------------------------------------------------------------|----------------------------------------------------------------------------------------------------|
| [CAC FILE DATA NOT FOUND]  | There is no chromatic aberration compensation data<br>matching the connected lens when the chromatic<br>aberration compensation function is [ON].<br>This is displayed when the camera is turned on. | Load chromatic aberration compensation data matching the connected lens to the camera.                                                                                                    |
| [CAC LENS DATA INVALID]    | The response data from the lens is not supported, or the response contains information other than that defined in the chromatic aberration compensation data.                                        | The lens is not a lens compatible with the chromatic aberration compensation function.<br>The chromatic aberration compensation will not function, but will not cause any problems in use. |
| [LENS INIT. NOT COMPLETED] | Position detection (focus zoom) of the lens is encoder type, and initialization is not completed.                                                                                                    | Turn the focus/zoom ring to pass through the center of the operating range.                                                                                                    |

### 

• When mounting lens optical system accessories (converter lens attachments), the chromatic aberration compensation function sometimes does not function properly since the optical characteristics of the lens change. In this case, set the chromatic aberration compensation function to [OFF].

- When a focus servo is used on CANON lenses, enable recording after initialization is completed in the automatic initialization mode. Data is sometimes recording while the focus ring is moving.
- When an error message is also not displayed while the chromatic aberration compensation function is not functioning, the software version of the lens might be old. Contact the manufacturer of the lens you are using.

# Preparing for audio input

Prepare the camera for connecting audio input devices.

### Using the front microphone

Microphones such as the stereo microphone kit AJ-MC900G (optional) can be mounted.

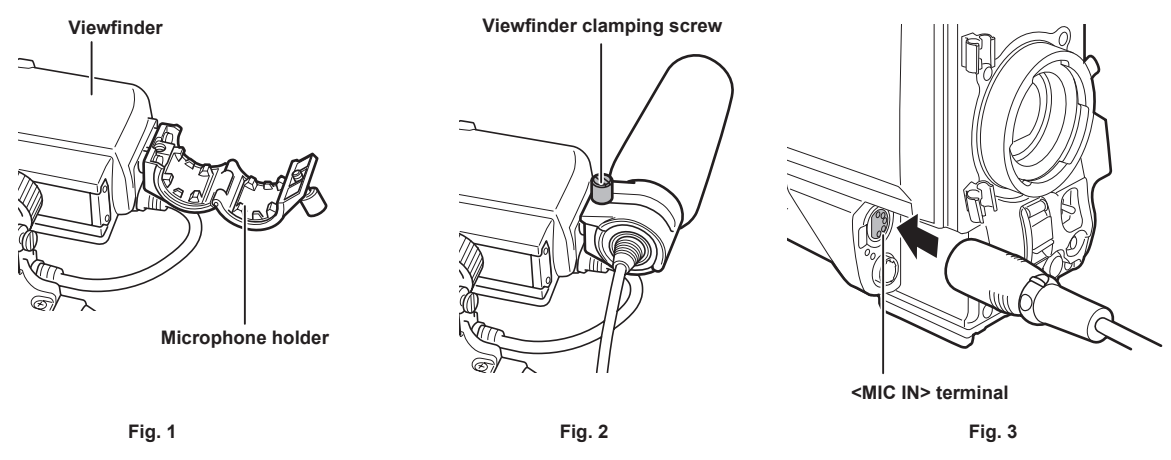

**1** Open the microphone holder. (Fig. 1)

**2** Mount the microphone and tighten the viewfinder clamping screw. (Fig. 2) Mount with the UP indication on the microphone facing up.

**3** Connect the microphone cable to the <MIC IN> terminal on the camera. (Fig. 3)

4 According to the audio channel to be recorded, switch the <AUDIO IN> switch to <FRONT>.

### Using a wireless microphone receiver

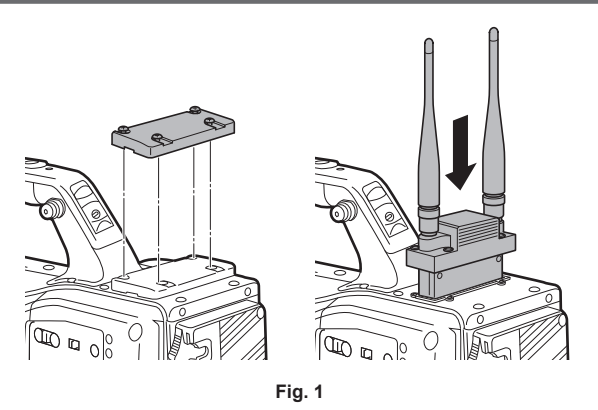

**1** Remove the cover to insert the wireless microphone receiver and secure it with the screws. (Fig. 1)

 ${f 2}$  According to the audio channel to be recorded, switch the <AUDIO IN> switch to <W.L.>.

 $\label{eq:constraint} \textbf{3} \ \text{When using a two-channel wireless microphone receiver, set [DUAL] in the main menu} \rightarrow [\text{I/F SETUP]} \rightarrow [\text{MIC/AUDIO}] \rightarrow [\text{WIRELESS TYPE]}.$ 

# Using audio devices

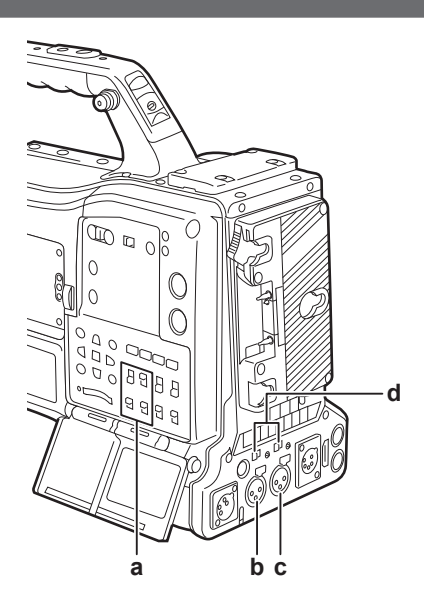

- a: <AUDIO IN> switch
- b: <AUDIO IN CH1/3> terminal
- c: <AUDIO IN CH2/4> terminal
- d: <LINE>/<MIC> selector switch

1 Connect the audio equipment to the <AUDIO IN CH1/3> or <AUDIO IN CH2/4> terminal of the camera with the XLR cable.

2 According to the channel to which the XLR cable is connected, switch the <AUDIO IN> switch to <REAR>.

**3** Set the <LINE>/<MIC> selector switch on the rear panel to <LINE>.

# Mounting accessories

#### Mounting the camera on a tripod

When mounting the camera on a tripod, use the optional tripod adaptor (SHAN-TM700).

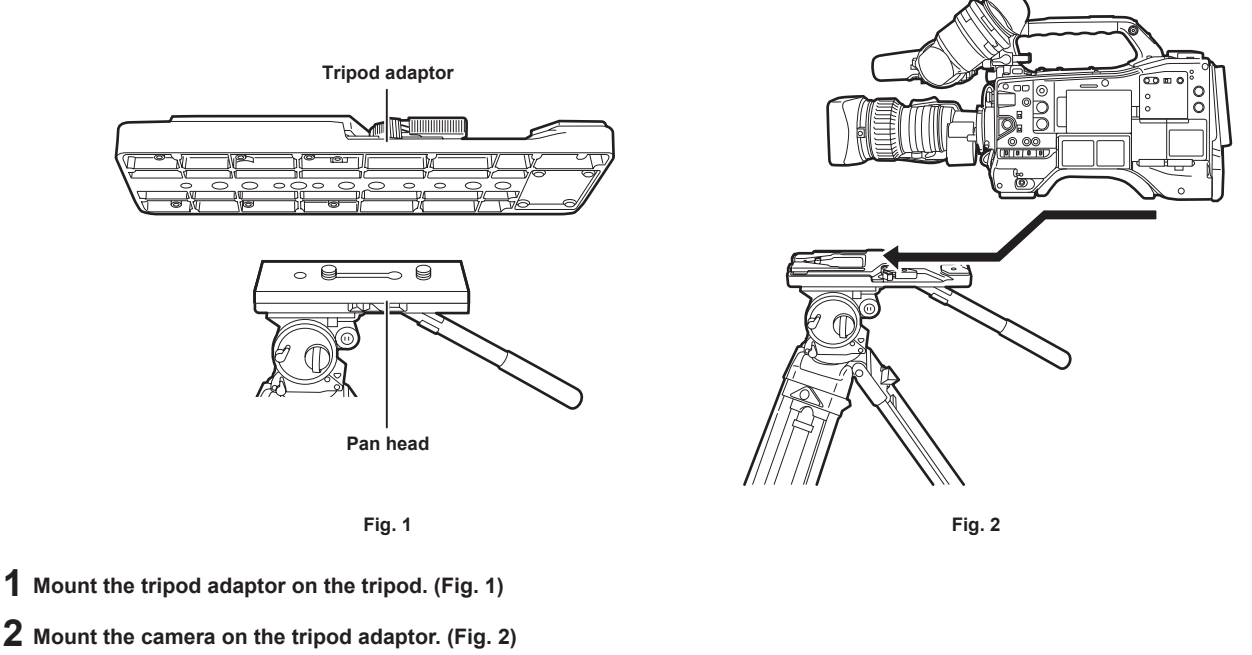

Slide the camera forward along the grooves until you hear a click.

### NOTE NOTE

• Select an appropriate hole in the adaptor, taking into account the center of gravity of the camera and tripod adaptor combined. Also, make sure that the diameter of the selected hole matches the diameter of the pan head screw.

#### Removing the camera from the tripod adaptor

While holding the red lever down, move the black lever in the direction of the arrow, and slide the camera backward to remove it.

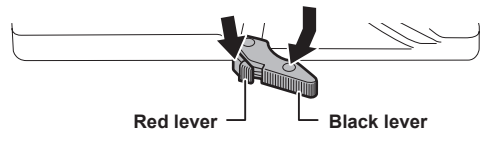

# NOTE NOTE

 If the tripod adaptor pin does not return to its original position after the camera has been removed, hold the red lever down and move the black lever in the direction of the arrow again, in order to return the pin to its original position.
 Note that the camera cannot be mounted if the pin remains in the center.

#### Attaching the shoulder strap

Attach the shoulder strap to the shoulder strap fittings.

To detach the shoulder strap, first open the hooks, then detach the strap.

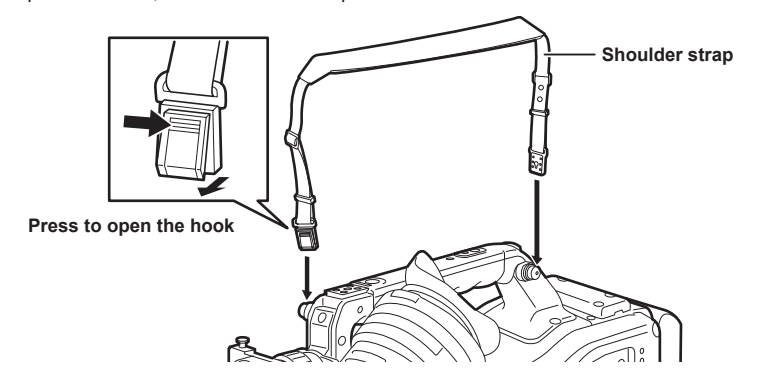

# NOTE NOTE

· Make sure that the shoulder strap is securely attached.

# Attaching the rain cover

The figure below shows an example of use of the rain cover SHAN-RC700 (optional).

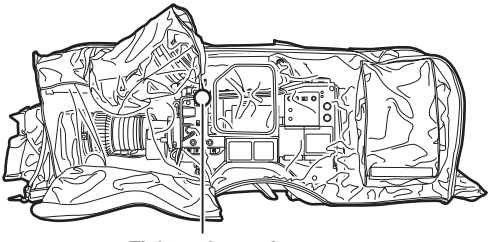

Tighten the cord

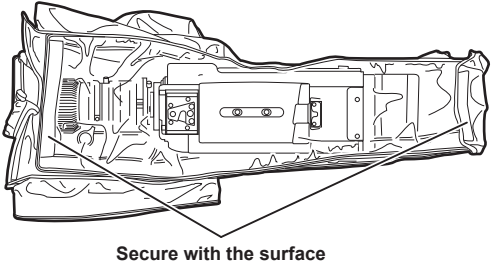

fastener

# Connecting the <DC OUT> terminal with the external recording start/stop switch

It is possible to retrieve 1.5 A current from the <DC OUT> terminal of the camera.

Recording start/stop can be controlled by connecting an external switch to this terminal.

An LED connected to this terminal can also be used as a tally lamp. This is useful for shooting video when fixing the camera on a crane.

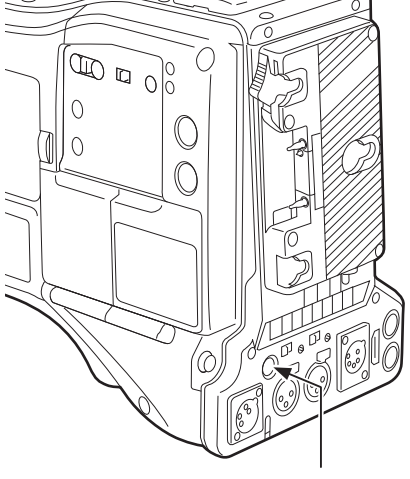

<DC OUT> terminal

#### (Connection example)

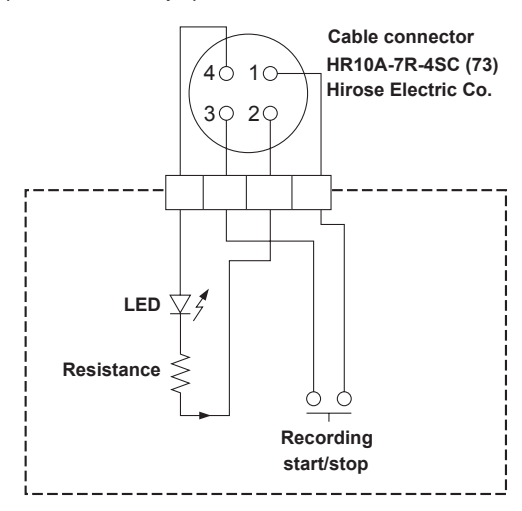

#### 1 GND

\_

#### 2 TALLY OUT

Open collector output on the camera side

| Tally lamp on  | Low impedance  |
|----------------|----------------|
| Tally lamp off | High impedance |
|                |                |

#### 3 Recording start/stop switch

This is connected in parallel to the <REC> button on the camera or the VTR button on the lens.

4 +12 V

# NOTE NOTE

· Make sure that polarity is correct before connecting an external device. Failure to do so may result in a malfunction.

# Charging the built-in battery

The date/time set in the camera is maintained by the built-in battery.

The built-in battery may be consumed when the power of the camera is not turned on for approximately a half year.

If [BACKUP BATT EMPTY] is displayed in the viewfinder screen for approximately five seconds when the <POWER> switch is set to < | > (ON), the built-in battery has been consumed.

Charge the built-in battery with the following procedure.

#### 1 Make sure that the <POWER> switch is set to $\langle 0 \rangle$ (standby).

**2** Connect the battery or the external DC power supply to the camera.

For details on the connection of the battery or external DC power supply, refer to "Power supply" (page 32).

**3** Leave the camera for approximately four hours.

The built-in battery will be charged.

4 Set the <POWER> switch to < | > (ON), and check that [BACKUP BATT EMPTY] is not displayed in the viewfinder screen.

Replacement of the built-in battery is necessary when [BACKUP BATT EMPTY] is displayed in the viewfinder screen even after the built-in battery has been charged. Consult the dealer.

# Setting the date/time of the internal clock

The date/time and time zone are recorded as metadata in the content (clip) while shooting. The date/time metadata will affect the playback order by the thumbnail.

Always check and set the date/time and time zone before using the camera for the first time. Do not change the setting of the date/time and time zone while shooting.

**1** Press the <DISPLAY SELECT> button to switch the display of the LCD monitor to the status display.

#### 2 Set the <DISPLAY> switch to <UB>.

**3** Press the <HOLD> button several times to display the time zone (time difference from Greenwich mean time) on the status display.

For time zone display, refer to "Time code indications" (page 30) in "Status display".

#### **4** Set the <TCG> switch to <SET>.

#### 5 Set hours/minutes (h/min) and advance (no display)/delay ([-] display) from the Greenwich mean time by the cursor buttons (△/ ▽).

Example) Time difference 5:00 delay (New York)

Set as [05:00 -].

The time zones are always recorded as metadata together with date/time.

Set this matched to the local time by referring to the time zone table.

#### 6 Set the <TCG> switch to <F-RUN> or <R-RUN> to apply the time zone.

#### 7 Press the <HOLD> button several times to display [DATE] on the status display.

#### 8 Set the <TCG> switch to <SET>.

#### **9** Set date (Y/M/D) by the cursor buttons.

- The year setting upper limit is 2037.
- $\triangleright$ : The digit to be set (flashing) moves to the right.
- $\lhd$ : The digit to be set (flashing) moves to the left.
- $\bigtriangleup$ : The value of the flashing digit is incremented by one.

#### **10** Press the <HOLD> button to display [TIME] on the status display.

### **11** Set hours/minutes/seconds (h/min/s) by the cursor buttons.

#### 12 Set the <TCG> switch to <F-RUN> or <R-RUN>.

When this switch is switched, the internal clock starts to operate.

# NOTE NOTE

#### • Thumbnail operations and menu operations on thumbnail operation section are not possible while the <TCG> switch is set to <SET>.

- After setting year/month/day in step 9, the internal clock will start if the <TCG> switch is set to <F-RUN> or <R-RUN>.
- To cancel settings while setting year/month/day, hours/minutes/seconds and time zone, set the <TCG> switch to <F-RUN> or <R-RUN> with the <SET> button held down.
- The internal clock can be corrected with the accurate date and time from GPS by enabling the built-in GPS function.
   The internal clock time (local date and time) is maintained accurately using the received time (Greenwich mean time) and time zone when the time is received by the built-in GPS. Check the time zone setting again if the time zone setting is not correct, such as the [DATE] and [TIME] display is different from the local time. (It is not necessary to reset [DATE] and [TIME].)
- The accuracy of the clock is approximately ±30 seconds per month. Check and reset the time when accurate time is required.

#### Time zone table

| Time difference | Region       | Time difference | Region         |
|-----------------|--------------|-----------------|----------------|
| 00:00           | Greenwich    | +01:00          | Central Europe |
| -00:30          |              | +01:30          |                |
| -01:00          | Azores       | +02:00          | Eastern Europe |
| -01:30          |              | +02:30          |                |
| -02:00          | Mid-Atlantic | +03:00          | Moscow         |
| -02:30          |              | +03:30          | Tehran         |
| -03:00          | Buenos Aires | +04:00          | Abu Dhabi      |
| -03:30          | Newfoundland | +04:30          | Kabul          |
| -04:00          | Halifax      | +05:00          | Islamabad      |
| -04:30          | Caracas      | +05:30          | Mumbai         |
| -05:00          | New York     | +06:00          | Dakar          |
| -05:30          |              | +06:30          | Yangon         |
| -06:00          | Chicago      | +07:00          | Bangkok        |
| -06:30          |              | +07:30          |                |
| -07:00          | Denver       | +08:00          | Beijing        |

| Chapter 3 | Preparation — | Setting the | date/time | of the | internal | clock |
|-----------|---------------|-------------|-----------|--------|----------|-------|
|           |               |             |           |        |          |       |

| Time difference | Region            | Time difference | Region           |
|-----------------|-------------------|-----------------|------------------|
| -07:30          |                   | +08:30          |                  |
| -08:00          | Los Angeles       | +09:00          | Токуо            |
| -08:30          |                   | +09:30          | Darwin           |
| -09:00          | Alaska            | +10:00          | Guam             |
| -09:30          | Marquesas Islands | +10:30          | Lord Howe Island |
| -10:00          | Hawaii            | +11:00          | Solomon Islands  |
| -10:30          |                   | +11:30          |                  |
| -11:00          | Midway Islands    | +12:00          | New Zealand      |
| -11:30          |                   | +12:45          | Chatham Islands  |
| -12:00          | Kwajalein Atoll   | +13:00          | Phoenix Islands  |
| +00:30          |                   |                 |                  |

# Inspections before shooting

Before recording, perform the following inspection to ensure that the system operates properly. It is recommended that you check the image using a color video monitor.

#### Preparing to inspect

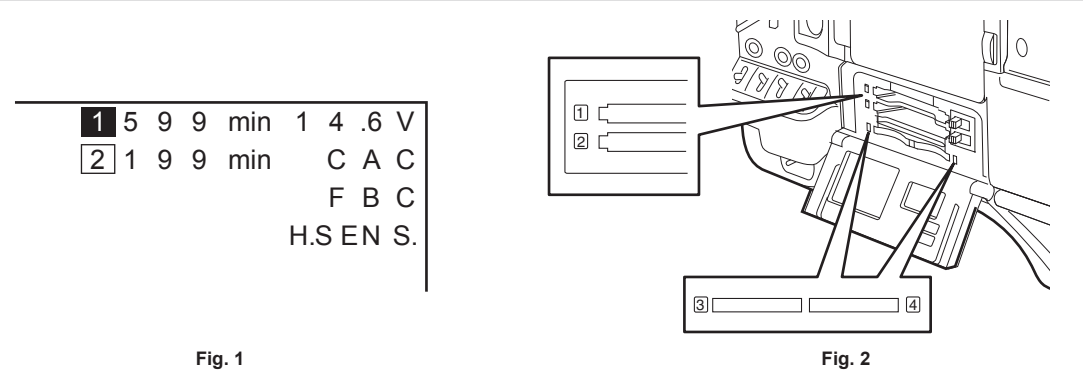

#### 1 Attach an adequately charged battery.

#### 2 Set the <POWER> switch to < | > (ON) and check the following items.

• [BACKUP BATT EMPTY] is not displayed in the viewfinder screen.

• Level of the battery is sufficient in the status display in the control panel. (Fig. 1)

#### **3** From the main menu $\rightarrow$ [REC/PB] $\rightarrow$ [REC/PB SETUP] $\rightarrow$ [REC MEDIA], select the P2 card of the recording target slot.

#### 4 Insert a P2 card into a card slot and close the slot cover. (Fig. 2)

- Ensure that the P2 card access LED lights in orange for the card slot to which the P2 card is inserted. If both card slots have P2 cards inserted, the orange access LED only for the P2 card slot of the P2 card inserted first (the one that completed an access first) lights up, and the green P2 card access LED for the P2 card inserted second lights up.
- If the P2 card access LED for the card slot to which the P2 card is inserted flashes in green or does not light up, that P2 card is not available for recording.
- If the selection of P2 memory card or microP2 memory card does not match the inserted card, the P2 card access LED is not illuminated in orange even when the card is inserted.

In this case, select the main menu  $\rightarrow$  [REC/PB]  $\rightarrow$  [REC/PB SETUP]  $\rightarrow$  [REC MEDIA], and match the recording target media.

#### Inspecting the camera unit

- **1** Set the zoom to the electric zoom mode and check the behavior of the electric zoom. Ensure that the image changes between telescopic and wide-angle.
- **2** Set the zoom to the manual zoom mode and check the behavior of the manual zoom.

Rotate the manual zoom lever and ensure that the image changes between telescopic and wide-angle.

**3** Set the iris to automatic adjustment mode, and ensure that the automatic adjustment works when the lens is pointed at objects with different degree of brightness.

**4** Set the iris to manual mode and rotate the iris ring to check the manual iris adjustment.

- 5 Set the iris back to automatic adjustment mode, and check the followings by switching the <GAIN> switch setting to <L>, <M>, and then <H>:
  - The iris is adjusted for objects with same degree of brightness as the setting changes.
  - The gain value display on the viewfinder screen changes as the setting changes.

m 6 If a lens with an extender is attached, set the extender to its usage position to ensure that it works properly.

#### Inspecting the memory recording functions

Perform procedures from "Inspecting the P2 card recording" to "Inspecting the earphones and speaker" successively.

#### Inspecting the P2 card recording

**1** On the viewfinder screen display, ensure that the remaining P2 card capacity is sufficient.

For details, refer to "Screen display" (page 103).

#### **2** Press the <REC> button and check the following:

- The P2 card access LED flashes in orange.
- The [REC] lamp in the viewfinder illuminates.
- No system warning is displayed on the viewfinder screen.

| 3  | Press the <rec> button again.</rec>                                                                                                    |
|----|----------------------------------------------------------------------------------------------------|
|    | Ensure that the P2 card access LED illuminates in orange, and that the [REC] lamp disappears from the viewfinder screen.                                                                                                    |
| 4  | Use the <vtr> button on the lens to check the same behaviors in steps 2 to 3.</vtr>                                                                                                    |
| 5  | Press the <backlight> button to confirm that the display brightness of the LCD monitor is switched.</backlight>                                                                                                    |
| 6  | Press the <thumbnail> button to switch to the thumbnail screen, and from the thumbnail, play back the clip you just recorded.<br/>Ensure that the clip plays back properly.</thumbnail>                                                                                                    |
| 7  | If two cards are inserted in the P2 card slots, press the <user> buttons (<user main="">/<user1>/<user2>) to which [SLOT SEL] is assigned and switch the target P2 card.<br/>Perform steps 2 to 3 and step 6 to ensure that the recording and playback functions operate property.</user2></user1></user></user> |
| Ir | specting the audio level automatic adjustment                                                                                                    |
|    |                                                                                                    |
| 1  | Set the <audio 3="" ch1="" select="">/<audio 4="" ch2="" select=""> switch to <auto>.</auto></audio></audio>                                                                                                    |
| 2  | Set the <audio in=""> switch to <front>.</front></audio>                                                                                                    |
| 3  | Turn the microphone connected to the <mic in=""> terminal to an appropriate audio source, and ensure that both level displays for CH1/CH2 change according to the audio volume.</mic>                                                                                                    |
| Ir | nspecting the audio level manual adjustment                                                                                                    |
| 1  | Set the <audio in=""> switch to <front>.</front></audio>                                                                                                    |
| 2  | Set the <audio 3="" ch1="" select="">/<audio 4="" ch2="" select=""> switch to <manu>.</manu></audio></audio>                                                                                                    |
| 3  | Turn the <audio 3="" ch1="" level="">/<audio 4="" ch2="" level="">.</audio></audio>                                                                                                    |
|    | Turn to the right to increase the level display.                                                                                                    |
| Ir | nspecting the earphones and speaker                                                                                                    |
| 1  | Adjust the <monitor> dial and ensure that the speaker volume changes.</monitor>                                                                                                    |
| 2  | Connect earphones to the <phones> terminal.</phones>                                                                                                    |
|    | Ensure that the speaker is muted and the output from the microphone is directed to the earphones.                                                                                                    |
| 3  | Adjust the <monitor> dial and ensure that the earphones volume changes.</monitor>                                                                                                    |
| Ir | nspections for using an external microphone                                                                                                    |
| 1  | Connect the external microphone to the <audio 3="" ch1="" in=""> terminal or <audio 4="" ch2="" in=""> terminal.</audio></audio>                                                                                                    |
| 2  | Set the <audio ch1="" in="">/<audio ch2="" in=""> switch to <rear>.</rear></audio></audio>                                                                                                    |
| 3  | Toggle the microphone input ON/OFF switch according to the power supply for the external microphone.                                                                                                    |
|    | • Selection items                                                                                                    |
|    | - <+48V>: Microphones with an external power supply<br>- <off>: Microphones with an internal power supply</off>                                                                                                    |
| 4  | Turn the microphone towards an audio source, and ensure that the audio level display on the viewfinder screen changes according to the audio volume.                                                                                                    |
|    | You can check each channel by connecting one microphone to each channel.                                                                                                    |
| Ir | nspections for the clock, time code, and user bits                                                                                                    |
| 1  | Set the user bits as needed.                                                                                                    |
| _  | For details, refer to "User bits settings" (page 95).                                                                                                    |
| 2  | Set the time code.<br>For details, refer to "Setting the time code" (page 96).                                                                                                    |
| 3  | Set the <tcg> switch to <r-run>.</r-run></tcg>                                                                                                    |
| 4  | Press the <rec> button.</rec>                                                                                                    |
| -  | Ensure that the number in the counter display changes when the recording starts.                                                                                                    |
| E  |                                                                                                    |

Chapter 3 Preparation — Inspections before shooting

### 6 Set the <TCG> switch to <F-RUN>.

Ensure that the number in the counter display changes regardless of the recording status.

# 7 Set the <DISPLAY> switch to <UB>.

Check that each time the <HOLD> button is pressed, [VTCG]  $\rightarrow$  [DATE]  $\rightarrow$  [TIME]  $\rightarrow$  no display (time zone)  $\rightarrow$  [TCG] value is displayed and that this value is accurate.

If [DATE], [TIME], and the time zone is incorrect, set the correct date/time. (page 46).

### NOTE NOTE

• Note that date and time data based on [DATE], [TIME], and the time zone settings is recorded in the clip and affects the playback order in the thumbnail operations.

# P2 card

### Inserting a P2 card

When using the camera for the first time, be sure to set the time data beforehand. (page 46) Select and use either of the P2 or microP2 memory card slot on the camera.

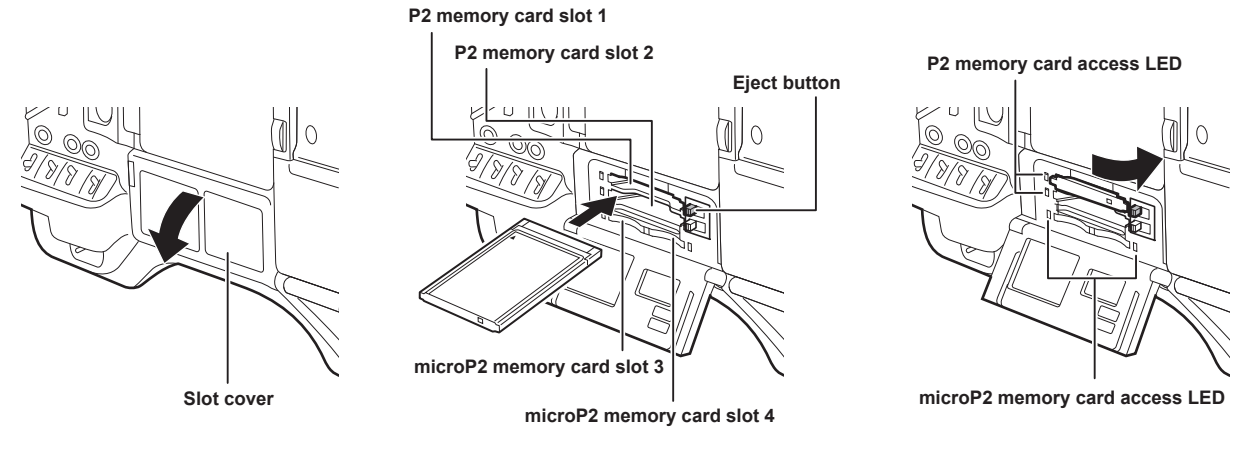

Fig. 1

Fig. 2

Fig. 3

### 1 Set the <POWER> switch to < | > (ON).

### 2 Set which of P2 or microP2 memory cards to use.

- 1) Select [REC MEDIA] in the main menu  $\rightarrow$  [REC/PB]  $\rightarrow$  [REC/PB SETUP].
- 2) When using P2 memory cards, select [P2], and when using microP2 memory cards, select [microP2].

#### **3** Open the slot cover. (Fig. 1)

#### **4** Insert a card into the card slot. (Fig. 2)

- P2 memory cards
  - Insert the card until the eject button pops out.
  - Insert the card with the logo facing up.
  - Press the eject button that pops up to the right.
- microP2 memory cards
- Insert with the label side facing up.
- Card in microP2 memory card slot 3 can be inserted or removed by sliding the small window on the slot cover.
- After a card is inserted, the P2 card access LED for the appropriate slot indicates the status of the P2 card. (Fig. 3) (page 52)

### **5** Close the slot cover.

# NOTE

To prevent cards from falling out, dust from entering and reduce the risk of exposure to static electricity, close the slot cover before moving the camera.
Be sure to format P2 cards only on a P2 device.

- The microP2 memory card with the microP2 card adaptor (AJ-P2AD1G) attached can be inserted into the P2 memory card slot on the camera.
- If SDHC/SDXC memory cards other than microP2 memory cards are used on the microP2 memory card slot, operation is not guaranteed.
- If a microP2 memory card is inserted slowly or there is dirt on the terminal of the card, [FORMAT ERROR!], [NOT SUPPORTED!], or [CHECK SLOT] (slot number) may be displayed. In such a case, insert the microP2 memory card again.

# Removing a P2 card

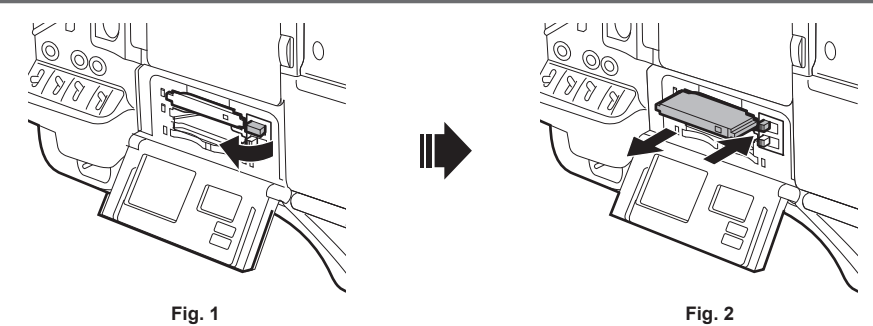

**1** Open the slot cover.

**2** Remove the card.

#### • P2 memory cards

- Lift the eject button (Fig. 1), and press in. (Fig. 2)
- microP2 memory cards
  - Press in the microP2 card further into the camera and let go.
- The microP2 memory card is released from the card slot, and the microP2 memory card can be removed.

# 

- After insertion, do not remove the P2 card while it is being accessed or recognized (the P2 card access LED is flashing orange). Doing so may result in a malfunction.
- If the P2 card is removed while being accessed, [TURN POWER OFF] is displayed on the viewfinder screen, and the camera gives out a warning indication by an alarm, <WARNING> lamp, etc. All P2 card access LEDs flash rapidly in orange. Turn off the power. (page 247)
- If the P2 card is removed while being accessed, clips on it may become irregular. Check the clips and restore them, if required. (page 136)
- If the P2 card being formatted is removed, formatting of the P2 card is not guaranteed. In this case, [TURN POWER OFF] is displayed on the viewfinder screen displays. Turn off the power then back on again, and reformat the P2 card.
- If a P2 card is inserted into another slot during playback, the inserted card is not recognized and the P2 card access LED does not light. The P2 card starts to be recognized when playback ends.
- Even if a P2 card is inserted in a vacant card slot during recording, the P2 card may not be recognized immediately in the following instance: - Immediately after a pre-recording
- Immediately after a recording slot is switched
- The P2 card access LED can be set to off at all times in the main menu → [REC/PB] → [REC/PB SETUP] → [ACCESS LED]. In this case, turn off the
  power before removing the card, or, after the card is inserted or after operation (recording, playback, etc.) has stopped, and wait for the charging to
  complete before removing the card.

### Preventing accidental erasure

To prevent the content of a P2 card from being accidentally erased, set the write-protect switch on the P2 card to the Protect (or LOCK) position.

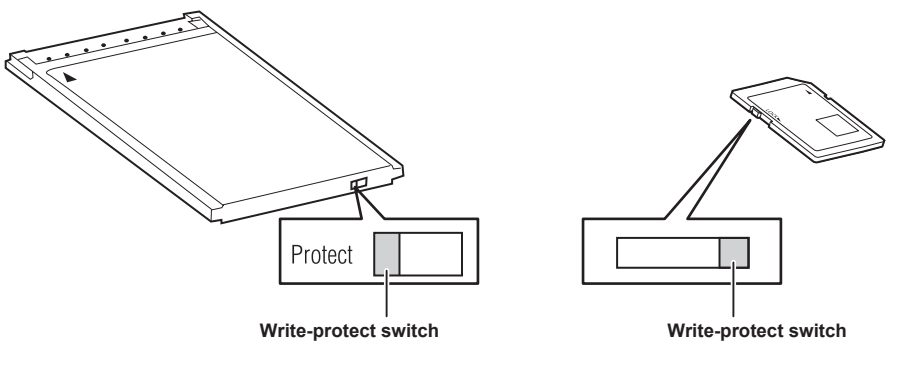

#### NOTE

• Write-protect switch can be switched while the card is being accessed (during recording or playback), but does not take effect until accessing of the card stops.

### P2 card access LEDs and status of P2 cards

| P2 card access LED      |                                   | P2 card status                                                                                                    | Mode check display* |
|-------------------------|-----------------------------------|----------------------------------------------------------------------------------------------------|---------------------|
| Is illuminated green    | Recording possible                | Reading/writing are both possible.                                                                                                    | [ACTIVE]            |
| Is illuminated orange   | Recording target                  | Reading/writing are both possible. The card is currently<br>the recording target (including loop recording, interval<br>recording, and one-shot recording).                                | [ACTIVE]            |
| Flashing orange         | Accessing card                    | Reading/writing are currently being performed.                                                                                                    | [ACCESSING]         |
| Flashing orange rapidly | The card is being recognized.     | The P2 card is being recognized.                                                                                                    | [INFO READING]      |
|                         | Card full                         | There is no free space on the P2 card. Reading only is possible.                                                                                                    | [FULL]              |
|                         | Write protect                     | The write-protect switch on the P2 card is at the Protect position. Reading only is possible.                                                                                              | [PROTECTED]         |
| Flashing green slowly   | Unrecordable card                 | Recording is not possible by the currently set recording<br>format since the SD memory card, etc. is inserted. To<br>record the card, change the recording format or use a<br>P2 card.     | [REC IMPOSSIBLE]    |
|                         | Slot that is not recording target | The card is inserted in a slot that is different from the slot selected in the main menu $\rightarrow$ [REC/PB] $\rightarrow$ [REC/PB SETUP] $\rightarrow$ [REC MEDIA] ([P2] or [microP2]) | No display          |

| P2 card access LED |                      | P2 card status                                                                                                    | Mode check display* |
|--------------------|----------------------|----------------------------------------------------------------------------------------------------|---------------------|
|                    | Card not supported   | This card cannot be used on the camera. Replace the card.                                                                                                    | [NOT SUPPORTED]     |
|                    | Illegal format       | The P2 card is not properly formatted. Reformat the card.                                                                                                    | [FORMAT ERROR]      |
|                    | No card              | The P2 card is not inserted. The card is waiting to be recognized.                                                                                                    | [NO CARD]           |
| Off                | Unauthenticated card | This microP2 memory card cannot be authenticated.<br>Select the main menu $\rightarrow$ [CLIP] $\rightarrow$ [AUTHENTICATE],<br>and enter the password.<br>For details, refer to "Manual CPS authentication"<br>(page 143). | [AUTH NG]           |
|                    | USB non-access       | The P2 card cannot be accessed since the mode is the USB device mode.                                                                                                    | No display          |

\* The mode check is displayed on the viewfinder screen. For details, refer to "Viewfinder status display" (page 102).

#### P2 card recording time

#### P2 cards supported on the camera

The optional P2 memory cards and microP2 memory cards with a capacity of 30 GB to 64 GB can be used with the camera. (As of April 2022)

# NOTE NOTE

• 2 GB cards cannot be used.

- When AVC-Intra 200 and AVC-Intra 100 in 1080/59.94P or 1080/50P mode are selected, you cannot record to the following P2 cards.
- P2 memory cards of R, A, or E series
- microP2 memory card to which microP2 adaptor is attached
- The driver installed on the camera may be required to be updated depending on the type of P2 card. (page 253)
- Refer to our support desk at the following website for the latest information not included in these operating instructions. https://pro-av.panasonic.net/

#### P2 card recording times

(Example when a 64 GB card is used)

| System mode Recording format (codec) |                                          | Recording time   |
|--------------------------------------|------------------------------------------|------------------|
|                                      | AVC-Intra 200 30PN<br>AVC-Intra 200 25PN | Approx. 32 min   |
| 1080P                                | AVC-Intra 100                            | Approx. 32 min   |
|                                      | AVC-LongG 25                             | Approx. 128 min  |
|                                      | AVC-LongG 12                             | Approx. 240 min. |
|                                      | AVC-Intra 200                            | Approx. 32 min   |
|                                      | AVC-Intra 100                            | Approx. 64 min   |
|                                      | AVC-Intra 50                             | Approx. 128 min  |
| 1080i, 720P                          | AVC-LongG 50                             | Approx. 128 min  |
|                                      | AVC-LongG 25                             | Approx. 256 min  |
|                                      | AVC-LongG 12                             | Approx. 480 min. |
|                                      | DVCPRO HD                                | Approx. 64 min   |
|                                      | DVCPRO50                                 | Approx. 128 min  |
| 480i, 576i                           | DVCPRO                                   | Approx. 256 min  |
|                                      | DV                                       | Approx. 256 min  |

# NOTE NOTE

The above table shows values for regular recording. With native recording, even longer recording times are available depending on the system mode.
Indicated capacities include management and other area, so the space available for recording is less than the values in the table above.

#### Dividing clips recorded on P2 cards

The recording is automatically continued as another clip when a single continuous recording time exceeds the following time, if a P2 card with a capacity of 8 GB or larger is used on the camera. it can be operated as a single clip when the thumbnail operation (displaying, deleting, restoration, etc.) on the P2 device is performed. Clips may be displayed as separate clips in nonlinear editing software or on a computer. When recording on a microP2 memory card that exceeds 32 GB in AVC-LongG codec, the recording can be continued as a same clip by selecting [ONE FILE] from the main menu  $\rightarrow$  [REC/PB]  $\rightarrow$  [REC/PB SETUP]  $\rightarrow$  [FILE SPLIT]. Also, the clip will be divided into recording file of approximately 128 seconds each when the main menu  $\rightarrow$  [REC/PB]  $\rightarrow$  [REC/PB SETUP]  $\rightarrow$  [FILE SPLIT] is set to [SHORT SPLIT], but it can be operated as a single clip when the thumbnail is operated on the P2 device. The divided unit of the recording file becomes smaller when [SHORT SPLIT] is selected, making the transfer of the clip to start earlier when the rec during upload function is used.

[SHORT SPLIT] is disabled during the interval recording, the one-shot recording, and the loop recording.

| Recording format (excluding native recording)  | Continuous recording time |
|------------------------------------------------|---------------------------|
| AVC-Intra 200 (1080i)<br>AVC-Intra 100 (1080P) | Approx. 3 min             |
| AVC-Intra 100 (1080i)<br>DVCPRO HD             | Approx. 5 min             |

| Recording format (excluding native recording) | Continuous recording time |
|-----------------------------------------------|---------------------------|
| AVC-LongG 50<br>AVC-Intra 50<br>DVCPRO50      | Approx. 10 min            |
| AVC-LongG 25<br>DVCPRO<br>DV                  | Approx. 20 min            |
| AVC-LongG 12                                  | Approx. 40 min            |

### **CPS (Content Protection System)**

The microP2 memory card supports the security function "Content Protection System" that allows encryption formatting to prevent data leak to third parties.

To use the CPS function, set a CPS password to the camera, and enable the microP2 memory card authentication and encryption formatting functions. An encrypted microP2 memory card will be automatically recognized between devices where the same CPS password is set, and recording and playback of the microP2 memory card are enabled. For details, refer to "Setting CPS password" (page 142).

### NOTE NOTE

- Set or delete the CPS password in the main menu  $\rightarrow$  [CLIP]  $\rightarrow$  [PROPERTY]  $\rightarrow$  [CPS PASSWORD].
- · Up to 16 characters can be input.
- The encrypted microP2 memory card is not recognized on the SD card slot in a computer.
- If the card is unable to be recognized, authenticate with the correct password or format and use the card as recording media. Recording data on the
  card failed to be recognized cannot be checked. Do not perform any operation other than manual authentication and formatting with the failed card
  inserted.
- To access the encrypted card from a computer in USB device mode, authenticate the encrypted card with P2 Viewer Plus.

#### How to handle data recorded on P2 cards

P2 cards are semiconductor memory cards that are used as the recording medium in the professional video production and broadcasting devices that make up the DVCPRO P2 series.

• Since data recorded in the P2 format is in a file format, they have excellent compatibility with computers. The file structure is a unique format, which in addition to video and audio data in MXF files contains various other important information items. The folder structure links data recorded in the P2 format as shown below.

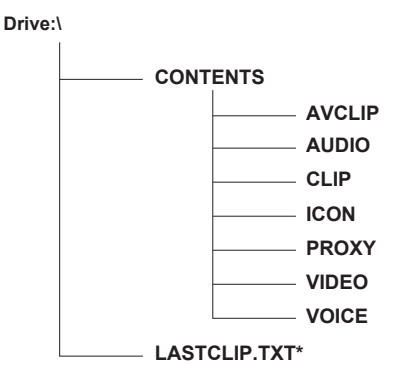

All these folders are required.

If even part of this information is modified or deleted, the data may no longer be recognized as P2 data, or the card may no longer be able to be used with P2 devices.

\*This is the file to which the information of the final clip that was recorded with the P2 device is written.

# NOTE

- P2 cards formatted on devices other than microP2 memory card compatible devices do not have the AVCLIP folder. For P2 cards without the AVCLIP folder, the folder will automatically be created when recording is performed on microP2 memory card compatible devices.
- When transferring data from a P2 card to a computer, or when rewriting data saved on a computer back to a P2 card, to prevent data loss be sure to download the special "P2 Viewer Plus" software. For details on downloading P2 Viewer Plus and the operating environment, visit the support desk at the following website:

https://pro-av.panasonic.net/

- When using regular IT tools such as Microsoft Windows Explorer or Apple Finder to transfer data to a computer, follow the instructions below. However, be sure to use P2 Viewer Plus when returning data back to a P2 card.
- Transfer the corresponding CONTENTS folder and LASTCLIP.TXT file together as a set.
- Do not transfer individual files from the CONTENTS folder.
- When copying, copy the LASTCLIP.TXT file at the same time as the CONTENTS folder.
- When transferring the data in multiple P2 cards to a computer, create a folder for each P2 card to prevent clips with the same name from being
- overwritten.
- Do not delete data from the P2 card.
- Be sure to format P2 cards on a P2 device or P2 Viewer Plus.

# Chapter 4 Shooting

This chapter describes the basic procedure for recording. It also describes special shooting methods such as pre-recording and loop recording.

# Basic procedures

This section describes the basic procedures for shooting and recording. Before you actually start shooting, pre-inspect your system to ensure that it works properly. (page 48)

#### Power supply setup to P2 card insertion

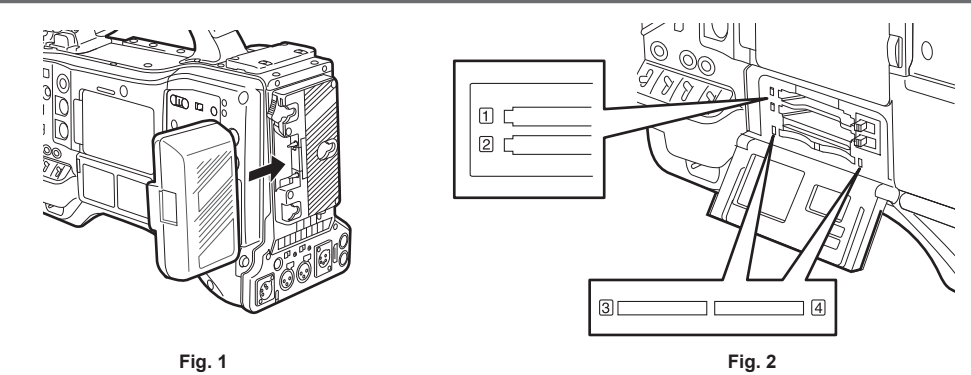

#### 1 Insert a charged battery pack. (Fig. 1)

### 2 Set the <POWER> switch to < | > (ON), and make sure that five or more levels on the battery charge level indicator bar are lit.

If five or more levels on the battery charge level indicator bar are not lit, be sure to check the battery settings. (page 190) If the settings are correct, replace with a fully charged battery.

### 3 Insert a P2 card, make sure that the P2 card access LED is illuminated orange or green, and then close the slot cover. (Fig. 2)

When two P2 cards are inserted in the card slots, the P2 card with the smaller slot number will be recorded to first. Note, however, that regardless of the slot number, if a P2 card is inserted later, that P2 card will not be accessed until the previously inserted P2 card has been recorded to.

#### • Example: When P2 cards are inserted in two slots

If P2 memory cards are inserted into two slots, the P2 cards are used in the order of the slot number  $1 \rightarrow 2$  (on the microP2 memory card slot, slot number  $3 \rightarrow 4$ ). However, if the P2 card in slot number 1 (3) is removed and then re-inserted, the P2 cards will be used in the order of slot number  $2 \rightarrow 1$  ( $4 \rightarrow 3$ ).

The P2 card number to be recorded to is held even if the camera is turned off. When the camera is next turned on, recording can be continued to the same P2 as before the camera was turned off.

#### NOTE NOTE

- If a low battery charge level is indicated even after replacing with a fully charged battery, make sure that the battery has been inserted correctly. (page 190)
- When set [SLOT 1/3] in the main menu → [REC/PB] → [REC/PB SETUP] → [P.ON REC SLOT SEL], the P2 card with the smaller slot number will be recorded to first each time that camera is turned on.
- Select which of P2 or microP2 memory card slot is to be used as the recording card slot beforehand. If the card is inserted into the slot which is not selected as the recording slot, recording is disabled.
- Select the recording slot by the following method.
- Set in the main menu  $\rightarrow$  [REC/PB]  $\rightarrow$  [REC/PB SETUP]  $\rightarrow$  [REC MEDIA].
- Press the <USER> buttons to which [REC MEDIA] is assigned to switch the selected slot.
- Re-insert the card into the selected card slot. For details, refer to "Inserting a P2 card" (page 51).

#### Shooting and recording switch settings

After turning on the power and inserting the P2 card, set the switches as follows before starting operations.

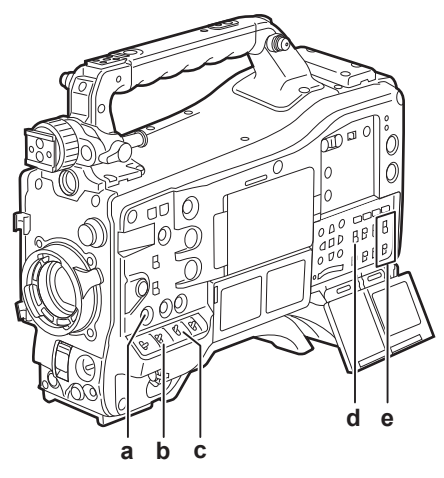

#### a: <USER MAIN> button

Set to the card slot for recording target.

#### b: <GAIN> switch

Normally, set this to <L> (0 dB). If it is too dark, set the gain to an appropriate value.

- c: <OUTPUT>/<AUTO KNEE> switch Set this switch to <CAM>/<ON>.
- d: <TCG> switch Set this switch to <F-RUN> or <R-RUN>.
- e: <AUDIO SELECT CH1/3>, <AUDIO SELECT CH2/4> switches Set these switches to <AUTO>.

# 

 The [SLOT SEL] function is assigned to the <USER MAIN> button in the factory setting. You can switch to the P2 card to be recorded from two or more inserted P2 cards.

When the P2 to record to is switched, the number of the card slot in which the P2 card to be recorded to is inserted is displayed on the P2 remaining card capacity indicator in the viewfinder. (For details on indications in the viewfinder, refer to "Configuration of status display on viewfinder screen" (page 102).)

- The [SLOT SEL] is enabled also during recording. The [SLOT SEL] indicator flashes in the viewfinder until switching of the P2 card to be recorded to is completed. If the card could not be switched immediately after recording is started or immediately after the P2 card is switched, [SLOT SEL INVALID] will be displayed.
- Switch the recording media between P2 memory cards (slots 1, 2) and microP2 memory cards (slots 3, 4) from the main menu → [REC/PB] → [REC/PB] → [REC/P

#### For shooting

#### White/black balance adjustment to completion of recording

For shooting, use the following steps.

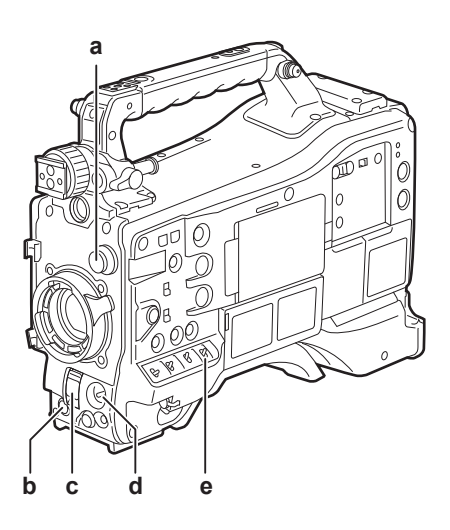

- a: <CC FILTER>/<ND FILTER> dial
- b: <REC> button
- c: <SHUTTER> switch
- d: <AUTO W/B BAL> switch
- e: <WHITE BAL> switch

**1** Select the <CC FILTER>/<ND FILTER> dial setting according to the light conditions.

For details on setting example of the <CC FILTER>/<ND FILTER> dial, refer to "Shooting and recording/playback functions section" (page 22).

#### **2** Operate the <WHITE BAL> switch.

- When white balance is already saved in memory
- Set the <WHITE BAL> switch to <A> or <B>.
- When neither white or black balance is saved in memory and you have no time to adjust the white balance:
- Set the <WHITE BAL> switch to <PRST>. The white balance matched to the filter is automatically adjusted according to the <CC FILTER>/<ND FILTER> dial setting position.
- To adjust the white balance on the spot:
- Select the filter matched to the lighting conditions. Set the <WHITE BAL> switch to <A> or <B>, shoot a white test subject, and follow the steps below to adjust the white balance.
- 1) Press the <AUTO W/B BAL> switch towards the <AWB> side to adjust the white balance. (page 59)
- 2) Press the <AUTO W/B BAL> switch towards the <ABB> side to adjust the black balance. (page 61)
- 3) Press the <AUTO W/B BAL> switch towards the <AWB> side to adjust the white balance.
- **3** Point the camera at your subject and adjust the focus and zoom.

4 When using the electronic shutter, set the shutter speed and shutter mode. (page 63)

#### 5 Press the <REC> button to start recording.

The [REC] lamp in the viewfinder is illuminated during recording.

#### **6** To stop recording, press the <REC> button again.

The [REC] lamp in the viewfinder goes out.

# NOTE

- During recording, operation buttons (<
- · When highly bright subjects (e.g. sun or lighting) are shot, the periphery of the subject might be colored.

#### Standard recording

Press the <REC> button to start recording of video and audio on the P2 card.

A data consisting of video and sound generated by a single shooting action, together with additional information, is called a "clip".

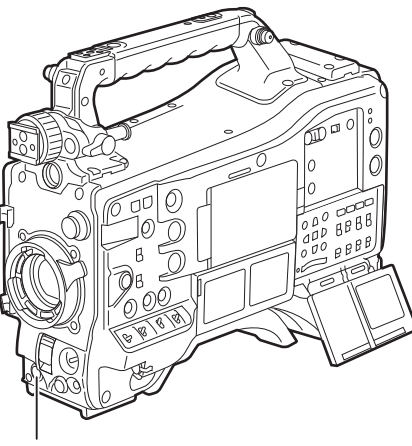

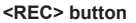

# NOTE

· In the following cases, it may take time to complete writing to the P2 card.

- Pressing the <REC> button does not accept operations immediately.
- When short-burst recording is stopped
- When stopping recording immediately after recording to the second P2 card
- The recording is started using the internal memory of the camera even if the recording is started right after inserting the P2 card is inserted or the power is turned on. In such case, the recording cannot be stopped until the P2 card is recognized. The warning is displayed as [REC PAUSE INVALID] at this time.

Push the <MARKER SEL>/<MODE CHECK/MENU CANCEL> switch three times towards the <MCK/MCL> side and check the P2 card status on the [SLOT1] and [SLOT2] rows (or, [SLOT3] and [SLOT4]) displayed on the viewfinder screen.

#### Native recording

This recording method extracts and records valid frames at the shooting frame rates in 1080P and 720P native recording (24PN, 25PN, 30PN). With native recording, you can record longer than the normal recording time.

Even in native recording, the rate for outputting camera images and playback images is 59.94 frames or 50 frames that are pulled down.

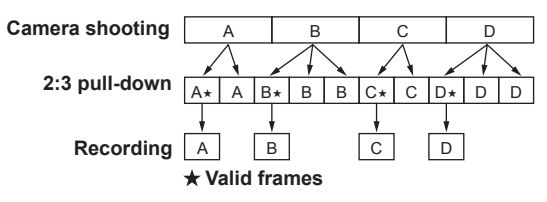

#### NOTE NOTE

• Recording starts from the beginning of a 4-frame cycle for 24PN (native recording) and 2-frame cycle for 30PN (native recording). Therefore, the time code may become non-continuous when clips are recorded continuously in system modes with different recording cycles.

The recording cannot be started immediately after inserting the P2 card or the power is turned on during the native recording. Start recording after the P2 card is recognized.

Push the <MARKER SEL>/<MODE CHECK/MENU CANCEL> switch three times towards the <MCK/MCL> side and check the P2 card status on the [SLOT1] and [SLOT2] (or, [SLOT3] and [SLOT4]) rows displayed on the viewfinder screen.

# Adjusting the white and black balance

To obtain high-quality video at all times using the camera, the white and black balance must be adjusted according to conditions. To obtain higher image quality, perform the adjustment in the order of AWB (white balance adjustment)  $\rightarrow$  ABB (black balance adjustment)  $\rightarrow$  AWB (white balance adjustment).

### NOTE NOTE

• When white or black balance is adjusted while video is disrupted by the generator lock, adjustment may not be performed correctly. Adjust white or black balance again after video has returned to normal.

#### Adjusting the white balance

The white balance must be adjusted again when the lighting conditions change. Follow the steps below to adjust the white balance automatically.

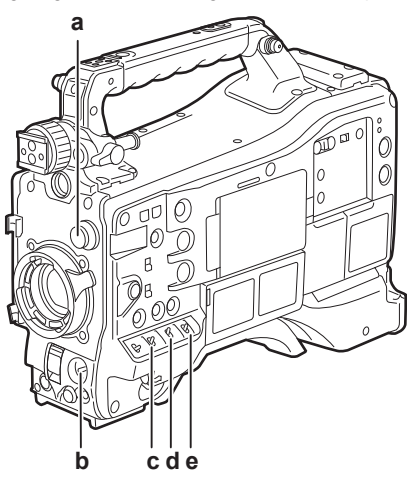

a: <CC FILTER>/<ND FILTER> dial Adjust the amount of light entering the MOS sensor.

b: <AUTO W/B BAL> switch Use to execute the automatic white balance.

- c: <GAIN> switch
- Normally, set this to 0 dB. If it is too dark, set the gain to an appropriate value.
- d: <OUTPUT> switch Set this switch to <CAM>.
- e: <WHITE BAL> switch Set this switch to <A> or <B>.
- When the <WHITE BAL> switch is set to <A>
- 1 Set the <GAIN>, <OUTPUT>, and <WHITE BAL> switches.
- ${f 2}$  Select the <CC FILTER>/<ND FILTER> dial setting according to the light conditions.

For details on setting example of the <CC FILTER>/<ND FILTER> dial, refer to "Shooting and recording/playback functions section" (page 22).

- **3** Place the white pattern at a point where the light conditions match those for the light source for the subject, and zoom in on the white pattern so that the white color appears in the screen.
- **4** Adjust the lens aperture.

5 Set the <AUTO W/B BAL> switch towards the <AWB> side, and then release it.

The switch returns to the central position with the white balance automatically adjusted.

- White pattern
- A white object (cloth or wall) near the subject may also be used for the white pattern.
- Required size of white pattern is as follows.

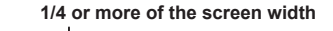

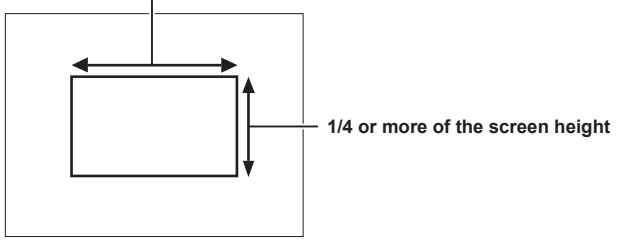

- Do not allow bright spotlights within the screen.
- The white pattern must appear at the center of the screen.

#### Message displayed in the viewfinder screen

| During adjustment                                                                      | AWB A ACTIVE    |                                                                                                    |
|----------------------------------------------------------------------------------------|-----------------|----------------------------------------------------------------------------------------------------|
| Adjustment completed                                                                   | AWB A OK 3.2K   | <ul> <li>The adjusted value is automatically stored in the<br/>specified memory (A or B).</li> </ul>                                                                                                    |
| If the color temperature of the subject is<br>lower than 2300 K or higher than 15000 K | AWB A OK 2.3K + | <ul> <li>If the arrow points down (↓), the actual temperature is<br/>lower than the indicated temperature, and if the arrow<br/>points up (↑), the actual temperature is higher than the<br/>indicated temperature.</li> </ul> |

#### Detection range of white balance

The white balance detection range can be selected from [90%], [50%], and [25%] in the main menu  $\rightarrow$  [CAMERA]  $\rightarrow$  [WHITE BALANCE MODE]  $\rightarrow$  [AWB AREA]. The factory setting is [25%].

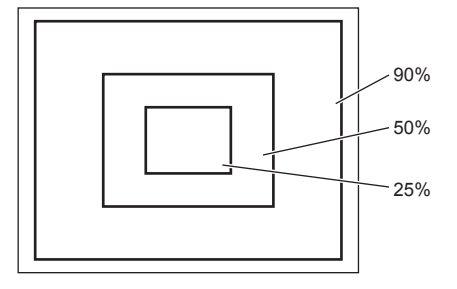

#### When you have no time to adjust the white balance

Set the <WHITE BAL> switch to <PRST>.

According the shooting conditions, turn the <CC FILTER>/<ND FILTER> dial and set the filter.

#### When the white balance has not been automatically adjusted

When the white balance has not been successfully adjusted, the viewfinder screen displays an error message.

| Error message      | Error message Meaning                                                        |                                                                                                    |
|--------------------|------------------------------------------------------------------------------|----------------------------------------------------------------------------------------------------|
| [COLOR TEMP. HIGH] | The color temperature is too high.                                           | Select the appropriate filter.                                                                                                    |
| [COLOR TEMP. LOW]  | The color temperature is too low. Select the appropriate filter.             |                                                                                                    |
| [LOW LIGHT]        | There is insufficient light.                                                 | Increase the amount of light. Or, increase gain.                                                                                       |
| [LEVEL OVER]       | There is too much light.                                                     | Decrease the amount of light. Or, decrease gain.                                                                                       |
| [CHECK FILTER]     | The <cc filter="">/<nd filter=""> dial setting is out of position.</nd></cc> | Check the <cc filter="">/<nd filter=""> dial.</nd></cc>                                                                                |
| [TIME OVER]        | Automatic adjustment does not end within the time.                           | The shooting conditions might be unstable. If there<br>is flickering, insert the shutter and execute again<br>under stable conditions. |

#### White balance memory

Values stored to memory are saved until white balance is adjusted again even if the camera is turned off. There are two white balance memories, A and B.

When set [ON] in the main menu  $\rightarrow$  [CAMERA]  $\rightarrow$  [WHITE BALANCE MODE]  $\rightarrow$  [FILTER INH] (initial setting), memory on each of <A> and <B> is limited to one, respectively. In this case, content in memory is not interlocked with the filter.

When [FILTER INH] is set to [OFF], the adjustment values of each filter can be automatically stored to memory corresponding to the <WHITE BAL> switch setting (<A> or <B>).

The camera has four built-in filters so a total of eight (4×2) adjustment values can be stored to memory.

When the super gain function is enabled, the <AUTO W/B BAL> switch does not function and the message ([AWB UNABLE/S.GAIN MODE]) is displayed.

#### Viewfinder display for white balance

For details, refer to "Viewfinder status display" (page 102).

#### Setting the auto tracking white balance (ATW) function

The camera is equipped with the Auto Tracking White Balance (ATW) function that automatically tracks the white balance of images according to the lighting conditions.

The auto tracking white balance function can be assigned to <B> of the <WHITE BAL> switch. Select [ATW] in the main menu  $\rightarrow$  [CAMERA]  $\rightarrow$  [WHITE BALANCE MODE]  $\rightarrow$  [AWB B].

The auto tracking white balance function can be assigned to the <USER> buttons (<USER MAIN>/<USER1>/<USER2>).

For details, refer to "Assigning functions to <USER> buttons" (page 68).

#### Canceling the auto tracking white balance

Press the <USER> buttons (<USER MAIN>/<USER1>/<USER2>) to which the auto tracking white balance function is assigned again, or select the <WHITE BAL> switch. However, when the auto tracking white balance function is set to <B> of the <WHITE BAL> switch, the function cannot be canceled with the <USER> buttons (<USER MAIN>/<USER1>/<USER2>).

### NOTE NOTE

• This function does not guarantee 100% accuracy for the white balance. Note that the tracking performance relative to changes in ambient lighting and white balance performance has been given a certain degree of latitude.

#### Manual setting of color temperature

White balance can be adjusted manually according to the color temperature setting. The manual color temperature setting can be set for each position of <PRST>, <A> and <B> of the <WHITE BAL> switch.

For the color setting, set [COLOR TEMP PRE], [AWB A TEMP] and [AWB B TEMP] in the main menu  $\rightarrow$  [CAMERA]  $\rightarrow$  [WHITE BALANCE MODE]. There are two selections available for color temperature adjustment of [COLOR TEMP PRE], [VAR], and [3.2K/5.6K].

- [VAR]: This can be set from [< 2300K] to [> 15000K].
- [3.2K/5.6K]: This can be set to [3200K] or [5600K].

### NOTE NOTE

• Even if color temperature is set manually, the newly adjusted color temperature is recorded to the position of the <WHITE BAL> switch at that time if white balance is automatically adjusted. The value of the color temperature also changed when the position of the <CC FILTER> dial is switched.

#### Adjusting the black balance

Black balance must be adjusted in the following instances:

- When the camera is used for the first time
- When the camera has not been used for a long time
- When the ambient temperature has changed considerably
- When super gain is set using the <USER> buttons (<USER MAIN>/<USER1>/<USER2>)
- When [DS.GAIN] is assigned to [USER MAIN], [USER1], [USER2], and [USER5] in the main menu  $\rightarrow$  [CAMERA]  $\rightarrow$  [USER SW]
- When the digital super gain assignment is changed in the main menu  $\rightarrow$  [CAMERA]  $\rightarrow$  [USER SW GAIN]  $\rightarrow$  [DS.GAIN]
- To shoot optimum video, we recommend adjusting the black balance immediately before shooting.

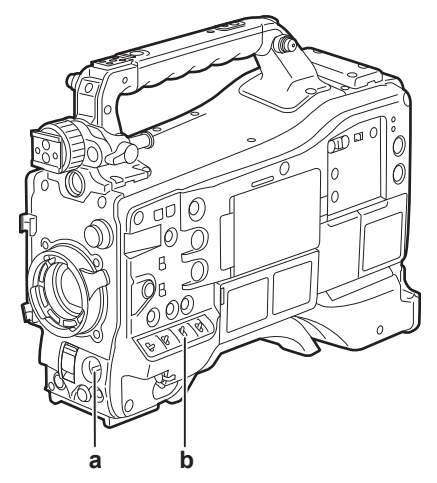

#### a: <AUTO W/B BAL> switch

Use to execute the automatic black balance.

b: <OUTPUT> switch Set this switch to <CAM>.

#### Set the <AUTO W/B BAL> switch towards <ABB> and then release it.

The switch returns to the central position with the black balance automatically adjusted. Adjustment is completed in several seconds.

#### Message displayed in the viewfinder screen

| During adjustment    | ABB ACTIVE |                                                       |
|----------------------|------------|-------------------------------------------------------|
| Adjustment completed | АВВ ОК     | The adjusted value is automatically stored in memory. |

#### NOTE NOTE

Make sure that the lens connector is connected and that the lens aperture is in the close mode.

· During recording, black balance cannot be adjusted.

<sup>·</sup> During black balance adjustment, the aperture is set to automatically shut out light.

• During the automatic black balance execution, recording to the P2 card is not performed by pressing the <REC> button.

• The gain switching circuit is automatically switched during black balance adjustment. Flicker or noise sometimes appears on the viewfinder screen. This is not a malfunction.

Even after automatic black balance has ended, if black shading is a cause for concern, select [DETECTION(DIG)] in the main menu  $\rightarrow$ 

 $[MAINTENANCE] \rightarrow [BLACK SHADING]$ , and execute black shading adjustment. Alternatively, set the main menu  $\rightarrow$  [CAMERA]  $\rightarrow$  [SW MODE]  $\rightarrow$  [SHD,ABB SW CTL] to [ON] and hold down the <AUTO W/B BAL> switch for two seconds or more to adjust black shading. [B-SHD READY] will be displayed in the viewfinder, and black shading can be automatically adjusted after the automatic black balance operation. While black shading is being adjusted, [B-SHD ACTIVE] will be displayed in the viewfinder. After this, be sure to close down the lens aperture until [B-SHD OK] is displayed in the viewfinder. However, when the extension control unit AG-EC4G (optional) or remote operation panel AK-HRP200G (optional) is connected, black shading cannot be automatically adjusted even by holding down the <ABB> switch.

 When black balance is being automatically adjusted (when [ABB ACTIVE] is displayed in the viewfinder), adjustment is canceled by pushing the <AUTO W/B BAL> switch towards <ABB> again. The adjustment values at this time return to the values before automatic adjustment was performed.

#### Black balance memory

Values stored to memory are saved even if the camera is turned off.

# Setting the electronic shutter

#### Shutter mode

The shutter modes available on the camera's electronic shutter and shutter speeds that can be selected are as follows.

#### Using a fixed shutter speed

- To remove flicker caused by lighting
- To shoot fast-moving subjects clearly

#### Using the synchro scan mode

- To shoot so that stripe patterns are eliminated in the horizontal direction when shooting on the monitor screen
- To shoot moving subjects with special effects

#### Using the half shutter speed

To shoot films with special effects

[REC FORMAT] indicates only frame rate. For example, [AVC-I100/60i] is 60i, and [AVC-G50/30PN] is 30P.

| [REC FORMAT] | Shutter speed                                                                                                    | Half shutter speed | Variable range of synchro scan mode |                     |
|--------------|----------------------------------------------------------------------------------------------------|--------------------|-------------------------------------|---------------------|
| 60P<br>60i   | [1/100], [1/120], [1/250],<br>[1/500], [1/1000],<br>[1/2000], [HALF],<br>[180.0deg], [172.8deg],<br>[144.0deg], [120.0deg],<br>[90.0deg], [45.0deg] | 1/120              | 1/60.1 - 1/7200                     |                     |
| 30P          |                                                                                                    | 1/60               | 1/30.0 - 1/3600                     |                     |
| 24P          |                                                                                                    | 1/48               | 1/24.0 - 1/2880                     | 3.0 deg - 359.5 deg |
| 50P<br>50i   | [1/60], [1/120], [1/250],<br>[1/500], [1/1000],                                                                                                    | 1/100              | 1/50.1 - 1/6000                     | (in 0.5 deg steps)  |
| 25P          | [1/2000], [HALF],<br>[180.0deg], [172.8deg],<br>[144.0deg], [120.0deg],<br>[90.0deg], [45.0deg]                                                     | 1/50               | 1/25.0 - 1/3000                     |                     |

### Setting the shutter mode and speed

Switch the <SHUTTER> switch to set the shutter speed in the shutter mode.

The shutter speed in the synchro scan mode can be easily change by the <SYNCHRO SCAN> adjustment button on the side.

The shutter speed selection range can be restricted or use of the synchro scan mode can be selected beforehand in the main menu  $\rightarrow$  [CAMERA]  $\rightarrow$  [SHUTTER SPEED] and [SHUTTER SELECT].

Once selected, the shutter speed is saved even after the camera is turned off.

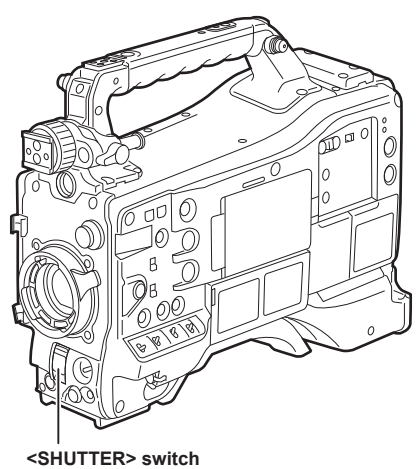

**1** Press the <SHUTTER> switch positioned at <OFF> towards <ON>.

2 Press the <SHUTTER> switch from <ON> towards <SEL>, and repeat this operation until the desired mode or speed is displayed on the viewfinder screen.

• If all modes and speeds are available, the display changes in the following order.

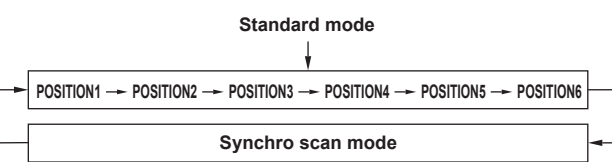

# 

- Whichever mode the electronic shutter is used in, the higher the shutter speed, the lower the sensitivity of the camera becomes.
- When the aperture is in the automatic mode, it will increasingly open and the depth of focus will become shallower as the shutter speed is increased.
   Under lighting conditions using fluorescent lighting or other discharge tube, horizontal stripes might appear on screen. If this happens, this can be improved by adjusting the shutter speed.
- A subject that quickly crosses the camera may appear distorted when shot. This is due to the method applied for reading the signals from the pickup device (MOS sensor), and is not a malfunction.
- · Shutter mode is off while the digital super gain function is active.

#### Viewfinder screen display for shutter

For details, refer to "Viewfinder status display" (page 102).

#### Setting the synchro scan mode

Follow the steps below to operate.

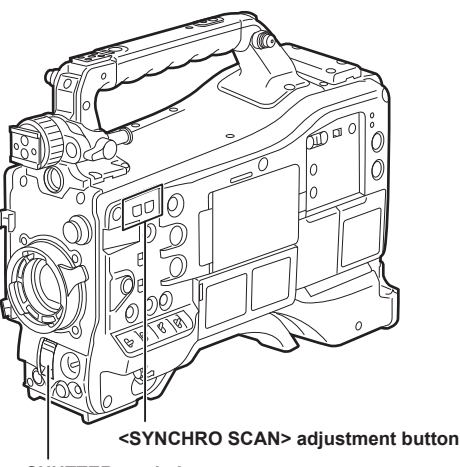

<SHUTTER> switch

**1** Press the <SHUTTER> switch from the <ON> side towards the <SEL> side to set the camera to synchro scan mode.

# 2 Operate the <SYNCHRO SCAN> adjustment button to switch the mode continuously.

The shutter speed display in the synchro scan mode can be switched between seconds and angle in the main menu  $\rightarrow$  [VF]  $\rightarrow$  [VF DISPLAY]  $\rightarrow$  [SYNCHRO SCAN DISP].

# Flash band compensation (FBC) function

The camera is equipped with a function for compensating and reducing band-like interference (called "flash band") that occurs due to the MOS pickup device when shooting in environments where flash strobe light such as that from still cameras is present.

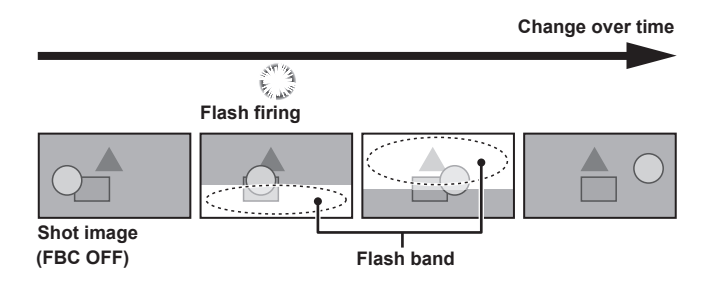

### Setting the flash band compensation function

Assign the flash band compensation function to the <USER> buttons (<USER MAIN>/<USER1>/<USER2>/<USER5>).

By pressing the <USER> buttons (<USER MAIN>/<USER1>/<USER2>/<USER5>) that are assigned with the flash band compensation function, the function turns on, and flash strobe from a still camera, etc. can be detected and compensated.

For details, refer to "Assigning functions to <USER> buttons" (page 68).

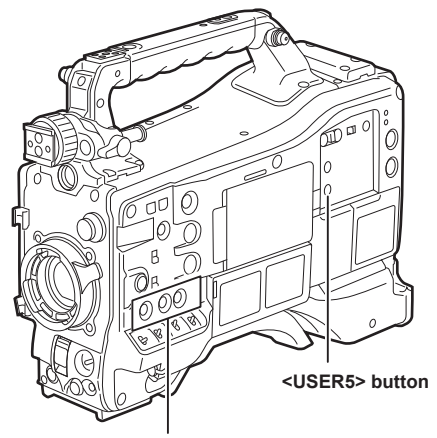

<USER MAIN>/<USER1>/<USER2> buttons

When the flash band compensation function is enabled, [FBC] is displayed on the status screen.

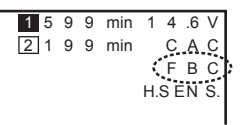

# NOTE

• When the flash strobe lights, the following phenomena may occur. These are due to the flash band compensation function and are not malfunctions.

- Moving subjects look as if they have stopped suddenly.
- The resolution when the flash strobe light drops.
- Horizontal lines appear in the video when the flash strobe lights.
- Flash bands may appear only in images shot at the time the flash is fired.

#### Using the flash band compensation function

The flash band compensation function is activated when there are large changes in brightness at the bottom of the screen regardless of whether there is flash strobe light. The flash band compensation function may be activated depending on the shooting environment such as where a bright window has zoomed in and then out. So, we recommend use of this function in shooting environments where flash strobe lighting is anticipated. Even if flash strobe lighting occurs, sufficient flash band compensation function effect may not be obtained in some shooting environments.

Flash band compensation function operation conditions

- The flash band compensation function can be used under the conditions that the camera is in 59.94i, 59.94P, 50i, or 50P mode and the scan reverse, digital zoom, and digital super gain functions are all not operating.
- Even if the flash band compensation function is enabled, the flash band compensation function is forcibly disabled if the camera is changed to a mode where the flash band compensation function cannot be used.

To use the function again, return to a mode where the function can be used, and press the <USER> buttons (<USER MAIN>/<USER1>/<USER2>) to turn on the flash band compensation function.

The flash band compensation function is disabled once the power is turned off.

# Setting the high dynamic range (HDR)

The camera can record in hybrid log gamma (HLG) when [1080-59.94P]/[1080-50P]/[1080-59.94i]/[1080-50i]/[1080-23.98PsF]/[720-59.94P]/[720-50P] are selected in the main menu  $\rightarrow$  [SYSTEM]  $\rightarrow$  [SYSTEM MODE]  $\rightarrow$  [LINE&FREQ].

# NOTE NOTE

When [HLG] is selected in the main menu → [PAINT] → [GAMMA] → [GAMMA MODE SEL], the following setting menu cannot be set. [DRS], [Y GET], and [B.GAMMA] assigned to the <USER> button are also disabled.

- [MASTER GAMMA], [BLACK GAMMA], and [B. GAMMA RANGE] in the main menu  $\rightarrow$  [PAINT]  $\rightarrow$  [LOW SETTING]/[MID SETTING]/[HIGH SETTING]
- [KNEE APE LVL] in the main menu  $\rightarrow$  [PAINT]  $\rightarrow$  [ADDITIONAL DTL]
- [[S] MANUAL KNEE], [KNEE MASTER POINT], [KNEE MASTER SLOPE], [[S] WHITE CLIP], [WHITE CLIP LVL], [A.KNEE POINT], [A.KNEE LVL], [A.KNEE RESPONSE], [DRS MODE], [DRS EFFECT DEPTH], [[S] HI-COLOR SW], and [HI-COLOR LVL] in the main menu → [PAINT] → [KNEE/ LEVEL]
- [MASTER GAMMA], [R GAMMA], [B GAMMA], [F-REC DYNAMIC LVL], [F-REC BLACK STR LVL], [V-REC KNEE SLOPE], and [V-REC KNEE POINT] in the main menu  $\rightarrow$  [PAINT]  $\rightarrow$  [GAMMA]
- [GAMMA] in the main menu  $\rightarrow$  [PAINT]  $\rightarrow$  [[S] CAMERA SETTING]
- [AUTO KNEE SW] in the main menu  $\rightarrow$  [CAMERA]  $\rightarrow$  [SW MODE]
- [LOW LIGHT LVL] in the main menu  $\rightarrow$  [VF]  $\rightarrow$  [VF DISPLAY]
- [COLOR CHECK] in the main menu  $\rightarrow$  [MAINTENANCE]  $\rightarrow$  [SYSTEM CHECK]
- When the main menu → [SYSTEM] → [SYSTEM MODE] → [REC FORMAT] is set to [DVCPRO HD/60P]/[DVCPRO HD/60i]/[DVCPRO HD/50P]/ [DVCPRO HD/50i] and a video is recorded with hybrid log gamma, a warning message is displayed for approximately three seconds on the viewfinder and LCD monitor. Information for the hybrid log gamma, BT.709, and BT.2020 cannot be recorded at this time although a video can be recorded.
- A clip with proxy data recorded with the recording format of the proxy data set to AVC-G6 and hybrid log gamma BT.709 cannot be played back in P2 Viewer Plus for Windows.

Play back using Windows Media Player in Windows or VLC Media Player Ver.2.0 and above.

#### Recording in high dynamic range (HDR)

#### **1** Select [HLG] in the main menu $\rightarrow$ [PAINT] $\rightarrow$ [GAMMA] $\rightarrow$ [GAMMA MODE SEL].

The output will be as follows.

- SDI OUT1> terminal: Outputs an image in high dynamic range (hybrid log gamma).
- <SDI OUT2> terminal: Outputs an image in high dynamic range (hybrid log gamma) or standard dynamic range (monitoring gamma) as set in the main menu → [I/F SETUP] → [OUTPUT SEL] → [SDI OUT2 HDR].
- <HDMI OUT> terminal and <VIDEO OUT> terminal: Converts an image as the monitoring gamma for output.
- Viewfinder and LCD monitor: Converts an image as the monitoring gamma for output.

Press the <USER> button to which [VF/LCD HLG] is assigned to view the image of the hybrid log gamma output temporarily.

# **NOTE**

- · Records in BT.709.
- The characters and level of the marker of the <HDMI OUT> terminal become slightly larger and the color of the menu changes slightly.
- [SDI OUT2 HDR] can only be select when main menu  $\rightarrow$  [PAINT]  $\rightarrow$  [GAMMA]  $\rightarrow$  [GAMMA MODE SEL] is set to [HLG].

### Playing back the signal recorded in high dynamic range (HDR)

Detects the recorded information and sets as follows.

#### When recorded information is in high dynamic range

- <SDI OUT1> terminal: Outputs the recorded image directly in high dynamic range (hybrid log gamma).
- <SDI OUT2> terminal: When the main menu → [I/F SETUP] → [OUTPUT SEL] → [SDI OUT2 HDR] is set to [ON], the recorded image is output directly in high dynamic range (hybrid log gamma).

When the main menu  $\rightarrow$  [I/F SETUP]  $\rightarrow$  [OUTPUT SEL]  $\rightarrow$  [SDI OUT2 HDR] is set to [OFF], the recorded image is converted to standard dynamic range (monitoring gamma) for output.

When changing the setting of [SDI OUT2 HDR], set main menu  $\rightarrow$  [PAINT]  $\rightarrow$  [GAMMA]  $\rightarrow$  [GAMMA MODE SEL] to [HLG].

• <HDMI OUT> terminal, <VIDEO OUT> terminal, viewfinder and LCD monitor: Converts the recorded image as the monitoring gamma for output.

#### When recorded information is not in high dynamic range or there is no recorded information

• <SDI OUT1> terminal, <SDI OUT2> terminal, <HDMI OUT> terminal, <VIDEO OUT> terminal, viewfinder, LCD monitor: Outputs a recorded image directly.

The settings in the main menu  $\rightarrow$  [I/F SETUP]  $\rightarrow$  [OUTPUT SEL]  $\rightarrow$  [SDI OUT2 HDR] is disabled.

### NOTE

- · Outputs in BT.2020 when recorded information is BT.2020.
- Recording information displays only clips recorded in the high dynamic range (hybrid log gamma) in [CAPTURE GAMMA] and [CAPTURE GAMUT] of the main menu → [CLIP] → [PROPERTY] → [VIDEO].
- The characters and the level of the marker output from the <HDMI OUT> terminal become slightly bigger and the color of the menu changes slightly when recorded information is in high dynamic range.
- The <USER> button to which [VF/LCD HLG] is assigned becomes invalid.

#### Recording to the external input signal of high dynamic range (HDR)

Detects the high dynamic range information of the external input signal and sets as follows.

#### When the high dynamic range information is the high dynamic range

- External input signal is recorded directly in high dynamic range (hybrid log gamma).
- <SDI OUT1> terminal: External input signal is output directly in high dynamic range (hybrid log gamma).
- <SDI OUT2> terminal: When the main menu → [I/F SETUP] → [OUTPUT SEL] → [SDI OUT2 HDR] is set to [ON], external input signal is output directly in high dynamic range (hybrid log gamma).

When the main menu  $\rightarrow$  [I/F SETUP]  $\rightarrow$  [OUTPUT SEL]  $\rightarrow$  [SDI OUT2 HDR] is set to [OFF], the external input signal is converted to standard dynamic range (monitoring gamma) for output.

When changing the setting of [SDI OUT2 HDR], set the main menu  $\rightarrow$  [PAINT]  $\rightarrow$  [GAMMA]  $\rightarrow$  [GAMMA MODE SEL] to [HLG].

- <HDMI OUT> terminal, <VIDEO OUT> terminal, viewfinder and LCD monitor: Converts an external input signal to the monitoring gamma for output.
- [HLG] is displayed for the gamma mode display on the viewfinder and LCD monitor screen.

#### When the high dynamic range information is the standard dynamic range or there is no high dynamic range information

• External input signal is directly recorded.

High dynamic range information is recorded as standard dynamic range.

- <SDI OUT1> terminal, <SDI OUT2> terminal, <HDMI OUT> terminal, <VIDEO OUT> terminal, viewfinder, LCD monitor: Outputs external input signal directly.
- Gamma mode display is not displayed on the viewfinder and LCD monitor screen.

### NOTE NOTE

- Records and outputs in BT.2020 when the color information of the external input signal is BT.2020.
- · Recording will continue with information at the start of recording even if the external input signal information is changed during recording.
- $\cdot$  The <USER> button to which [VF/LCD HLG] is assigned becomes invalid.

# Assigning functions to <USER> buttons

Selected functions can be assigned to the <USER MAIN>, <USER1>, <USER2>, <SHOT MARKER>, and <TEXT MEMO> buttons. Set the functions to be assigned to each by [USER MAIN], [USER1], [USER2], [SHOT MARK (U3)], [TEXT MEMO (U4)], and [USER5] in the main menu  $\rightarrow$  [CAMERA]  $\rightarrow$  [USER SW].

In the factory settings, [SLOT SEL] is assigned to the <USER MAIN> button, [S.GAIN] to the <USER1> button, [DS.GAIN] to the <USER2> button, [SHOT MARK] to the <SHOT MARKER> button, [TEXT MEMO] to the <TEXT MEMO> button and [INHIBIT] to the <USER5> button.

### Selectable functions

| Item name                                                                                                    | Description                                                                                                    |  |  |
|----------------------------------------------------------------------------------------------------|----------------------------------------------------------------------------------------------------|--|--|
| [INHIBIT]                                                                                                    | Disables assignment of functions.                                                                                                    |  |  |
| [S.GAIN]                                                                                                    | Assigns the super gain function. Automatic white balance does not function while the super gain function is [ON].                                                                                                    |  |  |
| [DS.GAIN]                                                                                                    | <ul> <li>[DS.GAIN]</li> <li>Assigns the digital super gain function.</li> <li>The digital super gain function is activated only during shooting in the 59.94P, 59.94i, 50P, and 50i. While the function is activated, the shutter becomes [OFF].</li> </ul>                                                                                                    |  |  |
| IO IDIO1                                                                                                    | Video at the instant that the digital super gain function is enabled or disabled becomes discontinuous.                                                                                                    |  |  |
| [S.IRIS]       Assigns the super ins function. This is enabled when performing backlight compensation.         Assigns the super ins function. This is enabled when performing backlight compensation.         Assigns the iris override function. Changes the target value (reference value) in the auto iris mode. To change the target value mode and press the jog dial button. The target value can be changed. Turning the jog dial button to the left and right changes value. [+], [++], [-] or [] is displayed on the left side of the iris display area on the viewfinder screen.         Stop turning the jog dial button at the position to change the target value and press the jog dial button to apply the new target setting. The reference value is returned when this mode is canceled or the power is turned off.         [I.OVR]       [+]: Opens aperture by about 0.5. |                                                                                                    |  |  |
|                                                                                                    | [-]: Closes aperture by about 0.5.<br>[]: Closes aperture by about 1.<br>No display: Reference value                                                                                                    |  |  |
| [S.BLK]                                                                                                    | Assigns the super black function. This is the function for lowering the black level to the pedestal level or below.                                                                                                    |  |  |
| [B.GAMMA]                                                                                                    | Assigns the black gamma function. This function enhances the black tones.<br>[BLACK GAMMA]: [6] and [B. GAMMA RANGE]: [3] are set regardless of the value that was set by selecting [BLACK GAMMA] in the main<br>menu $\rightarrow$ [PAINT] $\rightarrow$ [LOW SETTING], [HIGH SETTING], or [MID SETTING].                                                                                                    |  |  |
| [D.ZOOM]                                                                                                    | Assigns the digital zoom function. Zooms in on the field angle by 2x, 3x and 4x vertically and horizontally.                                                                                                    |  |  |
| [ATW]                                                                                                    | Assigns the auto tracking white balance function.                                                                                                    |  |  |
| [ATW LOCK]                                                                                                    | Fixes the white balance value when pressing this item while the auto tracking white balance function is activated. Resumes the auto tracking white balance function when pressing again.                                                                                                    |  |  |
| [Y GET]                                                                                                    | Assigns the function for displaying the luminance level of the image at the position indicated by the square marker displayed near the center.                                                                                                    |  |  |
| [DRS]                                                                                                    | <ul> <li>Assigns the dynamic range stretcher function. This function expands the dynamic range by compressing the image level in high-brightness areas and stretching the image level in low-brightness areas.</li> <li>The compression level can be varied in the main menu → [PAINT] → [KNEE/LEVEL].</li> <li>The dynamic range stretcher function compresses the image level in high-brightness areas and stretches the image level in low-brightness areas. A slight difference in coloring might occur by turning the dynamic range stretcher function [ON]/[OFF].</li> </ul>                                                                                                    |  |  |
|                                                                                                    | • when the dynamic range stretcher function is set to [UN], the knee function or the black gamma function are not activated.                                                                                                    |  |  |
| [ASSIST]                                                                                                    | LCD monitor.                                                                                                    |  |  |
| [C.TEMP]                                                                                                    | Assigns the function for switching to the mode for changing the color temperature by the jog dial button. This is effective for intentionally varying the color temperature after white balance has been performed. To change the color temperature, press the <user> button assigned with this function, and then press the jog dial button. The color temperature indicator in the viewfinder screen flashes in reverse to indicate that the mode is entered for changing the color temperature. While the indicator is flashing, turn the jog dial button to change the color temperature. At this time, the setting value of the position (<prst>/<a>/<b>) where the <white bal=""> switch is current set also is changed.</white></b></a></prst></user> |  |  |
| [FBC]                                                                                                    | Switches the flash band compensation function to enabled/disabled.                                                                                                    |  |  |
| [WFM]                                                                                                    | Assigns the function for displaying the waveform or vector in the viewfinder and LCD monitor. Select the waveform display in the main menu $\rightarrow$ [CAMERA] $\rightarrow$ [SW MODE] $\rightarrow$ [WFM].                                                                                                    |  |  |
| [AUD CH1/3]                                                                                                    | Assigns the function for switching the input signal of audio channel 1 or audio channel 3 (can be switched in the main menu $\rightarrow$ [I/F SETUP] $\rightarrow$ [MIC/AUDIO] $\rightarrow$ [VR SELECT]).<br>Each press of the button switches in the order [FRONT] $\rightarrow$ [REAR] $\rightarrow$ [W.L.]. At this time, the <audio in=""> switch also accepts operations.<br/>Priority is given to operations that accepted later on.</audio>                                                                                                    |  |  |
| [AUD CH2/4]                                                                                                    | Assigns the function for switching the input signal of audio channel 2 or audio channel 4 (can be switched in the main menu $\rightarrow$ [I/F SETUP] $\rightarrow$ [MIC/AUDIO] $\rightarrow$ [VR SELECT]).<br>Each press of the button switches in the order [FRONT] $\rightarrow$ [REAR] $\rightarrow$ [W.L.]. At this time, the <audio in=""> switch also accepts operations.<br/>Priority is given to operations that accepted later on.</audio>                                                                                                    |  |  |
| [REC SW]                                                                                                    | Assigns the function of the <rec> button.</rec>                                                                                                    |  |  |
| [RET SW]                                                                                                    | Assigns the function of the <ret> button on the lens.</ret>                                                                                                    |  |  |
| [PRE REC]                                                                                                    | Assigns the function for switching the pre-recording function to enabled/disabled.                                                                                                    |  |  |
| [SLOT SEL]                                                                                                    | Assigns the function for switching the card to record to when two or more cards are inserted.                                                                                                    |  |  |
| [USB MODE]                                                                                                    | Assigns the function for switching USB device mode or USB storage mode to enabled/disabled. Switching between the USB device mode and the USB storage mode can be selected in the main menu $\rightarrow$ [I/F SETUP] $\rightarrow$ [USB/LAN] $\rightarrow$ [USB MODE SELECT].                                                                                                    |  |  |
| [PLAYLIST]                                                                                                    | Assigns the function for switching the playlist edit mode to transfer/end.                                                                                                    |  |  |
| [SHOT MARK]                                                                                                    | Assigns the function for attaching a shot mark when pressed and deleting the shot mark when pressed again. For details on the shot mark function, refer to "Shot mark recording function" (page 78). This function can be assigned only to the <shot marker=""> button. It cannot be assigned to other <user> buttons.</user></shot>                                                                                                    |  |  |

| Chapter 4 Shooting - | - Assigning | functions to | <user></user> | buttons |
|----------------------|-------------|--------------|---------------|---------|
|----------------------|-------------|--------------|---------------|---------|

| Item name              | Description                                                                                                    |
|------------------------|----------------------------------------------------------------------------------------------------|
| [TEXT MEMO]            | Assigns the function for recording test memos to frames when the button is pressed. For details on the text memo function, refer to "Text memo recording function" (page 78). This function can be assigned only to the <text memo=""> button. It cannot be assigned to other <user> buttons.</user></text>                                                                                                    |
| [EVF CLR]              | Selects whether to display video in the viewfinder in color or black and white. This is interlocked with the setting value in the main menu $\rightarrow$ [VF] $\rightarrow$ [VF DISPLAY] $\rightarrow$ [VF COLOR].                                                                                                    |
| [REC MEDIA]            | Assigns the function to select the recording target slot between the P2 memory card slot and microP2 memory card slot. This setting is linked to the setting value in the main menu $\rightarrow$ [REC/PB] $\rightarrow$ [REC/PB SETUP] $\rightarrow$ [REC MEDIA].                                                                                                    |
| [REC DURING<br>UPLOAD] | Assigns the function for enabling/disabling the rec during upload function.<br>This is linked to the setting value in the main menu $\rightarrow$ [I/F SETUP] $\rightarrow$ [USB/LAN] $\rightarrow$ [FTP CLIENT SERVICE] $\rightarrow$ [REC DURING UPLOAD].                                                                                                    |
| [UPLOAD LIST]          | Assigns the function to display the upload list of the rec during upload function. To close the upload list, press the <exit> button.</exit>                                                                                                    |
| [STREAMING<br>START]   | Assigns the function for starting or stopping streaming from the camera.<br>This is linked to the setting value in the main menu $\rightarrow$ [I/F SETUP] $\rightarrow$ [USB/LAN] $\rightarrow$ [STREAMING SETTING] $\rightarrow$ [START].                                                                                                    |
| [LOAD SETUP<br>DATA]   | Assigns the function to display the file list screen for the setup data saved in the SD memory card. This does not function in the thumbnail screen.                                                                                                    |
| [VF/LCD HLG]           | Assigns the function that switches gamma curves of the viewfinder and LCD monitor from the monitoring gamma to hybrid log gamma.<br>Press the <user> button to which [VF/LCD HLG] is assigned to display the image of the hybrid log gamma while the button is pressed or<br/>for approximately three seconds after the button is released.<br/>This is only enabled when the main menu <math>\rightarrow</math> [PAINT] <math>\rightarrow</math> [GAMMA] <math>\rightarrow</math> [GAMMA MODE SEL] is set to [HLG].</user> |

Only the following functions can be assigned to the <SHOT MARKER> and <TEXT MEMO> buttons.

#### <SHOT MARKER> button

[INHIBIT]/[Y GET]/[ASSIST]/[REC SW]/[RET SW]/[PRE REC]/[SLOT SEL]/[USB MODE]/[PLAYLIST]/[SHOT MARK]/[REC DURING UPLOAD]/ [UPLOAD LIST]/[STREAMING START]/[LOAD SETUP DATA]

TEXT MEMO> button

[INHIBIT]/[Y GET]/[ASSIST]/[REC SW]/[RET SW]/[PRE REC]/[SLOT SEL]/[USB MODE]/[PLAYLIST]/[TEXT MEMO]/[REC DURING UPLOAD]/ [UPLOAD LIST]/[STREAMING START]/[LOAD SETUP DATA]

### NOTE NOTE

• When the extension control unit AG-EC4G (optional) is connected, and [I.OVR] or [C.TEMP] is assigned to the <USER> button on the AG-EC4G side, operation of the jog dial button on the camera is disabled.

· The following functions also turn off when the camera is turned off.

[I.OVR]/[S.BLK]/[B.GAMMA]/[Y GET]/[DRS]/[ASSIST]/[C.TEMP]/[ATW]/[ATW]/[ATW LOCK]/[D.ZOOM]/[S.GAIN]/[DS.GAIN]/[FBC]/[WFM]/[AUD CH1/3]/[AUD CH2/4]/[USB MODE]/[PLAYLIST]

Note, however, that the [C.TEMP] color temperature is held after it is altered.

#### [USER SW GAIN] switching setting

In addition to [L/M/H] standard gain, the [S.GAIN] (super gain) mode for increasing analog gain to 30 dB or more and [DS.GAIN] (digital super gain) for incrementally increasing gain using progressive drive can also be used on the camera.

For selection of this function, set the gains to be used in [S.GAIN] and [DS.GAIN] respectively in advance. Each item can be selected in the main menu  $\rightarrow$  [CAMERA]  $\rightarrow$  [USER SW GAIN]. With [S.GAIN], analog gain increase with [ON] set is enabled, and analog gain increase with [OFF] set does not function. With [DS.GAIN], incremental analog gain increase with [ON] set is enabled, and analog gain increase with [OFF] set does not function. When [S.GAIN] and [DS.GAIN] are assigned to one of the <USER MAIN>, <USER1> or <USER2> buttons, gain can be increased by a combination with each of the <USER> buttons.

| When increasing gain without an increase in noise     | Use the digital super gain function.                                                                                                    |
|-------------------------------------------------------|----------------------------------------------------------------------------------------------------|
| When increasing regular analog gain (Noise increases) | Use only the super gain function.<br>The precision of auto iris, white balance and black balance is affected due to increased noise.                                                                                                    |
| When using as a super high-sensitivity mode           | Use a combination of the super gain and digital super gain functions. Note, however, that residual images will stand out more with moving subjects the greater the value for increasing gain by digital super gain is set. Pay sufficient care when using this combination of functions. For moving subjects, use [DS.GAIN] at [12dB] or below. |

# Selecting audio input and adjusting recording levels

The camera supports independent 4-channel sound recording in all recording formats (HD, SD).

When the <AUDIO SELECT CH1/3>/<AUDIO SELECT CH2/4> switch is set to <AUTO>, the recording level of audio channels 1/2 (3/4 according to the main menu  $\rightarrow$  [I/F SETUP]  $\rightarrow$  [MIC/AUDIO]  $\rightarrow$  [VR SELECT]) is automatically adjusted. The recording level can also be manually adjusted by the <AUDIO LEVEL CH1/3>/<AUDIO LEVEL CH2/4> dials or <F.AUDIO LEVEL> dial when the switch is set towards <MANU>. You can select whether to adjust the recording level of audio channels 3/4 (1/2 according to [MIC/AUDIO]  $\rightarrow$  [VR SELECT]) automatically or manually in [MIC/AUDIO]  $\rightarrow$  [AUTO LVL CH3(CH1)] and [AUTO LVL CH4(CH2)] (adjusted by [MIC/AUDIO]  $\rightarrow$  [LVL CONTROL CH3(CH1)] and [LVL CONTROL CH4(CH2)]).

- On the camera, you can select whether to adjust the audio level of channels 1/2 or channels 3/4 by the <AUDIO LEVEL CH1/3>/<AUDIO LEVEL
- CH2/4> dial. As the factory setting, the audio of channels 1/2 is set to be adjusted by the level adjustment dial.
- With HD cards, too, four audio channels are recorded to P2 cards.
- When SDI input signals are recorded, the settings made here are disabled, and audio signals from the <SDI IN> terminal are recorded at all times.

#### Selecting audio input signals

By the <AUDIO IN> switch, select the input signal to be recorded to audio channel 1/2/3/4.

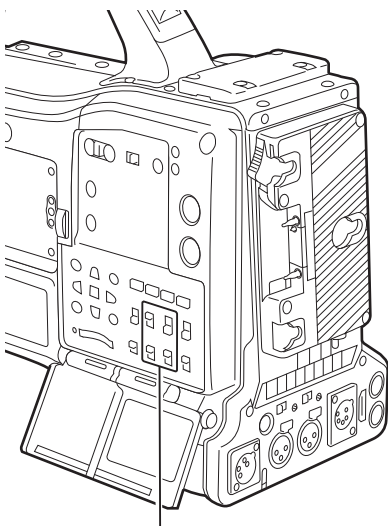

<AUDIO IN> switch

The input selection can be checked on the [AUDIO] screen of the mode check display.

|         | AUDIO         |                         |
|---------|---------------|-------------------------|
| SAMPLE  | RES           | : 2 4 B I T             |
|         |               |                         |
| MIC PO  | OWER (MENU)   |                         |
|         | FRONT         | : O N                   |
|         | REAR          | OFF                     |
|         |               |                         |
| V P SEI | БСТ           | · C H 3 / A             |
| VIC SEL |               | . 6 11 3 7 4            |
|         |               |                         |
|         |               |                         |
| LEVEL   | F.VR A.II     | N MELER                 |
| MENU    | FRN           | Γ:1■+                   |
| AUTO    | – – – W.L     | . : 2 +                 |
| VR      | ON REAF       | २ : ३ – – – – ■ – – – + |
| AUTO    | – – – – W . L | . : 4 +                 |
|         |               |                         |

### Adjusting the recording levels

On the camera, adjustment of the recording level can be selected from three methods: adjustment dial, adjustment by menu items and automatic adjustment. Select which two channels, [CH1/2] or [CH3/4], are to be assigned to the adjustment dial in the main menu  $\rightarrow$  [I/F SETUP]  $\rightarrow$  [MIC/AUDIO]  $\rightarrow$  [VR SELECT]. The two channels not assigned to the adjustment dial are automatically adjusted. They can also be adjusted by the menu items. [CH1/2] is assigned to the adjustment dial as the factory setting.

#### Selection of level adjustment method

At [VR SELECT], select which of [CH1/2] or [CH3/4], are to be assigned to the <AUDIO LEVEL CH1/3>/<AUDIO LEVEL CH2/4> dial.

| [CH1/2] | Assigns the <audio 3="" ch1="" level="">/<audio 4="" ch2="" level=""> dial to channels 1/2. The <audio 3="" ch1="" select="">/<audio 4="" ch2="" select=""> switches are also enabled for channels 1/2. Channels 3/4 are automatically adjusted. When [AUTO LVL CH3] and [AUTO LVL CH4] are set to [OFF] in the main menu <math>\rightarrow</math> [I/F SETUP] <math>\rightarrow</math> [MIC/AUDIO], automatic adjustment is canceled and the level can also be adjusted by [LVL CONTROL CH3] and [LVL CONTROL CH4].</audio></audio></audio></audio>     |
|---------|----------------------------------------------------------------------------------------------------|
| [CH3/4] | Assigns the <audio 3="" ch1="" level="">/<audio 4="" ch2="" level=""> dial to channels 3/4. The <audio 3="" ch1="" select="">/<audio 4="" ch2="" select=""> switches are also enabled for channels 3/4.<br/>Channels 1/2 are automatically adjusted. When [AUTO LVL CH1] and [AUTO LVL CH2] are set to [OFF] in the main menu <math>\rightarrow</math> [I/F SETUP] <math>\rightarrow</math> [MIC/AUDIO], automatic adjustment is canceled and the level can also be adjusted by [LVL CONTROL CH1] and [LVL CONTROL CH2].</audio></audio></audio></audio> |

#### NOTE

• The values of each item when [VR SELECT] is changed are carried over.

#### When the level adjustment dial is assigned to [CH1/2]

#### Selection of level adjustment of channels 1/2

For the level adjustment method of channels 1/2, select <AUTO> (automatic adjustment) or <MANU> (manual adjustment by adjustment dial) by the <AUDIO SELECT CH1/3>/<AUDIO SELECT CH2/4> switch.

When <MANU> is selected, the volume of channels 1/2 is adjusted by the <AUDIO LEVEL CH1/3>/<AUDIO LEVEL CH2/4> dial.

#### Adjustment by <AUDIO LEVEL CH1/3>/<AUDIO LEVEL CH2/4> dial

Adjust the <AUDIO LEVEL CH1/3>/<AUDIO LEVEL CH2/4> dial while viewing the audio channel level meter in the status display or the audio level meter in the LCD monitor. When the topmost bar (0 dB) is exceeded, the [OVER] display is illuminated to indicate that input audio is excessive. The maximum level must be adjusted so that the display does not reach 0 dB.

#### Adjustment by <F.AUDIO LEVEL> dial

When operating the camera alone, we recommend using the <F.AUDIO LEVEL> dial to adjust the audio level. Select the audio channel to be adjusted in advance, and while viewing the level meter of the viewfinder screen, adjust the level by the <F.AUDIO LEVEL> dial so that input does not become too great.

When adjusting the recording level by the <F.AUDIO LEVEL> dial, perform the following operation. Select whether to enable [FRONT VR CH1] and [FRONT VR CH2] on the line selected as the input signal of each channel in the main menu  $\rightarrow$  [I/F SETUP]  $\rightarrow$  [MIC/AUDIO]. [OFF]: Disabled

[FRONT]: Enabled when <FRONT> is selected for the input signal

[W.L.]: Enabled when wireless is selected for the input signal

[REAR]: Enabled when <REAR> is selected for the input signal

[ALL]: Enabled on all input lines

#### Level adjustment of channels 3/4

Automatic adjustment is enabled when [AUTO LVL CH3] and [AUTO LVL CH4] are set to [ON] in the main menu  $\rightarrow$  [I/F SETUP]  $\rightarrow$  [MIC/AUDIO]. When these items are set to [OFF], automatic adjustment stops functioning, and the audio level can be adjusted by [LVL CONTROL CH3] and [LVL CONTROL CH4] in [MIC/AUDIO].

#### When the level adjustment dial is assigned to [CH3/4]

#### Selection of level adjustment of channels 3/4

For the level adjustment method of channels 3/4, select <AUTO> (automatic adjustment) or <MANU> (manual adjustment by adjustment dial) by the <AUDIO SELECT CH1/3>/<AUDIO SELECT CH2/4> switch.

When <MANU> is selected, the volume of channels 3/4 is adjusted by the <AUDIO LEVEL CH1/3>/<AUDIO LEVEL CH2/4> dial.

#### Adjustment by <AUDIO LEVEL CH1/3>/<AUDIO LEVEL CH2/4> dial

Adjustment is possible by the <AUDIO LEVEL CH1/3>/<AUDIO LEVEL CH2/4> dial in the same way as when the level adjustment dial is assigned to [CH1/2].

#### Level adjustment of channels 3/4

Automatic adjustment is enabled when [AUTO LVL CH1] and [AUTO LVL CH2] are set to [ON] in the main menu  $\rightarrow$  [I/F SETUP]  $\rightarrow$  [MIC/AUDIO]. When these items are set to [OFF], automatic adjustment stops functioning, and the audio level can be adjusted by [LVL CONTROL CH1] and [LVL CONTROL CH2] in [MIC/AUDIO].

#### Selection of adjustment method

#### When [CH1/2] is selected by [VR SELECT]

|   |        | 1     | 11/1-           |       |         |
|---|--------|-------|-----------------|-------|---------|
|   | PAINT  | EXIT  | EXIT            |       | ЕХІТ    |
|   | VF     | OUTP  | VR SELECT       | CH1/2 | ✓ CH1/2 |
|   | CAME   | SDI O | FRONT VR CH1    | OFF   | ► CH3/4 |
|   | CLIP . | MONI  | FRONT VR CH2    | OFF   | -       |
|   | REC/I  | DOWI  | AUTO LVL CH3    | ON    |         |
|   | I/F SE | GENL  | AUTO LVL CH4    | ON    | •       |
|   | FILE   | MIC// | LVL CONTROL CH3 | 70    |         |
| 1 | MAIN   | USB/I | LVL CONTROL CH4 | 70    |         |
| 2 | SYSTI  | LCD I | MIC LOWCUT CH1  | OFF   | •       |
|   | USER   | BATT  | MIC LOWCUT CH2  | OFF   | -       |
|   |        |       |                 |       |         |

| Channel 1, channel 2                                                                          |                                      | Channel 3, channel 4             |                                                           |  |
|-----------------------------------------------------------------------------------------------|--------------------------------------|----------------------------------|-----------------------------------------------------------|--|
| <audio 3="" ch1="" select=""> switch<br/><audio 4="" ch2="" select=""> switch</audio></audio> | Adjustment method                    | [AUTO LVL CH3]<br>[AUTO LVL CH4] | Adjustment method                                         |  |
| <manu></manu>                                                                                 | Manual adjustment by adjustment dial | [OFF]                            | Manual adjustment by [LVL CONTROL CH3], [LVL CONTROL CH4] |  |
| <auto></auto>                                                                                 | Automatic adjustment                 | [ON]                             | Automatic adjustment                                      |  |

### ■ When [CH3/4] is selected by [VR SELECT]

|     |        |       | 11              | MIN   | A   |       |
|-----|--------|-------|-----------------|-------|-----|-------|
|     | PAINT  | EXIT  | EXIT            |       |     | EXIT  |
|     | VF     | OUTP  | VR SELECT       | CH3/4 | -   | CH1/2 |
|     | CAME   | SDI O | FRONT VR CH3    | OFF   | •   | CH3/4 |
|     | CLIP   | MONI  | FRONT VR CH4    | OFF   | -   |       |
|     | REC/I  | DOW   | AUTO LVL CH1    | ON    | - > |       |
|     | I/F SE | GENL  | AUTO LVL CH2    | ON    |     |       |
| 2.1 | FILE   | MIC// | LVL CONTROL CH1 | 70    |     |       |
| R.  | MAIN   | USB/  | LVL CONTROL CH2 | 70    |     |       |
| 8.7 | SYSTI  | LCD   | MIC LOWCUT CH1  | OFF   | •   |       |
|     | USER   | BATT  | MIC LOWCUT CH2  | OFF   | •   |       |
|     |        |       |                 |       |     |       |

| Channel 1, channel 2             |                                                           | Channel 3, channel 4                                                                          |                                      |
|----------------------------------|-----------------------------------------------------------|-----------------------------------------------------------------------------------------------|--------------------------------------|
| [AUTO LVL CH1]<br>[AUTO LVL CH2] | Adjustment method                                         | <audio 3="" ch1="" select=""> switch<br/><audio 4="" ch2="" select=""> switch</audio></audio> | Adjustment method                    |
| [OFF]                            | Manual adjustment by [LVL CONTROL CH1], [LVL CONTROL CH2] | <manu></manu>                                                                                 | Manual adjustment by adjustment dial |
| [ON]                             | Automatic adjustment                                      | <auto></auto>                                                                                 | Automatic adjustment                 |

Selection of the audio level adjustment method can be checked on the [AUDIO] screen of the mode check display. (page 112)

|                                             | AUDIO<br>SAMPLE RES : 24BIT                                                                                                    |
|---------------------------------------------|----------------------------------------------------------------------------------------------------|
|                                             | MIC POWER (MENU)<br>FRONT : ON<br>REAR : OFF                                                                                                    |
| Selection status of level adjustment method | VR SELECT : CH3/4                                                                                                    |
|                                             | LEVEL         F.VR         A.IN         METER           MENU          FRNT: 1        +           AUTO          W.L.: 2        +           VR         ON         REAR: 3        + |
|                                             | AUTO W.L.: 4 +                                                                                                    |
# Special recording functions

When recording to P2 cards, the special recording functions of pre-recording, interval recording, one-shot recording, loop recording, and one-clip recording can be performed by setting in the main menu  $\rightarrow$  [REC/PB]  $\rightarrow$  [REC FUNCTION].

### Pre-recording

This function enables recording of video and audio from a fixed amount of time before recording is actually started.

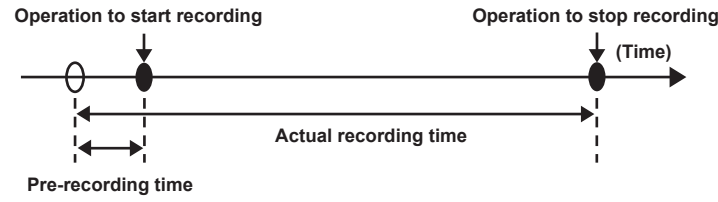

### **1** Check the settings of each item in the main menu $\rightarrow$ [SYSTEM] $\rightarrow$ [SYSTEM MODE].

For details on system modes in which the pre-recording function can be used, refer to the table in "System modes and recording functions" (page 79).

For details on menu operations, refer to "Setting menu basic operations" (page 153).

### 2 Set [ON] in the main menu ightarrow [REC/PB] ightarrow [REC FUNCTION] ightarrow [PRE REC], and set pre-recording by [PRE REC TIME].

- The range that can be set for pre-recording time differs depending on the settings of the system mode (main menu → [SYSTEM] → [SYSTEM MODE] → [LINE&FREQ] and [REC FORMAT]).
- When [LINE&FREQ] and [REC FORMAT] are set to [AVC-I100] in 1080P mode: 0 3 seconds
- When [REC FORMAT] is set to [DVCPRO] or [DV]: 0 15 seconds
- When other than above is set: 0 8 seconds
- [P-REC] is displayed at the top of the status display. (page 107)

### **3** Press the <REC> button.

# NOTE NOTE

- · [P-REC] indicator when [PRE REC] is set to [OFF]
- When [PRE REC] is set to [OFF], [REC] is displayed until recording of video or audio to the P2 card is completely finished after recording is stopped. Refer to "Information display such as interval recording/pre-recording" (page 107) for information about the [P-REC] indicator.
- This indicator can be turned off by setting [OFF] in the main menu  $\rightarrow$  [VF]  $\rightarrow$  [VF INDICATOR]  $\rightarrow$  [P-REC/i-REC].
- Press the <USER> button to which [PRE REC] is assigned to simply toggle between [PRE REC] [ON]/[OFF]. For details, refer to "Assigning functions to <USER> buttons" (page 68).
- · Video and audio according to the preset time sometimes cannot be recorded in the following cases:
- Immediately after the power is turned on
- After recording-related settings have been altered in the setting menu
- Immediately after the P2 card is inserted
- After playback or recording check is performed
- · The pre-recording function does not function in the following cases:
- When an item other than [NORMAL] is selected in the main menu → [REC/PB] → [REC FUNCTION] → [RECORDING] ([INTERVAL], [ONE SHOT], or [LOOP] is set)
- When [SDI] is selected in the main menu  $\rightarrow$  [SYSTEM]  $\rightarrow$  [SYSTEM MODE]  $\rightarrow$  [REC SIGNAL]

### Interval recording

The camera will record at the set time intervals.

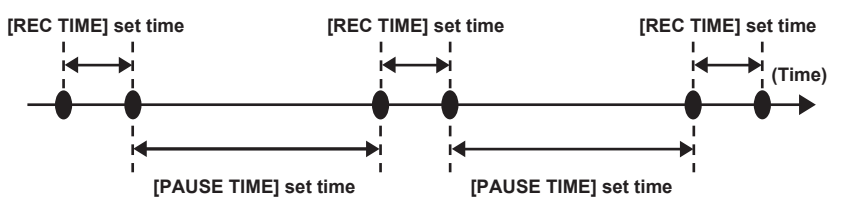

### **1** Check the settings of each item in the main menu $\rightarrow$ [SYSTEM] $\rightarrow$ [SYSTEM MODE].

For details on system modes in which the interval recording function can be used, refer to the table in "System modes and recording functions" (page 79).

For details on menu operations, refer to "Setting menu basic operations" (page 153).

# 2 Set [INTERVAL] in the main menu $\rightarrow$ [REC/PB] $\rightarrow$ [REC FUNCTION] $\rightarrow$ [RECORDING].

### 3 Set the following related items in the main menu $\rightarrow$ [REC/PB] $\rightarrow$ [REC FUNCTION].

- [HOLD]: Holds the [REC FUNCTION] setting after the power is turned off
- [REC TIME]: Duration of each recording
- [PAUSE TIME]: Standby time between recordings
- [START DELAY]: Delay time from the time when the <REC> button is pressed until the time the first recording starts

### 4 Press the <REC> button.

- Interval recording starts according to the set intermittent time.
- When [PAUSE TIME] is set to two minutes or longer, the tally lamp flashes every five seconds to indicate that the camera is on standby.
- To stop recording, press the <STOP> button.
- When [OFF] is set in the main menu  $\rightarrow$  [REC/PB]  $\rightarrow$  [REC FUNCTION]  $\rightarrow$  [HOLD], turning off the camera clears the interval recording settings.
- To clear the settings, set [NORMAL] in the main menu → [REC/PB] → [REC FUNCTION] → [RECORDING].
- The following are displayed on the top right in the status display and the right side in the viewfinder or LCD monitor.
- During recording: [i-REC] lights
- During pause: [i-REC] flashes
- However, if one cycle of recording is set to less than two seconds in step 3, [i-REC] flashes during recording depending on the set time.
- During stop: [i] flashes

# NOTE NOTE

 During operation in the interval recording mode, the P2 card access LED of the recording slot flashes in orange. Do not remove this P2 card. If you remove the card, restore the clips. Note that even when the clips are restored, the last three to four seconds of the recording may still be lost (maximum 10 seconds in case that the card was removed during recording on multiple P2 cards). For details on clip restoration, refer to "Restoring clips" (page 136).

- When [SDI] is set in the main menu → [SYSTEM] → [SYSTEM MODE] → [REC SIGNAL], interval recording does not operate.
- · Pre-recording and one-clip recording do not operate.

· Audio is not recorded.

· Recorded data (data recorded until the camera was stopped) is included in one file.

# One-shot recording

Recording takes place once for the set amount of time.

### **1** Check the settings of each item in the main menu $\rightarrow$ [SYSTEM] $\rightarrow$ [SYSTEM MODE].

For details on system modes in which the one-shot recording function can be used, refer to the table in "System modes and recording functions" (page 79).

For details on menu operations, refer to "Setting menu basic operations" (page 153).

# ${f 2}$ Set [ONE SHOT] in the main menu ightarrow [REC/PB] ightarrow [REC FUNCTION] ightarrow [RECORDING].

### ${f 3}$ Set the following related items in the main menu ightarrow [REC/PB] ightarrow [REC FUNCTION].

- [HOLD]: Holds the [REC FUNCTION] setting after the power is turned off
- [REC TIME]: Duration of each recording
- [START DELAY]: Delay time from the time when the <REC> button is pressed until the time the first recording starts

### **4** Press the <REC> button.

- Recording takes place for the time set in step 3, and then pauses.
- To stop recording, press the <STOP> button.
- When [OFF] is set in the main menu → [REC/PB] → [REC FUNCTION] → [HOLD], turning off the camera clears the one-shot recording settings.
- To clear the settings, set [NORMAL] in the main menu → [REC/PB] → [REC FUNCTION] → [RECORDING].
- The following are displayed on the top right in the status display and the right side in the viewfinder or LCD monitor.
  - During recording: [i-REC] lights
- During pause: [i-REC] flashes
- During stop: [i] flashes

# 

- During operation in the one-shot recording mode, the P2 card access LED of the recording slot flashes in orange. Do not remove this P2 card. If you remove the card, restore the clips. Note that even when the clips are restored, the last three to four seconds of the recording may still be lost (maximum 10 seconds in case that the card was removed during recording on multiple P2 cards). For details on clip restoration, refer to "Restoring clips" (page 136).
- When [SDI] is set in the main menu → [SYSTEM] → [SYSTEM MODE] → [REC SIGNAL], one-shot recording do not operate.
- While in operation, other operations are unavailable.
- Pre-recording and one-clip recording do not operate.
- · Audio is not recorded.
- · Recorded data (data recorded until the camera was stopped) is included in one file.
- When one-shot recording is continuously performed, the recording operation may be slower.

# Loop recording

- This function successively records to two P2 cards inserted in the card slots.
- When there is no more free space on the card, recording returns to the first card, and recording is continued while erasing existing data already saved on that card.

For details, refer to "Dividing clips recorded on P2 cards" (page 53).

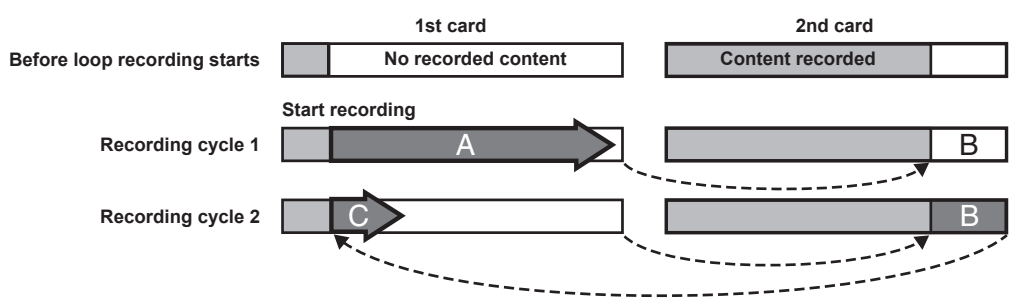

### **1** Check the settings of each item in the main menu $\rightarrow$ [SYSTEM] $\rightarrow$ [SYSTEM MODE].

For details on system modes in which the loop recording function can be used, refer to the table in "System modes and recording functions" (page 79).

For details on menu operations, refer to "Setting menu basic operations" (page 153).

# **2** Set [LOOP] in the main menu $\rightarrow$ [REC/PB] $\rightarrow$ [REC FUNCTION] $\rightarrow$ [RECORDING].

### ${f 3}$ Set the following related items in the main menu ightarrow [REC/PB] ightarrow [REC FUNCTION].

• [HOLD]: Holding the [REC FUNCTION] setting after the power is turned off

### **4** Press the <REC> button.

- Recording is started.
- To stop recording, press the <REC> button.
- When [OFF] is set in the main menu → [REC/PB] → [REC FUNCTION] → [HOLD], turning off the camera clears the loop recording settings.
- To clear the settings, set [NORMAL] in the main menu → [REC/PB] → [REC FUNCTION] → [RECORDING].
- [LOOP] is displayed in the P2 remaining card capacity at the bottom of the status display and top of the viewfinder. When loop recording cannot be performed due to memory shortage, etc., [LOOP] flashes.

# NOTE NOTE

- When this function is used, each P2 card must have at least one minute of free space.
- The standard recording time in accordance with the recording format is displayed as the P2 card remaining capacity displayed in the mode check screen of the status display or viewfinder. When loop recording is stopped immediately after an old recording is erased, the time recorded on the card is sometimes less than the indicated time.
- When set [SDI] in the main menu  $\rightarrow$  [SYSTEM]  $\rightarrow$  [SYSTEM MODE]  $\rightarrow$  [REC SIGNAL], loop recording will not function.
- · Pre-recording and one-clip recording do not operate.
- It may take time for recording to stop. The subsequent operation is not accepted until the P2 card access LED stops flashing and stays illuminated.
- During loop recording, all P2 card access LEDs on the P2 cards used for recording are illuminated or flash orange. Note that loop recording stops
- when these P2 cards are removed.
- · Loop recording may stop when the input reference signal of the generator lock is disrupted during loop recording.

# **One-clip recording**

You can record a single recording (from start to stop of recording) not as one clip but as a clip integrating several recordings.

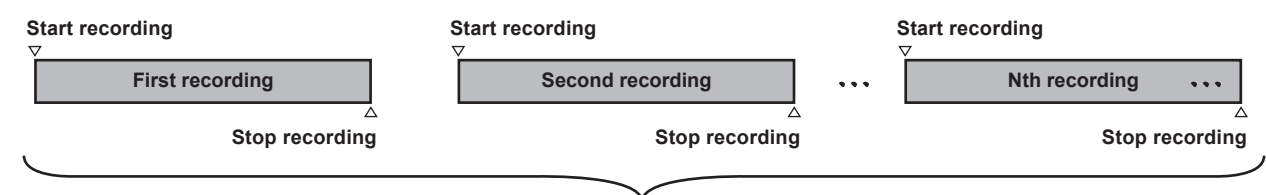

### A group of linked clips

\* A maximum of 99 recordings can be linked. When the 99th recording is finished, linking of clips ends automatically and the next recording will be a new clip.

To use this function, set [ON] in the main menu  $\rightarrow$  [REC/PB]  $\rightarrow$  [REC FUNCTION]  $\rightarrow$  [ONE CLIP REC]. When one-clip recording mode is selected, [1-CLIP] is displayed on the right side in the viewfinder screen.

When the <REC> button of the camera is pressed, the first recording starts and [START 1\*CLIP] is displayed.

Thereafter, each time recording takes place the clips are automatically linked, integrating a maximum of 99 recordings as one recording.

### Recording as a new clip

When you want to split the clip as a new clip, finish linking clips using one of the following operations.

• Press and hold the <STOP> button for at least two seconds while recording is stopped.

#### Chapter 4 Shooting — Special recording functions

• Press and hold the <REC> button for at least two seconds during recording, to end recording. (When operating while recording.)

These operations end linking of clips. [END 1-CLIP] is displayed in the viewfinder screen, and a new clip starts from the subsequent recording.

# NOTE NOTE

· In the following cases, the camera finishes clip linking and records as a new clip.

- When the power is turned off
- When a P2 card recorded immediately before is removed
- When the P2 card is formatted or the clips are deleted (when the original linked clip no longer exists)
- When the recording slot (P2 (slots 1, 2) and microP2 (slots 3, 4)) is switched using the menu or the <USER> button
- · When the menu or thumbnails are displayed, clip linking cannot be ended even if you press the <STOP> button.
- · Clip linking cannot be ended even if the <STOP> button or the <REC> button on the extension control unit (AG-EC4G) is pressed.
- For details on system modes in which the one-clip recording function can be used, refer to the table in "System modes and recording functions" (page 79).
- · Clip linking cannot be ended even if you press the <USER> button to which [REC SW] is assigned.

### Ending one-clip recording mode

Set [OFF] in the main menu  $\rightarrow$  [REC/PB]  $\rightarrow$  [REC FUNCTION]  $\rightarrow$  [ONE CLIP REC].

### Cueing up linked parts of clips

Each time recording starts, a text memo is automatically added to the recording start position so that you can cue up when playing back. You can also check the thumbnail of its position.

To add a text memo automatically to a recording start position, set [ON] in the main menu  $\rightarrow$  [REC/PB]  $\rightarrow$  [REC/PB SETUP]  $\rightarrow$  [START TEXT MEMO]. To view or play back the point of the added text memo, select [TEXT MEMO CLIPS] in the main menu  $\rightarrow$  [CLIP]  $\rightarrow$  [REPOSITION] and place the cursor on the target clip.

For details, refer to "Playing back from the text memo position" (page 135).

Also, to cue up the text memo position when playing back, set [CLIP&TEXT MEMO] in the main menu  $\rightarrow$  [REC/PB]  $\rightarrow$  [REC/PB SETUP]  $\rightarrow$  [SEEK POS SEL]. Press the <FF/ $\rightarrow$  button or the <44/REW> button while playback is paused.

### Proxy recording in one-clip recording mode

You can carry out proxy recording in one-clip recording mode.

The proxy data also can be combined as the same type of linked clip so that you can handle it as a single clip with the P2 Viewer Plus, etc.

However, when recording proxy data on an SD memory card, be careful of the following points.

- When you remove the SD memory card and replace it while continuously making clip links, proxy recording will not take place on the SD memory card until the subsequent clips are linked. Use after making sure that there is sufficient available space and number of files (maximum of 1000 clips can be recorded).
- When continuing proxy recording after replacing the SD memory card part-way through, carry out the following operation. Press the <STOP> button for approximately two seconds to finish linking, and start recording as a new clip.
- The proxy data on the SD memory card that was discontinued during recording is not recognized as proxy data for the clip recorded on the P2 card and will remain incomplete.

### When using one-clip recording mode

- When interval recording, one-shot recording, or loop recording is selected, it does not operate. Also, it does not operate when [SDI] is set in the main menu → [SYSTEM] → [SYSTEM MODE] → [REC SIGNAL].
- While continuing clip linking, menu operations are subject to the following restrictions. Perform these operations after pressing and holding the <STOP> button for approx. two seconds to end clip linking.
- Some items of [REC FUNCTION] in the main menu  $\rightarrow$  [REC/PB] cannot be changed.
- Some items of [SYSTEM MODE] in the main menu  $\rightarrow$  [SYSTEM] cannot be changed.
- Some items of [FILE] in the main menu cannot be operated.
- The main menu  $\rightarrow$  [CLIP]  $\rightarrow$  [COPY] does not operate.
- [ON] cannot be set in the main menu  $\rightarrow$  [I/F SETUP]  $\rightarrow$  [USB/LAN]  $\rightarrow$  [USB MODE].
- In order to make it possible to link clips in the next recording, the processing time required to end recording may take slightly longer than standard recording.
- When playing back, fade processing for discontinuous audio is not performed at linking points within a clip.
- When editing a clip with a large number of links using nonlinear editing software, etc., the software may not operate properly depending on the type of software.

Refer to the support desk at the following website for the latest information on software whose operability has been confirmed. https://pro-av.panasonic.net/

# Simultaneous recording

This function records the same video onto two P2 cards when the two P2 cards are inserted into two slots.

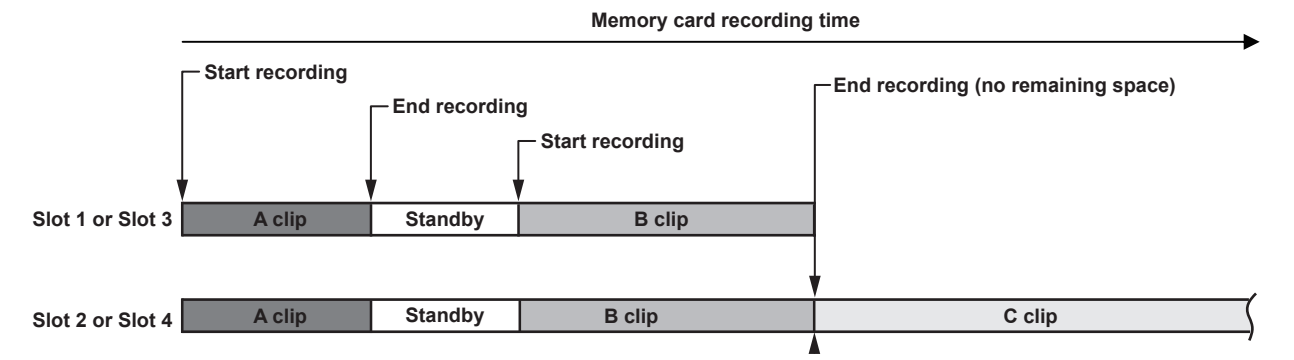

Selecting [ON] in the main menu  $\rightarrow$  [REC/PB]  $\rightarrow$  [REC FUNCTION]  $\rightarrow$  [SIMUL REC] will set the camera to simultaneous recording mode. The remaining time that can be simultaneously recorded (the remaining time of the memory card that has less available recording space) is displayed in the media remaining space indicator on the screen, and [SIMUL] is displayed.

When the P2 card in the slot with less remaining recording space becomes full, simultaneous recording stops.

When starting simultaneous recording again, replace the P2 card in slot 1 or slot 3 with a new P2 card, and press the REC button. When the simultaneous recording cannot be performed, [SIMUL] indication is displayed with a diagonal line.

If you press the REC button without replacing the P2 card, standard recording will be performed on the P2 card in slot 2 or slot 4 (the slot with remaining memory space).

For details on system modes in which simultaneous recording can be used, refer to the table in "System modes and recording functions" (page 79).

# NOTE NOTE

- Start recording when two P2 cards are recognized. When recording is started before both P2 cards are recognized, standard recording is performed using the P2 card recognized. The card status is checked after recording ends. At that time, if both cards are recognized, simultaneous recording is performed.
- · Simultaneous recording cannot be used together with loop recording, interval recording, one-shot recording, or dual codec recording.
- If recording stops because a recording malfunction occurs in one of the P2 cards during simultaneous recording, the camera will continue recording onto the other P2 card. However, if the card is removed while accessing, recording will stop.
- If there is space in one of the P2 cards after simultaneous recording has ended, the P2 card with space will automatically be the recording target. Press the REC button again to start standard recording.
- · If only one P2 card is inserted when simultaneous recording mode is set, the camera will start standard recording.

# Hot swap recording

When P2 cards are inserted into two card slots, recording can be performed continuously across two cards.

Also, the card other than the one currently being recorded to can be swapped and recording can be continued on two or more cards. (hot swap recording function)

Note, however, P2 card recognition might slow down depending on the timing (immediately after pre-recording or before and after continuous recording across two card slots) that the P2 card is inserted into the vacant card slot. When inserting a P2 card, make sure that there is at least one minute of free space on the card to be recorded to.

# NOTE NOTE

· Hot swap playback is not supported.

# **Recording check function**

- After recording ends, pressing the <RET> button on the lens automatically plays back the last few seconds of the latest clip. In this way, you can check whether video has been recorded properly. After playback, the camera is again ready to start recording.
- The recording check function can be assigned to the <USER> buttons (<USER MAIN>/<USER1>/<USER2>). Set [USER MAIN], [USER1], [USER2], [SHOT MARK (U3)], [TEXT MEMO (U4)], or [USER5] to [RET SW] in the main menu → [CAMERA] → [USER SW].
- Holding down the <RET> button for one second plays back from the last ten seconds of the latest clip. During playback at recording check, pressing the <RET> button again stops the playback.

# NOTE NOTE

- Set [REC CHECK] in main menu → [CAMERA] → [SW MODE] → [RET SW].

# Shot mark recording function

Shot mark is the mark added to the thumbnail of each clip to distinguish that clip from others. Only clips with shot marks attached can be displayed or played back.

### Adding shot marks

- **1** Make sure that [SHOT MARK] is set in the main menu  $\rightarrow$  [CAMERA]  $\rightarrow$  [USER SW]  $\rightarrow$  [SHOT MARK (U3)].
  - If it is set, the shot mark function is assigned to the <SHOT MARKER> button.
  - The shot mark function can be assigned to the <RET> button. To assign the function to the <RET> button, set [SHOT MARK] in the main menu  $\rightarrow$  [CAMERA]  $\rightarrow$  [SW MODE]  $\rightarrow$  [RET SW].

### 2 During recording or a pause after recording, press the button to which the shot mark is assigned.

- [MARK ON] is displayed, and the shot mark is added to the most recently recorded clip.
- Another press of the button displays [MARK OFF] and the shot mark disappears.

### NOTE NOTE

- · When the shot mark is added during a recording pause, it is added to the clip recorded immediately before.
- · Shot marks can also be added while the thumbnail is being displayed. (page 134)
- Shot marks cannot be added during loop recording, interval recording, or one-shot recording. If the operation is invalid, [SHOT MARK INVALID] is displayed when the button is pressed.
- During playback, setting or canceling the shot mark is not available. While pausing the playback, setting or canceling the shot mark is available.
- To add shot marks to combined clips, such as those recorded over multiple P2 cards, or delete them, there are following restrictions.
- All P2 cards constituting clips must be inserted into the slots.
- A shot mark is added only to the top clip among combined clips.

### Text memo recording function

Text memos can be added to any video point while a clip is being recorded or played back.

Only clips with a text memo added can be selected and displayed as thumbnails. Also, thumbnails at text memo positions can be displayed in order and played back from text memo points, and only required portions can be selected and copied. (page 134)

### Adding text memos

### **1** Make sure that [TEXT MEMO] is set to in the main menu $\rightarrow$ [CAMERA] $\rightarrow$ [USER SW] $\rightarrow$ [TEXT MEMO (U4)].

- If it is set, the text memo function is assigned to the <TEXT MEMO> button.
- The text memo function can be assigned to the <RET> button. To assign the function to the <RET> button, set [TEXT MEMO] in the main menu → [CAMERA] → [SW MODE] → [RET SW].

# ${f 2}$ During recording or playback, press the button to which the text memo is assigned.

[TEXT MEMO] is displayed, and the text memo is added to the video clip that was displayed when the button was pressed.

# NOTE NOTE

· Up to 100 text memos can be recorded to a single clip.

• Text memos cannot be added during loop recording, interval recording, or one-shot recording. If the operation is invalid, [TEXT MEMO INVALID] is displayed when the button is pressed.

# **Multi formats**

# Selecting recording signals

This camera can record HD (1080P, 1080i, 720P) signals in AVC-Intra, AVC-LongG, or DVCPRO HD codec, and can record SD (480i/576i) signals in DVCPRO50, DVCPRO, or DV codec.

| Recording and shooting signals can be selected in the main menu $\rightarrow$ | [SYSTEM] | → ISYSTEM MODE1  |
|-------------------------------------------------------------------------------|----------|------------------|
| recording and chocking eightic can be concered in the main menta /            |          | / [OTOTEM MODE]. |

| Setting menu screen | Setting menu item | Description of settings                                                                                                    |
|---------------------|-------------------|----------------------------------------------------------------------------------------------------|
|                     | [LINE&FREQ]       | Select the signal format from 1080P/1080i/720P/480i/576i.<br>If this setting has been changed, select [YES] on a confirmation message and restart the camera.                                                                                                    |
| [SYSTEM MODE]       | [REC FORMAT]      | Select the AVC-Intra, AVC-LongG, and DVCPRO HD codec in HD mode, and select each codec and shooting frame rate of DVCPRO50, DVCPRO, and DV in SD mode.                                                                                                    |
|                     | [AUDIO SMPL RES]  | Select the number of audio bits ([24BIT] or [16BIT]) when [REC FORMAT] is [AVC-I100] or [AVC-I50].<br>At [REC FORMAT] other than these, recording is performed at the number of audio bits fixed to 24 bits or 16 bits. For details, refer to "System modes and recording functions" (page 79). |
|                     | [REC SIGNAL]      | Switch [CAM], recording of camera shooting with the camera, and [SDI], input recording from the<br><sdi in=""> terminal.</sdi>                                                                                                    |
|                     | [ASPECT]          | In the SD mode, select the video aspect ratio for recording and output.                                                                                                    |

# 

When [LINE&FREQ], [REC SIGNAL], or [REC FORMAT] is changed, video or audio may be interrupted. This is not a malfunction.
 In 1080/23.98PsF format, [REC SIGNAL] is not displayed. Only camera signal can be recorded.

# System modes and recording functions

The following shows the relationship between system modes and recording functions on this camera.

• "✓" are supported, and "—" are not supported.

| System mode   |                 |                  | Recording function |               |                        |
|---------------|-----------------|------------------|--------------------|---------------|------------------------|
| [LINE&FREQ]   | [REC FORMAT]    | [AUDIO SMPL RES] | Standard recording | Pre-recording | Simultaneous recording |
| [1080-59.94P] | [AVC-I200/30PN] | [24BIT]          | 1                  | _             | _                      |
|               | [AVC-I200/24PN] |                  | 1                  | _             | _                      |
|               | [AVC-I100/60P]  | [24BIT]/[16BIT]  | 1                  | 1             | _                      |
|               | [AVC-I100/30PN] |                  | 1                  | _             | 1                      |
|               | [AVC-I100/24PN] |                  | ✓                  | —             | 1                      |
|               | [AVC-G50/30PN]  | [24BIT]          | 1                  | —             | 1                      |
|               | [AVC-G50/24PN]  |                  | 1                  | _             | 1                      |
|               | [AVC-G25/60P]   |                  | 1                  | 1             | 1                      |
|               | [AVC-G25/30PN]  |                  | 1                  | _             | 1                      |
|               | [AVC-G25/24PN]  |                  | ✓                  | —             | 1                      |
|               | [AVC-G12/60P]   | [16BIT]          | 1                  | 1             | 1                      |
|               | [AVC-G12/30PN]  |                  | 1                  | _             | 1                      |
|               | [AVC-G12/24PN]  |                  | 1                  | —             | 1                      |
| [1080-50P]    | [AVC-I200/25PN] | [24BIT]          | 1                  | _             | _                      |
|               | [AVC-I100/50P]  | [24BIT]/[16BIT]  | ✓                  | 1             | 1                      |
|               | [AVC-I100/25PN] |                  | ✓                  | —             | 1                      |
|               | [AVC-G50/25PN]  | [24BIT]          | ✓                  | —             | 1                      |
|               | [AVC-G25/50P]   |                  | 1                  | 1             | 1                      |
|               | [AVC-G25/25PN]  |                  | 1                  | _             | 1                      |
|               | [AVC-G12/50P]   | [16BIT]          | 1                  | 1             | 1                      |
|               | [AVC-G12/25PN]  |                  | 1                  | _             | 1                      |
| [1080-59.94i] | [AVC-I200/60i]  | [24BIT]          | ✓                  | —             | _                      |
|               | [AVC-I100/60i]  | [24BIT]/[16BIT]  | 1                  | 1             | 1                      |
|               | [AVC-150/60i]   |                  | 1                  | 1             | 1                      |
|               | [AVC-G50/60i]   | [24BIT]          | ✓                  | 1             | 1                      |
|               | [AVC-G25/60i]   |                  | 1                  | 1             | 1                      |
|               | [AVC-G12/60i]   | [16BIT]          | 1                  | 1             | 1                      |
|               | [DVCPRO HD/60i] |                  | 1                  | 1             | 1                      |

|                 |                 | •                |                    | 1                  | 1                                         |
|-----------------|-----------------|------------------|--------------------|--------------------|-------------------------------------------|
|                 | System mode     | 1                |                    | Recording function | 1                                         |
| [LINE&FREQ]     | [REC FORMAT]    | [AUDIO SMPL RES] | Standard recording | Pre-recording      | Simultaneous<br>recording                 |
| [1080-50i]      | [AVC-I200/50i]  | [24BIT]          | 1                  | _                  | _                                         |
|                 | [AVC-I100/50i]  | [24BIT]/[16BIT]  | 1                  | 1                  | 1                                         |
|                 | [AVC-150/50i]   |                  | 1                  | 1                  | 1                                         |
|                 | [AVC-G50/50i]   | [24BIT]          | 1                  | 1                  | 1                                         |
|                 | [AVC-G25/50i]   |                  | 1                  | 1                  | 1                                         |
|                 | [AVC-G12/50i]   | [16BIT]          | 1                  | 1                  | 1                                         |
|                 | [DVCPRO HD/50i] |                  | 1                  | 1                  | 1                                         |
| [1080-23.98PsF] | [AVC-I200/24PN] | [24BIT]          | 1                  | _                  | _                                         |
|                 | [AVC-I100/24PN] | [24BIT]/[16BIT]  | 1                  | _                  | 1                                         |
|                 | [AVC-G50/24PN]  | [24BIT]          | 1                  | _                  | 1                                         |
|                 | [AVC-G25/24PN]  |                  | 1                  | _                  | 1                                         |
|                 | [AVC-G12/24PN]  | [16BIT]          | 1                  | _                  | 1                                         |
| [720-59.94P]    | [AVC-I200/60P1  | [24BIT]          | 1                  | _                  | _                                         |
|                 | [AVC-I100/60P]  | [24BIT]/[16BIT]  | 1                  | 1                  |                                           |
|                 | [AVC-I100/30PN] |                  |                    | _                  |                                           |
|                 | [AVC-I100/24PN] | -                |                    | _                  |                                           |
|                 | [AVC-150/60P]   | _                |                    |                    |                                           |
|                 | [AVC-G50/60P]   | [24BIT]          | V (                | V (                | V (                                       |
|                 |                 |                  | V (                | V (                | V (                                       |
|                 |                 | [16DIT]          | V (                | V (                | V (                                       |
|                 |                 |                  |                    | V                  | V                                         |
| [700 600]       |                 |                  | <i>.</i>           | ✓<br>✓             | ✓<br>✓                                    |
| [720-50P]       | [AVC-1200/50P]  |                  | <i>.</i>           |                    |                                           |
|                 | [AVC-I100/50P]  | [24811]/[16811]  |                    | ✓ ✓                |                                           |
|                 | [AVC-I100/25PN] |                  |                    |                    | ✓<br>✓                                    |
| -               | [AVC-I50/50P]   |                  | 1                  | 1                  | ✓ <i>✓</i>                                |
|                 | [AVC-G50/50P]   | [24BIT]          | 1                  | 1                  | 1                                         |
|                 | [AVC-G25/50P]   |                  | 1                  | 1                  | 1                                         |
|                 | [AVC-G12/50P]   | [16BIT]          | 1                  | 1                  | 1                                         |
|                 | [DVCPRO HD/50P] |                  | 1                  | 1                  | 1                                         |
| [480-59.94i]    | [DVCPRO50/60i]  | [16BIT]          | 1                  | 1                  | 1                                         |
|                 | [DVCPRO/60i]    |                  | 1                  | 1                  | 1                                         |
|                 | [DV/60i]        |                  | 1                  | 1                  | 1                                         |
| [576-50i]       | [DVCPRO50/50i]  | [16BIT]          | 1                  | 1                  | 1                                         |
|                 | [DVCPRO/50i]    |                  | 1                  | 1                  | 1                                         |
|                 | [DV/50i]        |                  | 1                  | 1                  | 1                                         |
|                 |                 |                  |                    |                    |                                           |
|                 | System mode     | 1                |                    | Recording function | 1.4                                       |
| [LINE&FREQ]     | [REC FORMAT]    | [AUDIO SMPL RES] | Loop recording     | One-clip recording | Interval recording/one-<br>shot recording |
| [1080-59.94P]   | [AVC-I200/30PN] | [24BIT]          |                    | _                  | _                                         |
|                 | [AVC-I200/24PN] |                  | _                  | _                  | _                                         |
|                 | [AVC-I100/60P]  | [24BIT]/[16BIT]  | 1                  | 1                  | 1                                         |
|                 | [AVC-I100/30PN] | _                |                    |                    |                                           |
|                 | [AVC-I100/24PN] |                  |                    | _                  |                                           |
|                 | [AVC-G50/30PN]  | [24BIT]          |                    | -                  | -                                         |
|                 | [AVC-G50/24PN]  |                  |                    |                    |                                           |
|                 | [AVC-G25/60P]   | _                | 1                  | 1                  | -                                         |
|                 | [AVC-G25/30PN]  | 4                |                    | —                  | —                                         |
|                 | [AVC-G25/24PN]  |                  |                    |                    | -                                         |
|                 | [AVC-G12/60P]   | [16BIT]          | 1                  | 1                  | -                                         |
|                 | [AVC-G12/30PN]  |                  |                    |                    | -                                         |
|                 | [AVC-G12/24PN]  |                  |                    |                    |                                           |
| [1080-50P]      | [AVC-I200/25PN] | [24BIT]          |                    | -                  | -                                         |
|                 | [AVC-I100/50P]  | [24BIT]/[16BIT]  | 1                  | 1                  | 1                                         |
|                 | [AVC-I100/25PN] |                  |                    |                    |                                           |
|                 | [AVC-G50/25PN]  | [24BIT]          |                    | -                  | -                                         |

[16BIT]

[AVC-G25/50P]

[AVC-G25/25PN]

[AVC-G12/50P]

[AVC-G12/25PN]

1

\_

1

—

1

—

1

—

\_

\_

—

—

| System mode     |                 |                  | Recording function |                      |                                           |  |
|-----------------|-----------------|------------------|--------------------|----------------------|-------------------------------------------|--|
| [LINE&FREQ]     | [REC FORMAT]    | [AUDIO SMPL RES] | Loop recording     | One-clip recording   | Interval recording/one-<br>shot recording |  |
| [1080-59.94i]   | [AVC-I200/60i]  | [24BIT]          | _                  | _                    | _                                         |  |
|                 | [AVC-I100/60i]  | [24BIT]/[16BIT]  | 1                  | 1                    | 1                                         |  |
|                 | [AVC-150/60i]   |                  | 1                  | 1                    | 1                                         |  |
|                 | [AVC-G50/60i]   | [24BIT]          | 1                  | 1                    | _                                         |  |
|                 | [AVC-G25/60i]   |                  | 1                  | 1                    | _                                         |  |
|                 | [AVC-G12/60i]   | [16BIT]          | 1                  | 1                    | _                                         |  |
|                 | [DVCPRO HD/60i] |                  | 1                  | 1                    | 1                                         |  |
| [1080-50i]      | [AVC-1200/50i]  | [24BIT]          | _                  | _                    | _                                         |  |
|                 | [AVC-I100/50i]  | [24BIT]/[16BIT]  | 1                  | 1                    | 1                                         |  |
|                 | [AVC-150/50i]   |                  | 1                  | 1                    | 1                                         |  |
|                 | [AVC-G50/50i]   | [24BIT]          | 1                  | 1                    | _                                         |  |
|                 | [AVC-G25/50i]   |                  | 1                  | 1                    | _                                         |  |
|                 | [AVC-G12/50i]   | [16BIT]          | 1                  | 1                    | _                                         |  |
|                 | [DVCPRO HD/50i] |                  | 1                  | 1                    | 1                                         |  |
| [1080-23.98PsF] | [AVC-I200/24PN] | [24BIT]          | _                  | _                    | _                                         |  |
|                 | [AVC-I100/24PN] | [24BIT]/[16BIT]  | _                  | _                    | _                                         |  |
|                 | [AVC-G50/24PN]  | [24BIT]          | _                  | _                    | _                                         |  |
|                 | [AVC-G25/24PN]  |                  | _                  | _                    | _                                         |  |
|                 | [AVC-G12/24PN]  | [16BIT]          | _                  | _                    | _                                         |  |
| [720-59.94P]    | [AVC-I200/60P]  | [24BIT]          | _                  | _                    | _                                         |  |
|                 | [AVC-I100/60P]  | [24BIT]/[16BIT]  | 1                  | 1                    | 1                                         |  |
|                 | [AVC-I100/30PN] |                  | _                  | _                    | _                                         |  |
|                 | [AVC-I100/24PN] | ]                | —                  | —                    | -                                         |  |
|                 | [AVC-I50/60P]   |                  | 1                  | ✓                    | ✓                                         |  |
|                 | [AVC-G50/60P]   | [24BIT]          | 1                  | ✓                    | -                                         |  |
|                 | [AVC-G25/60P]   |                  | 1                  | ✓                    | _                                         |  |
|                 | [AVC-G12/60P]   | [16BIT]          | 1                  | ✓                    | -                                         |  |
|                 | [DVCPRO HD/60P] |                  | 1                  | ✓                    | 1                                         |  |
| [720-50P]       | [AVC-I200/50P]  | [24BIT]          | _                  | _                    | _                                         |  |
|                 | [AVC-I100/50P]  | [24BIT]/[16BIT]  | 1                  | ✓                    | 1                                         |  |
|                 | [AVC-I100/25PN] |                  | —                  | —                    | _                                         |  |
|                 | [AVC-I50/50P]   |                  | 1                  | ✓                    | 1                                         |  |
|                 | [AVC-G50/50P]   | [24BIT]          | 1                  | ✓                    | -                                         |  |
|                 | [AVC-G25/50P]   |                  | 1                  | ✓                    | —                                         |  |
|                 | [AVC-G12/50P]   | [16BIT]          | 1                  | ✓                    | -                                         |  |
|                 | [DVCPRO HD/50P] |                  | 1                  | ✓                    | 1                                         |  |
| [480-59.94i]    | [DVCPRO50/60i]  | [16BIT]          | 1                  | ✓                    | 1                                         |  |
|                 | [DVCPRO/60i]    |                  | 1                  | ✓                    | 1                                         |  |
|                 | [DV/60i]        |                  | 1                  | ✓                    | 1                                         |  |
| [576-50i]       | [DVCPRO50/50i]  | [16BIT]          | 1                  | 1                    | 1                                         |  |
|                 | [DVCPRO/50i]    |                  | 1                  | ✓                    | 1                                         |  |
|                 | [DV/50i]        |                  | 1                  | 1                    | 1                                         |  |
|                 | Sustem mode     |                  |                    | Description function |                                           |  |
|                 | System mode     |                  |                    | Dual codec recording |                                           |  |
| [LINE&FREQ]     | [REC FORMAT]    | [AUDIO SMPL RES] | HD proxv*          |                      | SD proxy*2                                |  |
| [1080-59.94P]   | [AVC-I200/30PN] | [24BIT]          |                    |                      | _                                         |  |
| - •             | [AVC-I200/24PN] |                  | _                  |                      | _                                         |  |
|                 | [AVC-I100/60P]  | [24BIT]/[16BIT]  | _                  |                      | 1                                         |  |
|                 | [AVC-I100/30PN] |                  | _                  |                      | _                                         |  |
|                 | [AVC-I100/24PN] | 1 1              | _                  |                      | _                                         |  |
|                 | [AVC-G50/30PN]  | [24BIT]          | _                  |                      | _                                         |  |
|                 | [AVC-G50/24PN]  | ] [              |                    |                      |                                           |  |
|                 | [AVC-G25/60P]   | j                |                    |                      | 1                                         |  |
|                 | [AVC-G25/30PN]  |                  | _                  |                      |                                           |  |
|                 | [AVC-G25/24PN]  |                  |                    |                      | _                                         |  |
|                 | [AVC-G12/60P]   | [16BIT]          |                    |                      | 1                                         |  |
|                 | [AVC-G12/30PN]  |                  |                    |                      |                                           |  |

\_

\_\_\_\_

[AVC-G12/24PN]

|                 | System mode     |                 | Recording function |                                       |  |
|-----------------|-----------------|-----------------|--------------------|---------------------------------------|--|
|                 |                 |                 | Dual code          | c recording                           |  |
| LINEAFREQJ      |                 |                 | HD proxy*1         | SD proxy*2                            |  |
| [1080-50P]      | [AVC-I200/25PN] | [24BIT]         |                    |                                       |  |
|                 | [AVC-I100/50P]  | [24BIT]/[16BIT] |                    | ✓                                     |  |
|                 | [AVC-I100/25PN] |                 | _                  | _                                     |  |
|                 | [AVC-G50/25PN]  | [24BIT]         | _                  | _                                     |  |
|                 | [AVC-G25/50P]   |                 | —                  | ✓                                     |  |
|                 | [AVC-G25/25PN]  |                 | —                  | _                                     |  |
|                 | [AVC-G12/50P]   | [16BIT]         | —                  | ✓                                     |  |
|                 | [AVC-G12/25PN]  |                 | —                  | _                                     |  |
| [1080-59.94i]   | [AVC-I200/60i]  | [24BIT]         | _                  | _                                     |  |
|                 | [AVC-I100/60i]  | [24BIT]/[16BIT] | 1                  | ✓                                     |  |
|                 | [AVC-I50/60i]   |                 | —                  | ✓                                     |  |
|                 | [AVC-G50/60i]   | [24BIT]         | $\checkmark$       | ✓                                     |  |
|                 | [AVC-G25/60i]   |                 | 1                  | 1                                     |  |
|                 | [AVC-G12/60i]   | [16BIT]         | _                  | 1                                     |  |
|                 | [DVCPRO HD/60i] | ]               | _                  | 1                                     |  |
| [1080-50i]      | [AVC-1200/50i]  | [24BIT]         | _                  | _                                     |  |
|                 | [AVC-I100/50i]  | [24BIT]/[16BIT] | 1                  | 1                                     |  |
|                 | [AVC-150/50i]   |                 | _                  | 1                                     |  |
|                 | [AVC-G50/50i]   | [24BIT]         | 1                  | 1                                     |  |
|                 | [AVC-G25/50i]   |                 | 1                  | 1                                     |  |
|                 | [AVC-G12/50i]   | [16BIT]         | _                  | 1                                     |  |
|                 | [DVCPRO HD/50i] |                 | _                  | 1                                     |  |
| [1080-23.98PsF] | [AVC-I200/24PN] | [24BIT]         | _                  | _                                     |  |
|                 | [AVC-I100/24PN] | [24BIT]/[16BIT] | _                  | _                                     |  |
|                 | [AVC-G50/24PN]  | [24BIT]         | _                  | _                                     |  |
|                 | [AVC-G25/24PN]  |                 | _                  | _                                     |  |
|                 | [AVC-G12/24PN]  | [16BIT]         | _                  | _                                     |  |
| [720-59.94P]    | [AVC-I200/60P]  | [24BIT]         | _                  | _                                     |  |
|                 | [AVC-I100/60P]  | [24BIT]/[16BIT] | 1                  | 1                                     |  |
|                 | [AVC-I100/30PN] |                 | 1                  | _                                     |  |
|                 | [AVC-I100/24PN] |                 | 1                  | _                                     |  |
|                 | [AVC-I50/60P]   |                 | _                  | 1                                     |  |
|                 | [AVC-G50/60P]   | [24BIT]         | 1                  | 1                                     |  |
|                 | [AVC-G25/60P]   |                 |                    | 1                                     |  |
|                 | [AVC-G12/60P]   | [16BIT]         | <br>               |                                       |  |
|                 | [DVCPRO HD/60P] | []              | _                  | _                                     |  |
| [720-50P]       | [AVC-I200/50P]  | [24BIT]         | _                  | _                                     |  |
|                 | [AVC-I100/50P]  | [24BIT]/[16BIT] | 1                  | 1                                     |  |
|                 | [AVC-I100/25PN] |                 |                    |                                       |  |
|                 | [AVC-I50/50P]   | -               |                    | 1                                     |  |
|                 | [AVC-G50/50P]   | [24BIT]         | .1                 |                                       |  |
|                 | [AVC-G25/50P]   |                 | · · ·              | · · · · · · · · · · · · · · · · · · · |  |
|                 | [AVC-G12/50P]   | [16BIT]         |                    | · · ·                                 |  |
|                 | [DVCPRO HD/50P] |                 |                    |                                       |  |
| [480-59 94i]    | [DVCPR050/60i]  | [16BIT]         |                    |                                       |  |
| [100 00.04]     |                 | [10011]         |                    | · · · · · · · · · · · · · · · · · · · |  |
|                 | [D\//60i]       | -               |                    | · · · · · · · · · · · · · · · · · · · |  |
| [576-50i]       | IDVCPR050/50il  | [16BIT]         |                    | · · · · · · · · · · · · · · · · · · · |  |
| [0/0-00]        |                 | [10011]         |                    | · · · · · · · · · · · · · · · · · · · |  |
|                 |                 |                 |                    | v                                     |  |
|                 |                 |                 | —                  | ✓                                     |  |

\*1 [AVC-G6 2CH MOV]
\*2 Recordable formats vary depending on the system mode. Only [STD 2CH MP4], [LOW 2CH MOV], [HQ 2CH MOV], [HQ 4CH MOV], and [SHQ 2CH MOV] can be selected in 1080P and 1080i mode. Only [HQ 2CH MOV] and [SHQ 2CH MOV] can be selected in 720P mode. Only [STD 2CH MP4] and [LOW 2CH MOV] can be selected in 480i and 576i mode.

# List of recording settings and recording functions

The recording modes of the camera act as follows depending on the setting of [REC SIGNAL] in the main menu  $\rightarrow$  [SYSTEM]  $\rightarrow$  [SYSTEM MODE] and the setting of [RECORDING] in [REC/PB]  $\rightarrow$  [REC FUNCTION]. Even in "Available" cases, recording functions are restricted in some system modes. For details, refer to the table in "System modes and recording functions".

| Setting             | Recording setting (setting menu) |                | Reco          | sabled             |                        |
|---------------------|----------------------------------|----------------|---------------|--------------------|------------------------|
| Operation mode      | [REC SIGNAL]                     | [REC FUNCTION] | Pre-recording | One-clip recording | Simultaneous recording |
| Interval recording  | [CAM]                            | [INTERVAL]     | Not available | Not available      | Not available          |
| One-shot recording  | [CAM]                            | [ONE SHOT]     | Not available | Not available      | Not available          |
| Loop recording      | [CAM]                            | [LOOP]         | Not available | Not available      | Not available          |
| Standard recording  | [CAM]                            | [NORMAL]       | Available     | Available          | Available              |
| SDI input recording | [SDI]                            | Disabled       | Not available | Not available      | Available              |

| Setting             | Recording setting (setting menu) |                | Record               | sabled        |               |
|---------------------|----------------------------------|----------------|----------------------|---------------|---------------|
| Operation mode      | [REC SIGNAL]                     | [REC FUNCTION] | Dual codec recording | Text memo     | Shot mark     |
| Interval recording  | [CAM]                            | [INTERVAL]     | Not available        | Not available | Not available |
| One-shot recording  | [CAM]                            | [ONE SHOT]     | Not available        | Not available | Not available |
| Loop recording      | [CAM]                            | [LOOP]         | Not available        | Not available | Not available |
| Standard recording  | [CAM]                            | [NORMAL]       | Available            | Available     | Available     |
| SDI input recording | [SDI]                            | Disabled       | Available*           | Available     | Available     |

\* It is not available when [LINE&FREQ] is [480-59.94i] or [576-50i].

# Selecting video output

### The video output method can be selected.

Video output, etc. can be selected by the setting of [OUTPUT SEL] in the main menu  $\rightarrow$  [I/F SETUP] and the setting of [DOWNCON SETTING]  $\rightarrow$  [DOWNCON MODE].

| Menu item             | Description of settings                                                                                                    |
|-----------------------|----------------------------------------------------------------------------------------------------|
| [SDI2/HDMI OUT]       | Selects the system mode signal method or down converter output for output from the <sdi out2=""> and <hdmi out=""> terminals.</hdmi></sdi>    |
| [1080P SDI2/HDMI OUT] | Selects whether to convert output signals from the monitor output terminals ( <sdi out2="">, <hdmi out="">) to 1080i at 1080P.</hdmi></sdi>   |
| [3G-SDI OUT]          | Selects the 3G-HD SDI signal type output from the <sdi out1=""> and <sdi out2=""> terminals from [LEVEL-A] or [LEVEL-B] at 1080P.</sdi></sdi> |
| [DOWNCON MODE]        | Selects the screen type for down-conversion output (composite and SD SDI output) at 1080P, 1080i, or 720P.                                    |

### Selecting video output from each terminal

|                 | Monitor output setting |                           | Video output                 |                              |                               |                                     |  |
|-----------------|------------------------|---------------------------|------------------------------|------------------------------|-------------------------------|-------------------------------------|--|
| [LINE&FREQ]     | [SDI2/HDMI<br>OUT]     | [1080P SDI2/<br>HDMI OUT] | <sdi out1=""> terminal</sdi> | <sdi out2=""> terminal</sdi> | <hdmi out=""> terminal</hdmi> | <video out=""><br/>terminal</video> |  |
|                 | [SYSTEM                | [1080P]                   |                              | 1080/59.94P*                 | 1080/59.94P                   |                                     |  |
| [1080-59.94P]   | MODE]                  | [1080i]                   | 1080/59.94P*                 | 1080/59.94i                  | 1080/59.94i                   | 480/59.94i                          |  |
|                 | [DOWNCON]              | Disabled                  |                              | 480/59.94i                   | 480/59.94P                    |                                     |  |
|                 | [SYSTEM                | [1080P]                   |                              | 1080/50P*                    | 1080/50P                      |                                     |  |
| [1080-50P]      | MODE]                  | [1080i]                   | 1080/50P*                    | 1080/50i                     | 1080/50i                      | 576/50i                             |  |
|                 | [DOWNCON]              | Disabled                  |                              | 576/50i                      | 576/50P                       |                                     |  |
| [1080-59.94i]   | [SYSTEM<br>MODE]       | _                         | 1080/59.94i                  | 1080/59.94i                  | 1080/59.94i                   | 480/59.94i                          |  |
|                 | [DOWNCON]              |                           |                              | 480/59.94i                   | 480/59.94P                    |                                     |  |
| [1080-50i]      | [SYSTEM<br>MODE]       | _                         | 1080/50i                     | 1080/50i                     | 1080/50i                      | 576/50i                             |  |
|                 | [DOWNCON]              |                           |                              | 576/50i                      | 576/50P                       |                                     |  |
|                 | [SYSTEM                | [1080P]                   |                              | 1080/59.94P*                 | 1080/59.94P                   |                                     |  |
| [1080-23.98PsF] | MODE]                  | [1080i]                   | 1080/23.98PsF*               | 1080/59.94i                  | 1080/59.94i                   | 480/59.94i                          |  |
|                 | [DOWNCON]              | Disabled                  |                              | 480/59.94i                   | 480/59.94i                    |                                     |  |
| [720-59.94P]    | [SYSTEM<br>MODE]       | _                         | 720/59.94P                   | 720/59.94P                   | 720/59.94P                    | 480/59.94i                          |  |
|                 | [DOWNCON]              |                           |                              | 480/59.94i                   | 480/59.94i                    |                                     |  |
| [720-50P]       | [SYSTEM<br>MODE]       | _                         | 720/50P                      | 720/50P                      | 720/50P                       | 576/50i                             |  |
|                 | [DOWNCON]              |                           |                              | 576/50i                      | 576/50P                       |                                     |  |
| [480-59.94i]    |                        |                           | 480/59.94i                   | 480/59.94i                   | 480/59.94P                    | 480/59.94i                          |  |
| [576-50i]       |                        | _                         | 576/50i                      | 576/50i                      | 576/50P                       | 576/50i                             |  |

### Chapter 4 Shooting — Multi formats

\* Output type can be selected from [LEVEL-A] or [LEVEL-B] in the main menu  $\rightarrow$  [I/F SETUP]  $\rightarrow$  [OUTPUT SEL]  $\rightarrow$  [3G-SDI OUT]. This item is set to [LEVEL-B] in the factory setting.

# List of recording/playback and output formats

- For details on selection of SDI OUT2 signal methods, refer to "Selecting video output from each terminal" (page 83).
- Frequencies in signal methods are annotated without fractions.
- 59.94→60
- 29.97→30
- 23.98→24 \_

| System mode   |                 | Decording format | Output method                |                                                                                          |  |
|---------------|-----------------|------------------|------------------------------|------------------------------------------------------------------------------------------|--|
| [LINE&FREQ]   | [REC FORMAT]    | Recording format | <sdi out1=""> terminal</sdi> | <sdi out2=""> terminal</sdi>                                                             |  |
| [1080-59.94P] | [AVC-I200/30PN] | 1080/30PN Native | 1080/29.97P over 59.94P 2:2  | 1080/29.97P over 59.94P 2:2<br>1080/29.97i over 59.94i 2:2<br>480/29.97i over 59.94i 2:2 |  |
|               | [AVC-I200/24PN] | 1080/24PN Native | 1080/23.98P over 59.94P 2:3  | 1080/23.98P over 59.94P 2:3<br>1080/23.98i over 59.94i 2:3<br>480/23.98i over 59.94i 2:3 |  |
|               | [AVC-I100/60P]  | 1080/60P         | 1080/60P                     | 1080/59.94P<br>1080/59.94i<br>480/59.94i                                                 |  |
|               | [AVC-I100/30PN] | 1080/30PN Native | 1080/29.97P over 59.94P 2:2  | 1080/29.97P over 59.94P 2:2<br>1080/29.97i over 59.94i 2:2<br>480/29.97i over 59.94i 2:2 |  |
|               | [AVC-I100/24PN] | 1080/24PN Native | 1080/23.98P over 59.94P 2:3  | 1080/23.98P over 59.94P 2:3<br>1080/23.98i over 59.94i 2:3<br>480/23.98i over 59.94i 2:3 |  |
|               | [AVC-G50/30PN]  | 1080/30PN Native | 1080/29.97P over 59.94P 2:2  | 1080/29.97P over 59.94P 2:2<br>1080/29.97i over 59.94i 2:2<br>480/29.97i over 59.94i 2:2 |  |
|               | [AVC-G50/24PN]  | 1080/24PN Native | 1080/23.98P over 59.94P 2:3  | 1080/23.98P over 59.94P 2:3<br>1080/23.98i over 59.94i 2:3<br>480/23.98i over 59.94i 2:3 |  |
|               | [AVC-G25/60P]   | 1080/60P         | 1080/60P                     | 1080/59.94P<br>1080/59.94i<br>480/59.94i                                                 |  |
|               | [AVC-G25/30PN]  | 1080/30PN Native | 1080/29.97P over 59.94P 2:2  | 1080/29.97P over 59.94P 2:2<br>1080/29.97i over 59.94i 2:2<br>480/29.97i over 59.94i 2:2 |  |
|               | [AVC-G25/24PN]  | 1080/24PN Native | 1080/23.98P over 59.94P 2:3  | 1080/23.98P over 59.94P 2:3<br>1080/23.98i over 59.94i 2:3<br>480/23.98i over 59.94i 2:3 |  |
|               | [AVC-G12/60P]   | 1080/60P         | 1080/60P                     | 1080/59.94P<br>1080/59.94i<br>480/59.94i                                                 |  |
|               | [AVC-G12/30PN]  | 1080/30PN Native | 1080/29.97P over 59.94P 2:2  | 1080/29.97P over 59.94P 2:2<br>1080/29.97i over 59.94i 2:2<br>480/29.97i over 59.94i 2:2 |  |
|               | [AVC-G12/24PN]  | 1080/24PN Native | 1080/23.98P over 59.94P 2:3  | 1080/23.98P over 59.94P 2:3<br>1080/23.98i over 59.94i 2:3<br>480/23.98i over 59.94i 2:3 |  |
| [1080-50P]    | [AVC-I200/25PN] | 1080/25PN Native | 1080/25P over 50P 2:2        | 1080/25P over 50P 2:2<br>1080/25i over 50i 2:2<br>576/25i over 50i 2:2                   |  |
|               | [AVC-I100/50P]  | 1080/50P         | 1080/50P                     | 1080/50P<br>1080/50i<br>576/50i                                                          |  |
|               | [AVC-I100/25PN] | 1080/25PN Native | 1080/25P over 50P 2:2        | 1080/25P over 50P 2:2<br>1080/25i over 50i 2:2<br>576/25i over 50i 2:2                   |  |
|               | [AVC-G50/25PN]  | 1080/25PN Native | 1080/25P over 50P 2:2        | 1080/25P over 50P 2:2<br>1080/25i over 50i 2:2<br>576/25i over 50i 2:2                   |  |
|               | [AVC-G25/50P]   | 1080/50P         | 1080/50P                     | 1080/50P<br>1080/50i<br>576/50i                                                          |  |
|               | [AVC-G25/25PN]  | 1080/25PN Native | 1080/25P over 50P 2:2        | 1080/25P over 50P 2:2<br>1080/25i over 50i 2:2<br>576/25i over 50i 2:2                   |  |
|               | [AVC-G12/50P]   | 1080/50P         | 1080/50P                     | 1080/50P<br>1080/50i<br>576/50i                                                          |  |
|               | [AVC-G12/25PN]  | 1080/25PN Native | 1080/25P over 50P 2:2        | 1080/25P over 50P 2:2<br>1080/25i over 50i 2:2<br>576/25i over 50i 2:2                   |  |

| System mode     |                 |                  | Output method                |                                                          |  |
|-----------------|-----------------|------------------|------------------------------|----------------------------------------------------------|--|
| [LINE&FREQ]     | [REC FORMAT]    | Recording format | <sdi out1=""> terminal</sdi> | <sdi out2=""> terminal</sdi>                             |  |
| [1080-59.94i]   | [AVC-I200/60i]  | 1080/60i         | 1080/59.94i                  | 1080/59.94i                                              |  |
|                 | [AVC-I100/60i]  | ]                |                              | 480/59.94i                                               |  |
|                 | [AVC-I50/60i]   |                  |                              |                                                          |  |
|                 | [AVC-G50/60i]   |                  |                              |                                                          |  |
|                 | [AVC-G25/60i]   | ]                |                              |                                                          |  |
|                 | [AVC-G12/60i]   | ]                |                              |                                                          |  |
|                 | [DVCPRO HD/60i] |                  |                              |                                                          |  |
| [1080-50i]      | [AVC-I200/50i]  | 1080/50i         | 1080/50i                     | 1080/50i                                                 |  |
|                 | [AVC-I100/50i]  |                  |                              | 576/50i                                                  |  |
|                 | [AVC-I50/50i]   |                  |                              |                                                          |  |
|                 | [AVC-G50/50i]   |                  |                              |                                                          |  |
|                 | [AVC-G25/50i]   |                  |                              |                                                          |  |
|                 | [AVC-G12/50i]   |                  |                              |                                                          |  |
|                 | [DVCPRO HD/50i] |                  |                              |                                                          |  |
| [1080-23.98PsF] | [AVC-I200/24PN] | 1080/24PN Native | 1080/23.98psF                | 1080/23.98P over 59.94P 2:3                              |  |
|                 | [AVC-I100/24PN] |                  |                              | 1080/23.98i over 59.94i 2:3                              |  |
|                 | [AVC-G50/24PN]  |                  |                              | 400/23.901 0ver 59.941 2.5                               |  |
|                 | [AVC-G25/24PN]  |                  |                              |                                                          |  |
|                 | [AVC-G12/24PN]  |                  |                              |                                                          |  |
| [720-59.94P]    | [AVC-I200/60P]  | 720/60P          | 720/59.94P                   | 720/59.94P                                               |  |
|                 | [AVC-I100/60P]  |                  |                              | 480/59.94i                                               |  |
|                 | [AVC-I100/30PN] | 720/30PN Native  | 720/29.97P over 59.94P 2:2   | 720/29.97P over 59.94P 2:2<br>480/29.97P over 59.94i 2:2 |  |
|                 | [AVC-I100/24PN] | 720/24PN Native  | 720/23.98P over 59.94P 2:3   | 720/23.98P over 59.94P 2:3<br>480/23.98P over 59.94i 2:3 |  |
|                 | [AVC-I50/60P]   | 720/60P          | 720/59.94P                   | 720/59.94P                                               |  |
|                 | [AVC-G50/60P]   |                  |                              | 480/59.94i                                               |  |
|                 | [AVC-G25/60P]   | _                |                              |                                                          |  |
|                 | [AVC-G12/60P]   |                  |                              |                                                          |  |
|                 | [DVCPRO HD/60P] |                  |                              |                                                          |  |
| [720-50P]       | [AVC-I200/50P]  | 720/50P          | 720/50P                      | 720/50P                                                  |  |
|                 | [AVC-I100/50P]  |                  |                              | 576/50i                                                  |  |
|                 | [AVC-I100/25PN] | 720/25PN Native  | 720/25P over 50P 2:2         | 720/25P over 50P 2:2<br>576/25P over 50i 2:2             |  |
|                 | [AVC-I50/50P]   | 720/50P          | 720/50P                      | 720/50P                                                  |  |
|                 | [AVC-G50/50P]   |                  |                              | 576/50i                                                  |  |
|                 | [AVC-G25/50P]   |                  |                              |                                                          |  |
|                 | [AVC-G12/50P]   |                  |                              |                                                          |  |
|                 | [DVCPRO HD/50P] |                  |                              |                                                          |  |
| [480-59.94i]    | [DVCPRO50/60i]  | 480/60i          | 480/59.94i                   | 480/59.94i                                               |  |
|                 | [DVCPRO/60i]    |                  |                              |                                                          |  |
|                 | [DV/60i]        |                  |                              |                                                          |  |
| [576-50i]       | [DVCPRO50/50i]  | 576/50i          | 576/50i                      | 576/50i                                                  |  |
|                 | [DVCPRO/50i]    |                  |                              |                                                          |  |
|                 | [DV/50i]        |                  |                              |                                                          |  |

# **Dual codec recording**

Recording in different formats for main recording and sub recording can be performed on the camera.

The HD proxy with resolution of 1920×1080 AVC-LongG 6 format, and multiple SD proxies with different resolution can be selected for sub recording. For the recording format that can record in dual codec, refer to "Multi formats" (page 79).

Video can be saved in high-resolution H.264/AVC format as well as MPEG4 format. For audio, besides AAC format, uncompressed audio (LPCM) is supported.

In addition to the traditional MPEG4 format, the MOV format more suitable for nonlinear editing is available.

Video files, audio files, and real-time metadata file (time code, user bits) can be recorded to the P2 card and SD memory card at the same time. The recorded materials can be saved as a smaller data file to allow efficient clip check or editing.

# Setting the dual codec

### Setting menu

To record proxy data on the camera, set  $\rightarrow$  [REC/PB]  $\rightarrow$  [DUAL CODEC SETUP].

| Item             | Description of settings                                                                                                    |  |  |
|------------------|----------------------------------------------------------------------------------------------------|--|--|
| [CODEC USAGE]    | <ul> <li>Selects media for recording proxy data.</li> <li>[PROXY REC(P2)]: Records proxy data to a P2 card.</li> <li>[PROXY REC(P2&amp;SD)]: Records proxy data to both a P2 card and SD memory card.</li> <li>[STREAMING]: Outputs video stream.</li> <li>[OFF]: Does not record proxy data.</li> <li>Factory setting: [OFF]</li> <li>For the combination with the main recording, refer to "System modes and recording functions" (page 79).</li> <li>When the main menu → [REC/PB] → [REC/PB SETUP] → [FILE SPLIT] is set to [ONE FILE], only [OFF] can be selected.</li> </ul>                                                                                                    |  |  |
| [PROXY REC MODE] | Sets the recording mode of proxy data.<br>For details on each mode, refer to "Recording modes and recording signals (video/audio)" (page 87).<br>This item cannot be set when clips are being linked in one-clip recording.<br><b>1080 mode: [STD 2CH MP4], [LOW 2CH MOV], [HQ 2CH MOV], [HQ 4CH MOV], [SHQ 2CH MOV],</b><br><b>[AVC-G6 2CH MOV]</b><br>• Factory setting: [STD 2CH MP4]<br><b>720 mode: [HQ 2CH MOV], [SHQ 2CH MOV], [AVC-G6 2CH MOV]</b><br>• Factory setting: [HQ 2CH MOV]<br>• Factory setting: [HQ 2CH MOV]<br>SD mode: [STD 2CH MP41 [I OW 2CH MOV]                                                                                                    |  |  |
|                  | Factory setting: [STD 2CH MP4]                                                                                                    |  |  |
| [STREAMING MODE] | Sets the transfer mode for streaming.<br>[LOW], [HQ], [AVC-G6], [SHQ (QoS)], [AVC-G (QoS)]<br>• Factory setting: [HQ]                                                                                                    |  |  |
| [TC SUPER]       | <ul> <li>Sets whether to superimpose time code display on the proxy data recorded images.</li> <li>[UPPER]: Superimposes the time code display at the top of the recorded images.</li> <li>[LOWER]: Superimposes the time code display at the bottom of the recorded images.</li> <li>[OFF]: Does not superimpose time code display on recorded images.</li> <li>Factory setting: [OFF]</li> <li>This item cannot be set when clips are being linked in one-clip recording.</li> <li>The time code is not superimposed in the following cases.</li> <li>When the main menu → [SYSTEM] → [SYSTEM MODE] → [LINE&amp;FREQ] is set to [720-60P] or [720-50P]</li> <li>When the recording mode of the prove data is [AV/C_G6_2CH MOV]</li> </ul> |  |  |
|                  | Selects whether to display provy data recorded information or messages in the viewfinder and I CD                                                                                                    |  |  |
|                  | <ul> <li>Warning information is displayed at all times.</li> <li>[OFF]: Displays proxy and SD memory card remaining capacity at the start of recording.</li> <li>Warning information is displayed at all times.</li> <li>[OFF]: Displays proxy and SD memory card warning information for only three seconds when warning occurs.</li> <li>Factory setting: [OFF]</li> <li>This can also be set in the main menu → [VF] → [VF INDICATOR] → [PROXY DISP].</li> </ul>                                                                                                    |  |  |
| [QoS MAX RATE]   | <ul> <li>Sets the maximum bitrate for video data when the QoS is operating. This setting is used when the streaming distribution is started from the operation of the camera.</li> <li>This can be set when the main menu → [I/F SETUP] → [USB/LAN] → [STREAMING SETTING] → [START TRIGGER] is set to [CAMERA].</li> <li>[256Kbps], [512Kbps], [1Mbps], [1.5Mbps], [2.5Mbps], [3.5Mbps], [6Mbps], [9Mbps]</li> <li>Factory setting: [9Mbps]</li> <li>[9Mbps] cannot be selected when [STREAMING MODE] is set to [SHQ (QoS)].</li> </ul>                                                                                                    |  |  |
| [QoS MIN RATE]   | Sets the minimum bitrate for video data when the QoS is operating. This setting is used when the streaming distribution is started from the operation of the camera.<br>This can be set when the main menu → [I/F SETUP] → [USB/LAN] → [STREAMING SETTING] → [START TRIGGER] is set to [CAMERA].<br>[256Kbps], [512Kbps], [1Mbps], [1.5Mbps], [2.5Mbps], [3.5Mbps], [6Mbps], [9Mbps]<br>• Factory setting: [256Kbps]                                                                                                    |  |  |

| Item                | Description of settings                                                                                                    |
|---------------------|----------------------------------------------------------------------------------------------------|
| [STREAMING LATENCY] | Sets the delay mode during the streaming distribution. This setting is used when the streaming distribution                                 |
|                     | is started from the operation of the camera.                                                                                                |
|                     | This can be set when the main menu $\rightarrow$ [I/F SETUP] $\rightarrow$ [USB/LAN] $\rightarrow$ [STREAMING SETTING] $\rightarrow$ [START |
|                     | TRIGGER] is set to [CAMERA].                                                                                                    |
|                     | <b>[NORMAL]:</b> Set if you want to emphasize the stability of streaming.                                                                   |
|                     | [SHORT]: Set if you want to emphasize the reduction of streaming delay.                                                                     |
|                     | Factory setting: [NORMAL]                                                                                                    |

• Proxy data cannot be recorded in the following modes.

- Interval recording (including one-shot recording)

- Loop recording

- When [ONE FILE] is set in the main menu  $\rightarrow$  [REC/PB]  $\rightarrow$  [REC/PB SETUP]  $\rightarrow$  [FILE SPLIT].

- When [ON] is set in the main menu  $\rightarrow$  [REC/PB]  $\rightarrow$  [REC FUNCTION]  $\rightarrow$  [SIMUL REC].

- When [ON] is set in the main menu  $\rightarrow$  [REC/PB]  $\rightarrow$  [REC FUNCTION]  $\rightarrow$  [ONE CLIP REC].

• When the main menu → [SYSTEM] → [SYSTEM MODE] → [LINE&FREQ] is set to [1080-59.94P], [1080-50P], [1080-23.98PsF], [480-59.94i], or [576-50i], the streaming function is disabled and the following items are not displayed.

- [STREAMING MODE]

- [QoS MAX RATE]
- [QoS MIN RATE]
- [STREAMING LATENCY]

### Checking the setting status

By pushing the <MODE CHECK/MENU CANCEL> switch on the camera towards the <MCK/MCL> side three times, you can check the menu values of the superimposition settings of the recording media, recording mode, and time code display of proxy data through mode check.

### Recording modes and recording signals (video/audio)

### Video

| Recording mode      | File format                                                                                  | Resolution                                              | Codec                    | Frame rate           | Bitrate   |
|---------------------|----------------------------------------------------------------------------------------------|---------------------------------------------------------|--------------------------|----------------------|-----------|
| [STD 2CH MP4]       | MP4                                                                                          | 320×240 (QVGA)                                          | MPEG-4<br>Simple Profile | 30 fps/24 fps/25 fps | 1500 kbps |
| [LOW 2CH MOV]       | IOV]         MOV         1080i mode         H.264           480×270         Baseline Profile |                                                         | 30 fps/25 fps            | 800 kbps             |           |
|                     |                                                                                              | 1080/59.94P mode<br>320×180<br>1080/50P mode<br>320×180 |                          | 60 fps/50 fps        |           |
|                     |                                                                                              | 480/59.94i mode<br>352×240<br>576/50i mode<br>352×288   |                          | 30 fps/25 fps        |           |
| [HQ 2CH MOV]        | MOV                                                                                          | 640×360 H.264<br>High Profile                           |                          | 30 fps/25 fps        | 1500 kbps |
| [HQ 4CH MOV]        | MOV                                                                                          | 640×360                                                 | H.264<br>High Profile    | 30 fps/25 fps        | 1500 kbps |
| [SHQ 2CH MOV]       | MOV                                                                                          | 960×540                                                 | H.264<br>High Profile    | 30 fps/25 fps        | 3500 kbps |
| [AVC-G6 2CH<br>MOV] | MOV                                                                                          | 1080i mode<br>1920×1080<br>720P mode<br>1280×720        | H.264<br>High Profile    | 60 fps/50 fps        | 6 Mbps*   |

\* When the recording mode is 720/30P, 720/25P, or 720/24P in [AVC-G6 2CH MOV], bitrate is 3 Mbps.

### Audio

| Recording mode | File format | Codec  | Number of channels | Bitrate per channel | Sampling frequency |
|----------------|-------------|--------|--------------------|---------------------|--------------------|
| [STD 2CH MP4]  | MP4         | AAC-LC | 2ch                | 64 kbps             | 24 kHz             |
| [LOW 2CH MOV]  | MOV         | AAC-LC | 2ch                | 64 kbps             | 48 kHz             |
| [HQ 2CH MOV]   | MOV         | AAC-LC | 2ch                | 64 kbps             | 48 kHz             |
| [HQ 4CH MOV]   | MOV         | AAC-LC | 4ch                | 64 kbps             | 48 kHz             |
| [SHQ 2CH MOV]  | MOV         | LPCM   | 2ch                | 768 kbps            | 48 kHz             |
| [AVC-G6 2CH    | MOV         | AAC-LC | 2ch                | 64 kbps             | 48 kHz             |
| MOV]           |             |        |                    |                     |                    |

# Recording the proxy data

Select [PROXY REC(P2)] or [PROXY REC(P2&SD)] in main menu  $\rightarrow$  [REC/PB]  $\rightarrow$  [DUAL CODEC SETUP]  $\rightarrow$  [CODEC USAGE] and press the <REC> button to start proxy recording at the same time as recording of the materials.

Push the <MODE CHECK/MENU CANCEL> switch towards the <MCK/MCL> side three times to display the proxy data recording information on the viewfinder screen.

# Recording to the SD memory card

To record the proxy data, use SD, SDHC, or SDXC memory cards with an indication of class2 or higher.

If the recording format of the proxy data is [SHQ 2CH MOV] or [AVC-G6 2CH MOV], use a card of class4 or higher.

For the latest information not included in these Operating Instructions, refer to the support desk at the following website.

https://pro-av.panasonic.net/

When recording the proxy data to an SD memory card, always format the card using the camera.

### Checking the SD memory card

# 1 Insert the SD memory card into the camera.

# f 2 Select the main menu ightarrow [FILE] ightarrow [SD CARD PROPERTY] (or the main menu ightarrow [CLIP] ightarrow [PROPERTY] ightarrow [SD CARD]).

- The format status is displayed in [SD STANDARD].
- If [NOT SUPPORTED] is displayed, format the card with the camera.
- In the [PROXY REM] item, check the remaining recording time of the proxy data.
   The remaining SD memory card capacity displayed ([PROXY REM]) indicates the remaining proxy recording, but it may differ from the actual available space. If short recordings are repeated, the available recording time may decrease significantly compared to the available space. When the remaining capacity exceeds 999 min, [999min] is displayed.
- If the proxy is not recorded to the SD memory card, the remaining time is not displayed.
- In the [NUMBER OF CLIPS] item, check the number of clips recorded in the SD memory card.
- If the number of clips is 1000 or more, no additional proxy data can be recorded to the SD memory card even if there is available capacity.
- Shot marks and text memos cannot be added to the clips in the SD memory card,
- Deleting the clips recorded on the P2 card on the thumbnail screen does not delete the proxy data recorded on the SD memory card.

# NOTE

· While recording to the SD memory card, the remaining capacity can be checked with the mode check on the viewfinder screen.

- If proxy data cannot be recorded to the SD memory card, even when main menu  $\rightarrow$  [REC/PB]  $\rightarrow$  [DUAL CODEC SETUP]  $\rightarrow$  [CODEC USAGE]  $\rightarrow$  [PROXY REC(P2&SD)] is set, [SD WR ERR] is displayed. In this case, check the SD memory card. For details, refer to "Error displays about proxy data recordings" (page 89).
- · Data deleted as a result of formatting cannot be restored. Always check the data before formatting.

### Formatting SD memory cards

### **1** Insert the SD memory card into the camera.

### ${f 2}$ Select [YES] in the main menu ightarrow [FILE] ightarrow [FORMAT SD CARD].

This completes formatting the SD memory card.

### Proxy data recording time (approximate)

| Recording mode | Total recording rate | Recording time<br>(per 1 GB) |
|----------------|----------------------|------------------------------|
| STD 2CH MP4    | Approx. 1650 kbps    | Approx. 78 min               |
| LOW 2CH MOV    | Approx. 950 kbps     | Approx. 135 min              |
| HQ 2CH MOV     | Approx. 1650 kbps    | Approx. 78 min               |
| HQ 4CH MOV     | Approx. 1780 kbps    | Approx. 72 min               |
| SHQ 2CH MOV    | Approx. 5060 kbps    | Approx. 25 min               |
| AVC-G6 2CH MOV | Approx. 6 Mbps       | Approx. 13 min               |

(These are reference values for continuous recording with Panasonic products. The recording time may differ depending on the scene or the number of clips)

# Checking the proxy data

- The P indicator is displayed for the material clips with the proxy data recorded.
- The detailed information of the recorded proxy data can be viewed in the clip property.
- For details on operations, refer to "Checking detailed information of the proxy data" (page 89).
- The proxy data is recorded to the P2 card or SD memory card as a video/audio file and real-time metadata file.
- Video/audio file:XXXXXXX.MP4 or XXXXXXX.MOV
- Real-time metadata file:XXXXXXX.BIN
- The time code, user bits, and information are recorded to the frame unit.
- Use P2 Viewer Plus to check the proxy data. Some versions of P2 Viewer Plus may not be able to check the data.
- For information on P2 Viewer Plus, visit the following website:
- https://pro-av.panasonic.net/

# NOTE NOTE

Clips with proxy data recorded with the camera are handled as unknown clips by some P2 devices. ? (unknown clip indicator) is displayed on the thumbnail, and the following operations become unavailable. (Except in [STD 2CH MP4] mode)

- [DELETE]
- [REPAIR CLIP]

### - [RE-CONNECTION]

- [COPY]
- [EXCH. THUMBNAIL]

- Adding and deleting [TEXT MEMO] and [SHOT MARK]

Playback is possible.

On these devices, individual clips with proxy data combined from multiple clips are displayed as an incomplete clip 1. (Except in [STD 2CH MP4] mode)

### Checking detailed information of the proxy data

Operation methods and panels may differ by version.

### **1** Press the <THUMBNAIL> button.

The thumbnail screen appears on the viewfinder screen.

# 2 Select [CLIP PROPERTY] in the main menu $\rightarrow$ [CLIP] $\rightarrow$ [PROPERTY].

The clip property screen is displayed.

### **3** Use the cursor buttons to select [PROXY].

### **4** Press the <SET> button.

Detailed information about the proxy data is displayed as below.

### Detailed information about proxy data

| [FORMAT]              | The file format of the recorded data is displayed.                                        |
|-----------------------|-------------------------------------------------------------------------------------------|
| [VIDEO CODEC]         | Video codec information of the recorded data is displayed.                                |
| [VIDEO FRAME RATE]    | Video frame rate information of the recorded data is displayed.                           |
| [VIDEO BIT RATE]      | Video bitrate information of the recorded data is displayed.                              |
| [VIDEO RESOLUTION]    | The video resolution of the recorded data is displayed.                                   |
| [ASPECT RATIO]        | The aspect ratio of the recorded data is displayed.                                       |
| [TC SUPER]            | An indication whether the TC (time code) display is superimposed over the recorded video. |
| [AUDIO CODEC]         | Audio codec information of the recorded data is displayed.                                |
| [AUDIO BIT RATE]      | Audio bitrate information of the recorded data is displayed.                              |
| [AUDIO SAMPLING RATE] | Audio sampling rate information of the recorded data is displayed.                        |
| [NUM.OF AUDIO CH]     | The number of audio channels of the recorded data is displayed.                           |

# Error displays about proxy data recordings

If an error occurs during recording the proxy data, check the entries in the following table and take necessary actions.

| Error displays<br>(viewfinder screen)   | Behavior and cause                                                                                                    | Action to take                                                                                                    |
|-----------------------------------------|----------------------------------------------------------------------------------------------------|----------------------------------------------------------------------------------------------------|
| [PROXY ERROR] or [PROXY<br>REC WARNING] | <ul><li>Proxy data recording will stop, but recording of the material will continue.</li><li>An error occurred in the internal proxy module.<br/>[PROXY ERROR]</li></ul>                | The proxy data will not be properly recorded. Turn the camera off and turn it on again to check the recording and playback. If the error continues to occur, please consult your dealer. |
|                                         | A proxy data recording error occurred. [PROXY REC WARNING]                                                                                                    |                                                                                                    |
|                                         | • If a proxy data recording error occurs, the proxy data currently being recorded will be processed as below:                                                                           |                                                                                                    |
|                                         | <ul> <li>The proxy data being recorded to the P2 card will be deleted.</li> <li>The proxy data being recorded to the SD memory card will not be restored.</li> </ul>                    |                                                                                                    |
| [SD 0 min]                              | <ul> <li>Recording of the materials and proxy data will continue.</li> <li>The remaining SD memory card capacity is getting low.<br/>(approximately shorter than one minute)</li> </ul> | After finishing recording, insert a new SD memory card.                                                                                                    |
| [SD END]                                | Proxy data recording to the SD memory card will stop, but<br>recording to the P2 card will continue.<br>• No SD memory card capacity remains.                                           | <ul><li>After finishing recording, insert a new SD memory card.</li><li>The proxy data being recorded to the SD memory card will be deleted.</li></ul>                                   |
|                                         |                                                                                                    | To restore the deleted proxy data, select clips in the P2 card<br>and copy them to the SD memory card. (page 90)                                                                         |

| Error displays<br>(viewfinder screen) | Behavior and cause                                                                                                    | Action to take                                                                 |
|---------------------------------------|----------------------------------------------------------------------------------------------------|--------------------------------------------------------------------------------|
| [SD WR ERR]                           | Proxy data recording to the SD memory card will stop, but recording to the P2 card will continue.<br>This is displayed when proxy data cannot be recorded in the SD memory card even when [PROXY REC(P2&SD)] is set in main menu $\rightarrow$ [REC/PB] $\rightarrow$ [DUAL CODEC SETUP] $\rightarrow$ [CODEC USAGE]. | Check the status of the SD memory card and insert a recordable card. (page 88) |
|                                       | If the error message is displayed when recording starts:                                                                                                    |                                                                                |
|                                       | • The SD memory card format is different.                                                                                                    |                                                                                |
|                                       | • The SD memory card contains 1000 clips or more.                                                                                                    |                                                                                |
|                                       | • An attempt is made to record to an SD memory card containing data for updating the firmware of the camera.                                                                                                    |                                                                                |
|                                       | If the error message is displayed during recording:                                                                                                    |                                                                                |
|                                       | <ul> <li>The SD memory card was ejected during recording.</li> <li>An error occurred in recording to the SD memory card.</li> </ul>                                                                                                    |                                                                                |
| [SDmin] or [SD WP]                    | <ul> <li>Proxy data will not be recorded to the SD memory card, but recording to the P2 card will be performed.</li> <li>No SD memory card is inserted. [SDmin]</li> <li>The SD memory card is write-protected. [SD WP]</li> </ul>                                                                                    | Check the status of the SD memory card.                                        |

# Copying proxy data to the SD memory card

# **1** Press the <THUMBNAIL MENU> button to display the thumbnail screen.

2 Use the cursor buttons to move the cursor to the clip to be copied, and press the <SET> button.

# **3** Press the <MENU> button.

4 Select [SD CARD] in the main menu  $\rightarrow$  [CLIP]  $\rightarrow$  [COPY].

# 5 Select [YES] in the confirmation message and press the <SET> button.

# 

• If [SD END] is displayed and the proxy data being recorded to the SD memory card is deleted, perform this procedure to copy the proxy data from the P2 card, and enable the deleted proxy data to be restored.

· Source data is not copied.

# Streaming function

You can perform live streaming of audio and video from the camera over the network (wired LAN, wireless LAN, 4G/LTE).

Streaming video from the camera or an application software (e.g. P2 Browser, P2 Streaming Receiver) of a device connected to the camera through a network is transmitted to a server capable of receiving such signal.

There are two ways to start streaming: streaming from an application software and streaming from the camera.

# NOTE

• To display the streaming video in the P2 Browser, start the streaming distribution by operation from the application software. The streaming video cannot be displayed when operated from the camera.

# Setting the network connection

The network settings of the camera are configured according to the settings of application software. For details on how to start streaming from the camera or an application software such as P2 Streaming Receiver, refer to "Connection settings for the streaming function" (page 235).

# Using the streaming function

After you finish configuring the network connection, you can configure the streaming function.

The streaming function can also be set in [OPTION MENU]  $\rightarrow$  [NETWORK MODE]  $\rightarrow$  [STREAMING MODE].

**1** Select [STREAMING] in the main menu  $\rightarrow$  [REC/PB]  $\rightarrow$  [DUAL CODEC SETUP]  $\rightarrow$  [CODEC USAGE].

Streaming function is enabled.

# f 2 Set the streaming mode in the main menu ightarrow [REC/PB] ightarrow [DUAL CODEC SETUP] ightarrow [STREAMING MODE].

- Select either [LOW], [HQ], [AVC-G6], [SHQ (QoS)], or [AVC-G (QoS)].
- For details on combinations of system modes and streaming modes, refer to the table in "List of system modes and supported streaming output" (page 92).

# **3** Set the method for starting streaming.

- When starting streaming through operation from an application software
- Select [RECEIVER] in the main menu  $\rightarrow$  [I/F SETUP]  $\rightarrow$  [USB/LAN]  $\rightarrow$  [STREAMING SETTING]  $\rightarrow$  [START TRIGGER].
- When starting streaming through operation from the camera
  - Select [CAMERA] in the main menu  $\rightarrow$  [I/F SETUP]  $\rightarrow$  [USB/LAN]  $\rightarrow$  [STREAMING SETTING]  $\rightarrow$  [START TRIGGER].
  - Perform following setting when the streaming mode is set to [SHQ (QoS)] or [AVC-G (QoS)] in Step 2.
     Set the main menu → [REC/PB] → [DUAL CODEC SETUP] → [QoS MAX RATE] and [QoS MIN RATE].
  - Set the delay mode during live streaming in the main menu  $\rightarrow$  [REC/PB]  $\rightarrow$  [DUAL CODEC SETUP]  $\rightarrow$  [STREAMING LATENCY]. Set to

# [NORMAL] if you want to emphasize the stability of streaming. Set to [SHORT] if you want to emphasize the reduction of streaming delay.

### 4 Start streaming.

### When starting streaming through operation from an application software

- If you started streaming using an application software, the camera starts the transmission of streaming video.
- When starting streaming through operation from the camera

 $\text{Select [ON] in the main menu} \rightarrow [\text{I/F SETUP}] \rightarrow [\text{USB/LAN}] \rightarrow [\text{STREAMING SETTING}] \rightarrow [\text{START}].$ 

If the camera is connected to the transmission destination through a network, start the transmission of streaming video.

To stop the transmission of streaming video, select [OFF] in the main menu  $\rightarrow$  [I/F SETUP]  $\rightarrow$  [USB/LAN]  $\rightarrow$  [STREAMING SETTING]  $\rightarrow$  [START]. The streaming video distribution can be started or stopped by the <USER> button by assigning [STREAMING START] to the <USER> button using the main menu  $\rightarrow$  [CAMERA]  $\rightarrow$  [USER SW].

# NOTE NOTE

- To display streaming video using the P2 Browser, VLC Media Player is required for Windows OS and QuickTime Player is required for Mac OS. However, the P2 Browser does not support the QoS function.
- For details on downloading the video streaming-compatible application software and the operating environment, visit the support desk at the following website:

https://pro-av.panasonic.net/

- The streaming function cannot be used together with the dual codec recording and simultaneous recording.
- · The streaming function cannot be used together with the rec during upload function.
- If availabe bandwidth of the network is low and streaming playback is interrupted, this can be improved by selecting a lower bitrate mode in [STREAMING MODE], or selecting either [SHQ (QoS)] or [AVC-G (QoS)]. In addition, if [SHQ (QoS)] or [AVC-G (QoS)] is selected, the terminal that receives streaming data needs to support the QoS function.
- The streaming distribution video from the camera will be a black screen in the playback mode (including the recording check).

# List of system modes and supported streaming output

The following shows the relationship between system modes and streaming modes on this camera. • " $\checkmark$ " are supported, and "—" are not supported.

| [SYSTEI       | M MODE]        | [STREAMI                                                                                                    | NG MODE]                                 |
|---------------|----------------|----------------------------------------------------------------------------------------------------|------------------------------------------|
| [LINE&FREQ]   | [REC FORMAT]   | HD streaming<br>[AVC-G6], [AVC-G (QoS)]                                                                                                    | SD streaming<br>[HQ], [LOW], [SHQ (QoS)] |
|               | [AVC-I100/60i] | ✓                                                                                                    | ✓                                        |
| [1080 50 04]] | [AVC-I50/60i]  | _                                                                                                    | ✓                                        |
| [1080-59.941] | [AVC-G50/60i]  | ✓                                                                                                    | ✓                                        |
|               | [AVC-G25/60i]  | 1                                                                                                    | 1                                        |
|               | [AVC-I100/50i] | ✓                                                                                                    | ✓                                        |
| [1080-50i]    | [AVC-150/50i]  | _                                                                                                    | ✓                                        |
|               | [AVC-G50/50i]  | ✓                                                                                                    | ✓                                        |
|               | [AVC-G25/50i]  | HD streaming       I       HD streaming       [AVC-G6], [AVC-G (QoS)]       I       I <td>✓</td> | ✓                                        |
|               | [AVC-I100/60P] | ✓                                                                                                    | ✓*                                       |
|               | [AVC-I50/60P]  | _                                                                                                    | ✓*                                       |
| [720-59.94P]  | [AVC-G50/60P]  | 1                                                                                                    | ✓*                                       |
|               | [AVC-G25/60P]  | ✓                                                                                                    | ✓*                                       |
|               | [AVC-I100/50P] | 1                                                                                                    | ✓*                                       |
|               | [AVC-I50/50P]  | _                                                                                                    | ✓*                                       |
| [720-50P]     | [AVC-G50/50P]  | 1                                                                                                    | ✓*                                       |
|               | [AVC-G25/50P]  |                                                                                                    | ✓*                                       |

\* [LOW] cannot be selected.

# List of streaming modes and resolution/frame rates

| Streaming mode | Resolution  | Codec                                              | Frame rate    | Bitrate                                                                    |
|----------------|-------------|----------------------------------------------------|---------------|----------------------------------------------------------------------------|
|                | 1920×1080*1 |                                                    | 30 fps/25 fps | C Milana                                                                   |
| [AVC-G6]       | 1280×720*2  | Video: H.264 High Profile                          | 60 fps/50 fps | e van e                                                                    |
| [HQ]           | 640×360     |                                                    | 30 fps/25 fps | 1500 kbps                                                                  |
| [LOW]          | 480×270     | Video: H.264 Baseline Profile<br>Audio: AAC-LC 2ch | 30 fps/25 fps | 800 kbps                                                                   |
|                | 1920×1080*1 | - Video: H.264 High Profile -<br>Audio: AAC-LC 2ch | 30 fps/25 fps | Receiving side: Variable                                                   |
| [AVC-G (QoS)]  | 1280×720*2  |                                                    | 60 fps/50 fps | depending on the application<br>Maximum 9 Mbps                             |
| [SHQ (QoS)]    | 960×540     | Video: H.264 High Profile<br>Audio: AAC-LC 2ch     | 30 fps/25 fps | Receiving side: Variable<br>depending on the application<br>Maximum 6 Mbps |

\*1 When [LINE&FREQ] is [1080-59.94i] or [1080-50i]

\*2 When [LINE&FREQ] is [720-60P] or [720-50P]

# Selection of external reference signal and generator lock setting

# Locking the video signal to the external reference signal

The video signal output from the camera can be locked to the reference signal supplied from an external source.

The camera can receive the external reference signal from the <GENLOCK IN> terminal (exclusively for analog signal) and <SDI IN> terminal (exclusively for SDI signal).

### Generator-locking to the reference signal supplied from the <GENLOCK IN> terminal

The HD-Y signal or a composite signal matching the system frame frequency is supplied to the  $\langle \text{GENLOCK IN} \rangle$  terminal. To enable the reference signal input to the  $\langle \text{GENLOCK IN} \rangle$  terminal, [GL IN] must be set in the main menu  $\rightarrow$  [I/F SETUP]  $\rightarrow$  [GENLOCK]  $\rightarrow$  [GENLOCK]. Select the output signal to lock to the input reference signal at [GL PHASE] (in 1080i, 1080P, and 720P only).

Adjust the horizontal phase of the reference signal and output signal at [H PHASE COARSE] and [H PHASE FINE].

# NOTE NOTE

. The sub-carrier of the camera's composite signal is not locked to the sub-carrier of the reference signal.

### Generator-locking to the reference signal supplied from the <SDI IN> terminal

The SDI matching the system frame frequency is supplied to the <SDI IN> terminal.

To enable the reference signal input to the  $\langle$ SDI IN> terminal, [SDI IN] must be set in the main menu  $\rightarrow$  [I/F SETUP]  $\rightarrow$  [GENLOCK]  $\rightarrow$  [GENLOCK]. When [SDI] is selected in the main menu  $\rightarrow$  [SYSTEM]  $\rightarrow$  [SYSTEM MODE]  $\rightarrow$  [REC SIGNAL], the signal is synchronized with the reference signal input to the  $\langle$ SDI IN> terminal regardless of the selection of [GENLOCK]. The phase of the output signal at this time is the same as the reference signal supplied to the  $\langle$ SDI IN> terminal.

Adjust the horizontal phase of the reference signal and output signal at [H PHASE COARSE] and [H PHASE FINE].

### **Output status**

The output status changes as follows according to selection of the external reference signal and generator lock setting. Set [GENLOCK] and [GL PHASE] in the main menu  $\rightarrow$  [I/F SETUP]  $\rightarrow$  [GENLOCK].

| Selection of external reference signal |           | Generator lock setting                                                                                                    | Output signal status |                                                                                                    |
|----------------------------------------|-----------|----------------------------------------------------------------------------------------------------|----------------------|----------------------------------------------------------------------------------------------------|
| System mode                            | [GENLOCK] | Input signal and<br>input terminal                                                                                                    | [GL PHASE]           | (phase relationship with external reference signal)                                                                                     |
|                                        |           | HD SDI: <sdi in=""></sdi>                                                                                                    | [HD SDI]             | HD SDI output matches the HD SDI input signal.<br>Down converter output has a delay of approx. 90 H from the<br>HD SDI input signal.    |
|                                        | [SDI IN]  | terminal                                                                                                    | [COMPOSITE]          | Down converter output matches the HD SDI input signal.<br>HD SDI output has an advance of approx. 90 H from the HD<br>SDI input signal. |
|                                        |           | SD SDI: <sdi in=""></sdi>                                                                                                    | [HD SDI]             | HD SDI output is not locked to the SD SDI input signal.                                                                                 |
|                                        |           | terminal                                                                                                    | [COMPOSITE]          | Down converter output is not locked to the SD SDI input signal.                                                                         |
| 1080i/1080P/720P<br>[GL IN]            |           | HD-Y: <genlock< td=""><td>[HD SDI]</td><td>HD SDI output matches the HD-Y input signal.<br/>Down converter output has a delay of approx. 90 H from the<br/>HD-Y input signal.</td></genlock<> | [HD SDI]             | HD SDI output matches the HD-Y input signal.<br>Down converter output has a delay of approx. 90 H from the<br>HD-Y input signal.        |
|                                        | [GL IN] – | IN> terminal                                                                                                    | [COMPOSITE]          | Down converter output matches the HD-Y input signal.<br>HD SDI output has an advance of approx. 90 H from the<br>HD-Y input signal.     |
|                                        |           | VBS: <genlock<br>IN&gt; terminal</genlock<br>                                                                                                    | [HD SDI]             | HD SDI output matches the VBS input signal.<br>Down converter output has a delay of approx. 90 H from the<br>VBS input signal.          |
|                                        |           |                                                                                                    | [COMPOSITE]          | Down converter output matches the VBS input signal.<br>HD SDI output has an advance of approx. 90 H from the<br>VBS input signal.       |
|                                        | [INT]     | —                                                                                                    | —                    | Output is non-synchronous to the input signal.                                                                                          |
|                                        |           | SD SDI: <sdi in=""><br/>terminal</sdi>                                                                                                    | —                    | SD SDI output matches the SD SDI input signal.<br>VBS output matches the SD SDI input signal.                                           |
| 480i/576i                              |           | HD SDI: <sdi in=""><br/>terminal</sdi>                                                                                                    | —                    | SD SDI output is not locked to the HD SDI input signal.<br>VBS output is not locked to the HD SDI input signal.                         |
|                                        |           | VBS: <genlock<br>IN&gt; terminal</genlock<br>                                                                                                    | _                    | SD SDI output matches the VBS input signal.<br>VBS output matches the VBS input signal.                                                 |
|                                        | [GL IN]   | HD-Y: <genlock<br>IN&gt; terminal</genlock<br>                                                                                                    | _                    | SD SDI output is not locked to the HD-Y input signal.<br>VBS output is not locked to the HD-Y input signal.                             |
|                                        | [INT]     |                                                                                                    |                      | Output is non-synchronous to the input signal.                                                                                          |

# NOTE

• When the system mode is [1080P] or [720P], a genlock is applied to the video signal when the HD-Y or HD SDI signal is input. In this case, time code may shift by one frame.

• When the system mode is 1080/23.98PsF, a generator lock can be applied for only HD-Y signal or HD SDI signal. In this case, regardless of the [GL PHASE] setting, HD SDI signal output is matched with HD-Y or HD SDI input signal.

# Setting the time data

The camera provides time codes, user bits, and date/time (real time) data as time data, and they are recorded in frame in sync with video. They are also recorded as data for clip metadata files. A CTL counter and camera ID are built in.

# Definition of time data

### Time code

Recording run and free run can be switched by the <TCG> switch.

- Free run: The time code always advances even when the power is turned off, and it can be handled in the same way as time. It can also be slaved to the time code input to the <TC IN> terminal.
- Recording run: The time code can be regenerated to the time code of clips recorded to P2 cards and recorded as a continuous value.

### User bits

- Two types of user bits are built in.
- LTC UB: Recorded as LTC and output from the <TC OUT> terminal. It is also output as LTC of the HD SDI signal.
- VITC UB: Recorded as VITC (recorded to VIDEO AUX area by DVCPRO). It is also output as VITC of the HD SDI signal.

You can select and record user set values, time, year/month/day, the same value as time codes, camera frame rate information, and input value of external signals from the <TC IN> terminal, etc., respectively.

# NOTE NOTE

· Only one type of user set values is recorded.

• In the [720P] mode, when the frame rate of [REC FORMAT] is set to 30P/25P/24P, VITC UB is fixed to the frame rate information. For details, refer to "Recording and output of time codes and user bits".

#### Date/time (real time)

- The internal clock measures the year, month, day, and time, and the built-in GPS function can correct the internal clock with the accurate date and time.
- The internal clock is used for measuring the free run time code while the power is off and as the time and year/month/day data of the user bits. It is also used as the reference for file generation times during clip recording, which determine the sorting order of thumbnails and the order of playback.
- It is also used to generate clip metadata.
- For details, refer to "Setting the date/time of the internal clock" (page 46).

#### CTL counter

• During recording, the CTL counter measures the total recording time since the last reset. During playback, it is also the value for counting the beginning of playable clips as a reference point. It can be used as a means for relatively learning the current playback position.

#### Camera ID

• 10 characters x 3 lines can be set as the camera ID which can be recorded superimposed over the color bar image. It can also be recorded superimposed simultaneously on the date/time data.

### Recording and output of time codes and user bits

#### Recording and output of time codes

[REC FORMAT] indicates only frame rate. For example, [AVC-I100/60i] is 60i, and [AVC-G50/30PN] is 30P.

| System setting state                            | Recording TC                                          |                                                  | Outp                                      | ut TC                                           |
|-------------------------------------------------|-------------------------------------------------------|--------------------------------------------------|-------------------------------------------|-------------------------------------------------|
| [REC FORMAT]                                    | LTC                                                   | VITC                                             | TC OUT                                    | LTC, VITC of HD SDI                             |
| 60P<br>60i                                      | Recording run/free run*1<br>[DF]/[NDF]<br>30 frames   | Same value as LTC<br>(No recording in [DV] mode) | LTC is output.                            | LTC is output.<br>(No recording in [480i] mode) |
| 30P                                             | Recording run/free run*1*2<br>[DF]/[NDF]<br>30 frames | Same value as LTC                                | LTC is output.                            | LTC is output.                                  |
| 24P                                             | Recording run/free run*₃<br>[NDF] fixed<br>24 frames  | Same value as LTC                                | LTC is converted to 30 frames and output. | LTC is output.                                  |
| 50P<br>50i                                      | Recording run/free run*1<br>25 frames                 | Same value as LTC<br>(No recording in [DV] mode) | LTC is output.                            | LTC is output.<br>(No recording in [576i] mode) |
| 25P                                             | Recording run/free run*1*2<br>25 frames               | Same value as LTC                                | LTC is output.                            | LTC is output.                                  |
| 24P<br>(when [LINE&FREQ] is<br>[1080-23.98PsF]) | Recording run/free run*4<br>[NDF] fixed<br>24 frames  | Same value as LTC                                | LTC is output as 24 frames<br>as is.      | LTC is output.                                  |

\*1 For free run, the time code is slaved to the input TC of the <TC IN> terminal.

\*2 Cannot make a slave during recording in native recording mode.

\*3 In free run, the time code is converted to 24 frames and slaved when the input TC of the <TC IN> terminal is 30 frame non-drop frame. However, the time code cannot be slaved during recording.

\*4 In free run, the time code is slaved when the input TC of the <TC IN> terminal is a non-drop frame. However, the time code cannot be slaved during recording. Recording and output of user bits

[REC FORMAT] indicates only frame rate. For example, [AVC-I100/60i] is 60i, and [AVC-G50/30PN] is 30P.

| System setting state     | Record                 | ling UB                                                                                | Output UB                    |                                                             |                                                              |  |  |  |  |
|--------------------------|------------------------|----------------------------------------------------------------------------------------|------------------------------|-------------------------------------------------------------|--------------------------------------------------------------|--|--|--|--|
| [REC FORMAT]             | LTC UB                 | VITC UB                                                                                | <tc out=""> terminal UB</tc> | LTC UB for HD SDI                                           | VITC UB for HD SDI                                           |  |  |  |  |
| 60P<br>60i<br>50P<br>50i | Following [UBG MODE]*  | Following [VITC UBG<br>MODE]<br>(However, frame<br>information is fixed at<br>[720P]*) | LTC UB is output.            | LTC UB is output.<br>(No recording in [480i]<br>and [576i]) | VITC UB is output.<br>(No recording in [480i]<br>and [576i]) |  |  |  |  |
| 30P<br>24P<br>25P        | Following [UBG MODE].* | Frame information is fixed.                                                            | LTC UB is output.            | LTC UB is output.                                           | VITC UB is output.                                           |  |  |  |  |

\* With [EXT], UB of the <TC IN> terminal is slaved.

### User bits settings

Set LTC UB in the main menu  $\rightarrow$  [REC/PB]  $\rightarrow$  [TC/UB]  $\rightarrow$  [UBG MODE], and set VITC UB in the main menu  $\rightarrow$  [REC/PB]  $\rightarrow$  [TC/UB]  $\rightarrow$  [VITC UBG MODE].

| Item name                            | Description                                                                                                    |
|--------------------------------------|----------------------------------------------------------------------------------------------------|
| [USER]<br>(only [UBG MODE])          | Records internal user values. User values can be entered on the status display. Setting values are held even when the power is turned off.<br>For details, refer to "How to input user bits" (page 95).                                                                                                    |
| [USER/EXT]<br>(only [VITC UBG MODE]) | Records internal user values as VITC UB.<br>Same value as the user bit that is displayed when [UBG MODE] is set to [USER] or [EXT].                                                                                                    |
| [TIME]                               | Records the time measured by the internal clock.                                                                                                    |
| [DATE]                               | Records the hour digit of year/month/day/date-time measured by the internal clock.                                                                                                    |
| [EXT]<br>(only [UBG MODE])           | Records the user bit values currently input to the <tc in=""> terminal. User values held internally also change this input value.</tc>                                                                                                    |
| [TCG]                                | Records the time code value.                                                                                                    |
| [FRAME RATE]                         | Records the camera shooting frame rate information. When playing back clips recorded in native format, the same frame rate information as VITC UB is output regardless of the recorded value.<br>Use the camera at this setting when the editing device such as a computer uses the frame rate information of the user bits. |
| [REGEN]                              | Reads the user bit last recorded to P2 card that is currently to be recorded to and recording this value as it is.                                                                                                    |

# How to input user bits

By setting user bits, information such as memos (date, time) up to eight digits long (hexadecimal) can be recorded.

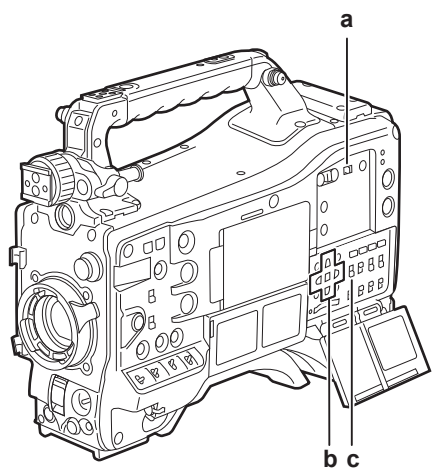

- a: <DISPLAY> switch
- b: Cursor buttons ( $\triangle I \bigtriangledown I \lhd I \triangleright$ )
- c: <TCG> switch
- 1 Set the <DISPLAY> switch to <UB>.
- 2 Set the <TCG> switch to <SET>.

# ${f 3}$ Set the user bits by the cursor buttons.

- Screen display
- >: The digit to be set (flashing) moves to the right.
- $\lhd$ : The digit to be set (flashing) moves to the left.
- $\triangle$ : The value of the digit to set (flashing) is incremented by one.

# 4 Set the <TCG> switch to <F-RUN> or <R-RUN>.

# 5 Set [USER] in the main menu $\rightarrow$ [REC/PB] $\rightarrow$ [TC/UB] $\rightarrow$ [UBG MODE].

For details, refer to "Setting menu basic operations" (page 153).

# 

Thumbnail operations and menu operations on thumbnail operation section are not possible while the <TCG> switch is set to <SET>.
 To confirm VITC UB, press the <HOLD> switch to display [VTCG] on the status display.

### Retention of user bits in memory

User bit settings are automatically recorded and are retained even if the power is turned off.

### Frame rate information recorded on user bits

Saving the frame rate values for the image information shot/saved according to the frame rate set in main menu  $\rightarrow$  [SYSTEM]  $\rightarrow$  [SYSTEM MODE] to user bits allows you to use the editor (personal computer editing software).

Information is always saved in VITC UB.

In addition, selecting [FRAME RATE] in main menu  $\rightarrow$  [REC/PB]  $\rightarrow$  [TC/UB]  $\rightarrow$  [UBG MODE] saves the information in user bits (LTC UB) as well. In playback of clips recorded in native format, the same values as the frame rate information obtained by playing back recorded user bits are also output as HD SDI output signals or user bits of TC output from the <TC OUT> terminal.

### Frame rate information

The relationship between frame rates, image pull-down, and time codes/user bits is as follows.

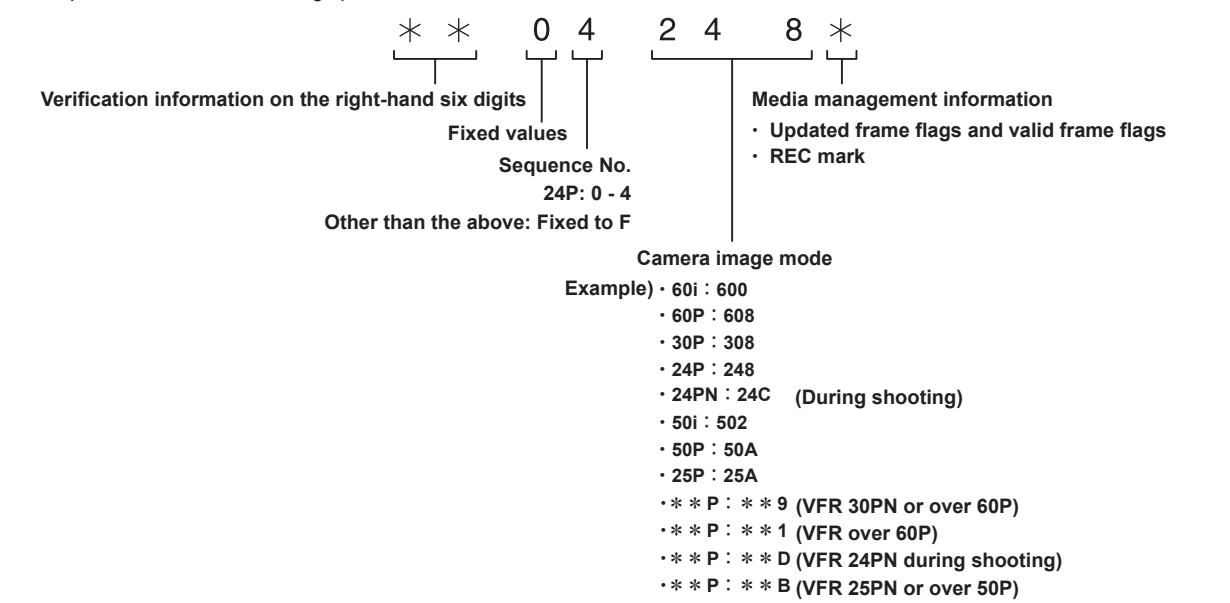

# Setting the time code

### 1 Set the <DISPLAY> switch to <TC>.

# **2** Set the <TCG> switch to <SET>.

### **3** Set [DF] or [NDF] in the main menu $\rightarrow$ [REC/PB] $\rightarrow$ [TC/UB] $\rightarrow$ [DF MODE].

For details, refer to "Setting menu basic operations" (page 153).

• Set [DF] to advance the time code in the drop frame mode, and set [NDF] to advance it in the non-drop frame mode. However, note that the time code runs by [NDF] at all times in the 24PN mode.

### **4** Set the time code by the cursor buttons.

Screen display

- >: The digit to be set (flashing) moves to the right.
- $\lhd$ : The digit to be set (flashing) moves to the left.
- $\triangle$ : The value of the digit to set (flashing) is incremented by one.
- $\bigtriangledown$ : The value of the digit to set (flashing) is decremented by one.

### **5** Switch by the <TCG> switch.

To advance the time code by free run, switch to <F-RUN>, and to advance by recording run, switch to <R-RUN>.

### Settable time code range

| For 59.94 Hz (except for 24PN) | 00:00:00 - 23:59:59:29 |
|--------------------------------|------------------------|
| For 24PN                       | 00:00:00 - 23:59:59:23 |
| For 50 Hz:                     | 00:00:00 - 23:59:59:24 |

# NOTE NOTE

· Switching of [DF] and [NDF] is enabled when the system frequency of the camera is set to 59.94 Hz.

• When using with 24PN, the time code setting is adjusted in 4-frame units.

With 720/30PN and 720/25PN, the time code is adjusted to even numbers. Also, with 24PN, the time code cannot be set during recording.

• Thumbnail operations and menu operations on thumbnail operation section are not possible while the <TCG> switch is set to <SET>.

#### Time code regeneration

When the <TCG> switch is set to <R-RUN>, the time code currently recorded to the last frame of the last clip (clip with the newest recording date and time) recorded to the P2 card can be read and recorded. If the P2 card is removed or inserted or a card to be recorded is changed by the [SLOT SEL] function of the <USER> button while [REGEN] is selected in the main menu  $\rightarrow$  [REC/PB]  $\rightarrow$  [TC/UB]  $\rightarrow$  [FIRST REC TC], the time code is carried over and recorded to the clip last recorded on the P2 card that was to be recorded to. If there are no recorded clips, the time code is recorded from the TC generator value on the camera.

### Regeneration by the recording check function

When [PRESET] is set in the main menu  $\rightarrow$  [REC/PB]  $\rightarrow$  [TC/UB]  $\rightarrow$  [FIRST REC TC], or after the time code is set or reset, or the time code is switched from free run to recording run, the time code can be regenerated to the last time code of the clip recorded to the P2 card. To perform this operation, set [REC CHECK] in the main menu  $\rightarrow$  [CAMERA]  $\rightarrow$  [SW MODE]  $\rightarrow$  [RET SW], and set [ON] in the main menu  $\rightarrow$  [REC/PB]  $\rightarrow$  [TC/UB]  $\rightarrow$  [REC CHECK REGEN], respectively.

### 1 Check the P2 card to be recorded to.

To regenerate to the time code of the last recorded clip when multiple P2 cards are inserted, press the <THUMBNAIL> button to display the thumbnail screen.

# 2 Check the P2 card recorded with the clip displayed last on screen, and switch the slot by the <USER> button assigned with [SLOT SEL] so that recording is performed on that P2 card.

### **3** Press the <RET> button on the lens.

- [TC REGEN] is displayed on the viewfinder.
- When recording is next performed, the time code is regenerated to the last recorded clip on the card to record to.

# NOTE NOTE

When the card to record to is changed, the time code is regenerated to the time code of the last recorded clip on the P2 card that was changed to.
 During recording or free run, this function cannot be used.

#### Time code function during battery replacement

Even during battery replacement, the backup mechanism functions, allowing the time code generator to continue operating.

When each item of the system mode has been changed, the time code of free run may shift. Turn on the power again, check the time code, and reset it, if necessary.

# NOTE NOTE

• When the <POWER> switch has been switched to < | > (ON)  $\rightarrow$  < O > (standby)  $\rightarrow$  < | > (ON), the backup accuracy of the time code in the free run mode is approximately ±2 frames.

### Externally locking the time code

The internal time code generator of the camera can be locked to an external generator. In addition, the time code generator of an external device can be locked to the internal time code generator of the camera.

#### Example of connections for external locking

As shown in the figure, connect both the reference video signal and the reference time code.

For details on reference signal and generator lock, refer to "Selection of external reference signal and generator lock setting" (page 93).

While the scan reverse is activated, delay of the image occurs internally. When the camera is connected in parallel to a device capable of recording without a delay, the delay of time codes must be synchronized in the main menu  $\rightarrow$  [REC/PB]  $\rightarrow$  [TC/UB]  $\rightarrow$  [TC OUTPUT REF].

### When locking onto an external signal

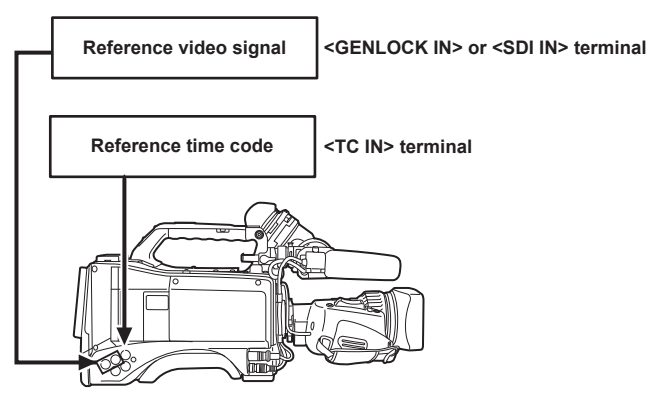

### When multiple cameras are connected and one is used as a reference camera

When building a system using multiple cameras, set the inputs and outputs to the same on all cameras. If different settings are set, shooting timing will no longer match.

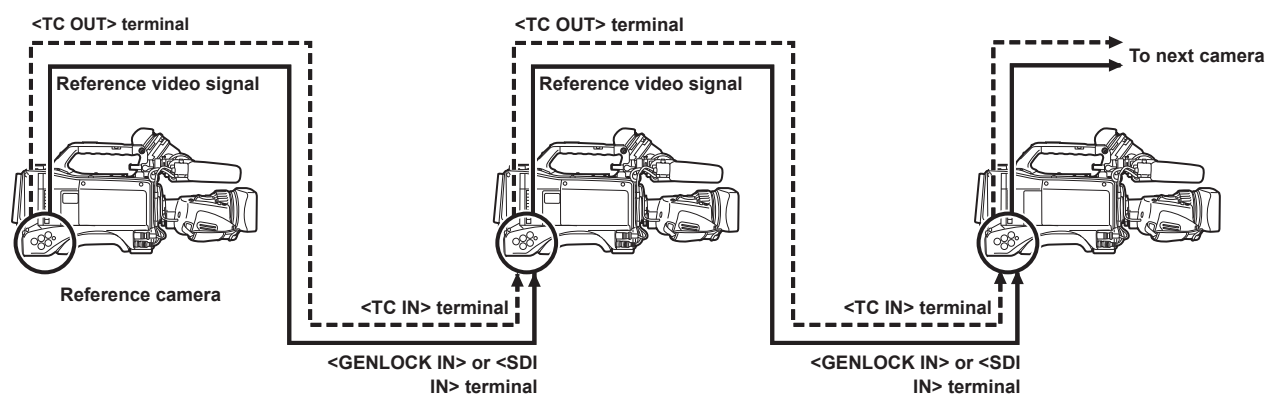

When the camera and external device are locked to the external time code generator, and the TC OUT output signal of the camera is used for simultaneous recording

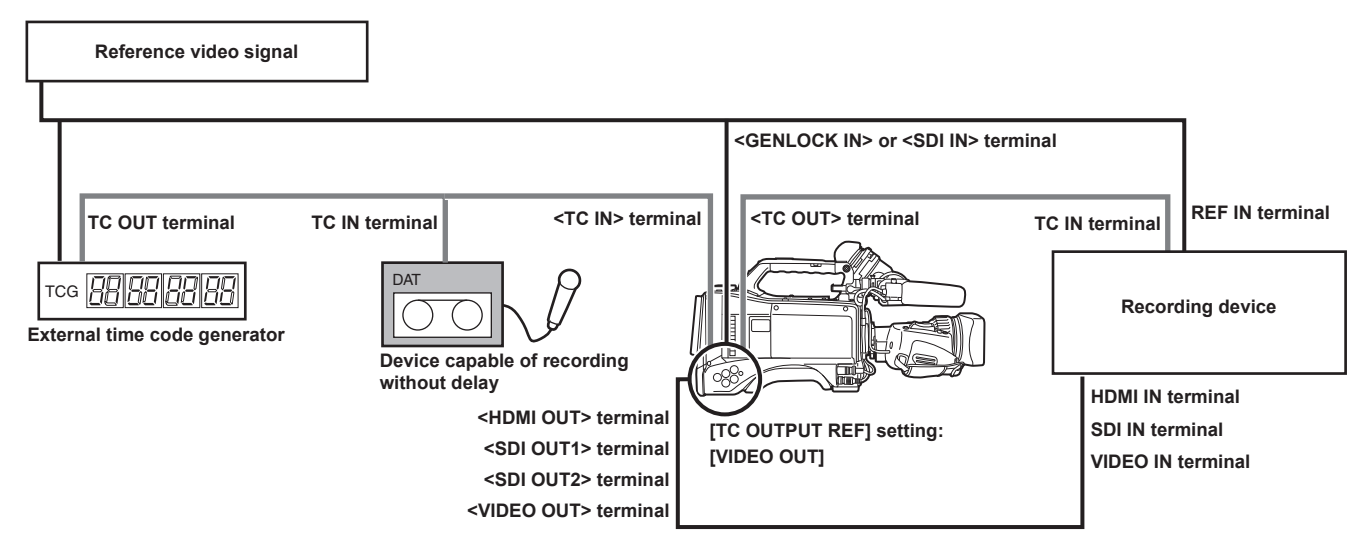

When the camera and external devices are locked to the external time code generator and two or more cameras are connected in a cascade configuration

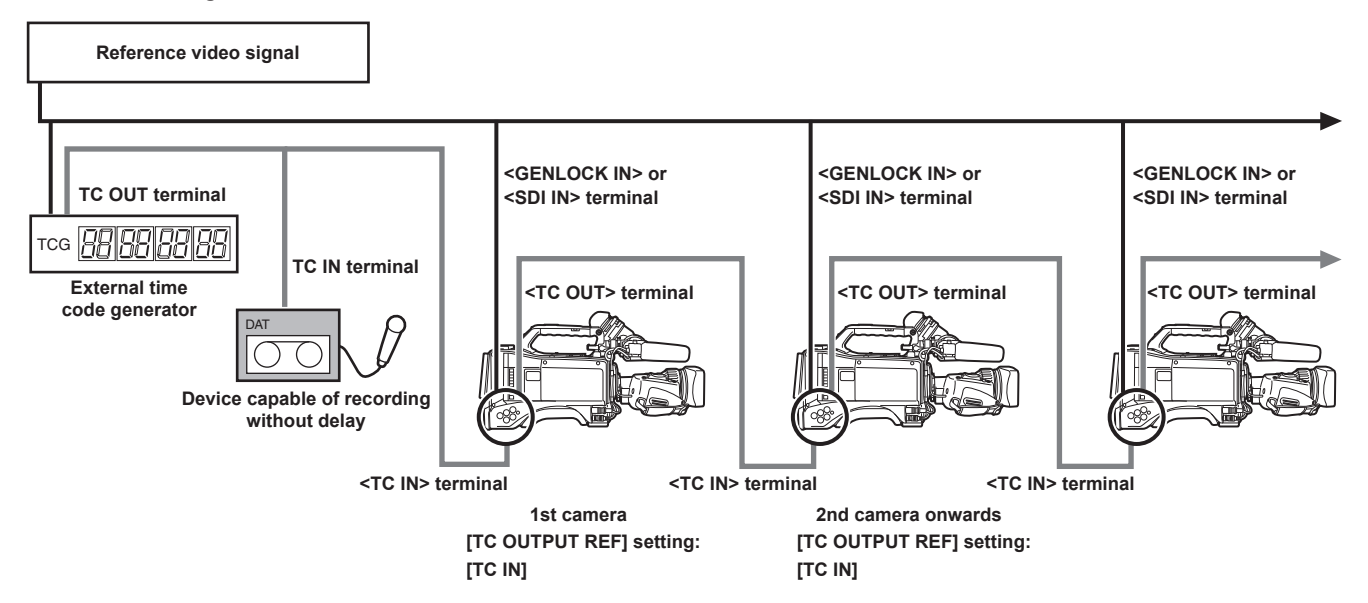

### • When the external device is locked to the time code generator of the camera

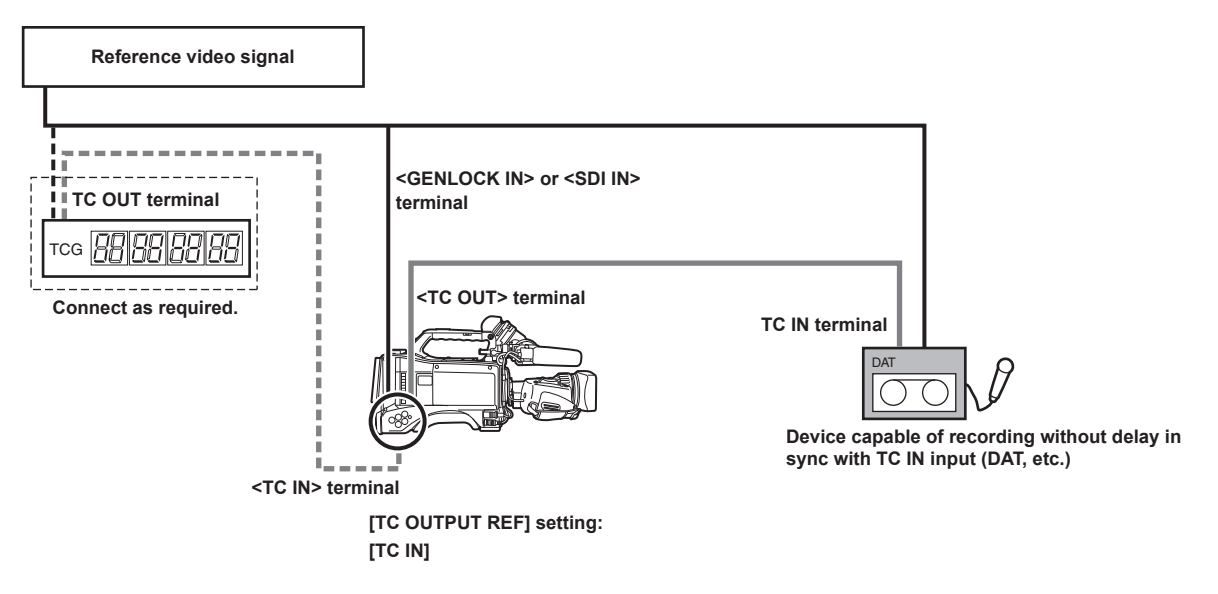

When the external device is locked to the time code generator of the camera connected in a cascade configuration

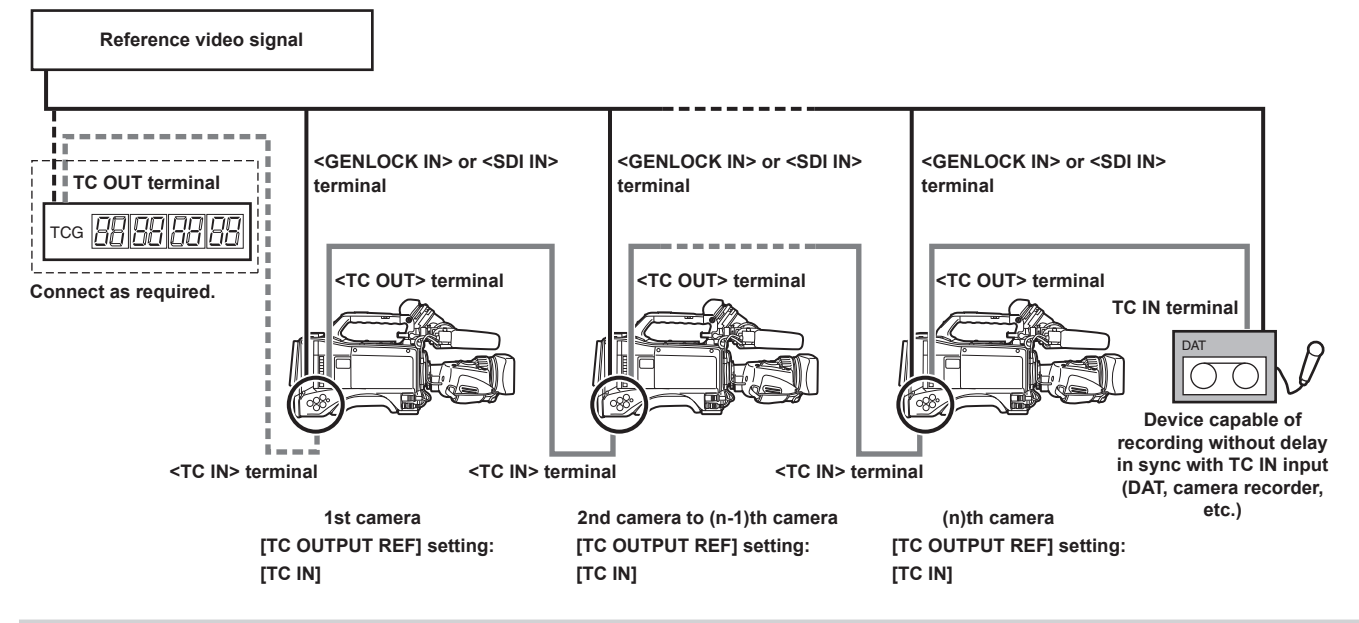

### **External lock operation procedure**

To externally lock the time code, follow the steps below.

- 1 Set the <TCG> switch to <F-RUN>.
- 2 Set the <DISPLAY> switch to <TC>.
- ${f 3}$  Set [GL IN] or [SDI IN] in the main menu ightarrow [I/F SETUP] ightarrow [GENLOCK].
- 4 Input a reference time code and reference video signal that are in a phase relationship (that conforms to time code specifications) to the <TC IN> and <GENLOCK IN> terminals or <SDI IN> terminal, respectively.

The built-in time code generator is locked to the reference time code. When approximately ten seconds has elapsed after locking, the external lock status will be held even if the reference time code from the external device is disconnected.

- When the input reference signal of genlock is disrupted, recording cannot be performed normally. [TEMPORARY PAUSE IRREGULAR SIG] is displayed in the viewfinder screen, and the clip is divided. The continuity of the time code is not guaranteed. Recording resumes when the signal returns to normal. However, interval recording, one-shot recording, and loop recording do not resume.
- When the time code is externally locked, the time code is instantaneously locked to the external time code, the same value as the value of the
  external time code is output to the counter display area. Do not set to the recording mode for several seconds until the sync generator has
  stabilized. Furthermore, lock the time code to the <TC IN> terminal signal. The time code of the HD SDI signal input from the <SDI IN> terminal is
  not locked.
- When externally locking in 24PN mode, be sure to input non-drop frame time codes. An external lock is not possible using drop frames. When the external lock is activated, images may look corrupted. However, this is an operation to match the 5-frame cycle so it is not a malfunction.
- When [PRE REC] is set to [ON] in the main menu → [REC/PB] → [REC FUNCTION], disrupted images or stopped time codes may be recorded if the time code is switched from recording run to free run immediately before recording or an external time code is input to be slaved to the <TC IN> terminal.

### Setting of user bits when the time code is externally locked

When the <TCG> switch is set to <F-RUN>, only the time code is locked to the time code from the external source. To lock the user bits to the input value from an external source, set [EXT] in the main menu  $\rightarrow$  [REC/PB]  $\rightarrow$  [TC/UB]  $\rightarrow$  [UBG MODE], and set [USER/EXT] in the main menu  $\rightarrow$  [REC/  $\mathsf{PB}] \rightarrow [\mathsf{TC}/\mathsf{UB}] \rightarrow [\mathsf{VITC} \ \mathsf{UBG} \ \mathsf{MODE}].$ 

### Canceling the external lock

Set the <TCG> switch to <R-RUN> after stopping supply of the external time code.

### Cautions when switching the power supply from the battery to the external power supply while an external lock is active

To keep on the time code generator power supply continuously, connect an external power supply to the <DC IN> terminal and then remove the battery pack. If the battery pack is removed first, there is no guarantee that the time code will stay externally locked.

### External synchronization of the camera unit while an external lock is active

While an external lock is active, the generator lock is activated on the camera unit by the reference video signal input to the <GENLOCK IN> or <SDI IN> terminal

# NOTE NOTE

- To externally lock multiple units with the camera as the master device, set to the same setting as on the camera. Note that in a system using a mixture of interlaced and progressive scanning, the continuity of the video and time codes is not guaranteed.
- To use the <SDI OUT1> terminal or monitor output terminal (<SDI OUT2>, <VIDEO OUT>) as the reference video signal, set [SDI OUT1 MODE] or [MONITOR OUT MODE] to [CAM] in the main menu  $\rightarrow$  [I/F SETUP]  $\rightarrow$  [OUTPUT SEL].

### Superimposing the time code

To display the time code in the viewfinder or LCD monitor during shooting or playback, set [TCG], [TCR], or [TCG/TCR] in the main menu  $\rightarrow$  [VF]  $\rightarrow$  [VF] INDICATOR]  $\rightarrow$  [TC].

To display these time code indicators on a device connected to monitor output or the <SDI OUT1> terminal, perform the following. Set the <MON OUT CHARACTER> switch on the side to <ON>, and set [ON] in the main menu  $\rightarrow$  [I/F SETUP]  $\rightarrow$  [OUTPUT SEL]  $\rightarrow$  [SDI OUT1 CHAR]. To display the time code in the color bar display, set [ON] in the main menu  $\rightarrow$  [VF]  $\rightarrow$  [VF INDICATOR]  $\rightarrow$  [TC ON COLOR BAR].

# Setting the camera ID

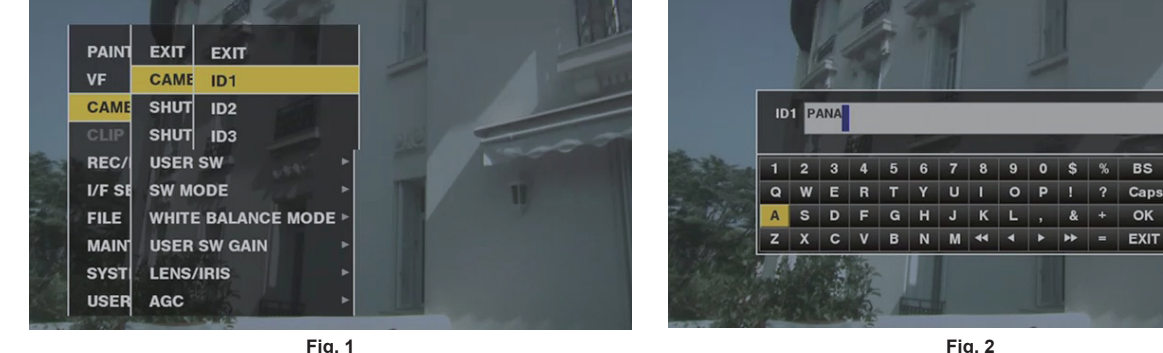

Fig. 1

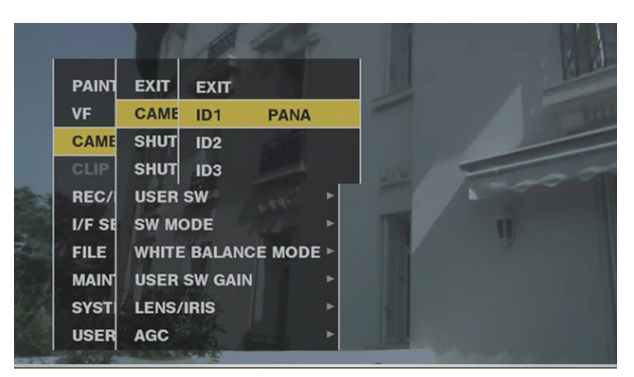

Fig. 3

- 1 Select [CAMERA ID] in the main menu  $\rightarrow$  [CAMERA], and use the jog dial button (or cursor buttons  $riangle I \bigtriangledown$ ) to navigate to the [ID1] to [ID3] items. (Fig. 1)
- **2** Press the jog dial button (or <SET> button).

The camera ID input screen and software keyboard are displayed.

 ${f 3}$  Use the jog dial button (or cursor buttons riangle l arphi l arphi | l 
angle) to select the desired characters. (Fig. 2)

### **4** Press the jog dial button (or <SET> button) to apply the character.

**5** Use the jog dial button (or cursor buttons  $\Delta I \bigtriangledown I \land I > I$ ) to select [OK], and press the jog dial button (or <SET> button). The entered character string is set and the screen returns to the selection menu of the camera ID. (Fig. 3)

### **6** Press the <MENU> button to end the operation.

# NOTE

- · While the setting menu is displayed, the camera ID will not be displayed even if the color bar signal is output.
- The following settings can be made in the main menu  $\rightarrow$  [VF]  $\rightarrow$  [VF INDICATOR].
- When setting [CAMERA ID] to [BAR], the camera ID is recorded at the same time as the color bar signal.
- The position where the camera ID is superimposed on the color bar can be selected in [ID POSITION].
- When setting [DATE/TIME] to [ON], date and time information as well as the camera ID can be superimposed on the color bar.
- When setting [TC ON COLOR BAR] to [ON], the time code is displayed at color bar output. The time code is not recorded.

### CTL counter setting and display

When the  $\langle DISPLAY \rangle$  switch is set to  $\langle CTL \rangle$ , the CTL counter value appears in the time counter display in the status display. The counter value is  $\pm 12$ -hour display. Besides the time code, drop frame and non-drop frame can be set in the main menu  $\rightarrow$  [REC/PB]  $\rightarrow$  [TC/UB]  $\rightarrow$  [DF MODE]. The playback order of clips recorded to P2 cards is not linear such as with VTR. Each time that thumbnail operation is performed or that some of the P2 cards are re-inserted, the counter value will be re-organized and the positioning of the clips recorded so far will change. Accordingly, in the recording and playback modes, separate counter values are displayed.

### CTL counter in the recording mode (recording CTL)

In the recording mode (record, recording pause, stop, and recording check), the recording CTL counter value is displayed and counting is performed continuously from the previous recording end point. The CTL counter value is held even if the camera is turned off. Counting is continued from the previous value when the camera is next turned on.

# NOTE NOTE

• If the <RESET> button is pressed while the recording CTL counter value is displayed, only the recording CTL counter value is reset. Note, however, that the counter value cannot be reset during a recording check.

In 24PN mode, the counter counts every 24 frames.

### CTL counter in the playback mode (playback CTL)

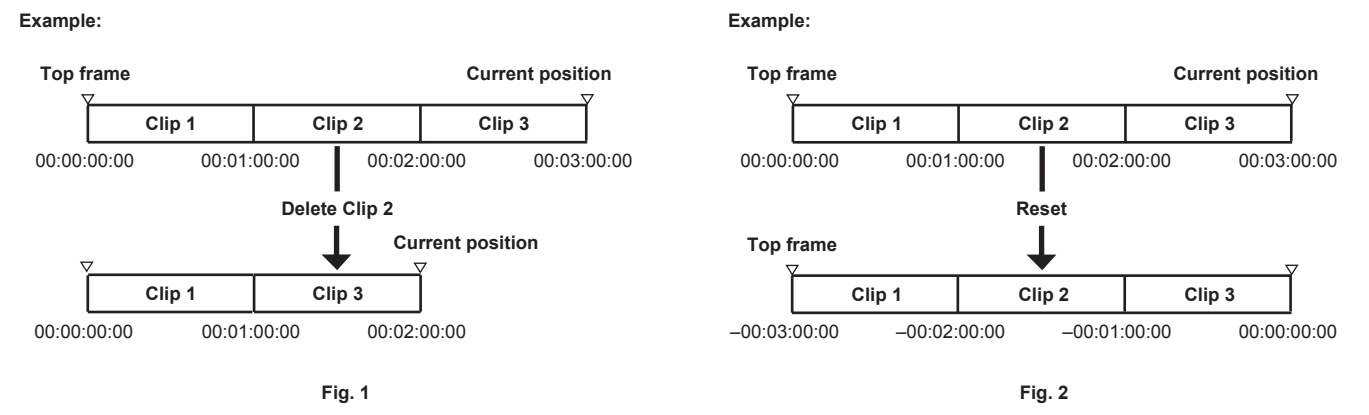

In the playback mode (playback, fast-forward, cue, playback paused), the playback CTL counter value is displayed. For the playback CTL counter value, each time that the playback order of the clip is changed (clip is sorted in recording date and time order), the playback CTL counter value so far is disabled, and is re-calculated referenced to the start frame of the initial clip and displayed again. (Fig. 1)

The clip playback order is changed in the following cases:

- When a clip is deleted, copied or repaired, or a P2 card is formatted
- When the thumbnail display is switched (For details, refer to "Thumbnail screen display settings" (page 131).)

• When a P2 card is inserted or removed

The reference value (value of start frame of initial clip) is changed in the following cases:

- When the power is turned on or all P2 cards are removed, the top frame becomes 0.
- When the playback CTL counter value is reset, the current playback position is taken as 0, and the location that was the reference location becomes a minus number value. (Fig. 2)

# NOTE NOTE

- · If the <RESET> button is pressed while the playback CTL counter value is displayed, only the playback CTL counter value is reset.
- In 24PN mode playback, the counter counts every 30 frames to match the pull-down images.

# Viewfinder status display

In addition to video, the viewfinder displays messages that indicate the camera settings and operation status, a center marker, safety zone marker, zebra patterns, camera ID, and other information.

# Lamp display in the viewfinder

The example is for the AJ-CVF50G. (For information on the viewfinder, refer to the Operating Instructions for the optional viewfinder.)

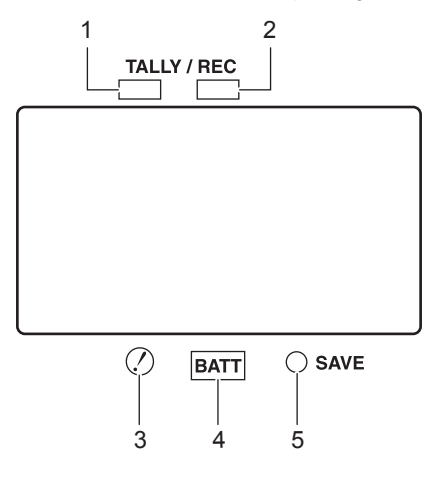

### 1 Green tally lamp

Lights up green if a green tally signal is received from the Camera Control Unit.

### 2 TALLY/REC (recording) lamp

Illuminated red during recording, and flashes if an abnormality occurs. For details, refer to "Warning system" (page 247).

### 3 (Irregular operation status warning) lamp

Lights when the camera enters an irregular operation status among the items set [ON] in the main menu  $\rightarrow$  [VF]  $\rightarrow$  [!LED].

### 4 BATT (battery) lamp

Starts flashing when the battery voltage drops and before the battery charge starts to run out. It is illuminated after the battery is completely flat. To prevent operation from being interrupted, replace the battery before it is nearly flat. For details, refer to "Warning system" (page 247).

### 5 SAVE lamp

During regular operation

- The lamp is out.
- When [SAVE LED] is set to [P2CARD]

• Flashes when there is little capacity on the P2 card when [P2CARD] is set to in the main menu  $\rightarrow$  [VF]  $\rightarrow$  [VF INDICATOR]  $\rightarrow$  [SAVE LED]. For details, refer to "Warning system" (page 247).

# Configuration of status display on viewfinder screen

The screen displayed in normal status is displayed as shown below.

| ▶ 1/ 3 | 72   | 0  | .0  |     |     |     | А   | ۷   | С   | - 1 | 10 | 0   | R  | Е | С |   | m   | P2  |   | 1 | 5 | 9  | 9 | m | in | 1   | 4  | .6 | ٧  |
|--------|------|----|-----|-----|-----|-----|-----|-----|-----|-----|----|-----|----|---|---|---|-----|-----|---|---|---|----|---|---|----|-----|----|----|----|
| 60     | i i  | 1  | 0 8 | 8 0 | ) - | - 5 | 5 9 | 9.6 | 9 4 | 1 i |    | (RA | 00 | 6 | Э | E | SIN | 1UL |   | 2 | 1 | 9  | 9 | m | in |     | С  | А  | С  |
| SDI    | REC  |    |     | E   | з.  | D   | Е   | V   | ail | 4   | Ш  | ПĨ  | Е  |   |   |   |     |     |   |   |   |    |   |   |    |     | F  | В  | С  |
| PRO>   | ۲Y   | EF | RR  |     |     |     |     |     |     |     |    |     |    |   |   |   |     |     |   |   |   |    |   |   |    | Н.3 | SΕ | N  | S. |
| SD ·   | 19   | 9  | mii | n   |     |     |     |     |     |     |    |     |    |   |   |   |     |     |   |   |   |    |   |   |    | С   | 0  | М  | Р  |
| GPS    |      |    |     |     |     |     |     |     |     |     |    |     |    |   |   |   |     |     |   |   | L | Ρ  |   | R | Е  | М   | 0  | т  | Е  |
|        |      |    |     |     |     |     |     |     |     |     |    |     |    |   |   |   |     |     |   |   |   |    |   |   |    |     |    |    |    |
|        |      |    |     |     |     |     |     |     |     |     |    |     |    |   |   |   |     |     |   |   |   |    |   | s | Т  | R   | Е  | А  | М  |
|        |      |    |     |     |     |     |     |     |     |     |    |     |    |   |   |   |     |     |   |   |   |    |   |   | w  | L   | А  | Ν  | !  |
|        |      |    |     |     |     |     |     |     |     |     |    |     |    |   |   |   |     |     |   |   |   |    | М | к | R  | :   | о  | F  | F  |
| 11.2   | s    |    | G   | Α   | 1   | N   |     |     | 3   | 0   | dR |     |    |   |   |   |     |     |   |   |   | Α  | т | w |    | ı.  | 0  | С  | к  |
|        |      | ·  | _   |     | _   |     | s   | Y   | s   | т   | F  | м   |    | F | R | R | 0   | R   |   | F | _ | 3  | 4 |   |    | F   | R  | F  | c  |
| D7 X 4 | 1    |    |     |     |     |     | <   | ŕ.  | c   | П   | -  | м   | ī  | c | 0 | N | >   |     |   | - |   | Ŭ  | Ċ |   |    | Р.  | R  | F  | c  |
| EY I   | סר   | c  |     |     |     |     | т   | c   | G   | 0   | 0  | 0   | ÷  | 0 | 0 |   | 0   | 0   |   | 0 | 0 |    | 2 | 3 | h  | 5   | 0  | mi | in |
|        | , r. | 3  |     | ~   |     |     | ÷   | č   | 3   |     | J  | J   | ·  | 0 | J |   | J   |     |   | 0 | 5 |    | 2 |   | -  | 5   | 9  |    |    |
| 151    | < T  |    | Т   | 2   | ſ   |     | ۲   | -   | 1   | -   | -  | -   | -  |   | - | - | -   | +   |   | S | в |    |   | M | ۲  | 2   | 3  | .5 | m  |
| 1 A    | Α    |    | 1   | 8   | dB  |     | F   | 1   | 2   | -   | -  | -   | -  |   | - | - | -   | +   | + | + | F | 5. | 6 |   | Ζ  | 5   | 6  | .9 | mm |

# Selecting display items on viewfinder screen

To select display items on the viewfinder screen, switch [ON]/[OFF] or the type of the respective item in the main menu  $\rightarrow$  [VF]  $\rightarrow$  [VF INDICATOR]. For details, refer to "Setting menu basic operations" (page 153).

|    |        | . J.  | 1.11        |         |      |
|----|--------|-------|-------------|---------|------|
|    | PAINT  | EXIT  | EXIT        |         | ЕХІТ |
|    | VF     | VF DI | EXTENDER    | ON      | Y ON |
|    | CAME   | VF M/ | SHUTTER     | ON      | OFF  |
|    | CLIP   | VF US | FILTER      | ON      | -    |
|    | REC/I  | VF IN | WHITE       | ON      | 1    |
|    | I/F SE | MODE  | GAIN        | ON      | *    |
|    | FILE   | ! LED | IRIS        | S+IRIS  | •    |
| 1  | MAINT  | ENANC | CAMERA ID   | BAR     | •    |
| 10 | SYSTE  | м     | ID POSITION | UPPER L | -    |
|    | USER I | MENUS | DATE/TIME   | OFF     | *    |

# Screen display

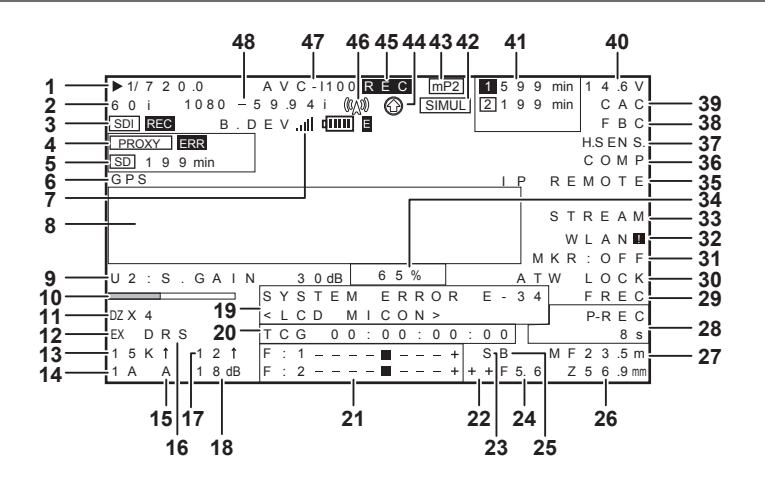

### 1 Shutter speed/mode

| [▶1/**.*]                                     | The shutter speed is set to synchro scan. |
|-----------------------------------------------|-------------------------------------------|
| [1/60 (1/100)] - [1/2000],<br>[HALE] [*** *d] | A fixed shutter speed is set.             |

### 2 Camera mode

Displays the video method when the signals output from the MOS sensor are recorded to the P2 card or output as video signals.

| [60P] | 1080/59.94P or 720/59.94P                |
|-------|------------------------------------------|
| [60i] | 1080/59.94i or 480/59.94i                |
| [50P] | 1080/50P or 720/50P                      |
| [50i] | 1080/50i or 576/50i                      |
| [30P] | 1080/29.97P or 720/29.97P                |
| [24P] | 1080/23.98P, 1080/23.98PsF or 720/23.98P |
| [25P] | 1080/25P or 720/25P                      |

### 3 HD SDI recording control information display

This is displayed when the recording control information is superimposed on the HD SDI signal output from the <SDI OUT1> or <SDI OUT2> terminal while [HDSDI REMOTE] in the main menu  $\rightarrow$  [I/F SETUP]  $\rightarrow$  [OUTPUT SEL] is set to [ON].

| [SDI REC] | Recording instruction is being output.         |
|-----------|------------------------------------------------|
| [SDI      | Recording standby instruction is being output. |

### 4 Proxy information display

Displays the proxy recording information.

| [PROXY P2 (P2&SD)] | Displayed when proxy recording is started.           |
|--------------------|------------------------------------------------------|
| [PROXY ERR]        | Displayed when there is an error in proxy recording. |
|                    |                                                      |

### 5 SD memory card status display

| [WP]        | Write protect                                                                                                    |
|-------------|----------------------------------------------------------------------------------------------------|
| [END]       | No remaining free space                                                                                                    |
| [WR ERR]    | Write error                                                                                                    |
| [SD ***min] | The remaining amount is displayed when proxy is recorded to SD memory card. (Displayed only in the regular mode check) Flashing when the remaining capacity is one minute or less. [—min] is displayed when there is no SD memory card. |

### 6 External GPS display

This is displayed when the main menu  $\rightarrow$  [SYSTEM]  $\rightarrow$  [SYSTEM SETUP]  $\rightarrow$  [GPS] is set to [EXTERNAL].

• The strength of signal reception is not displayed.

### 7 4G/LTE connection status and the bonding device status display

Displays the 4G/LTE connection status. Displays the following when connected to 4G/LTE. The signal reception strength is displayed in 6 levels. The number of vertical bars represent the signal strength. Not displayed when the 4G/LTE setting is disabled.

| [4G/LTE II]   | Displayed when connected to 4G/LTE.                        |
|---------------|------------------------------------------------------------|
| [4G/LTE       | Displayed when not connected to 4G/LTE.                    |
| [4G/LTE.,   ] | Displayed when there is an error in the 4G/LTE connection. |

Displays the bonding device status. Displays the device status received from the bonding device. The strength of the signal reception is displayed in 6 levels, and remaining battery is displayed in 6 levels. [E] is displayed when there is an error in the bonding device.

# NOTE NOTE

• Depending on the 4G/LTE USB modem that is supported, vertical bars that indicate the signal strength may not be displayed.

- · The device status may not be acquired depending on the connected bonding device.
- For details on bonding device that the camera can acquire the device status, visit the support desk at the following website:
- https://pro-av.panasonic.net/

# 8 Camera warning, notification display area

### (Related to automatic white balance, automatic black balance and switch operation)

| [AWB A ACTIVE]    | Displayed when automatic white balance is active on the <a> channel.</a>                                                                               |                                                                                                    |  |  |  |  |  |
|-------------------|----------------------------------------------------------------------------------------------------|----------------------------------------------------------------------------------------------------|--|--|--|--|--|
| [AWB B ACTIVE]    | Displayed when automatic white balance is active on the <b> channel.</b>                                                                               |                                                                                                    |  |  |  |  |  |
| [AWB A OK *.*K]   | Displayed when automatic                                                                                                    | white balance has ended successfully on the <a> channel.</a>                                            |  |  |  |  |  |
| [AWB B OK *.*K]   | Displayed when automatic                                                                                                    | white balance has ended successfully on the <b> channel.</b>                                            |  |  |  |  |  |
| [AWB BREAK *.*K]  | Displayed when automatic                                                                                                    | white balance operation is forcibly ended.                                                              |  |  |  |  |  |
|                   | Displayed when automatic                                                                                                    | white balance operation is not ended successfully. The 2nd line displays that status.                   |  |  |  |  |  |
|                   | [COLOR TEMP LOW]                                                                                                    | Warns that the color temperature is too low.                                                            |  |  |  |  |  |
|                   | [COLOR TEMP HIGH]                                                                                                    | Warns that the color temperature is too high.                                                           |  |  |  |  |  |
| [AWB NG]          | [LEVEL OVER]                                                                                                    | Warns that the brightness is too high.                                                                  |  |  |  |  |  |
|                   | [LOW LIGHT]                                                                                                    | Warns that the brightness is too low.                                                                   |  |  |  |  |  |
|                   | [TIME OVER]                                                                                                    | Warns that processing could not be executed within the operation time.                                  |  |  |  |  |  |
| [ATW MODE]        | Displayed when automatic white balance cannot be executed due to activation of auto tracking white balance.                                            |                                                                                                    |  |  |  |  |  |
| [AWB PRESET *.*K] | Displayed when the <white bal=""> switch is set to <prst> and automatic white balance operation cannot be executed.</prst></white>                     |                                                                                                    |  |  |  |  |  |
|                   | Displayed when automatic white balance operation cannot be executed. The 2nd line displays that status.                                                |                                                                                                    |  |  |  |  |  |
| [AWB UNABLE]      | [S.GAIN MODE]                                                                                                    | Displayed when super gain is active.                                                                    |  |  |  |  |  |
| [CHECK FILTER]    | Prompts re-confirmation o                                                                                                    | f the filter switching dial position when the power is turned on and automatic white balance is active. |  |  |  |  |  |
| [ABB ACTIVE]      | Displayed when automatic                                                                                                    | black balance operation is active.                                                                      |  |  |  |  |  |
| [ABB OK]          | Displayed when automatic                                                                                                    | black balance operation is ended successfully.                                                          |  |  |  |  |  |
| [ABB BREAK]       | Displayed when automatic                                                                                                    | black balance operation is forcibly ended.                                                              |  |  |  |  |  |
| [ABB NG]          | Displayed when automatic                                                                                                    | black balance operation is not ended successfully.                                                      |  |  |  |  |  |
| [B-SHD READY]     | Displayed when black shading operation is accepted by holding down the <auto b="" bal="" w=""> switch during automatic black balance operation.</auto> |                                                                                                    |  |  |  |  |  |
| [B-SHD ACTIVE]    | Displayed when black shading operation is active.                                                                                                    |                                                                                                    |  |  |  |  |  |
| [B-SHD OK]        | Displayed when black shading operation is ended.                                                                                                    |                                                                                                    |  |  |  |  |  |
| [B-SHD BREAK]     | Displayed when black sha                                                                                                    | ding operation is forcibly ended.                                                                       |  |  |  |  |  |
| [B-SHD NG]        | Displayed when black sha                                                                                                    | ding operation is not ended successfully.                                                               |  |  |  |  |  |

#### (Switch selection display)

|                                | Displayed when the <whi< th=""><th>TE BAL&gt; switch is switched. One of [A]/[B]/[PRST] is displayed at [#].</th></whi<>                                                                                                    | TE BAL> switch is switched. One of [A]/[B]/[PRST] is displayed at [#].                                                                                                    |
|--------------------------------|----------------------------------------------------------------------------------------------------|----------------------------------------------------------------------------------------------------|
| [WHITE:#]                      | [ATW MODE]                                                                                                    | Displayed when automatic tracking white balance operation is set.                                                                                                    |
|                                | [*.*K]                                                                                                    | Displays the currently set color temperature.                                                                                                    |
| [AUTO KNEE:ON/OFF]             | Displayed when the <output>/<auto knee=""> selector switch where [ON] or [OFF] is assigned in the main menu <math>\rightarrow</math> [CAMERA] <math>\rightarrow</math> [SW MODE] <math>\rightarrow</math> [AUTO KNEE SW] is set to <on>/<off>.</off></on></auto></output> |                                                                                                    |
| [DRS:ON/OFF]                   | Displayed when the <out <math="" [sw="" mode]="">\rightarrow [AUTO KN</out>                                                                                                    | PUT>/ <auto knee=""> selector switch where [DRS] is assigned in the main menu <math display="inline">\rightarrow</math> [CAMERA] <math display="inline">\rightarrow</math> EE SW] is set to <on>/<off>.</off></on></auto> |
| [GAIN:**dB+**↑]                | Displayed when gain is sw displayed at the same time                                                                                                    | itched by the <gain> switch or <user> button. When digital super gain is active, that value is<br/>a.</user></gain>                                                                                                    |
| [SS:1/****] or<br>[***.*deg]   | When the shutter speed is                                                                                                    | switched, that value is displayed.                                                                                                    |
| [SS: ▶ 1/****] or<br>[▶***.*d] | Displayed when syncro sc                                                                                                    | an is selected for the shutter speed.                                                                                                    |
| [CC:**** **K]                  | Displayed when the <cc f<="" th=""><th>ILTER&gt; dial position is switched.</th></cc>                                                                                                    | ILTER> dial position is switched.                                                                                                    |
| [ND:*]                         | Displayed when the <nd f<="" th=""><th>FILTER&gt; dial position is switched.</th></nd>                                                                                                    | FILTER> dial position is switched.                                                                                                    |
| [EXTENDER:ON/OFF]              | Displays the status of the I                                                                                                    | ens extender.                                                                                                    |

| [IRIS:**F*.*]                                      | Displayed when the iris override compensation value is altered.                                                                                  |
|----------------------------------------------------|----------------------------------------------------------------------------------------------------|
| (Drop in brightness warr                           | ning display)                                                                                                    |
|                                                    | Displayed when brightness has drapped                                                                                                    |
| [LOW LIGHT]                                        |                                                                                                    |
| (Flash band compensati                             | on warning display)                                                                                                    |
| [FBC OFF!]                                         | Displayed when a flash band is detected while flash band compensation is off.                                                                    |
| [SHUTTER&FBC ON!]                                  | Displayed when the <shutter> switch is <on> and flash band compensation is set to on.</on></shutter>                                             |
| <ul> <li><iiser> button assignm</iiser></li> </ul> | ent information                                                                                                    |
|                                                    |                                                                                                    |
|                                                    | Indicates the <user main=""> button.</user>                                                                                                    |
| [U1]                                               | Indicates the <user i=""> button.</user>                                                                                                    |
| [U2]                                               | Indicates the <cuot button<="" marks="" th=""></cuot>                                                                                            |
| [U3]                                               | Indicates the <text button<="" memos="" th=""></text>                                                                                            |
| [U4]                                               |                                                                                                    |
| [U5]                                               |                                                                                                    |
|                                                    |                                                                                                    |
|                                                    | Displayed when the <user> button is not operated.</user>                                                                                         |
| [S.GAIN **dB/OFF]                                  | Displays the selected super gain.                                                                                                    |
| [DS.GAIN **↑/OFF]                                  | Displays the selected digital super gain.                                                                                                    |
| [S.IRIS ON/OFF]                                    | Displays the super iris operation status.                                                                                                    |
| [I.OVR ON/OFF]                                     | Displays the iris override operation status.                                                                                                    |
| [S.BLK -**/OFF]                                    | Displays the super black operation status. During operation, the setting value is also displayed.                                                |
| [B.GAMMA ON/OFF]                                   | Displays the operation status of black gamma (black level tone compensation).                                                                    |
| [D.ZOOM x2/x3/x4/OFF]                              | Displays the digital zoom factor.                                                                                                    |
| [ATW ON/OFF]                                       | Displays the operation status of automatic tracking white balance.                                                                               |
| [ATW LOCK ON/OFF]                                  | Displays the lock status of automatic tracking white balance operation.                                                                          |
| [AUD CH1/3]                                        | Displayed when the input signal to record to audio channel 1 or 3 is switched.                                                                   |
| [AUD CH2/4]                                        | Displayed when the input signal to record to audio channel 2 or 4 is switched.                                                                   |
| [REC SW]                                           | Displayed when the <user> button is functioning as the <rec> switch.</rec></user>                                                                |
| [Y GET ON]                                         | Displayed when the [Y GET] function is [ON].                                                                                                    |
| [RET SW]                                           | Displayed when the <user> button is functioning as the <ret> switch.</ret></user>                                                                |
| [SLOT SEL]                                         | Displayed when the switch for switching the card to record to is set.                                                                            |
| [PRE REC]                                          | Displayed when the pre-recording mode is switched.                                                                                               |
| [USB STORAGE/<br>DEVICE/OFF]                       | Displayed when the USB operation status is switched.                                                                                             |
| [DRS ON/OFF]                                       | Displays the operation status of the dynamic range stretcher.                                                                                    |
| [ASSIST ON/OFF]                                    | Displays the focus assist operation status.                                                                                                    |
| [C.TEMP ON/OFF]                                    | Displays the status of the mode for changing the color temperature by the jog dial button.                                                       |
| [SHOT MARK]                                        | Displayed when shot marks are added or deleted.                                                                                                  |
| [TEXT MEMO]                                        | Displayed when a text memo is recorded.                                                                                                    |
| [WFM]                                              | Displayed when the waveform monitor is switched.                                                                                                 |
| [FBC ON/OFF]                                       | Displays the operation status of the flash band compensation function.                                                                           |
| [EVF CLR]                                          | Displays the color status of the viewfinder.                                                                                                    |
| [REC MEDIA]                                        | Displayed when the slot of the media used for recording is switched to [P2] (P2 memory card slots 1/2) or [mP2] (microP2 memory card slots 3/4). |
| [CAM RET]                                          | Displayed when the button assigned with the camera return function is pressed.                                                                   |
| [REC CHECK]                                        | Displayed when the button assigned with the recording check function is pressed.                                                                 |
| [REC D. UP]                                        | Displayed when enabling/disabling the rec during upload function.                                                                                |
| [UP LIST]                                          | Displayed when the button assigned to the function to display the upload list of the rec during upload function is pressed.                      |
| [STREAMING]                                        | Displayed when starting/stopping streaming from the camera.                                                                                      |
| [V/L HLG ON/OFF]                                   | Displayed when the monitoring gamma image of the viewfinder and LCD monitor is switched to a hybrid log gamma image.                             |

# 10 Focus bar display

\_

Displays the high-frequency component of the video after conversion to a graph at the bottom left of the viewfinder. For details, refer to "Focus assist function" (page 115).

### 11 Digital zoom ratio display

Displays the digital zoom factor.

| [DZx2] | 2 times |
|--------|---------|
| [DZx3] | 3 times |
| [DZx4] | 4 times |

### 12 Extender

| [EX] | Displayed when the lens extender is used. |
|------|-------------------------------------------|
|------|-------------------------------------------|

### Chapter 4 Shooting — Viewfinder status display

### 13 Color temperature

|        | Displays the color temperature assigned to <a>, <b>, and <prst> of the <white bal=""> switch. (This is sometimes a memory</white></prst></b></a> |
|--------|----------------------------------------------------------------------------------------------------|
| [*.*K] | value at execution of automatic white balance and sometimes a menu setting value.)                                                               |
|        | Not displayed when auto tracking white balance is performed.                                                                                     |

### 14 Filter position

| [1] to [4]     | Displays the position of the <nd filter=""> dial.</nd>    |
|----------------|-----------------------------------------------------------|
| [A] to [D]     | Displays the position of the <cc filter=""> dial.</cc>    |
| [-] (flashing) | The filter position is not set to the specified position. |

### 15 <WHITE BAL> switch position

| [A] | The <white bal=""> switch is set to <a>.</a></white>                                                                    |
|-----|----------------------------------------------------------------------------------------------------|
| [B] | The <white bal=""> switch is set to <b>.</b></white>                                                                    |
| [P] | The <white bal=""> switch is set to <prst>.</prst></white>                                                              |
| [T] | The switch is set to [ATW]. Note, however, that this flashes when brightness and color are outside the operation range. |

### 16 Dynamic range stretcher (DRS) function display

[DRS] Displayed when the image level in high-brightness areas is compressed and the dynamic range is stretched.

### 17 Incremental gain display

Displays the value when incremental gain is functioning.

[6 ^]/[10 ^]/[12^]/[15^]/[20^]/[24^]/[28^]/[34^]

### 18 Gain display

Displays the gain value of the image amplifier configured.

| [**dB] | Displays the current gain value.            |
|--------|---------------------------------------------|
| [AGC]  | Displayed when auto gain control is active. |

### 19 System information and warning

| [SYSTEM ERROR<br>E-**]             | Displayed when an abnormality in internal microcomputer communication or the reference signal has occurred. From here on, recording and playback are not possible. The error code is displayed on <b>**</b> . For details, refer to "Error code" (page 249).                          |
|------------------------------------|----------------------------------------------------------------------------------------------------|
| [TURN POWER OFF<br>E-**]           | Displayed when operation is no longer possible after P2 card is removed during accessing of the P2 card, for example, during recording/playback or formatting. The error code is displayed on **.                                                                                     |
| [TEMPORARY PAUSE<br>IRREGULAR SIG] | Displayed when the reference signal is disrupted and recording is suspended during generator lock input, etc.                                                                                                    |
| [EOM]                              | Displayed when there is no space remaining on the P2 card.                                                                                                    |
| [BOS]                              | Displayed when the playback position is at the beginning of all clips.                                                                                                    |
| [EOS]                              | Displayed when the playback position is at the end of all clips.                                                                                                    |
| [CANNOT REC]                       | Displayed when recording to the P2 card is not possible, for example, immediately after power is turned on or the P2 card is inserted. Detailed information of the P2 card can be checked in the mode check [FUNCTION] screen. For details, refer to "Mode check display" (page 111). |
| [CANNOT PLAY]                      | Displayed when playback is not possible, for example, when there are no clips on the P2 card or the P2 card is not inserted.                                                                                                    |
| [TEXT MEMO]                        | Displayed when a text memo is recorded.                                                                                                    |
| [TEXT MEMO INVALID]                | Displayed when a text memo could not be recorded.                                                                                                    |
| [MARK ON/OFF]                      | Displayed when shot marks are added or deleted. For details on shot marks, refer to "Shot mark recording function" (page 78).                                                                                                    |
| [SHOT MARK INVALID]                | Displayed when shot marks cannot be added.                                                                                                    |
| [UPDATING]                         | Displayed when playback operation is not accepted during updating of the clip information for playback.                                                                                                    |
| [USB DEVICE]                       | Displayed when the USB device mode is set. Flashes during migration through modes, and after migration through modes is completed, [CONNECTED] is displayed when communication is possible and [CONNECTING] is displayed when communication is not possible.                          |
| [USB STORAGE]                      | Displayed when the USB storage mode is set. Flashes during migration through modes, and from then on, [CONNECTED] is displayed when the external hard disk is recognized successfully and [CONNECTING] is displayed when it cannot be recognized.                                     |
| [THUMBNAIL OPEN]                   | Displayed during thumbnail operation.                                                                                                    |
| [TC REGEN]                         | Displayed when the <ret> button on the lens is pressed to regenerate to the time code of the last recorded clip to the P2 card.</ret>                                                                                                    |
| [SLOT SELECT]                      | Lights up when the <user> button assigned with [SLOT SEL] is pressed to start the process of switching the recording slot of the P2 card.</user>                                                                                                    |
| [SLOT SEL INVALID]                 | Displayed when the <user> button assigned with [SLOT SEL] is pressed and switching processing of the recording slot on the P2 card is not possible.</user>                                                                                                    |
| [REC PAUSE INVALID]                | Displayed when recording cannot be paused, if recording resumes during recording completion process. This warning disappears when recording completion process ends, and recording can be paused.                                                                                     |
| [START ON]                         | Displayed when the transmission of the streaming video from the camera is started by pressing the <user> button assigned as [STREAMING START].</user>                                                                                                    |
| [START OFF]                        | Displayed when the transmission of the streaming video from the camera is stopped by pressing the <user> button assigned as [STREAMING START].</user>                                                                                                    |
| [START INVALID]                    | Displayed when the status of the streaming video from the camera cannot be switched by pressing the <user> button assigned as [STREAMING START].</user>                                                                                                    |

For details on warnings, refer to "Warning information display" (page 249).

### 20 Time code display

| [TCG 12:59:59:20]                         | Displays the time code generator value.  |
|-------------------------------------------|------------------------------------------|
| [TCR 12:59:59:20]                         | Displays the time code reader value.     |
| [VUBG AB CD EF 00]<br>([UBG AB CD EF 00]) | Displays the user's bit generator value. |
| [VUBR 12 34 56 78]<br>([UBR 12 34 56 78]) | Indicates the user's bit reader value.   |
| [CTL -1:59:59:20]                         | Displays the CTL counter value.          |

#### 21 Audio input line and level meter display

| [+] | Displays the selected channel and its audio level.                  |
|-----|---------------------------------------------------------------------|
| [F] | Displayed when the <audio in=""> switch is <front>.</front></audio> |
| [W] | Displayed when the <audio in=""> switch is <w.l.>.</w.l.></audio>   |
| [R] | Displayed when the <audio in=""> switch is <rear>.</rear></audio>   |

#### 22 Iris override display

Displays the compensation level when the iris overwrite is functioning.

| [++]         | Aperture opens by about 1.    |
|--------------|-------------------------------|
| [+]          | Aperture opens by about 0.5.  |
| []           | Aperture closes by about 1.   |
| [-]          | Aperture closes by about 0.5. |
| (No display) | Reference state.              |

### 23 Super iris display

Displayed when super iris is active.

### 24 Iris, F value

| [NC]            | Displayed when the lens cable is not connected. |
|-----------------|-------------------------------------------------|
| [OPEN]          | Displayed when the lens aperture is open.       |
| [F1.7] to [F16] | Displays the lens aperture value.               |
| [CLOSE]         | Displayed when the lens aperture is closed.     |

• Displayed when a lens with an aperture value display function is used. Also, flashes when the iris override is variable.

#### 25 Super black display

Displayed when super black is active.

#### 26 Zoom display

| [Z00] to [Z99] | Displays the zoom amount. Note, however, that this item is not displayed in the case of lenses without a zoom position return even if it is set to be displayed. |
|----------------|----------------------------------------------------------------------------------------------------|
| [Z**.*mm]      | When a serial lens is connected, the display unit can be changed in the main menu $\rightarrow$ [VF] $\rightarrow$ [VF INDICATOR] $\rightarrow$ [ZOOM/ FOCUS].   |

#### 27 Focus control information

Displays the focus control information with [99] to [00]. When a lens other than a serial lens is connected, the focus control information is not displayed. When a serial lens is connected, the display unit can be changed in the main menu  $\rightarrow$  [VF]  $\rightarrow$  [VF INDICATOR]  $\rightarrow$  [ZOOM/FOCUS].

### 28 Information display such as interval recording/pre-recording

| [i]                                    | Displayed before recording starts and after recording ends during interval recording.                                                                                                    |
|----------------------------------------|----------------------------------------------------------------------------------------------------|
| [i-REC] (flashing)                     | Displayed during recording in interval recording.                                                                                                    |
| [i-REC] (flashing)<br>[**h**m/**s]     | During interval recording standby, displays the standby time until the next recording.                                                                                                    |
| [P-REC] (flashing)                     | Displayed after recording is stopped and until recording of video/audio to P2 card completely stops. Do not remove the P2 card or turn the power off until the flashing indication completely goes out.<br>• When the pre-recording function is set to [OFF], [REC] flashes.                                                |
| [P-REC <b>*s/OFF]</b><br>(illuminated) | Illuminated if the <marker sel="">/<mode cancel="" check="" menu=""> switch is pushed towards the <mck mcl=""> side when the pre-recording function is set to [ON]. The status is displayed when the <user> button where [PRE REC] is assigned is pressed to switch to the pre-recording mode.</user></mck></mode></marker> |
| [1-CLIP]                               | Displayed when [ONE CLIP REC] is [ON], and a new clip is going to be recorded.                                                                                                    |
| [1*CLIP]                               | <ul> <li>Displayed when [ONE CLIP REC] is [ON], and recording can be linked to the previous clip.</li> <li>If the previous clip no longer exists due to removal of the P2 card or deletion of the clip, the next recording will start as a new clip. In this case, the display may remain as [1*CLIP].</li> </ul>           |
| [START 1*CLIP]                         | Displayed when recording of a new clip is started in [ONE CLIP REC].                                                                                                    |
| [END 1-CLIP]                           | Displayed when linking of clips is ended in [ONE CLIP REC].                                                                                                    |

### 29 Gamma mode display

Displays the gamma mode currently selected by [GAMMA MODE SEL] in the main menu  $\rightarrow$  [PAINT]  $\rightarrow$  [GAMMA]. [HD]/[SD]/[FLK1]/[FLK2]/[FLK3]/[FREC]/[VREC]/[HLG]

### 30 Lock status display of auto tracking white balance

Displayed when the <USER> button where [ATW LOCK] is assigned is pressed and the color temperature is fixed while auto tracking white balance is active.

### 31 Type of marker

Displays the type of currently displayed marker. [MKR:A/B/OFF]

### 32 Network information display

| [WLAN] | Displayed when the wireless LAN is operating properly.     |
|--------|------------------------------------------------------------|
| [WLAN] | Displayed when the wireless LAN is not operating properly. |
| [LAN]  | Displayed when the wired LAN is operating properly.        |
| [LAN]  | Displayed when the wired LAN is not operating properly.    |

#### 33 Streaming setting status display

Displays the setting status of the streaming function.

| [STREAM] | Displays when the streaming function is set and can be operated normally.                                                      |
|----------|----------------------------------------------------------------------------------------------------|
|          | Displays when there is an error, and cannot operate normally. To restore, turn off the power once and turn on the power again. |
|          |                                                                                                    |

### 34 Y GET brightness display

In the Y GET mode, the image level in the frame displayed near the center of the screen is displayed as 0% to 109%.

#### 35 Remote control display in an IP connection

Displays the remote control status in an IP connection when [IP REMOTE] is set to [ENABLE] in the main menu  $\rightarrow$  [I/F SETUP]  $\rightarrow$  [USB/LAN]  $\rightarrow$  [NETWORK FUNC].

| [IP REMOTE] (flashing)       | Displayed during connection waiting status in an IP connection. |
|------------------------------|-----------------------------------------------------------------|
| [IP REMOTE]<br>(illuminated) | Displayed when remote control is possible in an IP connection.  |

#### 36 Compression mode

When the recording format is DVCPRO HD in 720P, displayed if the camera is set to the mode in which distortions in a compressed video generated due to filming dark areas are reduced.

### 37 High-sensitivity mode display

Displayed when set [HIGH SENS.] in the main menu  $\rightarrow$  [PAINT]  $\rightarrow$  [[S] CAMERA SETTING]  $\rightarrow$  [SHOOTING MODE].

### 38 Flash band compensation (FBC) function display

Displayed when the flash band compensation function is activated.

### **39** Chromatic aberration compensation

|    | [CAC]                      | Displayed when the chromatic aberration compensation function is active.                                                                   |
|----|----------------------------|----------------------------------------------------------------------------------------------------|
| 40 | Battery charge level/volta | age                                                                                                    |
|    | [**.*V]                    | Displays the battery charge level in 0.1 V units.                                                                                          |
|    | [***%]                     | Displays the charge level of batteries with charge level information in %.                                                                 |
|    | [EMP]                      | Displayed when there is no charge level on batteries with charge level information or the level is at the near end setting value or below. |
|    | [MAX]                      | Displayed when batteries with charge level information are fully charged                                                                   |

#### 41 P2 card remaining free space

| 1             | This is the slot No. This is displayed in black and white inversion when the slot No. is recording destination. It flashes while the card is being recognized.     |
|---------------|----------------------------------------------------------------------------------------------------|
| [***min]      | Displays the remaining space on the media in each slot. During a near end, it flashes.<br>0 to 599 indicates minutes, while 600 minutes or longer indicates hours. |
| (No display)  | Not displayed when a card is not inserted.                                                                                                    |
| [END]         | Displayed when there is no space remaining on each card.                                                                                                    |
| [WP]          | Displayed when the P2 card is write-protected.                                                                                                    |
| [ERR]         | Displayed in the case of format errors or authentication errors.                                                                                                   |
| [LOOP ***min] | Displayed when the loop recording mode is set. During the mode check, the 2nd line displayed the standard recording time of loop recording.                        |

### 42 Simultaneous recording mode display

| [SIMUL] | Displayed when the simultaneous recording is set.                                                          |
|---------|----------------------------------------------------------------------------------------------------|
|         | When the simultaneous recording cannot be performed, [SIMUL] indication is displayed with a diagonal line. |

### 43 Recording media display

Among P2 and microP2 memory card slots, displays the slot that can perform recording and playback operations set in the main menu  $\rightarrow$  [REC/PB]  $\rightarrow$  [REC/PB SETUP]  $\rightarrow$  [REC MEDIA].

| [P2]  | P2 memory card slot      |
|-------|--------------------------|
| [mP2] | microP2 memory card slot |

### 44 Rec during upload function status display

Displays the status of rec during upload.
| [©] | Displayed when the rec during upload function is enabled.<br>The display will blink when recording is started immediately after the power is turned on or the P2 card is inserted, and the upload will not be executed until the recording is stopped. |  |  |
|-----|----------------------------------------------------------------------------------------------------|--|--|
| [0] | Displayed during upload.                                                                                                    |  |  |
| [@] | Displayed from when transfer error occurred during upload until when the next upload starts.                                                                                                    |  |  |

#### 45 Recording operation status display

| [REC] | Displayed when set [CHAR] in the main menu $\rightarrow$ [REC/PB] $\rightarrow$ [REC/PB SETUP] $\rightarrow$ [REC TALLY]. This is also displayed when |
|-------|----------------------------------------------------------------------------------------------------|
|       | set [ON] in the main menu $\rightarrow$ [VF] $\rightarrow$ [VF INDICATOR] $\rightarrow$ [REC STATUS].                                                 |

#### 46 Streaming distribution status display

Displays the streaming status.

| [@ฏ0] (flashing)  | Flashes while the camera is being connected to a device which will receive the streaming video.                                                                                                    |
|-------------------|----------------------------------------------------------------------------------------------------|
| [@@](illuminated) | Displayed when the camera is connected to a device receiving the streaming video and the camera is transmitting streaming video.<br>The display turns off when a connection could not be established properly. |

# 

• Depending on the network status, the [100] display may not be able to follow during actual operation.

47 Recording format

Displays the recording method.

[AVC-I200], [AVC-I100], [AVC-I50], [AVC-G50], [AVC-G25], [AVC-G12], [DVCPRO HD], [DVCPRO50], [DVCPRO], [DV]

#### 48 System mode

Displays the mode in which the camera is operating.

| [1080-59.94P]   | 1080/59.94 progressive mode                  |
|-----------------|----------------------------------------------|
| [1080-59.94i]   | 1080/59.94 interlaced mode                   |
| [1080-50P]      | 1080/50 progressive mode                     |
| [1080-50i]      | 1080/50 interlaced mode                      |
| [1080-23.98PsF] | 1080/23.98PsF progressive/segment frame mode |
| [720-59.94P]    | 720/59.94 progressive mode                   |
| [720-50P]       | 720/50 progressive mode                      |
| [480-59.94i]    | 480/59.94 interlaced mode                    |
| [576-50i]       | 576/50 interlaced mode                       |

### Checking and displaying shooting status

Each of the display items can be set to display/hide in the setting menu. All display items can be hidden at a time. Also, the mode check [STATUS] screen is displayed when the <MARKER SEL>/<MODE CHECK/MENU CANCEL> switch is pushed towards the <MCK/MCL> side. During mode check, almost all items are displayed including usually hidden items so that the shooting status can be checked. For details on the mode check, refer to "Mode check display" (page 111).

|    |                                           | Selection of menu item display/<br>hide       |             | Display status |                                |                        |                       |                             |
|----|-------------------------------------------|-----------------------------------------------|-------------|----------------|--------------------------------|------------------------|-----------------------|-----------------------------|
| No | Display item name                         |                                               |             | At all times   | Relevant<br>menu items<br>only | Display batch<br>off*1 | Mode check<br>display | Display in<br>playback mode |
| 1  | Shutter speed/mode                        | [VF INDICATOR] →<br>[SHUTTER]                 | 1           | _              | 1                              | 1                      | 1                     | _                           |
| 2  | Camera mode                               | [VF INDICATOR] →<br>[CAMERA MODE]             | 1           | 1              | _                              | 1                      | 1                     | _                           |
| 3  | HD SDI recording control<br>information   | [VF INDICATOR] → [SDI<br>REC STAT]            | 1           | _              | 1                              | _                      | 1                     | _                           |
| 4  | Proxy information display                 |                                               | 1           | _              | 1                              | ✓*3                    | 1                     | _                           |
| 5  | SD memory card status<br>display          |                                               | 1           | _              | 1                              | ✓*3                    | 1                     | _                           |
| 6  | External GPS status<br>display            | [VF INDICATOR] →<br>[EXTERNAL GPS]            | 1           | _              | 1                              | 1                      | 1                     | _                           |
| _  | Bonding device status<br>display          | [VF INDICATOR] →<br>[BONDING DEV.]            | 1           | _              | 1                              | 1                      | 1                     | _                           |
| /  | 4G/LTE connection status display          | $[VF \text{ INDICATOR}] \rightarrow [4G/LTE]$ | 1           | _              | 1                              | _                      | 1                     | _                           |
| 8  | Camera warning, notification display area | $ [VF DISPLAY] \rightarrow [DISP \\ MODE] $   | <b>√</b> *4 | _              | 1                              | _                      | 1                     | _                           |

|    |                                                                     |                                                                              |             | Display status |                                |                        |                       |                             |
|----|---------------------------------------------------------------------|------------------------------------------------------------------------------|-------------|----------------|--------------------------------|------------------------|-----------------------|-----------------------------|
| No | Display item name                                                   | Selection of menu item d<br>hide                                             | isplay/     | At all times   | Relevant<br>menu items<br>only | Display batch<br>off*1 | Mode check<br>display | Display in<br>playback mode |
| 9  | <user> button<br/>assignment information</user>                     | $ [VF DISPLAY] \rightarrow [DISP \\ MODE] $                                  | 1           | _              | 5                              | _                      | 1                     | -                           |
| 10 | Focus bar display                                                   | [VF INDICATOR] →<br>[FOCUS BAR]                                              | ~           | 1              | _                              | 1                      | 1                     | _                           |
| 11 | Digital zoom ratio display                                          | _                                                                            | _           | _              | 1                              | 1                      | 1                     | _                           |
| 12 | Extender                                                            | [VF INDICATOR] →<br>[EXTENDER]                                               | 1           | _              | 1                              | 1                      | 1                     | _                           |
| 13 | Color temperature                                                   | [VF INDICATOR] →<br>[COLOR TEMP]                                             | 1           | 1              | _                              | 1                      | 1                     | _                           |
| 14 | Filter position                                                     | [VF INDICATOR] →<br>[FILTER]                                                 | 1           | 1              | —                              | 1                      | 1                     | -                           |
| 15 | <white bal=""> switch<br/>position</white>                          | [VF INDICATOR] →<br>[WHITE]                                                  | 1           | 1              | _                              | 1                      | 1                     |                             |
| 16 | Dynamic range stretcher<br>(DRS) function display                   | $[VF INDICATOR] \rightarrow [DRS]$                                           | 1           | _              | 1                              | 1                      | 1                     | _                           |
| 17 | Incremental gain display                                            | $[VF INDICATOR] \to [GAIN]$                                                  | 1           | —              | 1                              | 1                      | 1                     |                             |
| 18 | Gain display                                                        | $[VF INDICATOR] \rightarrow [GAIN]$                                          | 1           | 1              | —                              | 1                      | 1                     | —                           |
| 19 | System information and warning                                      | [VF INDICATOR] →<br>[SYSTEM INFO]                                            | 1           | _              | 1                              | _                      | 1                     | 1                           |
| 20 | Time code display                                                   | [VF INDICATOR] $\rightarrow$ [TC]                                            | 1           | 1              | —                              | 1                      | 1                     | ✓                           |
| 21 | Audio input line and level meter display                            | [VF INDICATOR] →<br>[AUDIO LVL]                                              | 1           | 1              | _                              | 1                      | ✓*5                   | _                           |
| 22 | Iris override display                                               | [VF INDICATOR] $\rightarrow$ [IRIS]                                          | 1           | _              | 1                              | 1                      | 1                     | _                           |
| 23 | Super iris display                                                  | $[VF INDICATOR] \rightarrow [IRIS]$                                          | 1           | —              | 1                              | 1                      | 1                     | —                           |
| 24 | Iris, F value                                                       | $[VF INDICATOR] \to [IRIS]$                                                  | 1           | <b>√</b> *6    | —                              | 1                      | 1                     | —                           |
| 25 | Super black display                                                 | $[VF INDICATOR] \rightarrow [IRIS]$                                          | 1           | —              | 1                              | 1                      | 1                     |                             |
| 26 | Zoom display                                                        | [VF INDICATOR] →<br>[ZOOM/FOCUS]                                             | 1           | ✓*6            | —                              | 1                      | 1                     | _                           |
| 27 | Focus information display                                           | [VF INDICATOR] →<br>[ZOOM/FOCUS]                                             | 1           | ✓*6            | _                              | 1                      | 1                     | _                           |
| 28 | Information display such<br>as interval recording/pre-<br>recording | [VF INDICATOR] →<br>[P-REC/i-REC]                                            | 1           | _              | 1                              | _                      | 1                     | _                           |
| 29 | Gamma mode display                                                  | [VF INDICATOR] →<br>[GAMMA MODE]                                             | 1           | 1              | _                              | 1                      | 1                     | _                           |
| 30 | Lock status display of auto<br>tracking white balance               | $\begin{array}{c} [VF \text{ INDICATOR}] \rightarrow \\ [WHITE] \end{array}$ | 1           | _              | 1                              | 1                      | 1                     | _                           |
| 31 | Type of marker                                                      | $ [VF DISPLAY] \rightarrow [DISP \\ MODE] $                                  | 1           | _              | 1                              | _                      | 1                     | _                           |
| 32 | Network information<br>display                                      | _                                                                            | _           | _              | _                              | _                      | 1                     | _                           |
| 33 | Streaming setting status display                                    | _                                                                            | _           | _              | _                              | _                      | 1                     | _                           |
| 34 | Y GET brightness display                                            | _                                                                            | _           | _              | 1                              | 1                      | 1                     | _                           |
| 35 | Remote control display in<br>an IP connection                       | _                                                                            | _           | _              | _                              | _                      | 1                     | _                           |
| 36 | Compression mode                                                    | [VF INDICATOR] →<br>[COMPRESSION]                                            | 1           | _              | 1                              | 1                      | 1                     | _                           |
| 37 | High-sensitivity mode<br>display                                    | [VF INDICATOR] →<br>[SHOOTING MODE]                                          | 1           | _              | 1                              | 1                      | 1                     | _                           |
| 38 | Flash band compensation<br>(FBC) function display                   | $[VF INDICATOR] \rightarrow [FBC]$                                           | 1           | _              | 1                              | 1                      | 1                     | _                           |
| 39 | Chromatic aberration compensation                                   | $[VF INDICATOR] \rightarrow [CAC]$                                           | 1           | _              | 1                              | 1                      | 1                     | _                           |
| 40 | Battery charge level/<br>voltage                                    | [VF INDICATOR] →<br>[BATTERY]                                                | 1           | 1              | _                              | <b>√</b> *3            | 1                     | _                           |
| 41 | P2 card remaining free<br>space                                     | [VF INDICATOR] →<br>[P2CARD REMAIN]                                          | <b>√</b> *2 | 1              | _                              | ✓*2                    | 1                     | -                           |
| 42 | Simultaneous recording mode display                                 | [VF INDICATOR] →<br>[P-REC/i-REC]                                            | 1           | -              | 1                              | 1                      | 1                     | -                           |
| 43 | Recording media display                                             | [VF INDICATOR] → [REC<br>MEDIA]                                              | 1           | 1              | _                              | 1                      | 1                     |                             |
| 44 | Rec during upload function status display                           | [VF INDICATOR] → [REC<br>DURING UPLOAD]                                      | 1           |                | 1                              | 1                      | 1                     | 1                           |

|    |                                       | Selection of menu item display/<br>hide |   | Display status |                                |                        |                       |                             |
|----|---------------------------------------|-----------------------------------------|---|----------------|--------------------------------|------------------------|-----------------------|-----------------------------|
| No | Display item name                     |                                         |   | At all times   | Relevant<br>menu items<br>only | Display batch<br>off*1 | Mode check<br>display | Display in<br>playback mode |
| 45 | Recording operation status<br>display |                                         | 1 | _              | 1                              | _                      | 1                     | _                           |
| 46 | Streaming distribution status display | [VF INDICATOR] →<br>[STREAMING]         | 1 | _              | 1                              | 1                      | 1                     | _                           |
| 47 | Recording format                      | [VF INDICATOR] → [REC<br>FORMAT]        | 1 | 1              | _                              | 1                      | 1                     | _                           |
| 48 | System mode                           | [VF INDICATOR] →<br>[SYSTEM MODE]       | 1 | 1              | _                              | 1                      | 1                     | _                           |

\*1 Set in the main menu  $\rightarrow$  [VF]  $\rightarrow$  [VF DISPLAY]  $\rightarrow$  [DISP CONDITION].

\*2 Warnings and display during changes cannot be turned off.

\*3 Warning cannot be turned off.

\*4 Partially displayed.

\*5 Displays the input information of all four channels.

\*6 Not displayed when there is no information.

### Mode check display

The camera settings and status can be displayed on the viewfinder screen.

Pushing the <MARKER SEL>/<MODE CHECK/MENU CANCEL> switch on the camera towards the <MCK/MCL> side switches the six screens. [STATUS] screen display  $\rightarrow$  [ILED] screen display  $\rightarrow$  [FUNCTION] screen display  $\rightarrow$  [AUDIO] screen display  $\rightarrow$  [CAC] screen display  $\rightarrow$  [USER SW STATUS] screen display  $\rightarrow$  no display

Each screen is displayed for approximately five seconds. Pushing the 
ARKER SEL>/<MODE CHECK/MENU CANCEL> switch towards the 
MCL> side while the screen is displayed moves the display to the next screen. [ON]/[OFF] of each screen display can be selected in the main menu  $\rightarrow$ [VF]  $\rightarrow$  [MODE CHECK IND]. For details on [STATUS] screen displays, refer to "Checking and displaying shooting status" (page 109).

### [!LED] screen

Displays items that are causes of [!LED] lighting.

• [!] is attached to items currently selected at [!LED].

• II is attached to items currently targeted for [!LED] lighting.

| [GAIN(0dB)]  | Displays the gain status.                                |
|--------------|----------------------------------------------------------|
| [DS.GAIN]    | Displays the digital super gain value.                   |
| [SHUTTER]    | Displays the shutter status.                             |
| [WHITE PRE.] | Displays the white balance status.                       |
| [EXTENDER]   | Displays the extender status by [EX]/[OFF].              |
| [B.GAMMA]    | Displays the black gamma status by [ON]/[OFF].           |
| [MATRIX]     | Displays the [MATRIX] status by [A]/[B]/[OFF].           |
| [COLOR COR.] | Displays the [COLOR CORRECTION] status by [ON]/[OFF].    |
| [FILTER]     | Displays the filter status.                              |
| [ATW]        | Displays the status of automatic tracking white balance. |

### [FUNCTION] screen

Displays the video output status and information of the recording media.

| [SDI OUT1] | _        | Displays the status of the signal output from the <sdi out1=""> terminal.</sdi>                                                                                                  |
|------------|----------|----------------------------------------------------------------------------------------------------|
|            | [OUTPUT] | Displays the status of [MEM]/[CAM] or [OFF] set by [SDI OUT1] and [SDI OUT1 MODE] in the main menu $\rightarrow$ [I/F SETUP] $\rightarrow$ [OUTPUT SEL].                         |
|            | [TYPE]   | Displays the format of the signal output from the <sdi out1=""> terminal by [HD-SDI]/ [SD-SDI].</sdi>                                                                            |
|            | [CHAR]   | Displays the superimposition status of characters selected in the main menu $\rightarrow$ [I/F SETUP] $\rightarrow$ [OUTPUT SEL] $\rightarrow$ [SDI OUT1 CHAR] by [ON]/[OFF].    |
| [SDI OUT2] | _        | Displays the status of the signal output from the <sdi out2=""> terminal.</sdi>                                                                                                  |
|            | [OUTPUT] | Displays the status of [MEM]/[CAM] or [OFF] set by [SDI OUT2] and [MONITOR OUT MODE] in the main menu $\rightarrow$ [I/F SETUP] $\rightarrow$ [OUTPUT SEL].                      |
|            | [SELECT] | Displays the signal format set by [SDI2/HDMI OUT] and [1080P SDI2/HDMI OUT] in the main menu $\rightarrow$ [I/F SETUP] $\rightarrow$ [OUTPUT SEL] by [SYSTEM]/[DOWNCON]/[1080i]. |
|            | [CHAR]   | Displays the position of the <mon character="" out=""> switch by [ON]/[OFF].</mon>                                                                                               |

| [P2CARD STATUS] | _                  | Displays the status of the P2 card inserted in the card slot, remaining capacity and total used capacity.<br>The statuses of cards to be displayed are as follows:<br>[ACTIVE]/[ACCESSING]/[INFO READING]/[FULL]/[PROTECTED]/[NOT SUPPORTED]/<br>[FORMAT ERROR]/[AUTH NG]/[REC IMPOSSIBLE]/[NO CARD]<br>For details, refer to "P2 card access LEDs and status of P2 cards" (page 52). |
|-----------------|--------------------|----------------------------------------------------------------------------------------------------|
|                 | [TOTAL P2/mP2]     | Displays the remaining capacity/total capacity totaled for slots 1/2 (or slots 3/4) and the recording medium ([P2] or [mP2]).                                                                                                    |
|                 | [SLOT1] or [SLOT3] | Displays the status of the P2 card in slot 1 (or slot 3) and remaining capacity/total capacity.                                                                                                    |
|                 | [SLOT2] or [SLOT4] | Displays the status of the P2 card in slot 2 (or slot 4) and remaining capacity/total capacity.                                                                                                    |
| [PROXY]         | [MEDIA]            | Displays the media selection status for proxy recording.<br>[P2]/[P2&SD]/[OFF]                                                                                                    |
|                 | [MODE]             | Displays the setting status for proxy recording mode.<br>[STD 2CH MP4]/[SHQ 2CH MOV]/[HQ 4CH MOV]/[HQ 2CH MOV]/[LOW 2CH MOV]/<br>[AVC-G6 2CH]                                                                                                    |
|                 | [SUPER]            | Displays the superimposed setting status of the time code.<br>[UPPER]/[LOWER]/[OFF]                                                                                                    |
|                 | [PROXY ERROR]      | Displays the operation error on the proxy module.                                                                                                    |
| [NETWORK]       | [NETWORK]          | Displays the network to be used and its status.                                                                                                    |

### [AUDIO] screen

Displays audio settings and the selection status of each recording channel.

| [SAMPLE RES]       | —           | Displays the number of audio recording bits.                                                                                                    |
|--------------------|-------------|----------------------------------------------------------------------------------------------------|
| [MIC POWER (MENU)] | _           | Displays the menu setting status of power supply to the microphone.                                                                                                    |
|                    | [FRONT]     | Displays the power supply status to the front microphone currently set in the main menu $\rightarrow$ [I/F SETUP] $\rightarrow$ [MIC/AUDIO] $\rightarrow$ [FRONT MIC POWER] by [ON]/[OFF].                                                                                                    |
|                    | [REAR]      | Displays whether to set supply of power to the microphone on the <audio in=""> terminal at the rear in the main menu <math>\rightarrow</math> [I/F SETUP] <math>\rightarrow</math> [MIC/AUDIO] <math>\rightarrow</math> [REAR MIC POWER].<br/>• [OFF]: Power is not supplied to the microphone.</audio> |
|                    |             | • [ON]: Power is supplied to the microphone when the <line>/<mic> selector switch is set to <mic> and the microphone input power selector switch is set to &lt;+48V&gt;.</mic></mic></line>                                                                                                    |
| [VR SELECT]        | _           | Displays which of [CH1/2] and [CH3/4] the audio level adjustment dial is to be set as enabled to in the main menu $\rightarrow$ [I/F SETUP] $\rightarrow$ [MIC/AUDIO] $\rightarrow$ [VR SELECT].                                                                                                    |
| [LEVEL]            |             | Displays the recording level adjustment method currently selected on each channel.<br>• [VR]: Displayed when manual adjustment using the adjustment dial is set.                                                                                                    |
|                    | [CH1/2/3/4] | <ul> <li>[MENU]: Displayed when manual adjustment using [LVL CONTROL CH3(CH1)]/[LVL<br/>CONTROL CH4(CH2)] is set in the main menu → [I/F SETUP] → [MIC/AUDIO].</li> </ul>                                                                                                    |
|                    |             | • [AUTO]: Displayed when automatic adjustment is set.                                                                                                    |
| [F.VR]             | [CH1/2/3/4] | Displays by [ON]/[OFF] whether the <f.audio level=""> dial is enabled on the channel to which [VR] (manual adjustment by adjustment dial) is displayed in [LEVEL].</f.audio>                                                                                                    |
| [A.IN]             | [CH1/2/3/4] | Displays the input status of each channel by [FRONT] (front)/[REAR] (rear)/[W.L.] (wireless).                                                                                                    |
| [METER]            | [CH1/2/3/4] | Displays the recording level of each channel.                                                                                                    |

# [CAC INFO] screen

Displays the operation status or information of CAC.

| [CAC CONT]          | <ul> <li>Displays the operation status of CAC.</li> <li>[ON]: [ON]: [ON] is set to in the main menu → [MAINTENANCE] → [CAC ADJ.] → [CAC CONTROL], and CAC is active.</li> <li>[STOP]: [ON] is set to in the main menu → [MAINTENANCE] → [CAC ADJ.] → [CAC CONTROL], however, CAC operation stops under certain data or lens conditions.</li> <li>[OFF]: [OFF] is set to in the main menu → [MAINTENANCE] → [CAC ADJ.] → [CAC CONTROL], and CAC is not active.</li> </ul> |
|---------------------|----------------------------------------------------------------------------------------------------|
| [CAC MODE]          | Displays the operation mode of CAC.<br>• [AUTO]: The CAC file is automatically selected.                                                                                                    |
| [CONNECT LENS TYPE] | Displays the lens ID of the currently connected digital lens.                                                                                                    |
| [SELECT FILE TITLE] | Displays the title and the file version of the CAC file currently used in the operation. The CAC file can be set in the main menu $\rightarrow$ [MAINTENANCE] $\rightarrow$ [CAC ADJ.].                                                                                                    |
| [CAC WARNING]       | <ul> <li>Displays a warning when operation of CAC has stopped.</li> <li>[CAC LENS DATA INVALID]: This is displayed, for example, when the response data from the lens is not supported.</li> <li>[LENS INIT. NOT COMPLETED]: This is displayed, for example, when initialization of the lens cannot complete.</li> </ul>                                                                                                    |

### [USER SW] screen

Displays the assignment status of each <USER> button. For details, refer to "Assigning functions to <USER> buttons" (page 68).

| [USER SW]      | [USER MAIN (UM)] | Displays the assignment to the <user main=""> button.</user>             |
|----------------|------------------|--------------------------------------------------------------------------|
|                | [USER1 (U1)]     | Displays the assignment to the <user1> button.</user1>                   |
|                | [USER2 (U2)]     | Displays the assignment to the <user2> button.</user2>                   |
|                | [SHOT MARK (U3)] | Displays the assignment to the <shot mark=""> button.</shot>             |
|                | [TEXT MEMO (U4)] | Displays the assignment to the <text memo=""> button.</text>             |
|                | [USER5 (U5)]     | Displays the assignment to the <user5> button.</user5>                   |
| [OTHER ASSIGN] | [RET SW]         | Displays the assignment to the <ret> button on the lens.</ret>           |
|                | [GAIN L]         | Displays the gain value assigned to <l> of the <gain> switch.</gain></l> |
|                | [GAIN M]         | Displays the gain value assigned to <m> of the <gain> switch.</gain></m> |
|                | [GAIN H]         | Displays the gain value assigned to <h> of the <gain> switch.</gain></h> |
|                | [S.GAIN]         | Enumerates and displays the gain value assigned as super gain.           |
|                | [DS.GAIN]        | Enumerates and displays the gain value assigned as digital super gain.   |

### Display modes and setting changes/adjustment result messages

You can select how messages are displayed in the viewfinder and how messages for notifying the details of changes to settings and adjustment results are displayed. For example, whether to display or hide some items can be selected in the main menu  $\rightarrow$  [VF]  $\rightarrow$  [VF DISPLAY]  $\rightarrow$  [DISP MODE]. For details on operation methods, refer to "Setting menu basic operations" (page 153).

### Setting changes/adjustment result messages and [DISP MODE] settings

(✓: Display, —: hide)

| Otation for disclosing management                                                                   | Малала                                                                                                    | [DISP | etting |     |
|----------------------------------------------------------------------------------------------------|----------------------------------------------------------------------------------------------------|-------|--------|-----|
| Status for displaying messages                                                                      | wessage                                                                                                    | [1]   | [2]    | [3] |
| When the <cc filter=""> dial/<nd filter=""> dial selection is changed</nd></cc>                     | [FILTER:n]<br>([n] = [1], [2], [3], [4]), [m] ([m] = [A], [B], [C], [D])                                                 | —     | —      | 1   |
| When the gain setting is changed                                                                    | [GAIN:ndB]<br>([n] = [-6], [-3], [0], [3], [6], [9], [12], [15], [18], [21], [24], [27],<br>[30])                        | —     | _      | 1   |
| When the <white bal=""> switch setting is changed</white>                                           | [WHITE:n]<br>([n] = [A], [B], [PRE])                                                                                     | —     | _      | 1   |
| When the <output>/<auto knee=""> selector switch is set to <on> or <off></off></on></auto></output> | [AUTO KNEE:ON] (or [OFF])                                                                                                | _     | 1      | 1   |
| When the shutter speed/mode setting is changed                                                      | [SS:1/100]<br>(or [1/60], [1/120], [1/250], [1/500],<br>[1/1000], [1/2000], [HALF], [***.*d], [▶1/**.*] or<br>[▶***.*d]) | _     | 1      | 1   |
| When white balance is adjusted                                                                      | Example) [AWB A OK 3.2 K]                                                                                                | —     | 1      | 1   |
| When black balance is adjusted                                                                      | Example) [ABB OK]                                                                                                    | —     | 1      | 1   |
| When the extender is selected                                                                       | Example) [EXTENDER ON]                                                                                                   | —     | _      | 1   |
| When the <user> button is selected</user>                                                           | Example) [UM:S.GAIN 30dB]                                                                                                | —     | 1      | 1   |
| When the marker select function is selected                                                         | Example) [MKR:A]                                                                                                    | —     | —      | 1   |
| When in the iris override mode                                                                      | Example) [++F5.6]                                                                                                    | _     | 1      | 1   |
| When the CAC lens is mounted or unmounted                                                           | Example) [CAC LENS DATA INVALID]                                                                                         | _     | 1      | 1   |

### Setting the marker display

Select the type and display of the center marker, safety zone marker, safety zone area, and frame marker. Select the display mode of each item in the main menu  $\rightarrow$  [VF]  $\rightarrow$  [VF MARKER].

### Display of marker confirmation screen (marker select function)

The screen for confirming the marker status of the camera can be displayed on the viewfinder screen.

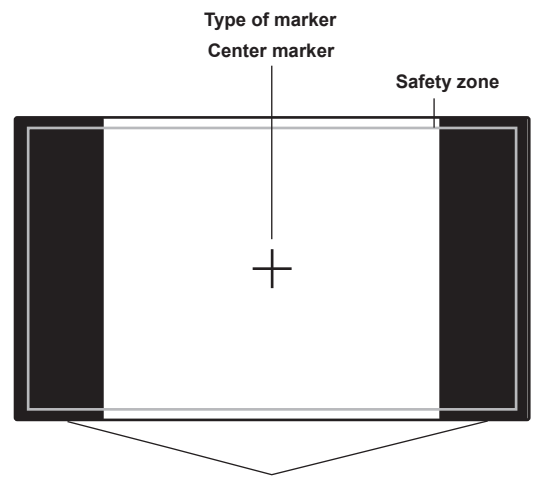

The aspect ratio currently set at [FRAME SIG] is displayed.

Pushing the <MARKER SEL>/<MODE CHECK/MENU CANCEL> switch on the camera towards the <MKR> side switches between [A] marker display  $\rightarrow$  [B] marker display  $\rightarrow$  no display

With the following settings in advance, you can check the angle of view at 14:9 and 4:3 easily by this button, if necessary. As the [A] marker information, set [14:9] in the main menu  $\rightarrow$  [VF]  $\rightarrow$  [VF MARKER]  $\rightarrow$  [FRAME SIG], and as the [B] marker information, set [4:3] in [FRAME SIG].

### Confirmation of return video signal in the viewfinder

The return video signal input to the  $\langle SDI | N \rangle$  terminal can be viewed in the viewfinder while the  $\langle RET \rangle$  button on the lens is held down. To activate this function, select [CAM RET] in the main menu  $\rightarrow$  [CAMERA]  $\rightarrow$  [SW MODE]  $\rightarrow$  [RET SW].

# NOTE NOTE

• The HD-Y or VBS signals of the <GENLOCK IN> terminal cannot be viewed as return video signals.

### Zebra patterns display

The camera can display two types of zebra patterns.

When the <ZEBRA> switch of the viewfinder is set to <ON>, the zebra pattern currently set in the menu is displayed on the viewfinder screen. Zebra patterns can also be displayed in the video of the monitor output terminal (<SDI OUT2>, <VIDEO OUT>, <HDMI OUT>) according to settings. The level for displaying zebra patterns can be set in the main menu  $\rightarrow$  [VF]  $\rightarrow$  [VF DISPLAY].

| Item            | Description of settings                                                                           |
|-----------------|---------------------------------------------------------------------------------------------------|
| [ZEBRA1 DETECT] | Sets the level of zebra pattern 1 tilting to the right.<br>[0%][109%]<br>• Factory setting: [70%] |
| [ZEBRA2 DETECT] | Sets the level of zebra pattern 2 tilting to the left.<br>[0%][109%]<br>• Factory setting: [85%]  |
| [ZEBRA2]        | Selects the type of [ZEBRA2].<br>[ON], [SPOT], [OFF]<br>• Factory setting: [SPOT]                 |

[SPOT]: The image level from the setting value of [ZEBRA1 DETECT] to the setting value of [ZEBRA2 DETECT] is displayed in the zebra pattern.

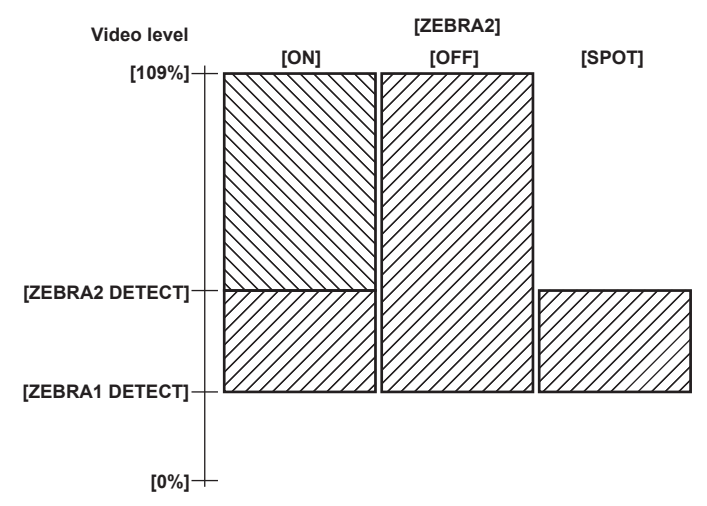

To display the zebra pattern in the video of the monitor output terminal (<SDI OUT2>, <VIDEO OUT>, <HDMI OUT>), set in the main menu  $\rightarrow$  [I/F SETUP]  $\rightarrow$  [OUTPUT SEL]  $\rightarrow$  [MONITOR OUT ZEBRA].

### Focus assist function

The focus assist function enables you to focus the target easily.

#### Expanded display [EXPAND]

When [EXPAND] is set in the main menu  $\rightarrow$  [CAMERA]  $\rightarrow$  [SW MODE]  $\rightarrow$  [FOCUS ASSIST], if the <USER> button (<USER MAIN>/<USER1>/<USER2>) to which [ASSIST] is assigned or the <RET> button is pressed, the center of the screen is expanded approx. three times so that you can easily bring the image into focus.

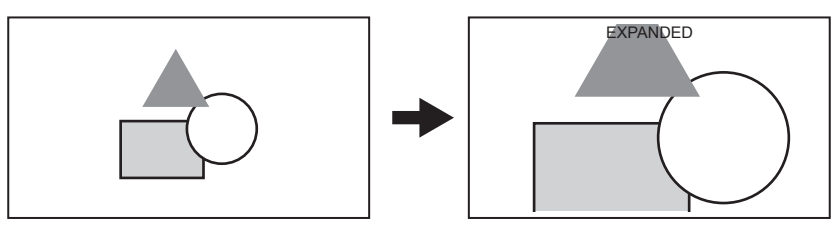

- In the expanded display, the status display and zebra pattern disappear, and [EXPANDED] is displayed at the top of the screen.
- The method to cancel the expanded display can be selected in the main menu  $\rightarrow$  [CAMERA]  $\rightarrow$  [SW MODE]  $\rightarrow$  [EXPAND MODE].
- [10SEC]: Cancels in 10 seconds.
- [HOLD]: Cancels when the button to which [ASSIST] is assigned is pressed.
- [UNTIL REC]: Cancels when recording starts. Expanded display is not available during recording.

### NOTE NOTE

- · Viewfinder screen and LCD monitor screen are expanded.
- Expanded display is unavailable in the video output, SDI output, and HDMI output.

### Focus in red display [IN RED]

When [IN RED] is set in the main menu  $\rightarrow$  [CAMERA]  $\rightarrow$  [SW MODE]  $\rightarrow$  [FOCUS ASSIST], if the <USER> button (<USER MAIN>/<USER1>/<USER2>) to which [ASSIST] is assigned or the <RET> button is pressed, red borders appear around the contours of the image displayed in the viewfinder or the LCD monitor.

Make adjustment so that the contours of the subject you want to focus on turn red.

#### Focus bar display [FOCUS BAR]

The focus bar can be displayed when [ON] is set in the main menu  $\rightarrow$  [VF]  $\rightarrow$  [VF INDICATOR]  $\rightarrow$  [FOCUS BAR].

The degree of focus is indicated by the length of the bar.

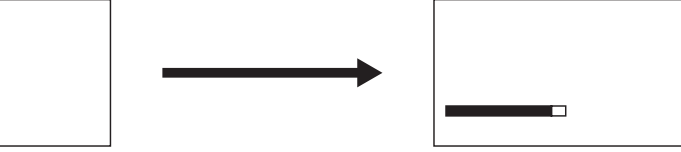

Not in focus

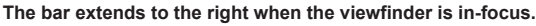

### Waveform monitor function

A waveform of the video can be displayed by assigning the waveform monitor function to the <USER> buttons (<USER MAIN>/<USER1>/<USER2>) and pressing the assigned buttons. Press the button again to return to the normal display.

- The waveform and vector displays can be switched by [WFM] (page 172) in the main menu → [CAMERA] → [SW MODE]. Whether to display the waveform monitor on either or both of the viewfinder and LCD monitor can be selected by [WFM DISP].
- The waveform is not displayed while the focus assist function [EXPAND] is active.
- The waveform display cannot be recorded.

# Adjusting and setting the LCD monitor

### Using the LCD monitor

- **1** Push the <OPEN> button towards the right to open the LCD monitor.
- 2 Set the LCD monitor screen to the easiest-to-view position.
- Rotate up to 180° in the lens direction and 90° in the direction towards you.
- 3 Display the screen brightness in the main menu → [I/F SETUP] → [LCD MONITOR] → [BRIGHTNESS], the color density of the screen in [COLOR LEVEL], and screen contrast in [CONTRAST].
- 4 Set whether to display the character of status display or the setting menu in the LCD monitor and viewfinder in the main menu  $\rightarrow$  [I/F SETUP]  $\rightarrow$  [LCD MONITOR]  $\rightarrow$  [VF/LCD CHAR].

# NOTE

- · When closing the LCD monitor, be sure to close it firmly.
- Take care not to apply excessive force on the LCD monitor when it is opened. Doing so may result in a malfunction.
- Condensation sometimes forms on the LCD panel of the LCD monitor in locations subject to extreme temperature differences. If this happens, wipe with a soft, dry cloth.
- If the camera recorder is very cold, the LCD monitor will be slightly darker than normal immediately after the power is turned on. The screen will return to its regular brightness when the temperature inside increases.

### **Mirror shooting**

When rotating the LCD monitor 180° towards the lens, the video in the LCD monitor is displayed reversed around the vertical axis if [MIRROR] is set to in the main menu  $\rightarrow$  [I/F SETUP]  $\rightarrow$  [LCD MONITOR]  $\rightarrow$  [SELF SHOOT]. This allows shooting as if looking at a mirror image. Note, however, that only the display of the LCD monitor is reversed around the vertical axis. Recording is performed as per normal.

### NOTE NOTE

• When the LCD monitor is rotated 180° with [MIRROR] selected at [SELF SHOOT], the same state as in the viewfinder is not displayed in the LCD monitor regardless of the [VF/LCD CHAR] setting.

# Adjusting and setting the viewfinder

# Using the viewfinder

For details about the camera attachment and adjustment, refer to the Operating Instructions for each viewfinder. Set the items of the main menu  $\rightarrow$  [VF] to specify the information to display in the viewfinder.

| Recording mode | Viewfinder image      | Viewfinder |
|----------------|-----------------------|------------|
|                | Camera image          | 1          |
| 110            | Playback              | 1          |
| HD             | Return image (HD SDI) | 1          |
|                | HD SDI input          | 1          |
|                | Camera image          | ✓*         |
| 25             | Playback              | 1          |
| SD             | Return image (SD SDI) | 1          |
|                | SD SDI input          | 1          |

Return signals that can be displayed in the viewfinder and SDI input signals are signals of the recording format currently set to the camera.

\* HD signals

For details on method of use, refer to the Operating Instructions for the respective viewfinder.

# Handling setting data

### Setting data file configuration

#### The camera has six file data areas.

| Factory data | This area stores factory settings. It cannot be rewritten by menu operation.                                    |
|--------------|----------------------------------------------------------------------------------------------------|
| User data    | This area stores values set by menu operation. As default data, factory data is stored here.                    |
| Current data | This area stores the operation status of the camera. Setting values in this area are changed by menu operation. |
| Scene file   | Four scene files are provided.                                                                                  |
| Lens file    | Eight lens files are provided. Eight of these files can be saved together as a single file on SD memory card.   |
| CAC file     | This area stores 32 chromatic aberration compensation data.                                                     |

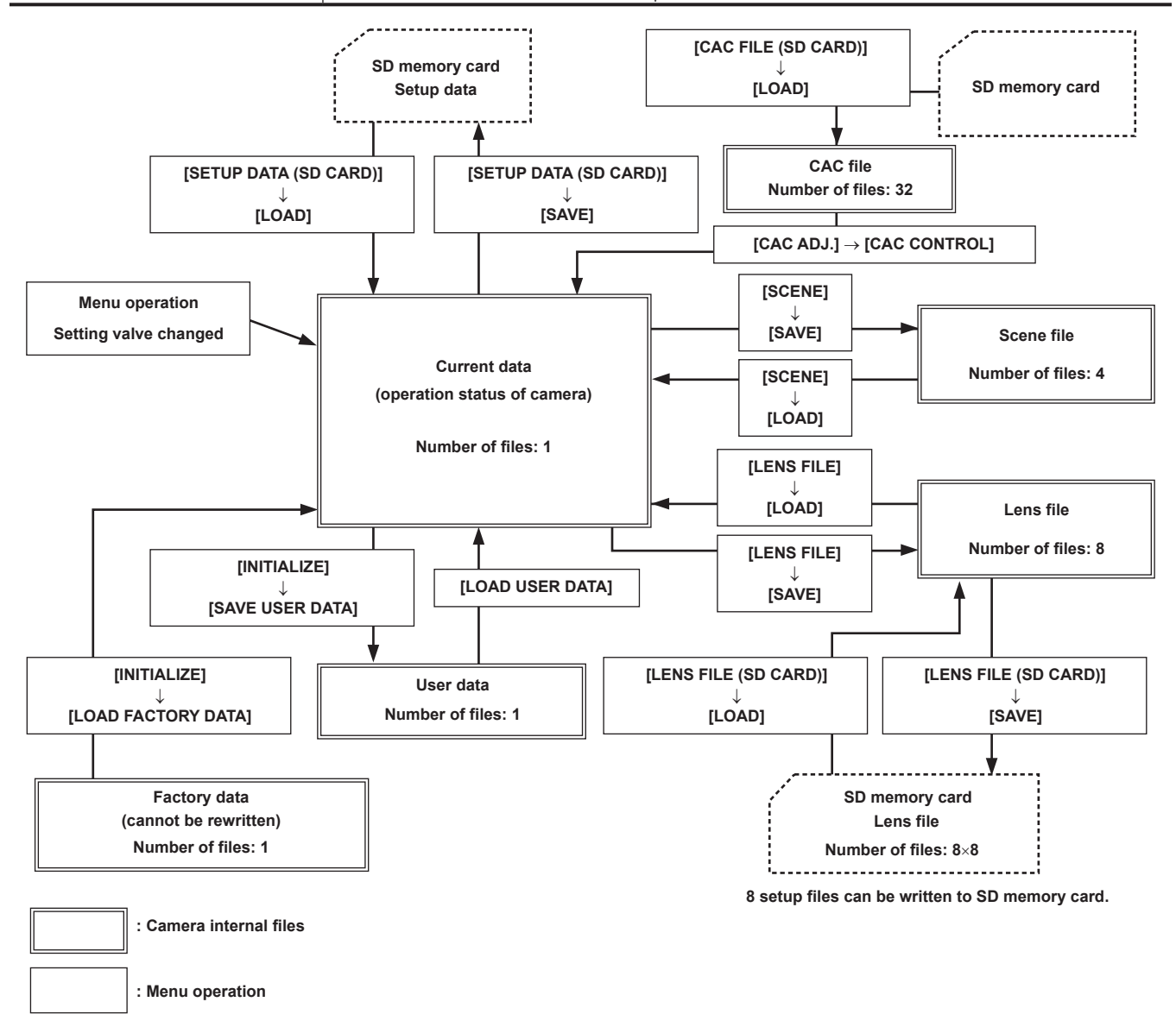

# 

• For details on items for setup data, user data, and scene file, etc., refer to "Setting items to [USER MENU] and loading/reading the settings to a data file" (page 198).

When recording of a clip by linking to the previous clip is possible in one-clip recording ([1\*CLIP] is displayed), you cannot operate a scene file or a
user file. Close the menu once, press and hold the <STOP> button for approx. 2 seconds to end linking of clips, and then try the operation again. The
same applies to interval recording or during standby in one-shot recording.

#### Setting up using SD memory cards

An SD memory card (optional) can be used as a setup card that stores setting menu content. Use of this data allows you to quickly reproduce optimum setup states.

### Handling SD memory cards

The SD memory card can be removed and inserted, either before or after the power is turned on.

#### Inserting SD memory cards

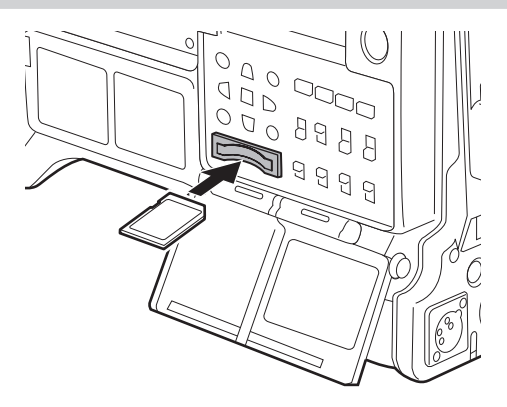

### 1 Open the slot cover.

2 Insert the card into the SD memory card slot with the label side of the SD memory card (optional) upward, and close the slot cover.

### NOTE NOTE

- The SD memory card must be inserted with the correct side facing the SD card slot. If the SD memory card is hard to insert, it may be reversed or upside-down. Do not force it into the slot. Check the orientation of the card before re-inserting it.
- On the camera, use SD memory cards that are compliant with the SD, SDHC or SDXC standards.
- · For details on handling SD memory cards, refer to "Cautions when using SD memory cards" (page 24).

#### **Removing SD memory cards**

After opening the slot cover and making sure that the busy lamp is not illuminated, push the SD memory card further into the main unit and then release. This releases the SD memory card from the card slot. Remove the SD memory card and close the slot cover.

#### Note the following points when using or storing memory cards.

- Avoid high temperature and humidity.
- Avoid water droplets.
- Avoid charging with electricity.

Store the SD memory card with the card still inserted into the camera and with the slot cover closed.

### Performing operations on SD memory cards

To perform operations such as formatting an SD memory card, writing setting data to an SD memory card, or reading the written data, perform [FORMAT SD CARD] and [SETUP DATA (SD CARD)] in the main menu  $\rightarrow$  [FILE].

If the SD memory card that was formatted in a standard other than the SD/SDHC/SDXC standards on a device other than the camera is inserted, [LOAD] or [SAVE] operation of the file cannot be performed. Format the SD memory card again.

#### Formatting SD memory cards

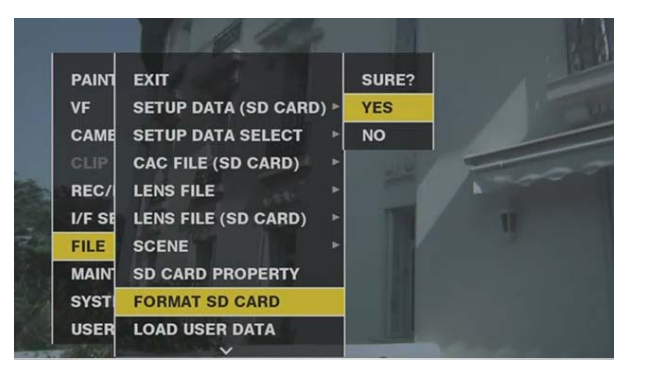

- **1** Select main menu  $\rightarrow$  [FILE]  $\rightarrow$  [FORMAT SD CARD], and press the jog dial button (or <SET> button). The confirmation screen is displayed.
- 2 Select [YES] in the confirmation screen, and press the jog dial button (or <SET> button).

To not format the memory card, select [NO], and press the jog dial button (or <SET> button).

3 When the completion message is displayed, select [OK], and press the jog dial button (or <SET> button).

For details on error messages, refer to "Warning/error displays in the thumbnail operation, menu operation, and USB storage mode" (page 251).

# NOTE

SD memory cards can also be formatted from the thumbnail screen.

For details, refer to "Formatting SD memory cards" (page 139).

· Data deleted as a result of formatting cannot be restored. Always check the data before formatting.

#### Saving and loading setup files

Specified menu items can be saved to SD memory cards and loaded to the camera.

There are two operations for saving to SD memory card: [SAVE] overwriting an existing file and [SAVE AS] creating a new file.

#### Overwriting a setup file on SD memory card

Select the type of menu to write beforehand in the main menu  $\rightarrow$  [FILE]  $\rightarrow$  [SETUP DATA SELECT].

| т | TLE | Title | 3_01 |   |   |     |      |   |   |    |   |      | NO   | FILE NAME | E TITLE   | DATE        | TIME     |
|---|-----|-------|------|---|---|-----|------|---|---|----|---|------|------|-----------|-----------|-------------|----------|
|   |     |       |      |   |   |     |      |   |   |    |   |      | EXIT |           |           |             |          |
| 1 | 2   | 3     | 4    | 5 | 6 | 7   | 8    | 9 | 0 | \$ | % | BS   | 1    | setup003  | Title3_01 | 2013-JUL-03 | 22:06:08 |
| Q | W   | E     | R    | Т | Y | U   | 1    | 0 | Ρ | 1  | ? | Caps | 2    | setup002  | Title2    | 2013-JUL-03 | 17:41:54 |
| A | s   | D     | F    | G | н | J   | К    | L |   | &  |   | ок   | 3    | setup001  | Title1    | 2013-JUL-03 | 17:30:38 |
| z | х   | С     | ۷    | В | N | М   |      | • | • | ** | - | EXIT |      |           |           |             |          |
|   |     |       |      |   |   | Fig | g. 1 |   |   |    |   |      |      |           | Fig. 2    |             |          |

**1** Select [SAVE] in the main menu  $\rightarrow$  [FILE]  $\rightarrow$  [SETUP DATA (SD CARD)], and press the jog dial button (or <SET> button). The list of setup files currently saved on the SD memory card is displayed.

### **2** Select the file to overwrite from the list.

The title entry screen and keyboard are displayed.

- ${f 3}$  Enter the desired characters with the keyboard. (Fig. 1)
- **4** Use the jog dial button (or cursor buttons  $\triangle I \bigtriangledown I \land I >$ ) to select [OK], and press the jog dial button (or <SET> button). The confirmation screen is displayed.

### **5** Select [YES], and press the jog dial button (or <SET> button).

The file is saved and the file list is updated. (Fig. 2) For details on error messages if an error message is displayed, refer to "Warning/error displays in the thumbnail operation, menu operation, and USB storage mode" (page 251).

Saving a new setup file on SD memory card

Select the type of menu to write beforehand in the main menu  $\rightarrow$  [FILE]  $\rightarrow$  [SETUP DATA SELECT].

- 1 Select [SAVE AS] in the main menu → [FILE] → [SETUP DATA (SD CARD)], and press the jog dial button (or <SET> button). The file name, title entry screen, and keyboard are displayed. The month, day, hour, minute, title name, and file name are displayed in the factory settings.
- **2** Enter the desired characters with the keyboard.

# **3** Use the jog dial button (or cursor buttons $\Delta I \bigtriangledown I \land I > I$ ) to select [OK], and press the jog dial button (or <SET> button).

The confirmation screen is displayed.

#### 4 Select [YES], and press the jog dial button (or <SET> button).

Saving of the file starts.

### ${f 5}$ When the completion message is displayed, press the jog dial button (or <SET> button).

For details on error messages if an error message is displayed, refer to "Warning/error displays in the thumbnail operation, menu operation, and USB storage mode" (page 251).

# NOTE NOTE

· Setup files saved on other models cannot be used on the camera.

<sup>·</sup> Setup files saved on the camera cannot be used on other models.

### Reading setup data written to SD memory card

Select the type of menu to read beforehand in the main menu  $\rightarrow$  [FILE]  $\rightarrow$  [SETUP DATA SELECT].

| PAINT  | EXIT                 |   | EXIT                 |
|--------|----------------------|---|----------------------|
| VF     | SETUP DATA (SD CARD) | • | SYSTEM               |
| CAME   | SETUP DATA SELECT    |   | CAMERA ID            |
| CLIP   | CAC FILE (SD CARD)   | • | <b>USER MENU SEL</b> |
| REC/I  | LENS FILE            | • | PAINT(LEVEL)         |
| I/F SE | LENS FILE (SD CARD)  | • | PAINT([S]SELECT)     |
| FILE   | SCENE                |   | ✓ VF                 |
| MAIN   | SD CARD PROPERTY     | ŀ | CAMERA               |
| SYSTI  | FORMAT SD CARD       | ŀ | REC/PB               |
| USER   | LOAD USER DATA       | ŀ | CLIP                 |
|        | ~                    |   | ~                    |

### **1** Select [LOAD] in the main menu $\rightarrow$ [FILE] $\rightarrow$ [SETUP DATA (SD CARD)], and press the jog dial button (or <SET> button). A list of setup files stored in the specified folder in the SD memory card is displayed.

#### **2** Select the file name to read, and press the jog dial button (or <SET> button).

The confirmation screen is displayed.

If [SYSTEM RESTART] is displayed on the confirmation screen, the camera will restart after reading is complete.

### **3** Select [YES], and press the jog dial button (or <SET> button).

Loading of the file begins.

For details on error messages if an error message is displayed, refer to "Warning/error displays in the thumbnail operation, menu operation, and USB storage mode" (page 251).

#### How to use user data

The content of setting data can be written to and read written data from user area on the camera's internal memory. Use of this data allows you to quickly reproduce optimum setup states.

#### Writing setting data to user area

**1** Select [SAVE USER DATA] in the main menu  $\rightarrow$  [FILE]  $\rightarrow$  [INITIALIZE], and press the jog dial button (or <SET> button). The confirmation screen is displayed.

2 Select [YES], and press the jog dial button (or <SET> button).

f 3 When the completion message is displayed, press the jog dial button (or <SET> button).

#### Reading written user data

#### **1** Select [LOAD USER DATA] in the main menu $\rightarrow$ [FILE], and press the jog dial button (or <SET> button).

The confirmation screen is displayed.

If [SYSTEM RESTART] is displayed on the confirmation screen, the camera will restart after reading out is complete.

 ${f 2}$  Select [YES], and press the jog dial button (or <SET> button).

Reading out of the file begins.

### How to use scene file data

The content of setting data can be written to and read written data from scene file area on the camera's internal memory. Four types of scene files can be registered. Use of this data allows you to quickly reproduce optimum setup states.

#### Writing setting data for scene files

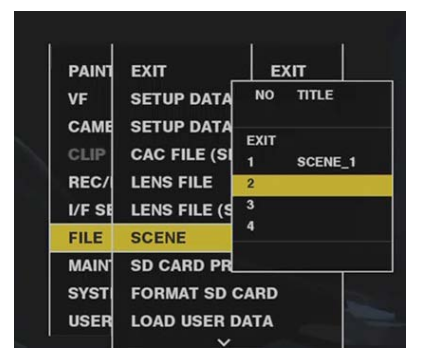

**1** Select [SAVE] in the main menu  $\rightarrow$  [FILE]  $\rightarrow$  [SCENE], and press the jog dial button (or <SET> button). The list of scene files currently saved in camera memory is displayed.

### **2** Select the file to write from the list.

The title entry screen and keyboard are displayed.

- **3** Enter the desired characters with the keyboard.
- **4** Use the jog dial button (or cursor buttons  $\triangle I \bigtriangledown I \land I >$ ) to select [OK], and press the jog dial button (or <SET> button). The confirmation screen is displayed.
- **5** Select [YES], and press the jog dial button (or <SET> button). The file is saved and the file list is updated.

#### Reading setting data for scene files

- Select [LOAD] in the main menu → [FILE] → [SCENE], and press the jog dial button (or <SET> button). The list of scene files currently saved in camera memory is displayed.
- **2** Select the file name to load, and press the jog dial button (or <SET> button). The confirmation screen is displayed.
- **3** Select [YES], and press the jog dial button (or <SET> button). Loading of the file begins.
- f 4 When the completion message is displayed, press the jog dial button (or <SET> button).

#### Initializing (clearing) setting data for scene files

- **1** Select [CLEAR] in the main menu  $\rightarrow$  [FILE]  $\rightarrow$  [SCENE], and press the jog dial button (or <SET> button). The list of scene files currently saved in camera memory is displayed.
- ${f 2}$  Select the file name to delete, and press the jog dial button (or <SET> button).

The confirmation screen is displayed.

**3** Select [YES], and press the jog dial button (or <SET> button).

Deletion (clearing) of the file begins.

#### How to restore menu setting status to factory setting values

The menu setting status on the camera can be returned to factory setting status.

### **1** Select [LOAD FACTORY DATA] in the main menu $\rightarrow$ [FILE] $\rightarrow$ [INITIALIZE], and press the jog dial button (or <SET> button).

The confirmation screen is displayed. If [SYSTEM RESTART] is displayed on the confirmation screen, the camera will restart after reading out is complete.

### ${f 2}$ Select [YES], and press the jog dial button (or <SET> button).

Reading out of data for the factory setting begins.

### NOTE NOTE

<sup>·</sup> Data scene files and lens files and data saved as user data is not deleted by performing this operation.

### Lens file

Eight lens files are stored to internal memory on the camera.

Eight titles (total 64) of lens files can be written to SD memory cards with eight lens files saved as a single title.

The following data is recorded to lens files:

- Title name
- White shading compensation values
- Flare compensation values
- RB gain offset compensation values

### How to create lens files

#### Adjusting the white shading

For details on adjusting white shading, refer to "White shading compensation" (page 36).

#### Adjusting flare

Adjust flare by [LENS R FLARE], [LENS G FLARE] and [LENS B FLARE] in the main menu → [MAINTENANCE] → [LENS FILE ADJ.].

#### Adjusting RB gain offset

Compensate for changes in white balance that occur when the lens is replaced.

1 Mount the lens to be used as a reference on the camera.

- 2 Shoot a grayscale chart under appropriate lighting (2000 lx or 3200 K preferred).
- **3** Set the <WHITE BAL> switch to <A>.
- 4 Adjust the lens aperture so that the white window in the center of the grayscale chart is about 80%.
- 5 Press the <AUTO W/B BAL> switch towards <AWB>.

White balance is automatically adjusted.

- **6** Measure the signal level of RGB in the waveform monitor.
- ${f 7}$  Replace the lens with the one to be used for creating the lens file.
- 8 Fine-adjust the lens aperture so that the signal level of Gch becomes the same as the signal level obtained in step 6.
- 9 Set [ON] in the main menu  $\rightarrow$  [MAINTENANCE]  $\rightarrow$  [LENS FILE ADJ.]  $\rightarrow$  [LENS FILE ADJ. MODE].
- **10** Adjust so that the signal level of Rch becomes the same as Gch in the main menu  $\rightarrow$  [MAINTENANCE]  $\rightarrow$  [LENS FILE ADJ.]  $\rightarrow$  [LENS R GAIN OFFSET].
- 11 Likewise, adjust [LENS B GAIN OFFSET] so that the signal level of Bch becomes the same as Gch.

#### Writing lens files to internal memory

|                                                                                                    |        | 1. 1. 1. 1.               | 1000 |       |          |
|----------------------------------------------------------------------------------------------------|--------|---------------------------|------|-------|----------|
|                                                                                                    |        | 10.00                     | NO   | TITLE |          |
| PAINT                                                                                                    | EXIT   | EXIT                      |      |       |          |
| VF                                                                                                    | SETU   | LOAD                      | EXIT |       |          |
| CAME                                                                                                    | SETU   | SAVE                      | 1    | LENS1 |          |
| CLIP                                                                                                    | CAC    | CLEA                      | 2    |       | -        |
|                                                                                                    |        | and the local division of | 3    |       | 10       |
| REC/                                                                                                    | LENS I | ILE                       | 4    |       |          |
| I/F SE                                                                                                    | LENS I | ILE (S                    | 5    |       |          |
| FILE                                                                                                    | SCENE  |                           | 6    |       |          |
| 1122                                                                                                    | COLINE |                           | 7    |       |          |
| MAIN                                                                                                    | SD CA  | RD PR(                    | 8    |       |          |
| SYST                                                                                                    | FORM   | AT SD (                   |      |       |          |
| USER                                                                                                    | LOAD   | USER D                    | ATA  |       |          |
| the second second second second second second second second second second second second second second second se |        |                           |      |       | Market I |

**1** Select [SAVE] in the main menu  $\rightarrow$  [FILE]  $\rightarrow$  [LENS FILE], and press the jog dial button (or <SET> button). The list of lens files currently saved in camera memory is displayed.

**2** Select the file to write from the list.

The title entry screen and keyboard are displayed.

- **3** Enter the desired characters with the keyboard.
- **4** Use the jog dial button (or cursor buttons  $\Delta I \bigtriangledown I \triangleleft I >$ ) to select [OK], and press the jog dial button (or <SET> button). The confirmation screen is displayed.
- **5** Select [YES], and press the jog dial button (or <SET> button). The file is saved and the file list is updated.

#### Reading lens files from internal memory

|        |        | 4       | NO   | TITLE |      |
|--------|--------|---------|------|-------|------|
| PAINT  | EXIT   | EXIT    |      |       |      |
| VF     | SETU   | LOAL    | EXIT |       |      |
| CAME   | SETU   | SAVE    | 1    | LENS1 | 1.00 |
| CLIP   | CAC F  | CLEA    | 2    | LENS2 | 1    |
| REC/   | LENS F | ILE     |      |       |      |
| I/F SE | LENS F | ILE (S  |      |       | /    |
| FILE   | SCENE  |         |      |       |      |
| MAIN   | SD CA  | RD PR   |      |       |      |
| SYST   | FORMA  | AT SD ( |      |       |      |
| USER   | LOAD   | USER D  | ATA  | -0-   |      |

- **1** Select [LOAD] in the main menu  $\rightarrow$  [FILE]  $\rightarrow$  [LENS FILE], and press the jog dial button (or <SET> button). The list of lens files currently saved in camera memory is displayed.
- **2** Select the file name to read, and press the jog dial button (or <SET> button). The confirmation screen is displayed.

**3** Select [YES], and press the jog dial button (or <SET> button). Loading of the file begins.

4 When the completion message is displayed, press the jog dial button (or <SET> button).

### Writing and reading lens files to and from SD memory card

Eight lens files stored to internal memory on the camera can be written to SD memory card as a card file with a single title. Eight titles can be written to SD memory card. Lens files written to SD memory card can be read to internal memory as a written title (containing eight lens files). The following shows the relationship between lens files stored to internal memory and lens files written to SD memory card.

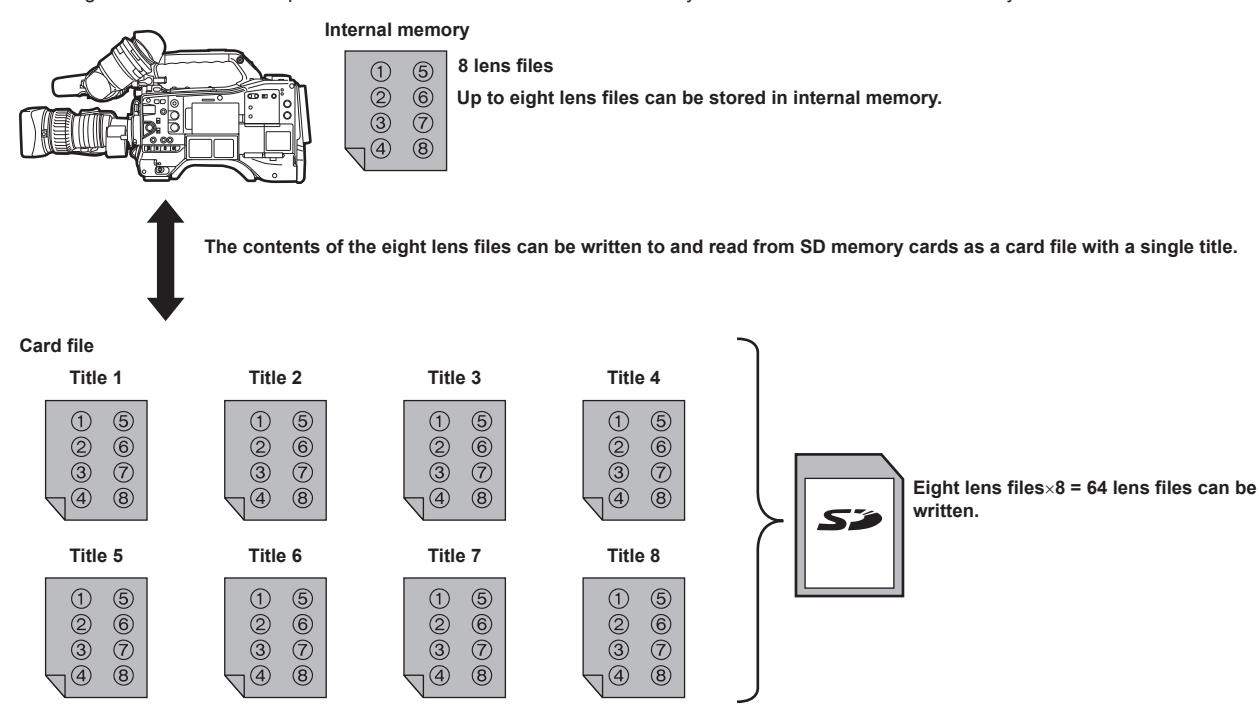

### Writing lens files to SD memory card

|            |                 |        |            | NO         | FILE NAM | AE TITLE                                                                                                    | DATE        | тіме         |
|------------|-----------------|--------|------------|------------|----------|----------------------------------------------------------------------------------------------------|-------------|--------------|
| PAINT      | EXIT            | EXIT   | PAIN       |            |          |                                                                                                    |             |              |
| VF         | SETUP DATA (SI  | LOAD > | VF         | EXIT       |          |                                                                                                    |             |              |
| CAME       | SETUP DATA SE   | SAVE > | САМ        | 1          | lens_f1  | LENS1_SD                                                                                                    | JUL-09-2013 | 10:08:42     |
| CLIP       | CAC FILE (SD CA | RD) -  | CLIP       | 3          | 14       | 1                                                                                                    | 100         |              |
| REC/       | LENS FILE       |        | REC/       | 4          | 1        |                                                                                                    |             |              |
| I/F SE     | LENS FILE (SD C | ARD)   | I/F S      | 5          | 1        |                                                                                                    |             | 1            |
| FILE       | SCENE           |        | FILE       | 6<br>7     |          |                                                                                                    |             |              |
| MAIN       | SD CARD PROPE   | RTY    | MAIN       | 8          |          |                                                                                                    |             |              |
| SYST       | FORMAT SD CAR   | D      | SYST       |            |          |                                                                                                    |             |              |
| USER       | LOAD USER DAT   | A      | USER       | LOA        | D USER   | DATA                                                                                                    |             | 1000         |
| 14.00 00/1 | × ×             |        | 4.00 00 10 | The second | ~        | and the local division of the local division of the local division | 111111      | Call & David |
|            | Fig. 1          |        |            |            |          | Fig. 2                                                                                                    |             |              |

- **1** Select [SAVE] in the main menu  $\rightarrow$  [FILE]  $\rightarrow$  [LENS FILE (SD CARD)], and press the jog dial button (or <SET> button). (Fig. 1) The list of lens files currently saved in camera memory is displayed.
- 2 Select the file to write from the file list. (Fig. 2)

The title entry screen and keyboard are displayed.

#### **3** Enter the desired characters with the keyboard.

**4** Use the jog dial button (or cursor buttons  $\Delta I \bigtriangledown I \lhd I \diamond I$ ) to select [OK], and press the jog dial button (or <SET> button). The confirmation screen is displayed.

### 5 Select [YES], and press the jog dial button (or <SET> button).

The file is saved and the file list is updated.

For details on error messages if an error message is displayed, refer to "Warning/error displays in the thumbnail operation, menu operation, and USB storage mode" (page 251).

### Reading lens files from SD memory card

- Select [LOAD] in the main menu → [FILE] → [LENS FILE (SD CARD)], and press the jog dial button (or <SET> button). The list of lens files currently saved in camera memory is displayed.
- **2** Select the file name to read, and press the jog dial button (or <SET> button).

The confirmation screen is displayed.

 ${f 3}$  Select [YES], and press the jog dial button (or <SET> button).

Loading of the file begins.

#### f 4 When the completion message is displayed, press the jog dial button (or <SET> button).

For details on error messages if an error message is displayed, refer to "Warning/error displays in the thumbnail operation, menu operation, and USB storage mode" (page 251).

# 

Titles of card files on SD memory cards are displayed on the [LENS FILE (SD CARD)] screen. However, titles of lens files contained inside card files are not displayed on the [LENS FILE (SD CARD)] screen. Read the files and check on the [LENS FILE] screen, whenever required. At this time, the lens file in internal memory will be rewritten with the lens file that is read. Before reading lens files on SD memory cards, write the lens files in internal memory to SD memory card to make a backup.

### **CAC** file

For details, refer to "Chromatic aberration compensation function (CAC)" (page 37).

# Chapter 5 Playback

The images and voices created from one shooting session, together with additional information such as text memos and metadata are saved as clips. You can play back and edit clips with the camera.

# Normal and variable speed playback

#### Normal speed playback

Color playback images can be viewed on the viewfinder screen by pressing the <PLAY/PAUSE> button. Likewise, color playback images can be viewed on a color video monitor connected to the <SDI OUT1> terminal and monitor output terminal (<SDI OUT2>, <HDMI OUT> and <VIDEO OUT>). Playback can also be paused by pressing the <PLAY/PAUSE> button during playback.

#### Fast-forward and fast-reverse playback

The <FF/**>**> and <**4**(REW> buttons provide 32x and 4x fast-forward and fast-reverse playback. Pressing these buttons during a stop and playback fast-forwards and fast-reverses at 32x and 4x speed, respectively.

#### Cueing clips

If the <FF/>> button is pressed with playback paused, the clip being played back is paused at the start point of the next clip (cued up state). If the <</p>

# NOTE NOTE

- When playing back or switching to the thumbnail screen immediately after removing or inserting the P2 card or the power is turned on, it may take time to read the clip information. During this time, [UPDATING..] is displayed on the thumbnail screen.
- If a P2 card is inserted while another card is being played back, the clips on the inserted card cannot be played back. A P2 card inserted during playback is recognized after playback ends.
- When playing back clips spread over multiple P2 cards at variable speed, audio might be instantaneously interrupted, though this is not a malfunction.
   To play back clips in the different system modes, match [LINE&FREQ] to the format of the clip in the main menu → [SYSTEM] → [SYSTEM MODE] and set the camera again.
- Audio of CH5 to CH8 recorded on another device cannot be played back.

# Thumbnail operations

### Thumbnail operation overview

A clip is a data group that includes the images and voices created from one shooting session, together with additional information such as text memos and metadata.

- The following operations can be performed while viewing the clip thumbnails displayed on the LCD monitor.
- Play back, delete, copy, or restore clips.
- Adding or deleting a shot mark and text memo to the clip
- Copying part of a clip using the text memo
- Changing the thumbnail image using the text memo
- Format P2 cards and SD memory cards.
- Upload and edit clip metadata from the SD memory card.

#### Thumbnail screen

Press the <THUMBNAIL> button to display the thumbnail screen on the LCD monitor. Press the <THUMBNAIL> button again to return to the regular display. Also, when changing from the regular display to the thumbnail screen display, all clips will be displayed on the thumbnail screen. Press the <MENU> button on the thumbnail screen to enable thumbnail menu operations.

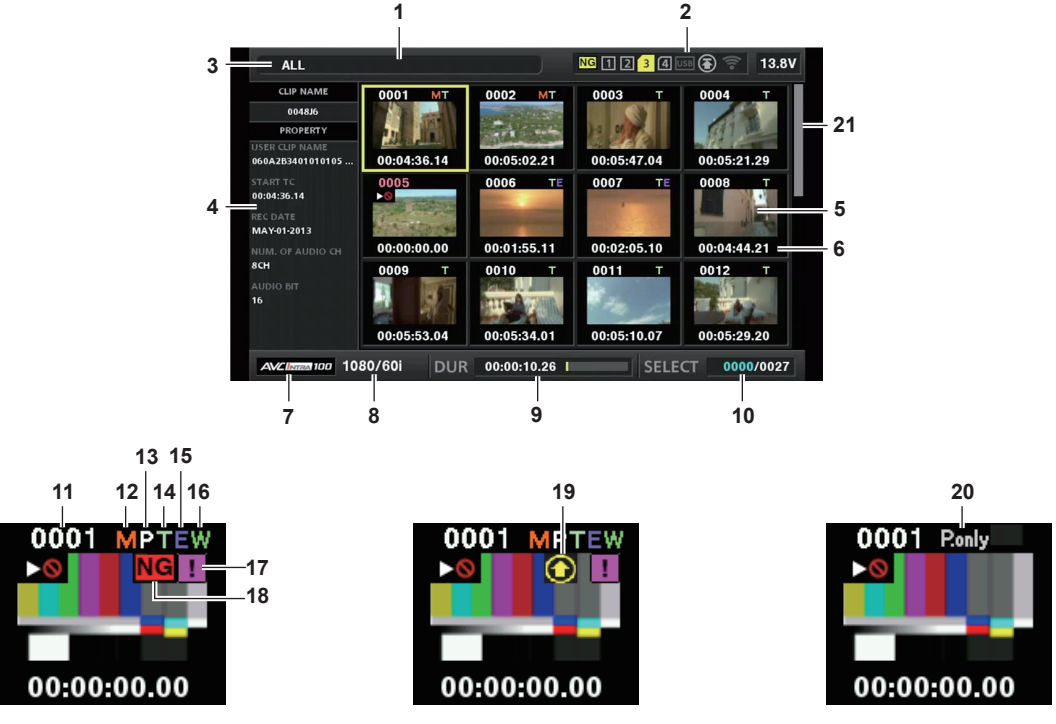

#### 1 Status message

A message showing the process status is displayed. [UPDATING] and the icon 💽 are displayed while the screen is being refreshed.

2 Card slot, storage device, and network status display

The statuses of the P2 card, storage device, and network connection are displayed as follows:

| NG (Yellow) | Displayed when there is at least one defective clip that may be restored in the inserted P2 card.<br>For details, refer to "Restoring clips" (page 136).                                                                                                    |
|-------------|----------------------------------------------------------------------------------------------------|
| NG (Red)    | Displayed when there is at least one defective clip that cannot be restored in the inserted P2 card.<br>Clips with this indicator displayed cannot be repaired. Delete the clip.<br>If the clips cannot be deleted, format the P2 card.<br>For details, refer to "Deleting clips" (page 136).                                                                                                    |
| 4 (White)   | The card slot number in which the P2 card is inserted is displayed in white.                                                                                                    |
| 3 (Yellow)  | The card slot number of the P2 card in which the clip in the cursor position is saved is displayed in yellow. If the clips are recorded across multiple P2 cards, all slot numbers of those cards that contain the clips are displayed.                                                                                                    |
|             | <ul> <li>NOTE</li> <li>The frame turns red if the inserted P2 card is in any of the following conditions: <ul> <li>[RUNDOWN CARD]</li> <li>The maximum number of overwrites on the P2 card has been exceeded.</li> <li>[DIR ENTRY NG CARD]</li> <li>The directory structure on the P2 card is not supported.</li> <li>[AUTH NG CARD]</li> <li>Indicates that the card is a microP2 memory card which cannot authenticate a CPS password.</li> </ul> </li> </ul> |
| USB (Gray)  | Displayed in gray when a storage device is not connected.                                                                                                    |
| USB (White) | Displayed in white when a storage device can be used.                                                                                                    |

#### Chapter 5 Playback — Thumbnail operations

| USB (Yellow) | Displayed in yellow when the thumbnails of clips in the storage device are displayed.                               |
|--------------|----------------------------------------------------------------------------------------------------|
| U58 (Red)    | Displayed in red when a storage device is connected but cannot be used.                                             |
| 폶 (Gray)     | Displayed in gray when the wired LAN is not activated properly.                                                     |
| 器 (White)    | Displayed in white when the wired LAN is not connected.                                                             |
| 🚜 (Yellow)   | Displayed in yellow while the wired LAN is connected.                                                               |
| 🚜 (Red)      | Displayed in red when there is a problem with the connection of wired LAN.                                          |
| 🛜 (Gray)     | Displayed in gray when the wireless LAN is not activated properly.                                                  |
| 🛜 (White)    | Displayed in white when the wireless LAN is not connected.                                                          |
| 🛜 (Yellow)   | Displayed in yellow while the wireless LAN is connected.                                                            |
| 🛜 (Red)      | Displayed in red when there is a problem with the connection of wireless LAN.                                       |
| r.ll (Gray)  | Displayed in gray when the 4G/LTE USB modem is not activated properly.                                              |
| 📶 (White)    | Displayed in white when the 4G/LTE USB modem is not connected.                                                      |
| (Yellow)     | Displayed in yellow when the 4G/LTE USB modem is connected. Signal strength is represented by yellow vertical bars. |
| rul (Red)    | Displayed in red when there is a problem with the 4G/LTE USB modem.                                                 |
| 🕞 (Gray)     | Displayed in gray when upload has not started, or upload is complete.                                               |
| (Yellow)     | Displayed in yellow during upload.                                                                                  |
| 🔞 (Red)      | Displayed from when upload error occurred until when the next transfer starts.                                      |

# NOTE NOTE

· When remote control is possible in an IP connection, "R" is displayed on the network status indicator.

• The status display of the defective clip is not displayed in the thumbnail screen of the storage device or the thumbnail screen of the FTP.

#### 3 Display mode

Displays the types of the thumbnails to be displayed on the screen and the types of other information screens. To switch between displays, refer to "Thumbnail screen display settings" (page 131).

| [ALL]         | Displays all clips.                                                         |
|---------------|-----------------------------------------------------------------------------|
| [SAME FORMAT] | Displays clips in the same format as the system format.                     |
| [SELECT]      | Displays clips selected with the <set> button.</set>                        |
| [MARKER]      | Displays clips with shot marks.                                             |
| [TEXT MEMO]   | Displays clips with text memo data.                                         |
| [SLOT n]      | Displays clips in the specified P2 card. (n: indicates slot number 1 to 2.) |
| [NG CLIPS]    | Displays defective clips.                                                   |
| [P2/REMAIN]   | Displays media information (remaining capacity).                            |
| [P2/USED]     | Displays media information (used capacity).                                 |
| [META DATA]   | Displays the set metadata.                                                  |

#### 4 Simple properties display

This displays the various properties of the clip on which the pointer is positioned. You can select the items to display from the menu. For details, refer to "Properties" (page 140).

# NOTE NOTE

• If the maximum number of characters is exceeded, it will only display the maximum number of characters that can be displayed.

#### 5 Thumbnail

Displays the thumbnail recorded in each clip. This thumbnail can be changed using the [EXCH. THUMBNAIL] function. For details, refer to "Thumbnail screen display settings" (page 131).

#### 6 Clip information display

Displays any one of the time code [TC] at the start of clip recording/user bits [UB] at the start of clip recording/shooting time [TIME]/shooting date [DATE]/shooting date and time [DATE TIME]/clip name [CLIP NAME]/user clip name [USER CLIP NAME]/card slot number [SLOT]/time cord of the thumbnail [THUMBNAIL TC] according to the setting.

#### 7 Recording mode

Displays the recording mode for the clip on which the cursor is positioned.

#### 8 System format

Displays the format for the clip on which the cursor is positioned.

#### 9 Duration

Displays the clip length (duration) at the cursor position and the current rough playback position against the clip length.

### 10 Number of selected clips and playback time display and bonding device information display

Displays the number of clips selected in the thumbnail screen and playback time of the clip when [THUMBNAIL INFO.] is selected in the main menu  $\rightarrow$  [CLIP]  $\rightarrow$  [THUMBNAIL SETUP]  $\rightarrow$  [INFORMATION SEL.]. For details, refer to "Setting the number of clips and playback time display" (page 132).

Displays the signal strength and the remaining battery of the bonding device when [BONDING DEV. INFO.] is selected in the main menu  $\rightarrow$  [CLIP]  $\rightarrow$  [THUMBNAIL SETUP]  $\rightarrow$  [INFORMATION SEL.]. For details, refer to "Setting the bonding device information display" (page 132).

#### 11 Clip number

The number assigned to the clip on the P2 card is displayed, normally in the order from the earliest recording date and time. The clip numbers of clips that cannot be played are shown in red, and the unplayable indicator **Sol** is also displayed. For details, refer to "Thumbnail screen display settings" (page 131).

#### 12 M Shot mark indicator

Displayed for the clip of a thumbnail with a shot mark attached. For details, refer to "Shot mark recording function" (page 78).

#### 13 PIndicator for clips with proxy

Displayed for clips with proxy attached.

#### 14 🚺 Text memo indicator

Displayed for clips with text memo data attached.

### 15 📘 Edit copied clip indicator

Displayed for the edit copied clip.

#### 16 🚻 Wide clip indicator

Displayed for clips recorded with the 16:9 aspect ratio. However, it does not accompany clips in HD format.

#### 17 1 Incomplete clip indicator

This is displayed when clips are saved across multiple P2 cards and either of the P2 cards is not inserted in a card slot.

#### 18 NG/NG Defective clip indicator, ? Unknown clip indicator

This is displayed for defective clips, which may result from various causes such as turning off the power during recording. Clips with yellow defective clip indicators can sometimes be restored.

For details, refer to "Restoring clips" (page 136).

Clips with red defective clip indicators cannot be restored and must be deleted. If the clip cannot be deleted, format the P2 card.

? is displayed for clips which differ in format from the P2 standard.

#### 19 Rec during upload status indicator

Rec during upload status indicator shows the status of maximum 100 clips registered in the upload list as follows.

| (Gray)  | Displayed until upload starts.                                                          |
|---------|-----------------------------------------------------------------------------------------|
| (Yellow | Displayed during upload.                                                                |
| (Green  | Displayed when upload is completed normally and registered in the upload list.          |
| (Red)   | Displayed when transfer error occurred during upload and registered in the upload list. |

#### 20 [P.only] indicator

This is displayed for a clip with only proxy not including the video data and audio data of main recording in the FTP explorer screen.

#### 21 Thumbnail scroll bar

Indicates which part of the whole thumbnail is currently being viewed.

#### Selecting thumbnails

Multiple thumbnails can be randomly selected on the thumbnail screen.

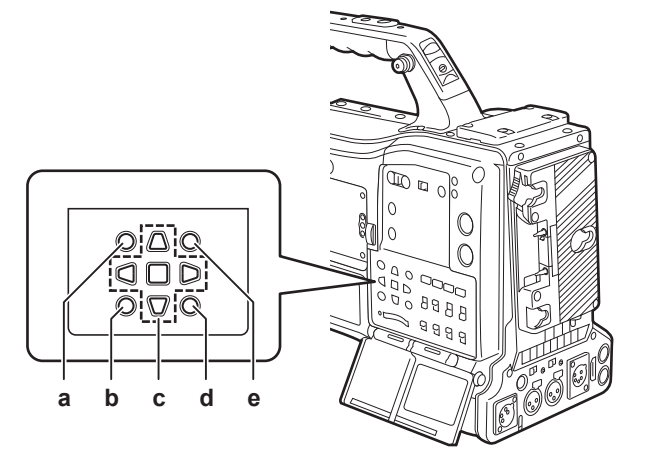

- a: <THUMBNAIL> button
- b: <EXIT> button
- c: ▲►▼< cursor buttons
- SET> button
- d: <MENU> button
- e: <SHIFT> button

#### **Selecting clips**

You can select multiple clips randomly.

1 Use the cursor buttons to move the cursor over the desired clip.

### 2 Press the <SET> button.

A light blue frame and 🖌 are displayed on the clip where the cursor is put. This indicates that it is selected.

### **3** To select additional clips, repeat steps 1 to 2.

It is possible to display only the selected clips on the thumbnail screen for playback.

### NOTE

- While holding down the <SHIFT> button, use the cursor buttons ( $\triangle/\bigtriangledown$ ) to move the cursor to the first or last clip.
- After selecting a clip, move the cursor to another clip and press the <SHIFT> button + <SET> button to select all clips from the previously selected clip to the cursor position.
- · As clips are selected, the number of selected clips displayed on the lower right corner of the screen changes according to the selection.

#### **Deselecting clips**

#### Move the cursor to the selected clip and press the <SET> button.

This deselects the clip.

# NOTE

· While holding down the <SHIFT> button, press the <EXIT> button to deselect all the clips at once.

### Thumbnail screen display settings

You can customize the thumbnail screen according to usage.

|             |                   | Setting | example             |                          |        | CATORJ)                |          |       |
|-------------|-------------------|---------|---------------------|--------------------------|--------|------------------------|----------|-------|
| C           | ALL               |         |                     |                          | NG 1 2 | <mark>3</mark> 4 USB 🕻 |          | 13.8V |
|             | CLIP NAME         | COPY    | EXIT                |                          |        | EXI                    | 004<br>T |       |
| USE         | SYSTI             | EXPO    | INDICA              | TOR                      |        | MA ALI                 | . HIDE   |       |
| 060,        | A2B <b>:USER</b>  | ⁵RE₽A®  | <sup>4</sup> DATA D | ISPLAY <sup>2.21</sup>   |        | .04 🗸 MA               | RKER     | 29    |
| STA<br>00:0 | аттс<br>4:36:14 М | RE-CC   | тнимв               |                          |        | S 🗸 TE)                | (T ME    | мо    |
| REC         |                   | EXCH    | PB POS              | SITION                   |        |                        | DE       |       |
| NUN         | RECO              | H EXRb9 | PROPE               | RTY DISP.                | ooUSEI | RIC Y PR               | OXY      | 21    |
| 8CH         | CLIP              |         | INFORM              | MATION SEL.              |        | JMBNAIL                | INFO.    | T     |
| доц<br>16   | AUDIO             | PROP    | тнимв               | NAIL INFO.               | N      | JM. OF C               | LIPS     |       |
|             | Ουτρ              | тним    | TEXT N              | IEMO IND                 |        | .07 ALL                |          | 20    |
| A           |                   | STORA   | GE COP              | Y SETUP ►<br>00:00:10.26 |        | SELECT                 | 0000     | /0026 |

Sotting example for thumbrail screen ([INDICATOR])

#### **1** Select [THUMBNAIL SETUP] in the main menu $\rightarrow$ [CLIP].

The thumbnail setting items ([INDICATOR], [DATA DISPLAY], [THUMBNAIL SIZE], [PB POSITION], [PROPERTY DISP.], [THUMBNAIL INFO.], [TEXT MEMO IND]) are displayed. For details, refer to "[THUMBNAIL SETUP]" (page 176).

#### Setting thumbnails to be displayed

You can customize the types of clips displayed in the thumbnail screen.

**1** Select [REPOSITION] in the main menu  $\rightarrow$  [CLIP].

 ${f 2}$  Move the cursor to the type of the clip you want to display using the cursor buttons.

### **3** Press the <SET> button.

#### Thumbnail size settings

You can customize the thumbnail size.

**1** Select [THUMBNAIL SIZE] in the main menu  $\rightarrow$  [CLIP]  $\rightarrow$  [THUMBNAIL SETUP].

 ${f 2}$  Move the cursor to the type of the clip you want to display using the cursor buttons.

**3** Press the <SET> button.

#### Setting the clip information display

You can customize the clip information display contents according to your preference.

**1** Select [DATA DISPLAY] in the main menu  $\rightarrow$  [CLIP]  $\rightarrow$  [THUMBNAIL SETUP].

**2** Place the cursor on the item you want to set using the cursor buttons.

**3** Press the <SET> button.

### Setting items that display properties

You can set simple properties item displayed on the left of the thumbnail.

| ALL                     |             |              | NG 1 2 <mark>3</mark> 4 0 | 58 🗃 🛜 13.8V | 0         | ALL                   |                  |                          | NG 1 2 <mark>3</mark> 4 🖙 🕃 🛜 13.8V |
|-------------------------|-------------|--------------|---------------------------|--------------|-----------|-----------------------|------------------|--------------------------|-------------------------------------|
| CLIP NAME<br>0048J6     | 0001 MT     | 0002 MT      | 0003 T                    | 0004 T       |           | CLIP NAME             | COPY             | 01 MT 0002 MT<br>EXIT ►0 | 0004 T<br>EXIT                      |
|                         |             | THE STATE    |                           | 811 BB       | 115       | SYSTI                 | EXPO             | INDICATOR                | ✓ USER CLIP NAME                    |
| 060A2B3401010105        | 00:04:36.14 | 00:05:02.21  | 00:05:47.04               | 00:05:21.29  | 06        | <sup>0.2.5</sup> USER | REPA             | 04 DATA DISPLAY 2.21     | 0 ✓ START TC00:05:21.29             |
| START TC<br>00:04:36.14 | 0005<br>►©  | 0006 TE      | 0007 TE                   | 0008 T       | ST.<br>00 | A T T SW M            | RE-C             |                          | ✓ REC DATE                          |
| REC DATE                | a state of  |              |                           |              | RE        |                       | EXCH             | PB POSITION              | REC TIME                            |
| NUM. OF AUDIO CH        | 00:00:00.00 | 00:01:55.11  | 00:02:05.10               | 00:04:44.21  | NL        | RECO                  | EXRb             | PROPERTY DISP.           | V NUM. OF AUDIO CH                  |
| 8СН                     | 0009 T      | 0010 T       | 0011 T                    | 0012 T       | 80        | CLIP                  | AUTH             | INFORMATION SEL.         | AUDIO RATE                          |
| AUDIO BIT<br>16         |             | TTTE RECTION |                           |              | AU<br>16  | AUDIC                 | PROP             | THUMBNAIL INFO.          | ✓ AUDIO BIT                         |
|                         | 00:05:53.04 | 00:05:34.01  | 00:05:10.07               | 00:05:29.20  |           | Ουτρ                  | THUM             | TEXT MEMO IND            | CREATOR                             |
| AVCINE 100 10           | 80/60i DUR  | 00:00:10.26  | SELE                      | CT 0000/0027 |           |                       | STOR/<br>1080/60 | AGE COPY SETUP >         | SHOOTER                             |
|                         |             | Fig 1        |                           |              |           |                       |                  | Fig. 2                   |                                     |

#### - - -

### 1 Open the thumbnail screen. (Fig. 1)

#### **2** Select [PROPERTY DISP.] in the main menu $\rightarrow$ [CLIP] $\rightarrow$ [THUMBNAIL SETUP].

### ${f 3}$ Press the <SET> button to enter into the item menu. (Fig. 2)

The selected item has a check mark on it.

#### 4 Press the <SET> button.

Pressing the <SET> button will check unchecked items, and at the same time, uncheck items that are already checked.

### NOTE NOTE

• Property items can be displayed by selecting [SMALL] in the main menu  $\rightarrow$  [CLIP]  $\rightarrow$  [THUMBNAIL SETUP]  $\rightarrow$  [THUMBNAIL SIZE].

• A maximum of 6 items can be displayed at the same time.

· When 6 items are already selected, all unchecked items cannot be selected. You can change your item selection by unchecking selected items.

#### Setting the number of clips and playback time display

Set the display of the number of selected clips, playback time of clip, etc.

**1** Select [THUMBNAIL INFO.] in the main menu  $\rightarrow$  [CLIP]  $\rightarrow$  [THUMBNAIL SETUP]  $\rightarrow$  [INFORMATION SEL.].

### 2 Press the <SET> button.

 $\textbf{3} \text{ Select the main menu} \rightarrow [\texttt{CLIP}] \rightarrow [\texttt{THUMBNAIL SETUP}] \rightarrow [\texttt{THUMBNAIL INFO.}].$ 

**4** Use the cursor buttons to move the cursor over the type of information to display.

[NUM. OF CLIPS]: Displays the number of selected clips. [DUR. OF SEL CLIPS]: Displays the total playback time of selected clips. [TOTAL DURATION]: Displays the total playback time of the displayed clip.

#### **5** Press the <SET> button.

### Setting the bonding device information display

**1** Select [BONDING DEV. INFO.] in the main menu  $\rightarrow$  [CLIP]  $\rightarrow$  [THUMBNAIL SETUP]  $\rightarrow$  [INFORMATION SEL.].

#### **2** Press the <SET> button.

### NOTE NOTE

• This is not displayed when the information cannot be acquired from the bonding device.

### Playing back clips

#### **1** Press the <THUMBNAIL> button.

The thumbnail screen appears on the viewfinder screen.

#### 2 Use the cursor buttons to move the cursor over the clip to be played back.

### **3** Press the <PLAY/PAUSE> button.

- Playback starts from the beginning of the clip indicated by the cursor.
- After playback of the clip indicated by the cursor ends, the clips will be played back in the order displayed on the thumbnail screen. The screen returns to the thumbnail screen when playback of the last clip ends.
- By changing the thumbnail display settings, you can set it to play clips on a specified slot or clips with an inserted text memo only.
- To change the playback order of the clips, select the clips in the order to be played back. Select [SELECTED CLIPS] in the main menu  $\rightarrow$  [CLIP]  $\rightarrow$  [REPOSITION] to display the clips in the selected order.

#### Chapter 5 Playback — Thumbnail operations

- During playback of clips, press the <>4</REW> button to start 4x speed reverse playback, and the <FF/>>> button to start 4x speed fast playback. Press the <PLAY/PAUSE> button to return to normal playback.
- During playback of clips, press the <PLAY/PAUSE> button to pause the playback.

During a pause, press the <=</p>

- During a pause, press the <FF/>> button to pause the playback at the beginning of the next clip.
- Pressing the <STOP> button during clip playback stops the playback and returns the display to the thumbnail screen.

# NOTE NOTE

- · When playing clips, it is not necessary to select the clips (blue frames around the thumbnails).
- · Clips with clip numbers displayed in red cannot be played back. These are the clips in different video formats (such as 1080i, 480i).
- When playback is stopped, the cursor moves to the position of the clip that was being played back, regardless of where the playback started.
- Press the <PLAY/PAUSE> button again to start playback from the beginning of the clip under the cursor. To continue to play back from where
- previously stopped, select [RESUME] in the main menu  $\rightarrow$  [CLIP]  $\rightarrow$  [THUMBNAIL SETUP]  $\rightarrow$  [PB POSITION].
- Playing different compressed recording formats may cause audio and video distortions in between clips.
- Continuously playing clips of the same format but of different audio bit rates mutes the audio in between clips.
- You can play back clips from the text memo position by switching the thumbnail screen to the text memo display. (page 135)
- When playing back clips from a thumbnail, you can set the playback start position in the main menu  $\rightarrow$  [CLIP]  $\rightarrow$  [THUMBNAIL SETUP]  $\rightarrow$  [PB POSITION].

# Changing thumbnails

Replace thumbnails with images that include previously attached text memos while images are recorded or played back.

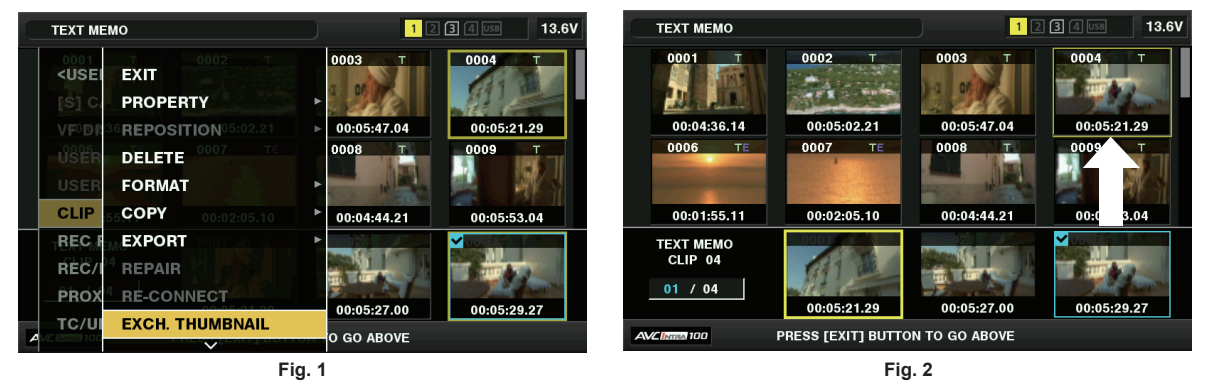

1 Add text memos to images to be changed.

For details on adding text memos, refer to "Text memo recording function" (page 78).

- f 2 Select [TEXT MEMO CLIPS] in the main menu ightarrow [CLIP] ightarrow [REPOSITION] to display thumbnails of the clips with text memos.
- **3** Move the cursor over the clip where you want to change the thumbnail and press the <SET> button, and then move the cursor to the text memo display on the lower row.
- 4 Select thumbnail to be replaced from the text memos, place the cursor on it, and select [EXCH. THUMBNAIL] in the main menu → [CLIP]. (Fig. 1)
- 5 Press the <SET> button to display the confirmation screen, and use the cursor buttons and the <SET> button to select [YES]. (Fig. 2)

The menu closes and the thumbnail for the clip is replaced.

### NOTE NOTE

 You can view the thumbnail position (number of frames from the top of the clip) from the [THUMBNAIL] item of the clip information display. Since thumbnails usually come from the top of the clip, 0 is displayed.

The thumbnail image with the [!] mark may be displayed for clips of a format with a different number of lines and frequencies when displaying a text
memo clip without displaying the thumbnail of the text memo position displayed at the bottom section.

<sup>·</sup> Even if you change the thumbnail, playback from the thumbnail screen will still start from the beginning of the clip.

### Shot mark

Shot marks can be added to a clip thumbnail to distinguish the clip from others.

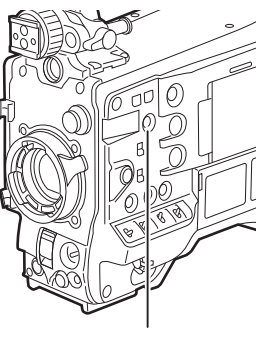

<SHOT MARKER> button

#### **1** Use the cursor buttons to move the cursor over the clip to which you want to add a shot mark.

### **2** Press the <SHOT MARKER> button.

- A shot mark is added to the thumbnail of the clip at the cursor position.
- To delete a shot mark, place the cursor again and press the <SHOT MARKER> button.

#### NOTE NOTE

• You can attach a shot mark during recording.

- Add shot marks after recording stops to attach the shot mark to the most recently recorded clip.
   For details, refer to "Shot mark recording function" (page 78).
- When adding a shot mark to or deleting the shot mark from a clip recorded across multiple P2 cards, do this with all these P2 cards inserted into card slots.
- [SHOT MARK] is assigned to the <SHOT MARKER> button in the factory setting. It can also be assigned to the <RET> button in the main menu → [CAMERA] → [SW MODE].

#### Text memo

You can add text memos during recording or playback. Text memos can be used to play clips at some point or break clips into chunks and copy the necessary portions.

### Adding a text memo

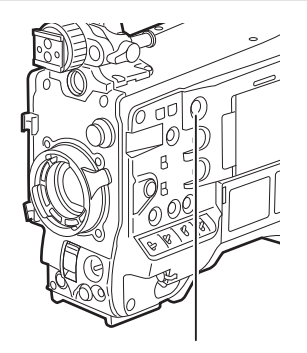

<TEXT MEMO> button

### **1** Press the <TEXT MEMO> button while recording, playing, or displaying thumbnails.

- Pressing this button while recording or playing adds a text memo to the position when the button was pressed. At this time, [TEXT MEMO] (when successful) or [TEXT MEMO INVALID] (when unsuccessful) is displayed.
- Pressing this button while the thumbnail screen is displayed inserts a text memo in the clip thumbnail (normally at the beginning) position.

### NOTE NOTE

- Up to 100 text memos can be recorded to a single clip.
- · Playback may stop for a moment when the <TEXT MEMO> button is pressed. This is not a malfunction.
- · You cannot record text memos during loop recording.
- [TEXT MEMO] is assigned to the <TEXT MEMO> button in the factory setting. It can also be assigned to the <RET> button in the main menu  $\rightarrow$  [CAMERA]  $\rightarrow$  [SW MODE].
- You can hide the text memo indicator of a clip to which a text memo with card serial number is added. Set this in the main menu  $\rightarrow$  [CLIP]  $\rightarrow$  [THUMBNAIL SETUP]  $\rightarrow$  [TEXT MEMO IND]. (page 177)

#### Playing back from the text memo position

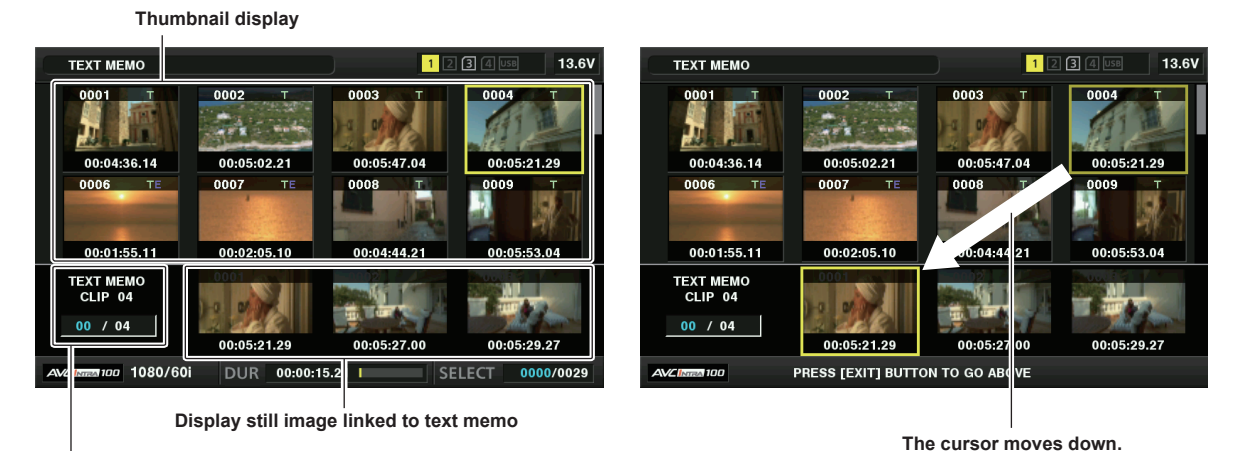

Selected number (blue) and total number (white) of text memo clips Fig. 1

Fig. 2

### **1** Press the <MENU> button, and select [TEXT MEMO CLIPS] in the main menu $\rightarrow$ [CLIP] $\rightarrow$ [REPOSITION].

The thumbnails of the clips with text memos added are displayed in the upper section of the LCD monitor. The lower section of the LCD monitor shows information on the text memo on the clip selected by the cursor. (Fig. 1)

### ${f 2}$ Move the cursor over the clip that contains the text memo to be played back and press the <SET> button.

The cursor moves to the lower section of the LCD monitor. (Fig. 2)

- **3** With the cursor located in the lower section, use the cursor buttons (</br>*I*>) to move the cursor to the text memo number to be played back, and then press the <PLAY/PAUSE> button.
  - Playback starts from the time code position of the text memo where the cursor is located.
     If the <STOP> button is pressed during playback or the playback has finished at the end of the clip, the thumbnail screen appears again and the cursor returns to the thumbnail of the text memo where the playback started.
  - While holding down the <SHIFT> button, use the cursor buttons ( $\triangle/\bigtriangledown$ ) to move the cursor to the beginning or end of the text memo.
  - Press the <EXIT> button to return the cursor to the upper section of the thumbnail screen.

### NOTE NOTE

· Pressing the <REC> button while the text memo screen is displayed does not start recording.

• For clips in AVC-Intra and AVC-LongG formats with different settings (different system frequency) in the main menu → [SYSTEM] → [SYSTEM MODE], the thumbnail of the text memo position may not be displayed. A thumbnail with the [!] mark may be displayed instead.

#### **Deleting text memos**

### 1 Perform steps 1 to 2 in "Playing back from the text memo position" (page 135) to select the desired text memo in a clip.

 ${f 2}$  Move the cursor over the text memo to be deleted and press the <SET> button.

 ${f 3}$  Select [DELETE] in the main menu ightarrow [CLIP] and press the <SET> button.

4 Use the cursor buttons and the <SET> button to select [YES].

This deletes the text memo.

#### Using a text memo to divide a clip and copy the necessary portion

1 Perform steps 1 to 2 in "Playing back from the text memo position" (page 135) to select the desired text memo in a clip.

2 Move the cursor over the text memo to be copied and press the <SET> button.

You can select multiple text memos.

### ${f 3}$ Select [COPY] in the main menu ightarrow [CLIP].

#### f 4 Use the cursor buttons and the <SET> button to select the destination slot, and then select [YES].

• Copying starts.

- The portion between the selected text memo and the next one is copied. If no text memo is found after the selected one, then the part after the selected text memo to the end of the clip is copied.
- If multiple text memos are selected, the selected sections are copied.
- While the clip is being copied, the progress of the copy process and cancelation will be displayed. To discontinue the copy process, press the <SET> button. When the [YES]/[NO] confirmation screen is displayed, use the cursor buttons and the <SET> button to select [YES].

### NOTE

• In clip division and copying using the text memo, the area copied may be automatically modified and copied depending on the recording method of the clip.

#### **Deleting clips**

1 Use the cursor buttons to move the cursor over the clip to be deleted, and press the <SET> button to select the clip.

 ${f 2}$  Select [DELETE] in the main menu ightarrow [CLIP] and press the <SET> button.

**3** Use the cursor buttons and the <SET> button to select [YES].

The clip is deleted. All selected clips (in blue-green frames) are deleted by this operation.

### NOTE NOTE

To interrupt the deletion process, press the <SHIFT> button + <EXIT> button or the <SET> button to cancel the operation. Once a clip is deleted, it cannot be restored even if the deletion process is aborted.

#### Restoring clips

You can restore clips that were made defective as a result of sudden power-down during recording or removal of the P2 card being accessed.

1 Use the cursor buttons to move the cursor over the clip to be restored (defective clips are indicated by defective clip marks) and press the <SET> button to select the clip.

 ${f 2}$  Select [REPAIR] in the main menu ightarrow [CLIP] and press the <SET> button.

### f 3 Use the cursor buttons and the <SET> button to select [YES].

This restores the clip.

# NOTE NOTE

- To find defective clips, set [NG CLIPS] in the main menu → [CLIP] → [REPOSITION]. Only defective clips are displayed. For details, refer to "Setting thumbnails to be displayed" (page 131).
- You can restore clips with yellow defective clip indicators. Delete clips with red defective clip indicators. If the clips cannot be deleted, format the P2 card.
- During restoration of the clips, however, the defective clip indicator may change from yellow to red, and result in the inability to restore the clips. • When defective clips containing proxy data are restored, proxy data will be deleted.

#### Reconnecting incomplete clips

Incomplete clips may be generated when clips recorded on multiple P2 cards (connected clips) are separately copied from each card. The reconnection function generates one clip (the original, connected clip) from incomplete clips.

1 Use the cursor buttons and the <SET> button to select incomplete clips to be reconnected.

Usually, thumbnails of incomplete clips (clips with I indicator) are displayed in a line.

 ${f 2}$  Select [RE-CONNECT] in the main menu ightarrow [CLIP] and press the <SET> button.

### f 3 Use the cursor buttons and the <SET> button to select [YES].

This reconnects incomplete clips.

# NOTE NOTE

Incomplete clip indicators will remain displayed when only some clips are reconnected, unless all the constituent clips of the original clip are reconnected.

### **Copying clips**

Selected clips can be copied to a P2 card or a connected USB storage device in the desired slot.

#### 1 Use the cursor buttons to move the cursor over the clip to be copied, and press the <SET> button to select the clip.

### 2 In the main menu $\rightarrow$ [CLIP], move the cursor from the [COPY] list over the destination and press the <SET> button.

• When multiple clips are selected, the number of selected clips is displayed after pressing the <SET> button.

• If the copy destination is a storage device, select the copy destination properties.

### ${f 3}$ Move the cursor to [YES] in the confirmation message and press the <SET> button.

This starts copying of the clip.

#### f 4 When the completion message appears, press the <SET> button.

### NOTE

Copying is not performed when the following error messages are displayed.

When recording of a clip by linking to the previous clip is possible in one-clip recording ([1\*CLIP] is displayed), you cannot copy clips. Close the menu
once, press and hold the <STOP> button for approx. 2 seconds to end linking of clips, and then try the operation again.

<sup>•</sup> Turning off the power or inserting/removing a card during copying may damage the P2 card. If you accidentally make these mistakes, it can result in defective clips. After deleting the defective clips redo copying.

- [LACK OF CAPACITY!]

- Copying could not be performed because the recording capacity of the copy destination is insufficient.
- [UNKNOWN CONTENTS FORMAT!] Copying could not be performed because a defective clip is selected.
- [NO COPY TO SAME CARD!]
- Copying could not be performed because you are attempting to copy to the same card.
- [TOO MANY CLIPS!]
- Copying could not be performed because there are too many clips selected.
- If copying is performed while a text memo is selected in the lower part of the text memo, the section between the selected text memo position and the
  next text memo will be copied. If no text memo is found after the selected one, then the part after the selected text memo to the end of the clip will be
  copied. For details, refer to "Using a text memo to divide a clip and copy the necessary portion" (page 135).
- To interrupt copying, press <SHIFT> button + <EXIT> button or the <SET> button to cancel the operation. The clip being copied will be deleted from the copy destination.
- When identical clips (same [GLOBAL CLIP ID]) exist on the destination, [OVERWRITE?] is displayed. Select [YES] when overwriting the clip, and select [NO] when not overwriting the clip.

### Setting clip metadata

Information such as the name of the person who shot the video, the name of the reporter, the shooting location, or text memos can be loaded from an SD memory card, and can be recorded as clip metadata.

### Loading clip metadata (metadata upload)

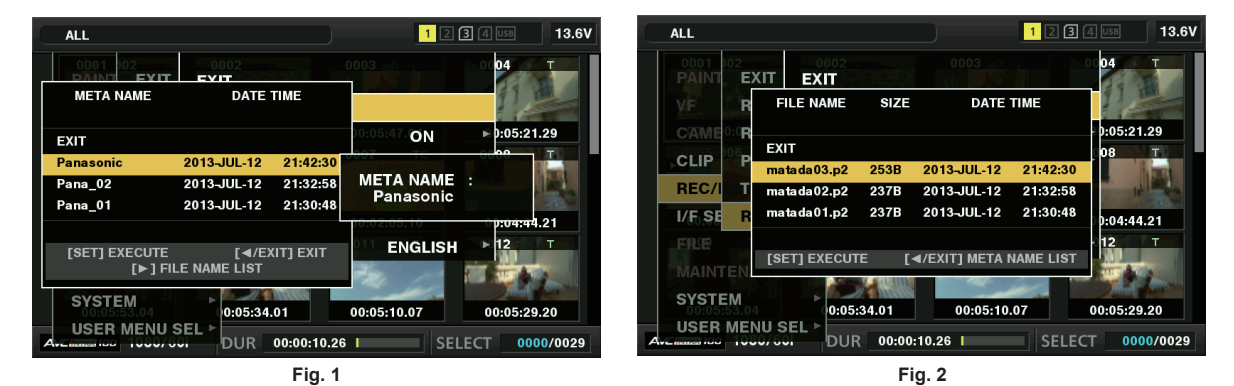

1 Insert the SD memory card that contains the clip metadata (metadata upload file).

#### 2 Select [LOAD] in main menu $\rightarrow$ [REC/PB] $\rightarrow$ [REC META DATA] and press the <SET> button.

The metadata name of the metadata upload file on the SD memory card is displayed. (Fig. 1)

### ${f 3}$ Use the cursor buttons to select the desired file to be loaded, and select [YES].

- Upload starts.
- Uploaded metadata is retained even if the power is turned off.
- For confirmation of uploaded data, refer to "Checking and modifying uploaded metadata" (page 138).

### NOTE NOTE

• While displaying metadata names, press the cursor button (▷) to switch to display of file names. (Fig. 2) Press the cursor button (⊲) to return to display of metadata names.

#### Clip metadata items

Clip metadata includes the following items. Underlined items can be set by loading the metadata upload file on the SD memory card. Other items are set automatically during shooting. Using the latest update version of P2 Viewer Plus, metadata upload files can be written to SD memory cards using a computer. Download and install the latest version of P2 Viewer Plus from the following website.

https://pro-av.panasonic.net/

For details on SD memory cards to be used, refer to "Cautions when using SD memory cards" (page 24).

### NOTE NOTE

| Files which were not ed | Files which were not edited using P2 Viewer Plus are displayed as [UNKNOWN DATA!] and may not be readable.                                                                                                    |  |  |
|-------------------------|----------------------------------------------------------------------------------------------------|--|--|
| [GLOBAL CLIP ID]        | Displays the global clip ID that shows the shooting status of the clip.                                                                                                    |  |  |
| [USER CLIP NAME]        | Displays the clip name set by the user.*1                                                                                                    |  |  |
| [VIDEO]                 | Displays [FRAME RATE] (frame rate of the clip), [PULL DOWN] (pull-down format), and [ASPECT RATIO].                                                                                                    |  |  |
| [AUDIO]                 | Displays [SAMPLING RATE] (sampling frequency of recorded audio) and [BITS PER SAMPLE] (quantizing bits for recorded audio).                                                                                                    |  |  |
| [ACCESS]                | Displays [CREATOR] (person who recorded the clip), [CREATION DATE] (date when the clip was recorded), [LAST UPDATE DATE] (date of the latest update of the clip), and [LAST UPDATE PERSON] (person who made the latest update of the clip).                                                           |  |  |
| [DEVICE]                | Displays [MANUFACTURER] (name of the device manufacturer), [SERIAL NO.] (serial number of the device), and [MODEL NAME] (model name of the device).                                                                                                    |  |  |
| [SHOOT]                 | Displays [SHOOTER] (name of the person who shot the video), [START DATE] (start date of shooting), [END DATE] (end date of shooting), and [LOCATION]/[ALTITUDE]/[LONGITUDE]/[LATITUDE]/[SOURCE]/[PLACE NAME] (altitude, longitude, latitude, and source of the information and name of the location). |  |  |

#### Chapter 5 Playback — Thumbnail operations

| [SCENARIO]  | Displays [PROGRAM NAME], [SCENE NO.], and [TAKE NO.].                                                                                                    |
|-------------|----------------------------------------------------------------------------------------------------|
| [NEWS]      | Displays [REPORTER] (name of the reporter), [PURPOSE] (purpose of shooting), and [OBJECT] (object of shooting).                                                                                                    |
| [MEMO]*2    | Displays [NO.] (the number of the text memo), [OFFSET] (location of the frame where the text memo is added), [PERSON] (person who recorded the text memo added to the clip), and [TEXT] (content of the text memo). |
| [THUMBNAIL] | Displays the location of the frame (frame offset) and the size (height and width) of the image selected as the thumbnail image.                                                                                     |
| [PROXY]     | Displays information such as proxy format when proxy is added.                                                                                                    |

\*1 You can select the [USER CLIP NAME] recording method. For details, refer to "Selecting the [USER CLIP NAME] recording method" (page 138).

\*2 When entering [MEMO], make sure to enter [TEXT]. It is not possible to record only [PERSON] (the person inputting the memo), or [OFFSET] (the recording position).

### Checking and modifying uploaded metadata

Details of metadata uploaded from an SD memory card can be checked.

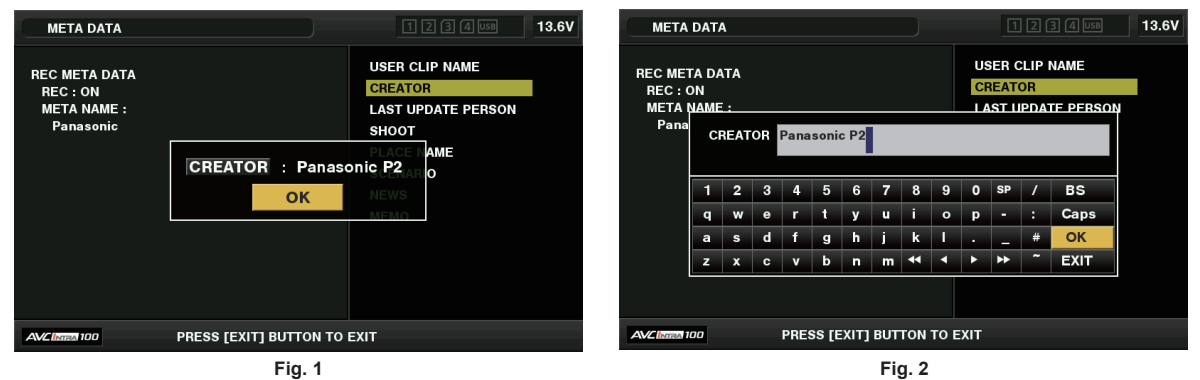

### **1** Select [PROPERTY] in the main menu $\rightarrow$ [REC/PB] $\rightarrow$ [REC META DATA].

The metadata list is displayed.

- 2 Use the cursor buttons to move the cursor over the item to be checked, and press the <SET> button. (Fig. 1) Settings of the uploaded metadata can be checked.
- **3** While checking the settings for the metadata, use the cursor buttons to move the cursor over the item where you want to change the setting, and press the <SET> button.
  - A software keyboard screen is displayed, allowing you to modify the setting. (Fig. 2)
  - While holding down the <SHIFT> button, press the cursor buttons ( $\triangle/\bigtriangledown$ ) to move to the beginning or end of the setting details to be changed.

#### Setting whether to record the uploaded metadata

Set [ON]/[OFF] in the main menu → [REC/PB] → [REC META DATA] → [RECORD]. This item is set to [OFF] in the factory settings.

#### Selecting the [USER CLIP NAME] recording method

In the main menu  $\rightarrow$  [REC/PB]  $\rightarrow$  [REC META DATA]  $\rightarrow$  [USER CLIP NAME], select the [USER CLIP NAME] recording method from either [TYPE1] or [TYPE2].

#### [TYPE1] (factory settings)

| Status of clip metadata                                                                  | [USER CLIP NAME] to be recorded |
|------------------------------------------------------------------------------------------|---------------------------------|
| When clip metadata has been loaded                                                       | Uploaded data                   |
| When no clip metadata has been loaded, or when setting disables recording of loaded clip | Same as [GLOBAL CLIP ID]        |
| metadata                                                                                 |                                 |

#### [TYPE2]

| Status of clip metadata                                                                  | [USER CLIP NAME] to be recorded |
|------------------------------------------------------------------------------------------|---------------------------------|
| When clip metadata has been loaded                                                       | Uploaded data + [COUNT] value*  |
| When no clip metadata has been loaded, or when setting disables recording of loaded clip | Same as [CLIP NAME]             |
| metadata                                                                                 |                                 |

\* The [COUNT] value is indicated as a four-digit number.

The [COUNT] value is incremented each time a new clip is generated, if clip metadata has been loaded and [TYPE2] has been selected as the recording method. The [COUNT] value can be reset using the following method.

When selecting [PROPERTY] in the main menu  $\rightarrow$  [REC/PB]  $\rightarrow$  [REC META DATA], and selecting [USER CLIP NAME], the following screen is displayed. Move the cursor over [COUNT RESET], and press the <SET> button to reset the [COUNT] value to 1.

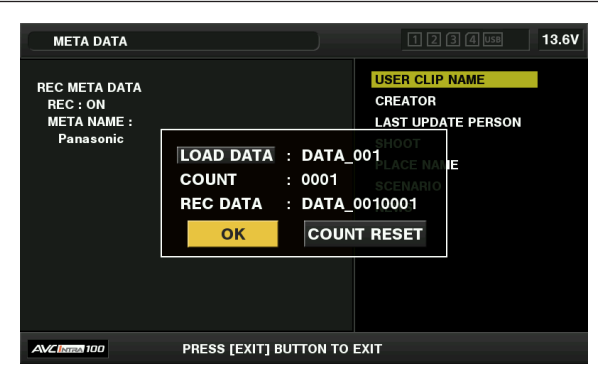

#### Selecting the [CARD SERIAL] recording

When [ON] is selected in main menu  $\rightarrow$  [REC/PB]  $\rightarrow$  [REC META DATA]  $\rightarrow$  [CARD SERIAL], the function that records the serial number of the P2 card as metadata (text memo without offset) is enabled.

#### Initializing the metadata setting

Select [INITIALIZE] in the main menu  $\rightarrow$  [REC/PB]  $\rightarrow$  [REC META DATA], and press the <SET> button. Select [YES] when the confirmation screen is displayed.

The settings in the main menu  $\rightarrow$  [REC/PB]  $\rightarrow$  [REC META DATA] and onwards, including loaded metadata, are initialized.

#### Setting metadata display language

You can set the language for displaying metadata. Select [LANGUAGE] in the main menu  $\rightarrow$  [REC/PB]  $\rightarrow$  [REC META DATA], select the display language, and press the <SET> button.

When you select the [NTSC (J)] region, you can choose either [ENGLISH] or [JAPANESE]. Refer to "Setting the region of use (setting frame frequency, etc.)" (page 13).

# NOTE NOTE

· Hidden English characters are not displayed properly but are displayed as "\*".

· Only alphanumeric characters can be entered.

### Formatting a P2 card

#### **1** Select [FORMAT] in the main menu $\rightarrow$ [CLIP].

- Select the slot number where the P2 card to be formatted is inserted, and press the <SET> button.
- Select [EXIT] when you do not wish to format the card.

### f 2 Use the cursor buttons and the <SET> button to select [YES].

The selected P2 card is formatted.

# 

- The P2 card can be formatted only when the thumbnail screen is displayed.
- · Data deleted as a result of formatting cannot be restored. Always check the data before formatting.
- If the CPS password has been set, the confirmation message whether to select the encrypted format [CPS(ENCRYPT)] or normal format [NORMAL] is displayed when selecting a slot. When the encrypted format is selected, the microP2 memory card is encrypted.

#### Formatting SD memory cards

SD memory cards can also be formatted from the thumbnail screen. With an SD memory card inserted into the camera, perform the following operation.

### **1** Select [FORMAT] in the main menu $\rightarrow$ [CLIP].

- Select [SD CARD], and press the <SET> button.
- · Select [EXIT] when you do not wish to format the card.

### ${f 2}$ Use the cursor buttons and the <SET> button to select [YES].

The SD memory card is formatted.

### NOTE NOTE

- SD memory cards can also be formatted in the main menu  $\rightarrow$  [FILE]  $\rightarrow$  [FORMAT SD CARD].
- For details, refer to "Formatting SD memory cards" (page 119).

· Data deleted as a result of formatting cannot be restored. Always check the data before formatting.

### Properties

Clip properties and P2 card status are displayed.

It is possible to edit and rewrite recorded clip metadata while clip properties are displayed.

#### **Clip properties**

Select [CLIP PROPERTY] in the main menu  $\rightarrow$  [CLIP]  $\rightarrow$  [PROPERTY].

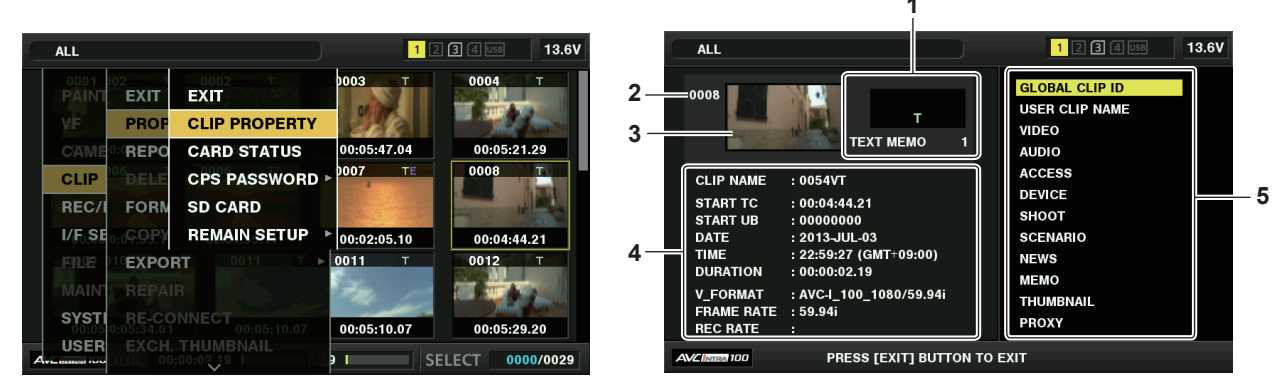

#### 1 Clip information

Displays the indicators added to the clip and the number of added text memos.

The mark will be displayed if the P2 card in which the clip is recorded is write-protected.

### 2 Clip number

# NOTE NOTE

· For clips that cannot be played back, the number is displayed in red.

#### 3 Thumbnail

#### 4 Clip information

Displays detailed information about the clip.

| [CLIP NAME]  | Displays clip names.                                                                                                    |
|--------------|----------------------------------------------------------------------------------------------------|
| [START TC]   | Displays the time code value at the start of the recording.                                                                                                 |
| [START UB]   | Displays the user bit value at the start of the recording.                                                                                                  |
| [DATE]       | Displays the date of the recording.                                                                                                    |
| [TIME]       | Displays the time at the start of recording.                                                                                                    |
| [DURATION]   | Displays the time length of the clip.                                                                                                    |
| [V_FORMAT]   | Displays recording format of the clip.                                                                                                    |
| [FRAME RATE] | Displays the frame rate for playback.                                                                                                    |
| [REC RATE]   | Displays the recording frame rate. For the clips recorded with variable frame rate compatible devices, the frame rate at the time of shooting is displayed. |

#### 5 Clip metadata

The items for referencing clip properties (clip metadata) are displayed. For details, refer to "Setting clip metadata" (page 137).

#### Modifying recorded clip metadata

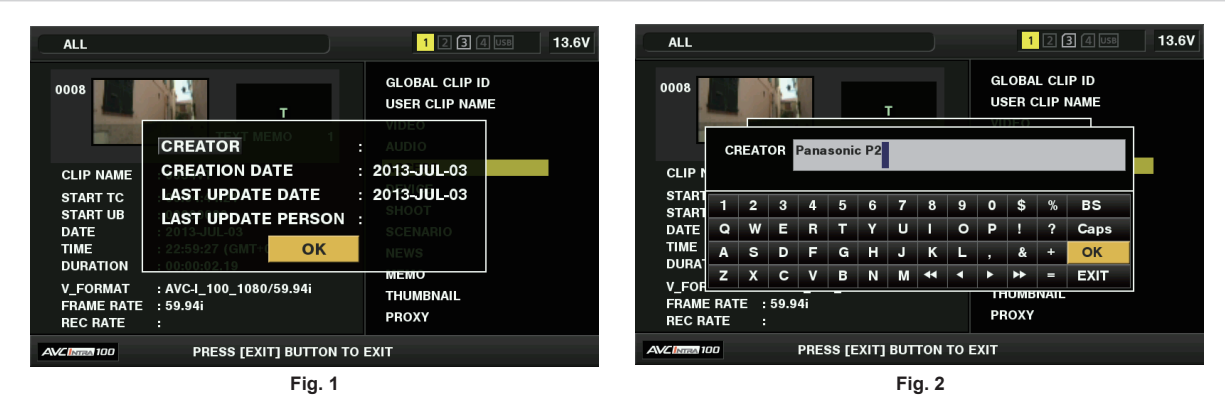

1 Display the metadata details window for the clip to be modified on the clip properties screen.

# ${f 2}$ Place the cursor on the item to be modified using the cursor buttons. (Fig. 1)

The item of the metadata that can be modified is shown as [CREATOR], etc.

### **3** Press the <SET> button.

- Information about keyboard operation is the same as "Checking and modifying uploaded metadata" (page 138).
- The input window (soft keyboard) for modifying metadata is displayed. (Fig. 2)
- Enter characters with the keyboard to modify the metadata.

#### **4** Press the [OK] button on the keyboard.

The modified metadata is written on the clip and the screen returns to the metadata details window.

# NOTE NOTE

- To delete each item in [LOCATION] (shooting location data) of [SHOOT], the item cannot be deleted alone. By setting the [ALTITUDE] item to empty, other [LONGITUDE] and [LATITUDE] items are collectively deleted.
- The metadata for a clip with the incomplete clip indicator 1 cannot be modified. For the clips recorded on multiple P2 cards, modify the metadata while all P2 cards are inserted.
- Any [MEMO] with 101 characters or more cannot be modified.

#### P2 card status display

#### P2 card status display settings

You can select the P2 card status display from either remaining capacity or used capacity of the P2 card.

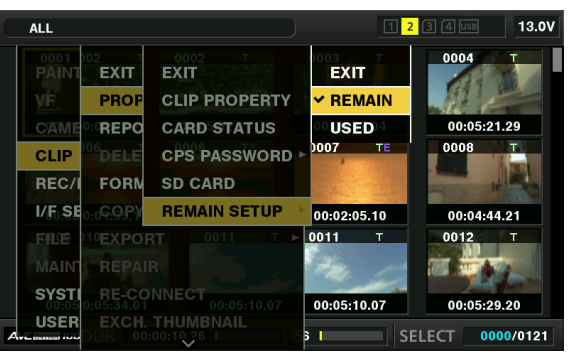

### **1** Press the <THUMBNAIL> button.

The thumbnail screen appears on the viewfinder screen.

2 Select either [REMAIN] (remaining capacity) or [USED] (used capacity) in the main menu  $\rightarrow$  [CLIP]  $\rightarrow$  [PROPERTY]  $\rightarrow$  [REMAIN SETUP].

#### P2 card status display items

| [REMAIN] | Displays remaining capacity on the P2 card as the P2 card status display. (Factory setting) |
|----------|---------------------------------------------------------------------------------------------|
| [USED]   | Displays used memory capacity on the P2 card as the P2 card status display.                 |

#### Contents of P2 card status display settings

Select [CARD STATUS] in the main menu  $\rightarrow$  [CLIP]  $\rightarrow$  [PROPERTY].

#### When [REMAIN] is selected

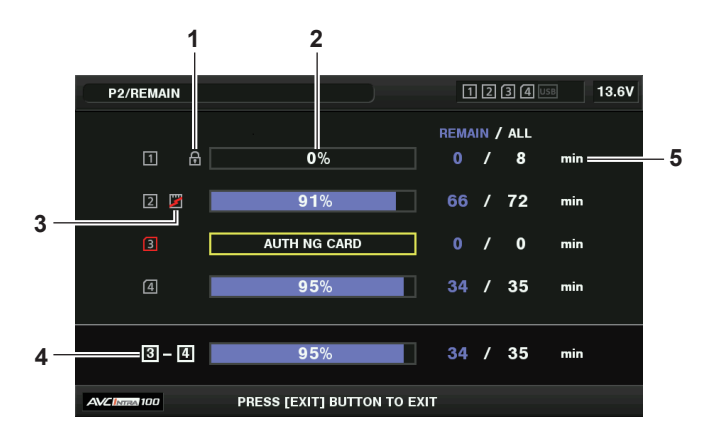

#### When [USED] is selected

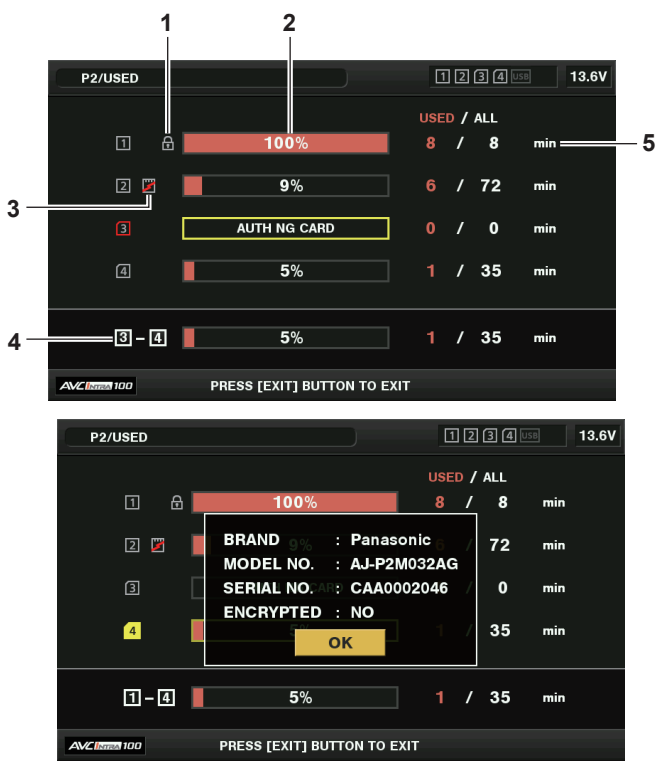

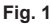

#### 1 Write-protected mark

The mark appears when the P2 card is write-protected.

#### 2 P2 card status (remaining capacity)

The remaining memory capacity of the P2 card is shown as a bar graph and percentage. The bar graph indicator moves to the left as the remaining capacity decreases.

The following displays may also appear, depending on the card status.

| [FORMAT ERROR!]  | An unformatted P2 card is inserted.                                                        |
|------------------|--------------------------------------------------------------------------------------------|
| [NOT SUPPORTED!] | An unsupported card is inserted.                                                           |
| [NO CARD]        | No P2 card is inserted.                                                                    |
| [AUTH NG CARD]   | Indicates that the card is a microP2 memory card which cannot authenticate a CPS password. |

Use the cursor buttons to place the cursor on the P2 card for data to be accessed and press the <SET> button to display detailed information on the P2 card. Specific information such as the serial number can be checked. (Fig. 1)

When the maximum number of clips that can be recorded in the P2 card has been reached, [OVER MAX NUMBER CLIPS] is displayed in the P2 card detailed information showing that the upper limit has been reached.

#### 3 Warning card mark

When P2 cards are the following status, the mark is displayed.

| [RUN DOWN CARD] | The maximum number of overwrites on the P2 card has been exceeded. |
|-----------------|--------------------------------------------------------------------|
| [DIR ENTRY NG]  | The directory structure on the P2 card is not supported.           |

The warning can be checked on the P2 card detailed information in "P2 card status (remaining capacity)" (page 142).

#### 4 Total slot memory remaining capacity (or used capacity)

This displays the total remaining capacity (or used capacity) of the two slots of the recording media (P2 memory card or microP2 memory card). The available space of a write-protected P2 card is not included in the total available space.

#### 5 P2 card remaining capacity (or used capacity) / total capacity

This displays the remaining capacity (or used capacity) / total capacity of the P2 card. Since only the figures in minutes are displayed, the remaining memory capacity (or used capacity) for each P2 card may not match the total capacity.

### Setting CPS password

To set a CPS password, either load the password from the SD memory card or use the menu of the camera to enter the password. Only one CPS password can be set on the camera. Loading the CPS password again overwrites the previously saved password.

#### Loading CPS password from SD memory card

**1** Download and install the latest P2 Viewer Plus into a computer.

### ${f 2}$ With P2 Viewer Plus, generate a CPS password and write it to the SD memory card.

#### **3** Load the CPS password file.

1) Start the camera, and insert the SD memory card into the SD card slot.

- Open the thumbnail screen, and select the main menu → [CLIP] → [PROPERTY] → [CPS PASSWORD] → [LOAD]. The password file list is displayed.
- 3) Select the file to be used and press the <SET> button.
  - When loading of the CPS password has succeeded, the message [LOADING PASSWORD COMPLETED] is displayed.
  - When loading of the CPS password has failed, the warning message is displayed. For warnings description, refer to "Warnings description list" (page 247).

### NOTE NOTE

The CPS password file generated on the SD memory card is encrypted. If it is no longer used, format the SD memory card for security risk management.

#### Setting CPS password using the menu of the camera

#### **1** Open the thumbnail screen, and select the main menu $\rightarrow$ [CLIP] $\rightarrow$ [PROPERTY] $\rightarrow$ [CPS PASSWORD] $\rightarrow$ [SET].

The software keyboard to enter the CPS password is displayed.

#### **2** Enter the CPS password with the keyboard.

- Enter [PASSWORD] and [RETRY PASSWORD] for verification, and select [OK] to set the CPS password.
- When entry of the CPS password has succeeded, the message [SETTING PASSWORD COMPLETED!] is displayed.
- When entry of the CPS password has failed, the warning message is displayed. For warnings description, refer to "Warning/error displays in the thumbnail operation, menu operation, and USB storage mode" (page 251).

### NOTE NOTE

- Up to 16 characters can be input.
- The entered password cannot be displayed on the device. Do not forget the password.

#### **Deleting CPS password**

When the CPS function is no longer used, delete the CPS password.

**1** Open the thumbnail screen, and select the main menu  $\rightarrow$  [CLIP]  $\rightarrow$  [PROPERTY]  $\rightarrow$  [CPS PASSWORD]  $\rightarrow$  [DELETE].

[DELETING PASSWORD COMPLETED!] is displayed and the CPS password is deleted.

# NOTE NOTE

· When the CPS password is deleted, automatic authentication of the encrypted microP2 memory card and encryption format function are disabled.

#### Manual CPS authentication

An encrypted microP2 memory card is authenticated on the camera automatically, and can be used only if authentication has succeeded. Authentication fails if the CPS password set to a device and the CPS password set to microP2 memory card differ. To temporarily use a microP2 memory card whose authentication has failed, manually enter the authorized CPS password into the microP2 memory card in accordance with the following procedures. If the code matches, you can use the card.

#### **1** Confirm that authentication has failed.

1) Display the thumbnail screen, and select [CARD STATUS] in the main menu  $\rightarrow$  [CLIP]  $\rightarrow$  [PROPERTY].

On the failed card, the slot number frame at the top right of the screen turns red, and [AUTH NG CARD] is displayed on the remaining capacity bar. Use the cursor buttons ( $\triangle/\nabla$ ) to set the card to the selected state.

### **2** Perform manual authentication.

- On the card status screen, select [AUTHENTICATE] in the main menu → [CLIP]. The software keyboard to enter the CPS password is displayed.
- 2) Enter the password set on the camera and select [OK].
  - When entry of the CPS password has succeeded, the message [AUTHENTICATED SUCCESSFULLY!] is displayed.
  - When entry of the CPS password has failed, the warning message (page 251) is displayed.

# NOTE NOTE

Manual authentication is valid temporarily. If the target microP2 card is removed or power is turned off, the CPS password set manually is disabled.
 Visit the following website for conditions where manual authentication is valid.

https://pro-av.panasonic.net/

- The encrypted microP2 memory card is not recognized on the SD card slot in a computer.
- If the card is unable to be recognized, authenticate with the correct password, or format the card and use it as recording media, or remove it from the camera. Do not perform any operation other than manual authentication and formatting with the failed card inserted.

#### SD memory card status display

The status display enables confirmation of the SD memory card format condition, available memory space, etc.

| ALL       |                                   | 1 2 3                  | 3 4 USB 13.6V |
|-----------|-----------------------------------|------------------------|---------------|
| 0001 002  | 1 0002 T                          | 0003 T                 | 0004 T        |
| VE        | SD STANDARD                       | : SUPPORTED            | Red A         |
| CAME 0:0  | RE USED                           | : 704 kB               | 00:05:21.29   |
| CLIP 106  | BLANK                             | :03.7 GB               | 0008 T        |
| REC/I     | FO PROXY REM                      | : 3.7 GB<br>: 539 min  |               |
| I/F.SEo.d | NUMBER OF CLIPS                   | : 0 <b>1</b> :02:05.10 | 00:04:44.21   |
|           | EX PROTECT                        | : OFF                  | 0012 T        |
| MAIN      | а спра ок                         |                        | I TANK        |
| SYSTI     | RE-CONNECT<br>5:34.01 00:05:10.07 | 00:05:10.07            | 00:05:29.20   |
| USER      |                                   | 2 SEL                  | ECT 0000/0015 |

Select [SD CARD] in the main menu  $\rightarrow$  [CLIP]  $\rightarrow$  [PROPERTY]. The same information can be displayed in the main menu  $\rightarrow$  [FILE]  $\rightarrow$  [SD CARD PROPERTY].

| [SD STANDARD]     | Indicates whether an SD memory card is formatted according to the SD/SDHC/SDXC standard.<br>• [SUPPORTED]: Complies with SD/SDHC/SDXC standards<br>• [NOT SUPPORTED]: Does not comply with SD/SDHC/SDXC standards |
|-------------------|----------------------------------------------------------------------------------------------------|
| [USED]            | Used capacity (bytes)                                                                                                    |
| [BLANK]           | Available space (bytes)                                                                                                    |
| [TOTAL]           | Total capacity (bytes)                                                                                                    |
| [PROXY REM]       | Remaining capacity for proxy recording                                                                                                    |
| [NUMBER OF CLIPS] | The number of clips on an SD memory card when clips have been copied to an SD memory card                                                                                                    |
| [PROTECT]         | Write-protected status                                                                                                    |

### Connecting to external devices using the <USB3.0> terminal (host) (USB storage mode)

You can use an HDD or SSD that can be connected via USB 2.0/USB 3.0. However, there are certain storage devices that cannot be used depending on the device.

#### Storage device types and available functions

The available functions differ depending on the storage device you will use. The storage device type is displayed after [PARTITION] on the left side of the storage device explorer screen.

For details, refer to "Storage device information display (explorer screen)" (page 147).

#### Storage device type

| Storage device type | Features                                                                                                    |  |  |
|---------------------|----------------------------------------------------------------------------------------------------|--|--|
| [TYPE S]            | A special format to enable fast read/write by card.                                                                                    |  |  |
| [P2STORE]           | Indicates P2 STORE (AJ-PCS060G). Writing is disabled.                                                                                  |  |  |
| [FAT]               | Storage devices where the primary partition is FAT16 or FAT32. The partition root or CONTENTS folder under any folders* is the target. |  |  |
| [OTHER]             | Indicates other storage devices other than the above. File systems other than FAT16 and FAT32, such as NTFS.                           |  |  |

\* The hierarchy of folders is down to the 3rd level and the maximum number of folders is 100. Long file names and file names with double-byte characters are not supported. Examples of folder displays are shown below.

| /CONTENTS                      | Can be displayed.                                                           |
|--------------------------------|-----------------------------------------------------------------------------|
| /SAMPLE/CONTENTS               | Can be displayed.                                                           |
| /SAMPLE/20090101/CONTENTS      | Can be displayed.                                                           |
| /SAMPLE/20090101/1200/CONTENTS | Cannot be displayed. (Cannot be displayed since this is a 4th level folder) |

#### Storage device types and available functions

| Available functions          |                                             | Storage device type |           |       |             |
|------------------------------|---------------------------------------------|---------------------|-----------|-------|-------------|
|                              |                                             | [TYPE S]            | [P2STORE] | [FAT] | [OTHER]     |
| Thumbnail display            |                                             | 1                   | 1         | 1     | _           |
| Card unit                    | Card*₁ → Storage                            | 1                   | _         | 1     | _           |
|                              | $Card^{*_2} \rightarrow Storage$            | _                   | _         | _     | _           |
|                              | Storage → Card*1                            | 1                   | 1         | _     | _           |
|                              | Storage → Card*₂                            | _                   | _         | _     | _           |
| Clip unit                    | $\mathbf{Card}  ightarrow \mathbf{Storage}$ | ✓*4                 | -         | 1     | -           |
|                              | Storage $\rightarrow$ Card                  | 1                   | 1         | 1     | _           |
| Playback check* <sub>3</sub> |                                             | -                   | -         | _     | _           |
| Clip image display           |                                             | 1                   | 1         | 1     | _           |
| Format                       |                                             |                     | _         | 1     | <b>✓</b> *5 |
- \*1 P2 memory card, or microP2 memory card with 32 GB or lower capacity
- \*2 microP2 memory cards that exceed 32 GB
- \*3 Playback from the storage device is unavailable on the camera. Import the contents to the P2 card before playing back.
- \*4 If you perform additional clip writing, you will not be able to write back to that partition by card.
- \*5 Storage devices with a capacity of 2 TB or more cannot be formatted.

# NOTE

- The <USB3.0> terminal also supports USB bus power (5 V, 0.9 A). However, there are certain devices that cannot run depending on the storage device used. In such cases, add a separate power supply to the storage device.
- · A storage device cannot be connected to the <USB2.0> terminal (sub-host) (page 25).
- While connecting a storage device, use the fully charged battery or an external DC power supply to avoid problems in copying or formatting
  operations.
- · Storage devices with capacities exceeding 2 TB (2048 GB) are not supported.
- Use a storage device within its guaranteed operational range (temperature, etc).
- · Do not place the storage device in a location that is unstable or subject to vibration.
- · Some storage devices may not function properly depending on the storage device and cable used.
- · Use a storage device with sufficient capacity for copying.
- Do not connect multiple storage devices using a hub even if the storage devices are turned off. Do not connect other devices together with your storage device using a hub.
- During a format or copy operation, do not unplug the cable, eject the target P2 card, or turn off the camera or the storage device. Rebooting the camera and the storage device is required.
- Because the storage device is very sensitive, reading and writing data may become invalid depending on your usage. Please note that Panasonic has no responsibility for data loss caused from a storage device failure or other defects and any direct or indirect damage related to these.
- If the contents of the storage device used for copying data from the camera are replaced using another computer, the camera operations and storage device data cannot be guaranteed.
- · For P2 cards containing defective clips, it is recommended that you copy data to a storage device after restoring in advance.
- A storage device with the SATA (Serial ATA) or PATA (Parallel ATA) interface connected using a USB conversion cable may not be recognized.
- Do not connect or disconnect the cable during playback on the camera. Playback may not be performed properly.

#### Connecting a storage device

#### **1** Switch the camera to USB storage mode.

For details, refer to "Switching to the USB storage mode" (page 219).

#### **2** Connect the storage device to the <USB3.0> terminal.

- When connecting a storage device which supports USB 3.0, use a cable that conforms to the USB 3.0 standard.
- You will not be able to achieve transfer rates faster than USB 2.0 rates using a USB 2.0 cable.
- If the storage device is recognized and is usable, 🚾 (gray) on the top right of the thumbnail screen changes to 🚥 (white).

#### Formatting a storage device

You can initialize the storage device to a usable format using the [TYPE S] or the [FAT] file system.

| C  | STORAG                       | E EXPLORE      |          | [                | 12340  | 5B 13.5V                     |
|----|------------------------------|----------------|----------|------------------|--------|------------------------------|
| ST | or <b>raint</b>              | EXIT           | EXIT     | ITITION NA       | ME DA  | те тіме                      |
| Р  | ART <b>WI</b> ¢ON :          | PROPERTY       | TYPE S   | KI8<br>UL05 13-1 | 2013/M | MAY/28 20:29<br>JUL/05 13:16 |
| v  |                              |                | FAT      |                  |        |                              |
|    | CLIP                         | FORMAT(STORA   | GE)      |                  |        |                              |
| N  | HDREO/I                      | COPY           | I        |                  |        |                              |
| s  | <sub>ze</sub> i/fo <b>șe</b> |                |          | -                |        |                              |
| U  | SEOFILTES                    | IMPORT         |          | >                |        |                              |
| F  | MAIN<br>REE CAP. :           | EXPLORE        |          | EASE             | [SET]  | THUMBNAIL                    |
| s  | SYSTI                        | CHANGE PARTIT  | ION NAME | SEL PART         |        | [◀] SERIAL                   |
| A  | USER                         | DELETE LAST PA |          | EXIT             |        |                              |

**1** Select [STORAGE] in the main menu  $\rightarrow$  [CLIP]  $\rightarrow$  [EXPLORE] and press the <SET> button. This opens the explorer screen.

- 2 Select desired format ([TYPE S], [FAT]) in the main menu  $\rightarrow$  [CLIP]  $\rightarrow$  [FORMAT(STORAGE)] and press the <SET> button.
- **3** Select [YES] in the confirmation message and press the <SET> button.
- **4** Select [YES] again when the confirmation message appears and press the <SET> button.

This formats the storage device.

# NOTE NOTE

• Formatting the storage devices erases all of its contents. Data cannot be recovered once it is formatted. Always check the data before formatting.

#### Exporting to a storage device by card

You can export to a storage device (write to a storage device from a P2 card) by P2 card. The copy results and the maximum number of items that can be copied vary depending on format type of the storage device. You cannot perform copying once the capacity of the storage device is exceeded.

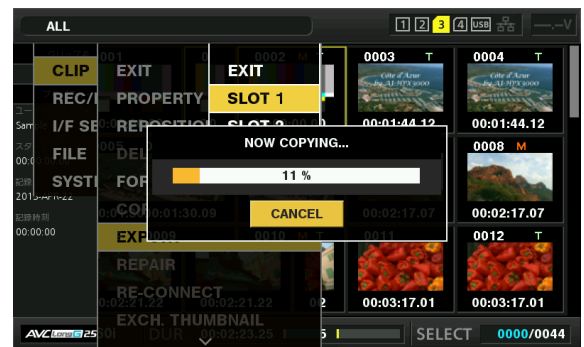

#### [TYPE S]

A partition is created for each [TYPE S] card. All data included in the card are copied there. You can check the serial number and part number of the P2 card copied using the camera's explorer screen.

The maximum number of items that can be copied is 23.

#### [FAT]

A folder is created for each card. All data included in the card are copied there. You can check the folder names in the camera's explorer screen. Folders are created in 2 levels; the date folders on the first level and the time folders on the second.

Example) August 30, 2013, 12:34:56: /13-08-30/12-34-56

The maximum number of items that can be copied is 100.

#### **1** Select [EXPORT] in the main menu $\rightarrow$ [CLIP] and press the <SET> button.

#### **2** Move the cursor to the card slot number of the copy source and press the <SET> button.

For [TYPE S], selecting [ALL SLOT] exports all cards currently inserted.

# ${f 3}$ Select [YES] in the confirmation message and press the <SET> button.

This starts the exporting process. A progress bar is displayed during export. [COPY COMPLETED!] will be displayed when exporting is completed.

# NOTE NOTE

 For export with [TYPE S], P2 card data and copied data can be verified (compared) automatically after exporting. Verification at the time of export is enabled in the factory setting. When you set to disable verification at the time of export, exported data is not verified, and the time until export completes will shorten. To disable verification, set [VERIFY] to [OFF] in the main menu → [CLIP] → [STORAGE COPY SETUP]. For [FAT], verification is not performed regardless of this setting.

- To cancel the export process, press the <SET> button. A [CANCEL] confirmation message will appear. Select [YES] and press the <SET> button.
   Even if you cancel the process during verification, copying to the P2 card will continue until it is completed.
- microP2 memory cards that exceed 32 GB cannot be exported and imported. Use copied clips.

#### Copying to a storage device by clip

You can copy only the selected clips to a storage device.

- **1** Go to the thumbnail screen. Use the cursor buttons to place the cursor on a clip you want to copy and press the <SET> button. You can also select multiple clips.
- ${f 2}$  Select [STORAGE] in the main menu ightarrow [CLIP] ightarrow [COPY] and press the <SET> button.

A list of folders or partitions in the storage device is displayed.

#### **3** Select the copy destination and press the <SET> button.

#### 4 Select [YES] in the confirmation message and press the <SET> button.

This starts the copying process. A progress bar is displayed during copying. [COPY COMPLETED!] will be displayed when copying is completed.

# NOTE NOTE

· When the storage device has a [FAT] file system, the folders displayed are as follows:

- Root

- Folders down to the 3rd level including the CONTENTS folder
- To copy to a [TYPE S] storage device, one or more partitions are required. You can either format the storage device to [FAT] or perform copying after creating a partition through the export process.
- To cancel the copy process, use the cursor buttons to place the cursor on [CANCEL] and press the <SET> button. A [CANCEL] confirmation message will appear. select [YES] and press the <SET> button. Clips copied halfway to the copy destination are deleted.
- If you have copied clips to a [TYPE S] storage device, you will not be able to import to that partition by card. Also, the part number display of the card at that instance will display [UNKNOWN].

#### Storage device information display (explorer screen)

You can select the following in the explorer screen display.

- Storage device information display
- Storage device partition or folder thumbnail display selection
- Target partition or folder selection
- To display the explorer screen, select [STORAGE] in the main menu  $\rightarrow$  [CLIP]  $\rightarrow$  [EXPLORE] and press the <SET> button.

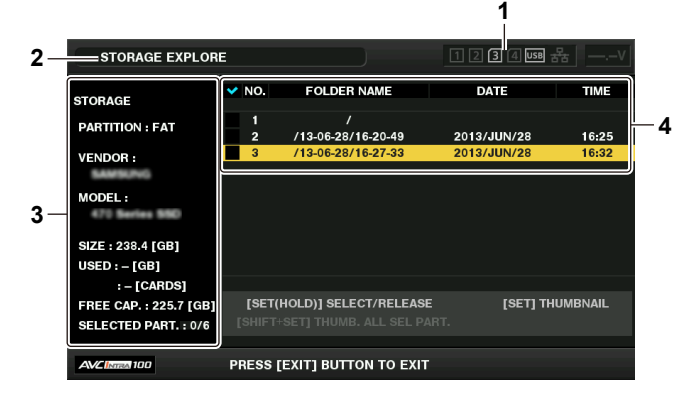

#### 1 Storage device indicator

This displays the connected / not connected status and the storage device type.

#### 2 Display mode

This indicates that the explorer screen of the storage device is currently displayed.

#### 3 Device information

For [TYPE S] and [P2STORE] (storage devices that allow reading/writing by card)

| [PARTITION]      | [TYPE S]/[P2STORE]                                                                   |
|------------------|--------------------------------------------------------------------------------------|
| [VENDOR]         | Vendor name                                                                          |
| [MODEL]          | Model name                                                                           |
| [SIZE]           | Total capacity (unit: GB)                                                            |
| [USED]           | Used capacity (unit: GB)<br>Used P2 card area (unit: number of clips), maximum of 23 |
| [FREE CAP.]      | Remaining capacity (unit: GB)                                                        |
| [SELECTED PART.] | Number of partitions selected                                                        |

#### For [FAT] and [OTHER] (other storage devices)

| [PARTITION]      | [FAT]/[OTHER]                 |
|------------------|-------------------------------|
| [VENDOR]         | Vendor name                   |
| [MODEL]          | Model name                    |
| [SIZE]           | Total capacity (unit: GB)     |
| [FREE CAP.]      | Remaining capacity (unit: GB) |
| [SELECTED PART.] | Number of folders selected    |

#### 4 Partition or folder information

For [TYPE S] and [P2STORE] (partition information)

|                  | Displays a checkmark when a target partition is selected |
|------------------|----------------------------------------------------------|
| [NO.]            | Partition number                                         |
| [MODEL]          | P2 card model name                                       |
| [PARTITION NAME] | Name assigned to the partition                           |
| [DATE]           | Partition record date                                    |
| [TIME]           | Partition record time                                    |
| [SERIAL]         | P2 card serial number                                    |

#### For [FAT] and [OTHER] (folder information)

| Displays a checkmark when a target partition is selected  |                      |
|-----------------------------------------------------------|----------------------|
| [NO.] Folder number                                       |                      |
| [FOLDER NAME] Folder name (excluding the CONTENTS folder) |                      |
| [DATE]                                                    | Folder creation date |
| [TIME]                                                    | Folder creation time |

# NOTE NOTE

• For [TYPE S] storage devices, you can switch between the partition name and serial name display using the cursor buttons.

· If there is an invalid partition in [P2STORE], the partition information is displayed in gray.

• You can also check the remaining capacity of the target partition in the main menu  $\rightarrow$  [CLIP]  $\rightarrow$  [PROPERTY]  $\rightarrow$  [FREE CAP. OF PARTITION].

#### Selecting the target folder/partition in the explorer screen

You can display all clips included in the selected partition/folder as thumbnails by selecting partitions/folders as targets. You can display up to six partitions/folders. When the seventh partition/folder is specified, setting is disabled and a warning is displayed.

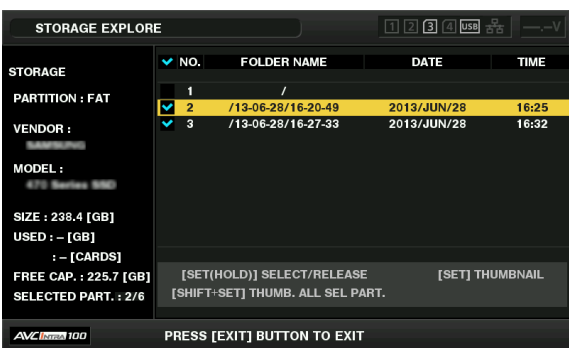

**1** In the explorer screen, place the cursor on the partition/folder.

#### **2** Press and hold the <SET> button (for one second or more).

The partition/folder is selected and a checkmark is displayed.

The selected target partition/folder is valid until the storage device is disconnected or the power is turned off. To cancel the selected partition/folder, hold down the <SET> button (for one second or more) again on the selected partition.

Press the <CANCEL> button to deselect all partitions/folders.

## NOTE NOTE

• In [TYPE S] storage devices, [MODEL] is [UNKNOWN] and clips recorded across other partitions will not be one normal clip. Copying clips to a [TYPE S] storage device changes the copy destination's partition [MODEL] to [UNKNOWN].

• The setting of the partition name can be made for the [TYPE S] storage device. The preset partition name is displayed in [PARTITION NAME] on the explorer screen.

### Setting a partition name in the explorer screen

When the storage device is [TYPE S], the name (up to 20 characters) can be set to the partition. The preset partition name is displayed in [PARTITION NAME] on the explorer screen.

#### 1 In the explorer screen, place the cursor on the partition you want to set up.

You can display the thumbnail list and set a name for the partition by pressing the <SET> button.

### **2** Press the <MENU> button.

## ${f 3}$ Select [CHANGE PARTITION NAME] in the main menu ightarrow [CLIP] and press the <SET> button.

This displays the soft keyboard.

#### 4 Enter the partition name and select [OK].

The partition name is set.

#### Deleting the last partition in the explorer screen

You can delete the last partition on a storage device.

1 In the explorer screen, place the cursor on the last partition.

# 2 Select [DELETE LAST PARTITION] in the main menu $\rightarrow$ [CLIP] and press the <SET> button.

# NOTE NOTE

• You can only delete the last partition when using a [TYPE S] storage device. You can only delete the last partition. You cannot delete other partitions.

Since deleted partitions cannot be recovered, perform a check thoroughly before deleting.

#### Clip thumbnail display of the storage device

# Displaying thumbnails

You can display and manage clips saved in a storage device, as well as display the thumbnail screen for clips saved in a P2 card attached to the camera.

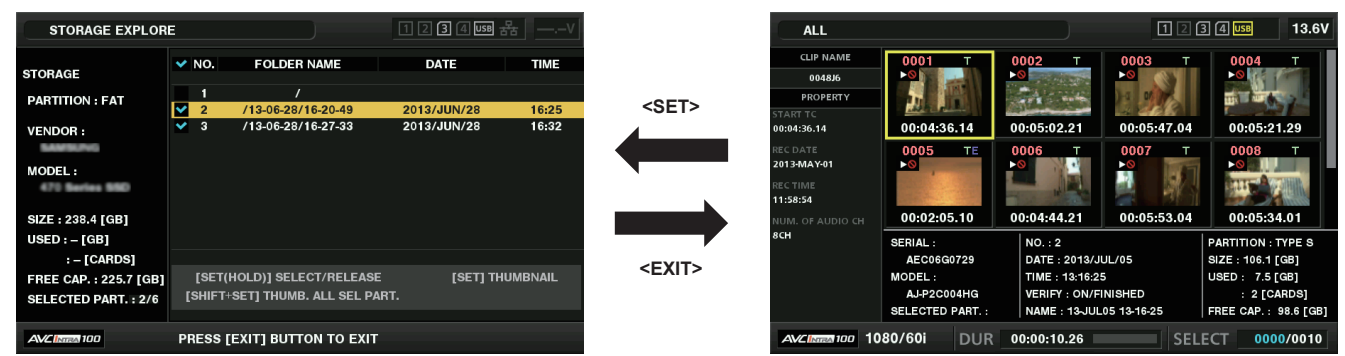

# **1** Open the explorer screen.

Partitions or folders are displayed in a list.

f 2 Use the cursor buttons to place the cursor on the partition or folder you want to display on the thumbnail screen, and press the <SET> button.

This displays the thumbnails of clips in the partition or folder. You can go back to the main explorer screen by clicking the <EXIT> button.

## NOTE NOTE

• When target partitions are selected, you can display thumbnails in all partitions selected as targets by pressing <SHIFT> + <SET> buttons.

#### Information display items

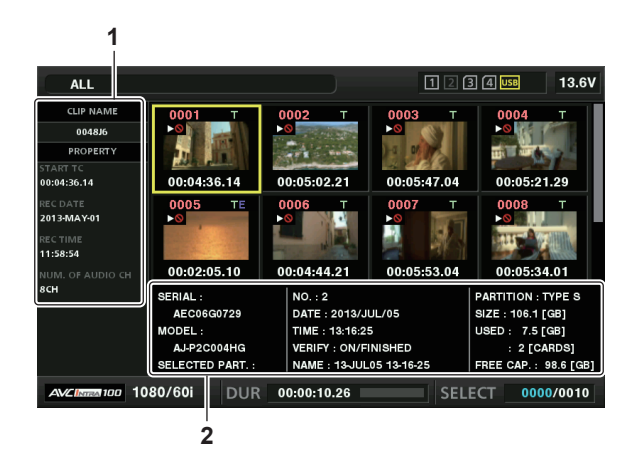

#### **Clip information** 1

Clip properties display

#### Storage device information 2 For [TYPE S]

| [SERIAL]             | P2 card serial number                                                                     |
|----------------------|-------------------------------------------------------------------------------------------|
| [MODEL]              | P2 card model name                                                                        |
| [SELECTED PART.]     | Displays a checkmark when a target partition is selected                                  |
| [SELECTED PART. NO.] | List of selected partition numbers (only displayed when multiple partitions are selected) |
| [NO.]                | Partition number                                                                          |
| [DATE]               | Partition record date                                                                     |
| [TIME]               | Partition record time                                                                     |
| [VERIFY]             | Verification settings and results during recording, [ON/FAILED]                           |
| [NAME]               | Partition name defined by the user                                                        |
| [SIZE]               | Total capacity of the storage device                                                      |
| [USED]               | Used storage device capacity                                                              |
| [FREE CAP.]          | Remaining storage device capacity                                                         |
| For [FAT]            |                                                                                           |

| [SELECTED PART.]     | Displays a checkmark when a target partition is selected                            |
|----------------------|-------------------------------------------------------------------------------------|
| [SELECTED PART. NO.] | List of selected folder numbers (only displayed when multiple folders are selected) |

#### Chapter 5 Playback — Thumbnail operations

| [NO.]       | Folder number                                                             |
|-------------|---------------------------------------------------------------------------|
| [DATE]      | Folder creation date                                                      |
| [TIME]      | Folder creation time                                                      |
| [FOLDER]    | Folder name (creation date and time are not displayed in the root folder) |
| [SIZE]      | Total capacity of the storage device                                      |
| [FREE CAP.] | Remaining storage device capacity                                         |
|             |                                                                           |

# NOTE

· You can change the thumbnail screen display if necessary.

The 1001st clips onwards are not displayed.

#### **Displaying clip information**

You can display each type of metadata of clips saved in a storage device. The display mode is the same as the P2 card clip properties.

1 In the storage device thumbnail screen, move the cursor to the target clip.

- **2** Press the <MENU> button.
- ${f 3}$  Select [CLIP PROPERTY] in the main menu ightarrow [CLIP] ightarrow [PROPERTY] and press the <SET> button.

This cannot be modified.

#### Deleting clips

You can delete unnecessary clips saved in a storage device.

- 1 In the storage device thumbnail screen, select the clip you want to delete.
- **2** Press the <MENU> button.

 ${f 3}$  Select [DELETE] in the main menu ightarrow [CLIP] and press the <SET> button.

**4** Move the cursor to [YES] in the confirmation message and press the <SET> button.

# NOTE

· You may not be able to delete clips with defective clip or unknown clip indicators.

## Writing back to the P2 card from a storage device (import)

#### Importing from a [TYPE S] storage device or [P2STORE] by partition

You can import (write back to a P2 card from as storage device) to a P2 card with the same part number as the source card by partition (card).

**1** Insert a P2 card that will serve as the input destination.

Make sure to insert a formatted P2 card.

2 Connecting a storage device.

 $\textbf{3} \hspace{0.1cm} \textbf{Select} \hspace{0.1cm} [\textbf{STORAGE}] \hspace{0.1cm} \textbf{in the main menu} \rightarrow [\textbf{CLIP}] \rightarrow [\textbf{EXPLORE}] \hspace{0.1cm} \textbf{to display the explorer screen}.$ 

**4** In the explorer screen, display the partition thumbnails to be imported.

**5** Select [IMPORT] in the main menu  $\rightarrow$  [CLIP].

#### 6 Place the cursor on the import destination P2 card slot number and press the <SET> button.

Start importing by selecting [YES] in the confirmation message. [COPY COMPLETED!] will be displayed when importing is completed.

# NOTE NOTE

• Importing to a P2 card that is different from the source P2 card may result in incomplete clips depending on the clips. In this case, use the reconnection function to reconfigure the clips.

- You can switch verification during copying on and off by setting the main menu → [CLIP] → [STORAGE COPY SETUP] → [VERIFY].
- · You cannot import by partition to a P2 card of a different model. Perform copying by clip instead.

#### Copying to a P2 card by clip

You can specify a storage device clip and copy it to a P2 card.

- **1** Open the storage device thumbnail screen.
- 2 Select the clip you want to copy.
- **3** Press the <MENU> button.
- **4** In the main menu  $\rightarrow$  [CLIP]  $\rightarrow$  [COPY]  $\rightarrow$  [STORAGE] list, move the cursor over the copy destination and press the <SET> button. Start importing by selecting [YES] in the confirmation message.

[COPY COMPLETED!] will be displayed when copying is completed.

# Chapter 6 Menu Operations

This chapter describes how to operate the camera menus, the structure, and details of the setting menu.

# Setting menu structure

# Menu types and how to open them

| Menu type     | Use                                                                                                    | How to open                                                                                  |
|---------------|----------------------------------------------------------------------------------------------------|----------------------------------------------------------------------------------------------|
| [USER MENU]   | In the main menu $\rightarrow$ [USER MENU SEL], you can select the desired items and pages and register to [USER MENU]. You can select them depending on the purpose or frequency of use to make a unique menu structure. For details, refer to "Setting [USER MENU]" (page 154). | Displayed by pressing the <menu> button.</menu>                                              |
| Main menu     | You can set all items in the setting menu.<br>The main menu has a structure of categorized layers according to intended use<br>and setting frequency.                                                                                                    | Displayed by pressing and holding the<br><menu> button for three seconds or<br/>more.</menu> |
| [OPTION MENU] | Menu items are prepared to take into account additional functions in the future.<br>Please consult your vendor for more details.                                                                                                    | Displayed by pressing the <menu><br/>button while holding down the</menu>                    |

# Main menu structure

| [PAINT]         | These are items for performing fine image adjustments while monitoring the output waveform of the camera using the waveform monitor. You will need support from video engineers to use configure these settings. These menu item settings are enabled when using the camera as a standalone device. These menu items can be set from an external remote controller. These menu items cannot be set when the thumbnail screen is displayed.                                                   |
|-----------------|----------------------------------------------------------------------------------------------------|
| [VF]            | These items are shown when selecting contents to show in the viewfinder screen.<br>These menu items cannot be set when the thumbnail screen is displayed.                                                                                                    |
| [CAMERA]        | These are items for changing the settings based on the condition of subject when the camera is operated.<br>These menu items cannot be set when the thumbnail screen is displayed.                                                                                                    |
| [CLIP]          | These items are used when performing various tasks, such as playing back, deleting, and copying clips, and editing metadata, while checking the thumbnail of the clips displayed in the LCD monitor.<br>These menu items are enabled when the thumbnail screen is displayed.<br>Clip operations such as [DELETE] or [COPY] are enabled when the target thumbnail is selected.<br>Some items are displayed only in specific situations such as in USB storage mode or on the explorer screen. |
| [REC/PB]        | These are various types of setting items when performing camera recording and playback.                                                                                                    |
| [I/F SETUP]     | These are items for setting related to audio and video input/output and display, and setting battery, audio, video output, etc.                                                                                                    |
| [FILE]          | These are items for performing file-related operations such as reading from an SD memory card containing menu settings data, and handling lens files and lens chromatic aberration correction (CAC) files. These menu items cannot be set when the thumbnail screen is displayed or during playback.                                                                                                    |
| [MAINTENANCE]   | These are items for performing maintenance inspection of the camera.<br>These menu items cannot be set when the thumbnail screen is displayed.                                                                                                    |
| [SYSTEM]        | These items are used for checking and updating the camera's firmware version.<br>Set the system frequency, the number of lines, and recording format.                                                                                                    |
| [USER MENU SEL] | This menu is used to set the items to be displayed in [USER MENU].<br>For details on items that can be set, refer to "Setting items to [USER MENU] and loading/reading the settings to a data<br>file" (page 198).                                                                                                    |

# [OPTION MENU] structure

| [NETWORK MODE] |  |
|----------------|--|
| [OPTION]       |  |
| [AREA SETTING] |  |

# Setting menu display

# Setting menu basic operations

You can change camera settings using the setting menu according to the shooting scene and recording details.

The menu is divided into the main menu, sub-menu, and setting item menu.

Set data are written and saved in the camera's internal memory.

This section describes main menu operations. Main menu operation is the same as the other menus except when opening the menu screen.

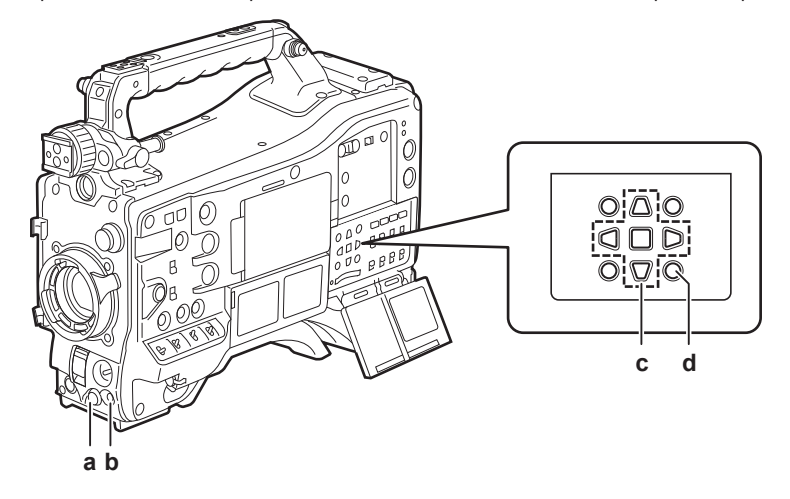

- a: Jog dial button
- b: <MENU> button
- c: ▲►▼< cursor buttons
- SET> button
- d: <MENU> button (cursor)

| PAINT ►       | EXIT                 |   | PAIN   | EXIT                                  | EXIT            |           |      | PAIN   | EXIT  | EXIT                |       |         |
|---------------|----------------------|---|--------|---------------------------------------|-----------------|-----------|------|--------|-------|---------------------|-------|---------|
| VF ►          | CAMERA ID ►          |   | VF     | CAME                                  | RET SW          | REC CHECK | ▶    | VF     | RB G/ | [S] L COLOR CORRECT | ON    |         |
| CAMERA        | SHUTTER SPEED 🛛 🕨    |   | CAME   | SHUT                                  | S.BLK LVL       | -10       |      | CAME   | RGB I | [S] M COLOR CORRECT | ON    |         |
| CLIP ►        | SHUTTER SELECT 🛛 🕨   |   | CLIP   | SHUT                                  | AUTO KNEE SW    | ON        | EXIT | CLIP   | MATR  | [S] H COLOR CORRECT | ON    |         |
| REC/PB ►      | USER SW >            |   | REC/   | USER                                  | SHD, ABB SW CTL | OFF       | DRS  | REC/   | COLO  |                     | (SAT) | (PHASE) |
| I/F SETUP ►   | SW MODE >            |   | I/F SI | SW M                                  | COLOR BARS      | SMPTE     | VON  | I/F SE | LOW   | R                   | 34    | 0       |
| FILE ►        | WHITE BALANCE MODE ► |   | FILE   | WHITI                                 | FOCUS ASSIST    | EXPAND    |      | FILE   | MID S | R-R-Mg              | 22    | 10      |
| MAINTENANCE > | USER SW GAIN         |   | MAIN   | USER                                  | EXPAND MODE     | 10SEC     | ▶    | MAIN   | HIGH  | R - Mg              | 20    |         |
| SYSTEM >      | LENS/IRIS ►          |   | SYST   | LENS,                                 | WFM             | WAVE      | ▶    | SYST   | ADDI  | Mg                  |       |         |
| USER MENU SEL | AGC ►                |   | USER   | AGC                                   | WFM DISP        | VF/LCD    | ►    | USER   | SKIN  | Mg -B               |       |         |
|               |                      | • |        | · · · · · · · · · · · · · · · · · · · |                 |           |      |        |       |                     |       |         |

Fig. 1

Fig. 2

Fig. 3

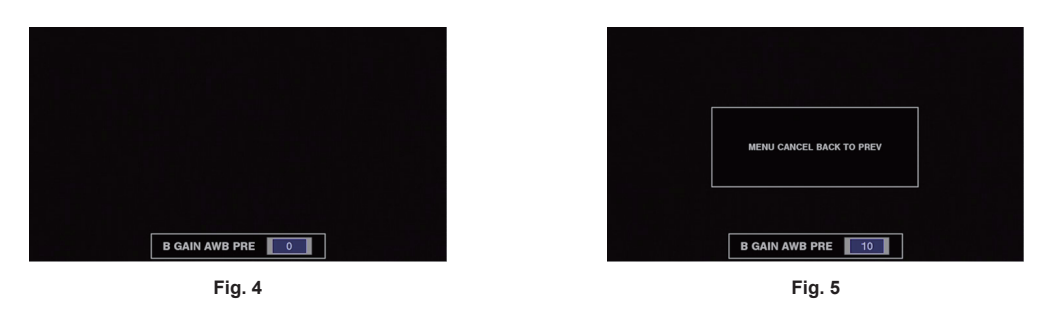

**1** Press and hold the <MENU> button for three seconds or more when not recording.

• The main menu is displayed.

 ${f 2}$  Use the jog dial button (or the cursor buttons (riangle l 
abla / 
abla)) to place the cursor on the corresponding menu item. (Fig. 1)

- Press the cursor buttons ( $\triangle/\bigtriangledown$ ) to move the cursor up or down.
- If there is a menu in the next level, [▶] is displayed in the menu items.
- Press the jog dial button, the cursor button (>), or the <SET> button to open lower-level menus. (Fig. 2)
- Press the cursor button (<) or the <EXIT> button to return to the upper levels. You can go back to the upper levels by using the jog dial button to place the cursor on the topmost line ([EXIT]) then pressing it.

#### ${f 3}$ Press the jog dial button (or the <SET> button).

- The confirmation screen is displayed depending on the menu item.
   Select the process using the cursor buttons (△/▽/▷/<), and press the <SET> button.
   A checkmark is placed in front of the set item.
- In some menus, a screen for setting value is displayed on the menu screen (Fig. 3) or at the bottom of the screen (Fig. 4).
- In some menus, a message is displayed if a menu cannot be executed.

**4** Press the <MENU> button to close the menu.

• This brings you back automatically to the previous screen depending on the menu item.

To perform cancellation while setting

1 Push the <MARKER SEL>/<MODE CHECK/MENU CANCEL> switch towards the <MCK/MCL> side. Alternatively, press the <EXIT> button while holding down the <SHIFT> button.

[MENU CANCEL BACK TO PREV] is displayed. (Fig. 5)

2 Push the <MARKER SEL>/<MODE CHECK/MENU CANCEL> switch towards the <MCK/MCL> side again. Alternatively, press the <EXIT> button while holding down the <SHIFT> button.

The changed value returns to the value before changing.

NOTE NOTE

· A restart of the camera is required when the system frequency setting or the number of lines, or the network connection method is changed.

# Setting [USER MENU]

**1** Select the main menu  $\rightarrow$  [USER MENU SEL].

2 Select and display various items according to level.

#### ${f 3}$ Put checkmarks [ ${f \prime}$ ] on the items to be displayed in [USER MENU].

You can select menu items in each item or page. You can select up to 64 items.

Selected items are displayed on the main menu page or item in order. For details on items that can be selected, refer to "Setting items to [USER MENU] and loading/reading the settings to a data file" (page 198).

# Menu list

# [PAINT]

These are items for performing fine image adjustments while monitoring the output waveform of the camera using the waveform monitor. You will need support from video engineers to use configure these settings.

These menu item settings are enabled when using the camera as a standalone device.

These menu items can be set from an external remote controller.

These menu items cannot be set when the thumbnail screen is displayed.

# [RB GAIN CONTROL]

| Item                | Description of settings                                                                                                    |
|---------------------|----------------------------------------------------------------------------------------------------|
| [R GAIN AWB PRE]    | Sets the Rch gain when the <white bal=""> switch is on <prst>.<br/>[-200][200]<br/>• Factory setting: [0]</prst></white>                                                                                                    |
| [B GAIN AWB PRE]    | Sets the Bch gain when the <white bal=""> switch is on <prst>.<br/>[-200][200]<br/>• Factory setting: [0]</prst></white>                                                                                                    |
| [R GAIN AWB A]      | Sets the Rch gain when the <white bal=""> switch is on <a>.<br/>[-200][200]<br/>• Factory setting: [0]</a></white>                                                                                                    |
| [B GAIN AWB A]      | Sets the Bch gain when the <white bal=""> switch is on <a>.<br/>[-200][200]<br/>• Factory setting: [0]</a></white>                                                                                                    |
| [R GAIN AWB B]      | Sets the Rch gain when the <white bal=""> switch is on <b>.<br/>[-200][200]<br/>• Factory setting: [0]</b></white>                                                                                                    |
| [B GAIN AWB B]      | Sets the Bch gain when the <white bal=""> switch is on <b>.<br/>[-200][200]<br/>• Factory setting: [0]</b></white>                                                                                                    |
| [AWB A GAIN OFFSET] | Sets the Rch gain and Bch gain when performing automatic white balance after the <white bal=""> switch<br/>is on <a>.<br/>[ON]: Keeps the values set in [R GAIN AWB A] and [B GAIN AWB A].<br/>[OFF]: Sets the value of Rch gain and Bch gain to [0].<br/>• Factory setting: [OFF]</a></white> |
| [AWB B GAIN OFFSET] | Sets the Rch gain and Bch gain when performing automatic white balance after the <white bal=""> switch<br/>is on <b>.<br/>[ON]: Keeps the values set in [R GAIN AWB B] and [B GAIN AWB B].<br/>[OFF]: Sets the value of Rch gain and Bch gain to [0].<br/>• Factory setting: [OFF]</b></white> |

# NOTE NOTE

· Settings made through the menu are disabled when the remote control unit and extension control unit are connected. (Setting values are displayed.)

# [RGB BLACK CONTROL]

| Item              | Description of settings                                                                                                    |
|-------------------|----------------------------------------------------------------------------------------------------|
| [MASTER PED]      | Sets the master pedestal level.<br>[-200][200]<br>• Factory setting: [16]                                                                                                    |
| [R PEDESTAL]      | Sets the Rch pedestal level.<br>[-100][100]<br>• Factory setting: [0]                                                                                                    |
| [G PEDESTAL]      | Sets the Gch pedestal level.<br>[-100][100]<br>• Factory setting: [0]                                                                                                    |
| [B PEDESTAL]      | Sets the Bch pedestal level.<br>[-100][100]<br>• Factory setting: [0]                                                                                                    |
| [PEDESTAL OFFSET] | Sets the Rch, Gch, and Bch pedestal levels after adjusting the automatic black balance.<br><b>[ON]:</b> Keeps each of the values set in [R PEDESTAL], [G PEDESTAL], and [B PEDESTAL].<br><b>[OFF]:</b> Sets the pedestal level of Rch, Gch, and Bch to [0].<br>• Factory setting: [OFF] |
| [R FLARE]         | Adjusts the Rch flare level.<br>The adjusted value of this item is added to the flare adjusted value in the main menu → [MAINTENANCE]<br>→ [LENS FILE ADJ.].<br>[-100][100]<br>• Factory setting: [0]                                                                                   |
| [G FLARE]         | Adjusts the Gch flare level.<br>The adjusted value of this item is added to the flare adjusted value in the main menu → [MAINTENANCE]<br>→ [LENS FILE ADJ.].<br>[-100][100]<br>• Factory setting: [0]                                                                                   |

| Item      | Description of settings                                                                                           |
|-----------|----------------------------------------------------------------------------------------------------|
| [B FLARE] | Adjusts the Bch flare level.                                                                                      |
|           | The adjusted value of this item is added to the flare adjusted value in the main menu $\rightarrow$ [MAINTENANCE] |
|           | → [LENS FILE ADJ.].<br>  [-100][100]                                                                              |
|           | Factory setting: [0]                                                                                              |

# NOTE

• Settings made through the menu are disabled when the remote control unit and extension control unit are connected. (Setting values are displayed.)

# [MATRIX]

| Item                 | Description of settings                                                                                                    |
|----------------------|----------------------------------------------------------------------------------------------------|
| [[S] L MATRIX TABLE] | Selects the color correction table when the <gain> switch is on <l>.<br/>[A], [B], [OFF]<br/>• Factory setting: [A]</l></gain>     |
| [[S] M MATRIX TABLE] | Selects the color correction table when the <gain> switch is on <m>.<br/>[A], [B], [OFF]<br/>• Factory setting: [A]</m></gain>     |
| [[S] H MATRIX TABLE] | Selects the color correction table when the <gain> switch is on <h>.<br/>[A], [B], [OFF]<br/>• Factory setting: [A]</h></gain>     |
| [[S] MATRIX TABLE]   | Selects the color collection table for the linear matrix. [A], [B] • Factory setting: [A]                                          |
| [MATRIX R-G]         | Adjusts the linear matrix. (Red - Green)<br>[A]: [-63][63]<br>• Factory setting: [30]<br>[B]: [-63][63]<br>• Factory setting: [24] |
| [MATRIX R-B]         | Adjusts the linear matrix. (Red - Blue)<br>[A]: [-63][63]<br>• Factory setting: [-5]<br>[B]: [-63][63]<br>• Factory setting: [10]  |
| [MATRIX G-R]         | Adjusts the linear matrix. (Green - Red)<br>[A]: [-63][63]<br>• Factory setting: [-1]<br>[B]: [-63][63]<br>• Factory setting: [4]  |
| [MATRIX G-B]         | Adjusts the linear matrix. (Green - Blue)<br>[A]: [-63][63]<br>• Factory setting: [3]<br>[B]: [-63][63]<br>• Factory setting: [12] |
| [MATRIX B-R]         | Adjusts the linear matrix. (Blue - Red)<br>[A]: [-63][63]<br>• Factory setting: [-1]<br>[B]: [-63][63]<br>• Factory setting: [5]   |
| [MATRIX B-G]         | Adjusts the linear matrix. (Blue - Green)<br>[A]: [-63][63]<br>• Factory setting: [2]<br>[B]: [-63][63]<br>• Factory setting: [20] |

# 

• When saving or reading setup files from an SD memory card, you can save items with an [S] and items without an [S] separately. Items with an [S] in front of the item name are the targets for [PAINT([S]SELECT)] in the main menu  $\rightarrow$  [FILE]  $\rightarrow$  [SETUP DATA SELECT]. Items without an [S] are targets for [PAINT(LEVEL)].

# [COLOR CORRECTION]

| Item                  | Description of settings                                                                                                    |
|-----------------------|----------------------------------------------------------------------------------------------------|
| [[S] L COLOR CORRECT] | Switches [ON]/[OFF] of the 15-axis independent color correction where the <gain> switch is on <l>.<br/>[ON], [OFF]<br/>• Factory setting: [ON]</l></gain> |
| [[S] M COLOR CORRECT] | Switches [ON]/[OFF] of the 15-axis independent color correction where the <gain> switch is on <m>.<br/>[ON], [OFF]<br/>• Factory setting: [ON]</m></gain> |
| [[S] H COLOR CORRECT] | Switches [ON]/[OFF] of the 15-axis independent color correction where the <gain> switch is on <h>.<br/>[ON], [OFF]<br/>• Factory setting: [ON]</h></gain> |
| [R (SAT)]             | Corrects red color saturation.<br>[-63][63]<br>• Factory setting: [34]                                                                                    |
| [R-R-Mg (SAT)]        | Corrects the color saturation between red and "colors between red and magenta".<br>[-63][63]<br>• Factory setting: [22]                                   |
| [R-Mg (SAT)]          | Corrects the color saturation between red and magenta.<br>[-63][63]<br>• Factory setting: [20]                                                            |
| [Mg (SAT)]            | Corrects magenta color saturation.<br>[-63][63]<br>• Factory setting: [6]                                                                                 |
| [Mg-B (SAT)]          | Corrects the color saturation between magenta and blue.<br>[-63][63]<br>• Factory setting: [5]                                                            |
| [B (SAT)]             | Corrects blue color saturation.<br>[-63][63]<br>• Factory setting: [0]                                                                                    |
| [B-Cy (SAT)]          | Corrects the color saturation between blue and cyan.<br>[-63][63]<br>• Factory setting: [-3]                                                              |
| [Cy (SAT)]            | Corrects cyan color saturation.<br>[-63][63]<br>• Factory setting: [-5]                                                                                   |
| [Cy-G (SAT)]          | Corrects the color saturation between cyan and green.<br>[-63][63]<br>• Factory setting: [0]                                                              |
| [G (SAT)]             | Corrects green color saturation.<br>[-63][63]<br>• Factory setting: [6]                                                                                   |
| [G-YI (SAT)]          | Corrects the color saturation between green and yellow.<br>[-63][63]<br>• Factory setting: [-2]                                                           |
| [YI (SAT)]            | Corrects yellow color saturation.<br>[-63][63]<br>• Factory setting: [14]                                                                                 |
| [YI-YI-R (SAT)]       | Corrects the color saturation between yellow and "colors between yellow and red".<br>[-63][63]<br>• Factory setting: [25]                                 |
| [YI-R (SAT)]          | Corrects the color saturation between yellow and red.<br>[-63][63]<br>• Factory setting: [28]                                                             |
| [YI-R-R (SAT)]        | Corrects the color saturation between "colors between yellow and red" and red.<br>[-63][63]<br>• Factory setting: [43]                                    |
| [R (PHASE)]           | Corrects the red hue.<br>[-63][63]<br>• Factory setting: [0]                                                                                              |
| [R-R-Mg (PHASE)]      | Corrects the hue between red and "colors between red and magenta".<br>[-63][63]<br>• Factory setting: [10]                                                |
| [R-Mg (PHASE)]        | Corrects the hue between red and magenta.<br>[-63][63]<br>• Factory setting: [5]                                                                          |
| [Mg (PHASE)]          | Corrects the magenta hue.<br>[-63][63]<br>• Factory setting: [3]                                                                                          |
| [Mg-B (PHASE)]        | Corrects the hue between magenta and blue.<br>[-63][63]<br>• Factory setting: [4]                                                                         |
| [B (PHASE)]           | Corrects the blue hue.<br>[-63][63]<br>• Factory setting: [0]                                                                                             |

| ltem              | Description of settings                                                                                      |
|-------------------|----------------------------------------------------------------------------------------------------|
| [B-Cy (PHASE)]    | Corrects the hue between blue and cyan.<br>[-63][63]<br>• Factory setting: [0]                               |
| [Cy (PHASE)]      | Corrects the cyan hue.<br>[-63][63]<br>• Factory setting: [12]                                               |
| [Cy-G (PHASE)]    | Corrects the hue between cyan and green.<br>[-63][63]<br>• Factory setting: [15]                             |
| [G (PHASE)]       | Corrects the green hue.<br>[-63][63]<br>• Factory setting: [10]                                              |
| [G-YI (PHASE)]    | Corrects the hue between green and yellow.<br><b>[-63][63]</b><br>• Factory setting: [10]                    |
| [YI (PHASE)]      | Corrects the yellow hue.<br>[-63][63]<br>• Factory setting: [6]                                              |
| [YI-YI-R (PHASE)] | Corrects the hue between yellow and "colors between yellow and red".<br>[-63][63]<br>• Factory setting: [22] |
| [YI-R (PHASE)]    | Corrects the hue between yellow and red.<br>[-63][63]<br>• Factory setting: [7]                              |
| [YI-R-R (PHASE)]  | Corrects the hue between "colors between yellow and red" and red.<br>[-63][63]<br>• Factory setting: [13]    |

# 

• When saving or reading setup files from an SD memory card, you can save items with an [S] and items without an [S] separately. Items with an [S] in front of the item name are the targets for [PAINT([S]SELECT)] in the main menu  $\rightarrow$  [FILE]  $\rightarrow$  [SETUP DATA SELECT]. Items without an [S] are targets for [PAINT(LEVEL)].

# [LOW SETTING]

| Item               | Description of settings                                                                                                    |
|--------------------|----------------------------------------------------------------------------------------------------|
| [[S] MASTER GAIN]  | Selects the master gain.<br>[-6dB], [-3dB], [0dB], [3dB], [6dB], [9dB], [12dB], [15dB], [18dB], [21dB], [24dB], [27dB], [30dB]<br>• Factory setting: [0dB]                                           |
| [H.DTL LEVEL]      | Sets the horizontal detail correction level.<br>[0][63]<br>• Factory setting: [12]                                                                                                    |
| [V.DTL LEVEL]      | Sets the vertical detail correction level.<br>[0][31]<br>• Factory setting: [15]                                                                                                    |
| [DTL CORING]       | Sets the detail noise removal level. [0][60] • Factory setting: [1]                                                                                                    |
| [H.DTL FREQ.]      | Selects the horizontal detail frequency.<br>[0][31]<br>• Factory setting: [18]                                                                                                    |
| [LEVEL DEPEND.]    | Sets [LEVEL DEPEND.].<br>Compresses the details of dark areas when Y detail is emphasized.<br>Details of bright areas are also compressed if the value is large.<br>[0][5]<br>• Factory setting: [1] |
| [MASTER GAMMA]     | Sets the master gamma in 0.01 steps.<br>[0.30][0.75]<br>• Factory setting: [0.45]                                                                                                    |
| [BLACK GAMMA]      | Sets the gamma curves of dark areas.<br>[-8][-1]: Compresses the dark areas.<br>[OFF]: Standard state<br>[1][8]: Expands the dark areas.<br>• Factory setting: [OFF]                                 |
| [B. GAMMA RANGE]   | Sets the maximum level of compression/expansion.<br>[1]: About 20%<br>[2]: About 30%<br>[3]: About 40%<br>• Factory setting: [1]                                                                     |
| [[S] MATRIX TABLE] | Selects the color collection table for the linear matrix.<br>[A], [B], [OFF]<br>• Factory setting: [A]                                                                                               |

| Item                | Description of settings                                   |
|---------------------|-----------------------------------------------------------|
| [[S] COLOR CORRECT] | Switches the 15-axis independent color correction on/off. |
|                     | [ON], [OFF]                                               |
|                     | Factory setting: [ON]                                     |

# 

- When saving or reading setup files from an SD memory card, you can save items with an [S] and items without an [S] separately. Items with an [S] in front of the item name are the targets for [PAINT([S]SELECT)] in the main menu → [FILE] → [SETUP DATA SELECT]. Items without an [S] are targets for [PAINT(LEVEL)].
- [-6dB] in [[S] MASTER GAIN] cannot be selected when [NORMAL] is set in main menu → [PAINT] → [[S] CAMERA SETTING] → [SHOOTING MODE].
- A coloration phenomenon may occur in videos of high-brightness areas if shooting was done with the master gain set to [-6dB] or [-3dB]. After switching the <OUTPUT>/<AUTO KNEE> selection switch to <CAM>/<OFF> and setting [ON] in the main menu → [PAINT] → [KNEE/LEVEL] → [[S] MANUAL KNEE], you can reduce the coloration phenomenon by changing the following menu items:
- Reduce the [KNEE MASTER SLOPE] value of [KNEE/LEVEL] when [HD], [SD], [FILMLIKE1], [FILMLIKE2], or [FILMLIKE3] is selected in the main menu → [PAINT] → [GAMMA] → [GAMMA MODE SEL].
- Reduce the [F-REC DYNAMIC LVL] value of [GAMMA] when [FILM-REC] is selected in main menu → [PAINT] → [GAMMA] → [GAMMA MODE SEL].
- Reduce the [V-REC KNEE SLOPE] value of [GAMMA] when [VIDEO-REC] is selected in the main menu  $\rightarrow$  [PAINT]  $\rightarrow$  [GAMMA]  $\rightarrow$  [GAMMA MODE SEL].

## [MID SETTING]

| ltem                | Description of settings                                                                                                    |
|---------------------|----------------------------------------------------------------------------------------------------|
| [[S] MASTER GAIN]   | Selects the master gain.<br>[-6dB], [-3dB], [0dB], [3dB], [6dB], [9dB], [12dB], [15dB], [18dB], [21dB], [24dB], [27dB], [30dB]<br>• Factory setting: [6dB]                                           |
| [H.DTL LEVEL]       | Sets the horizontal detail correction level. [0][63] • Factory setting: [8]                                                                                                    |
| [V.DTL LEVEL]       | Sets the vertical detail correction level. [0][31] • Factory setting: [12]                                                                                                    |
| [DTL CORING]        | Sets the detail noise removal level.<br>[0][60]<br>• Factory setting: [8]                                                                                                    |
| [H.DTL FREQ.]       | Selects the horizontal detail frequency. [0][31] • Factory setting: [18]                                                                                                    |
| [LEVEL DEPEND.]     | Sets [LEVEL DEPEND.].<br>Compresses the details of dark areas when Y detail is emphasized.<br>Details of bright areas are also compressed if the value is large.<br>[0][5]<br>• Factory setting: [1] |
| [MASTER GAMMA]      | Sets the master gamma in 0.01 steps.<br>[0.30][0.75]<br>• Factory setting: [0.45]                                                                                                    |
| [BLACK GAMMA]       | Sets the gamma curves of dark areas.<br>[-8][-1]: Compresses the dark areas.<br>[OFF]: Standard state<br>[1][8]: Expands the dark areas.<br>• Factory setting: [OFF]                                 |
| [B. GAMMA RANGE]    | Sets the maximum level of compression/expansion.         [1]: About 20%         [2]: About 30%         [3]: About 40%         • Factory setting: [1]                                                 |
| [[S] MATRIX TABLE]  | Selects the color collection table for the linear matrix. [A], [B], [OFF] • Factory setting: [A]                                                                                                    |
| [[S] COLOR CORRECT] | Switches the 15-axis independent color correction on/off.<br>[ON], [OFF]<br>• Factory setting: [ON]                                                                                                  |

# NOTE NOTE

When saving or reading setup files from an SD memory card, you can save items with an [S] and items without an [S] separately. Items with an [S] in front of the item name are the targets for [PAINT([S]SELECT)] in the main menu → [FILE] → [SETUP DATA SELECT]. Items without an [S] are targets for [PAINT(LEVEL)].

• [-6dB] in [[S] MASTER GAIN] cannot be selected when [NORMAL] is set in main menu → [PAINT] → [[S] CAMERA SETTING] → [SHOOTING MODE].

# [HIGH SETTING]

| Item                | Description of settings                                                                                                    |
|---------------------|----------------------------------------------------------------------------------------------------|
| [[S] MASTER GAIN]   | Selects the master gain.<br>[-6dB], [-3dB], [0dB], [3dB], [6dB], [9dB], [12dB], [15dB], [18dB], [21dB], [24dB], [27dB], [30dB]<br>• Factory setting: [12dB]                                              |
| [H.DTL LEVEL]       | Sets the horizontal detail correction level.<br>[0][63]<br>• Factory setting: [6]                                                                                                    |
| [V.DTL LEVEL]       | Sets the vertical detail correction level.<br>[0][31]<br>• Factory setting: [10]                                                                                                    |
| [DTL CORING]        | Sets the detail noise removal level. [0][60] • Factory setting: [12]                                                                                                    |
| [H.DTL FREQ.]       | Selects the horizontal detail frequency.<br>[0][31]<br>• Factory setting: [18]                                                                                                    |
| [LEVEL DEPEND.]     | Sets the [LEVEL DEPEND.].<br>Compresses the details of dark areas when Y detail is emphasized.<br>Details of bright areas are also compressed if the value is large.<br>[0][5]<br>• Factory setting: [1] |
| [MASTER GAMMA]      | Sets the master gamma in 0.01 steps.<br>[0.30][0.75]<br>• Factory setting: [0.55]                                                                                                    |
| [BLACK GAMMA]       | Sets the gamma curves of dark areas.<br>[-8][-1]: Compresses the dark areas.<br>[OFF]: Standard state<br>[1][8]: Expands the dark areas.<br>• Factory setting: [OFF]                                     |
| [B. GAMMA RANGE]    | Sets the maximum level of compression/expansion.<br>[1]: About 20%<br>[2]: About 30%<br>[3]: About 40%<br>• Factory setting: [1]                                                                         |
| [[S] MATRIX TABLE]  | Selects the color collection table for the linear matrix. [A], [B], [OFF] • Factory setting: [A]                                                                                                    |
| [[S] COLOR CORRECT] | Switches the 15-axis independent color correction on/off.<br>[ON], [OFF]<br>• Factory setting: [ON]                                                                                                    |

# NOTE NOTE

When saving or reading setup files from an SD memory card, you can save items with an [S] and items without an [S] separately. Items with an [S] in front of the item name are the targets for [PAINT([S]SELECT)] in the main menu → [FILE] → [SETUP DATA SELECT]. Items without an [S] are targets for [PAINT(LEVEL)].

[-6dB] in [[S] MASTER GAIN] cannot be selected when [NORMAL] is set in main menu → [PAINT] → [[S] CAMERA SETTING] → [SHOOTING MODE].

# [ADDITIONAL DTL]

| Item           | Description of settings                                                                                                    |
|----------------|----------------------------------------------------------------------------------------------------|
| [KNEE APE LVL] | Changes the detail level of high-brightness areas.<br>[OFF], [1][5]<br>• Factory setting: [2]                                                                    |
| [DTL GAIN(+)]  | Changes the level of + (upper) direction of detail.<br>[-31][31]<br>• Factory setting: [0]                                                                       |
| [DTL GAIN(-)]  | Changes the level of – (lower) direction of detail.<br>[-31][31]<br>• Factory setting: [0]                                                                       |
| [DTL CLIP]     | Sets the level at which detail signals will be clipped. [0][63] • Factory setting: [0]                                                                           |
| [DTL SOURCE]   | Sets the ratio of RGB signal components that will create the detail.<br>[(R+G)/2], [(G+B)/2], [(2G+R+B)/4], [(3G+R)/4], [R], [G]<br>• Factory setting: [(R+G)/2] |
| [MASTER DTL]   | Changes the master detail level.<br>[-31][31]<br>• Factory setting: [0]                                                                                          |

# [SKIN TONE DTL]

| Item                 | Description of settings                                                                                                    |
|----------------------|----------------------------------------------------------------------------------------------------|
| [[S] SKIN TONE DTL]  | Selects the skin tone table that will display the skin tone detail.<br>Create the skin tone table with [DETECT TABLE]. You can shoot smoother skin tones by displaying skin<br>tone detail. Select one, two, or three skin tones from the [A], [B], and [C] tables.<br>[A], [B], [C], [AB], [AC], [BC], [ABC], [OFF]<br>• Factory setting: [OFF]<br>[SKIN TONE DTL] works independently from the details set in each item of [LOW SETTING], [MID |
| [[S] ZEBRA VF]       | SETTING], [HIGH SETTING], [ADDITIONAL DTL], and [[S] CAMERA SETTING].<br>Set to display a zebra pattern in the skin tone area displayed in the viewfinder screen.<br>The zebra pattern is displayed when this item is set to [ON] and [SKIN TONE DTL] is open.<br>The zebra pattern displays the area selected in [SKIN TONE DTL].<br>[ON], [OFF]<br>• Factory setting: [OFF]                                                                    |
| [[S] ZEBRA SDI OUT1] | Set whether to display skin tone zebra in the SDI OUT1 signal.<br>The zebra pattern is displayed when this item is set to [ON] and [SKIN TONE DTL] is open. The zebra<br>pattern displays the area selected in [SKIN TONE DTL].<br><b>[ON], [OFF]</b><br>• Factory setting: [OFF]                                                                                                    |
| [[S] ZEBRA MONI]     | Set whether to display skin tone zebra in the monitor output (SDI OUT2, HDMI OUT, VIDEO OUT) signal.<br>The zebra pattern is displayed when this item is set to [ON] and [SKIN TONE DTL] is open. The zebra<br>pattern displays the area selected in [SKIN TONE DTL].<br>[ON], [OFF]<br>• Factory setting: [OFF]                                                                                                    |
| [DETECT TABLE]       | Selects the skin tone table of the subject that displays skin tone detail. [A], [B], [C] • Factory setting: [A]                                                                                                    |
| [SKIN TONE GET]      | Obtains the color information of [A], [B], or [C] selected in [DETECT TABLE] from near the center marker.<br>If executed, data from [I CENTER] to [Q PHASE] are automatically obtained.<br>The obtained data becomes the table data of [A], [B], or [C] selected in [DETECT TABLE].<br>Multiple color information for [A], [B], and [C] cannot be obtained simultaneously.                                                                       |
| [SKIN DTL EFFECT]    | Sets the effective level of the skin tone detail. [0][63] • Factory setting: [16]                                                                                                    |
| [I CENTER]           | Sets the center position of the upper I axis (setting the area that displays skin tone). [0][255] • Factory setting: [35]                                                                                                    |
| [I WIDTH]            | Sets the width of the area that displays the skin tone of the upper I axis that focus on [I CENTER].<br>[0][255]<br>• Factory setting: [55]                                                                                                    |
| [Q WIDTH]            | Sets the width of the area that displays the skin tone of the upper Q axis that focus on [I CENTER].<br>[0][90]<br>• Factory setting: [10]                                                                                                    |
| [Q PHASE]            | Sets the phase of the area that displays the skin tone regarding to the Q-axis.<br>[-180][179]<br>• Factory setting: [0]                                                                                                    |

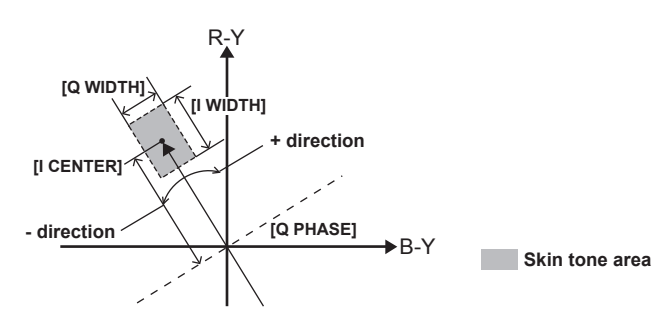

# 

When saving or reading setup files from an SD memory card, you can save items with an [S] and items without an [S] separately. Items with an [S] in front of the item name are the targets for [PAINT([S]SELECT)] in the main menu → [FILE] → [SETUP DATA SELECT]. Items without an [S] are targets for [PAINT(LEVEL)].

# [KNEE/LEVEL]

| Item                | Description of settings                                                                                                    |
|---------------------|----------------------------------------------------------------------------------------------------|
| [MASTER PED]        | Sets the master pedestal.<br>[-200][200]<br>• Factory setting: [16]                                                                                                    |
| [[S] MANUAL KNEE]   | Sets the mode when the <output>/<auto knee=""> switch is <off>. This enables the [KNEE MASTER POINT]/[KNEE MASTER SLOPE] setting value when the switch is [ON].<br/>[ON], [OFF]<br/>• Factory setting: [ON]</off></auto></output>                                            |
| [KNEE MASTER POINT] | <ul> <li>Sets the knee point position in 0.5% steps.</li> <li>[70.0%][107.0%]</li> <li>Factory setting: [93.0%]</li> <li>The setting becomes invalid when [FILM-REC] or [VIDEO-REC] is selected in the main menu → [PAINT]</li> <li>→ [GAMMA] → [GAMMA MODE SEL].</li> </ul> |
| [KNEE MASTER SLOPE] | Sets the knee inclination.<br>[0][99]<br>● Factory setting: [85]<br>The setting becomes invalid when [FILM-REC] or [VIDEO-REC] is selected in the main menu → [PAINT]<br>→ [GAMMA] → [GAMMA MODE SEL].                                                                       |
| [[S] WHITE CLIP]    | Turns the white clip function [ON]/[OFF]. This enables the [WHITE CLIP LVL] setting value when the function is [ON].<br>[ON], [OFF]<br>• Factory setting: [ON]                                                                                                    |
| [WHITE CLIP LVL]    | Sets the white clip level.<br>[90%][109%]<br>• Factory setting: [109%]                                                                                                    |
| [A.KNEE POINT]      | Sets the auto knee point position in 1% steps.<br>This is enabled when the <output>/<auto knee=""> switch is <cam>/<on>.<br/>[80%][107%]<br/>• Factory setting: [90%]</on></cam></auto></output>                                                                             |
| [A.KNEE LVL]        | Sets the auto knee level.<br>[100][109]<br>• Factory setting: [107]                                                                                                    |
| [A.KNEE RESPONSE]   | Sets the auto knee response speed. The smaller the setting value, the faster the response speed is. [1][8] • Factory setting: [4]                                                                                                    |
| [CHROMA LEVEL]      | Sets the chroma level of P <sub>R</sub> and P <sub>B</sub> signals.<br>When this is set to [OFF], the color components of the video signal are removed.<br><b>[OFF], [-99%][40%]</b><br>• Factory setting: [0%]                                                              |
| [DRS MODE]          | Sets the effectiveness of DRS color preservation.<br>[MODE1]: Sets the hue of high-brightness areas to its natural state.<br>[MODE2]: Makes the hue of high-brightness areas more vivid.<br>• Factory setting: [MODE1]                                                       |
| [DRS EFFECT DEPTH]  | Sets the compression level for the high-brightness areas of DRS. The higher the value, the higher the compression level of high-brightness areas becomes.<br>[1], [2], [3]<br>• Factory setting: [1]                                                                         |
| [[\$] HI-COLOR SW]  | Turns the mode that expands the color dynamic range [ON]/[OFF].<br>[ON], [OFF]<br>• Factory setting: [ON]                                                                                                    |
| [HI-COLOR LVL]      | Selects the level of the mode that expands the color dynamic range.<br>[1][32]<br>• Factory setting: [32]                                                                                                    |

# 

• When saving or reading setup files from an SD memory card, you can save items with an [S] and items without an [S] separately. Items with an [S] in front of the item name are the targets for [PAINT([S]SELECT)] in the main menu  $\rightarrow$  [FILE]  $\rightarrow$  [SETUP DATA SELECT]. Items without an [S] are targets for [PAINT(LEVEL)].

# [GAMMA]

| ltem                  | Description of settings                                                                                                    |
|-----------------------|----------------------------------------------------------------------------------------------------|
| [MASTER GAMMA]        | Configure master gamma settings in 0.01 steps.<br>[0.30][0.75]<br>• Factory setting: [0.45]                                                                                                    |
| [R GAMMA]             | Sets the gamma of Rch.<br>[-15][15]<br>• Factory setting: [0]                                                                                                    |
| [B GAMMA]             | Sets the gamma of Bch.<br>[-15][15]<br>• Factory setting: [0]                                                                                                    |
| [GAMMA MODE SEL]      | Selects the gamma curve.         [HD]: The video gamma feature for HD (High Definition).         [SD]: Increases gain in darker areas more than HD gamma.         [FILMLIKE1]: Feature that reproduces more highlight areas compared to HD gamma.         [FILMLIKE2]: Feature that reproduces more highlight areas compared to [FILMLIKE1].         [FILMLIKE2]: Feature that reproduces more highlight areas compared to [FILMLIKE2].         [FILMLIKE3]: Feature that reproduces more highlight areas compared to [FILMLIKE2].         [FILMLIKE3]: Feature that reproduces more highlight areas compared to [FILMLIKE2].         [FILM-REC]: The cine gamma feature for film.         [VIDEO-REC]: The cine gamma feature for video.         [HLG]: The hybrid log gamma feature.         • Factory setting: [HD]         When [FILMLIKE3] is used, it is recommended to configure the following settings at the main menu →         [PAINT] → [KNEE/LEVEL].         • [[S] MANUAL KNEE]: [ON]         • [KNEE MASTER POINT]: [85.0%]         • [KNEE MASTER SLOPE]: [50]         If set to [FILM-REC], [VIDEO-REC], or [HLG], auto knee is disabled. |
| [F-REC DYNAMIC LVL]   | When [FILM-REC] is selected in [GAMMA MODE SEL], dynamic range is set. If an item other than [FILM-REC] is selected, no settings are changed. [200%], [300%], [400%], [500%], [600%]<br>• Factory setting: [600%]                                                                                                    |
| [F-REC BLACK STR LVL] | When [FILM-REC] is selected in [GAMMA MODE SEL], black stretch is set. If an item other than [FILM-REC] is selected, no settings are changed. [0%][30%] • Factory setting: [0%]                                                                                                    |
| [V-REC KNEE SLOPE]    | <ul> <li>When [VIDEO-REC] is selected in [GAMMA MODE SEL], knee slope is set. If an item other than [VIDEO-REC] is selected, no settings are changed.</li> <li>[150%], [200%], [250%], [300%], [350%], [400%], [450%], [500%]</li> <li>Factory setting: [500%]</li> </ul>                                                                                                    |
| [V-REC KNEE POINT]    | <ul> <li>When [VIDEO-REC] is selected in [GAMMA MODE SEL], knee point is set. If an item other than [VIDEO-REC] is selected, no settings are changed.</li> <li>[30%][107%]</li> <li>Factory setting: [30%]</li> </ul>                                                                                                    |

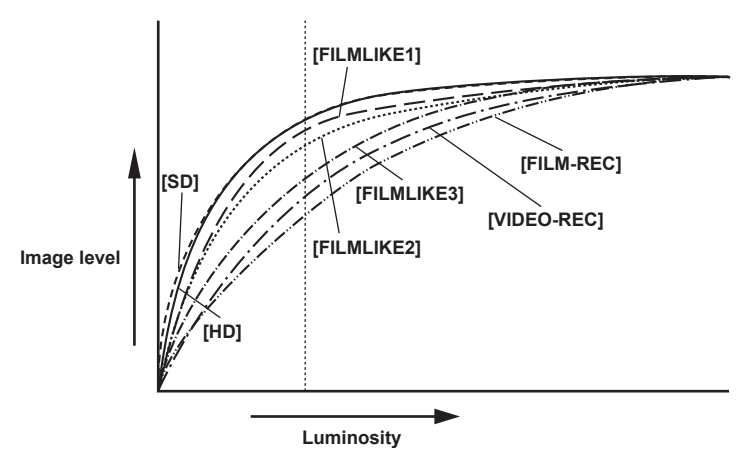

# [[S] CAMERA SETTING]

| Item            | Description of settings                                                                                                    |
|-----------------|----------------------------------------------------------------------------------------------------|
| [SHOOTING MODE] | Selects the shooting mode according to the shooting environment.<br>[NORMAL]: Selects normal sensitivity. (Appropriate when shooting in normal brightness.)<br>[HIGH SENS.]: Selects high-sensitivity. (Appropriate when shooting in a dark environment.)<br>[H.SENS.] is displayed on the viewfinder screen.<br>• Factory setting: [NORMAL]                   |
|                 | <ul> <li>If [NORMAL] is selected, [-6dB] cannot be assigned to <low>/<mid>/<high> on the <gain> switch.</gain></high></mid></low></li> <li>If changed from [HIGH SENS.] to [NORMAL], the following setting values also change.</li> <li>When [-6dB] is set in the main menu → [PAINT] → [LOW SETTING] → [[S] MASTER GAIN], it is changed to [-3dB].</li> </ul> |
|                 | <ul> <li>When [-6dB] is set in the main menu → [PAINT] → [MID SETTING] → [[S] MASTER GAIN], it is<br/>changed to [-3dB].</li> </ul>                                                                                                    |
|                 | <ul> <li>When [-6dB] is set in the main menu → [PAINT] → [HIGH SETTING] → [[S] MASTER GAIN], it is<br/>changed to [-3dB].</li> </ul>                                                                                                    |
| [DETAIL]        | Switches the detail signal [ON]/[OFF].<br>[ON], [OFF]<br>• Factory setting: [ON]                                                                                                    |
| [2D LPF]        | Sets a 2D low-pass filter to reduce cross colors.<br><b>[ON]:</b> Reduces cross colors.<br><b>[OFF]:</b> Does not reduce cross colors.<br>• Factory setting: [OFF]<br>This item is displayed when in SD mode (480/59.94i and 576/50i).                                                                                                    |
| [GAMMA]         | Enables/disables gamma correction. [ON], [OFF] • Factory setting: [ON]                                                                                                    |
| [TEST SAW]      | Enables/disables the test signal.<br>[ON], [OFF]<br>• Factory setting: [OFF]                                                                                                    |
| [FLARE]         | Enables/disables flare correction.<br>[ON], [OFF]<br>• Factory setting: [ON]                                                                                                    |
| [H-F COMPE.]    | Enables/disables aperture correction.<br>[ON], [OFF]<br>• Factory setting: [ON]                                                                                                    |

# 

• All [[S] CAMERA SETTING] items are targets of [PAINT([S]SELECT)] in the main menu  $\rightarrow$  [FILE]  $\rightarrow$  [SETUP DATA SELECT].

# • All [[S]

These items are shown when selecting contents to show in the viewfinder screen.

These menu items cannot be set when the thumbnail screen is displayed.

# [VF DISPLAY]

| Item             | Description of settings                                                                                                    |
|------------------|----------------------------------------------------------------------------------------------------|
| [VF/LCD CHAR]    | Selects whether to display a character on the image of the LCD monitor and viewfinder.<br><b>[ON]</b> : Displays characters on both the viewfinder and LCD monitor.<br><b>[VF-OFF]</b> : Does not superimpose on the viewfinder, and displays on the LCD monitor.<br><b>[LCD-OFF]</b> : Does not superimpose on the LCD monitor, and displays on the viewfinder.<br>• Factory setting: [ON] |
| [VF MODE]        | <ul> <li>Selects a viewfinder image.</li> <li>[MEM]: In playback mode, these are playback images.</li> <li>[CAM]: Always camera images.</li> <li>Factory setting: [MEM]</li> <li>This item is enabled when [CAM] is set in the main menu → [SYSTEM] → [SYSTEM MODE] → [REC</li> </ul>                                                                                                    |
|                  | SIGNAL]. When [SDI] is set, playback images are output in the playback mode regardless of this setting.                                                                                                    |
| [VF COLOR]       | <ul> <li>Selects whether to display viewfinder images in color or in black and white.</li> <li>[ON]: Displays in color.</li> <li>[OFF]: Displays in black and white (playback images, thumbnail screens and menu displays remain in color).</li> <li>Factory setting: [ON]</li> </ul>                                                                                                    |
| [DISP CONDITION] | Selects the status display method.<br>[NORMAL]: Status is always displayed.<br>[HOLD]: Normally, status is not displayed. Push the <marker sel="">/<mode cancel="" check="" menu=""><br/>switch towards the <mck mcl=""> side to display when the mode check screen is displayed.<br/>• Factory setting: [NORMAL]</mck></mode></marker>                                                     |
| [DISP MODE]      | Shows/hides camera warning/notification displayed in the center of the viewfinder.<br>For details, refer to "Display modes and setting changes/adjustment result messages" (page 113).<br>[1], [2], [3]<br>• Factory setting: [3]                                                                                                    |

| Item                | Description of settings                                                                                                    |
|---------------------|----------------------------------------------------------------------------------------------------|
| [VF OUT]            | Selects the image signal displayed on the viewfinder screen.<br>[Y]: Luminosity signal<br>[NAM]: Outputs the [R], [G] or [B] signal with the largest level.<br>[R]: Rch signal<br>[G]: Gch signal<br>[B]: Bch signal<br>• Factory setting: [Y] |
| [VF DTL]            | Sets the detail level of the viewfinder screen.<br>Further emphasizes details of the viewfinder signal. If [0], the detail is the same as this line.<br>[0][10]<br>• Factory setting: [5]                                                      |
| [ZEBRA1 DETECT]     | Sets the ZEBRA1 extraction level (IRE value). [0%][109%] • Factory setting: [70%]                                                                                                    |
| [ZEBRA2 DETECT]     | Sets the ZEBRA2 extraction level (IRE value).<br>[0%][109%]<br>• Factory setting: [85%]                                                                                                    |
| [ZEBRA2]            | Switches [ZEBRA2] [ON]/[OFF] and selects SPOT.<br>[ON], [SPOT], [OFF]<br>• Factory setting: [SPOT]                                                                                                    |
| [LOW LIGHT LVL]     | Sets how low the amount of light entering the camera must be to display [LOW LIGHT].<br>[OFF], [10%], [15%], [20%], [25%], [30%], [35%]<br>• Factory setting: [35%]                                                                            |
| [RC MENU DISP.]     | Sets whether to display the menu on the viewfinder screen when the remote control unit or extension control unit is connected. [ON], [OFF] • Factory setting: [ON]                                                                             |
| [MARKER/CHAR LVL]   | Configures settings for the viewfinder marker and character luminosity.<br>[50%], [60%], [70%], [80%], [90%], [100%]<br>• Factory setting: [50%]                                                                                               |
| [SYNCHRO SCAN DISP] | Sets the unit in which synchro scan mode is displayed.<br>[sec]: Displays in time.<br>[deg]: Displays at shutter open angle.<br>• Factory setting: [sec]                                                                                       |

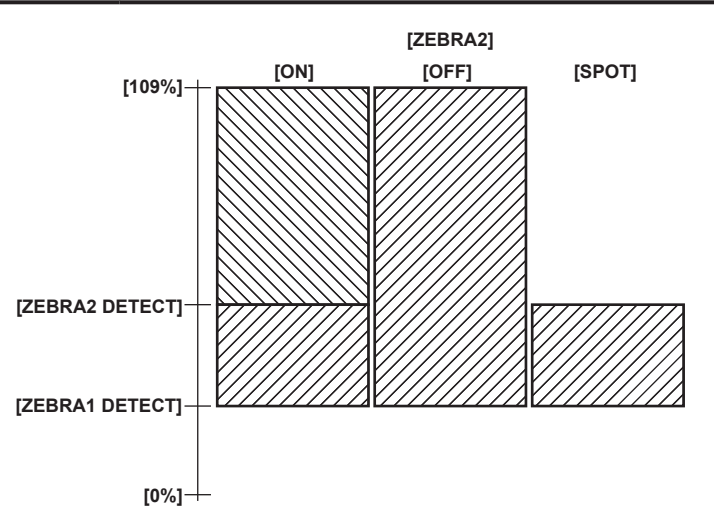

# [VF MARKER]

| Item          | Description of settings                                                                                                    |
|---------------|----------------------------------------------------------------------------------------------------|
| [TABLE]       | Selects the setting table of the marker select function. Check or set the details of [A]/[B] at subsequent settings.<br>[A], [B]<br>• Factory setting: [A]              |
| [CENTER MARK] | Controls the center mark.<br>[1]:+(large)<br>[2]: Open center (large)<br>[3]:+(small)<br>[4]: Open center (small)<br>[OFF]: Does not display.<br>• Factory setting: [1] |
| [SAFETY MARK] | Selects the type of frame for the safety zone marker.<br>[1]: Box<br>[2]: Corners<br>[OFF]: Does not display.<br>• Factory setting: [2]                                 |

| ltem          | Description of settings                                                                                                    |
|---------------|----------------------------------------------------------------------------------------------------|
| [SAFETY AREA] | Sets the size of the safety zone marker.<br>The constant ratio of length to width can be set in 1% increments.<br>[80%][100%]<br>• Factory setting: [90%]                                                                       |
| [FRAME MARK]  | Selects frame marker [ON]/[OFF].<br>[ON], [OFF]<br>• Factory setting: [OFF]                                                                                                    |
| [FRAME SIG]   | Sets frame marker aspect ratio.<br>The [VISTA] is 16:8.65 (1.85:1), and [CNSCO] is 16:6.81 (2.35:1).<br>[4:3], [13:9], [VISTA], [CNSCO]<br>• Factory setting: [4:3]                                                             |
| [FRAME LVL]   | Sets the level of the outside of the frame marker.<br>[0]: Equivalent to signal off (blanking status).<br>[1][14]: Higher numbers indicate increased brightness.<br>[15]: Same brightness as center.<br>• Factory setting: [15] |

# [VF USER BOX]

The user box can be displayed as a box-type cursor in any position.

| Item              | Description of settings                                     |
|-------------------|-------------------------------------------------------------|
| [USER BOX]        | Sets whether to display the user box in the viewfinder.     |
|                   | Factory setting: [OFF]                                      |
| [USER BOX WIDTH]  | Sets the width of the user box.                             |
|                   | Factory setting: [13]                                       |
| [USER BOX HEIGHT] | Sets the height of the user box.                            |
|                   | • Factory setting: [13]                                     |
| [USER BOX H POS]  | Sets the horizontal position of the center of the user box. |
|                   | Factory setting: [0]                                        |
| [USER BOX V POS]  | Sets the vertical position of the center of the user box.   |
|                   | ● Factory setting: [0]                                      |

# [VF INDICATOR]

| Item          | Description of settings                                                                                                    |
|---------------|----------------------------------------------------------------------------------------------------|
| [EXTENDER]    | Turns extender display [ON]/[OFF].<br>[ON], [OFF]<br>• Factory setting: [ON]                                                                                                    |
| [SHUTTER]     | Turns shutter speed display [ON]/[OFF].<br>[ON], [OFF]<br>• Factory setting: [ON]                                                                                                    |
| [FILTER]      | Turns filter no. display [ON]/[OFF].<br>[ON], [OFF]<br>• Factory setting: [ON]                                                                                                    |
| [WHITE]       | Turns [AWB PRE]/[A]/[B] display [ON]/[OFF].<br>[ON], [OFF]<br>• Factory setting: [ON]                                                                                                    |
| [GAIN]        | Turns the currently selected gain, [S.GAIN], and [DS.GAIN] displays [ON]/[OFF].<br>[ON], [OFF]<br>• Factory setting: [ON]                                                                                                    |
| [IRIS]        | Selects displays of super iris and super black operation status, and iris value.<br>[IRIS]: Displays only the iris value.<br>[S+IRIS]: Displays all.<br>[S]: Displays super iris and super black operation status.<br>[OFF]: Does not display.<br>• Factory setting: [S+IRIS]<br>Coordinates iris value display and iris override display. When iris override is changed, it is displayed for |
|               | three seconds even if [OFF] is set.                                                                                                    |
| [CAMERA ID]   | Sets whether to record camera ID.<br>[BAR]: Records camera ID when color bar signals are recorded.<br>[OFF]: Does not record.<br>• Factory setting: [BAR]                                                                                                    |
| [ID POSITION] | Sets the location to display camera ID.<br>[UPPER R]: Upper right<br>[UPPER L]: Upper left<br>[LOWER R]: Lower right<br>[LOWER L]: Lower left<br>• Factory setting: [UPPER L]<br>This item cannot be set when [CAMERA ID] is set to [OFF].                                                                                                    |

| ltem               | Description of settings                                                                                                |
|--------------------|----------------------------------------------------------------------------------------------------|
| IDATE/TIME1        | Selects whether year/month/day and hour/minute/second are displayed simultaneously when the camera                     |
|                    | ID is displayed.                                                                                                    |
|                    | [ON], [OFF]                                                                                                    |
|                    | Factory setting: [OFF]                                                                                                 |
|                    | This item cannot be set when [CAMERA ID] is set to [OFF].                                                              |
| [ZOOM/FOCUS]       | Selects the unit of zoom and focus values.                                                                             |
|                    | [mm/m]: Zoom is displayed in units of millimeters, and focus in units of meters.                                       |
|                    | [mm/feet]: Zoom is displayed in units of millimeters, and focus in units of feet.                                      |
|                    | [OFF]: Neither zoom nor focus is displayed.                                                                            |
|                    | Factory setting: [NUMBER]                                                                                              |
|                    |                                                                                                    |
|                    |                                                                                                    |
|                    | Factory setting: [OFF]                                                                                                 |
| [REC FORMAT]       | Turns recording format display [ON]/[OFF].                                                                             |
|                    | [ON], [OFF]                                                                                                    |
|                    | Factory setting: [ON]                                                                                                  |
| [CAMERA MODE]      | Turns camera mode display [ON]/[OFF].                                                                                  |
|                    | Eactory setting: [ON]                                                                                                  |
| ICOLOR TEMP1       | Turns color temperature display [ON]/[OFF].                                                                            |
|                    | [ON], [OFF]                                                                                                    |
|                    | Factory setting: [ON]                                                                                                  |
| [CAC]              | Turns chromatic aberration compensation display [ON]/[OFF].                                                            |
|                    | [ON], [OFF]                                                                                                    |
|                    |                                                                                                    |
|                    | IONI. IOFFI                                                                                                    |
|                    | Factory setting: [ON]                                                                                                  |
| [DRS]              | Turns display of [DRS], which indicates that dynamic range stretcher function is operating, [ON]/[OFF].                |
|                    | [ON], [OFF]                                                                                                    |
|                    | Factory setting: [ON]                                                                                                  |
| [FBC]              | Turns display of [FBC], which indicates that flash band compensation function is operating, [ON]/[OFF].                |
|                    | Factory setting: [ON]                                                                                                  |
| IFBC WARNING DISP1 | Sets the warning display for flash band compensation.                                                                  |
|                    | [BOTH]: Displays the warning for both [FBC OFF] and [SHUTTER].                                                         |
|                    | [1[FBC OFF]]: Displays the warning when flash band is detected while the flash band compensation                       |
|                    | function is not active.                                                                                                |
|                    | both set to [ON].                                                                                                    |
|                    | [OFF]: Disables the warning display.                                                                                   |
|                    | Factory setting: [OFF]                                                                                                 |
| [SHOOTING MODE]    | Turns the display of [H.SENS.] [ON]/[OFF], which indicates that the main menu $\rightarrow$ [PAINT] $\rightarrow$ [[S] |
|                    | CAMERA SETTING $\rightarrow$ [SHOOTING MODE] IS SET TO [HIGH SENS.].                                                   |
|                    | Factory setting: [ON]                                                                                                  |
| [FOCUS BAR]        | Turns the function that displays the degree of focus at bar size [ON]/[OFF].                                           |
|                    | [ON], [OFF]                                                                                                    |
|                    | Factory setting: [OFF]                                                                                                 |
| [P2CARD REMAIN]    | Turns display of the remaining recording capacity for the P2 card [ON]/[OFF].                                          |
|                    | Eactory setting: [ON]                                                                                                  |
| IREC MEDIA1        | Select [ON]/[OFF] of the display of selection status for recordable media (P2/microP2).                                |
| [                  | [ON], [OFF]                                                                                                    |
|                    | Factory setting: [ON]                                                                                                  |
| [BATTERY]          | Turns battery voltage display [ON]/[OFF].                                                                              |
|                    | Eastony setting: [ON]                                                                                                  |
|                    | Turns audio level meter display [ON]/[OEF]                                                                             |
|                    | [ON], [OFF]                                                                                                    |
|                    | Factory setting: [ON]                                                                                                  |
| [TC ON COLOR BAR]  | Selects whether to display time code when color bars are displayed.                                                    |
|                    | [ON], [OFF]                                                                                                    |
|                    | ► Factory setting, [UFF]                                                                                               |
|                    | TECGI: Displays the time code generator value during recording                                                         |
|                    | [TCR]: Displays the time code reader value during playback.                                                            |
|                    | [TCG/TCR]: Displays the time code generator value during recording and the time code reader value                      |
|                    | during playback.                                                                                                    |
|                    | Factory setting: [OFF]                                                                                                 |

| Item                | Description of settings                                                                                                    |
|---------------------|----------------------------------------------------------------------------------------------------|
| [SYSTEM INFO]       | Selects [ON]/[OFF] for displays of system information and warnings.<br>[ON], [OFF]<br>• Factory setting: [ON]                                                                                                    |
| [COMPRESSION]       | Turns compression mode display [ON]/[OFF].<br>[ON]: When the main menu → [SYSTEM] → [SYSTEM MODE] → [COMPRESSION MODE] is set to<br>[DARK], [COMP] is displayed.<br>[OFF]: Does not display compression mode.<br>• Factory setting: [ON]<br>This item is enabled only when [LINE&FREQ] is set to [720P] and [REC FORMAT] is set to [DVCPRO HD]<br>from the main menu → [SYSTEM] → [SYSTEM MODE].                                                                                                    |
| [SAVE LED]          | Sets operation of the [SAVE] lamp. (When the viewfinder has the [SAVE] lamp)<br>[P2CARD]: Links to a warning message and flashes when recording capacity on the P2 card becomes<br>low.<br>[OFF]: The lamp is always off, and not used.<br>• Factory setting: [OFF]                                                                                                    |
| [REC STATUS]        | <ul> <li>Selects whether to display [REC] in the viewfinder and the LCD monitor when the camera is recording.</li> <li>[ON]: Displays [REC].</li> <li>[OFF]: Does not display [REC].</li> <li>Factory setting: [OFF]</li> <li>Even if this item is [OFF], if [CHAR] is selected in the main menu → [REC/PB] → [REC/PB SETUP] → [REC TALLY], [REC] is displayed.</li> </ul>                                                                                                    |
| [PROXY DISP]        | Turns proxy information display [ON]/[OFF].<br><b>[ON], [OFF]</b><br>● Factory setting: [OFF]<br>Error information is displayed even when the function is [OFF].<br>This can also be set in the main menu → [REC/PB] → [DUAL CODEC SETUP] → [PROXY DISP].                                                                                                    |
| [P-REC/i-REC]       | Turns interval recording/pre-recording information display [ON]/[OFF].<br><b>[ON]</b> : Displays the status of [i-REC] (interval recording) or [1-CLIP] (one-clip recording), and flashes<br>[P-REC] or [REC] (continued access status).<br><b>[OFF]</b> : Does not flash [i-REC], [1-CLIP], and [P-REC]. At this time, you can check the status of [i-REC] or<br>[1-CLIP] on the mode check screen by pushing the <marker sel="">/<mode cancel="" check="" menu=""><br/>switch towards the <mck mcl=""> side.<br/>• Factory setting: [ON]<br/>Pre-recording mode switch information and one-clip recording start/end information are displayed<br/>regardless of this menu setting.</mck></mode></marker> |
| [SDI REC STAT]      | Turns HD SDI recording control information display [ON]/[OFF].<br>[ON], [OFF]<br>• Factory setting: [ON]                                                                                                    |
| [4G/LTE]            | Turns the 4G/LTE connection status display [ON]/ [OFF].<br>[ON], [OFF]<br>• Factory setting: [ON]                                                                                                    |
| [BONDING DEV.]      | Select [ON]/[OFF] for the status display of the device acquired from the bonding device.<br>This is not displayed even if [ON] is selected if the device status cannot be acquired from the bonding device.<br>[ON], [OFF]<br>• Factory setting: [ON]                                                                                                    |
| [REC DURING UPLOAD] | Select [ON] or [OFF] of the rec during upload display status.<br>[ON], [OFF]<br>• Factory setting: [ON]                                                                                                    |
| [STREAMING]         | Select [ON]/[OFF] indicating the distribution status of the streaming video.<br>[ON], [OFF]<br>• Factory setting: [ON]                                                                                                    |
| [EXTERNAL GPS]      | Select [ON]/[OFF] of the position information status display from the external device.<br>[ON], [OFF]<br>• Factory setting: [ON]                                                                                                    |

# [MODE CHECK IND]

| Item       | Description of settings                                                                                                    |
|------------|----------------------------------------------------------------------------------------------------|
| [STATUS]   | Sets whether to display the status screen when the <marker sel="">/<mode cancel="" check="" menu=""><br/>switch is pushed to the <mck mcl=""> side.<br/>[ON], [OFF]<br/>• Factory setting: [ON]</mck></mode></marker>                                                                                             |
| [!LED]     | Sets whether to display the reason that the viewfinder lamp is illuminated when the <marker<br>SEL&gt;/<mode cancel="" check="" menu=""> switch is pushed to the <mck mcl=""> side.<br/>The cause for the illuminated lamp is displayed by .<br/>[ON], [OFF]<br/>• Factory setting: [ON]</mck></mode></marker<br> |
| [FUNCTION] | Sets whether to display the [FUNCTION] screen when the <marker sel="">/<mode check="" menu<br="">CANCEL&gt; switch is pushed to the <mck mcl=""> side.<br/>[ON], [OFF]<br/>• Factory setting: [ON]</mck></mode></marker>                                                                                          |

| Item             | Description of settings                                                                                                    |
|------------------|----------------------------------------------------------------------------------------------------|
| [AUDIO]          | Sets whether to display the [AUDIO] screen when the <marker sel="">/<mode check="" menu<br="">CANCEL&gt; switch is pushed to the <mck mcl=""> side.<br/>[ON], [OFF]<br/>• Factory setting: [ON]</mck></mode></marker>                                                                    |
| [CAC]            | Sets whether to display the [CAC] screen when the <marker sel="">/<mode cancel="" check="" menu=""><br/>switch is pushed to the <mck mcl=""> side.<br/>[ON], [OFF]<br/>• Factory setting: [ON]</mck></mode></marker>                                                                     |
| [USER SW STATUS] | Sets whether to display the function of each user switch or functions assigned to other switches when the <marker sel="">/<mode cancel="" check="" menu=""> switch is pushed to the [ON], [OFF]• Factory setting: [ON]</mode></marker>                                                   |
| [P.ON IND]       | Sets whether to display the status screen immediately after the camera is turned on.<br><b>[ON], [OFF]</b><br>• Factory setting: [ON]<br>Even if [ON] is selected in this item, when [STATUS] is [OFF], the status screen is not displayed<br>immediately after the camera is turned on. |

# [!LED]

| ltem               | Description of settings                                                                                                    |
|--------------------|----------------------------------------------------------------------------------------------------|
| [GAIN(0dB)]        | Sets whether to illuminate the [!] lamp on the viewfinder if the gain is other than 0 dB. (When the viewfinder has the [!] lamp) [ON], [OFF] • Factory setting: [ON]                                                                                                    |
| [DS.GAIN]          | Sets whether to illuminate the [!] lamp on the viewfinder when [DS.GAIN] (incremental gain) is functioning.<br>(When the viewfinder has the [!] lamp)<br>[ON], [OFF]<br>• Factory setting: [OFF]                                                                                                    |
| [SHUTTER]          | Sets whether to illuminate the [!] lamp on the viewfinder if the electronic shutter is working. (When the viewfinder has the [!] lamp) [ON], [OFF] • Factory setting: [ON]                                                                                                    |
| [WHITE PRESET]     | Sets whether to illuminate the [!] lamp on the viewfinder if the <white bal=""> switch is on <prst>. (When the viewfinder has the [!] lamp)<br/>[ON], [OFF]<br/>• Factory setting: [OFF]</prst></white>                                                                                                    |
| [EXTENDER]         | Sets whether to illuminate the [!] lamp on the viewfinder if the lens extender is working. (When the viewfinder has the [!] lamp) [ON], [OFF] • Factory setting: [ON]                                                                                                    |
| [B.GAMMA]          | Sets whether to illuminate the [!] lamp on the viewfinder if the black gamma is working. (When the viewfinder has the [!] lamp) [ON], [OFF] • Factory setting: [OFF]                                                                                                    |
| [MATRIX]           | Sets whether to illuminate the [!] lamp on the viewfinder if the color correction table for linear matrix is selected. (When the viewfinder has the [!] lamp)<br>[ON], [OFF]<br>• Factory setting: [OFF]                                                                                                    |
| [COLOR CORRECTION] | Sets whether to illuminate the [!] lamp on the viewfinder if the 15-axis independent color correction is selected. (When the viewfinder has the [!] lamp)<br>[ON], [OFF]<br>• Factory setting: [OFF]                                                                                                    |
| [FILTER]           | Sets whether to illuminate the [!] lamp on the viewfinder for any setting combination other than the <cc filter=""> dial set to<a> (&lt;3200 K&gt;) and the <nd filter=""> dial set to &lt;1&gt; (<clear>). (When the viewfinder has the [!] lamp)<br/>[ON], [OFF]<br/>• Factory setting: [OFF]</clear></nd></a></cc> |
| [ATW]              | Sets whether to illuminate the [!] lamp on the viewfinder if automatic tracking white balance is working.<br>(When the viewfinder has the [!] lamp)<br>[ON], [OFF]<br>• Factory setting: [OFF]                                                                                                    |

# [CAMERA]

These are items for changing the settings based on the condition of subject when the camera is operated. These menu items cannot be set when the thumbnail screen is displayed.

# [CAMERA ID]

| Item  | Description of settings                                                                  |
|-------|------------------------------------------------------------------------------------------|
| [ID1] | Setting 1 of the camera ID to record to the color bars. Up to 10 characters may be used. |
| [ID2] | Setting 2 of the camera ID to record to the color bars. Up to 10 characters may be used. |
| [ID3] | Setting 3 of the camera ID to record to the color bars. Up to 10 characters may be used. |

# 

• To clear the setting, execute the main menu  $\rightarrow$  [FILE]  $\rightarrow$  [INITIALIZE]  $\rightarrow$  [LOAD FACTORY DATA].

# [SHUTTER SPEED]

| Item           | Description of settings                                                                                                    |
|----------------|----------------------------------------------------------------------------------------------------|
| [SYNCHRO SCAN] | [SYNCHRO SCAN] is assigned as the shutter speed selected by the <shutter> switch.<br/>[ON], [OFF]<br/>• Factory setting: [ON]</shutter>                                                         |
| [POSITION1]    | The speed set in the main menu → [CAMERA] → [SHUTTER SELECT] → [POSITION1 SEL] is assigned as the shutter speed selected by the <shutter> switch. [ON], [OFF] • Factory setting: [ON]</shutter> |
| [POSITION2]    | The speed set in the main menu → [CAMERA] → [SHUTTER SELECT] → [POSITION2 SEL] is assigned as the shutter speed selected by the <shutter> switch. [ON], [OFF] • Factory setting: [ON]</shutter> |
| [POSITION3]    | The speed set in the main menu → [CAMERA] → [SHUTTER SELECT] → [POSITION3 SEL] is assigned as the shutter speed selected by the <shutter> switch. [ON], [OFF] • Factory setting: [ON]</shutter> |
| [POSITION4]    | The speed set in the main menu → [CAMERA] → [SHUTTER SELECT] → [POSITION4 SEL] is assigned as the shutter speed selected by the <shutter> switch. [ON], [OFF] • Factory setting: [ON]</shutter> |
| [POSITION5]    | The speed set in the main menu → [CAMERA] → [SHUTTER SELECT] → [POSITION5 SEL] is assigned as the shutter speed selected by the <shutter> switch. [ON], [OFF] • Factory setting: [ON]</shutter> |
| [POSITION6]    | The speed set in the main menu → [CAMERA] → [SHUTTER SELECT] → [POSITION6 SEL] is assigned as the shutter speed selected by the <shutter> switch. [ON], [OFF] • Factory setting: [ON]</shutter> |

# [SHUTTER SELECT]

| Item            | Description of settings                                                                                                    |
|-----------------|----------------------------------------------------------------------------------------------------|
| [POSITION1 SEL] | Sets the shutter speed in the main menu → [CAMERA] → [SHUTTER SPEED] → [POSITION1].<br>50 Hz: [1/60], [1/120], [1/250], [1/500], [1/1000], [1/2000], [HALF], [180.0deg], [172.8deg], [144.0deg],<br>[120.0deg], [90.0deg], [45.0deg]<br>• Factory setting: [1/60]<br>50 04 Hz: [1/(2001], [1/250], [1/(500], [1/(2001], [1/(2000], [HALF], [180.0deg], [172.8deg], [172.8 |
|                 | <ul> <li>(144.0deg), [120.0deg], [90.0deg], [45.0deg]</li> <li>Factory setting: [1/100]</li> </ul>                                                                                                    |
| [POSITION2 SEL] | Sets the shutter speed in the main menu → [CAMERA] → [SHUTTER SPEED] → [POSITION2].<br>50 Hz: [1/60], [1/120], [1/250], [1/500], [1/1000], [1/2000], [HALF], [180.0deg], [172.8deg], [144.0deg],<br>[120.0deg], [90.0deg], [45.0deg]<br>• Factory setting: [1/120]                                                                                                    |
|                 | 59.94 Hz: [1/100], [1/120], [1/250], [1/500], [1/1000], [1/2000], [HALF], [180.0deg], [172.8deg],<br>[144.0deg], [120.0deg], [90.0deg], [45.0deg]<br>• Factory setting: [1/120]                                                                                                    |
| [POSITION3 SEL] | Sets the shutter speed in the main menu → [CAMERA] → [SHUTTER SPEED] → [POSITION3].<br>50 Hz: [1/60], [1/120], [1/250], [1/500], [1/1000], [1/2000], [HALF], [180.0deg], [172.8deg], [144.0deg],<br>[120.0deg], [90.0deg], [45.0deg]<br>• Factory setting: [1/250]                                                                                                    |
|                 | 59.94 Hz: [1/100], [1/120], [1/250], [1/500], [1/1000], [1/2000], [HALF], [180.0deg], [172.8deg],<br>[144.0deg], [120.0deg], [90.0deg], [45.0deg]<br>• Factory setting: [1/250]                                                                                                    |
| [POSITION4 SEL] | Sets the shutter speed in the main menu → [CAMERA] → [SHUTTER SPEED] → [POSITION4].<br>50 Hz: [1/60], [1/120], [1/250], [1/500], [1/1000], [1/2000], [HALF], [180.0deg], [172.8deg], [144.0deg],<br>[120.0deg], [90.0deg], [45.0deg]<br>• Factory setting: [1/500]                                                                                                    |
|                 | 59.94 Hz: [1/100], [1/120], [1/250], [1/500], [1/1000], [1/2000], [HALF], [180.0deg], [172.8deg],<br>[144.0deg], [120.0deg], [90.0deg], [45.0deg]<br>• Factory setting: [1/500]                                                                                                    |
| [POSITION5 SEL] | Sets the shutter speed in the main menu → [CAMERA] → [SHUTTER SPEED] → [POSITION5].<br>50 Hz: [1/60], [1/120], [1/250], [1/500], [1/1000], [1/2000], [HALF], [180.0deg], [172.8deg], [144.0deg],<br>[120.0deg], [90.0deg], [45.0deg]<br>• Factory setting: [1/1000]                                                                                                    |
|                 | 59.94 Hz: [1/100], [1/120], [1/250], [1/500], [1/1000], [1/2000], [HALF], [180.0deg], [172.8deg],<br>[144.0deg], [120.0deg], [90.0deg], [45.0deg]<br>• Factory setting: [1/1000]                                                                                                    |

| Item            | Description of settings                                                                                                    |
|-----------------|----------------------------------------------------------------------------------------------------|
| [POSITION6 SEL] | Sets the shutter speed in the main menu → [CAMERA] → [SHUTTER SPEED] → [POSITION6].         50 Hz: [1/60], [1/120], [1/250], [1/500], [1/1000], [1/2000], [HALF], [180.0deg], [172.8deg], [144.0deg],         [120.0deg], [90.0deg], [45.0deg]         • Factory setting: [1/2000]         59.94 Hz: [1/100], [1/120], [1/250], [1/500], [1/1000], [1/2000], [HALF], [180.0deg], [172.8deg],         [144.0deg], [120.0deg], [90.0deg], [45.0deg]         • Factory setting: [1/200] |

# 

• During remote control when connected to the extension control unit (AG-EC4G), the shutter settings will be the setting values saved in each unit.

# [USER SW]

| Item             | Description of settings                                                                                                    |
|------------------|----------------------------------------------------------------------------------------------------|
| [USER MAIN]      | <ul> <li>(Select a function) Assigns the <user main=""> button. For selectable functions and an explanation of functions, refer to "Assigning functions to <user> buttons" (page 68). • Factory setting: [SLOT SEL] </user></user></li> <li>(Detection time)</li> </ul>                            |
|                  | Selects a response to accept when the <user main=""> button is pressed.<br/>[NORMAL]: Accepts immediately when pressed.<br/>[1sec]: Accepts when pressed and held down for approx. one second.<br/>• Factory setting: [NORMAL]</user>                                                              |
| [USER1]          | <ul> <li>(Select a function)         Assigns the <user1> button.         For selectable functions and an explanation of functions, refer to "Assigning functions to <user> buttons" (page 68).         • Factory setting: [S.GAIN]         (Detection time)</user></user1></li></ul>               |
|                  | <ul> <li>(Detection time)</li> <li>Selects a response to accept when the <user1> button is pressed.</user1></li> <li>[NORMAL]: Accepts immediately when pressed.</li> <li>[1sec]: Accepts when pressed and held down for approx. one second.</li> <li>Factory setting: [NORMAL]</li> </ul>         |
| [USER2]          | <ul> <li>(Select a function)</li> <li>Assigns the <user2> button.</user2></li> <li>For selectable functions and an explanation of functions, refer to "Assigning functions to <user> buttons" (page 68).</user></li> <li>Factory setting: [DS.GAIN]</li> </ul>                                     |
|                  | <ul> <li>(Detection time)</li> <li>Selects a response to accept when the <user2> button is pressed.</user2></li> <li>[NORMAL]: Accepts immediately when pressed.</li> <li>[1sec]: Accepts when pressed and held down for approx. one second.</li> <li>Factory setting: [NORMAL]</li> </ul>         |
| [SHOT MARK (U3)] | <ul> <li>(Select a function)</li> <li>Assigns the <shot marker=""> button.</shot></li> <li>For selectable functions and an explanation of functions, refer to "Assigning functions to <user> buttons" (page 68).</user></li> <li>Factory setting: [SHOT MARK]</li> </ul>                           |
|                  | <ul> <li>(Detection time)</li> <li>Selects a response to accept when the <shot marker=""> button is pressed.</shot></li> <li>[NORMAL]: Accepts immediately when pressed.</li> <li>[1sec]: Accepts when pressed and held down for approx. one second.</li> <li>Factory setting: [NORMAL]</li> </ul> |
| [TEXT MEMO (U4)] | <ul> <li>(Select a function)</li> <li>Assigns the <text memo=""> button.</text></li> <li>For selectable functions and an explanation of functions, refer to "Assigning functions to <user> buttons" (page 68).</user></li> <li>Factory setting: [TEXT MEMO]</li> </ul>                             |
|                  | (Detection time)<br>Selects a response to accept when the <text memo=""> button is pressed.<br/>[NORMAL]: Accepts immediately when pressed.<br/>[1sec]: Accepts when pressed and held down for approx. one second.<br/>• Factory setting: [NORMAL]</text>                                          |
| [USER5]          | <ul> <li>(Select a function)</li> <li>Assigns the <user5> button. For selectable functions and an explanation of functions, refer to "Assigning functions to <user> buttons" (page 68).</user></user5></li> <li>Factory setting: [INHIBIT]</li> </ul>                                              |
|                  | (Detection time)<br>Selects a response to accept when the <user5> button is pressed.<br/>[NORMAL]: Accepts immediately when pressed.<br/>[1sec]: Accepts when pressed and held down for approx. one second.<br/>• Factory setting: [NORMAL]</user5>                                                |

# [SW MODE]

|                  | Description of acting as                                                                                                    |
|------------------|----------------------------------------------------------------------------------------------------|
|                  | Description of settings                                                                                                    |
| [RETSW]          | Sets the function when the <ret> button on the lens is pressed.</ret>                                                                                                    |
|                  | <b>[REC CHECK]:</b> Recording check function is enabled. Records can be checked of the last several seconds                                                                |
|                  | recorded.                                                                                                    |
|                  | [CAM RET]: Return video function is enabled. While the <ret> button is pressed, the signal supplied to</ret>                                                               |
|                  | the <sdi in=""> terminal can be checked on the viewfinder and LCD monitor.</sdi>                                                                                           |
|                  | <b>[ASSIS1]:</b> Turns the focus assist display [ON]/[OFF].                                                                                                    |
|                  | <b>[EVE CLR]</b> : Selects whether to display video in the viewfinder in color or in black and white                                                                       |
|                  | <b>[TEXT MEMO]:</b> Text memo function is enabled. A text memo can be recorded to the frame selected when                                                                  |
|                  | the button is pressed.                                                                                                    |
|                  | [SHOT MARK]: Shot mark function is enabled. Press to add a shot mark, and press again to remove it.                                                                        |
|                  | Factory setting: [REC CHECK] The return video is not displayed correctly when an image signal that differe from the video system of this                                   |
|                  | The return video is not displayed correctly when an image signal that differs from the video system of this camera                                                         |
|                  | When the main menu $\rightarrow$ [I/F SETUP] $\rightarrow$ [GENLOCK] $\rightarrow$ [GENLOCK] is set to [INT], return video images                                          |
|                  | may sometimes be skewed slightly in the horizontal direction.                                                                                                    |
|                  | When switching between camera images and return video images, the image on the viewfinder and LCD                                                                          |
|                  | monitor may be disrupted for an instant. This is not a malfunction.                                                                                                    |
| [S.BLK LVL]      | Sets the super black level.                                                                                                    |
|                  | ■ Eactory setting: [–10]                                                                                                    |
|                  | Enables/disables auto knee function and DDS function                                                                                                    |
|                  | <b>IDRS1</b> : When the <auto knee=""> switch is in the <on> position. DRS function is enabled.</on></auto>                                                                |
|                  | [ON]: When the <auto knee=""> switch is in the <on> position, auto knee function is enabled.</on></auto>                                                                   |
|                  | [OFF]: Even if the <auto knee=""> switch is in the <on> position, both auto knee function and DRS</on></auto>                                                              |
|                  | function are not enabled.                                                                                                    |
|                  |                                                                                                    |
| [SHD,ABB SW CTL] | Sets whether to automatically adjust black shading when the <auto b="" bal="" w=""> switch is pressed and held down on the <abr> side for two seconds or more</abr></auto> |
|                  | ION1. IOFF1                                                                                                    |
|                  | Factory setting: [OFF]                                                                                                    |
| [COLOR BARS]     | Selects the color bar to use.                                                                                                    |
|                  | [SMPTE]: Uses the color bar in the SMPTE standard.                                                                                                    |
|                  | [FULL BARS]: Uses full color bars.                                                                                                    |
|                  | [SPLIT]: Uses SPLIT color bars for SNG (Satellite News Gathering).                                                                                                    |
|                  | • Eactory setting: ISMPTE]                                                                                                    |
| [FOCUS ASSIST]   | Selects the operation when [ASSIST] (focus assist function) is assigned to the <user> button or the</user>                                                                 |
| [                | <pre><ret> button.</ret></pre>                                                                                                    |
|                  | [EXPAND]: Expands the display of the center portion of the video.                                                                                                    |
|                  | [IN RED]: Outlines the contour of the video in red.                                                                                                    |
|                  |                                                                                                    |
| [EXPAND MODE]    | Selects the method to cancel expanded display when [EXPAIND] is selected in [FOCUS ASSIST].                                                                                |
|                  | [HOLD]: Cancels when the button to which [ASSIST] is assigned is pressed.                                                                                                  |
|                  | [UNTIL REC]: Cancels when recording starts. Expanded display is not available during recording.                                                                            |
|                  | Factory setting: [10SEC]                                                                                                    |
|                  | Regardless of this setting, expanded display is canceled when the button to which [ASSIST] is assigned is                                                                  |
|                  | pressed.                                                                                                    |
| [WFM]            | Selects the type of waveform to be displayed on the viewfinder screen or LCD monitor when the <user></user>                                                                |
|                  | pressed                                                                                                    |
|                  | [WAVE]: Displays as a waveform.                                                                                                    |
|                  | [VECTOR]: Displays as a vector.                                                                                                    |
|                  | [WAVE/VECTOR]: Each time the button is pressed, the display changes in order from no display $\rightarrow$                                                                 |
|                  | waveform display $\rightarrow$ vector display $\rightarrow$ no display.                                                                                                    |
|                  | Selecte whether to display the waveform manifer on the viewfinder or on the LCD manifer                                                                                    |
|                  | <b>IVFI:</b> Displays on the viewfinder                                                                                                    |
|                  | [LCD]: Displays on the LCD monitor.                                                                                                    |
|                  | [VF/LCD]: Displays on the viewfinder and the LCD monitor.                                                                                                    |
|                  | Factory setting: [VF/LCD]                                                                                                    |
| [S.GAIN OFF]     | Selects a method to release super gain mode.                                                                                                    |
|                  | [LIMVIT]: Released by changing the <gain> switch of &lt;5.GAIN&gt; switch (<user> button).</user></gain>                                                                   |
|                  | • Factory setting: [L/M/H]                                                                                                    |
| [DS.GAIN OFF]    | Selects a method to release digital super gain mode (accumulated gain).                                                                                                    |
|                  | [L/M/H]: Released by changing the <gain> switch or <ds.gain> switch (<user> button).</user></ds.gain></gain>                                                               |
|                  | [DS.GAIN]: Released by the <ds.gain> switch (<user> button) only.</user></ds.gain>                                                                                         |
|                  | Factory setting: [DS.GAIN]                                                                                                    |
| [D.ZOOM x2]      | Selects whether to enable 2x when digital zoom is assigned to the <user> button of the camera.</user>                                                                      |
|                  | Factory setting: [ON]                                                                                                    |

| ltem              | Description of settings                                                                                                    |
|-------------------|----------------------------------------------------------------------------------------------------|
| [D.ZOOM x3]       | Selects whether to enable 3x when digital zoom is assigned to the <user> button of the camera.<br/>[ON], [OFF]<br/>• Factory setting: [ON]</user>                                                                                                    |
| [D.ZOOM x4]       | Selects whether to enable 4x when digital zoom is assigned to the <user> button of the camera.<br/>[ON], [OFF]<br/>• Factory setting: [ON]</user>                                                                                                    |
| [FBC(SHUTTER ON)] | Selects whether to permit the operation of the flash band compensation (FBC) function when the <shutter> switch is set to <on>. [ENABLE]: Permits the operation of the flash band compensation function with the <user> button. [DISABLE]: Forbids the operation of the flash band compensation function with the <user> button. • Factory setting: [DISABLE]</user></user></on></shutter> |
| [RC CHECK SW]     | Selects camera operation when the <rec chk=""> button of the extension control unit is pressed.<br/>[REC CHECK]: Recording check function is enabled.<br/>[PLAY]: Performs playback.<br/>• Factory setting: [REC CHECK]</rec>                                                                                                    |

# [WHITE BALANCE MODE]

| Item              | Description of settings                                                                                                    |
|-------------------|----------------------------------------------------------------------------------------------------|
| [FILTER INH]      | Selects whether white balance memory (Ach or Bch) data is held or not held for each CC filter.<br><b>[ON]</b> : Holds Ach and Bch memory data (2 memories), regardless of the CC filter.<br><b>[OFF]</b> : Holds Ach and Bch memory data (8 memories), for each CC filter.<br>• Factory setting: [ON]                                                                                                    |
| [SHOCKLESS AWB]   | When the position of the <white bal=""> switch is changed, set the time until when the white balance starts<br/>at the changed position.<br/>[FAST]: Approx. 1 second<br/>[NORMAL]: Approx. 2 seconds<br/>[SLOW1]: Approx. 3 seconds<br/>[SLOW2]: Approx. 10 seconds<br/>[SLOW3]: Approx. 20 seconds<br/>[OFF]: Moves instantly.<br/>• Factory setting: [NORMAL]</white>                                                                                                    |
| [AWB AREA]        | <ul> <li>Switches the detection area that automatically adjusts white balance.</li> <li>[25%]: Detects 25% of the area near screen center.</li> <li>[50%]: Detects 50% of the area near screen center.</li> <li>[90%]: Detects 90% of the screen area.</li> <li>Factory setting: [25%]</li> </ul>                                                                                                    |
| [AWB B]           | Sets the function assigned to the <white bal=""> switch <b>.<br/>[MEM]: Records setting values when white balance is automatically adjusted, and operates using those values each time the <white bal=""> switch is moved to <b>.<br/>[ATW]: Assigns the auto tracking white balance function.<br/>• Factory setting: [MEM]</b></white></b></white>                                                                                                    |
| [ATW SPEED]       | Switches the control speed of auto tracking white balance function.<br>[NORMAL], [SLOW], [FAST]<br>• Factory setting: [NORMAL]                                                                                                    |
| [TEMP PRE SEL SW] | Selects whether to set the preset color temperature to be variable or to switch between [3200K]/[5600K].<br>Right after the value is changed, the preset color temperature is set to [3200K] (when the filter <a> is set).<br/><b>[VAR]:</b> Switchable from [&lt; 2300K] to [&gt; 15000K].<br/><b>[3.2K/5.6K]:</b> Can be switched to [3200K] or [5600K].<br/>• Factory setting: [VAR]</a>                                                                                                    |
| [COLOR TEMP PRE]  | Sets color temperature when the <white bal=""> switch is in the <prst> position.<br/>Sets the preset color temperatures selected in [TEMP PRE SEL SW].<br/>When [VAR] is selected for [TEMP PRE SEL SW]:<br/>[&lt;2300K][&gt; 15000K]<br/>• Factory setting: [3200K]<br/>When [3.2K/5.6K] is selected for [TEMP PRE SEL SW]:<br/>[3200K], [5600K]<br/>• Factory setting: [3200K]<br/>The range of color temperature that can be set differs depending on the position of the <cc filter=""> dial.<br/>When a high color temperature is set, sometimes the value does not change even if the color temperature<br/>is changed.</cc></prst></white> |
| [AWB A TEMP]      | Sets color temperature when the <white bal=""> switch is in the <a> position.<br/>If the white balance is automatically adjusted in the <a> position, the color temperature at that time is<br/>recorded to the <white bal=""> switch <a> position.<br/>[&lt;2300K][&gt;15000K]<br/>• Factory setting: [3200K]</a></white></a></a></white>                                                                                                    |
| [AWB B TEMP]      | Sets color temperature when the <white bal=""> switch is in the <b> position.<br/>If the white balance is automatically adjusted in the <b> position, the color temperature at that time is<br/>recorded to the <white bal=""> switch <b> position.<br/>[&lt;2300K][&gt;15000K]<br/>• Factory setting: [3200K]</b></white></b></b></white>                                                                                                    |

# [USER SW GAIN]

| Item      | Description of settings                                                                                                    |
|-----------|----------------------------------------------------------------------------------------------------|
| [S.GAIN]  | Selects the gain to enable to the <super gain=""> switch (<user> button).<br/>[30dB], [36dB], [42dB]</user></super>                                                        |
|           | Set to be valid/invalid per gain value. All gain values are valid in the factory settings.                                                                                 |
| [DS.GAIN] | Selects the accumulated gain to enable to the <ds.gain> switch (<user> button).</user></ds.gain>                                                                           |
|           | [608], [1088], [1208], [1508], [2008], [2408], [2808], [3408]<br>Set to be valid/invalid per gain value. The gain value of [20dB] or lower is valid in the factory setting |
|           | When [DS.GAIN] function is operating, the shutter mode is [OFF].                                                                                                    |

# [LENS/IRIS]

| Item              | Description of settings                                                                                                    |
|-------------------|----------------------------------------------------------------------------------------------------|
| [A.IRIS LEVEL]    | Sets the auto iris target value.<br>[0][100]<br>• Factory setting: [50]                                                                                                    |
| [A.IRIS PEAK/AVE] | Sets the ratio included in the peak for auto iris standard.<br>Larger ratios correspond to a peak within the IRIS detection window, and smaller ones correspond to<br>average values within the IRIS detection window.<br>[0][100]<br>• Factory setting: [30]                                                                                                    |
| [A.IRIS WINDOW]   | Selects the auto iris detection window.<br>[NORM1]: Window that is near screen center.<br>[NORM2]: Window that is near screen bottom.<br>[CENTER]: Window that is a spot in the screen center.<br>• Factory setting: [NORM1]                                                                                                    |
| [S.IRIS LEVEL]    | Sets the super iris (backlight compensation) target value.<br>[0][100]<br>• Factory setting: [70]                                                                                                    |
| [IRIS GAIN]       | Selects the IRIS GAIN adjustment side.<br>[CAM], [LENS]<br>• Factory setting: [LENS]<br>When using the lenses with extenders (such as x2 and x0.8) sold prior to the FUJINON DIGI POWER<br>types, set to [LENS] with the extender inserted, and operate IRIS correction control. If set to [CAM], the<br>IRIS control of the camera will no longer function correctly. |
| [IRIS GAIN VALUE] | Selects the [IRIS GAIN] adjustment value.<br>When [CAM] is selected in [IRIS GAIN], this setting is enabled.<br>[1][20]<br>• Factory setting: [10]                                                                                                    |

# [AGC]

| Item        | Description of settings                                                                                                    |
|-------------|----------------------------------------------------------------------------------------------------|
| [AGC]       | Selects [ON]/[OFF] for [AGC] function that automatically adjusts camera gain.<br>[ON], [OFF]<br>• Factory setting: [OFF]                         |
| [AGC LIMIT] | Sets the maximum gain value during [AGC] operation.<br>[3dB], [6dB], [12dB], [18dB]<br>• Factory setting: [12dB]                                 |
| [AGC POINT] | Sets the F value to switch control to [AGC] from auto iris during [AGC] operation.<br><b>[F5.6], [F4.0], [F2.8]</b><br>• Factory setting: [F2.8] |

# [CLIP]

These items are used when performing various tasks, such as playing back, deleting, and copying clips, and editing metadata, while checking the thumbnail of the clips displayed in the LCD monitor.

This menu item is enabled when the thumbnail screen is displayed.

Clip operations such as [DELETE] or [COPY] are enabled when the target thumbnail is selected.

Some items are displayed only in specific situations such as in USB storage mode or on the explorer screen.

#### [PROPERTY]

| Item            | Description of settings                                                                                                    |
|-----------------|----------------------------------------------------------------------------------------------------|
| [CLIP PROPERTY] | Detailed clip information is displayed on the screen. Items can be individually corrected. For details, refer to "Properties" (page 140).                                                                                                   |
| [CARD STATUS]   | Displays the card status of a card slot. For details, refer to "Thumbnail screen" (page 128).                                                                                                    |
| [CPS PASSWORD]  | Sets the CPS encrypted password of the microP2 memory card.<br>[LOAD]: Loads CPS password from an SD memory card.<br>[SET]: Enters the CPS password.<br>[DELETE]: Deletes the password saved to the device, and disables encrypted formats. |
| [SD CARD]       | Displays SD memory card information.                                                                                                    |

| Item                     | Description of settings                                                                                                    |
|--------------------------|----------------------------------------------------------------------------------------------------|
| [REMAIN SETUP]           | Sets which is displayed, remaining capacity or used capacity, when P2 card information is displayed.<br>[REMAIN]: Displays remaining capacity.<br>[USED]: Displays used capacity.<br>• Factory setting: [REMAIN] |
| [FREE CAP. OF PARTITION] | Displays available space in a partition.<br>• This is displayed while the thumbnail screen for the [TYPE S] storage device is displayed.                                                                         |

## [REPOSITION]

Selects a clip to be displayed on the thumbnail screen.

[ALL CLIP]: Displays all clips as thumbnails.

[SAME FORMAT CLIPS]: Displays only the clips recorded in the same format as the system format as thumbnails.

Clips recorded in the same format means that each item of [LINE&FREQ], [REC FORMAT], and [AUDIO SMPL RES] in the main menu  $\rightarrow$  [SYSTEM]  $\rightarrow$  [SYSTEM MODE] matches the current setting status.

Example) [1080-59.94i], [AVC-I100], [24BIT]

[SELECTED CLIPS]: Displays only the clips selected with the <SET> button as thumbnails. The thumbnails appear in selected order.

[MARKED CLIPS]: Displays only the clips with shot marks added as thumbnails.

[TEXT MEMO CLIPS]: Displayed only clips with text memo data attached as thumbnails.

[SLOT CLIPS]: Displays only the clips of the selected slot as thumbnails.

[NG CLIPS]: Displays only the clips with the defective clip indicator as thumbnails.

• Factory setting: [ALL CLIP]

#### [DELETE]

Deletes selected clips.

To interrupt the deletion process, press the  $\langle$ SHIFT> button +  $\langle$ EXIT> button, or the  $\langle$ SET> button to cancel the operation. Once a clip is deleted, it cannot be restored even if the deletion process is aborted.

## [FORMAT]

When the [FORMAT] menu is selected, format the P2 card in the specified P2 card slot and the SD memory card in the specified SD memory card slot. [SLOT 1], [SLOT 2], [SLOT 3], [SLOT 4], [SD CARD]

When a CPS password is set, you can select [NORMAL] (normal unencrypted format) or [CPS(ENCRYPT)] (encrypted format).

Data deleted as a result of formatting cannot be restored. Always check the data before formatting.

## [FORMAT(STORAGE)]

Formats a storage device connected to the <USB3.0> terminal (host) using the specified system in USB storage mode.

[TYPE S]: Formats in the [TYPE S] format.

[FAT]: Formats in the [FAT] format.

Enabled only for storage explorer, storage thumbnail.

Data deleted as a result of formatting cannot be restored. Always check the data before formatting.

## [COPY]

Copies the selected clip to a P2 card in any P2 card slot, a storage device, or FTP server.

#### [SLOT 1], [SLOT 2], [SLOT 3], [SLOT 4], [SD CARD], [STORAGE], [FTP], [FTP(PROXY)]

Do not turn power off or remove the card during copying. Doing so will result in defective clips. If a defective clip is created, delete the clip before copying it again.

Combine incomplete clips before copying.

## [EXPORT]

Exports (writes) clips from the P2 card or SD memory card to a storage device or FTP server by units of card. [ALL SLOT], [SLOT 1], [SLOT 2], [SLOT 3], [SLOT 4]: Exports clips from the P2 card to a storage device. [SD CARD]: Exports clips from the SD memory card to the FTP server.

#### [IMPORT]

Imports (writes back) clips etc. from a storage device or FTP server to the P2 card or SD memory card by units of card.

#### [SLOT 1], [SLOT 2], [SLOT 3], [SLOT 4], [SD CARD]

Only [TYPE S] is enabled for the storage device.

Only writes back to a card with a serial number matching the original card serial number.

This item is displayed only in storage explorer or FTP explorer.

## [REPAIR]

Repairs a clip displayed in the defective clip indicator (yellow) occurring as a result of sudden power loss during recording or other reasons. Repair may be impossible, depending on how it was damaged. When repair is impossible, a yellow indicator is displayed.

## [RE-CONNECT]

If clips that were recorded over multiple P2 cards are not recognized as consecutive clips and the incomplete clip indicator **1** is displayed, use this function to restore the clips to the consecutive clips (the original combined clips).

Incomplete clips are formed in the following cases:

• When clips recorded to multiple P2 cards are copied separately to individual P2 cards.

• When clips recorded to multiple cards are copied separately to individual storage device cards and then re-written to P2 cards.

Even if only some of the incomplete clips divided into 3 or more are linked, the incomplete clip indicator will stay on until all of the clips that comprise the original clips are linked.

#### [EXCH. THUMBNAIL]

Changes the clip thumbnail to an image with any text memo. This can be executed while the text memo clip is displayed.

#### [EXPLORE]

Switches to the information display screen for a storage device or FTP server. [STORAGE]: Switches to the information display screen for storage device. [FTP]: Switches to the information display screen for FTP server.

#### [AUTHENTICATE]

When the cursor is placed on the card slot indicated as [AUTH NG CARD] and this menu is selected in the card status screen, the software keyboard appears to enter the CPS password. If the password is entered and [OK] is selected, the CPS password is set to the camera. When the set CPS password is successfully authenticated, the message [AUTHENTICATED SUCCESSFULLY!] is displayed. When the set CPS password authentication fails, a warning message (page 249) is displayed.

#### [CHANGE PARTITION NAME]

Sets and changes the storage partition name in USB storage mode. The initial value is the date and time that the partition was created. Valid for type S storage only. Displayed only in storage explorer.

## [DELETE LAST PARTITION]

Deletes the last storage partition when in USB storage mode. Can only be deleted when the cursor is in the last partition. Displayed only in storage explorer.

#### [DELETE FOLDER]

Delete folders in the storage device in the FAT format. Displayed only in storage explorer.

#### [THUMBNAIL SETUP]

| Item             | Description of settings                                                                                                    |
|------------------|----------------------------------------------------------------------------------------------------|
| [INDICATOR]      | Selects an item to display and press the <set> button. Checked items are displayed. When [ALL HIDE] is selected, other items cannot be selected.<br/>[ALL HIDE]: Hides all indicators.<br/>[MARKER]: Displays the shot mark indicator.<br/>[TEXT MEMO]: Displays the text memo indicator.<br/>[WIDE]: Displays the wide indicator.<br/>[WIDE]: Displays the proxy indicator.<br/>[PROXY]: Displays the proxy indicator.<br/>• Factory setting: [MARKER], [TEXT MEMO], [WIDE], [PROXY]<br/>Defective clip indicator (yellow, red), unknown clip indicator, and incomplete clip indicator are always<br/>displayed, regardless of the settings.</set> |
| [DATA DISPLAY]   | Selects the content to display in the time display area.<br>[TC]: Displays the time code.<br>[UB]: Displays the user bits.<br>[TIME]: Displays the record time.<br>[DATE]: Displays the record date.<br>[DATE TIME]: Displays the record date and time.<br>[CLIP NAME]: Displays clip names.<br>[USER CLIP NAME]: Displays a maximum of the first 15 letters (for an English language display) of a user<br>clip name.<br>[SLOT]: Displays slot number.<br>[THUMBNAIL TC]: Displays the time code of the thumbnail position.<br>• Factory setting: [TC]                                                                                             |
| [THUMBNAIL SIZE] | Sets the thumbnail size displayed in a thumbnail on the screen.<br>[SMALL]: Small (thumbnail display: with 4×3 and property display)<br>[MEDIUM]: Standard (thumbnail display: 4×3)<br>[LARGE]: Large (thumbnail display: 3×2)<br>• Factory setting: [MEDIUM]                                                                                                    |

| Item               | Description of settings                                                                                                    |
|--------------------|----------------------------------------------------------------------------------------------------|
| [PB POSITION]      | Sets the playback start position during playback from the thumbnail screen.<br>[RESUME]: Plays back from the position where playback stopped.<br>[THUMBNAIL TC]: Plays back from the time code of the thumbnail position.<br>[START TC]: Plays back from the start time code (beginning of the clip).<br>• Factory setting: [START TC]                                                                                                    |
| [PROPERTY DISP.]   | Sets simple properties item displayed on the left of the thumbnail when [SMALL] is selected for         [THUMBNAIL SIZE].         [USER CLIP NAME]: Displays the user clip name.         [START TC]: Displays the start time code.         [REC DATE]: Displays the record date.         [REC TIME]: Displays the record time.         [NUM. OF AUDIO CH]: Displays the number of audio channels.         [AUDIO RATE]: Displays the audio sampling rate.         [AUDIO RATE]: Displays the audio bitrate.         [CREATOR]: Displays the videographer.         [PLACE NAME]: Displays the shooting location.         [PROGRAM NAME]: Displays the program name.         [SCENE NO.]: Displays the score number.         [TAKE NO.]: Displays the take number.         [REPORTER]: Displays the stort user ofts.         [PURPOSE]: Displays the take number.         [REPORTER]: Displays the stort user ofts.         [REC RATE]: Displays the stort user ofts.         [REC RATE]: Displays the stort user ofts.         [REC RATE]: Displays the stort user ofts.         [REC RATE]: Displays the serial number.         [MODEL NAME]: Displays the serial number.         [MODEL NAME]: Displays the serial number.         [MODEL NAME]: Displays the stort user ofts.         [SERIAL NO.]: Displays the serial number.         [MODEL NAME]: Displays a latitude.         [LATTT |
| [INFORMATION SEL.] | Selects to display the thumbnail information such as the number of selected clips or playback time of the clip, or to display the information of the bonding device.<br>[THUMBNAIL INFO.]: Displays the thumbnail information such as the number of selected clips or playback time of the clip.<br>[BONDING DEV. INFO.]: Displays the information of the bonding device.<br>• Factory setting: [THUMBNAIL INFO.]                                                                                                    |
| [THUMBNAIL INFO.]  | Displays the number of selected clips and playback time of clip, etc.<br><b>[NUM. OF CLIPS]:</b> Displays the number of selected clips.<br><b>[DUR. OF SEL CLIPS]:</b> Displays the total playback time of selected clips.<br><b>[TOTAL DURATION]:</b> Displays the total playback time of the displayed clip.<br>• Factory setting: [NUM. OF CLIPS]                                                                                                    |
| [TEXT MEMO IND]    | <ul> <li>Sets the display mode of the text memo indicator displayed for clips on the thumbnail screen.</li> <li>[ALL]: Displays the indicator for all clips with text memos attached.</li> <li>[HIDE CARD SERIAL]: Hides the text memo indicator for clips with only the following types of text memos attached.</li> <li>Text memo with the serial number of card written</li> <li>Other text memos for which offset is not set with clip metadata</li> <li>To record a text memo with the serial number of card written as metadata, set the main menu → [REC/PB]</li> <li>→ [REC META DATA] → [CARD SERIAL] to [ON].</li> <li>Check [OFFSET] of [MEMO] on the clip properties screen to see whether offset is set for a text memo.</li> <li>Factory setting: [ALL]</li> </ul>                                                                                                    |

# [STORAGE COPY SETUP]

| Item     | Description of settings                                           |
|----------|-------------------------------------------------------------------|
| [VERIFY] | Sets whether to verify or not when exporting in USB storage mode. |
|          | IOFFI: Does not verify                                            |
|          | • Factory setting: [ON]                                           |
|          | Valid for use in storing to type S format only.                   |

# [REC/PB]

These are various types of setting items when performing camera recording and playback.

# [REC FUNCTION]

| ltem           | Description of settings                                                                                                    |
|----------------|----------------------------------------------------------------------------------------------------|
| IRECORDING1    | Select the recording format                                                                                                    |
|                | [NORMAL]: Performs standard recording.                                                                                                    |
|                | [INTERVAL]: Performs interval recording.                                                                                                    |
|                | [ONE SHOT]: Performs one-shot recording.                                                                                                    |
|                | Eactory setting: [NORMAL]                                                                                                    |
|                | Only [NORMAL] can be selected in the following cases:                                                                                          |
|                | • When the main menu $\rightarrow$ [SYSTEM] $\rightarrow$ [SYSTEM MODE] $\rightarrow$ [REC SIGNAL] is set to [SDI]                             |
|                | • When the main menu $\rightarrow$ [SYSTEM] $\rightarrow$ [SYSTEM MODE] $\rightarrow$ [REC FORMAT] is set to [AVC-G50] or                      |
|                | [AVC-G25]                                                                                                    |
| [HOLD]         | Selects whether to hold [RECORDING] settings.                                                                                                  |
|                | <b>[ON]:</b> Holds the settings.<br><b>IOFFI:</b> Does not hold the settings. It will always be [NORMAL] the next time that power is turned on |
|                | • Factory setting: [OFF]                                                                                                    |
| [REC TIME]     | Sets the recording time (one cut) when [INTERVAL] or [ONE SHOT] is selected in [RECORDING].                                                    |
|                | 59.94 Hz: [00s01frm][59s29frm]                                                                                                    |
|                | 50 Hz: [00s01frm][59s24frm]                                                                                                    |
| IPALISE TIME1  | Sets the time to hause recording when [INTER\/ALL is selected in [RECORDING]                                                                   |
|                | 59.94 Hz: [00h00min00s01frm][23h59min59s29frm]                                                                                                 |
|                | 50 Hz: [00h00min00s01frm][23h59min59s24frm]                                                                                                    |
|                | When [NTSC] or [NTSC (J)] is selected in the setting of the region of use ([OPTION MENU] $\rightarrow$ [AREA                                   |
|                | ● Factory setting: [00h04min59s29frm]                                                                                                    |
|                | When [PAL] is selected in the setting of the region of use (IOPTION MENUI $\rightarrow$ IAREA SETTINGI $\rightarrow$ IAREA                     |
|                | SELECT]):                                                                                                    |
|                | Factory setting: [00h04min59s24frm]                                                                                                    |
| [START DELAY]  | Sets the time before start recording after the <rec> button is pressed when [INTERVAL] is selected in</rec>                                    |
|                | [RECORDING].<br>[0s] [10s]                                                                                                    |
|                | Factory setting: [0s]                                                                                                    |
| [ONE CLIP REC] | Selects the one-clip recording mode.                                                                                                    |
|                | [ON]: Operates in one-clip recording mode.                                                                                                    |
|                | [OFF]: Does not operate in one-clip recording mode.                                                                                            |
|                | Factory setting: [OFF] This item cannot be changed in the following cases:                                                                     |
|                | • When the main menu $\rightarrow$ [SYSTEM] $\rightarrow$ [SYSTEM MODE] $\rightarrow$ [REC SIGNAL] is set to [SDI]                             |
|                | • When the main menu $\rightarrow$ [REC/PB] $\rightarrow$ [REC FUNCTION] $\rightarrow$ [SIMUL REC] is set to [ON]                              |
|                | • When the main menu $\rightarrow$ [REC/PB] $\rightarrow$ [REC FUNCTION] $\rightarrow$ [RECORDING] is set to an item other than                |
|                | [NORMAL]                                                                                                    |
| [PRE REC]      | Selects whether to perform pre-recording. Sets the time to perform continuous pre-recording when [ON] is                                       |
|                | ION1: Performs pre-recording.                                                                                                    |
|                | [OFF]: Does not perform pre-recording.                                                                                                    |
|                | Factory setting: [OFF]                                                                                                    |
|                | [ON] cannot be selected in the following cases:                                                                                                |
|                | • When the main menu $\rightarrow$ [STSTEIM] $\rightarrow$ [STSTEIM MODE] $\rightarrow$ [REC SIGNAL] IS set to an item other than              |
|                | [NORMAL]                                                                                                    |
| [PRE REC TIME] | Configures pre-recording settings.                                                                                                    |
|                | Sets a time that can be recorded by counting backward from the time that the <rec> button is pushed.</rec>                                     |
|                | Up to a maximum of 15 seconds can be selected in DVCPRO and DV modes, and up to 8 seconds in                                                   |
|                | Uner modes.<br>HD. DVCPRO50: [0s1[8s]                                                                                                    |
|                | Factory setting: [8s]                                                                                                    |
|                | DV, DVCPRO: [0s][15s]                                                                                                    |
|                | • Factory setting: [8s]                                                                                                    |
|                | Pre-recording setup takes up to 3 seconds in the following cases.                                                                              |
|                | to 1080P mode and [AVC-1100] respectively                                                                                                    |
| [SIMUL REC]    | Selects whether to perform simultaneous recording.                                                                                             |
|                | [ON]: Operates in simultaneous recording mode.                                                                                                 |
|                | [OFF]: Does not operate in simultaneous recording mode.                                                                                        |
|                | Factory setting: [UFF]  This item connect be changed in the following concest:                                                                 |
|                | • When the main menu $\rightarrow$ [REC/PB] $\rightarrow$ [REC FUNCTION] $\rightarrow$ [RECORDING] is set to an item other than                |
|                | [NORMAL]                                                                                                    |
|                | • When the main menu $\rightarrow$ [REC/PB] $\rightarrow$ [REC FUNCTION] $\rightarrow$ [ONE CLIP REC] is set to [ON]                           |
|                | <ul> <li>When main menu → [REC/PB] → [DUAL CODEC SETUP] → [CODEC USAGE] is set to [PROXY</li> </ul>                                            |
|                |                                                                                                    |

# [REC/PB SETUP]

| ltem                | Description of settings                                                                                                    |
|---------------------|----------------------------------------------------------------------------------------------------|
| [REC MEDIA]         | Selects the slot for the media to be recorded.<br>[P2]: Uses P2 memory cards (slots 1 and 2).<br>[microP2]: Uses microP2 memory cards (slots 3 and 4).<br>• Factory setting: [microP2]                                                                                                    |
|                     | Recording is not possible when a card is inserted into a slot that is not selected.                                                                                                    |
| [FILE SPLIT]        | Selects the split method of the recording file.<br>[ONE FILE]: The clip is recorded in one file in the AVC-LongG format to a microP2 memory card<br>(exceeding 32 GB).<br>[SPLIT]: The clip is split every 4 GB regardless of the recording format.<br>[SHORT SPLIT]: The clip is split every 128 seconds regardless of the recording format.<br>• Factory setting: [SPLIT]<br>If the clip is recorded in one file, it cannot be copied to a P2 memory card or 32 GB microP2 memory card,<br>or copied or exported to storage.<br>When [ONE FILE] is selected, proxy recording is not possible. Also, when the main menu → [REC/PB]<br>→ [DUAL CODEC SETUP] → [CODEC USAGE] is set to [PROXY REC(P2)] or [PROXY REC(P2&SD)],<br>[ONE FILE] cannot be selected.<br>It will be divided to recording files of approximately 128 seconds when [SHORT SPLIT] is selected, but<br>they can be operated as a single clip when the thumbnail of the clips are operated on the P2 device. A<br>single continuous recording time is approximately 3.5 hours.<br>[SHORT SPLIT] is disabled during the interval recording, the one-shot recording, and the loop recording. |
| [START TEXT MEMO]   | <ul> <li>Selects the function that automatically adds a text memo at recording start position each time recording is started.</li> <li>[ON]: A text memo is added to each recording.</li> <li>[OFF]: Does not add a text memo.</li> <li>Factory setting: [OFF]</li> <li>Text memos added when this item is [ON] indicate the recording start position. To record text memos as character information, refer to "Setting clip metadata" (page 137).</li> <li>This item is disabled when the main menu → [REC/PB] → [REC FUNCTION] → [RECORDING] is set to an item other than [NORMAL].</li> </ul>                                                                                                    |
| [P.ON REC SLOT SEL] | Selects the slot order targeted for recording when power is turned on.<br>[HOLD]: Records from the recording slot used the last time power was turned off.<br>[SLOT 1/3]: Each time the power is turned on, this changes in order from slot 1 or 3 (slot selected in [REC<br>MEDIA]) to the recording target card.<br>• Factory setting: [HOLD]                                                                                                    |
| [REC START]         | <ul> <li>Selects acceptance of the start of recording.</li> <li>[ALL]: Accepts start of recording during stop, during recording pause, and during playback.</li> <li>[NORMAL]: Accepts start of recording during stop and during recording pause.</li> <li>Factory setting: [NORMAL]</li> <li>If the main menu → [REC/PB] → [REC FUNCTION] → [RECORDING] is set to an item other than [NORMAL], operation will be [NORMAL] even when this item is set to [ALL].</li> </ul>                                                                                                    |
| [REC TALLY]         | Selects the method to display recording status at the camera.<br>[RED]: The red tally lamp illuminates.<br>[GREEN]: The green tally lamp illuminates.<br>[CHAR]: The characters "REC" are displayed in the viewfinder.<br>• Factory setting: [RED]<br>If set [GREEN] or [CHAR], the viewfinder front tally lamp, back tally lamp and rear tally lamp do not light<br>while this camera is recording.                                                                                                    |
| [ACCESS LED]        | Selects whether to light the access LED of the P2 card.<br>[ON]: Lights.<br>[OFF]: Does not light.<br>• Factory setting: [ON]                                                                                                    |
| [SEEK POS SEL]      | Selects the position to move when the <ff rew=""> button is pressed while playback is paused.<br/>[CLIP]: Top of the clip<br/>[CLIP&amp;TEXT MEMO]: Top of the clip and text memo location<br/>• Factory setting: [CLIP]</ff>                                                                                                    |

# [DUAL CODEC SETUP]

| ltem                | Description of settings                                                                                                    |
|---------------------|----------------------------------------------------------------------------------------------------|
| [CODEC USAGE]       | Selects media for recording proxy data.<br>[PROXY REC(P2)]: Records proxy data to a P2 card.<br>[PROXY REC(P2&SD)]: Records proxy data to both a P2 card and SD memory card.<br>[STREAMING]: Outputs video stream                                                                                                    |
|                     | [OFF]: Does not record proxy data.<br>• Factory setting: [OFF]                                                                                                    |
|                     | For the combination with the main recording, refer to "System modes and recording functions"                                                                                                    |
|                     | (page 79).<br>When the main menu $\rightarrow$ [REC/PB] $\rightarrow$ [REC/PB SETUP] $\rightarrow$ [FILE SPLIT] is set to [ONE FILE], only [OFF] can be selected.                                                                                                    |
| [PROXY REC MODE]    | Sets the recording mode of proxy data.<br>For details on each mode, refer to "Recording modes and recording signals (video/audio)" (page 87).<br>This item cannot be set when clips are being linked in one-clip recording.<br><b>1080 mode:</b> [STD 2CH MP4], [LOW 2CH MOV], [HQ 2CH MOV], [HQ 4CH MOV], [SHQ 2CH MOV],<br>[AVC-G6 2CH MOV]<br>• Factory setting: [STD 2CH MP4]                                                                                                    |
|                     | <ul> <li>720 mode: [HQ 2CH MOV], [SHQ 2CH MOV], [AVC-G6 2CH MOV]</li> <li>Factory setting: [HQ 2CH MOV]</li> </ul>                                                                                                    |
|                     | SD mode: [STD 2CH MP4], [LOW 2CH MOV]<br>• Factory setting: [STD 2CH MP4]                                                                                                    |
| [STREAMING MODE]    | Sets the transfer mode for streaming.<br>[LOW], [HQ], [AVC-G6], [SHQ (QoS)], [AVC-G (QoS)]<br>• Factory setting: [HQ]                                                                                                    |
| [TC SUPER]          | Sets whether to superimpose time code display on the proxy data recorded images.<br>[UPPER]: Superimposes the time code display at the top of the recorded images.<br>[LOWER]: Superimposes the time code display at the bottom of the recorded images.<br>[OFF]: Does not superimpose time code display on recorded images.<br>• Factory setting: [OFF]<br>This item cannot be set when clips are being linked in one-clip recording.<br>The time code is not superimposed in the following cases. |
|                     | <ul> <li>When main menu → [SYSTEM] → [SYSTEM MODE] → [LINE&amp;FREQ] is set to [720-60P] or [720-50P]</li> <li>When the recording mode of the proxy data is [AVC-G6 2CH MOV]</li> </ul>                                                                                                    |
| [PROXY DISP]        | Selects whether to display proxy data recorded information or messages in the viewfinder and LCD monitor.<br>[ON]: Displays proxy recording information and SD memory card remaining capacity at the start of recording.<br>Warning information is displayed at all times.<br>[OFF]: Displays proxy and SD memory card warning information for only three seconds when warning                                                                                                    |
|                     | Factory setting: [OFF]                                                                                                    |
|                     | This can also be set in the main menu $\rightarrow$ [VF] $\rightarrow$ [VF INDICATOR] $\rightarrow$ [PROXY DISP].                                                                                                    |
|                     | streaming distribution is started from the operation of the camera.<br>This can be set when the main menu → [I/F SETUP] → [USB/LAN] → [STREAMING SETTING] → [START<br>TRIGGER] is set to [CAMERA].<br>[256Kbps], [512Kbps], [1Mbps], [1.5Mbps], [2.5Mbps], [3.5Mbps], [6Mbps], [9Mbps]                                                                                                    |
|                     | Factory setting: [9Mbps]     [9Mbps] cannot be selected when [STREAMING MODE] is set to [SHO (OoS)]                                                                                                    |
| [QoS MIN RATE]      | Sets the minimum bitrate for video data when the QoS is operating. This setting is used when the streaming distribution is started from the operation of the camera.<br>This can be set when the main menu → [I/F SETUP] → [USB/LAN] → [STREAMING SETTING] → [START TRIGGER] is set to [CAMERA].<br>[256Kbps], [512Kbps], [1Mbps], [1.5Mbps], [2.5Mbps], [3.5Mbps], [6Mbps], [9Mbps]                                                                                                    |
| [STREAMING LATENCY] | • Factory setting: [256Kbps]<br>Sets the delay mode during the streaming distribution. This setting is used when the streaming distribution                                                                                                    |
|                     | is started from the operation of the camera.<br>This can be set when the main menu $\rightarrow$ [I/F SETUP] $\rightarrow$ [USB/LAN] $\rightarrow$ [STREAMING SETTING] $\rightarrow$ [START<br>TRIGGER] is set to [CAMERA].<br>[NORMAL]: Set if you want to emphasize the stability of streaming.<br>[SHORT]: Set if you want to emphasize the reduction of streaming delay.                                                                                                    |
|                     | Factory setting: [NORMAL]                                                                                                    |
### [TC/UB]

| Item              | Description of settings                                                                                                    |
|-------------------|----------------------------------------------------------------------------------------------------|
| [UBG MODE]        | Selects the user bits mode.<br>[USER]: Selects the user bits value set in the status display.<br>[TIME]: Selects the local time. (hh, mm, ss)<br>[DATE]: Selects the local date and time. (YY, MM, DD, hh)<br>[EXT]: Records the user bits values currently input to the <tc in=""> terminal.<br/>[TCG]: The value of [TCG] is recorded as user bits.<br/>[FRAME RATE]: Selects camera imaging information (such as frame rate).<br/>[REGEN]: Reads the value recorded to the card and continuously records that value.<br/>• Factory setting: [USER]</tc>                                                                              |
| [VITC UBG MODE]   | Selects the VITC user bits mode.<br>[USER/EXT]: When [UBG MODE] is [EXT], follows the value and when other than [EXT], records the user<br>value set in [USER].<br>[TIME]: Selects the local time. (hh, mm, ss)<br>[DATE]: Selects the local date and time. (YY, MM, DD, hh)<br>[TCG]: The value of time code generator is recorded as user bits.<br>[FRAME RATE]: Selects camera imaging information (such as frame rate).<br>[REGEN]: Reads the value recorded to the card and continuously records that value.<br>• Factory setting: [USER/EXT]<br>This item is not displayed in 720P mode, and the setting of [FRAME RATE] is used. |
| [DF MODE]         | Sets drop frame mode/non-drop frame mode of the [CTL] and [TCG].<br>[DF]: Uses the drop frame mode.<br>[NDF]: Uses the non-drop frame mode.<br>• Factory setting: [DF]<br>This item is not displayed when the system frequency is 50 Hz.                                                                                                    |
| [TCG SET HOLD]    | If the internal time code generator is set with the <tcg> switch before turning power off, switch [ON]/[OFF] for the function that recording starts from the preset value when turning on the power to start recording.<br/>[ON], [OFF]<br/>• Factory setting: [OFF]</tcg>                                                                                                    |
| [FIRST REC TC]    | Selects whether to regenerate the time code to the value on the P2 card at the first recording after power is turned on, a P2 card is inserted, or the P2 card targeted for recording is switched.         [PRESET]: Uses the internal time code of the camera.         [REGEN]: Regenerates time code based on the clip with the newest date and time among the clips recorded to the P2 card targeted for recording.         • Factory setting: [REGEN]         Make sure the date and time are correctly set. For the setting method, refer to "Setting the date/time of the internal clock" (page 46).                              |
| [ΤC ΟUT]          | Selects the time code output to the <tc out=""> terminal.<br/>[TCG]: Outputs the time code generator value at all times.<br/>[TCG/TCR]: Outputs the time code generator value during recording and the time code reader value<br/>during playback.<br/>• Factory setting: [TCG]</tc>                                                                                                    |
| [TC OUTPUT REF]   | Sets the output delay of time code output from the <tc out=""> terminal.<br/>For details, refer to "Externally locking the time code" (page 97).<br/>[TC IN]: Matches to external time code input.<br/>[VIDEO OUT]: Matches to output images.<br/>• Factory setting: [TC IN]</tc>                                                                                                    |
| [REC CHECK REGEN] | Selects whether to regenerate to the time code last recorded to the P2 card at the next recording when the <ret> button that assigns recording check function or the <user> button is pressed. [ON]: Regenerates. [OFF]: Does not regenerate. • Factory setting: [OFF]</user></ret>                                                                                                    |

### [REC META DATA]

| Item             | Description of settings                                                                                                    |
|------------------|----------------------------------------------------------------------------------------------------|
| [LOAD]           | Loads the metadata upload file saved to the SD memory card.                                                                                                    |
| [RECORD]         | Sets whether to add loaded metadata at a recording.<br>[ON]: Adds metadata.<br>[OFF]: Does not add metadata.<br>• Factory setting: [OFF]                                                                                                    |
| [USER CLIP NAME] | Sets data to be recorded to [USER CLIP NAME].<br>When [RECORD] is [ON]:<br>[TYPE1]: Records setting values of the loaded data.<br>[TYPE2]: Records the loaded data and counter value.<br>• Factory setting: [TYPE1]<br>When [RECORD] is [OFF]:<br>[TYPE1]: Records the same value as [GLOBAL CLIP ID].<br>[TYPE2]: Records the same value as [CLIP NAME].<br>• Factory setting: [TYPE1] |
| [CARD SERIAL]    | Enables/disables the function for storing the text memo with the serial number or the type of card as metadata. [ON], [OFF] • Factory setting: [OFF]                                                                                                    |

| Item         | Description of settings                                                                                                    |
|--------------|----------------------------------------------------------------------------------------------------|
| [INITIALIZE] | Deletes all loaded metadata and initializes.                                                                                                    |
| [PROPERTY]   | Checks and corrects loaded metadata.<br>This item is enabled while the thumbnail is displayed.                                                                                                    |
| [LANGUAGE]   | <ul> <li>Sets the language used to display metadata.</li> <li>[ENGLISH], [JAPANESE]</li> <li>Factory setting: [JAPANESE]</li> <li>This items is displayed when [NTSC (J)] is selected in [OPTION MENU] → [AREA SETTING].</li> </ul> |

## [I/F SETUP]

These are items for setting related to audio and video input/output and display, and setting battery, audio, video output, etc.

### [OUTPUT SEL]

| Item                  | Description of settings                                                                                                    |
|-----------------------|----------------------------------------------------------------------------------------------------|
| [OUTPUT ITEM]         | Sets the character content to superimpose on the output signal of the <sdi out1=""> terminal and monitor output terminal (<sdi out2="">, <hdmi out="">, and <video out="">).<br/>[MENU ONLY]: Displays only on the menu. Normally, nothing is displayed.<br/>[TC]: Displays the time code. (Menu is displayed on the menu)<br/>[STATUS]: Displays all items that are the same as the characters displayed on the viewfinder. (Menu is displayed on the menu)<br/>• Factory setting: [MENU ONLY]<br/>The time code display may out and down based on the same a. [D. position]</video></hdmi></sdi></sdi> |
|                       |                                                                                                    |
|                       | [ON]: Performs output.         [OFF]: Stops output.         • Factory setting: [ON]                                                                                                    |
| [SDI OUT1 MODE]       | Selects <sdi out1=""> terminal output signals.<br/>[MEM]: In playback mode, these are playback images.<br/>[CAM]: When the main menu → [SYSTEM] → [SYSTEM MODE] → [REC SIGNAL] is set to [CAM], output<br/>is always camera images.<br/>• Factory setting: [MEM]</sdi>                                                                                                    |
| [SDI OUT1 CHAR]       | Selects whether to superimpose characters on <sdi out1=""> terminal output images.<br/>[ON]: Superimposes.<br/>[OFF]: Does not superimpose.<br/>• Factory setting: [OFF]<br/>The content of characters to superimpose is the same as the characters superimposed on images output<br/>from <sdi out2=""> and other terminals.</sdi></sdi>                                                                                                    |
| [SDI OUT2]            | Turns <sdi out2=""> terminal output [ON]/[OFF].<br/>[ON]: Performs output.<br/>[OFF]: Stops output.<br/>• Factory setting: [OFF]</sdi>                                                                                                    |
| [SDI OUT2 HDR]        | Select high dynamic range/standard dynamic rage for the output of <sdi out2=""> terminal.<br/><b>[ON]</b>: Outputs in high dynamic range.<br/><b>[OFF]</b>: Outputs in standard dynamic range.<br/>This is only enabled when the main menu <math>\rightarrow</math> [PAINT] <math>\rightarrow</math> [GAMMA] <math>\rightarrow</math> [GAMMA MODE SEL] is set to<br/>[HLG].</sdi>                                                                                                    |
| [VIDEO OUT]           | Turns <video out=""> terminal output [ON]/[OFF].<br/>[ON]: Performs output.<br/>[OFF]: Stops output.<br/>• Factory setting: [OFF]</video>                                                                                                    |
| [SDI2/HDMI OUT]       | Selects the signal form to be output to the monitor output terminal ( <sdi out2=""> or <hdmi out="">) in HD<br/>mode.<br/>[SYSTEM MODE]: Outputs in the system mode signal format.<br/>[DOWNCON]: Outputs the down converter signal.<br/>• Factory setting: [SYSTEM MODE]</hdmi></sdi>                                                                                                    |
| [1080P SDI2/HDMI OUT] | Selects whether to convert the output signal of the monitor output terminal ( <sdi out2=""> or <hdmi out="">)         to 1080i when in 1080P mode.         [1080P]: Outputs as 1080P.         [1080i]: Converts to 1080i and outputs.         • Factory setting: [1080P]         If the main menu → [I/F SETUP] → [OUTPUT SEL] → [SDI2/HDMI OUT] is set to [DOWNCON], the signal that was down-converted is output, regardless of these settings.</hdmi></sdi>                                                                                                    |
| [3G-SDI OUT]          | Selects 1080P signals of the HD SDI output in 1080P mode.<br>[LEVEL-A]: Selects the LEVEL-A method.<br>[LEVEL-B]: Selects the LEVEL-B DL method.<br>• Factory setting: [LEVEL-B]                                                                                                    |
| [MONITOR OUT MODE]    | <ul> <li>Selects the output signals of the monitor output terminal (<sdi out2="">, <hdmi out=""> or <video out2="">).</video></hdmi></sdi></li> <li>Operates independently of the <sdi out1=""> terminal.</sdi></li> <li>[MEM]: In playback mode, these are playback images.</li> <li>[CAM]: When the main menu → [SYSTEM] → [SYSTEM MODE] → [REC SIGNAL] is set to [CAM], output is always camera images.</li> <li>Factory setting: [MEM]</li> </ul>                                                                                                    |

| Item                | Description of settings                                                                                                    |
|---------------------|----------------------------------------------------------------------------------------------------|
| [MONITOR OUT ZEBRA] | Selects whether the zebra pattern is superimposed over the output video signals from the monitor output terminals ( <sdi out2="">, <hdmi out="">, and <video out="">). (The remote VBS signal also interlocks.) [ON]: Superimposes. [OFF]: Does not superimpose. • Factory setting: [OFF]</video></hdmi></sdi>                                                                                                    |
| [SDI EDH]           | Sets whether to add an error detection flag to SD SDI output.<br><b>[ON], [OFF]</b><br>• Factory setting: [ON]                                                                                                    |
| [HDSDI REMOTE]      | Sets whether to use the control function of recording operation for an external device (such as a recorder) connected to the <sdi out1=""> terminal or <sdi out2=""> terminal. (At HD SDI output) [ON], [OFF] • Factory setting: [OFF] Selecting [ON] outputs recording operation control to an external device. While recording is instructed, the red tally lamp, front tally lamp, back tally lamp of the viewfinder of the camera, and the rear tally lamp of</sdi></sdi> |
|                     | the camera illuminate. The display method for the recording status of the camera can be selected from the main menu $\rightarrow$ [REC/PB] $\rightarrow$ [REC/PB SETUP] $\rightarrow$ [REC TALLY].<br>Recording operation control is not output in interval recording, one-shot recording, and loop recording.<br>Recording operation control is not output when 4G/LTE is set.                                                                                               |
| [THUMBNAIL OUT]     | Selects whether to output the thumbnail of a clip displayed on the LCD monitor to the <sdi out1=""><br/>terminal, <sdi out2=""> terminal, <hdmi out=""> terminal, and <video out=""> terminal.<br/>[ON]: Performs output.<br/>[OFF]: Does not output.<br/>• Factory setting: [OFF]</video></hdmi></sdi></sdi>                                                                                                    |

## [SDI OUT1 MARKER]

| Item              | Description of settings                                                                                                    |
|-------------------|----------------------------------------------------------------------------------------------------|
| [MARKER SW]       | Switches the marker.<br>[ON]: Displays.<br>[OFF]: Does not display.<br>• Factory setting: [OFF]                                                                           |
| [CENTER MARK]     | Switches the center marker.<br>[1]:+(large)<br>[2]: Open center (large)<br>[3]:+(small)<br>[4]: Open center (small)<br>[OFF]: Does not display.<br>• Factory setting: [1] |
| [SAFETY MARK]     | Selects the type of frame for the safety zone marker.<br>[1]: Box<br>[2]: Corners<br>[OFF]: Does not display.<br>• Factory setting: [2]                                   |
| [SAFETY AREA]     | Sets the size of the safety zone marker.<br>The constant ratio of length to width can be set in 1% increments.<br>[80%][100%]<br>• Factory setting: [90%]                 |
| [FRAME MARK]      | Enables/disables frame marker.<br>[ <b>ON], [OFF]</b><br>• Factory setting: [OFF]                                                                                         |
| [FRAME SIG]       | Sets frame marker aspect ratio.<br><b>[4:3], [13:9], [14:9], [VISTA], [CNSCO]</b><br>• Factory setting: [4:3]<br>[VISTA] is 16:8.65, and [CNSCO] is 16:6.81.              |
| [USER BOX]        | Sets whether to display the user box to the signal from the <sdi out1=""> terminal.<br/>[ON], [OFF]<br/>• Factory setting: [OFF]</sdi>                                    |
| [USER BOX WIDTH]  | Sets the width of the user box.<br>[1][100]<br>• Factory setting: [13]                                                                                                    |
| [USER BOX HEIGHT] | Sets the height of the user box.<br>[1][100]<br>• Factory setting: [13]                                                                                                   |
| [USER BOX H POS]  | Sets the horizontal position of the center of the user box.<br>[-50][50]<br>• Factory setting: [0]                                                                        |
| [USER BOX V POS]  | Sets the vertical position of the center of the user box.<br>[-50][50]<br>• Factory setting: [0]                                                                          |

#### [MONI OUT MARKER]

| ltem              | Description of settings                                                                                                    |
|-------------------|----------------------------------------------------------------------------------------------------|
| [CENTER MARK]     | Switches the center marker.<br>[1]:+(large)<br>[2]: Open center (large)<br>[3]: +(small)<br>[4]: Open center (small)<br>[OFF]: Does not display.<br>• Factory setting: [1]                                                                                                    |
| [SAFETY MARK]     | <ul> <li>Selects the type of frame for the safety zone marker.</li> <li>[1] Box</li> <li>[2] Corners</li> <li>[OFF] Does not display.</li> <li>Factory setting: [2]</li> <li>If the main menu → [I/F SETUP] → [DOWNCON SETTING] → [DOWNCON MODE] is set to [SIDE CROP] or [LETTER BOX], the safety zone marker is not displayed to the down converter output signal in HD mode.</li> </ul>                                             |
| [SAFETY AREA]     | Sets the size of the safety zone marker.<br>The constant ratio of length to width can be set in 1% increments.<br>[80%][100%]<br>• Factory setting: [90%]                                                                                                    |
| [FRAME MARK]      | Enables/disables frame marker.<br>[ON], [OFF]<br>• Factory setting: [OFF]                                                                                                    |
| [FRAME SIG]       | Sets frame marker aspect ratio.<br>[4:3], [13:9], [VISTA], [CNSCO]<br>• Factory setting: [4:3]<br>[VISTA] is 16:8.65, and [CNSCO] is 16:6.81.                                                                                                    |
| [USER BOX]        | <ul> <li>Sets whether to display the user box to the signal from the monitor output terminal (<sdi out2="">, <hdmi out="">, or <video out="">).</video></hdmi></sdi></li> <li>[ON], [OFF]</li> <li>Factory setting: [OFF]</li> <li>If the main menu → [I/F SETUP] → [DOWNCON SETTING] → [DOWNCON MODE] is set to [SIDE CROP] or [LETTER BOX], the user box is not displayed to the down converter output signal in HD mode.</li> </ul> |
| [USER BOX WIDTH]  | Sets the width of the user box.<br>[1][100]<br>• Factory setting: [13]                                                                                                    |
| [USER BOX HEIGHT] | Sets the height of the user box.<br>[1][100]<br>• Factory setting: [13]                                                                                                    |
| [USER BOX H POS]  | Sets the horizontal position of the center of the user box.<br>[-50][50]<br>• Factory setting: [0]                                                                                                    |
| [USER BOX V POS]  | Sets the vertical position of the center of the user box.<br>[-50][50]<br>• Eactory setting: [0]                                                                                                    |

### [DOWNCON SETTING]

| Item           | Description of settings                                                                                                    |
|----------------|----------------------------------------------------------------------------------------------------|
| [DOWNCON MODE] | Sets the mode of the down converter output signal.<br>[SIDE CROP], [LETTER BOX], [SQUEEZE]<br>• Factory setting: [SQUEEZE]<br>When [LETTER BOX] is selected, some parts of the top and bottom edges of the down converter output<br>video may be distorted. This is not a malfunction.                                                                                                    |
| [DETAIL]       | <ul> <li>Turns detail function for the down converter output signal [ON]/[OFF].</li> <li>The down converter output signal contains detail components set during HD signal processing.</li> <li>This setting superimposes the detail components exclusive to down converter output to that signal.</li> <li>[ON], [OFF]</li> <li>Factory setting: [ON]</li> <li>Even if this setting is [OFF], the detail components set during HD signal processing cannot be disabled.</li> </ul> |
| [H.DTL LEVEL]  | Sets horizontal detail correction level for the down converter output signal.<br>[0][31]<br>• Factory setting: [8]                                                                                                    |
| [V.DTL LEVEL]  | Sets vertical detail correction level for the down converter output signal. [0][31] • Factory setting: [4]                                                                                                    |
| [DTL CORING]   | Sets the detail noise removal level. [0][15] • Factory setting: [1]                                                                                                    |
| [H.DTL FREQ.]  | Selects the horizontal detail frequency.<br>[2.5MHz], [3MHz], [3.5MHz], [4MHz], [4.5MHz]<br>• Factory setting: [3.5MHz]                                                                                                    |

| Item     | Description of settings                                                                                             |
|----------|----------------------------------------------------------------------------------------------------|
| [2D LPF] | Sets the filter.<br>[ON]: Reduces cross colors.<br>[OFF]: Does not reduce cross colors.<br>• Factory setting: [OFF] |

## [GENLOCK]

| ltem             | Description of settings                                                                                                    |
|------------------|----------------------------------------------------------------------------------------------------|
| [GENLOCK]        | Switches the synchronization signal of the camera signal.         [INT]: Synchronizes to the internal standard signal independent of standard signals input to the <genlock in=""> terminal or <sdi in=""> terminal.         [GL IN]: Synchronizes to the standard signal input to the <genlock in=""> terminal.         [SDI IN]: Synchronizes to the standard signal input to the <sdi in=""> terminal.         [SDI IN]: Synchronizes to the standard signal input to the <sdi in=""> terminal.         • Factory setting: [INT]         When the main menu → [SYSTEM] → [SYSTEM MODE] → [REC SIGNAL] is set to [SDI], the camera synchronizes to the reference signal input to the <sdi in=""> terminal regardless of this setting.</sdi></sdi></sdi></genlock></sdi></genlock> |
| [GL PHASE]       | Selects the output signal of phase to be locked to the signal input to the <genlock in=""> terminal.<br/>[HD SDI]: Locks the HD SDI output signal to genlock input. The video start position of the down converter<br/>output signal lags by approx. 90 lines.<br/>[COMPOSITE]: Locks the down converter output signal to genlock input. The video start position of the<br/>HD SDI output signal advances by approx. 90 lines.<br/>• Factory setting: [HD SDI]<br/>This item is not displayed in SD mode (480/59.94i and 576/50i).</genlock>                                                                                                    |
| [H PHASE COARSE] | Roughly adjusts to match horizontal synchronization phase when building a system.<br>[-100][100]<br>• Factory setting: [0]                                                                                                    |
| [H PHASE FINE]   | Minutely adjusts to match horizontal synchronization phase when building a system.<br>[-100][100]<br>• Factory setting: [0]                                                                                                    |

## [MIC/AUDIO]

| Item                | Description of settings                                                                                                    |
|---------------------|----------------------------------------------------------------------------------------------------|
| [VR SELECT]         | Selects which channel to assign to the <audio 3="" ch1="" level="">/<audio 4="" ch2="" level=""> and <f.audio level=""> dials.<br/><b>[CH1/2]:</b> Assigns level adjustment of channels 1/2. Channels 3/4 can be automatically adjusted or adjusted by [LVL CONTROL CH3] or [LVL CONTROL CH4].<br/><b>[CH3/4]:</b> Assigns level adjustment of channels 3/4. Channels 1/2 can be automatically adjusted or adjusted by [LVL CONTROL CH1] or [LVL CONTROL CH2].<br/>• Factory setting: [CH1/2]<br/>When [CH3/4] is selected in [VR SELECT], channels are also replaced for the following six items.<br/>• [FRONT VR CH1] <math>\rightarrow</math> [FRONT VR CH3]<br/>• [FRONT VR CH2] <math>\rightarrow</math> [FRONT VR CH4]<br/>• [AUTO LVL CH3] <math>\rightarrow</math> [AUTO LVL CH1]<br/>• [AUTO LVL CH3] <math>\rightarrow</math> [AUTO LVL CH1]</f.audio></audio></audio> |
|                     | • [AUTO LVL CH4] $\rightarrow$ [AUTO LVL CH2]<br>• [LVL CONTROL CH3] $\rightarrow$ [LVL CONTROL CH1]                                                                                                    |
|                     | <ul> <li>• [LVL CONTROL CH4] → [LVL CONTROL CH2]</li> <li>For details, refer to "Adjusting the recording levels" (page 70).</li> </ul>                                                                                                    |
| [FRONT VR CH1(CH3)] | Sets whether to enable the <f.audio level=""> dial for input signals selected in audio CH1 (CH3).         [FRONT]: Enabled only when [FRONT] is selected.         [W.L.]: Enabled only when wireless microphone receiver is selected.         [REAR]: Enabled only when [REAR] is selected.         [ALL]: Enabled when any input is selected.         [OFF]: Disabled regardless of the input selected. Recording levels do not change even if the volume dial is turned.         • Factory setting: [OFF]         The channel is replaced when [CH3/4] is selected in [VR SELECT]. Setting values are inherited between replaced channels.</f.audio>                                                                                                    |
| [FRONT VR CH2(CH4)] | Sets whether to enable the <f.audio level=""> dial for input signals selected in audio CH2 (CH4).<br/>[FRONT]: Enabled only when [FRONT] is selected.<br/>[W.L.]: Enabled only when wireless microphone receiver is selected.<br/>[REAR]: Enabled only when [REAR] is selected.<br/>[ALL]: Enabled when any input is selected.<br/>[ALL]: Enabled when any input is selected.<br/>[OFF]: Disabled regardless of the input selected. Recording levels do not change even if the volume dial<br/>is turned.<br/>• Factory setting: [OFF]<br/>The channel is replaced when [CH3/4] is selected in [VR SELECT]. Setting values are inherited between<br/>replaced channels.</f.audio>                                                                                                    |
| [AUTO LVL CH3(CH1)] | <ul> <li>Selects whether to automatically adjust the level adjustment method for audio CH3 (CH1).</li> <li>[ON]: Automatic adjustment is enabled.</li> <li>[OFF]: Automatic adjustment is disabled. Can be adjusted using [LVL CONTROL CH3(CH1)] at this time.</li> <li>Factory setting: [ON]</li> <li>The channel is replaced when [CH3/4] is selected in [VR SELECT]. Setting values are inherited between replaced channels.</li> </ul>                                                                                                    |

| Item                   | Description of settings                                                                                                    |
|------------------------|----------------------------------------------------------------------------------------------------|
| [AUTO LVL CH4(CH2)]    | Selects whether to automatically adjust the level adjustment method for audio CH4 (CH2).                                                                                  |
|                        | [OFF]: Automatic adjustment is enabled.<br>[OFF]: Automatic adjustment is disabled. Can be adjusted using [LVL CONTROL CH4(CH2)] at this time.<br>• Factory setting: [ON] |
|                        | The channel is replaced when [CH3/4] is selected in [VR SELECT]. Setting values are inherited between replaced channels.                                                  |
| [LVL CONTROL CH3(CH1)] | Can be manually adjusted with this item when automatic level adjustment of audio CH3 (CH1) is [OFF]. [01[100]                                                             |
|                        | Factory setting: [70]                                                                                                    |
|                        | The channel is replaced when [CH3/4] is selected in [VR SELECT]. Setting values are inherited between replaced channels.                                                  |
| [LVL CONTROL CH4(CH2)] | Can be manually adjusted with this item when automatic level adjustment of audio CH4 (CH2) is [OFF].                                                                      |
|                        | Factory setting: [70]                                                                                                    |
|                        | The channel is replaced when [CH3/4] is selected in [VR SELECT]. Setting values are inherited between replaced channels.                                                  |
| [MIC LOWCUT CH1]       | Selects the microphone lowcut filter for input channel 1.                                                                                                    |
|                        | [FRONT]: Works when the front microphone is selected.<br>[W.L.1: Enabled only when wireless microphone receiver is selected                                               |
|                        | [REAR]: Enabled only when the rear microphone is selected.                                                                                                    |
|                        | [OFF]: The microphone lowcut filter does not work for any input.                                                                                                    |
|                        | Factory setting. [OFF]     Selects the microphone lowcut filter for input channel 2                                                                                       |
|                        | [FRONT]: Works when the front microphone is selected.                                                                                                    |
|                        | [W.L.]: Enabled only when wireless microphone receiver is selected.                                                                                                    |
|                        | [REAR]: Enabled only when the rear microphone is selected.                                                                                                    |
|                        | • Factory setting: [OFF]                                                                                                    |
| [MIC LOWCUT CH3]       | Selects the microphone lowcut filter for input channel 3.                                                                                                    |
|                        | [FRONT]: Works when the front microphone is selected.                                                                                                    |
|                        | [REAR]: Enabled only when the rear microphone is selected.                                                                                                    |
|                        | <b>[OFF]:</b> The microphone lowcut filter does not work for any input.                                                                                                   |
|                        | Factory setting. [OFF] Selects the microphone lowcut filter for input channel 4                                                                                           |
|                        | [FRONT]: Works when the front microphone is selected.                                                                                                    |
|                        | [W.L.]: Enabled only when wireless microphone receiver is selected.                                                                                                    |
|                        | <b>IOFFI:</b> The microphone lowcut filter does not work for any input.                                                                                                   |
|                        | Factory setting: [OFF]                                                                                                    |
| [LIMITER CH1]          | Selects the channel 1 limiter.                                                                                                    |
|                        | IONI, IOFF1                                                                                                    |
|                        | Factory setting: [OFF]                                                                                                    |
| [LIMITER CH2]          | Selects the channel 2 limiter.                                                                                                    |
|                        | Disabled when automatic adjustment of recording levels is selected.                                                                                                    |
|                        | Factory setting: [OFF]                                                                                                    |
| [LIMITER CH3]          | Selects the channel 3 limiter.                                                                                                    |
|                        | Disabled when automatic adjustment of recording levels is selected.                                                                                                    |
|                        | Factory setting: [OFF]                                                                                                    |
| [LIMITER CH4]          | Selects the channel 4 limiter.                                                                                                    |
|                        | Disabled when automatic adjustment of recording levels is selected.                                                                                                    |
|                        | Factory setting: [OFF]                                                                                                    |
| [TEST TONE]            | Selects test signals.                                                                                                    |
|                        | [NORMAL]: Outputs test tones to all channels if the <output> switch is <bars>, and <ch1> on the</ch1></bars></output>                                                     |
|                        | <b>[ALWAYS]:</b> Outputs test tones to all channels at all times when the <output> switch is <bars>.</bars></output>                                                      |
|                        | [CHSEL]: When the <output> switch is <bars>, outputs test tones to the channel for which <ch1> or</ch1></bars></output>                                                   |
|                        | <ch2> on the <audio in=""> switch is set to <fron i="">. The test tones are not output to CH3 and CH4. <b>IOFFI:</b> Does not output the test tone</fron></audio></ch2>   |
|                        | Factory setting: [NORMAL]                                                                                                    |
| [FRONT MIC POWER]      | Sets the phantom power of the front microphone.                                                                                                    |
|                        | [ON], [OFF]<br>• Eactory setting: [ON]                                                                                                    |
| [REAR MIC POWER]       | Sets the phantom power of the rear microphone.                                                                                                    |
|                        | Phantom power is not output when [OFF] is selected, even if the <rear audio="" ch1=""> and <rear audio<="" td=""></rear></rear>                                           |
|                        | CH2> switches are set to <+48V>.                                                                                                    |
|                        | Factory setting: [ON]                                                                                                    |
| [MONITOR SELECT]       | Selects the signal method to output to the monitor when the <monitor select=""> switch is set to <st></st></monitor>                                                      |
|                        | (stereo).                                                                                                    |
|                        | • Factory setting: [STEREO]                                                                                                    |

| Item                 | Description of settings                                                                                                    |
|----------------------|----------------------------------------------------------------------------------------------------|
| [FRONT MIC LEVEL]    | Selects the front microphone input level.<br>[-40dB], [-50dB]<br>• Factory setting: [-40dB]                                                                                                    |
| [REAR MIC CH1/3 LVL] | Selects the rear microphone input level.<br>[-50dB], [-60dB]<br>• Factory setting: [-60dB]                                                                                                    |
| [REAR MIC CH2/4 LVL] | Selects the rear microphone input level.<br>[-50dB], [-60dB]<br>• Factory setting: [-60dB]                                                                                                    |
| [REAR LINE IN LVL]   | Selects the rear line input level.<br>[-3dB], [0dB], [4dB]<br>• Factory setting: [4dB]                                                                                                    |
| [AUDIO OUT LVL]      | Selects the audio output level.<br>[-3dB], [0dB], [4dB]<br>• Factory setting: [4dB]                                                                                                    |
| [HEADROOM]           | Sets the headroom (standard level).<br>[18dB], [20dB]<br>• Factory setting: [20dB]                                                                                                    |
| [WIRELESS WARN]      | Sets whether to display a warning when the reception status of the wireless microphone receiver is poor.<br><b>[ON], [OFF]</b><br>• Factory setting: [OFF]                                                                       |
| [WIRELESS TYPE]      | Selects the type of wireless microphone receiver.<br>[SINGLE]: Selects a single channel type wireless microphone receiver.<br>[DUAL]: Selects a double channel type wireless microphone receiver.<br>• Factory setting: [SINGLE] |

### [USB/LAN]

[4G/LTE PROPERTY] cannot be selected when the setting is not required on the connected 4G/LTE USB modem.

|                    | Item                                                                                                    | Description of settings                                                                                                    |
|--------------------|----------------------------------------------------------------------------------------------------|----------------------------------------------------------------------------------------------------|
| [USB MODE SELECT]  |                                                                                                    | Sets the camera operation mode when an external device is connected to the USB.<br>[STORAGE]: Sets the mode to be used with connected devices such as an external hard disk drive.<br>[DEVICE]: Selects the USB device mode for using P2 cards as mass storage, using computers or other<br>devices connected via USB 2.0.<br>• Factory setting: [STORAGE]                                                                                                    |
|                    |                                                                                                    | This item cannot be changed when [USB MODE] is set to [ON].                                                                                                    |
| [USB MODE]         |                                                                                                    | Turns operation of the mode selected in [USB MODE SELECT] [ON]/[OFF].<br>[ON], [OFF]<br>• Factory setting: [OFF]                                                                                                    |
|                    | Once the power is turned off, it is always set to [OFF] the next time power is turned on.<br>When [DEVICE] is selected for [USB MODE SELECT] and [USB MODE] is set to [ON] (in USB device<br>mode), the menu cannot be opened. In this case, you can exit the USB device mode (return to [OFF]) by<br>pressing the <exit> mode.<br/>For details, refer to "Connecting to a computer in the USB device mode" (page 218).</exit> |                                                                                                    |
|                    |                                                                                                    | The setting cannot be changed while the thumbnail screen is displayed.                                                                                                    |
| [NETWORK SEL]      |                                                                                                    | Sets the connection method when connecting the camera with an external device (such as a computer) via network. [WLAN]: Connects via wireless LAN. [4G/LTE]: Connects via 3G/4G/LTE. [LAN]: Connects via the <lan> terminal. [OFF]: Does not connect. • Factory setting: [OFF]</lan>                                                                                                    |
| [NETWORK FUNC] [HT | [HTTP SERVER]                                                                                                    | Configures the settings regarding the HTTP server function.<br>[BROWSE]: Enables the P2 browser function.<br>[BROWSE (+CTRL)]: Enables the HTTP server function, starting and stopping recording at the terminal<br>side, and preset control of time code or user bits.<br>[DISABLE]: Disables the HTTP server function.<br>• Factory setting: [DISABLE]                                                                                                    |
|                    | [PLAYLIST]                                                                                                    | Sets entering/exiting of the playlist edit mode.<br>[ON], [OFF]<br>• Factory setting: [OFF]                                                                                                    |
|                    | [IP REMOTE]                                                                                                    | [ENABLE]: Enables remote control with IP connection.         [DISABLE]: Disables remote control with IP connection.         • Factory setting: [DISABLE]         Some functions can be remote controlled from the remote operation panel AK-HRP200G (optional) connected via IP. For details, refer to "Connecting to Remote operation panel (AK-HRP200G)" (page 222).         When [ENABLE] is selected, remote control from the extension control unit (AG-EC4G) or the remote operation panel AK-HRP200G (optional) connected to the <remote> terminal is disabled.</remote> |
|                    | [USER ACCOUNT]                                                                                                    | Sets the user account name.                                                                                                    |
|                    | [ACCOUNT LIST]                                                                                                    | Displays the currently set account name. Registering of new accounts, deleting accounts, or changing password can also be performed.                                                                                                    |

| lte                  | em                     | Description of settings                                                                                                    |
|----------------------|------------------------|----------------------------------------------------------------------------------------------------|
| [FTP CLIENT SERVICE] | [SETTING DATA]         | Sets the source from where client service settings are acquired.<br>[INTERNAL]: Uses the settings set on the camera.<br>[SD CARD]: Uses the settings of the file inside the SD memory card inserted in the SD card slot.<br>When this item is set to [SD CARD], insert an SD memory card before turning on the power of the camera.<br>• Factory setting: [INTERNAL]                                                                   |
|                      | • [SERVER URL]         | Sets the name or address of the destination server.                                                                                                    |
|                      | • [LOGIN USER]         | Sets the login user ID.                                                                                                    |
|                      | • [LOGIN PASSWORD]     | Sets the login password.                                                                                                    |
|                      | • [SSH]                | Sets when transferring files using SSH.<br>[ENABLE]: Uses SSH.<br>[DISABLE]: Does not use SSH.<br>• Factory setting: [DISABLE]                                                                                                    |
|                      | • [SSH PORT]           | Sets the network port number when SSH is used. Set to the same number as the server. The menu setting value is displayed with [*].<br>• Factory setting: [22]                                                                                                    |
|                      | • [LOAD (SD CARD)]     | Loads the settings of the client service from the SD memory card.                                                                                                    |
|                      | • [SAVE (SD CARD)]     | Saves the settings of the client service onto the SD memory card.                                                                                                    |
|                      | [REC DURING<br>UPLOAD] | Sets whether to use the rec during upload function.<br>[ENABLE]: Uses the rec during upload function.<br>[DISABLE]: Does not use the rec during upload function.<br>• Factory setting: [DISABLE]                                                                                                    |
|                      | [AUTO UPLOAD]          | Sets whether to enable the function to register clips recorded using the camera automatically to the upload<br>list when recording stops, and if enabled, sets the type of target clip.<br>[REC CLIP(PROXY)]: Upload target is proxy data of recorded clips.<br>[REC CLIP]: Upload target is recorded clips (main recording data and proxy data).<br>[DISABLE]: Recorded clips are not upload targets.<br>• Factory setting: [DISABLE] |
|                      | [UPLOAD LIST]          | Displays the list information of clips to upload.                                                                                                    |
|                      | [SAVE LOG (SD CARD)]   | Save up to the latest 1000 logs for clip information (month and date, clip number (global clip ID), status) registered in the upload list to an SD memory card.                                                                                                    |
| [STREAMING SETTING]  | [START TRIGGER]        | Sets the method for starting video streaming.<br>[CAMERA]: Starts/stops streaming from the camera.<br>[RECEIVER]: Operates the start/stop of the streaming distribution from the terminal on the network using<br>the P2 Browser or the P2 Streaming Receiver.<br>• Factory setting: [RECEIVER]                                                                                                    |
|                      | [SETTING DATA]         | Sets the source from where settings for streaming is acquired when [CAMERA] is selected in [START TRIGGER].<br>[INTERNAL]: Uses the settings set on the camera.<br>[SD CARD]: Uses the settings of the file inside the SD memory card inserted in the SD card slot.<br>When this item is set to [SD CARD], insert an SD memory card before turning on the power of the camera.<br>• Factory setting: [INTERNAL]                        |
|                      | [SERVER ADDR.]         | Sets the IP address of the device receiving the streaming video when [CAMERA] is selected in [START TRIGGER].                                                                                                    |
|                      | [RTSP PORT]            | Sets the RTSP port number required for streaming when [CAMERA] is selected in [START TRIGGER].<br>• Factory setting: [554]                                                                                                    |
|                      | [LOAD (SD CARD)]       | When [CAMERA] is selected in [START TRIGGER] and [INTERNAL] is selected in [SETTING DATA], the connection information necessary for streaming distribution is read from the SD memory card.                                                                                                    |
|                      | [SAVE (SD CARD)]       | When [CAMERA] is selected in [START TRIGGER] and [INTERNAL] is selected in [SETTING DATA], the connection information necessary for streaming distribution is saved to the SD memory card.                                                                                                    |
|                      | [START]                | When [CAMERA] is selected in [START TRIGGER], the streaming distribution is started/stopped from the camera.<br>[ON]: Starts streaming.<br>[OFF]: Stops streaming.                                                                                                    |
| [LAN PROPERTY]       | [MAC ADDRESS]          | Displays the MAC address of the <lan> terminal on the camera. (Cannot be changed.)</lan>                                                                                                    |
| -                    | [DHCP]                 | Sets whether to use automatic acquisition via DHCP.<br>(Mutually exclusive with [DHCP SERVER] setting)<br>[ENABLE]: Uses automatic acquisition.<br>[DISABLE]: Does not use automatic acquisition. Set [IP ADDRESS], [SUBNET MASK], [DEFAULT<br>GATEWAY], [PRIMARY DNS], and [SECONDARY DNS].<br>• Factory setting: [ENABLE]                                                                                                    |
|                      | [IP ADDRESS]           | Sets the IP address when [DISABLE] is selected in [DHCP].<br>• Factory setting: [192.168.0.1]                                                                                                    |
|                      | [SUBNET MASK]          | Sets the subnet mask when [DISABLE] is selected in [DHCP].<br>• Factory setting: [255.255.255.0]                                                                                                    |
|                      | [DEFAULT GATEWAY]      | Sets the default gateway when [DISABLE] is selected in [DHCP].<br>• Factory setting: [192.168.0.254]                                                                                                    |
|                      | [PRIMARY DNS]          | Sets the primary DNS server when [DISABLE] is selected in [DHCP].<br>• Factory setting: [0.0.0.0]                                                                                                    |
|                      | [SECONDARY DNS]        | <ul> <li>Sets the secondary DNS server when [DISABLE] is selected in [DHCP].</li> <li>Factory setting: [0.0.0.0]</li> </ul>                                                                                                    |

|                        | tem                | Description of settings                                                                                                    |
|------------------------|--------------------|----------------------------------------------------------------------------------------------------|
|                        | [DHCP SERVER]      | Sets whether to use the DHCP SERVER function when connected via wired LAN.<br>(Mutually exclusive with [DHCP] setting)<br>[ENABLE]: Uses the DHCP SERVER function.<br>[DISABLE]: Does not use the DHCP SERVER function.<br>• Factory setting: [DISABLE]                                                                               |
| [WIRELESS<br>PROPERTY] | [MAC ADDRESS]      | Displays the MAC address of the wireless LAN of the camera. (Cannot be changed.)                                                                                                    |
|                        | [TYPE]             | Sets the connection method.<br>[DIRECT]: Accesses to the network function of the camera directly from a smartphone, tablet, or computer.<br>[INFRA]: Connects to the wireless access point.<br>• Factory setting: [DIRECT]                                                                                                    |
|                        | [SSID INPUT MODE]  | Sets the setting method of SSID. When [TYPE] in [WIRELESS PROPERTY] is set to [INFRA], this item<br>can be set.<br>[SELECT]: Selects from the access point list.<br>[MANUAL]: For entering the access point manually.<br>• Factory setting: [SELECT]                                                                                  |
|                        | [SSID]             | Displays network name (SSID).<br>• Factory setting: [AJ-PX5100G]                                                                                                    |
|                        | [BAND]             | Switches between two transmission methods (2.4 GHz or 5 GHz).<br>[2.4GHz], [5GHz]<br>• Factory setting: [2.4GHz]                                                                                                    |
| [СН.                   | [CHANNEL (2.4GHz)] | Sets the channels to be used when [DIRECT] is selected in [TYPE], [2.4GHz] is selected in [BAND], and the camera is connected via wireless LAN.<br>[AUTO], [CH1], [CH6], [CH11]<br>• Factory setting: [AUTO]                                                                                                    |
|                        | [CHANNEL (5GHz)]   | Sets the channels to be used when [DIRECT] is selected in [TYPE], [5GHz] is selected in [BAND], and the camera is connected via wireless LAN.<br>The selections change according to the wireless module to mount.<br>[AUTO], [CH36], [CH40], [CH44], [CH48], [CH149], [CH153], [CH157], [CH161], [CH165]<br>• Factory setting: [AUTO] |
|                        | [ENCRYPTION]       | Sets the encryption format.<br>[WPA-TKIP], [WPA-AES], [WPA2-TKIP], [WPA2-AES], [NONE]<br>• Factory setting: [WPA2-AES]                                                                                                    |
| (E<br>[D               | [ENCRYPT KEY]      | Sets the encryption key. Set the key using a string of 8 to 63 characters or a hexadecimal number with 64 digits.<br>• Factory setting: [01234567890123456789abcdef]                                                                                                    |
|                        | [DHCP]             | Sets whether to use automatic acquisition via DHCP when [INFRA] is selected in [TYPE].<br>[ENABLE]: Uses automatic acquisition.<br>[DISABLE]: Does not use automatic acquisition.<br>• Factory setting: [ENABLE]                                                                                                    |
|                        | [IP ADDRESS]       | Sets the IP address when [DISABLE] is selected in [DHCP].<br>• Factory setting: [192.168.0.1]                                                                                                    |
|                        | [SUBNET MASK]      | Sets the subnet mask when [DISABLE] is selected in [DHCP].<br>• Factory setting: [255.255.255.0]                                                                                                    |
|                        | [DEFAULT GATEWAY]  | Sets the default gateway when [INFRA] is selected in [TYPE] and [DISABLE] is selected in [DHCP].<br>• Factory setting: [192.168.0.254]                                                                                                    |
|                        | [PRIMARY DNS]      | Sets the primary DNS server when [INFRA] is selected in [TYPE] and [DISABLE] is selected in [DHCP].<br>• Factory setting: [0.0.0.0]                                                                                                    |
| [SECONDAR              | [SECONDARY DNS]    | Sets the secondary DNS server when [INFRA] is selected in [TYPE] and [DISABLE] is selected in [DHCP].<br>• Factory setting: [0.0.0.0]                                                                                                    |
|                        | [DHCP SERVER]      | Sets whether to use the DHCP SERVER function when [DIRECT] is selected in [TYPE] and the camera is connected via wireless LAN.<br>[ENABLE]: Uses the DHCP SERVER function.<br>[DISABLE]: Does not use the DHCP SERVER function.<br>• Factory setting: [ENABLE]                                                                        |
| [4G/LTE PROPERTY]      | [APN]              | Sets the APN (Access Point Name) provided by the provider.                                                                                                    |
|                        | [USER ID]          | Sets the user name provided by the provider.                                                                                                    |
|                        | [PASSWORD]         | Sets the password provided by the provider.                                                                                                    |
|                        | [DIAL NO.]         | Sets the phone number. For details, refer to the manual of the provider you have contracted.                                                                                                    |
| [NETWORK TOOLS]        | [LOG DISPLAY]      | Displays the connection log.                                                                                                    |
|                        | [STATUS DISPLAY]   | Displays the network status.                                                                                                    |
|                        | [INITIALIZE]       | Restores the network settings to the factory settings.                                                                                                    |
|                        | [PING]             | Checks network connection using PING commands.                                                                                                    |

#### [LCD MONITOR]

| Item          | Description of settings                                                                                                    |
|---------------|----------------------------------------------------------------------------------------------------|
| [BACKLIGHT]   | Adjusts the brightness of the LCD monitor backlight.<br>[-3]: Becomes the darkest.<br>[-2], [-1]: Darkens more than normal.<br>[0]: Normal brightness.<br>[1]: Brightens more than normal.<br>• Factory setting: [0]                                                                                                    |
| [BRIGHTNESS]  | Adjusts the brightness of the LCD monitor.<br>[-15][15]<br>• Factory setting: [0]                                                                                                    |
| [COLOR LEVEL] | Adjusts the LCD monitor hue.<br>[-15][15]<br>• Factory setting: [0]                                                                                                    |
| [CONTRAST]    | Adjusts the contrast of the LCD monitor.<br>[-30][30]<br>• Factory setting: [0]                                                                                                    |
| [SELF SHOOT]  | Selects whether to invert the right and left sides of the LCD monitor.<br>[NORMAL]: Does not invert the left and right sides.<br>[MIRROR]: Inverts the left and right sides.<br>• Factory setting: [MIRROR]                                                                                                    |
| [VF/LCD CHAR] | <ul> <li>Selects whether to display a character on the image of the LCD monitor and viewfinder.</li> <li>[ON]: Displays characters on both the viewfinder and LCD monitor.</li> <li>[VF-OFF]: Does not superimpose on the viewfinder, and displays on the LCD monitor.</li> <li>[LCD-OFF]: Does not superimpose on the LCD monitor, and displays on the viewfinder.</li> <li>Factory setting: [ON]</li> <li>This item can be set in the main menu → [VF] → [VF DISPLAY] as well.</li> </ul> |

### [BATTERY/P2CARD]

| Item                   | Description of settings                                                                                                    |
|------------------------|----------------------------------------------------------------------------------------------------|
| [BATTERY SELECT]       | Selects the battery to use.<br>[HYTRON140], [DIONIC90], [ENDURA10], [PAG L96e]: Detects the battery charge level according to the<br>selected battery when Anton/Bauer HYTRON140 or DIONIC90, IDX ENDURA10 (E-10), and PAG PAG<br>L96e are selected.<br>[TYPE A], [TYPE B], [TYPE C]: Select either item when a battery other than [HYTRON140], [DIONIC90],<br>[ENDURA10], and [PAG L96e] is used. At this time, set [FULL] (full voltage), [NEAR END] (near end<br>warning voltage), and [END] (end voltage) in the main menu $\rightarrow$ [I/F SETUP] $\rightarrow$ [BATTERY SETTING]<br>(page 191) according to the battery in use.<br>[BATT STAT]: By selecting [BATT STAT] when using a battery whose charge level is detected as a<br>percentage value, near end and end operations are conducted according to the percentage value of the<br>charge level. Set the percentage value of [BATT STAT NEAR END] (near end) and [BATT STAT END]<br>(end) in the main menu $\rightarrow$ [I/F SETUP] $\rightarrow$ [BATTERY SETTING] (page 191) according to the battery in<br>use.<br>[ENDURA STAT]: Select it when ENDURA battery by IDX is used to perform near end and end operations<br>according to the percentage value of the charge level information. Set the percentage value of [ENDURA<br>STAT NEAR END] (near end) and [ENDURA STAT END] (end) in the main menu $\rightarrow$ [I/F SETUP] $\rightarrow$<br>[BATTERY SETTING] (page 191) according to the battery in use. |
|                        | • Factory setting: [DIONIC90]<br>When the battery charge level percentage cannot be detected, it will follow the setting value of [TYPE A]<br>even if it is set to [BATT STAT] or [ENDURA STAT]. Make sure that the [TYPE A] setting values [FULL]<br>(fully charged), [NEAR END] (near end), or [END] (end) is appropriate for the battery being used.                                                                                                    |
| [EXT DC IN SELECT]     | Sets the type of charge level to connect a battery to the <dc in=""> terminal. Also detects a charge level that corresponds to the selected type.<br/>Information about selecting a battery type is the same as [BATTERY SELECT].<br/>Displays the analog voltage on the viewfinder screen.<br/>[DC PWR SUPPLY], [HYTRON140], [DIONIC90], [ENDURA10], [PAG L96e], [TYPE A], [TYPE B],<br/>[TYPE C]<br/>• Factory setting: [DC PWR SUPPLY]</dc>                                                                                                    |
| [BATT NEAR END ALARM]  | Selects whether to play the warning sound at battery near end.<br>[ON], [OFF]<br>• Factory setting: [OFF]                                                                                                    |
| [BATT NEAR END CANCEL] | If set to [ON], the warning sound and warning display output can be canceled when the <marker<br>SEL&gt;/<mode cancel="" check="" menu=""> switch is pushed towards the <mck mcl=""> side at battery near<br/>end.<br/>[ON], [OFF]<br/>• Factory setting: [ON]</mck></mode></marker<br>                                                                                                    |
| [BATT END ALARM]       | Sets whether to output the warning sound at battery near end.<br>[ON], [OFF]<br>• Factory setting: [ON]                                                                                                    |
| [BATT REMAIN FULL]     | Sets the content of the battery remaining charge bar of the status display when a battery with charge level display function is used.<br>[70%]: Displays as full at 70%.<br>[100%]: Displays as full at 100%.<br>• Factory setting: [70%]                                                                                                    |

| Item                  | Description of settings                                                                                                    |
|-----------------------|----------------------------------------------------------------------------------------------------|
| [CARD NEAR END ALARM] | Sets whether to output the warning sound at P2 card near end.<br><b>[ON], [OFF]</b><br>• Factory setting: [OFF]                                                                                                    |
| [CARD NEAR END TIME]  | Sets remaining time to emit the P2 card near end warning.<br>[2min], [3min]<br>• Factory setting: [2min]                                                                                                    |
| [CARD END ALARM]      | Sets whether to output the warning sound at P2 card end.<br>[ON], [OFF]<br>• Factory setting: [ON]                                                                                                    |
| [CARD REMAIN/Seg]     | Sets the time of one segment ( <b>■</b> ) for the P2 card remaining capacity bar in the status display.<br><b>[3min/Seg]</b> : One segment is three minutes<br><b>[5min/Seg]</b> : One segment is five minutes<br>• Factory setting: [3min/Seg] |

### [BATTERY SETTING]

| Item                 | Description of settings                                                                                                    |
|----------------------|----------------------------------------------------------------------------------------------------|
| [BATTERY MODE]       | Selects whether to set the near end voltage of a battery.<br><b>[AUTO]:</b> Automatically set.<br><b>[MANUAL]:</b> Manually set.<br>• Factory setting: [AUTO]                                                                                                    |
| [HYTRON140 NEAR END] | <ul> <li>Selects the near end voltage in steps of 0.1 V when the main menu → [I/F SETUP] → [BATTERY/ P2CARD] → [BATTERY SELECT] is set to [HYTRON140].</li> <li>[12.0V][15.0V]</li> <li>Factory setting: [13.1V]</li> <li>This item is enabled when [BATTERY MODE] is set to [MANUAL].</li> </ul>       |
| [DIONIC 90 NEAR END] | <ul> <li>Selects the near end voltage in steps of 0.1 V when the main menu → [I/F SETUP] → [BATTERY/P2CARD] → [BATTERY SELECT] is set to [DIONIC90].</li> <li>[12.0V][15.0V]</li> <li>Factory setting: [13.7V]</li> <li>This item is enabled when [BATTERY MODE] is set to [MANUAL].</li> </ul>         |
| [ENDURA10 NEAR END]  | <ul> <li>Selects the near end voltage in steps of 0.1 V when the main menu → [I/F SETUP] → [BATTERY/ P2CARD] → [BATTERY SELECT] is set to [ENDURA10].</li> <li>[12.0V][15.0V]</li> <li>Factory setting: [13.4V]</li> <li>This item is enabled when [BATTERY MODE] is set to [MANUAL].</li> </ul>        |
| [PAG L96e NEAR END]  | <ul> <li>Selects the near end voltage in steps of 0.1 V when the main menu → [I/F SETUP] → [BATTERY/ P2CARD] → [BATTERY SELECT] is set to [PAG L96e].</li> <li>[12.0V][15.0V]</li> <li>Factory setting: [13.0V]</li> <li>This item is enabled when [BATTERY MODE] is set to [MANUAL].</li> </ul>        |
| [TYPE A FULL]        | Selects the voltage for full display in steps of 0.1 V when the main menu → [I/F SETUP] → [BATTERY/         P2CARD] → [BATTERY SELECT] is set to [TYPE A].         [13.0V][17.0V]         • Factory setting: [15.6V]         The [TYPE A] factory setting corresponds to the IDX ENDURA ELETE.          |
| [TYPE A NEAR END]    | Selects the near end voltage in steps of 0.1 V when the main menu → [I/F SETUP] → [BATTERY/         P2CARD] → [BATTERY SELECT] is set to [TYPE A].         [11.0V][15.0V]         • Factory setting: [13.2V]         The [TYPE A] factory setting corresponds to the IDX ENDURA ELETE.                  |
| [TYPE A END]         | <ul> <li>Selects the end voltage in steps of 0.1 V when the main menu → [I/F SETUP] → [BATTERY/P2CARD] → [BATTERY SELECT] is set to [TYPE A].</li> <li>[11.0V][15.0V]</li> <li>Factory setting: [12.5V]</li> <li>The [TYPE A] factory setting corresponds to the IDX ENDURA ELETE.</li> </ul>           |
| [TYPE B FULL]        | Selects the voltage for full display in steps of 0.1 V when the main menu → [I/F SETUP] → [BATTERY/         P2CARD] → [BATTERY SELECT] is set to [TYPE B].         [13.0V][17.0V]         • Factory setting: [15.9V]         The [TYPE B] factory setting corresponds to the Anton/Bauer DIONIC HC.     |
| [TYPE B NEAR END]    | <ul> <li>Selects the near end voltage in steps of 0.1 V when the main menu → [I/F SETUP] → [BATTERY/P2CARD] → [BATTERY SELECT] is set to [TYPE B].</li> <li>[11.0V][15.0V]</li> <li>Factory setting: [12.9V]</li> <li>The [TYPE B] factory setting corresponds to the Anton/Bauer DIONIC HC.</li> </ul> |
| [TYPE B END]         | Selects the end voltage in steps of 0.1 V when the main menu → [I/F SETUP] → [BATTERY/P2CARD] →         [BATTERY SELECT] is set to [TYPE B].         [11.0V][15.0V]         • Factory setting: [12.5V]         The [TYPE B] factory setting corresponds to the Anton/Bauer DIONIC HC.                   |

| Item                   | Description of settings                                                                                                    |
|------------------------|----------------------------------------------------------------------------------------------------|
| [TYPE C FULL]          | Selects the voltage for full display in steps of 0.1 V when the main menu → [I/F SETUP] → [BATTERY/<br>P2CARD] → [BATTERY SELECT] is set to [TYPE C].<br>[13.0V][17.0V]<br>• Factory setting: [15.9V]                                                                                                    |
| [TYPE C NEAR END]      | <ul> <li>Selects the near end voltage in steps of 0.1 V when the main menu → [I/F SETUP] → [BATTERY/ P2CARD] → [BATTERY SELECT] is set to [TYPE C].</li> <li>[11.0V][15.0V]</li> <li>Factory setting: [13.2V]</li> </ul>                                                                                               |
| [TYPE C END]           | Selects the end voltage in steps of 0.1 V when the main menu → [I/F SETUP] → [BATTERY/P2CARD] → [BATTERY SELECT] is set to [TYPE C].<br>[11.0V][15.0V]<br>• Factory setting: [12.5V]                                                                                                    |
| [BATT STAT NEAR END]   | Selects the near end percent value.<br>[4%], [5%], [6%], [7%], [8%], [9%], [10%], [12%], [14%], [16%], [18%], [20%]<br>• Factory setting: [5%]                                                                                                    |
|                        | When the battery charge level percentage cannot be detected, this will follow the near end voltage value set in [TYPE A].<br>If a battery is used for which the remaining charge is displayed in units of 10%, the setting value and actual near end warning may vary slightly.                                        |
| [BATT STAT END]        | Selects the end percent value.<br>[1%][10%]<br>• Factory setting: [1%]                                                                                                    |
|                        | When the battery charge level percentage cannot be detected, this will follow the end voltage value set in [TYPE A].<br>When using a battery which displays battery charge level by units of 10%, end is determined only in two stages: when it is set between [1%] and [5%], or when it is set between [6%] to [10%]. |
| [ENDURA STAT NEAR END] | Selects the near end percent value.<br>[4%], [5%], [6%], [7%], [8%], [9%], [10%], [12%], [14%], [16%], [18%], [20%]<br>• Factory setting: [5%]                                                                                                    |
|                        | When the battery charge level percentage cannot be detected, this will follow the near end voltage value set in [TYPE A].<br>If a battery is used for which the remaining charge is displayed in units of 10%, the setting value and actual near end warning may vary slightly.                                        |
| [ENDURA STAT END]      | Selects the end percent value. [1%][10%] • Factory setting: [1%]                                                                                                    |
|                        | When the battery charge level percentage cannot be detected, this will follow the end voltage value set in [TYPE A].<br>When using a battery which displays battery charge level by units of 10%, end is determined only in two stages: when it is set between [1%] and [5%], or when it is set between [6%] to [10%]. |

#### [FILE]

These are items for performing file-related operations such as reading from an SD memory card containing menu settings data, and handling lens files and lens chromatic aberration correction (CAC) files.

These menu items cannot be set when the thumbnail screen is displayed or during playback.

[FILE] menu cannot be operated in the following cases:

- While the thumbnail screen is displayed
- Remedy: Press the <THUMBNAIL> button to close the thumbnail screen, and try the operations again.
- During playback
- Remedy: Press the <STOP> button to stop playback, and try the operations again.
- When recording by linking to the previous clip is possible in one-clip recording mode (when [1\*CLIP] is displayed at the bottom right in the viewfinder and the LCD monitor)
- Remedy: Close the menu once, and hold down the <STOP> button for approx. 2 seconds to end linking of clips, and then try the operation again. • During standby in interval recording or one-shot recording

Remedy: Press the <STOP> button to end interval recording, and try the operation again.

#### [SETUP DATA (SD CARD)]

| Item      | Description of settings                                                                                                    |
|-----------|----------------------------------------------------------------------------------------------------|
| [LOAD]    | Loads the file selected from the setup data file list saved to the SD memory card to the camera.<br>The data selected in [SETUP DATA SELECT] is loaded.                                  |
| [SAVE]    | Overwrites the current menu setting values in the camera to the file selected from the existing file list saved to the SD memory card.<br>Data selected in [SETUP DATA SELECT] is saved. |
| [SAVE AS] | Enters the current menu setting values of the camera to file name and title as a new file and saves it to the SD memory card.<br>Data selected in [SETUP DATA SELECT] is saved.          |

#### [SETUP DATA SELECT]

Select menu items to save to/read from to SD memory card in the main menu → [FILE] → [SETUP DATA (SD CARD)].

• The factory settings are as follows:

- [SYSTEM], [CAMERA ID], [OPTION MENU]  $\rightarrow$  without [  $\checkmark$  ]

- Other  $\rightarrow$  [ $\checkmark$ ] present

| Item               | Description of settings                                                                 |
|--------------------|-----------------------------------------------------------------------------------------|
| [SYSTEM]           | Handles the menu in the main menu $\rightarrow$ [SYSTEM].                               |
| [CAMERA ID]        | Handles the menu in the main menu $\rightarrow$ [CAMERA] $\rightarrow$ [CAMERA ID].     |
| [USER MENU SEL]    | Handles the menu in the main menu $\rightarrow$ [USER MENU SEL].                        |
| [PAINT(LEVEL)]     | Handles the menu adjustment value in the main menu $\rightarrow$ [PAINT].               |
| [PAINT([S]SELECT)] | Handles the menu setting value (items with [S]) in the main menu $\rightarrow$ [PAINT]. |
| [VF]               | Handles the menu in the main menu $\rightarrow$ [VF].                                   |
| [CAMERA]           | Handles the menu in the main menu $\rightarrow$ [CAMERA].                               |
| [REC/PB]           | Handles the menu in the main menu $\rightarrow$ [REC/PB].                               |
| [CLIP]             | Handles the menu setting value in the main menu $\rightarrow$ [CLIP].                   |
| [I/F SETUP]        | Handles the menu in the main menu $\rightarrow$ [I/F SETUP].                            |
| [MAINTENANCE]      | Handles the menu setting value in the main menu $\rightarrow$ [MAINTENANCE].            |
| [OPTION MENU]      | Handles [OPTION MENU].                                                                  |

#### [CAC FILE (SD CARD)]

| Item     | Description of settings                                                                                                    |
|----------|----------------------------------------------------------------------------------------------------|
| [LOAD]   | Selects the chromatic aberration compensation data file saved to the SD memory card and loads to the camera.<br>Specifies the file number when saving chromatic aberration compensation data of the SD memory card loaded in [LOAD] to the camera. |
| [DELETE] | Selects and deletes the chromatic aberration compensation data file saved to the SD memory card.                                                                                                    |

#### [LENS FILE]

| Item             | Description of settings                                                                                              |
|------------------|----------------------------------------------------------------------------------------------------|
| [LOAD]           | Selects the lens file saved to the camera memory, loads it and uses it as a setting value for the current operation. |
| [SAVE]           | Specifies and saves the title and number of current lens setting values to the memory of this camera.                |
| [CLEAR ALL FILE] | Clears and initializes all values saved to the lens file.                                                            |

#### [LENS FILE (SD CARD)]

| Item   | Description of settings                                                                                           |
|--------|----------------------------------------------------------------------------------------------------|
| [LOAD] | Selects a lens file saved to the SD memory card and loads it as one set of lens files (8 file set) in the camera. |
| [SAVE] | Specifies and saves the title and number of a lens file (1set of 8 files) in the camera to the SD memory card.    |

### [SCENE]

| Item    | Description of settings                                                                                                    |
|---------|----------------------------------------------------------------------------------------------------|
| [LOAD]  | Selects and loads a scene file saved in the camera memory.                                                                            |
| [SAVE]  | Specifies a title and file number for the current setting values and saves them as a scene file in the camera memory.                 |
| [CLEAR] | Selects and initializes a scene file saved in the camera memory. The title is removed and saved data is returned to factory settings. |

#### [SD CARD PROPERTY]

Displays the SD memory card status.

The format condition, available space, etc. can be confirmed.

| Item              | Description of settings                                                                                                    |
|-------------------|----------------------------------------------------------------------------------------------------|
| [SD STANDARD]     | Indicates whether an SD memory card is formatted according to the SD/SDHC/SDXC standard.<br>[SUPPORTED]: Complies with SD/SDHC/SDXC standards<br>[NOT SUPPORTED]: Does not comply with SD/SDHC/SDXC standards |
| [USED]            | Displays used capacity (bytes).                                                                                                    |
| [BLANK]           | Displays available space (bytes).                                                                                                    |
| [TOTAL]           | Displays total capacity (bytes).                                                                                                    |
| [PROXY REM]       | Displays remaining recording capacity of SD card when recording proxy.                                                                                                    |
| [NUMBER OF CLIPS] | Copy and proxy records display the clip quantity inside an SD memory card.                                                                                                    |
| [PROTECT]         | Write prohibited.                                                                                                    |

#### [FORMAT SD CARD]

Formats an SD memory card.

#### [LOAD USER DATA]

Loads a user file saved in the camera memory.

#### [INITIALIZE]

| Item                | Description of settings                                                                                                    |
|---------------------|----------------------------------------------------------------------------------------------------|
| [LOAD FACTORY DATA] | All menu values are set to factory settings.<br>The following data is not returned to factory settings.<br>• Scene files<br>• User data<br>• Lens files                                                               |
|                     | Black shading data                                                                                                    |
| [SAVE USER DATA]    | User menu setting values are saved as user data in the camera memory.<br>Can be used as saved data the user can uniquely set.<br>Load user data in the main menu $\rightarrow$ [FILE] $\rightarrow$ [LOAD USER DATA]. |

## [MAINTENANCE]

These are items for performing maintenance inspection of the camera.

These menu items cannot be set when the thumbnail screen is displayed.

#### [SYSTEM CHECK]

| Item          | Description of settings                                                                                 |
|---------------|----------------------------------------------------------------------------------------------------|
| [COLOR CHECK] | Displays the RGB level near screen center in the viewfinder, and displays whether all systems (from the |
|               | optical to digital) are transmitting normally.                                                          |

#### [LENS ADJ.]

| Item        | Description of settings                                                                                                    |
|-------------|----------------------------------------------------------------------------------------------------|
| [F2.8 ADJ.] | Sets the iris to F2.8 only when set to [ON]. (Adjusts so that it becomes F2.8 at the lens)<br>[ON], [OFF]<br>• Factory setting: [OFF] |
| [F16 ADJ.]  | Sets the iris to F16 only when set to [ON]. (Adjusts so that it becomes F16 at the lens)<br>[ON], [OFF]<br>• Factory setting: [OFF]   |

#### [BLACK SHADING]

| Item             | Description of settings                                                                |
|------------------|----------------------------------------------------------------------------------------|
| [CORRECT]        | Enables/disables digital black shading correction. [ON], [OFF] • Factory setting: [ON] |
| [DETECTION(DIG)] | Executes digital black shading correction.                                             |

#### [WHITE SHADING]

| Item       | Description of settings                                                                            |
|------------|----------------------------------------------------------------------------------------------------|
| [CORRECT]  | Enables/disables white shading correction. [ON], [OFF]                                             |
|            | Factory setting. [ON]                                                                              |
| [R H SAW]  | white shading correction is performed manually.                                                    |
| [R H PARA] | Adjusts sawtooth waveforms and parabolic wave forms of RGB channels in the horizontal and vertical |
| [R V SAW]  | 1 directions.                                                                                      |
| [R V PARA] | • Factory setting: [0]                                                                             |
| [G H SAW]  |                                                                                                    |
| [G H PARA] |                                                                                                    |
| [G V SAW]  |                                                                                                    |
| [G V PARA] |                                                                                                    |
| [B H SAW]  |                                                                                                    |
| [B H PARA] |                                                                                                    |
| [B V SAW]  |                                                                                                    |
| [B V PARA] |                                                                                                    |

#### [LENS FILE ADJ.]

| Item                  | Description of settings                                                                                                    |
|-----------------------|----------------------------------------------------------------------------------------------------|
| [LENS FILE ADJ. MODE] | Selects the mode to perform lens adjustment.<br><b>[ON]:</b> The Rch and Bch gain adjusted in the main menu $\rightarrow$ [PAINT] $\rightarrow$ [RB GAIN CONTROL], and the Rch,<br>Gch, and Bch flare levels adjusted in [RGB BLACK CONTROL] are disabled.<br><b>[OFF]:</b> The Rch and Bch gain adjusted in the main menu $\rightarrow$ [PAINT] $\rightarrow$ [RB GAIN CONTROL], and the<br>Rch, Gch, and Bch flare levels adjusted in [RGB BLACK CONTROL] are enabled.<br>• Factory setting: [OFF] |
| [LENS R GAIN OFFSET]  | Corrects the Rch sensitivity of the lens to use.<br>[-200][200]<br>• Factory setting: [0]                                                                                                    |
| [LENS B GAIN OFFSET]  | Corrects the Bch sensitivity of the lens to use.<br>[-200][200]<br>• Factory setting: [0]                                                                                                    |
| [LENS R FLARE]        | Adjusts the Rch flare level. [0][100]                                                                                                    |
| [LENS G FLARE]        | Adjusts the Gch flare level. [0][100]                                                                                                    |
| [LENS B FLARE]        | Adjusts the Bch flare level. [0][100]                                                                                                    |

## 

• Data adjusted in [LENS FILE ADJ.] can be saved as a lens file to the SD memory card.

## [CAC ADJ.]

| Item          | Description of settings                                                                                                    |
|---------------|----------------------------------------------------------------------------------------------------|
| [CAC CONTROL] | <ul> <li>Turns chromatic aberration correction (CAC) [ON]/[OFF].</li> <li>[ON]: Compensates for chromatic aberration.</li> <li>[OFF]: Does not compensate for chromatic aberration.</li> <li>Factory setting: [ON]</li> </ul> |
| [LIST/DELETE] | Views the list of CAC FILE stored in the camera internal memory and deletes files of the numbers selected from the list of CAC FILE.<br>[No1][No32]<br>• Factory setting: [No1]                                               |

## [SYSTEM]

These items are used for checking and updating the camera's firmware version.

Set the system frequency, the number of lines, and recording format.

#### [SYSTEM MODE]

| Item        | Description of settings                                                                                                    |
|-------------|----------------------------------------------------------------------------------------------------|
| [LINE&FREQ] | <ul> <li>Sets the system number of lines and frequency, recording format, and audio quantizing bit quantity. When the number of lines and frequency are selected, only the items that can be selected for those frequencies are displayed. If the frequency is changed, the device must be restarted. If a restart is required, a confirmation dialog will be shown.</li> <li>[1080-59.94P]: Selects the number of lines 1080P and system frequency 59.94 Hz.</li> <li>[1080-50P]: Selects the number of lines 1080P and system frequency 50.94 Hz.</li> <li>[1080-509.94i]: Selects the number of lines 1080P and system frequency 59.94 Hz.</li> <li>[1080-50]: Selects the number of lines 1080i and system frequency 50.94 Hz.</li> <li>[1080-23.98PsF]: Selects the number of lines 1080P and system frequency 50.94 Hz.</li> <li>[1080-23.98PsF]: Selects the number of lines 702P and system frequency 50.94 Hz.</li> <li>[720-50P]: Selects the number of lines 720P and system frequency 50.94 Hz.</li> <li>[720-50P]: Selects the number of lines 720P and system frequency 50.94 Hz.</li> <li>[720-50P]: Selects the number of lines 720P and system frequency 50.94 Hz.</li> <li>[720-50P]: Selects the number of lines 720P and system frequency 50.94 Hz.</li> <li>[720-50P]: Selects the number of lines 720P and system frequency 59.94 Hz.</li> <li>[720-50P]: Selects the number of lines 720P and system frequency 59.94 Hz.</li> <li>[720-50P]: Selects the number of lines 720P and system frequency 59.94 Hz.</li> <li>[720-50P]: Selects the number of lines 576i and system frequency 50 Hz.</li> <li>[576-50i]: Selects the number of lines 576i and system frequency 50 Hz.</li> <li>Factory setting: [1080-59.94i]</li> </ul> |
|             | The setting values are saved together with the settings of [REC FORMAT] and [AUDIO SMPL RES] on each setting of [LINE&FREQ]. When the settings of [LINE&FREQ] are restored to the previous settings, these items are reset to the previous settings at the time.                                                                                                    |

| Item               | Description of settings                                                                                                    |
|--------------------|----------------------------------------------------------------------------------------------------|
| [REC FORMAT]       | Selects the codec for recording and the mode for shooting and recording.<br>[AVC-I200/60P], [AVC-I200/60i], [AVC-I200/50P], [AVC-I200/50i], [AVC-I200/30PN], [AVC-I200/24PN],<br>[AVC-I200/25PN], [AVC-I100/60P], [AVC-I100/60i], [AVC-I100/50P], [AVC-I100/50i], [AVC-I100/30PN],<br>[AVC-I100/24PN], [AVC-I100/25PN], [AVC-I50/60i], [AVC-I50/50P], [AVC-I50/50i], [AVC-G50/60P],<br>[AVC-G50/60i], [AVC-G50/50P], [AVC-G50/50i], [AVC-G50/30PN], [AVC-G50/24PN], [AVC-G50/25PN],<br>[AVC-G25/60P], [AVC-G25/60i], [AVC-G25/50P], [AVC-G25/50i], [AVC-G25/30PN], [AVC-G25/24PN],<br>[AVC-G25/25PN], [AVC-G12/60P], [AVC-G12/60i], [AVC-G12/50P], [AVC-G25/30PN], [AVC-G25/24PN],<br>[AVC-G12/24PN], [AVC-G12/25PN], [DVCPRO HD/60P], [DVCPRO HD/60i], [DVCPRO HD/50P],<br>[DVCPRO HD/50i], [DVCPRO50/60i], [DVCPRO50/50i], [DVCPRO/60i], [DVCPRO/50i], [DVCPRO/50i],<br>[DV/50i]<br>The AVC-LongG format cannot be selected in the following cases:                                                                          |
|                    | • When the main menu $\rightarrow$ [RECORDING] is set to [INTERVAL] of [ONE<br>SHOT].<br>Types of available codecs vary depending on the setting of [LINE&FREQ]. For details, refer to "Multi<br>formate" (name 79)                                                                                                    |
| [AUDIO SMPL RES]   | If the recording format is AVC-Intra 100/AVC-Intra 50, selects number of the audio recording quantizing bits.<br>[16BIT]: 16-bit is the audio recording bit quantity.<br>[24BIT]: 24-bit is the audio recording bit quantity.<br>[24BIT]: 24-bit is the audio recording bit quantity.<br>• Factory setting: [16BIT]<br>When the recording format is AVC-LongG 50 or AVC-LongG 25, select [24BIT]. When the recording format is DVCPRO HD, DVCPRO50, DVCPRO, or DV, select [16BIT].<br>Clips recorded at 24-bit should be played back using a 24-bit compatible P2 device or P2 Viewer Plus.<br>The clip numbers of P2 devices that are not 24-bit compatible are displayed in red and cannot be used for<br>playback. Audio does not play back correctly on a P2 Viewer that is not 24-bit compatible. Always use the<br>latest P2 Viewer Plus version.<br>For 24-bit compatible P2 devices and the latest P2 Viewer Plus information, visit the P2 support page on<br>the following website.<br>https://pro-av.panasonic.net/ |
| [REC SIGNAL]       | Switches the video input signal.<br>[CAM]: Records signals from the camera.<br>[SDI]: Records input from the <sdi in=""> terminal.<br/>• Factory setting: [CAM]<br/>Once the power is turned off, it is always set to [CAM] the next time power is turned on.</sdi>                                                                                                    |
| [ASPECT]           | Selects the aspect ratio to record. (Only in SD)<br>[16:9]: Records using the 16:9 aspect ratio.<br>[4:3]: Records using the 4:3 aspect ratio.<br>• Factory setting: [16:9]                                                                                                    |
| [SCAN REVERSE]     | Sets whether to use function to correct video when using an anamorphic lens or film lens.<br><b>[ON]:</b> Corrects video. Inverts the top, bottom, left and right sides of a video.<br><b>[OFF]:</b> Does not correct video.<br>• Factory setting: [OFF]                                                                                                    |
| [COMPRESSION MODE] | Selects how to compress video when recording.<br>[NORMAL]: Records in standard compression mode.<br>[DARK]: Records by reducing image distortions caused by compression generated in portions of approx.<br>10IRE (70 mV) or darker.<br>• Factory setting: [NORMAL]<br>This setting is enabled when recording in DVCPRO HD 720P mode.                                                                                                    |

## 

If [LINE&FREQ] or [REC FORMAT] is changed, the set pre-recording time value (main menu → [REC/PB] → [REC FUNCTION] → [PRE REC TIME]) may also be changed accordingly. The range that can be set for pre-recording time differs depending on the settings in [LINE&FREQ] and [REC FORMAT]. If the pre-recording time exceeds the limit that can be set after changing the setting in [LINE&FREQ] or [REC FORMAT], the maximum limit value will be set.

#### [SYSTEM SETUP]

| Item          | Description of settings                                                                                                    |
|---------------|----------------------------------------------------------------------------------------------------|
| [SETUP(7.5%)] | Switches the setup.<br>[ON]: Setup 7.5% is on.<br>[OFF]: Setup 7.5% is off.<br>• Factory setting: [ON]                                                                                                    |
| [GPS]         | Sets the GPS.<br>Acquired position information is recorded in the shooting location of the metadata. The position information<br>is not recorded in the metadata if the position information cannot be acquired.<br><b>[INTERNAL]</b> : Activates the built-in GPS. The signal of the position information is output to the <sdi<br>OUT1&gt; terminal and the <sdi out2=""> terminal.<br/><b>[EXTERNAL]</b>: Acquires the position information from the external device connected to the camera via<br/>network.<br/><b>[OFF]</b>: Does not activate the GPS. Does not output and record the location information.<br/>• Factory setting: [OFF]</sdi></sdi<br> |

| Item             | Description of settings                                                                                                    |
|------------------|----------------------------------------------------------------------------------------------------|
| [P.OFF GPS DATA] | <ul> <li>Selects whether to retain the GPS location information when the camera is turned off and to record the retained data when the camera is turned on next time until a new positioning is performed.</li> <li>[HOLD]: Retains and records data.</li> <li>[CLEAR]: Clears the data at the time when the camera is turned off. Records 0 (No-Info) when the camera is turned on next time until a positioning is performed.</li> <li>Factory setting: [CLEAR]</li> </ul> |

#### [HOURS METER]

| Item         | Description of settings                                            |
|--------------|--------------------------------------------------------------------|
| [OPERATION]  | Displays the total time the camera power was turned on.            |
| [P.ON TIMES] | Displays the total number of times the camera power was turned on. |

#### [VERSION]

| Item      | Description of settings                                                                                                    |
|-----------|----------------------------------------------------------------------------------------------------|
| [VERSION] | Displays the versions of the camera. Move the cursor right and left to change pages.<br><b>[VERSION]</b> : Displays the version (representative version) of all firmware in the camera.<br><b>[MODEL NAME]</b> : Displays the product name of the camera.<br><b>[SERIAL NO.]</b> : Displays the serial number of the camera.<br><b>[NETWORK ID]</b> : Displays the Network ID of the camera.<br><b>[UID]</b> : Displays the unique ID of the camera.<br><b>[UID]</b> : Displays the unique ID of the camera.<br>Turn the jog dial button (or press the cursor buttons ⊲/▷) to display the list screen for each firmware<br>version. |

#### [UPDATE]

Performs an update of the camera firmware. (Enabled only when there is a dedicated update file on the SD memory card.)

#### [USER MENU SEL]

This is a menu to select items to be displayed in [USER MENU]. For details, refer to "Setting [USER MENU]" (page 154) and "Setting items to [USER MENU] and loading/reading the settings to a data file" (page 198).

### [OPTION MENU]

#### [NETWORK MODE]

This menu brings together the items for the FTP client function, rec during upload function, and the streaming function in the main menu. The settings are the same as each item in the main menu.

| Item                     |                      |                                 |  |  |  |
|--------------------------|----------------------|---------------------------------|--|--|--|
| [CODEC USAGE] (page 180) |                      |                                 |  |  |  |
| [FTP MODE]               | [FTP CLIENT SERVICE] | [SETTING DATA] (page 188)       |  |  |  |
|                          |                      | • [SERVER URL]                  |  |  |  |
|                          |                      | • [LOGIN USER]                  |  |  |  |
|                          |                      | • [LOGIN PASSWORD]              |  |  |  |
|                          |                      | • [SSH]                         |  |  |  |
|                          |                      | • [SSH PORT]                    |  |  |  |
|                          |                      | • [LOAD (SD CARD)]              |  |  |  |
|                          |                      | • [SAVE (SD CARD)]              |  |  |  |
|                          |                      | [REC DURING UPLOAD] (page 188)  |  |  |  |
|                          |                      | [AUTO UPLOAD] (page 188)        |  |  |  |
|                          |                      | [UPLOAD LIST] (page 188)        |  |  |  |
|                          |                      | [SAVE LOG (SD CARD)] (page 188) |  |  |  |
|                          | [DUAL CODEC SETUP]   | [PROXY REC MODE] (page 180)     |  |  |  |
|                          |                      | [TC SUPER] (page 180)           |  |  |  |
|                          |                      | [PROXY DISP] (page 180)         |  |  |  |
| [STREAMING MODE]         | [STREAMING SETTING]  | [START TRIGGER] (page 188)      |  |  |  |
|                          |                      | [SETTING DATA] (page 188)       |  |  |  |
|                          |                      | [SERVER ADDR.] (page 188)       |  |  |  |
|                          |                      | [RTSP PORT] (page 188)          |  |  |  |
|                          |                      | [LOAD (SD CARD)] (page 188)     |  |  |  |
|                          |                      | [SAVE (SD CARD)] (page 188)     |  |  |  |
|                          |                      | [START] (page 188)              |  |  |  |
|                          | [DUAL CODEC SETUP]   | [STREAMING MODE] (page 180)     |  |  |  |
|                          |                      | [QoS MAX RATE] (page 180)       |  |  |  |
|                          |                      | [QoS MIN RATE] (page 180)       |  |  |  |
|                          |                      |                                 |  |  |  |

|                          | Item                          |                                |
|--------------------------|-------------------------------|--------------------------------|
|                          |                               | [STREAMING LATENCY] (page 180) |
| [NETWORK SEL] (page 187) |                               |                                |
| [LAN PROPERTY]           | [MAC ADDRESS] (page 188)      |                                |
|                          | [DHCP] (page 188)             |                                |
|                          | [IP ADDRESS] (page 188)       |                                |
|                          | [SUBNET MASK] (page 188)      |                                |
|                          | [DEFAULT GATEWAY] (page 188)  |                                |
|                          | [PRIMARY DNS] (page 188)      |                                |
|                          | [SECONDARY DNS] (page 188)    |                                |
|                          | [DHCP SERVER] (page 189)      |                                |
| [WIRELESS PROPERTY]      | [MAC ADDRESS] (page 189)      |                                |
|                          | [TYPE] (page 189)             |                                |
|                          | [SSID INPUT MODE] (page 189)  |                                |
|                          | [SSID] (page 189)             |                                |
|                          | [BAND] (page 189)             |                                |
|                          | [CHANNEL (2.4GHz)] (page 189) |                                |
|                          | [CHANNEL (5GHz)] (page 189)   |                                |
|                          | [ENCRYPTION] (page 189)       |                                |
|                          | [ENCRYPT KEY] (page 189)      |                                |
|                          | [DHCP] (page 189)             |                                |
|                          | [IP ADDRESS] (page 189)       |                                |
|                          | [SUBNET MASK] (page 189)      |                                |
|                          | [DEFAULT GATEWAY] (page 189)  |                                |
|                          | [PRIMARY DNS] (page 189)      |                                |
|                          | [SECONDARY DNS] (page 189)    |                                |
|                          | [DHCP SERVER] (page 189)      |                                |
| [4G/LTE PROPERTY]        | [APN] (page 189)              |                                |
|                          | [USER ID] (page 189)          |                                |
|                          | [PASSWORD] (page 189)         |                                |
|                          | [DIAL NO.] (page 189)         |                                |
| [NETWORK TOOLS]          | [LOG DISPLAY] (page 189)      |                                |
|                          | [STATUS DISPLAY] (page 189)   |                                |
|                          | [INITIALIZE] (page 189)       |                                |
|                          | [PING] (page 189)             |                                |

#### [OPTION]

| Item           | Description of settings                                                                                                    |
|----------------|----------------------------------------------------------------------------------------------------|
| [ENG SECURITY] | Selects whether to place restrictions on opening and closing the menu screen.<br><b>[ON]</b> : Disables opening of menu items other than [USER MENU]. To release, consult your dealer.<br><b>[OFF]</b> : Opening and closing are not restricted.<br>• Factory setting: [OFF]                |
| [FAN MODE]     | Sets the fan operation mode.<br>[AUTO]: If the camera internal temperature rises, the fan will automatically rotate.<br>[OFF]: The fan does not rotate at all times. The warning [FAN STOPPED] is displayed.<br>• Factory setting: [AUTO]                                                   |
|                | Once the power is turned off, this item is always set to [AUTO] the next time power is turned on. If operation continues while the fan is stopped, the internal temperature of the camera rises and it may not be able to record or play back normally. Normally, use the camera in [AUTO]. |

#### [AREA SETTING]

| Item          | Description of settings                                                                      |
|---------------|----------------------------------------------------------------------------------------------|
| [AREA SELECT] | Select the region in which to use the camera before the initial use.                         |
|               | [NTSC]: Selects an NTSC region other than Japan.                                             |
|               | [NTSC (J)]: Selects Japan.                                                                   |
|               | [PAL]: Selects the PAL region.                                                               |
|               | Factory setting: [NTSC]                                                                      |
|               | For details, refer to "Setting the region of use (setting frame frequency, etc.)" (page 13). |

### Setting items to [USER MENU] and loading/reading the settings to a data file

Setting items to [USER MENU]

• Indicates whether items that can be set to [USER MENU] can be set by page or by item.

✓: Items that can be set to [USER MENU] (items that are not selected in factory settings)

 $\checkmark^{*_1}$ : Items that can be set to [USER MENU] (items that are selected in factory settings)

-: Items that cannot be set to [USER MENU]

#### Data files

• Symbols that indicate the types of data files are as follows.

- S: Can save/read scene file data.
- C: Can save to/read from the SD memory card in main menu  $\rightarrow$  [FILE]  $\rightarrow$  [SETUP DATA (SD CARD)].

- U: Can save/read as user data. Refer to the main menu  $\rightarrow$  [FILE]  $\rightarrow$  [LOAD USER DATA] (page 194), [INITIALIZE] (page 194).

- F: Can read in main menu  $\rightarrow$  [FILE]  $\rightarrow$  [INITIALIZE]  $\rightarrow$  [LOAD FACTORY DATA]. Refer to [INITIALIZE] (page 194).

- R: Can save with the <DATA SAVE> switch on the extension control unit (AG-EC4G). Refer to "Connecting to the extension control unit (AG-EC4G)" (page 221).

• Indicates whether details set in the menu are saved to the memory or read from the memory.

✓: is a data file target.

-: is not a data file target.

#### [PAINT]

#### [RB GAIN CONTROL]

| Item                | [USER MENU] |         | Data file |   |   |   |   |  |
|---------------------|-------------|---------|-----------|---|---|---|---|--|
|                     | By page     | By item | S         | С | U | F | R |  |
| [R GAIN AWB PRE]    | —           | 1       | 1         | 1 | 1 | 1 | 1 |  |
| [B GAIN AWB PRE]    | —           | 1       | 1         | 1 | 1 | 1 | 1 |  |
| [R GAIN AWB A]      | —           | 1       | 1         | 1 | 1 | 1 | 1 |  |
| [B GAIN AWB A]      | —           | 1       | 1         | 1 | 1 | 1 | 1 |  |
| [R GAIN AWB B]      | —           | 1       | 1         | 1 | 1 | 1 | 1 |  |
| [B GAIN AWB B]      | —           | 1       | 1         | 1 | 1 | 1 | 1 |  |
| [AWB A GAIN OFFSET] | —           | 1       | 1         | 1 | 1 | 1 | 1 |  |
| [AWB B GAIN OFFSET] | _           | 1       | 1         | 1 | 1 | 1 | 1 |  |

#### [RGB BLACK CONTROL]

| Item              | [USER MENU] |         | Data file |   |   |   |   |  |
|-------------------|-------------|---------|-----------|---|---|---|---|--|
|                   | By page     | By item | S         | С | U | F | R |  |
| [MASTER PED]      | —           | ✓*1     | 1         | 1 | 1 | 1 | 1 |  |
| [R PEDESTAL]      | _           | 1       | 1         | 1 | 1 | 1 | 1 |  |
| [G PEDESTAL]      | —           | 1       | 1         | 1 | 1 | 1 | 1 |  |
| [B PEDESTAL]      | _           | 1       | 1         | 1 | 1 | 1 | 1 |  |
| [PEDESTAL OFFSET] | —           | 1       | 1         | 1 | 1 | 1 | — |  |
| [R FLARE]         | —           | 1       | 1         | 1 | 1 | 1 | 1 |  |
| [G FLARE]         | _           | 1       | 1         | 1 | 1 | 1 | 1 |  |
| [B FLARE]         | _           | 1       | 1         | 1 | 1 | 1 | 1 |  |

#### [MATRIX]

|                      | [USER MENU] |         | Data file |   |   |   |   |  |
|----------------------|-------------|---------|-----------|---|---|---|---|--|
| item                 | By page     | By item | S         | С | U | F | R |  |
| [[S] L MATRIX TABLE] | _           | _       | 1         | 1 | 1 | 1 | 1 |  |
| [[S] M MATRIX TABLE] | _           | _       | 1         | 1 | 1 | 1 | — |  |
| [[S] H MATRIX TABLE] | _           | _       | 1         | 1 | 1 | 1 | _ |  |
| [[S] MATRIX TABLE]   | _           | _       | 1         | 1 | 1 | 1 | 1 |  |
| [MATRIX R-G]         | _           | _       | 1         | 1 | 1 | 1 | 1 |  |
| [MATRIX R-B]         | _           | _       | 1         | 1 | 1 | 1 | 1 |  |
| [MATRIX G-R]         | _           | —       | 1         | 1 | 1 | 1 | 1 |  |
| [MATRIX G-B]         | _           | _       | 1         | 1 | 1 | 1 | 1 |  |
| [MATRIX B-R]         | _           | _       | 1         | 1 | 1 | 1 | 1 |  |
| [MATRIX B-G]         | _           | _       | 1         | 1 | 1 | 1 | 1 |  |

#### [COLOR CORRECTION]

| ltem                  | [USER MENU] |         |   | Data file |   |   |   |  |  |
|-----------------------|-------------|---------|---|-----------|---|---|---|--|--|
| item                  | By page     | By item | S | С         | U | F | R |  |  |
| [[S] L COLOR CORRECT] | _           | —       | 1 | 1         | 1 | 1 | 1 |  |  |
| [[S] M COLOR CORRECT] | —           | —       | 1 | 1         | 1 | 1 | 1 |  |  |
| [[S] H COLOR CORRECT] | —           | —       | 1 | 1         | 1 | 1 | 1 |  |  |
| [R (SAT)]             | _           | _       | 1 | 1         | 1 | 1 | 1 |  |  |
| [R-R-Mg (SAT)]        | _           | —       | 1 | 1         | 1 | 1 | 1 |  |  |

|                     | [USER   | MENU]   | Data file |                       |   |   |   |  |
|---------------------|---------|---------|-----------|-----------------------|---|---|---|--|
| Item                | By page | By item | S         | С                     | U | F | R |  |
| [[S] MASTER GAIN]   | —       | 1       | 1         | <ul> <li>✓</li> </ul> | 1 | 1 | — |  |
| [H.DTL LEVEL]       | _       | 1       | 1         | 1                     | 1 | 1 | — |  |
| [V.DTL LEVEL]       | —       | 1       | 1         | 1                     | 1 | 1 | _ |  |
| [DTL CORING]        | -       | 1       | 1         | 1                     | 1 | 1 | _ |  |
| [H.DTL FREQ.]       | _       | 1       | 1         | ~                     | 1 | 1 | _ |  |
| [LEVEL DEPEND.]     | —       | 1       | 1         | 1                     | 1 | 1 | — |  |
| [MASTER GAMMA]      | _       | 1       | 1         | 1                     | 1 | 1 | _ |  |
| [BLACK GAMMA]       | —       | 1       | 1         | 1                     | 1 | 1 | _ |  |
| [B. GAMMA RANGE]    | -       | 1       | 1         | 1                     | 1 | 1 |   |  |
| [[S] MATRIX TABLE]  | _       | 1       | 1         | 1                     | 1 | 1 | _ |  |
| [[S] COLOR CORRECT] | _       | 1       | 1         | 1                     | 1 | 1 | _ |  |

#### ■ [MID SETTING]

| By page | By item     | S                                                                                                    | С                                                                                                    | U                                                                                                    | F                                                                                                    | R                                                                                                    |
|---------|-------------|----------------------------------------------------------------------------------------------------|----------------------------------------------------------------------------------------------------|----------------------------------------------------------------------------------------------------|----------------------------------------------------------------------------------------------------|----------------------------------------------------------------------------------------------------|
| —       | 1           | 1                                                                                                    | 1                                                                                                    | 1                                                                                                    | 1                                                                                                    | 1                                                                                                    |
| —       | ✓           | 1                                                                                                    | 1                                                                                                    | 1                                                                                                    | 1                                                                                                    | 1                                                                                                    |
| —       | ✓           | 1                                                                                                    | 1                                                                                                    | 1                                                                                                    | 1                                                                                                    | 1                                                                                                    |
| —       | 1           | 1                                                                                                    | 1                                                                                                    | 1                                                                                                    | 1                                                                                                    | 1                                                                                                    |
| —       | ✓           | 1                                                                                                    | 1                                                                                                    | 1                                                                                                    | 1                                                                                                    | 1                                                                                                    |
| —       | 1           | 1                                                                                                    | 1                                                                                                    | 1                                                                                                    | 1                                                                                                    | 1                                                                                                    |
| —       | 1           | 1                                                                                                    | 1                                                                                                    | 1                                                                                                    | 1                                                                                                    | 1                                                                                                    |
| —       | ✓           | 1                                                                                                    | 1                                                                                                    | 1                                                                                                    | 1                                                                                                    | 1                                                                                                    |
| _       | 1           | 1                                                                                                    | 1                                                                                                    | 1                                                                                                    | 1                                                                                                    | 1                                                                                                    |
| —       | ✓           | 1                                                                                                    | 1                                                                                                    | 1                                                                                                    | 1                                                                                                    | 1                                                                                                    |
|         | 1           | 1                                                                                                    | 1                                                                                                    | 1                                                                                                    | 1                                                                                                    | 1                                                                                                    |
|         | By page<br> | By page         By item            ✓            ✓            ✓            ✓            ✓            ✓            ✓            ✓            ✓            ✓            ✓            ✓            ✓            ✓            ✓            ✓            ✓            ✓ | By page         By item         S            ✓         ✓            ✓         ✓            ✓         ✓            ✓         ✓            ✓         ✓            ✓         ✓            ✓         ✓            ✓         ✓            ✓         ✓            ✓         ✓            ✓         ✓            ✓         ✓            ✓         ✓            ✓         ✓            ✓         ✓            ✓         ✓            ✓         ✓ | By page         By item         S         C            ·/         ·/         ·/            ·/         ·/         ·/            ·/         ·/         ·/            ·/         ·/         ·/            ·/         ·/         ·/            ·/         ·/         ·/            ·/         ·/         ·/            ·/         ·/         ·/            ·/         ·/         ·/            ·/         ·/         ·/            ·/         ·/         ·/            ·/         ·/         ·/            ·/         ·/         ·/            ·/         ·/         ·/            ·/         ·/         ·/            ·/         ·/         ·/            ·/         ·/         ·/            ·/         ·/         ·/            ·/         ·/         ·/ | By page         By item         S         C         U            ✓         ✓         ✓         ✓         ✓            ✓         ✓         ✓         ✓         ✓         ✓            ✓         ✓         ✓         ✓         ✓         ✓            ✓         ✓         ✓         ✓         ✓         ✓            ✓         ✓         ✓         ✓         ✓         ✓            ✓         ✓         ✓         ✓         ✓         ✓            ✓         ✓         ✓         ✓         ✓         ✓            ✓         ✓         ✓         ✓         ✓         ✓            ✓         ✓         ✓         ✓         ✓         ✓            ✓         ✓         ✓         ✓         ✓         ✓            ✓         ✓         ✓         ✓         ✓         ✓            ✓         ✓         ✓         ✓         ✓         ✓            ✓         ✓         ✓         ✓ </td <td>By page         By item         S         C         U         F            ✓         ✓         ✓         ✓         ✓         ✓         ✓            ✓         ✓         ✓         ✓         ✓         ✓         ✓            ✓         ✓         ✓         ✓         ✓         ✓         ✓            ✓         ✓         ✓         ✓         ✓         ✓         ✓            ✓         ✓         ✓         ✓         ✓         ✓         ✓            ✓         ✓         ✓         ✓         ✓         ✓         ✓            ✓         ✓         ✓         ✓         ✓         ✓         ✓            ✓         ✓         ✓         ✓         ✓         ✓         ✓            ✓         ✓         ✓         ✓         ✓         ✓         ✓            ✓         ✓         ✓         ✓         ✓         ✓         ✓            ✓         ✓         ✓         ✓         ✓         ✓         ✓      <tr< td=""></tr<></td> | By page         By item         S         C         U         F            ✓         ✓         ✓         ✓         ✓         ✓         ✓            ✓         ✓         ✓         ✓         ✓         ✓         ✓            ✓         ✓         ✓         ✓         ✓         ✓         ✓            ✓         ✓         ✓         ✓         ✓         ✓         ✓            ✓         ✓         ✓         ✓         ✓         ✓         ✓            ✓         ✓         ✓         ✓         ✓         ✓         ✓            ✓         ✓         ✓         ✓         ✓         ✓         ✓            ✓         ✓         ✓         ✓         ✓         ✓         ✓            ✓         ✓         ✓         ✓         ✓         ✓         ✓            ✓         ✓         ✓         ✓         ✓         ✓         ✓            ✓         ✓         ✓         ✓         ✓         ✓         ✓ <tr< td=""></tr<> |

[USER MENU]

Data file

#### [LOW SETTING]

Item

|                   | [USER   | MENU]   | Data file |   |   |   |   |  |  |
|-------------------|---------|---------|-----------|---|---|---|---|--|--|
| item              | By page | By item | s         | С | U | F | R |  |  |
| [R-Mg (SAT)]      | —       | —       | 1         | 1 | 1 | 1 | 1 |  |  |
| [Mg (SAT)]        | —       | —       | 1         | 1 | 1 | 1 | 1 |  |  |
| [Mg-B (SAT)]      | —       | —       | 1         | 1 | 1 | 1 | 1 |  |  |
| [B (SAT)]         | —       | —       | 1         | 1 | 1 | 1 | 1 |  |  |
| [B-Cy (SAT)]      | _       | _       | 1         | 1 | 1 | 1 | 1 |  |  |
| [Cy (SAT)]        | —       | —       | 1         | 1 | 1 | 1 | 1 |  |  |
| [Cy-G (SAT)]      | —       | —       | 1         | 1 | 1 | 1 | 1 |  |  |
| [G (SAT)]         | —       | —       | 1         | 1 | 1 | 1 | 1 |  |  |
| [G-YI (SAT)]      | —       | —       | 1         | 1 | 1 | 1 | 1 |  |  |
| [YI (SAT)]        |         |         | 1         | 1 | 1 | 1 | 1 |  |  |
| [YI-YI-R (SAT)]   | _       | _       | 1         | 1 | 1 | 1 | 1 |  |  |
| [YI-R (SAT)]      | _       | _       | 1         | 1 | 1 | 1 | 1 |  |  |
| [YI-R-R (SAT)]    |         | _       | 1         | ~ | 1 | 1 | 1 |  |  |
| [R (PHASE)]       |         |         | 1         | ~ | 1 | 1 | 1 |  |  |
| [R-R-Mg (PHASE)]  |         |         | 1         | 1 | 1 | 1 | 1 |  |  |
| [R-Mg (PHASE)]    |         |         | 1         | ~ | 1 | 1 | 1 |  |  |
| [Mg (PHASE)]      | _       | _       | 1         | 1 | 1 | 1 | 1 |  |  |
| [Mg-B (PHASE)]    |         |         | 1         | 1 | 1 | 1 | 1 |  |  |
| [B (PHASE)]       | _       | _       | 1         | 1 | 1 | 1 | 1 |  |  |
| [B-Cy (PHASE)]    |         |         | 1         | 1 | 1 | 1 | 1 |  |  |
| [Cy (PHASE)]      |         |         | 1         | 1 | 1 | 1 | 1 |  |  |
| [Cy-G (PHASE)]    | _       | _       | 1         | 1 | 1 | 1 | 1 |  |  |
| [G (PHASE)]       |         | _       | 1         | 1 | 1 | 1 | 1 |  |  |
| [G-YI (PHASE)]    |         |         | 1         | 1 | 1 | 1 | 1 |  |  |
| [YI (PHASE)]      |         |         | 1         | 1 | 1 | 1 | 1 |  |  |
| [YI-YI-R (PHASE)] |         |         | 1         | 1 | 1 | 1 | 1 |  |  |
| [YI-R (PHASE)]    |         |         | 1         | 1 | 1 | 1 | 1 |  |  |
| [YI-R-R (PHASE)]  |         |         | 1         | 1 | 1 | 1 | 1 |  |  |

#### [HIGH SETTING]

|                     | [USER   | MENU]   | Data file |   |   |   |   |  |
|---------------------|---------|---------|-----------|---|---|---|---|--|
| item                | By page | By item | S         | С | U | F | R |  |
| [[S] MASTER GAIN]   | _       | 1       | 1         | 1 | 1 | 1 | — |  |
| [H.DTL LEVEL]       | —       | 1       | 1         | 1 | 1 | 1 | — |  |
| [V.DTL LEVEL]       | _       | 1       | 1         | 1 | 1 | 1 | — |  |
| [DTL CORING]        | _       | 1       | 1         | 1 | 1 | 1 | — |  |
| [H.DTL FREQ.]       | —       | 1       | 1         | 1 | 1 | 1 | — |  |
| [LEVEL DEPEND.]     | _       | 1       | 1         | ~ | 1 | 1 | — |  |
| [MASTER GAMMA]      | _       | 1       | 1         | 1 | 1 | 1 | — |  |
| [BLACK GAMMA]       | _       | 1       | 1         | 1 | 1 | 1 | — |  |
| [B. GAMMA RANGE]    | _       | 1       | 1         | 1 | 1 | 1 | — |  |
| [[S] MATRIX TABLE]  | _       | 1       | 1         | 1 | 1 | 1 | _ |  |
| [[S] COLOR CORRECT] | _       | 1       | 1         | 1 | 1 | 1 | _ |  |

### ■ [ADDITIONAL DTL]

| Item           | [USER MENU] |         |   | Data file |   |   |   |  |  |
|----------------|-------------|---------|---|-----------|---|---|---|--|--|
| Item           | By page     | By item | S | С         | U | F | R |  |  |
| [KNEE APE LVL] | —           | 1       | 1 | 1         | 1 | 1 | 1 |  |  |
| [DTL GAIN(+)]  | —           | ✓       | 1 | 1         | 1 | 1 | 1 |  |  |
| [DTL GAIN(-)]  | _           | ✓       | 1 | 1         | 1 | 1 | 1 |  |  |
| [DTL CLIP]     | _           | 1       | 1 | 1         | 1 | 1 | 1 |  |  |
| [DTL SOURCE]   | _           | 1       | 1 | 1         | 1 | 1 | 1 |  |  |
| [MASTER DTL]   | _           | 1       | 1 | 1         | 1 | 1 | 1 |  |  |

### ■ [SKIN TONE DTL]

|                      | [USER   | MENU]   | Data file |   |   |   |   |  |
|----------------------|---------|---------|-----------|---|---|---|---|--|
| Item                 | By page | By item | S         | С | U | F | R |  |
| [[S] SKIN TONE DTL]  | 1       | _       | 1         | 1 | 1 | 1 | 1 |  |
| [[S] ZEBRA VF]       | 1       | _       | 1         | 1 | 1 | 1 | 1 |  |
| [[S] ZEBRA SDI OUT1] | 1       | _       | 1         | 1 | 1 | 1 | 1 |  |
| [[S] ZEBRA MONI]     | 1       | _       | 1         | 1 | 1 | 1 | 1 |  |
| [DETECT TABLE]       | 1       | _       | 1         | 1 | 1 | 1 | 1 |  |
| [SKIN TONE GET]      | 1       | _       | _         | _ | _ |   | _ |  |
| [SKIN DTL EFFECT]    | 1       | _       | 1         | 1 | 1 | 1 | 1 |  |
| [I CENTER]           | 1       | _       | 1         | 1 | 1 | 1 | 1 |  |
| [I WIDTH]            | 1       | _       | 1         | 1 | 1 | 1 | 1 |  |
| [Q WIDTH]            | 1       | _       | 1         | 1 | 1 | 1 | 1 |  |
| [Q PHASE]            | 1       | _       | 1         | 1 | 1 | 1 | 1 |  |

### ■ [KNEE/LEVEL]

| lterre              | [USER   | MENU]        |   |   |   |   |   |
|---------------------|---------|--------------|---|---|---|---|---|
| Item                | By page | By item      | S | С | U | F | R |
| [MASTER PED]        | _       | <b>√</b> *1  | 1 | 1 | 1 | 1 | 1 |
| [[S] MANUAL KNEE]   | —       | ✓            | 1 | 1 | 1 | 1 | 1 |
| [KNEE MASTER POINT] | _       | ✓            | 1 | 1 | 1 | 1 | 1 |
| [KNEE MASTER SLOPE] | —       | ✓            | 1 | 1 | 1 | 1 | 1 |
| [[S] WHITE CLIP]    | _       | 1            | 1 | 1 | 1 | 1 | 1 |
| [WHITE CLIP LVL]    | _       | ✓            | 1 | 1 | 1 | 1 | 1 |
| [A.KNEE POINT]      | —       | ✓            | 1 | 1 | 1 | 1 | 1 |
| [A.KNEE LVL]        | _       | ✓            | 1 | 1 | 1 | 1 | 1 |
| [A.KNEE RESPONSE]   | —       | $\checkmark$ | 1 | 1 | 1 | 1 | 1 |
| [CHROMA LEVEL]      | _       | 1            | 1 | 1 | 1 | 1 | 1 |
| [DRS MODE]          | _       | ✓            | 1 | 1 | 1 | 1 | 1 |
| [DRS EFFECT DEPTH]  | —       | ✓            | 1 | 1 | 1 | 1 | 1 |
| [[S] HI-COLOR SW]   | _       | 1            | 1 | 1 | 1 | 1 | 1 |
| [HI-COLOR LVL]      | _       | 1            | 1 | 1 | 1 | 1 | 1 |

Chapter 6 Menu Operations — Menu list

| Item              | [USER MENU] |         |   | Data file |   |   |   |  |  |
|-------------------|-------------|---------|---|-----------|---|---|---|--|--|
|                   | By page     | By item | S | С         | U | F | R |  |  |
| [USER BOX]        | ✓*1         | —       | _ | 1         | 1 | 1 | 1 |  |  |
| [USER BOX WIDTH]  | <b>√</b> *1 | —       | _ | 1         | 1 | 1 | 1 |  |  |
| [USER BOX HEIGHT] | <b>√</b> *1 | —       | _ | 1         | 1 | 1 | 1 |  |  |

#### [VF USER BOX]

| literer       | [USER MENU] |         | Data file |   |   |   |   |  |
|---------------|-------------|---------|-----------|---|---|---|---|--|
|               | By page     | By item | S         | С | U | F | R |  |
| [TABLE]       | <b>√</b> *1 | —       | _         | 1 | 1 | 1 | 1 |  |
| [CENTER MARK] | <b>√</b> *1 | —       | _         | 1 | 1 | 1 | 1 |  |
| [SAFETY MARK] | ✓*1         | —       | _         | 1 | 1 | 1 | 1 |  |
| [SAFETY AREA] | <b>√</b> *1 | —       | _         | 1 | 1 | 1 | 1 |  |
| [FRAME MARK]  | <b>√</b> *1 | —       | _         | 1 | 1 | 1 | 1 |  |
| [FRAME SIG]   | <b>√</b> *1 | _       | _         | 1 | 1 | 1 | 1 |  |
| [FRAME LVL]   | <b>√</b> *1 | _       | _         | 1 | 1 | 1 | 1 |  |

#### [VF MARKER]

|                     | [USER   | MENU]       | Data file |   |   |   |   |  |
|---------------------|---------|-------------|-----------|---|---|---|---|--|
| item                | By page | By item     | S         | С | U | F | R |  |
| [VF/LCD CHAR]       | —       | 1           | —         | 1 | 1 | 1 | — |  |
| [VF MODE]           | —       | 1           | —         | 1 | 1 | 1 | _ |  |
| [VF COLOR]          | _       | <b>√</b> *1 | _         | 1 | 1 | 1 | — |  |
| [DISP CONDITION]    | —       | 1           | —         | 1 | 1 | 1 | 1 |  |
| [DISP MODE]         | _       | 1           | _         | 1 | 1 | 1 | 1 |  |
| [VF OUT]            | —       | 1           | —         | 1 | 1 | 1 | 1 |  |
| [VF DTL]            | —       | 1           | _         | 1 | 1 | 1 | 1 |  |
| [ZEBRA1 DETECT]     | _       | <b>√</b> *1 | -         | 1 | 1 | 1 | 1 |  |
| [ZEBRA2 DETECT]     | —       | <b>√</b> *1 | _         | 1 | 1 | 1 | 1 |  |
| [ZEBRA2]            | _       | <b>√</b> *1 | _         | 1 | 1 | 1 | 1 |  |
| [LOW LIGHT LVL]     | —       | <b>√</b> *1 | _         | 1 | 1 | 1 | 1 |  |
| [RC MENU DISP.]     | —       | 1           | _         | 1 | 1 | 1 | 1 |  |
| [MARKER/CHAR LVL]   | _       | ✓*1         | _         | 1 | 1 | 1 | 1 |  |
| [SYNCHRO SCAN DISP] | _       | 1           | _         | 1 | 1 | 1 | 1 |  |

#### [VF DISPLAY]

#### [VF]

| láona           | [USER MENU] |             |   | Data file |   |   |   |  |  |
|-----------------|-------------|-------------|---|-----------|---|---|---|--|--|
| item            | By page     | By item     | S | С         | U | F | R |  |  |
| [SHOOTING MODE] | —           | <b>√</b> *1 | 1 | 1         | 1 | 1 | 1 |  |  |
| [DETAIL]        | —           | ✓           | 1 | 1         | 1 | 1 | 1 |  |  |
| [2D LPF]        | _           | 1           | 1 | 1         | 1 | 1 | 1 |  |  |
| [GAMMA]         | —           | ✓           | 1 | 1         | 1 | 1 | 1 |  |  |
| [TEST SAW]      | _           | 1           | 1 | 1         | 1 | 1 | 1 |  |  |
| [FLARE]         | —           | ✓           | 1 | 1         | 1 | 1 | 1 |  |  |
| [H-F COMPE.]    | —           | ✓           | 1 | 1         | 1 | 1 | 1 |  |  |

## ■ [[S] CAMERA SETTING]

| ltem                  | [USER MENU] |         |   | Data file |   |   |   |  |  |
|-----------------------|-------------|---------|---|-----------|---|---|---|--|--|
| item                  | By page     | By item | S | С         | U | F | R |  |  |
| [MASTER GAMMA]        | —           | ✓       | 1 | ~         | 1 | 1 | ~ |  |  |
| [R GAMMA]             | —           | ✓       | 1 | 1         | 1 | 1 | 1 |  |  |
| [B GAMMA]             | —           | ✓       | 1 | 1         | 1 | 1 | 1 |  |  |
| [GAMMA MODE SEL]      | _           | 1       | 1 | ~         | 1 | 1 | ~ |  |  |
| [F-REC DYNAMIC LVL]   | —           | ✓       | 1 | 1         | 1 | 1 | 1 |  |  |
| [F-REC BLACK STR LVL] | —           | ✓       | 1 | 1         | 1 | 1 | 1 |  |  |
| [V-REC KNEE SLOPE]    | _           | ✓       | 1 | 1         | 1 | 1 | 1 |  |  |
| [V-REC KNEE POINT]    | _           | 1       | 1 | 1         | 1 | 1 | 1 |  |  |

#### GAMMA]

| Item             | [USER MENU] |         |   | Data file |   |   |   |  |  |
|------------------|-------------|---------|---|-----------|---|---|---|--|--|
|                  | By page     | By item | S | С         | U | F | R |  |  |
| [USER BOX H POS] | <b>√</b> *1 | —       | _ | 1         | 1 | 1 | 1 |  |  |
| [USER BOX V POS] | <b>√</b> *1 | _       | _ | 1         | 1 | 1 | 1 |  |  |

#### [VF INDICATOR]

|                     | [USER   | MENU]        |   |   | Data file |   |   |
|---------------------|---------|--------------|---|---|-----------|---|---|
| Item                | By page | By item      | S | С | U         | F | R |
| [EXTENDER]          | _       | ✓            | _ | 1 | 1         | 1 | 1 |
| [SHUTTER]           | _       | 1            | _ | 1 | 1         | 1 | 1 |
| [FILTER]            | _       | ✓            | _ | 1 | 1         | 1 | 1 |
| [WHITE]             | _       | 1            | _ | 1 | 1         | 1 | 1 |
| [GAIN]              | _       | 1            | _ | 1 | 1         | 1 | 1 |
| [IRIS]              | —       | ✓            | _ | 1 | 1         | 1 | 1 |
| [CAMERA ID]         | —       | ✓            | _ | 1 | 1         | 1 | 1 |
| [ID POSITION]       | _       | 1            | _ | 1 | 1         | 1 | 1 |
| [DATE/TIME]         | —       | ✓            | _ | 1 | 1         | 1 | 1 |
| [ZOOM/FOCUS]        | _       | 1            | _ | 1 | 1         | 1 | 1 |
| [SYSTEM MODE]       | —       | 1            | — | 1 | 1         | 1 | 1 |
| [REC FORMAT]        | _       | 1            | _ | 1 | 1         | 1 | 1 |
| [CAMERA MODE]       | _       | 1            | _ | 1 | 1         | 1 | 1 |
| [COLOR TEMP]        | —       | 1            | — | 1 | 1         | 1 | 1 |
| [CAC]               | —       | 1            | _ | 1 | 1         | 1 | 1 |
| [GAMMA MODE]        | ✓       | 1            | — | 1 | 1         | 1 | 1 |
| [DRS]               | —       | 1            | _ | 1 | 1         | 1 | 1 |
| [FBC]               | —       | 1            | _ | 1 | 1         | 1 | 1 |
| [FBC WARNING DISP]  | —       | 1            | _ | 1 | 1         | 1 | 1 |
| [SHOOTING MODE]     | —       | 1            | _ | 1 | 1         | 1 | 1 |
| [FOCUS BAR]         | _       | 1            | — | 1 | 1         | 1 | 1 |
| [P2CARD REMAIN]     | —       | 1            | _ | 1 | 1         | 1 | 1 |
| [REC MEDIA]         | _       | 1            | _ | 1 | 1         | 1 | 1 |
| [BATTERY]           | —       | 1            | _ | 1 | 1         | 1 | 1 |
| [AUDIO LVL]         | —       | 1            | _ | 1 | 1         | 1 | 1 |
| [TC ON COLOR BAR]   | —       | 1            | _ | 1 | 1         | 1 | 1 |
| [TC]                | —       | 1            | — | 1 | 1         | 1 | 1 |
| [SYSTEM INFO]       | _       | 1            | _ | 1 | 1         | 1 | 1 |
| [SAVE LED]          | —       | 1            | — | 1 | 1         | 1 | 1 |
| [REC STATUS]        | —       | 1            | _ | 1 | 1         | 1 | 1 |
| [PROXY DISP]        | —       | 1            | _ | 1 | 1         | 1 | 1 |
| [P-REC/i-REC]       | —       | 1            | _ | 1 | 1         | 1 | 1 |
| [SDI REC STAT]      | —       | 1            | _ | 1 | 1         | 1 | 1 |
| [4G/LTE]            | —       | 1            | — | 1 | 1         | 1 | 1 |
| [BONDING DEV.]      | —       | 1            | _ | 1 | 1         | 1 | 1 |
| [REC DURING UPLOAD] | _       | ✓            | _ | 1 | 1         | 1 | 1 |
| [STREAMING]         | _       | $\checkmark$ | _ | 1 | 1         | 1 | 1 |
| [EXTERNAL GPS]      | _       | 1            | _ | 1 | 1         | 1 | 1 |

#### ■ [MODE CHECK IND]

| Item             | [USER MENU] |         |   | Data file |   |   |   |  |  |
|------------------|-------------|---------|---|-----------|---|---|---|--|--|
| Item             | By page     | By item | S | С         | U | F | R |  |  |
| [STATUS]         | —           | 1       | — | 1         | 1 | 1 | ~ |  |  |
| [!LED]           | —           | ✓       | — | 1         | 1 | 1 | 1 |  |  |
| [FUNCTION]       | —           | ✓       | _ | 1         | 1 | 1 | 1 |  |  |
| [AUDIO]          | _           | ✓       | _ | 1         | 1 | 1 | 1 |  |  |
| [CAC]            | —           | ✓       | _ | 1         | 1 | 1 | 1 |  |  |
| [USER SW STATUS] | _           | 1       | _ | 1         | 1 | 1 | 1 |  |  |
| [P.ON IND]       | —           | 1       | _ | 1         | 1 | 1 | 1 |  |  |

| Item           | [USER MENU] |         |   | Data file |   |   |   |  |  |
|----------------|-------------|---------|---|-----------|---|---|---|--|--|
|                | By page     | By item | S | С         | U | F | R |  |  |
| [RET SW]       | _           | ✓       | _ | 1         | 1 | 1 | 1 |  |  |
| [S.BLK LVL]    | —           | 1       | _ | 1         | 1 | 1 | 1 |  |  |
| [AUTO KNEE SW] | _           | 1       | 1 | 1         | 1 | 1 | 1 |  |  |

#### [SW MODE]

| Item             | [USER MENU] |             | Data file |   |   |   |   |  |
|------------------|-------------|-------------|-----------|---|---|---|---|--|
| Item             | By page     | By item     | S         | С | U | F | R |  |
| [USER MAIN]      | —           | <b>√</b> *1 | —         | 1 | 1 | 1 | 1 |  |
| [USER1]          | —           | <b>√</b> *1 | —         | 1 | 1 | 1 | 1 |  |
| [USER2]          | —           | <b>√</b> *1 | —         | 1 | 1 | 1 | 1 |  |
| [SHOT MARK (U3)] | —           | ✓           | _         | 1 | 1 | 1 | 1 |  |
| [TEXT MEMO (U4)] | —           | ✓           | —         | 1 | 1 | 1 | 1 |  |
| [USER5]          | _           | <b>√</b> *1 | _         | 1 | 1 | 1 | 1 |  |

#### [USER SW]

| Item                               | [USER MENU] |         |   | Data file |          |          |   |  |  |
|------------------------------------|-------------|---------|---|-----------|----------|----------|---|--|--|
|                                    | By page     | By item | S | С         | U        | F        | R |  |  |
| [POSITION1 SEL]                    | —           | —       | _ | 1         | 1        | 1        | — |  |  |
| [POSITION2 SEL]                    | —           | —       | _ | 1         | 1        | 1        | — |  |  |
| [POSITION3 SEL]                    | _           | _       | _ | 1         | 1        | 1        | — |  |  |
| [POSITION4 SEL]                    | —           | —       | _ | 1         | 1        | 1        | — |  |  |
| [POSITION5 SEL]                    | _           | _       | _ | 1         | 1        | 1        | _ |  |  |
| [POSITION6 SEL]                    | —           | —       | — | 1         | 1        | 1        | — |  |  |
| [POSITION5 SEL]<br>[POSITION6 SEL] |             |         | _ | <i>\</i>  | <i>J</i> | <i>J</i> | _ |  |  |

#### [SHUTTER SELECT]

| Item           | [USER MENU] |         |   | Data file |   |   |   |  |  |
|----------------|-------------|---------|---|-----------|---|---|---|--|--|
|                | By page     | By item | S | С         | U | F | R |  |  |
| [SYNCHRO SCAN] | —           | —       | _ | 1         | 1 | 1 | — |  |  |
| [POSITION1]    | _           | _       | _ | ~         | 1 | 1 | — |  |  |
| [POSITION2]    | —           | —       | _ | 1         | 1 | 1 | — |  |  |
| [POSITION3]    | _           | _       | _ | 1         | 1 | 1 | — |  |  |
| [POSITION4]    | _           | _       | _ | 1         | 1 | 1 | _ |  |  |
| [POSITION5]    | _           | —       | _ | 1         | 1 | 1 | — |  |  |
| [POSITION6]    | —           |         | _ | 1         | 1 | 1 | _ |  |  |

#### [SHUTTER SPEED]

| Item  | [USER MENU] |         |   | Data file |   |   |   |  |  |
|-------|-------------|---------|---|-----------|---|---|---|--|--|
|       | By page     | By item | S | С         | U | F | R |  |  |
| [ID1] | —           | —       | _ | 1         | 1 | 1 | — |  |  |
| [ID2] | —           | —       | — | 1         | 1 | 1 | — |  |  |
| [ID3] | _           | _       | — | 1         | 1 | 1 | _ |  |  |

| · · · ·            |   |   |   |   |   | 1 |   |
|--------------------|---|---|---|---|---|---|---|
| [MATRIX]           | _ | ✓ | _ | 1 | 1 | 1 | 1 |
| [COLOR CORRECTION] | — | ✓ | _ | 1 | 1 | 1 | 1 |
| [FILTER]           | _ | 1 | — | 1 | 1 | 1 | 1 |
| [ATW]              | — | ✓ | _ | 1 | 1 | 1 | 1 |
|                    |   |   |   |   |   |   |   |
| [CAMERA]           |   |   |   |   |   |   |   |
|                    |   |   |   |   |   |   |   |
| [CAMERA ID]        |   |   |   |   |   |   |   |
|                    |   |   |   |   |   |   |   |

| ltem               | [USER   | MENU]   | Data file |   |   |   |   |  |  |
|--------------------|---------|---------|-----------|---|---|---|---|--|--|
| item               | By page | By item | S         | С | U | F | R |  |  |
| [GAIN(0dB)]        | —       | 1       | —         | 1 | 1 | 1 | 1 |  |  |
| [DS.GAIN]          | —       | 1       | _         | 1 | 1 | 1 | 1 |  |  |
| [SHUTTER]          | —       | 1       | —         | 1 | 1 | 1 | 1 |  |  |
| [WHITE PRESET]     | _       | 1       | —         | 1 | 1 | 1 | 1 |  |  |
| [EXTENDER]         | —       | 1       | —         | 1 | 1 | 1 | 1 |  |  |
| [B.GAMMA]          | —       | 1       | —         | 1 | 1 | 1 | 1 |  |  |
| [MATRIX]           | _       | 1       | —         | 1 | 1 | 1 | 1 |  |  |
| [COLOR CORRECTION] | —       | 1       | —         | 1 | 1 | 1 | 1 |  |  |
| [FILTER]           | _       | 1       | _         | 1 | 1 | 1 | 1 |  |  |
| [ATW]              | _       | 1       | _         | 1 | 1 | 1 | 1 |  |  |

| ltem            | [USER MENU] |         |   | Data file |   |   |   |  |  |  |
|-----------------|-------------|---------|---|-----------|---|---|---|--|--|--|
|                 | By page     | By item | S | С         | U | F | R |  |  |  |
| [CLIP PROPERTY] | <b>√</b> *1 | —       | - | —         | _ | _ | - |  |  |  |
| [CARD STATUS]   | <b>√</b> *1 | _       | _ | _         | _ |   | _ |  |  |  |
| [CPS PASSWORD]  | <b>√</b> *1 | _       | _ | _         | _ | _ | _ |  |  |  |

## [CLIP]

■ [PROPERTY]

| Item        | [USER MENU] |         |   | Data file |   |   |   |  |  |  |
|-------------|-------------|---------|---|-----------|---|---|---|--|--|--|
|             | By page     | By item | S | С         | U | F | R |  |  |  |
| [AGC]       | —           | ✓       | — | 1         | 1 | 1 | 1 |  |  |  |
| [AGC LIMIT] | _           | ✓       | _ | 1         | 1 | 1 | 1 |  |  |  |
| [AGC POINT] | —           | ✓       | — | 1         | 1 | 1 | 1 |  |  |  |

#### ■ [AGC]

| l to mo           |         |         |   |   |   |   |   |
|-------------------|---------|---------|---|---|---|---|---|
| Item              | By page | By item | S | С | U | F | R |
| [A.IRIS LEVEL]    | _       | ✓       | _ | 1 | 1 | 1 | 1 |
| [A.IRIS PEAK/AVE] | —       | ✓       | _ | 1 | 1 | 1 | 1 |
| [A.IRIS WINDOW]   | _       | ✓       | _ | 1 | 1 | 1 | 1 |
| [S.IRIS LEVEL]    | —       | ✓       | _ | 1 | 1 | 1 | 1 |
| [IRIS GAIN]       | —       | ✓       | _ | 1 | 1 | 1 | 1 |
| [IRIS GAIN VALUE] | _       | 1       | _ | 1 | 1 | 1 | 1 |

|                | V           |         |   | v | v         | v | v |
|----------------|-------------|---------|---|---|-----------|---|---|
| ■ [LENS/IRIS]  |             |         |   |   |           |   |   |
| láona          | [USER MENU] |         |   |   | Data file |   |   |
| item           | By page     | By item | S | С | U         | F | R |
| [A.IRIS LEVEL] | —           | ✓       | _ | 1 | 1         | 1 | 1 |
|                |             |         |   |   |           |   |   |

| [S.GAIN]      | ✓*1         | —     | - |   | 1         | ✓ | 1 |  |
|---------------|-------------|-------|---|---|-----------|---|---|--|
| [DS.GAIN]     | <b>√</b> *1 | _     | — | 1 | 1         | 1 | 1 |  |
| ■ [LENS/IRIS] |             |       |   |   |           |   |   |  |
|               | [USER       | MENU] |   |   | Data file |   |   |  |

By page

## [USER SW GAIN]

Item

| 14                | $\begin{tabular}{ c c c c c c c c c c c c c c c c c c c$ | me      |   |                       |   |   |   |
|-------------------|----------------------------------------------------------|---------|---|-----------------------|---|---|---|
| item              | By page                                                  | By item | S | С                     | U | F | R |
| [FILTER INH]      | _                                                        | 1       | _ | 1                     | 1 | 1 | 1 |
| [SHOCKLESS AWB]   | _                                                        | 1       | - | 1                     | 1 | 1 | 1 |
| [AWB AREA]        | —                                                        | 1       | _ | <ul> <li>✓</li> </ul> | 1 | 1 | 1 |
| [AWB B]           | _                                                        | 1       | _ | 1                     | 1 | 1 | 1 |
| [ATW SPEED]       | —                                                        | 1       | _ | 1                     | 1 | 1 | 1 |
| [TEMP PRE SEL SW] | _                                                        | 1       | - | _                     | _ | 1 | _ |
| [COLOR TEMP PRE]  | _                                                        | 1       | _ | _                     | _ | 1 | _ |
| [AWB A TEMP]      | _                                                        | 1       |   | _                     | _ | 1 | — |
| [AWB B TEMP]      | _                                                        | 1       | _ | _                     | _ | 1 | _ |
|                   |                                                          |         |   |                       |   |   |   |

[USER MENU]

[USER MENU]

By item

s

С

Data file

Data file

U

F

R

#### ■ [WHITE BALANCE MODE]

| láson             | [USER   | MENU]   |   |   | Data file |   |   |  |
|-------------------|---------|---------|---|---|-----------|---|---|--|
|                   | By page | By item | S | С | U         | F | R |  |
| [SHD,ABB SW CTL]  | —       | 1       | — | 1 | 1         | 1 | 1 |  |
| [COLOR BARS]      | —       | 1       | _ | 1 | 1         | 1 | 1 |  |
| [FOCUS ASSIST]    | —       | 1       | — | 1 | 1         | 1 | 1 |  |
| [EXPAND MODE]     | —       | 1       | _ | 1 | 1         | 1 | 1 |  |
| [WFM]             | _       | 1       | _ | 1 | 1         | 1 | 1 |  |
| [WFM DISP]        | —       | 1       | _ | 1 | 1         | 1 | 1 |  |
| [S.GAIN OFF]      | _       | 1       | _ | 1 | 1         | 1 | _ |  |
| [DS.GAIN OFF]     | —       | 1       | — | 1 | 1         | 1 | — |  |
| [D.ZOOM x2]       | _       | 1       | _ | 1 | 1         | 1 | 1 |  |
| [D.ZOOM x3]       | _       | 1       | _ | 1 | 1         | 1 | 1 |  |
| [D.ZOOM x4]       | —       | 1       | _ | 1 | 1         | 1 | 1 |  |
| [FBC(SHUTTER ON)] | _       | 1       | _ | 1 | 1         | 1 | 1 |  |
| [RC CHECK SW]     | _       | 1       | _ | 1 | 1         | 1 | 1 |  |

|                          | [USER       | MENU]   |   |   | Data file |   |   |
|--------------------------|-------------|---------|---|---|-----------|---|---|
| item                     | By page     | By item | S | С | U         | F | R |
| [SD CARD]                | <b>√</b> *1 | _       | - | _ | _         | _ |   |
| [REMAIN SETUP]           | <b>√</b> *1 | _       | _ | 1 | 1         | 1 | _ |
| [FREE CAP. OF PARTITION] | <b>√</b> *1 | _       | _ | _ | _         | _ | _ |
|                          |             | MENUD   |   |   | Dete file |   |   |
| Item                     | USER        |         |   |   | Data file |   |   |
|                          | By page     | By item | S | С | U         | F | R |
| [REPOSITION]             | <b>√</b> *1 | _       | - | - | -         | 1 |   |
| [DELETE]                 | <b>√</b> *1 | _       | _ | _ | _         | — | _ |
| [FORMAT]                 | <b>√</b> *1 | _       | _ | _ | _         | _ | _ |
| [FORMAT(STORAGE)]        | <b>√</b> *1 | _       | _ | _ | _         | _ | _ |
| [COPY]                   | <b>√</b> *1 | _       | - |   | _         | _ |   |
| [EXPORT]                 | <b>√</b> *1 | _       |   | _ | _         |   | _ |
| [IMPORT]                 | <b>√</b> *1 | _       | _ |   | _         | _ | _ |
| [REPAIR]                 | <b>√</b> *1 | _       | _ | _ | _         | _ |   |
| [RE-CONNECT]             | <b>√</b> *1 | _       | _ | _ | _         | _ | _ |
| [EXCH. THUMBNAIL]        | <b>√</b> *1 | _       |   | _ | _         | _ |   |
| [EXPLORE]                | <b>√</b> *1 | _       | _ |   | _         | _ |   |
| [AUTHENTICATE]           | <b>√</b> *1 | _       | _ | _ | _         | _ | _ |
| [CHANGE PARTITION NAME]  | <b>√</b> *1 | _       | _ | _ | _         | _ | _ |
| [DELETE LAST PARTITION]  | <b>√</b> *1 | _       | _ | _ | _         | _ | _ |
| [DELETE FOLDER]          | <b>√</b> *1 | _       | _ | _ | _         | _ | _ |

### ■ [THUMBNAIL SETUP]

| lá a sea           | [USER MENU] |         |   | Data file |   |   |   |  |  |  |
|--------------------|-------------|---------|---|-----------|---|---|---|--|--|--|
| Item               | By page     | By item | S | С         | U | F | R |  |  |  |
| [INDICATOR]        | <b>√</b> *1 | —       | _ | 1         | 1 | 1 | _ |  |  |  |
| [DATA DISPLAY]     | <b>√</b> *1 | —       | _ | 1         | 1 | 1 | — |  |  |  |
| [THUMBNAIL SIZE]   | <b>√</b> *1 | —       | _ | 1         | 1 | 1 | — |  |  |  |
| [PB POSITION]      | <b>√</b> *1 | _       | _ | 1         | 1 | 1 | _ |  |  |  |
| [PROPERTY DISP.]   | <b>√</b> *1 | —       | _ | 1         | 1 | 1 | _ |  |  |  |
| [INFORMATION SEL.] | <b>√</b> *1 | _       | _ | 1         | 1 | 1 | — |  |  |  |
| [THUMBNAIL INFO.]  | <b>√</b> *1 | —       |   | 1         | 1 | 1 | _ |  |  |  |
| [TEXT MEMO IND]    | <b>√</b> *1 | —       |   | 1         | 1 | 1 | — |  |  |  |

#### ■ [STORAGE COPY SETUP]

| láo m    | [USER MENU] |         |   | Data file |   |   |   |  |  |  |
|----------|-------------|---------|---|-----------|---|---|---|--|--|--|
| item     | By page     | By item | S | С         | U | F | R |  |  |  |
| [VERIFY] | <b>√</b> *1 |         | _ | 1         | 1 | 1 | — |  |  |  |

## [REC/PB]

## ■ [REC FUNCTION]

|                | [USER       | MENU]   | Data file |   |   |   |   |  |  |
|----------------|-------------|---------|-----------|---|---|---|---|--|--|
| Item           | By page     | By item | S         | С | U | F | R |  |  |
| [RECORDING]    | <b>√</b> *1 | _       | _         | 1 | 1 | 1 | — |  |  |
| [HOLD]         | <b>√</b> *1 | —       | —         | 1 | 1 | 1 | - |  |  |
| [REC TIME]     | <b>√</b> *1 | —       | _         | 1 | 1 | 1 | _ |  |  |
| [PAUSE TIME]   | <b>√</b> *1 | _       | _         | 1 | 1 | 1 | _ |  |  |
| [START DELAY]  | <b>√</b> *1 | _       | _         | 1 | 1 | 1 | _ |  |  |
| [ONE CLIP REC] | <b>√</b> *1 | —       | _         | 1 | 1 | 1 | _ |  |  |
| [PRE REC]      | <b>√</b> *1 | —       | _         | 1 | 1 | 1 | - |  |  |
| [PRE REC TIME] | <b>√</b> *1 | —       | _         | 1 | 1 | 1 | _ |  |  |
| [SIMUL REC]    | <b>√</b> *1 | _       | _         | 1 | 1 | 1 | — |  |  |

#### [REC/PB SETUP]

| ltom         | [USER MENU] |             |   | Data file |   |   |   |  |  |
|--------------|-------------|-------------|---|-----------|---|---|---|--|--|
| Item         | By page     | By item     | S | С         | U | F | R |  |  |
| [REC MEDIA]  | —           | <b>√</b> *1 | — | 1         | 1 | 1 | — |  |  |
| [FILE SPLIT] | —           | ✓           | — | 1         | 1 | 1 | _ |  |  |

|                     | [USER MENU] |         |   | Data file |   |   |   |  |  |
|---------------------|-------------|---------|---|-----------|---|---|---|--|--|
| item                | By page     | By item | S | С         | U | F | R |  |  |
| [START TEXT MEMO]   | —           | 1       | _ | 1         | 1 | 1 | _ |  |  |
| [P.ON REC SLOT SEL] | _           | ✓       | _ | 1         | 1 | 1 | _ |  |  |
| [REC START]         | _           | 1       | _ | 1         | 1 | 1 | _ |  |  |
| [REC TALLY]         | _           | 1       | _ | 1         | 1 | 1 | _ |  |  |
| [ACCESS LED]        | _           | ✓       | _ | 1         | 1 | 1 | _ |  |  |
| [SEEK POS SEL]      | —           | ✓       | _ | 1         | 1 | 1 | _ |  |  |

### ■ [DUAL CODEC SETUP]

| láona               | [USER        | MENU]   | Data file |   |   |   |   |  |
|---------------------|--------------|---------|-----------|---|---|---|---|--|
| Item                | By page      | By item | S         | С | U | F | R |  |
| [CODEC USAGE]       | ✓            | _       | _         | 1 | 1 | 1 | _ |  |
| [PROXY REC MODE]    | $\checkmark$ | _       | _         | 1 | 1 | 1 | _ |  |
| [STREAMING MODE]    | ✓            | _       | _         | 1 | 1 | 1 | _ |  |
| [TC SUPER]          | ✓            | _       | _         | 1 | 1 | 1 | _ |  |
| [PROXY DISP]        | ✓            | _       | _         | 1 | 1 | 1 | _ |  |
| [QoS MAX RATE]      | ✓            | _       | _         | 1 | 1 | 1 | _ |  |
| [QoS MIN RATE]      | ✓            | _       | _         | 1 | 1 | 1 | — |  |
| [STREAMING LATENCY] | ✓            | —       | _         | 1 | 1 | 1 | _ |  |

#### [TC/UB]

| lásas             | [USER   | MENU]   | Data file |   |   |   |   |  |  |
|-------------------|---------|---------|-----------|---|---|---|---|--|--|
| item              | By page | By item | S         | С | U | F | R |  |  |
| [UBG MODE]        | _       | 1       | _         | 1 | 1 | 1 | _ |  |  |
| [VITC UBG MODE]   | —       | ✓       | _         | 1 | 1 | 1 | — |  |  |
| [DF MODE]         | _       | ✓       | _         | 1 | 1 | 1 | _ |  |  |
| [TCG SET HOLD]    | —       | ✓       | _         | 1 | 1 | 1 | — |  |  |
| [FIRST REC TC]    | —       | ✓*1     | _         | 1 | 1 | 1 | — |  |  |
| [TC OUT]          | —       | 1       | _         | 1 | 1 | 1 | — |  |  |
| [TC OUTPUT REF]   | —       | ✓       | _         | 1 | 1 | 1 | — |  |  |
| [REC CHECK REGEN] | _       | 1       | _         | 1 | 1 | 1 | _ |  |  |

#### [REC META DATA]

| literer          | [USER       | MENU]   | Data file |   |   |   |   |  |
|------------------|-------------|---------|-----------|---|---|---|---|--|
| Item             | By page     | By item | S         | С | U | F | R |  |
| [LOAD]           | <b>√</b> *1 | —       | _         | — | — | _ | _ |  |
| [RECORD]         | <b>√</b> *1 | _       | _         | 1 | 1 | 1 | — |  |
| [USER CLIP NAME] | <b>√</b> *1 | —       | _         | 1 | 1 | 1 | — |  |
| [CARD SERIAL]    | <b>√</b> *1 | —       | _         | 1 | 1 | 1 | — |  |
| [INITIALIZE]     | <b>√</b> *1 | _       | _         | — | _ | _ | _ |  |
| [PROPERTY]       | <b>√</b> *1 | —       | _         | — | _ | _ | — |  |
| [LANGUAGE]       | ✓*1         | —       | _         | 1 | 1 | 1 | _ |  |

### [I/F SETUP]

### [OUTPUT SEL]

|                       | [USER       | MENU]   |   |   | Data file |   |   |
|-----------------------|-------------|---------|---|---|-----------|---|---|
| item                  | By page     | By item | S | С | U         | F | R |
| [OUTPUT ITEM]         | <b>√</b> *1 | —       | — | 1 | 1         | 1 | 1 |
| [SDI OUT1]            | <b>√</b> *1 | _       | _ | 1 | 1         | 1 | 1 |
| [SDI OUT1 MODE]       | <b>√</b> *1 | —       | — | 1 | 1         | 1 | 1 |
| [SDI OUT1 CHAR]       | <b>√</b> *1 | _       | _ | 1 | 1         | 1 | 1 |
| [SDI OUT2]            | <b>√</b> *1 | _       | _ | 1 | 1         | 1 | 1 |
| [VIDEO OUT]           | <b>√</b> *1 | _       | _ | 1 | 1         | 1 | 1 |
| [SDI2/HDMI OUT]       | <b>√</b> *1 | _       | _ | 1 | 1         | 1 | 1 |
| [1080P SDI2/HDMI OUT] | <b>√</b> *1 | —       | — | 1 | 1         | 1 | 1 |
| [3G-SDI OUT]          | <b>√</b> *1 | _       | _ | 1 | 1         | 1 | 1 |
| [MONITOR OUT MODE]    | <b>√</b> *1 | _       | _ | 1 | 1         | 1 | 1 |
| [MONITOR OUT ZEBRA]   | <b>√</b> *1 | _       | _ | 1 | 1         | 1 | 1 |

| ltom                | [USER MENU] |             |   | Data file |   |   |   |  |  |  |
|---------------------|-------------|-------------|---|-----------|---|---|---|--|--|--|
| Item                | By page     | By item     | S | С         | U | F | R |  |  |  |
| [VR SELECT]         | —           | ✓           | — | 1         | 1 | 1 | — |  |  |  |
| [FRONT VR CH1(CH3)] | _           | <b>√</b> *1 | — | 1         | 1 | 1 | _ |  |  |  |
| [FRONT VR CH2(CH4)] | —           | <b>√</b> *1 | — | 1         | 1 | 1 | _ |  |  |  |

#### ■ [MIC/AUDIO]

| ltem             | [USER MENU] |         |   | Data file |   |   |   |  |  |  |
|------------------|-------------|---------|---|-----------|---|---|---|--|--|--|
| item             | By page     | By item | S | С         | U | F | R |  |  |  |
| [GENLOCK]        | —           | 1       | — | 1         | 1 | 1 | 1 |  |  |  |
| [GL PHASE]       | —           | ✓       | _ | 1         | 1 | 1 | 1 |  |  |  |
| [H PHASE COARSE] | _           | ✓       | _ | _         | _ | — | - |  |  |  |
| [H PHASE FINE]   | —           | ✓       | _ |           | _ | — |   |  |  |  |

#### [GENLOCK]

| ltem –         | [USER MENU] |         |   | Data file |   |   |   |  |  |
|----------------|-------------|---------|---|-----------|---|---|---|--|--|
| Item           | By page     | By item | S | С         | U | F | R |  |  |
| [DOWNCON MODE] | 1           | —       | — | 1         | 1 | 1 | 1 |  |  |
| [DETAIL]       | 1           | —       | — | 1         | 1 | 1 | 1 |  |  |
| [H.DTL LEVEL]  | 1           | —       | _ | 1         | 1 | 1 | 1 |  |  |
| [V.DTL LEVEL]  | 1           | —       | — | 1         | 1 | 1 | 1 |  |  |
| [DTL CORING]   | 1           | —       | _ | 1         | 1 | 1 | 1 |  |  |
| [H.DTL FREQ.]  | 1           | _       | _ | 1         | 1 | 1 | 1 |  |  |
| [2D LPF]       | 1           | _       | _ | 1         | 1 | 1 | 1 |  |  |

#### [DOWNCON SETTING]

| item              | By page | By item | S | С                     | U | F | R |
|-------------------|---------|---------|---|-----------------------|---|---|---|
| [CENTER MARK]     | 1       | _       | _ | ~                     | 1 | 1 | 1 |
| [SAFETY MARK]     | 1       | —       | _ | 1                     | 1 | 1 | 1 |
| [SAFETY AREA]     | 1       | —       | — | <ul> <li>✓</li> </ul> | 1 | 1 | 1 |
| [FRAME MARK]      | 1       | —       | — | <ul> <li>✓</li> </ul> | 1 | 1 | 1 |
| [FRAME SIG]       | 1       | —       | _ | 1                     | 1 | 1 | 1 |
| [USER BOX]        | 1       | —       | — | <ul> <li>✓</li> </ul> | 1 | 1 | 1 |
| [USER BOX WIDTH]  | 1       | —       | — | 1                     | 1 | 1 | 1 |
| [USER BOX HEIGHT] | 1       | —       | — | <ul> <li>✓</li> </ul> | 1 | 1 | 1 |
| [USER BOX H POS]  | 1       | —       | — | <ul> <li>✓</li> </ul> | 1 | 1 | 1 |
| [USER BOX V POS]  | 1       | _       | _ | 1                     | 1 | 1 | 1 |

[USER MENU]

Data file

#### [MONI OUT MARKER]

Item

| 14                | [USER   | MENU]   |   | Data file             |   |   |   |  |  |
|-------------------|---------|---------|---|-----------------------|---|---|---|--|--|
| item              | By page | By item | S | С                     | U | F | R |  |  |
| [MARKER SW]       | 1       | _       | _ | 1                     | 1 | 1 | 1 |  |  |
| [CENTER MARK]     | 1       | _       | - | 1                     | 1 | 1 | 1 |  |  |
| [SAFETY MARK]     | 1       | —       | _ | 1                     | 1 | 1 | 1 |  |  |
| [SAFETY AREA]     | 1       | —       |   | <ul> <li>✓</li> </ul> | 1 | 1 | 1 |  |  |
| [FRAME MARK]      | 1       | —       | - | 1                     | 1 | 1 | 1 |  |  |
| [FRAME SIG]       | 1       | —       | _ | <ul> <li>✓</li> </ul> | 1 | 1 | 1 |  |  |
| [USER BOX]        | 1       | _       |   | 1                     | 1 | 1 | 1 |  |  |
| [USER BOX WIDTH]  | 1       | —       | _ | 1                     | 1 | 1 | 1 |  |  |
| [USER BOX HEIGHT] | 1       | —       |   | <ul> <li>✓</li> </ul> | 1 | 1 | 1 |  |  |
| [USER BOX H POS]  | 1       | _       | _ | 1                     | 1 | 1 | 1 |  |  |
| [USER BOX V POS]  | 1       | —       | _ | 1                     | 1 | 1 | 1 |  |  |

## [SDI OUT1 MARKER]

| Itom            | [USER MENU] |         |   | Data file |   |   |   |  |  |
|-----------------|-------------|---------|---|-----------|---|---|---|--|--|
| item            | By page     | By item | S | С         | U | F | R |  |  |
| [SDI EDH]       | <b>√</b> *1 | _       | _ | 1         | 1 | 1 | 1 |  |  |
| [HDSDI REMOTE]  | <b>√</b> *1 | _       | _ | 1         | 1 | 1 | 1 |  |  |
| [THUMBNAIL OUT] | <b>√</b> *1 | _       | _ | 1         | 1 | 1 | 1 |  |  |

Chapter 6 Menu Operations — Menu list

|                        | [USER   | MENU]   |   |   | Data file |   |   |
|------------------------|---------|---------|---|---|-----------|---|---|
| Item                   | By page | By item | s | С | U         | F | R |
| [AUTO LVL CH3(CH1)]    | _       | 1       | _ | 1 | 1         | 1 | _ |
| [AUTO LVL CH4(CH2)]    | _       | ✓       | _ | 1 | 1         | 1 | _ |
| [LVL CONTROL CH3(CH1)] | —       | ✓       | _ | 1 | 1         | 1 | — |
| [LVL CONTROL CH4(CH2)] | _       | 1       | _ | 1 | 1         | 1 | _ |
| [MIC LOWCUT CH1]       | _       | ✓       | _ | 1 | 1         | 1 | _ |
| [MIC LOWCUT CH2]       | —       | 1       | _ | 1 | 1         | 1 | — |
| [MIC LOWCUT CH3]       | _       | ✓       | _ | 1 | 1         | 1 | _ |
| [MIC LOWCUT CH4]       | —       | 1       | _ | 1 | 1         | 1 | — |
| [LIMITER CH1]          | _       | 1       | _ | 1 | 1         | 1 | _ |
| [LIMITER CH2]          | —       | ✓       | _ | 1 | 1         | 1 | — |
| [LIMITER CH3]          | _       | 1       | _ | 1 | 1         | 1 | — |
| [LIMITER CH4]          | _       | ✓       | _ | 1 | 1         | 1 | _ |
| [TEST TONE]            | —       | ✓       | _ | 1 | 1         | 1 | — |
| [FRONT MIC POWER]      | _       | 1       | _ | 1 | 1         | 1 | — |
| [REAR MIC POWER]       | —       | ✓       | _ | 1 | 1         | 1 | — |
| [MONITOR SELECT]       | _       | 1       | _ | 1 | 1         | 1 | — |
| [FRONT MIC LEVEL]      | _       | ✓       | _ | 1 | 1         | 1 | — |
| [REAR MIC CH1/3 LVL]   | —       | ✓       | _ | 1 | 1         | 1 | — |
| [REAR MIC CH2/4 LVL]   | _       | ✓       | _ | 1 | 1         | 1 | — |
| [REAR LINE IN LVL]     | —       | ✓       | _ | 1 | 1         | 1 | — |
| [AUDIO OUT LVL]        | _       | 1       | _ | 1 | 1         | 1 | — |
| [HEADROOM]             | _       | 1       | _ | 1 | 1         | 1 | — |
| [WIRELESS WARN]        |         | ✓ ✓     | _ | 1 | 1         | 1 | _ |
| [WIRELESS TYPE]        | _       | 1       | _ | 1 | 1         | 1 | _ |

#### [USB/LAN]

|                      | lite out             | [USER   | MENU]   |   |                       | Data file |   |   |
|----------------------|----------------------|---------|---------|---|-----------------------|-----------|---|---|
|                      | item                 | By page | By item | S | С                     | U         | F | R |
| [USB MODE SELECT]    | —                    | ✓*1     | _       | _ | _                     | _         | 1 | — |
| [USB MODE]           | —                    | ✓*1     | —       | _ | —                     | —         | 1 | — |
| [NETWORK SEL]        | _                    | ✓*1     | _       | _ | 1                     | 1         | 1 | — |
| [NETWORK FUNC]       | [HTTP SERVER]        | ✓*1     | —       | _ | 1                     | 1         | 1 | — |
|                      | [PLAYLIST]           | ✓*1     | —       | _ | <ul> <li>✓</li> </ul> | 1         | 1 | — |
|                      | [IP REMOTE]          | ✓*1     | _       | — | <ul> <li>✓</li> </ul> | 1         | 1 | — |
|                      | [USER ACCOUNT]       | ✓*1     | —       | — | —                     | —         | 1 | — |
|                      | [ACCOUNT LIST]       | ✓*1     | —       | — | _                     | —         | 1 | — |
| [FTP CLIENT SERVICE] | [SETTING DATA]       | ✓*1     | —       | — | 1                     | 1         | 1 | — |
|                      | • [SERVER URL]       | ✓*1     | —       | — | 1                     | 1         | 1 | — |
|                      | • [LOGIN USER]       | ✓*1     | _       | — | <ul> <li>✓</li> </ul> | 1         | 1 | — |
|                      | • [LOGIN PASSWORD]   | ✓*1     | —       | — | —                     | —         | 1 | — |
|                      | • [SSH]              | ✓*1     | —       | — | <ul> <li>✓</li> </ul> | 1         | 1 | — |
|                      | • [SSH PORT]         | ✓*1     | —       | _ | _                     | —         | 1 | — |
|                      | • [LOAD (SD CARD)]   | ✓*1     | —       | _ | _                     | —         | — | — |
|                      | • [SAVE (SD CARD)]   | ✓*1     | _       | _ |                       | _         | — | — |
|                      | [REC DURING UPLOAD]  | ✓*1     | —       | _ | <ul> <li>✓</li> </ul> | 1         | 1 | — |
|                      | [AUTO UPLOAD]        | ✓*1     | _       | _ | ~                     | 1         | 1 | — |
|                      | [UPLOAD LIST]        | ✓*1     | —       | — | —                     | —         | — | — |
|                      | [SAVE LOG (SD CARD)] | ✓*1     | —       | — | _                     | —         | — | — |
| [STREAMING SETTING]  | [START TRIGGER]      | ✓*1     | _       | _ | 1                     | 1         | 1 | — |
|                      | [SETTING DATA]       | ✓*1     | _       | _ | 1                     | 1         | 1 | — |
|                      | [SERVER ADDR.]       | ✓*1     | _       | _ | ~                     | 1         | 1 | — |
|                      | [RTSP PORT]          | ✓*1     | —       | _ | 1                     | 1         | 1 | — |
|                      | [LOAD (SD CARD)]     | ✓*1     | _       | _ | —                     | _         | _ | — |
|                      | [SAVE (SD CARD)]     | ✓*1     | —       | — | —                     | _         | — | — |
|                      | [START]              | ✓*1     | —       | — | _                     | —         | — | — |
| [LAN PROPERTY]       | [MAC ADDRESS]        | ✓*1     | _       | _ | —                     | _         | 1 | — |
|                      | [DHCP]               | ✓*1     | —       | _ | 1                     | 1         | 1 |   |
|                      | [IP ADDRESS]         | ✓*1     | _       | _ | 1                     | 1         | 1 | — |
|                      | [SUBNET MASK]        | ✓*1     | _       | _ | 1                     | 1         | 1 | _ |

|                     |                    | [USER       | MENU]   |   |   | Data file |   |   |
|---------------------|--------------------|-------------|---------|---|---|-----------|---|---|
|                     | Item               | By page     | By item | S | С | U         | F | R |
|                     | [DEFAULT GATEWAY]  | ✓*1         | _       |   | 1 | 1         | 1 | — |
|                     | [PRIMARY DNS]      | ✓*1         | _       |   | 1 | 1         | 1 | _ |
|                     | [SECONDARY DNS]    | <b>√</b> *1 | _       | _ | 1 | 1         | 1 | _ |
|                     | [DHCP SERVER]      | ✓*1         | _       |   | 1 | 1         | 1 | — |
| [WIRELESS PROPERTY] | [MAC ADDRESS]      | ✓*1         | 1       | _ | _ | _         | 1 | _ |
|                     | [TYPE]             | <b>√</b> *1 | —       | - | 1 | 1         | 1 | — |
|                     | [SSID INPUT MODE]  | ✓*1         | _       |   | 1 | 1         | 1 | — |
|                     | [SSID]             | <b>√</b> *1 | _       |   | 1 | 1         | 1 | — |
|                     | [BAND]             | <b>√</b> *1 | —       | - | 1 | 1         | 1 | — |
|                     | [CHANNEL (2.4GHz)] | <b>√</b> *1 | _       |   | 1 | 1         | 1 | — |
|                     | [CHANNEL (5GHz)]   | <b>√</b> *1 | —       | - | 1 | 1         | 1 | — |
|                     | [ENCRYPTION]       | ✓*1         | _       | — | 1 | 1         | 1 | — |
|                     | [ENCRYPT KEY]      | <b>√</b> *1 | _       | - | _ | _         | 1 | _ |
|                     | [DHCP]             | <b>√</b> *1 | —       | — | 1 | 1         | 1 | — |
|                     | [IP ADDRESS]       | <b>√</b> *1 | _       |   | 1 | 1         | 1 | — |
|                     | [SUBNET MASK]      | <b>√</b> *1 | —       | - | 1 | 1         | 1 | — |
|                     | [DEFAULT GATEWAY]  | ✓*1         | _       | — | 1 | 1         | 1 | — |
|                     | [PRIMARY DNS]      | <b>√</b> *1 | _       | — | 1 | 1         | 1 | — |
|                     | [SECONDARY DNS]    | ✓*1         | —       | — | 1 | 1         | 1 | — |
|                     | [DHCP SERVER]      | <b>√</b> *1 | _       | — | 1 | 1         | 1 | — |
| [4G/LTE PROPERTY]   | [APN]              | <b>√</b> *1 | —       | — | 1 | 1         | 1 | — |
|                     | [USER ID]          | <b>√</b> *1 | —       | _ | 1 | 1         | 1 | — |
|                     | [PASSWORD]         | <b>√</b> *1 | —       |   | — | —         | — | — |
|                     | [DIAL NO.]         | ✓*1         | _       | — | 1 | 1         | 1 | — |
| [NETWORK TOOLS]     | [LOG DISPLAY]      | <b>√</b> *1 | _       | — | — | —         | — | — |
|                     | [STATUS DISPLAY]   | <b>√</b> *1 | —       | - | — | _         | — | — |
|                     | [INITIALIZE]       | <b>√</b> *1 |         | _ | _ | _         | _ | _ |
|                     | [PING]             | ✓*1         | _       | _ | _ | _         | _ | _ |

#### ■ [LCD MONITOR]

| Item          | [USER MENU] |             | Data file |   |   |   |   |  |
|---------------|-------------|-------------|-----------|---|---|---|---|--|
|               | By page     | By item     | S         | С | U | F | R |  |
| [BACKLIGHT]   | —           | <b>√</b> *1 | —         | 1 | 1 | 1 | — |  |
| [BRIGHTNESS]  | _           | <b>√</b> *1 | _         | 1 | 1 | 1 | — |  |
| [COLOR LEVEL] | —           | <b>√</b> *1 | _         | 1 | 1 | 1 | — |  |
| [CONTRAST]    | _           | <b>√</b> *1 | _         | 1 | 1 | 1 | — |  |
| [SELF SHOOT]  | —           | ✓           | _         | 1 | 1 | 1 | — |  |
| [VF/LCD CHAR] | —           | ✓           |           | 1 | 1 | 1 | — |  |

#### [BATTERY/P2CARD]

| ltem —                 | [USER   | MENU]       | Data file |   |   |   |   |  |
|------------------------|---------|-------------|-----------|---|---|---|---|--|
| item                   | By page | By item     | S         | С | U | F | R |  |
| [BATTERY SELECT]       | _       | <b>√</b> *1 | _         | 1 | 1 | 1 | _ |  |
| [EXT DC IN SELECT]     | —       | ✓           | _         | 1 | 1 | 1 | — |  |
| [BATT NEAR END ALARM]  | _       | ✓           | _         | 1 | 1 | 1 | _ |  |
| [BATT NEAR END CANCEL] | —       | ✓           | _         | 1 | 1 | 1 | _ |  |
| [BATT END ALARM]       | —       | ✓           | _         | 1 | 1 | 1 |   |  |
| [BATT REMAIN FULL]     | —       | 1           | —         | 1 | 1 | 1 | _ |  |
| [CARD NEAR END ALARM]  | —       | ✓           | _         | 1 | 1 | 1 | — |  |
| [CARD NEAR END TIME]   | _       | ✓           | _         | 1 | 1 | 1 | _ |  |
| [CARD END ALARM]       | —       | ✓           | _         | 1 | 1 | 1 | — |  |
| [CARD REMAIN/Seg]      | —       | ✓           | _         | 1 | 1 | 1 |   |  |

#### [BATTERY SETTING]

| Item                 | [USER MENU] |         | Data file |   |   |   |   |  |  |
|----------------------|-------------|---------|-----------|---|---|---|---|--|--|
|                      | By page     | By item | S         | С | U | F | R |  |  |
| [BATTERY MODE]       | _           | _       | _         | 1 | 1 | 1 | _ |  |  |
| [HYTRON140 NEAR END] | —           | —       | -         | 1 | 1 | 1 | — |  |  |

| Item             | [USER MENU] |         | Data file |   |   |   |   |  |  |
|------------------|-------------|---------|-----------|---|---|---|---|--|--|
|                  | By page     | By item | S         | С | U | F | R |  |  |
| [LOAD]           | —           | _       | _         | _ | — | _ | — |  |  |
| [SAVE]           | _           | _       | _         | _ | - | _ | — |  |  |
| [CLEAR ALL FILE] | _           | _       | _         | _ | _ | _ | _ |  |  |

#### [LENS FILE]

| Itom     | [USER MENU] |         | Data file |   |   |   |   |  |  |
|----------|-------------|---------|-----------|---|---|---|---|--|--|
| item     | By page     | By item | S         | С | U | F | R |  |  |
| [LOAD]   | —           | —       | —         | — | — | — | _ |  |  |
| [DELETE] | _           | _       | _         | — | — | — | _ |  |  |

|                        | —       | ✓       |   | — | —         | ✓ |   |
|------------------------|---------|---------|---|---|-----------|---|---|
| ■ [CAC FILE (SD CARD)] |         |         |   |   |           |   |   |
| literer                | [USER   | MENU]   |   |   | Data file |   |   |
| item                   | By page | By item | S | С | U         | F | R |
| (LOAD)                 |         |         |   | 1 |           |   |   |

| [USER MENU SEL]    | — | 1 | — | _ | — | 1 | _ |
|--------------------|---|---|---|---|---|---|---|
| [PAINT(LEVEL)]     | _ | 1 | _ | _ | - | 1 | _ |
| [PAINT([S]SELECT)] | — | 1 | — | _ | _ | 1 | _ |
| [VF]               | _ | 1 | _ | _ | _ | 1 | _ |
| [CAMERA]           | _ | 1 | _ | _ | - | 1 | — |
| [REC/PB]           | — | 1 | — | _ |   | 1 | _ |
| [CLIP]             | — | 1 | — | — |   | 1 | _ |
| [I/F SETUP]        | — | 1 | — | — | - | 1 | - |
| [MAINTENANCE]      | — | 1 | — | — |   | 1 | _ |
| [OPTION MENU]      | — | 1 | — | _ |   | 1 |   |
|                    |   |   |   |   |   |   |   |
|                    |   |   |   |   |   |   |   |

#### [SETUP DATA SELECT]

ltem

| Item      | [USER MENU] |         |   | Data file |   |   |   |  |  |  |
|-----------|-------------|---------|---|-----------|---|---|---|--|--|--|
|           | By page     | By item | S | С         | U | F | R |  |  |  |
| [LOAD]    | <b>√</b> *1 | —       | — | _         | — | — | — |  |  |  |
| [SAVE]    | <b>√</b> *1 | _       | — | _         | _ | _ | — |  |  |  |
| [SAVE AS] | <b>√</b> *1 | —       | _ | _         | — | _ | — |  |  |  |

By page

—

\_

[USER MENU]

By item

1

1

s

—

\_

С

\_

\_

Data file

U

—

\_

F

1

1

R

## ■ [SETUP DATA (SD CARD)]

## [FILE]

[SYSTEM]

[CAMERA ID]

| ltom                   | [USER MENU] |         |   | Data file |   |   |   |  |  |  |
|------------------------|-------------|---------|---|-----------|---|---|---|--|--|--|
|                        | By page     | By item | S | С         | U | F | R |  |  |  |
| [DIONIC 90 NEAR END]   | _           | _       | — | 1         | 1 | 1 |   |  |  |  |
| [ENDURA10 NEAR END]    | —           | —       | — | 1         | 1 | 1 | — |  |  |  |
| [PAG L96e NEAR END]    | _           | _       | _ | 1         | 1 | 1 | — |  |  |  |
| [TYPE A FULL]          | —           | —       | _ | 1         | 1 | 1 | — |  |  |  |
| [TYPE A NEAR END]      | —           | _       | _ | 1         | 1 | 1 | — |  |  |  |
| [TYPE A END]           | —           | —       | _ | 1         | 1 | 1 | — |  |  |  |
| [TYPE B FULL]          | —           | —       | _ | 1         | 1 | 1 | — |  |  |  |
| [TYPE B NEAR END]      | —           | —       | — | 1         | 1 | 1 | — |  |  |  |
| [TYPE B END]           | —           | —       | — | 1         | 1 | 1 | — |  |  |  |
| [TYPE C FULL]          | _           | _       | _ | 1         | 1 | 1 | — |  |  |  |
| [TYPE C NEAR END]      | —           | —       | — | 1         | 1 | 1 | — |  |  |  |
| [TYPE C END]           | —           | _       | _ | 1         | 1 | 1 | — |  |  |  |
| [BATT STAT NEAR END]   | _           | _       | _ | 1         | 1 | 1 |   |  |  |  |
| [BATT STAT END]        | —           | —       | — | 1         | 1 | 1 | — |  |  |  |
| [ENDURA STAT NEAR END] | _           | _       | _ | 1         | 1 | 1 | _ |  |  |  |
| [ENDURA STAT END]      | _           | _       | _ | 1         | 1 | 1 | — |  |  |  |

| Item             | [USER MENU] |         | Data file |   |   |   |   |  |  |
|------------------|-------------|---------|-----------|---|---|---|---|--|--|
|                  | By page     | By item | S         | С | U | F | R |  |  |
| [CORRECT]        | —           | —       | _         | ~ | 1 | 1 | ~ |  |  |
| [DETECTION(DIG)] | _           | _       | _         | _ | — | — | — |  |  |

#### [BLACK SHADING]

| Item        | [USER MENU] |         | Data file |   |   |   |   |  |  |
|-------------|-------------|---------|-----------|---|---|---|---|--|--|
|             | By page     | By item | S         | С | U | F | R |  |  |
| [F2.8 ADJ.] | —           | —       | —         | — | — | — | — |  |  |
| [F16 ADJ.]  |             |         | _         | _ | _ | _ | _ |  |  |

#### [LENS ADJ.]

| ltern         | [USER MENU] |         |   | Data file |   |   |   |  |  |
|---------------|-------------|---------|---|-----------|---|---|---|--|--|
| item          | By page     | By item | S | С         | U | F | R |  |  |
| [COLOR CHECK] | 1           | _       | _ | _         | — | _ | — |  |  |

#### [SYSTEM CHECK]

|               |  |  | <br> |  |
|---------------|--|--|------|--|
|               |  |  |      |  |
| [MAINTENANCE] |  |  |      |  |
|               |  |  |      |  |
|               |  |  |      |  |

| ltom                | [USER MENU] Data file |         |   |   |   |   |   |
|---------------------|-----------------------|---------|---|---|---|---|---|
| item                | By page               | By item | S | С | U | F | R |
| [LOAD FACTORY DATA] | _                     | _       | — | — | _ | — | — |
| [SAVE USER DATA]    | _                     | _       | _ | _ | _ | _ | _ |

| 16 0 000 | LOSEK   | INENO       |   |   | Data me |          |   |
|----------|---------|-------------|---|---|---------|----------|---|
| item     | By page | By item     | S | С | U       | <b>F</b> | R |
|          | —       | <b>√</b> *1 | — | — | —       | —        | — |
|          |         |             |   |   |         |          |   |

#### [LOAD USER DATA]

| Itom | [USER MENU] |             |   | Data file |   |   |          |  |  |  |
|------|-------------|-------------|---|-----------|---|---|----------|--|--|--|
| item | By page     | By item     | S | С         | U | F | R        |  |  |  |
| _    | _           | <b>√</b> *1 | _ | _         | _ | _ | <u> </u> |  |  |  |
|      |             |             |   |           |   |   |          |  |  |  |

#### [FORMAT SD CARD]

| [SD STANDARD]     | <b>√</b> *1 | — | — | - | — | — | — |
|-------------------|-------------|---|---|---|---|---|---|
| [USED]            | <b>√</b> *1 | _ | _ | _ | — | — | — |
| [BLANK]           | ✓*1         | _ | — | — | — | — | — |
| [TOTAL]           | ✓*1         | — | _ | _ | — | — | — |
| [PROXY REM]       | ✓*1         | — | _ | — | — | — | — |
| [NUMBER OF CLIPS] | ✓*1         | — | _ | _ | — | — | — |
| [PROTECT]         | <b>√</b> *1 | _ | _ | _ | _ | _ | _ |
|                   |             |   |   |   |   |   |   |

By page

### [SD CARD PROPERTY]

Item

| Item    | [USER MENU] |         |   | Data file |   |   |   |  |  |  |
|---------|-------------|---------|---|-----------|---|---|---|--|--|--|
|         | By page     | By item | S | С         | U | F | R |  |  |  |
| [LOAD]  | <b>√</b> *1 | —       | — | —         | — | — | — |  |  |  |
| [SAVE]  | <b>√</b> *1 | _       | _ | —         | _ | _ | _ |  |  |  |
| [CLEAR] | <b>√</b> *1 | —       | _ | —         | — | _ | — |  |  |  |
|         |             |         |   |           |   |   |   |  |  |  |

[USER MENU]

[USER MENU]

By item

| [001.12] |             |         |   |           |   |   |   |  |  |
|----------|-------------|---------|---|-----------|---|---|---|--|--|
| ltom     | [USER MENU] |         |   | Data file |   |   |   |  |  |
| item     | By page     | By item | S | С         | U | F | R |  |  |
| [LOAD]   | <b>√</b> *1 | —       | _ | _         | _ | — | — |  |  |
| [SAVE]   | <b>√</b> *1 | _       | _ | _         | _ | _ | _ |  |  |
| [CLEAR]  | <b>√</b> *1 | _       |   | _         | _ | _ |   |  |  |

| SCENE] |                  |         |   |   |   |        |   |  |
|--------|------------------|---------|---|---|---|--------|---|--|
| Item   | [USER MENU] Data |         |   |   |   | a file |   |  |
|        | By page          | By item | S | С | U | F      | R |  |
| [LOAD] | <b>√</b> *1      | —       | — | — | — | —      | — |  |
| [SAVE] | ✓*1              | —       | _ | _ | _ | _      | — |  |

| Item   | [USER MENU] |         |   | Data file |   |   |   |  |  |
|--------|-------------|---------|---|-----------|---|---|---|--|--|
|        | By page     | By item | S | С         | U | F | R |  |  |
| [LOAD] | —           | —       | — | —         | — | ] | - |  |  |
| [SAVE] | —           | _       | _ | _         | — | — | — |  |  |
|        |             |         |   |           |   |   |   |  |  |

Chapter 6 Menu Operations — Menu list

s

С

Data file

U

Data file

F

R

#### ■ [LENS FILE (SD CARD)]

| ltem         | [USER MENU] |         |   | Data file |   |   |   |  |  |  |
|--------------|-------------|---------|---|-----------|---|---|---|--|--|--|
|              | By page     | By item | S | С         | U | F | R |  |  |  |
| [OPERATION]  | <b>√</b> *1 | —       | — | —         | — | — | — |  |  |  |
| [P.ON TIMES] | <b>√</b> *1 | _       | _ | _         | _ | _ | _ |  |  |  |

#### [HOURS METER]

| ltem             | [USER MENU] |         |   | Data file |   |   |   |  |  |  |
|------------------|-------------|---------|---|-----------|---|---|---|--|--|--|
|                  | By page     | By item | S | С         | U | F | R |  |  |  |
| [SETUP(7.5%)]    | _           | 1       | _ | 1         | 1 | 1 | — |  |  |  |
| [GPS]            | _           | ✓       | _ | 1         | 1 | 1 | _ |  |  |  |
| [P.OFF GPS DATA] | —           | ✓       | _ | 1         | 1 | 1 | _ |  |  |  |

#### [SYSTEM SETUP]

| Item               | [USER   | MENU]   | Data file |   |   |   |   |  |
|--------------------|---------|---------|-----------|---|---|---|---|--|
| Item               | By page | By item | S         | С | U | F | R |  |
| [LINE&FREQ]        | 1       | —       | —         | 1 | 1 | 1 | — |  |
| [REC FORMAT]       | 1       | _       | —         | 1 | 1 | 1 | — |  |
| [AUDIO SMPL RES]   | 1       | —       | —         | 1 | 1 | 1 | — |  |
| [REC SIGNAL]       | 1       | _       | —         | 1 | 1 | 1 | — |  |
| [ASPECT]           | 1       | _       | —         | 1 | 1 | 1 | 1 |  |
| [SCAN REVERSE]     | 1       | _       | _         | 1 | 1 | 1 | 1 |  |
| [COMPRESSION MODE] | 1       | _       | _         | 1 | 1 | 1 | 1 |  |

#### [SYSTEM MODE]

## [SYSTEM]

| Item          | [USER MENU] |         |   | Data file |   |   |   |  |  |  |
|---------------|-------------|---------|---|-----------|---|---|---|--|--|--|
|               | By page     | By item | S | С         | U | F | R |  |  |  |
| [CAC CONTROL] | —           | —       | — | —         | 1 | 1 | 1 |  |  |  |
| [LIST/DELETE] | —           |         | — | —         | — | 1 | — |  |  |  |

#### [CAC ADJ.]

| ltem                  | [USER   | [USER MENU] |   |   | Data file |   |   |  |  |  |
|-----------------------|---------|-------------|---|---|-----------|---|---|--|--|--|
| Item                  | By page | By item     | S | С | U         | F | R |  |  |  |
| [LENS FILE ADJ. MODE] | _       | _           | _ | — | _         | 1 | — |  |  |  |
| [LENS R GAIN OFFSET]  | _       | _           | _ | — | _         | 1 | — |  |  |  |
| [LENS B GAIN OFFSET]  | _       | _           | _ | _ | _         | 1 | _ |  |  |  |
| [LENS R FLARE]        | _       | _           | _ | _ | —         | 1 | — |  |  |  |
| [LENS G FLARE]        | _       | _           | _ | _ | _         | 1 | _ |  |  |  |
| [LENS B FLARE]        | _       | _           | _ | _ | _         | 1 | _ |  |  |  |
|                       |         |             |   |   |           |   |   |  |  |  |

#### ■ [LENS FILE ADJ.]

| ltem       | LOSEK   | [USEK WEND] |   |   | Data Ille |   |   |  |  |  |
|------------|---------|-------------|---|---|-----------|---|---|--|--|--|
| item       | By page | By item     | S | С | U         | F | R |  |  |  |
| [CORRECT]  | —       | —           | — | 1 | 1         | 1 | 1 |  |  |  |
| [R H SAW]  | —       | —           | _ | — | —         | 1 | — |  |  |  |
| [R H PARA] | —       | —           | _ | — | —         | 1 | — |  |  |  |
| [R V SAW]  | _       | _           | _ | _ | _         | 1 | — |  |  |  |
| [R V PARA] | —       | —           | _ | — | —         | 1 | — |  |  |  |
| [G H SAW]  | _       | _           | _ | — | _         | 1 | _ |  |  |  |
| [G H PARA] | _       | —           | _ | — | —         | 1 | _ |  |  |  |
| [G V SAW]  | —       | —           | _ | — | —         | 1 | — |  |  |  |
| [G V PARA] | _       | _           | _ | _ | _         | 1 | _ |  |  |  |
| [B H SAW]  | _       | _           | _ | — | _         | 1 | _ |  |  |  |
| [B H PARA] | _       | _           | _ | _ | _         | 1 | _ |  |  |  |
| [B V SAW]  | _       | _           | _ | _ | _         | 1 | _ |  |  |  |
| [B V PARA] | _       | _           | _ | _ | _         | 1 |   |  |  |  |

[USER MENU]

Data file

#### [WHITE SHADING]

## [VERSION]

[OPTION MENU]

[NETWORK MODE]

| Item      | [USER   | Data file |   |   |   |   |   |
|-----------|---------|-----------|---|---|---|---|---|
|           | By page | By item   | S | С | U | F | R |
| [VERSION] | —       | —         | — | _ | — | — | — |

| - 214 - |
|---------|

| 160-00                              | [USER   | MENU]   | Data file                                    |                       |                       | Data file             |          |  |
|-------------------------------------|---------|---------|----------------------------------------------|-----------------------|-----------------------|-----------------------|----------|--|
| Item                                | By page | By item | S                                            | С                     | U                     | F                     | R        |  |
| [CODEC USAGE]                       | _       | _       | _                                            | 1                     | 1                     | 1                     |          |  |
| [FTP MODE]-[FTP CLIENT SERVICE]     |         |         |                                              |                       |                       |                       |          |  |
| [SETTING DATA]                      | _       | —       | -                                            | 1                     | 1                     | 1                     | _        |  |
| • [SERVER URL]                      | _       | _       | _                                            | 1                     | 1                     | 1                     |          |  |
| • [LOGIN USER]                      | _       | _       | _                                            | 1                     | 1                     | 1                     |          |  |
| • [LOGIN PASSWORD]                  | _       | _       | _                                            | _                     | _                     | 1                     |          |  |
| • [SSH]                             | _       | _       | _                                            | 1                     | 1                     | 1                     |          |  |
| • [SSH PORT]                        | _       |         | _                                            | _                     | _                     | 1                     |          |  |
| • [LOAD (SD CARD)]                  | _       |         | <u> </u>                                     | _                     | _                     | _                     | <u> </u> |  |
| • [SAVE (SD CARD)]                  | _       |         | -                                            |                       | _                     |                       | <u> </u> |  |
| [REC DURING UPLOAD]                 | _       | _       | _                                            | 1                     | 1                     | 1                     |          |  |
|                                     | _       |         | <u> </u>                                     | 1                     | 1                     | 1                     | <u> </u> |  |
|                                     | _       |         |                                              | _                     | _                     | _                     | <u> </u> |  |
| [SAVE LOG (SD CARD)]                | _       |         | <u> </u>                                     |                       | _                     |                       | <u> </u> |  |
| IFTP MODE1-IDUAL CODEC SETUP1       | 1       |         | 1                                            | 1                     | 1                     | 1                     | <u> </u> |  |
|                                     | _       | _       | _                                            | 1                     | 1                     | 1                     | _        |  |
| ITC SUPERI                          | _       |         | - 1                                          | 1                     | 1                     | 1                     | <u> </u> |  |
| [PROXY DISP]                        | _       |         |                                              | 1                     | 1                     | 1                     | <u> </u> |  |
| ISTREAMING MODEL-ISTREAMING SETTING |         |         | I                                            | •                     | •                     | •                     | <u> </u> |  |
|                                     | _       |         |                                              | 1                     | 1                     | 1                     |          |  |
|                                     | _       |         | <u> </u>                                     |                       |                       |                       |          |  |
|                                     | _       |         | <u> </u>                                     | •                     | •                     | •                     | <u> </u> |  |
|                                     |         |         |                                              | v<br>(                | V<br>(                | · ·                   |          |  |
|                                     |         |         |                                              | ~                     | ~                     | ~                     | <u> </u> |  |
|                                     |         |         |                                              |                       |                       |                       |          |  |
|                                     |         |         | +                                            |                       |                       |                       |          |  |
|                                     |         |         | 1                                            | 1                     |                       | 1                     | <u> </u> |  |
|                                     | _       |         | _                                            | 1                     | 1                     | 1                     |          |  |
|                                     | _       |         | _                                            |                       |                       | 1                     |          |  |
|                                     | _       |         | <u> </u>                                     |                       |                       |                       | <u> </u> |  |
|                                     | _       |         | <u> </u>                                     | •                     | •                     | •<br>./               |          |  |
|                                     | _       |         | <u> </u>                                     | •                     | •                     | •                     | <u> </u> |  |
|                                     |         |         | 1                                            | v                     | v                     | v                     | L        |  |
|                                     | _       |         |                                              |                       |                       |                       | <u> </u> |  |
|                                     |         |         | <u> </u>                                     |                       |                       | · ·                   | <u> </u> |  |
|                                     |         |         |                                              | •                     | v<br>(                | v<br>(                | <u> </u> |  |
|                                     |         |         |                                              | v<br>(                | V<br>(                | · ·                   | <u> </u> |  |
|                                     |         |         |                                              | V (                   | V (                   | V (                   |          |  |
|                                     |         |         |                                              | <i>v</i>              |                       |                       |          |  |
|                                     |         |         |                                              | ~                     | <i>v</i>              | <i>v</i>              | <u> </u> |  |
|                                     |         |         |                                              | <i>✓</i>              | <i>✓</i>              | <i>✓</i>              | <u> </u> |  |
|                                     | _       | _       |                                              | ✓                     | ✓                     | ✓                     |          |  |
|                                     | [       |         | 1                                            |                       |                       |                       |          |  |
|                                     |         | ✓       | -                                            |                       |                       | <i>✓</i>              | <u> </u> |  |
|                                     |         |         |                                              | ✓                     | ✓                     | ✓                     | <u> </u> |  |
|                                     |         |         | -                                            |                       |                       |                       |          |  |
|                                     |         |         |                                              | ✓                     | ✓                     | <b>√</b>              | <u> </u> |  |
|                                     |         | —       | <u>                                     </u> |                       |                       |                       | <u> </u> |  |
| [CHANNEL (2.4GHz)]                  |         | —       | <u> </u>                                     |                       |                       |                       | <u> </u> |  |
| [CHANNEL (5GHz)]                    |         |         | <u> </u>                                     | <ul> <li>✓</li> </ul> | <ul> <li>✓</li> </ul> |                       | <u> </u> |  |
| [ENCRYPTION]                        | -       |         | <u> </u>                                     | <ul> <li>✓</li> </ul> | <ul> <li>✓</li> </ul> | <ul> <li>✓</li> </ul> | <u> </u> |  |
| [ENCRYPT KEY]                       |         |         | -                                            | -                     | -                     | <ul> <li>✓</li> </ul> |          |  |

|                   | [USER   | MENU]   |   |   | Data file |   |   |
|-------------------|---------|---------|---|---|-----------|---|---|
| item              | By page | By item | S | С | U         | F | R |
| [DHCP]            | —       | —       | _ | 1 | 1         | 1 | — |
| [IP ADDRESS]      | _       | _       | - | 1 | 1         | 1 | — |
| [SUBNET MASK]     | —       | —       | _ | 1 | 1         | 1 | — |
| [DEFAULT GATEWAY] | _       | _       |   | 1 | 1         | 1 | — |
| [PRIMARY DNS]     | _       | _       | _ | 1 | 1         | 1 | — |
| [SECONDARY DNS]   | _       | _       |   | 1 | 1         | 1 | — |
| [DHCP SERVER]     | _       | _       | _ | 1 | 1         | 1 | — |
| [4G/LTE PROPERTY] |         |         |   |   |           |   |   |
| [APN]             | —       | —       | — | 1 | 1         | 1 | — |
| [USER ID]         | —       | —       | _ | 1 | 1         | 1 | — |
| [PASSWORD]        | —       | —       | — | — | —         | — | — |
| [DIAL NO.]        | —       | —       | _ | 1 | 1         | 1 | — |
| [NETWORK TOOLS]   |         |         |   |   |           |   |   |
| [LOG DISPLAY]     | —       | —       |   | — | —         | — | — |
| [STATUS DISPLAY]  | _       | _       |   |   | _         |   | — |
| [INITIALIZE]      | _       |         |   |   |           |   |   |
| [PING]            |         |         |   |   |           |   |   |

## 

| Item           | [USER MENU] |         |   | Data file |   |   |   |  |  |  |
|----------------|-------------|---------|---|-----------|---|---|---|--|--|--|
|                | By page     | By item | S | С         | U | F | R |  |  |  |
| [ENG SECURITY] | _           | _       | _ | —         | _ | _ | — |  |  |  |
| [FAN MODE]     | —           | _       | _ | _         | _ | _ | — |  |  |  |

#### ■ [AREA SETTING]

| Item          | [USER MENU] |         |   | Data file |   |   |   |  |  |  |
|---------------|-------------|---------|---|-----------|---|---|---|--|--|--|
|               | By page     | By item | S | С         | U | F | R |  |  |  |
| [AREA SELECT] | _           | _       | _ | _         | — | _ | _ |  |  |  |

# Chapter 7 Connecting to External Devices

This chapter describes the external devices that can be connected to the camera.
# Linking to External Devices

The camera records to P2 cards. These large-capacity P2 cards feature outstanding transfer speeds to enable HD recording, smooth editing and dubbing.

# Connecting the external device to the <USB2.0> terminal (device)

Data (files) for performing nonlinear editing on a computer are transferred.

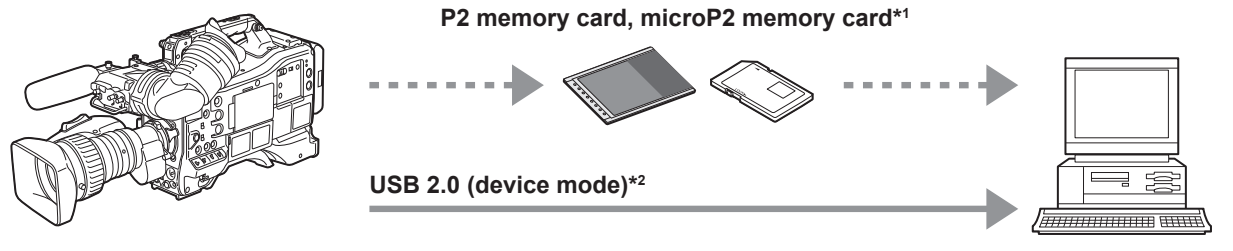

Personal computer

\*1 P2 memory cards and microP2 memory cards are optionally available. They are not supplied with the camera.

\*2 The USB 2.0 cable is not supplied with the camera. Prepare a commercial USB 2.0 cable (double-shielded for noise suppression).

## Connecting the external device to the <USB3.0> terminal (host)

The camera directly controls the hard disk drive to transfer data.

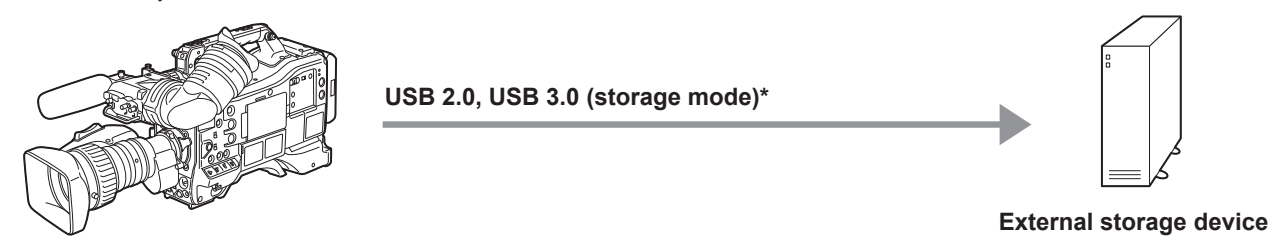

\* The USB 2.0 cable and USB 3.0 cable are not supplied with the camera. Prepare a commercial USB 2.0 cable or USB 3.0 cable (double-shielded for noise suppression).

# Connecting the video and monitor

The camera directly controls the video and the monitor to output video.

| Audio pin cable*1                           | Video equipment/monitor |
|---------------------------------------------|-------------------------|
| HDMI cable*2<br>BNC cable (composite/SDI)*3 |                         |
|                                             |                         |

- \*1 Cables are optionally available. They are not supplied with the camera.
- \*2 Prepare the HDMI cable (optional) with double or more shielded. For the HDMI cable, use of the Panasonic HDMI cable is recommended.
- \*3 For the BNC cable (optional) connected to the <SDI OUT1>, <SDI OUT2>, and <VIDEO OUT> terminals, prepare a double-shielded cable equivalent to 5C-FB.

# Recording images of external devices

Input images from other cameras to record to this camera.

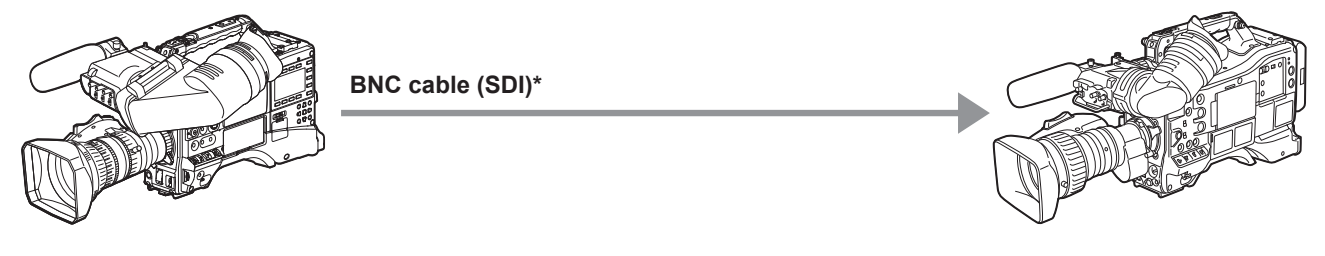

#### Other cameras

\* For the BNC cable (optional) connected to the <SDI IN> terminal, prepare a double-shielded cable equivalent to 5C-FB.

# Connection function via <USB2.0> or <USB3.0> terminals

# Connecting to a computer in the USB device mode

By connecting the camera to a computer via USB 2.0, the P2 card inserted in the camera can be used as mass storage.

#### Connecting to a computer

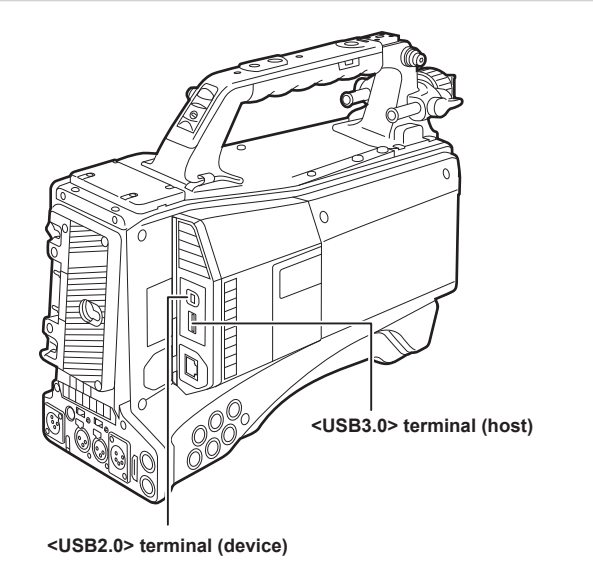

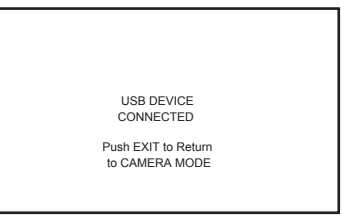

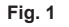

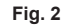

| PAINT  | EXIT  | EXIT                 |         | PAINT  | EXIT  | EXIT                 |
|--------|-------|----------------------|---------|--------|-------|----------------------|
| VF     | OUTP  | USB MODE SELECT      | EXIT    | VF     | OUTP  | USB MODE SELECT      |
| CAME   | SDI O | USB MODE             | STORAGE | CAME   | SDI O |                      |
| CLIP   | ΜΟΝΙ  | NETWORK SEL          |         | CLIP   | MONI  |                      |
| REC/I  | DOWI  | NETWORK FUNC         |         | REC/I  | DOW   |                      |
| I/F SE | GENL  | FTP CLIENT SERVICE 🕨 |         | I/F SE | GENL  | FTP CLIENT SERVICE ▶ |
| FILE   | MIC/A | STREAMING SETTING ►  |         | FILE   | MIC/A | STREAMING SETTING ►  |
| MAIN   | USB/I | LAN PROPERTY         |         | MAIN   | USB/I | LAN PROPERTY         |
| SYSTI  | LCD N | WIRELESS PROPERTY >  |         | SYSTI  | LCD N | WIRELESS PROPERTY ►  |
| USER   | BATTI | 4G/LTE PROPERTY ►    |         | USER   | BATT  | 4G/LTE PROPERTY ►    |
|        |       | ~                    |         | · ·    |       | ×                    |
|        |       | Fig. 3               |         |        |       | Fig. 4               |

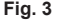

**1** Connect the USB cable to the <USB2.0> terminal (device). (Fig. 1)

# 2 Set [DEVICE] in the main menu $\rightarrow$ [I/F SETUP] $\rightarrow$ [USB/LAN] $\rightarrow$ [USB MODE SELECT]. (Fig. 3)

For details, refer to "Setting menu basic operations" (page 153).

# **3** Set [ON] in the main menu $\rightarrow$ [I/F SETUP] $\rightarrow$ [USB/LAN] $\rightarrow$ [USB MODE]. (Fig. 4)

During USB connection, [USB DEVICE CONNECTED] is displayed at the center of the viewfinder screen and the <USB> lamp is illuminated. (Fig. 2) [USB DEVICE CONNECTING...] is displayed and the <USB> lamp flashes when transferring to USB connection or it is not correctly connected.

# 4 Exit the USB device mode.

There are three ways to do so:

• Turn the <POWER> switch of the camera to  $\langle \mathbf{O} \rangle$  (standby).

• Press the <EXIT> button.

(In USB device mode, [Push EXIT to Return to CAMERA MODE] is displayed at the bottom of the viewfinder screen)

• Press the <USER> buttons (<USER MAIN>/<USER1>/<USER2>), <SHOT MARKER> button or <TEXT MEMO> button to which [USB MODE] is assigned.

Returns to camera shooting status in approx. five seconds when USB device mode ends.

# NOTE

- The USB 2.0 cable is not supplied with the camera. Prepare a commercial USB 2.0 cable (double-shielded for noise suppression).
- · A USB connection cable of up to 5 m is supported, however, a cable of 3 m or shorter is recommended as preferable.
- [USB MODE] can be assigned to the <USER> buttons (<USER MAIN>/<USER1>/<USER2> /<USER5>), the <SHOT MARKER>, and <TEXT</li> MEMO> buttons in the main menu  $\rightarrow$  [CAMERA]  $\rightarrow$  [USER SW]. However, if these buttons are pressed while a menu or thumbnail is open, the mode cannot be changed to USB device mode or normal mode.
- · Before making USB connection for the first time, install P2 software to your computer from the CD-ROM provided with the camera.

• Download the USB driver from the website and install it into your computer. For installation procedure of the driver, refer to the installation manual on the website.

For the latest information on the driver, visit the following website.

- https://pro-av.panasonic.net/
- The camera supports only USB 2.0. Ensure your computer supports USB 2.0.
- · When connecting the camera to a computer via USB, ensure that no other device is connected to the computer via USB.
- · When connecting the camera via USB, do not eject the P2 card.
- · When USB is connected, the P2 card access LED turns off when not accessed.
- · When the camera is operating in the USB device mode, no camera shooting, recording/playback operation or clip thumbnail operation is allowed.
- When the camera is operating in the USB device mode, the P2 card remaining capacity and status are not displayed. Video and audio are not output to the viewfinder, LCD monitor and <SDI OUT1> terminal or monitor output terminals (<SDI OUT2>, <HDMI OUT>, and <VIDEO OUT>).

# USB storage mode

A hard disk drive or solid-state drive connectable to the <USB3.0> terminal (host) via USB 2.0 or USB 3.0 can be connected to store card data, view thumbnails of saved clips, or write back to a P2 card.

#### Switching to the USB storage mode

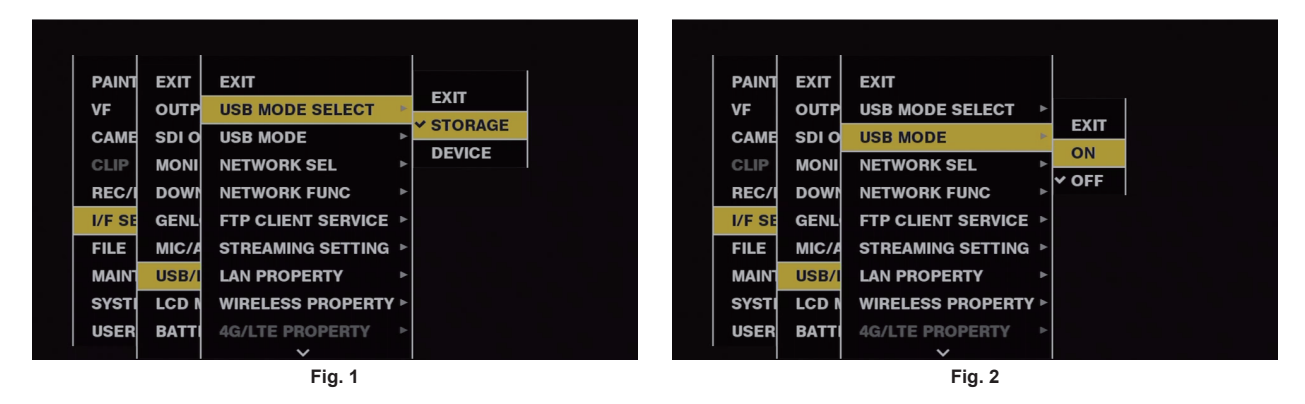

**1** Set [STORAGE] in the main menu  $\rightarrow$  [I/F SETUP]  $\rightarrow$  [USB/LAN]  $\rightarrow$  [USB MODE SELECT]. (Fig. 1)

For details, refer to "Setting menu basic operations" (page 153).

# ${f 2}$ Set [ON] in the main menu ightarrow [I/F SETUP] ightarrow [USB/LAN] ightarrow [USB MODE]. (Fig. 2)

- The camera enters the USB storage mode.
- During USB storage mode, [USB STORAGE CONNECTED] is displayed at the center of the viewfinder screen and the <USB> lamp is illuminated. [USB STORAGE CONNECTING...] is displayed and the <USB> lamp flashes when transferring to USB connection or the hard disc drive is not correctly connected.
- [USB MODE] can be assigned to the <USER> buttons (<USER MAIN>/<USER1>/<USER2>/<USER5>), the <SHOT MARKER>, and <TEXT MEMO> buttons in the main menu → [CAMERA] → [USER SW]; pressing these buttons switches between USB storage mode and normal mode. However, if these buttons are pressed while a menu or thumbnail is open, the mode cannot be changed to USB storage mode or normal mode. For details, refer to "Assigning functions to <USER> buttons" (page 68).

# **3** Press the <THUMBNAIL> button.

- The thumbnail screen is displayed.
- Ensure that [USB] is displayed at the top right of the screen.
- If a storage device is connected, the icon that indicates storage device status at the top right illuminates. However, a red mark indicates that the device cannot be used.
  - For USB storage mode details, refer to "Connecting to external devices using the <USB3.0> terminal (host) (USB storage mode)" (page 144).

#### **4** Exit the USB storage mode.

#### There are three ways to do so:

- Turn the <POWER> switch of the camera to  $\langle \mathbf{O} \rangle$  (standby).
- With the thumbnail screen closed, set the main menu → [I/F SETUP] → [USB/LAN] → [USB MODE] to [OFF].
- Press any one of the <USER> buttons (<USER MAIN>/<USER1>/<USER2>), <SHOT MARKER> button, or <TEXT MEMO> button to which [USB MODE] is assigned. However, this is disabled when a menu or thumbnail is open.

# NOTE

- · In USB storage mode, a P2 card can be played back. Camera video and external input cannot be recorded.
- The clips written to the hard disk drive must be written back to the P2 card for playback.
- · A storage device cannot be connected to the <USB2.0> terminal (sub-host) (page 25).
- · While connecting a storage device, use a fully charged battery or an external DC power supply to avoid problems in copying or formatting operations.
- · For details on storage devices, refer to "Storage device types and available functions" (page 144).

# External device connection and recording control function using HD SDI

This camera supports HD SDI remote function. Recording and recording pause control signals of the external device can be superimposed on the HD SDI signal that is output from the <SDI OUT1> terminal or <SDI OUT2> terminal.

#### HD SDI remote function

This function superimposes signals that remotely controls recording and recording pause of external devices connected to the <SDI OUT1> and <SDI OUT2> terminals on the HD SDI output signal. To activate this function, set the main menu  $\rightarrow$  [I/F SETUP]  $\rightarrow$  [OUTPUT SEL]  $\rightarrow$  [HDSDI REMOTE] to [ON].

For details, refer to [HDSDI REMOTE] (page 183).

**External device control** 

#### When recording both to the camera and external device

External device is controlled so that it follows the recording and recording pause operations of the camera.

#### When recording only to an external device and not to the camera (P2 card is not inserted)

Recording and recording pause signals output alternately to the external device by every press of the <REC> button.

#### **Display during external device control**

While recording command is being output, [SDI REC] is displayed in the viewfinder and LCD monitor, and the back and rear tally lamps and the tally lamp on the viewfinder lights up.

While recording pause command is being output, [SDI II] is displayed and the tally lamps will go off.

For details on the display, refer to "HD SDI recording control information display" (page 103).

Also be aware of the following points.

• Even when data is not recorded on the camera, the tally lamp lights up while a recording command is being output.

• The recording control signal status output from the camera is indicated, and not the recording status of the connected external device.

Set [GREEN] or [CHAR] in the main menu  $\rightarrow$  [REC/PB]  $\rightarrow$  [REC/PB SETUP]  $\rightarrow$  [REC TALLY] to indicate the recording status of the camera with the green tally lamp on the viewfinder or with characters. You can distinguish the status from the external device control status indicated by the previously mentioned tally lamps.

# NOTE NOTE

· In interval recording, one-shot recording, and loop recording modes, HD SDI remote function is disabled.

# Connecting to the extension control unit (AG-EC4G)

- Connect the extension control unit AG-EC4G (optional) to remote-control some functions.
- When you connect AG-EC4G and set the <POWER> switch of the camera to < | > (ON) and <POWER> switch of AG-EC4G to <ON>, the camera automatically transitions to the remote control mode.
- Remove AG-EC4G, or ensure the AG-EC4G <POWER> switch is <OFF> to release remote control mode.

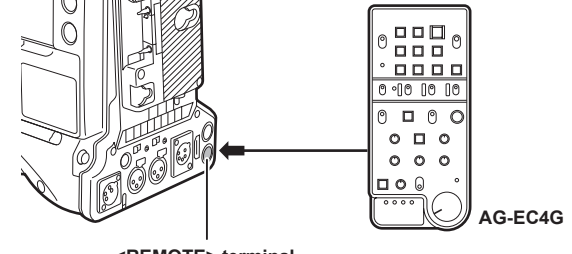

<REMOTE> terminal

# Switch functionality in remote control mode

The following switches and buttons on the camera do not function in remote control mode.

- SHUTTER> switch
- MENU> button
- Jog dial button
- GAIN> selector switch
- <OUTPUT>/<AUTO KNEE> selector switch
- <WHITE BAL> switch
- <USER MAIN> button
- <USER 1> button
- <USER 2> button

# Recording and playback operations in remote control mode

Recording/playback operations can be performed both on the camera and AG-EC4G when the remote control unit is connected.

## Remote control unit connected to the camera

When AG-EC4G is connected to the camera, the operations of the following functions differ from the descriptions in the Operating Instructions supplied with AG-EC4G.

#### <USER 2> button

Has the same function as the <THUMBNAIL> button on the camera.

The thumbnail screen is displayed in the viewfinder and the LCD monitor.

# NOTE NOTE

• The status adjusted with AG-EC4G connected will always be recorded on the camera. The setting of the <DATA SAVE> switch for AG-EC4G is currently disabled.

• When the dedicated cable is connected or disconnected, set the <POWER> switch of the camera to <  $\bigcirc$  > (standby) and the <POWER> switch of AG-EC4G always to <OFF>.

· Use a cable or optional cable that is dedicated for AG-EC4G. Otherwise, a malfunction may result.

- For details on the current from the <REMOTE> terminal, refer to "Details of the connector signals" (page 258).
- · For details, refer to the Operating Instructions of AG-EC4G.

# Connecting to Remote operation panel (AK-HRP200G)

You can remote control some functions by connecting the remote operation panel AK-HRP200G (optional) to the camera's <LAN> terminal or <REMOTE> terminal.

It is necessary to set AK-HRP200G with the ROP setup software included in AK-HRP200G for the IP connection between AK-HRP200G and the <LAN> terminal of the camera, or for the serial connection with the <REMOTE> terminal of the camera.

For detailed setting procedure, refer to the Operating Instructions of AK-HRP200G.

#### When connecting to the camera's <LAN> terminal

- When you connect AK-HRP200G via wired LAN and perform network settings of the camera and the AK-HRP200G, the camera automatically
  enters the remote control mode. For the settings of connection, refer to "Setting for IP connection with the remote operation panel (AK-HRP200G)"
  (page 235).
- The remote control mode is canceled by pressing the <HEAD POWER> switch of AK-HRP200G to terminate the connection while the camera and AK-HRP200G are connected, or by removing the network cable and changing the <POWER> switch from < () > (standby) to < ) > (ON).

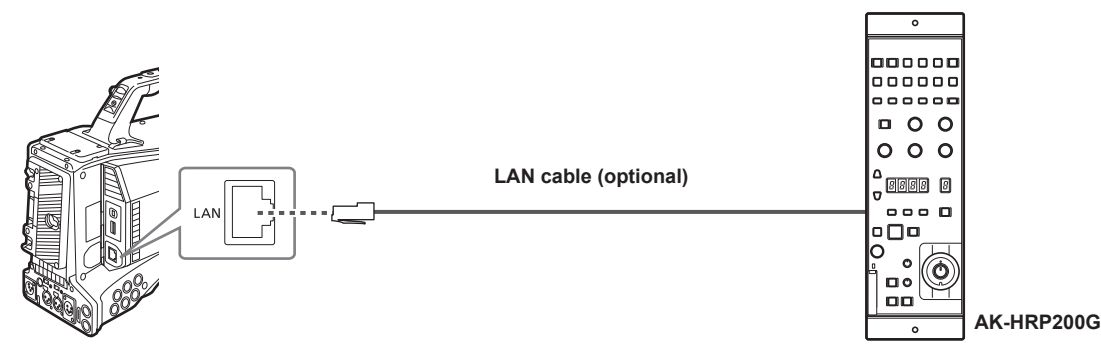

#### When connecting to the camera's <REMOTE> terminal

- The camera will automatically go into the remote control mode when the serial connection is made between AK-HRP200G in which the serial connection setting has been made and the camera, and the <POWER> switch of the camera is set to < | > (ON).
- The remote control mode is canceled with following methods.
- Disconnect the cable connecting the camera with AK-HRP200G.
- Terminate the connection by pressing the <HEAD POWER> switch of AK-HRP200G while it is still connected.

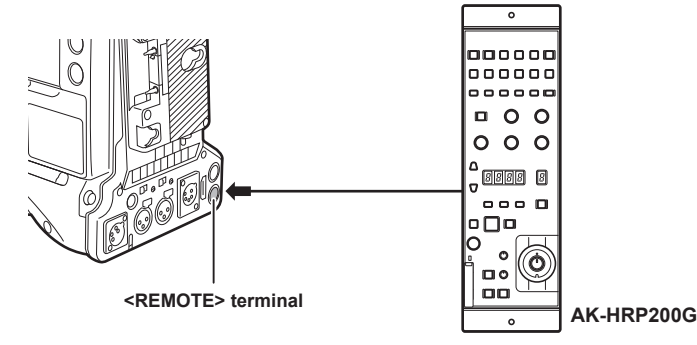

# Switch functionality in remote control mode

The following switches and buttons on the camera do not function in remote control mode.

- <SHUTTER> switch
- MENU> button
- Jog dial button
- <GAIN> selector switch
- <OUTPUT> switch
- <WHITE BAL> switch

# Recording and playback operations in remote control mode

Playback operation cannot be performed from the Remote Operation Panel AK-HRP200G. It can only be operated from the camera.

- Recording operations can be performed using the following procedure.
- For normal recording/loop recording/simultaneous recording
- Start and stop recording: Press the <VF POWER> and <STORE> buttons simultaneously.
- For interval recording/one-shot recording
   Start recording: Press the <VF POWER> and <STORE> buttons simultaneously.
   Stop recording: Press the <VF POWER> and <SCENE4> buttons simultaneously.
- For one-clip recording

Start and stop recording: Press the <VF POWER> and <STORE> buttons simultaneously. Clip linking in one-clip recording cannot end from AK-HRP200G. It can only be operated from the camera.

# Remote control unit connected to the camera

When AK-HRP200G is connected to the camera, AK-HRP200G button operations are as follows:

- Matrix button (<MATRIX>), skin tone detail button (<SKINDTL>): Operation varies depending on the lighting status of the button.
- When the button lights up, the operation is available with the menu setting value of the camera (setting for the linear matrix or skin tone detail).
- When the button turns off, the function of the linear matrix or skin tone detail is set to [OFF], regardless of the menu setting value. After restarting the camera, the menu setting value is reflected in AK-HRP200G.
- Scene/user file switch button <SHIFT>, scene/user file selector button (<SCENE1/USER1> <SCENE3/USER3>, <SCENE4>): Operation is not available.
- Adjusted value display area (4 digits), display selector button for ND filter/CC filter (<ND/CC>): Zoom and focus are not supported.
- Character/menu button (<CHARA/MENU>): Operation is same as the <MON OUT CHARACTER> switch of the camera.

# NOTE NOTE

- · To use the camera as a standalone device, the remote control mode must be disabled.
- The operation of connecting via IP and remote controlling the camera from multiple devices such as the AK-HRP200G cannot be guaranteed.
- · For details, refer to the Operating Instructions of AK-HRP200G.
- · When the camera is connected to AK-HRP200G via IP, the P2 playlist editing function is not available.

# **Connecting to P2 ROP application**

Using a P2 ROP application that operates on an iPad connected to the camera via wireless LAN, you can remotely control some functions of the camera.

For the settings for network connection, refer to "Setting for connection with P2 ROP application" (page 234).

For details on operation of the P2 ROP application, refer to the help file for P2 ROP application.

# Switch functionality in remote control mode

The following switches and buttons on the camera do not function in remote control mode.

- SHUTTER> switch
- MENU> button
- Jog dial button
- <GAIN> selector switch
- <OUTPUT>/<AUTO KNEE> selector switch
- WHITE BAL> switch
- <USER MAIN> button
- <USER 1> button
- <USER 2> button

# Recording and playback operations in remote control mode

When connected to the P2 ROP application, recording and playback can be performed with either the camera or the P2 ROP application.

# NOTE NOTE

· The status adjusted by connecting the P2 ROP application will always be recorded on the camera.

· When the camera is connected to the P2 ROP application, the P2 playlist editing function is not available.

# Chapter 8 Network Connection

This chapter describes how to use the camera by connecting to network.

# **Network connection**

The camera can be connected to the network via wireless LAN, wired LAN, or 4G/LTE.

Also, high speed network connection is possible when connected to the bonding device to wireless LAN or wired LAN.

To use wireless LAN, attach AJ-WM30/AJ-WM50 (optional) to the <USB2.0> terminal (sub-host).

For details on wireless module and bonding device that can be connected, refer to the support desk at the following website. https://pro-av.panasonic.net/

To use wired LAN, connect a LAN cable to the <LAN> terminal on the rear side.

To use 4G/LTE, connect a 4G/LTE USB modem that is compliant with the <USB2.0> terminal (sub-host).

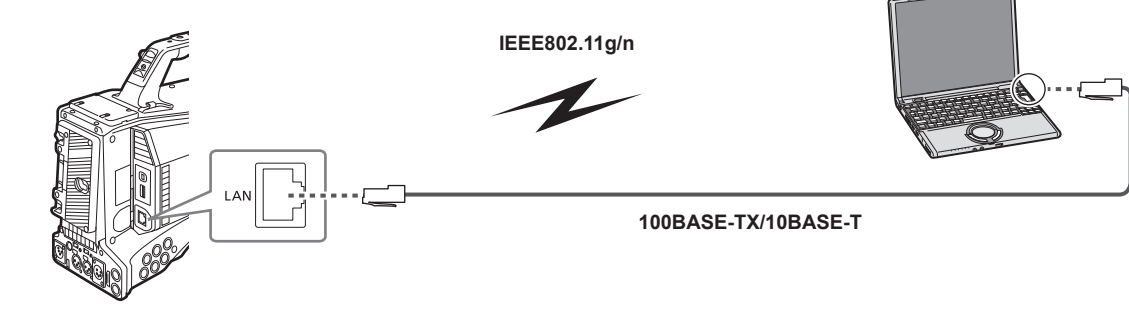

# Available functions

When the camera is connected to network, the following functions are available.

- Checking camera status
- Checking thumbnail images
- Proxy playback
- Downloading proxy file/clip management information
- Displaying/editing metadata
- Adding/deleting metadata (shot mark/text memo)
- · Camera remote control (collective operations of recording control and time code/user bits)
- · Sending/receiving clips from/to the camera (clip transfer via FTP client function)
- IP remote control of the camera from the Remote Operation Panel (AK-HRP200G) (wired LAN only)
- Connecting to P2 ROP application
- Clip transfer function with FTP
- Streaming function

# **Operating environment**

The following devices are required to connect to a network.

- Computer with Windows or Mac OS installed
- iPad/iPhone with iOS installed

Web browser

A web browser is required to perform web control.

#### Media player

QuickTime is required for proxy video playback.

To display streaming video using the P2 Browser, VLC Media Player is required for Windows OS and QuickTime Player is required for Mac OS.

## NOTE NOTE

• For the latest information, visit the following website. https://pro-av.panasonic.net/

# Preparing for connection

# For the wireless module AJ-WM30/AJ-WM50

Connect the wireless module AJ-WM30/AJ-WM50 (optional) to the camera.

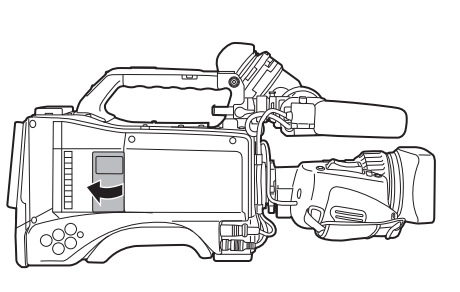

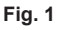

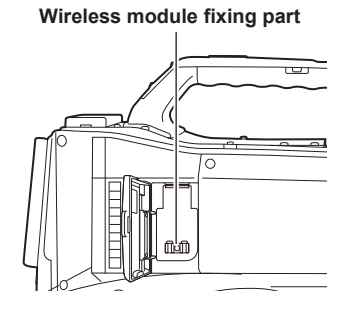

Fig. 2

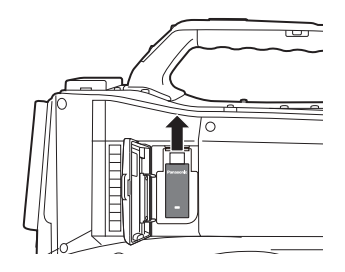

Fig. 3

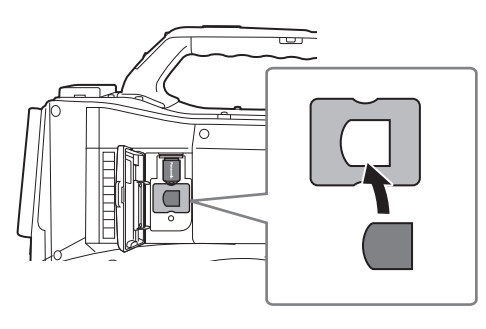

Fig. 4

- 1 Open the cover. (Fig. 1)
- **2** Remove the wireless module fixing part from the camera. (Fig. 2)

The wireless module fixing part is secured with a screw.

- **3** Securely attach the wireless module to the <USB2.0> terminal (sub-host). (Fig. 3)
- 4 (AJ-WM50 only) Place the module holder under the wireless module. (Fig. 4)
  - Mount the cap of the wireless module to the hole of the module holder.
- 5 Fix the wireless module fixing part removed in step 2 with the screw.

# 6 Close the cover.

# NOTE NOTE

• When removing the wireless module, pull it down straight.

• When using a wireless module other than AJ-WM30/AJ-WM50, refer to "For wireless module other than AJ-WM30/AJ-WM50" (page 228).

### Cautions when using wireless module AJ-WM30/AJ-WM50

Read the operating manual of the wireless module thoroughly and understand it before using. For the latest information, visit the following website: https://pro-av.panasonic.net/

# For wireless module other than AJ-WM30/AJ-WM50

Connect the wireless module other than AJ-WM30/AJ-WM50 (optional) to the camera. Turn off the power of the camera before connecting or disconnecting the wireless module.

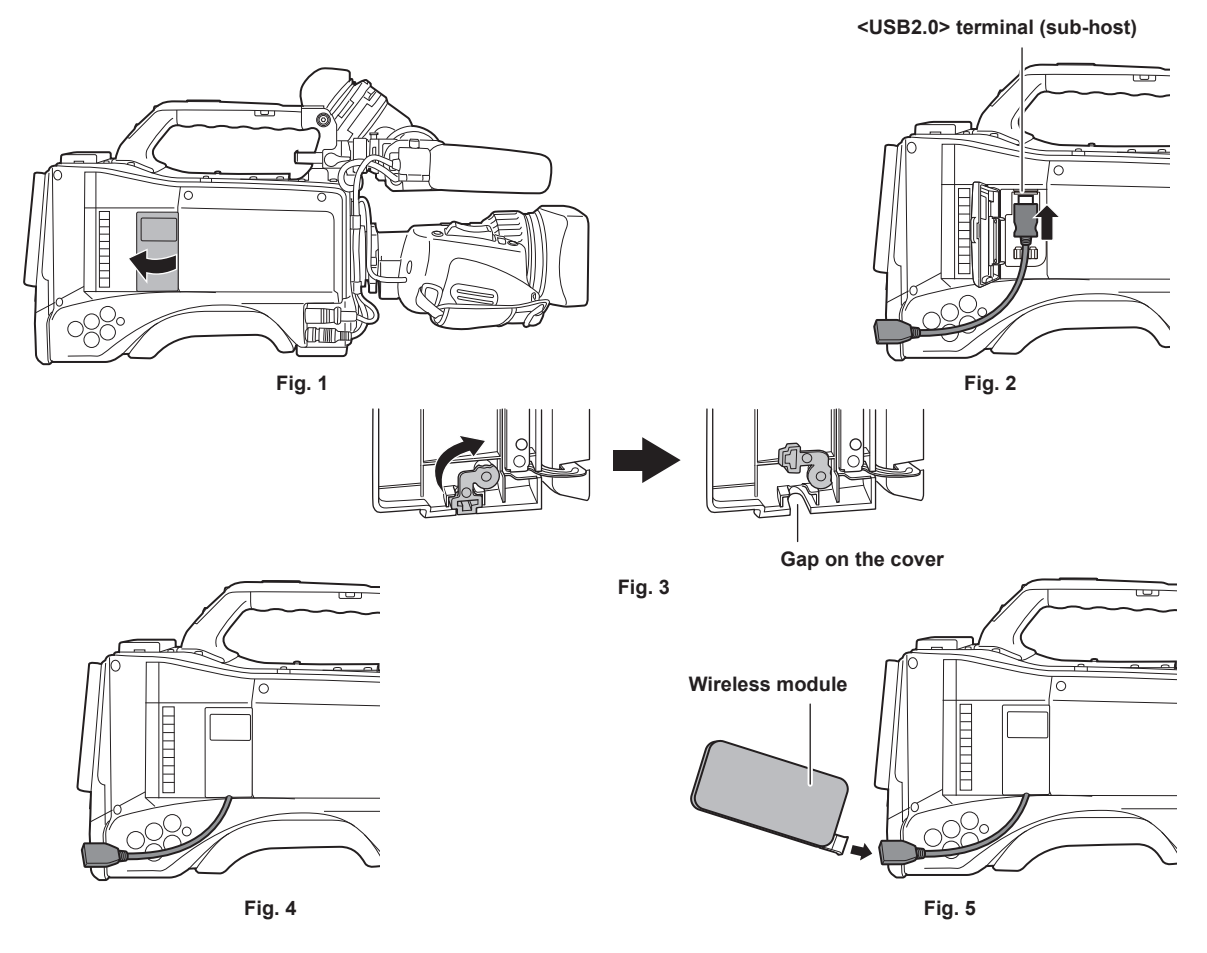

1 Open the cover. (Fig. 1)

2 Attach the USB 2.0 extension cable to the <USB2.0> terminal (sub-host). (Fig. 2)

**3** Rotate the part at the bottom of the cover in the direction of the arrow (Fig. 3) and close the cover so that the USB 2.0 extension cable goes through the gap. (Fig. 4)

## 4 Connect the wireless module. (Fig. 5)

# NOTE NOTE

• For the USB 2.0 extension cable (optional), using a cable of A type male/female, 0.5 m or shorter, and with double-shielded for noise suppression is recommended.

 For details on wireless modules that can be connected, refer to the support desk at the following website. https://pro-av.panasonic.net/en/sales\_o/p2/server/4glte.html
 https://pro-av.panasonic.net/en/sales\_o/p2/server/wireless\_module.html

# For wired LAN

Connect a LAN cable.

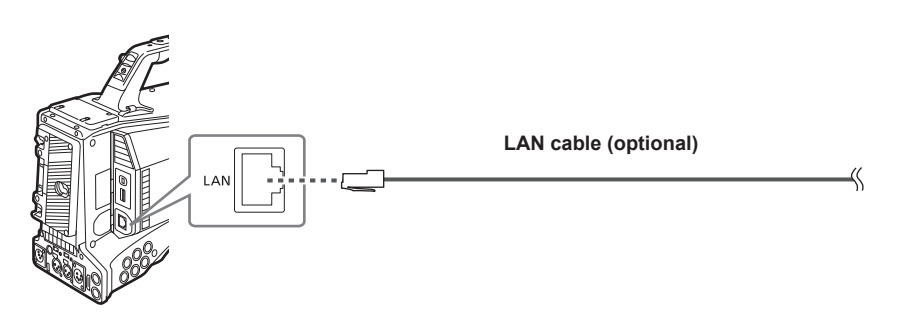

**1** Connect the LAN cable to the <LAN> terminal on the rear side.

# **Network settings**

To use wireless LAN or wired LAN, configuration of each setting is required. Configure the settings according to the function to use. When the main menu  $\rightarrow$  [I/F SETUP]  $\rightarrow$  [USB/LAN]  $\rightarrow$  [USB MODE] is set to [ON], the network function cannot be used.

# Wireless LAN settings

This section describes the settings to connect the camera to mobile devices (iPad/iPhone), computers, or wireless access point via wireless LAN.

#### [DIRECT] mode

Use the following procedures when accessing to the network function of the camera directly from a smartphone, tablet, or computer.

#### **1** Select [DIRECT] in the main menu $\rightarrow$ [I/F SETUP] $\rightarrow$ [USB/LAN] $\rightarrow$ [WIRELESS PROPERTY] $\rightarrow$ [TYPE].

#### f 2 Set each item in the main menu ightarrow [I/F SETUP] ightarrow [USB/LAN] ightarrow [WIRELESS PROPERTY] as necessary.

[MAC ADDRESS]: MAC address of wireless LAN (cannot be changed)

[SSID]: Network name of the camera (SSID) (Factory setting: [AJ-PX5100G])

[BAND]: Setting that switches between 2 transmission methods (2.4 GHz or 5 GHz) (Factory setting: [2.4GHz])(When using AJ-WM30: [2.4GHz]/ When using AJ-WM50: [2.4GHz]) or [5GHz])

[CHANNEL (2.4GHz)]: Channel used when set to 2.4 GHz (Factory setting: [AUTO])

[CHANNEL (5GHz)]: Channel used when set to 5 GHz (Factory setting: [AUTO])

[ENCRYPTION]: Encryption format to be used (Factory setting: [WPA2-AES]) (Cannot be set)

[ENCRYPT KEY]: WPA2 encryption key (Factory setting: [01234567890123456789abcdef])

[DHCP]: Setting whether to use automatic acquisition via DHCP ([ENABLE]: Use automatic acquisition/[DISABLE]: Does not use automatic acquisition) (Factory setting: [ENABLE]) (cannot be set)

[IP ADDRESS]: IP address of the camera (Factory setting: [192.168.0.1]).

[SUBNET MASK]: Subnet mask (Factory setting: [255.255.255.0])

[DEFAULT GATEWAY]: Default gateway (Factory setting: [192.168.0.254]) (cannot be set)

[PRIMARY DNS]: Primary DNS server setting (Factory setting: [0.0.0.0]) (cannot be set)

[SECONDARY DNS]: Secondary DNS server setting (Factory setting: [0.0.0.0]) (cannot be set)

[DHCP SERVER]: Setting whether to use the DHCP SERVER function ([ENABLE]: Uses the DHCP SERVER function/[DISABLE]: Does not use the DHCP SERVER function) (Factory setting: [ENABLE])

#### **3** Select [WLAN] in the main menu $\rightarrow$ [I/F SETUP] $\rightarrow$ [USB/LAN] $\rightarrow$ [NETWORK SEL].

If the setting is changed, the camera will restart as necessary.

#### 4 Select SSID from the list of the access points for mobile devices or computers and enter the password (encryption key).

Display the access point list screen in wireless setting and select [SSID] of the camera.

• Factory setting: [AJ-PX5100G]

When the password confirmation screen appears, enter the password (encryption key).

• Factory setting: [01234567890123456789abcdef]

#### **5** Check the network connection.

When the setting is completed, confirm that network connection of mobile devices (iPad/iPhone) and computers is made properly. Application (P2 Browser) which requires network can be used when network connection is made properly. However, if connected with [DIRECT], the FTP client function cannot be used.

# NOTE

• The AJ-WM30 can only operate when the communication method is 2.4 GHz. When [BAND] is set to [5GHz], it will automatically change [BAND] to [2.4GHz] and [CHANNEL (2.4GHz)] to [AUTO] before operation.

• The startup time after turning on the power may be longer due to starting of the network.

• When you change the settings of [NETWORK SEL], the changes will not be reflected until the camera is restarted. After the settings have been changed, the setting screen termination may take time due to the restart of the network service.

The IP address, subnet mask, and default gateway must be correctly set.
 If the [CANNOT ACCESS GATEWAY!] warning appears at the termination of the setting screen, contact the administrator of the network you are currently using.

• IP addresses from [192.168.255.0] to [192.168.255.255] cannot be used because they are reserved by the system.

- If you do not use default gateway and DNS, set them to [0.0.0.0].
- · DHCP and DNS may not function properly depending on the network environment.

### [INFRA] mode (when SSID is manually entered)

Use the following procedures when connected to the wireless access point.

#### **1** Select [INFRA] in the main menu $\rightarrow$ [I/F SETUP] $\rightarrow$ [USB/LAN] $\rightarrow$ [WIRELESS PROPERTY] $\rightarrow$ [TYPE].

# f 2 Set each item in the main menu ightarrow [I/F SETUP] ightarrow [USB/LAN] ightarrow [WIRELESS PROPERTY] as necessary.

[MAC ADDRESS]: MAC address of wireless LAN (cannot be changed)

[BAND]: Setting that switches between 2 transmission methods (2.4 GHz or 5 GHz) (Factory setting: [2.4GHz]) (Cannot be set)

[CHANNEL (2.4GHz)]: Channel used when set to 2.4 GHz (Factory setting: [AUTO]) (Cannot be set)

[CHANNEL (5GHz)]: Channel used when set to 5 GHz (Factory setting: [AUTO]) (Cannot be set)

[DHCP]: Setting whether to use automatic acquisition via DHCP ([ENABLE]: Uses the automatic acquisition/[DISABLE]: Does not use the automatic acquisition) (Factory setting: [ENABLE])

[IP ADDRESS]: IP address of the camera (Factory setting: [192.168.0.1]).

[SUBNET MASK]: Subnet mask (Factory setting: [255.255.255.0])

#### [DEFAULT GATEWAY]: Default gateway (Factory setting: [192.168.0.254])

[PRIMARY DNS]: Primary DNS server setting (Factory setting: [0.0.0.0]) (When [DHCP] is set to [ENABLE] and can be acquired from the DNS server, it is is overwritten by the DNS server value which is acquired externally. When the value is [0.0.0.0], the server is not set.) [SECONDARY DNS]: Secondary DNS server setting (Factory setting: [0.0.0.0]) (When [DHCP] is set to [ENABLE] and can be acquired from the DNS server, it is is overwritten by the DNS server value which is acquired externally. When the value is [0.0.0.0], the server is not set.)

# ${f 3}$ Select [WLAN] in the main menu ightarrow [I/F SETUP] ightarrow [USB/LAN] ightarrow [NETWORK SEL].

If the setting is changed, the camera will restart as necessary.

#### **4** Enter information on the wireless access point to connect to.

Select [MANUAL] in [SSID INPUT MODE].

Enter SSID of the wireless access point for destination in [SSID] of the camera.

- Select the encryption method to be used from the camera's [ENCRYPTION].
- Factory setting: [WPA2-AES]
- Enter a password of the wireless access point for destination in [ENCRYPT KEY] of the camera.

#### **5** Check the network connection.

When the setting is completed, confirm that network connection between the camera and the wireless access point is made properly. When network connection is made properly, the network status icon at the upper right of the thumbnail screen changes in yellow, and applications (P2 Browser, FTP client function) which require network can be used.

# NOTE NOTE

• The startup time after turning on the power may be longer due to starting of the network.

- When you change the settings of [NETWORK SEL], the changes will not be reflected until the camera is restarted. After the settings have been changed, the setting screen termination may take time due to the restart of the network service.
- The IP address, subnet mask, and default gateway must be correctly set.
- If the [CANNOT ACCESS GATEWAY!] warning appears at the termination of the setting screen, contact the administrator of the network you are currently using.
- · IP addresses from [192.168.255.0] to [192.168.255.255] cannot be used because they are reserved by the system.
- If you do not use default gateway and DNS, set them to [0.0.0.0].
- · DHCP and DNS may not function properly depending on the network environment.

## [INFRA] mode (when SSID is selected from the list)

Use the following procedures when the wireless access point to connect to is selected from a list.

### **1** Select [INFRA] in main menu $\rightarrow$ [I/F SETUP] $\rightarrow$ [USB/LAN] $\rightarrow$ [WIRELESS PROPERTY] $\rightarrow$ [TYPE].

## ${f 2}$ If necessary, set each item in main menu ightarrow [I/F SETUP] ightarrow [USB/LAN] ightarrow [WIRELESS PROPERTY].

[MAC ADDRESS]: MAC address of the wireless LAN (cannot be changed)

[BAND]: Setting that switches between 2 transmission methods (2.4 GHz or 5 GHz) (Factory setting: [2.4GHz]) (Cannot be set)

- [CHANNEL (2.4GHz)]: Channel used when set to 2.4 GHz (Factory setting: [AUTO]) (Cannot be set)
- [CHANNEL (5GHz)]: Channel used when set to 5 GHz (Factory setting: [AUTO]) (Cannot be set)

[DHCP]: Setting whether to use automatic acquisition via DHCP ([ENABLE]: Uses the automatic acquisition/[DISABLE]: Does not use the

automatic acquisition) (Factory setting: [ENABLE])

[IP ADDRESS]: IP address of the camera (Factory setting: [192.168.0.1]).

[SUBNET MASK]: Subnet mask (Factory setting: [255.255.255.0])

[DEFAULT GATEWAY]: Default gateway (Factory setting: [192.168.0.254]) [PRIMARY DNS]: Primary DNS server setting (Factory setting: [0.0.0.0]) (When [DHCP] is set to [ENABLE] and can be acquired from the DNS

server, the DNS server value which is acquired externally is overwritten. When the value is [0.0.0.0], the server is not set.)

[SECONDARY DNS]: Secondary DNS server setting (Factory setting: [0.0.0.0]) (When [DHCP] is set to [ENABLE] and can be acquired from the DNS server, the DNS server value which is acquired externally is overwritten. When the value is [0.0.0.0], the server is not set.)

## ${f 3}$ Select [WLAN] in main menu ightarrow [I/F SETUP] ightarrow [USB/LAN] ightarrow [NETWORK SEL].

If the setting is changed, the camera will restart as necessary.

# **4** Enter information on the wireless access point to connect to.

- 1) Select [SELECT] in [SSID INPUT MODE].
- 2) Press the cursor buttons to select SSID, and press the <SET> button.
  - "SSID connection destination list screen" (page 231) is displayed.
  - You can delete the selected SSID from the connection history by selecting SSID and pressing the <EXIT> button while the <SHIFT> button is pressed, or by pushing the <MARKER SEL>/<MODE CHECK/MENU CANCEL> switch towards the <MCK/MCL> side.
  - You can clear all the SSID connection history by selecting [DELETE ALL HISTORY] and pressing the <SET> button.
- 3) Enter the password of the wireless access point to connect to the camera's [ENCRYPT KEY].

# **5** Check the network connection.

When the setting is completed, confirm that network connection between the camera and the wireless access point is made properly. When network connection is made properly, the network status icon at the upper right of the thumbnail screen changes in yellow, and applications (P2 Browser, FTP client function) which require a network connection can be used.

# NOTE

• The startup time after turning on the power may be longer due to starting of the network.

#### Chapter 8 Network Connection — Network settings

- When you change the [NETWORK SEL] settings, the changes will not be reflected until the camera is restarted. After the settings have been changed, the setting screen termination may take time due to the restart of the network service.
- The IP address, subnet mask, and default gateway must be correctly set.
   If the [CANNOT ACCESS GATEWAY!] warning appears at the termination of the setting screen, contact the administrator of the network you are currently using.
- · IP addresses from [192.168.255.0] to [192.168.255.255] cannot be used because they are reserved by the system.
- · If you do not use default gateway and DNS, set them to [0.0.0.0].
- · DHCP and DNS may not function properly depending on the network environment.
- · A maximum of 20 connections are saved in the connection history. When this number is exceeded, the oldest entries are deleted.
- The status of SSID connection destination list is current at the time the list was displayed and is not automatically refreshed.

#### SSID connection destination list screen

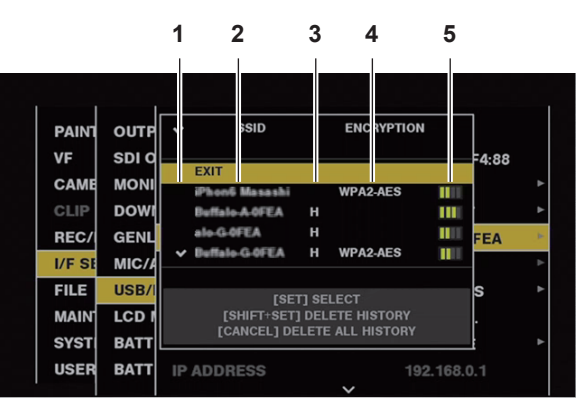

#### 1 Selection status

The  $[\checkmark]$  checkmark is displayed on the currently selected SSID. (This does not show the connection status).

#### 2 SSID

The list of the detected SSID and SSID registered in the connection history are displayed. SSIDs are displayed in order from the one with the strongest signal.

#### 3 Past connection history

[H] is displayed in the SSID that has a past connection history. SSID with past connection histories are displayed even if the camera is outside the service area.

#### 4 Encryption format

This is the encryption method used by the access point.

5 Radio wave strength

This shows the signal strength of the access point.

#### [4G/LTE] mode

Use the following procedure when you connect the camera with the 4G/LTE USB modem.

#### **1** Select [4G/LTE] in the main menu $\rightarrow$ [I/F SETUP] $\rightarrow$ [USB/LAN] $\rightarrow$ [NETWORK SEL].

# 2 When the main menu → [I/F SETUP] → [USB/LAN] → [4G/LTE PROPERTY] is enabled, select [4G/LTE PROPERTY], and set the items as necessary.

[4G/LTE PROPERTY] is enabled when the [4G/LTE PROPERTY] setting is required for the connected 4G/LTE USB modem.

When following setting is required, enter the information provided from the provider accurately.

[APN]: Set the APN (access point name) provided from the provider.

[USER ID]: Set the user name provided from the provider.

[PASSWORD]: Set the password provided from the provider.

[DIAL NO.]: Set the phone number. For details, refer to the manual of the provider you have contracted.

## **3** Check the network connection.

Make sure that the camera has successfully connected to the 4G/LTE network.

[4G/LTE...]] is displayed in the screen when network connection is correct. Also, the network status icon in the top right of the thumbnail screen will display in yellow, and the application that will use the network can be used.

# NOTE NOTE

• The startup time after turning on the power may be longer due to starting of the network.

• When you change the [NETWORK SEL] settings, the changes will not be reflected until the camera is restarted. After the settings have been changed, the setting screen termination may take time due to the restart of the network service.

# Wired LAN settings

The settings to connect to computers using the wired LAN are as follows.

#### **1** Set each item in the main menu $\rightarrow$ [I/F SETUP] $\rightarrow$ [USB/LAN] $\rightarrow$ [LAN PROPERTY] as necessary.

[DHCP] and [DHCP SERVER] are mutually exclusive.

[MAC ADDRESS]: MAC address of wired LAN (cannot be changed)

[DHCP]: Setting whether to use automatic acquisition via DHCP ([ENABLE]: Use automatic acquisition/[DISABLE]: Does not use automatic acquisition) (Factory setting: [ENABLE])

[IP ADDRESS]: IP address (Factory setting: [192.168.0.1])

[SUBNET MASK]: Subnet mask (Factory setting: [255.255.255.0]) [DEFAULT GATEWAY]: Default gateway (Factory setting: [192.168.0.254]) [PRIMARY DNS]: Primary DNS server setting (Factory setting: [0.0.0.0]) [SECONDARY DNS]: Secondary DNS server setting (Factory setting: [0.0.0.0]) [DHCP SERVER]: Setting whether to use the DHCP SERVER function ([ENABLE]: Uses the DHCP SERVER function/[DISABLE]: Does not use the DHCP SERVER function) (Factory setting: [DISABLE])

# 2 Select [LAN] in the main menu $\rightarrow$ [I/F SETUP] $\rightarrow$ [USB/LAN] $\rightarrow$ [NETWORK SEL].

# **3** Configure the settings of wired LAN of your computer.

(For Windows)

Display [Properties] in [Internet Protocol Version 4 (TCP/IPv4)] and configure the settings. For details on how to display the screen, refer to [Start]  $\rightarrow$  [Help and Support].

• When [DHCP SERVER] is set to [ENABLE] on the camera Select [Obtain an IP address automatically] and [Obtain DNS server address automatically] in the [General] tab. Select [Automatic private IP address] in the [Alternate Configuration] tab.

• When [DHCP SERVER] is set to [DISABLE] on the camera

- In the [General] tab, select [Use the following IP address], and enter the following items.
- [IP address]
- [Subnet mask]

- [Default gateway]/[Preferred DNS server]/[Alternate DNS server]: Not necessarily to be entered.

(For Mac OS)

• When [DHCP SERVER] is set to [ENABLE] on the camera

[Configure IPv4]: Select [Using DHCP].

[Configure IPv6]: Select [Automatically].

When [DHCP SERVER] is set to [DISABLE] on the camera

[Configure IPv4]: Select [Manually] and enter the following items.

- [IP Address]

- [Subnet Mask]

- Entering [Router] is not required. Leave it blank.

[Configure IPv6]: Select [Automatically].

# **Network function**

# P2 browser function settings and connection status check

## Starting application (P2 Browser) from web browser

After completing the network connection with your mobile device or computer, start the browser of the mobile device or computer, and then start the application (P2 Browser).

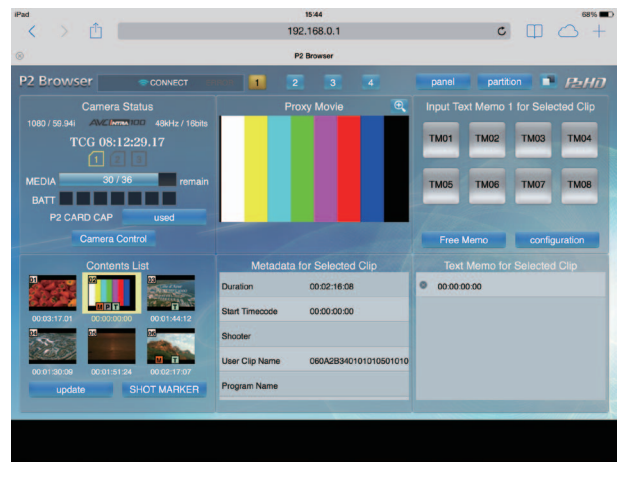

Fig. 1

**1** Select [BROWSE] or [BROWSE (+CTRL)] in the main menu  $\rightarrow$  [I/F SETUP]  $\rightarrow$  [USB/LAN]  $\rightarrow$  [NETWORK FUNC]  $\rightarrow$  [HTTP SERVER]. P2 browser function is enabled.

2 Start the browser of your mobile device or computer (Safari, Internet Explorer).

# ${f 3}$ Enter the IP address set on the camera in the address entry field of the browser.

When in the [INFRA] mode and [DHCP] is set to [ENABLE], check the IP address of the camera in the main menu → [I/F SETUP] → [USB/LAN] → [NETWORK TOOLS] → [STATUS DISPLAY].

• Factory setting: [192.168.0.1]

#### 4 If you use a computer, press the Enter key, and if you use iPad/iPhone, tap the GO button.

The web application (P2 Browser) starts up.

## 5 Enter [USER NAME] and [PASSWORD] on the entry screen.

Enter [USER NAME] (Factory setting: [guest]) and [PASSWORD] (Factory setting: [p2guest]) of [USER ACCOUNT] that have been set for the camera.

(When a screen like (Fig. 1) appears (for iPad), the connection has been established.

User account name and password can be set in the main menu  $\rightarrow$  [I/F SETUP]  $\rightarrow$  [USB/LAN]  $\rightarrow$  [NETWORK FUNC]  $\rightarrow$  [USER ACCOUNT]. Accounts can be created or deleted, and the passwords can be changed in the main menu  $\rightarrow$  [I/F SETUP]  $\rightarrow$  [USB/LAN]  $\rightarrow$  [NETWORK FUNC]  $\rightarrow$  [ACCOUNT LIST].

User account name must not exceed 31 characters. The password must be 6 to 15 characters long. For information on P2 Browser, refer to the "P2 Web Application" User Guide from the following website. https://pro-av.panasonic.net/manual/en/index.html

# NOTE NOTE

· When [NETWORK SEL] is [OFF] or [4G/LTE], network functions cannot be used.

#### Network operation status display (mode check function)

Push the <MARKER SEL>/<MODE CHECK/MENU CANCEL> switch towards the <MCK/MCL> side three times to check the network operation status in the mode check [FUNCTION] screen.

For details, refer to "[FUNCTION] screen" (page 111).

# P2 playlist edit function setting

#### Starting application (P2 Playlist Editor) from web browser

After completing the network connection with your mobile device or computer, start the browser of the mobile device or computer, and then start the application (P2 Playlist Editor).

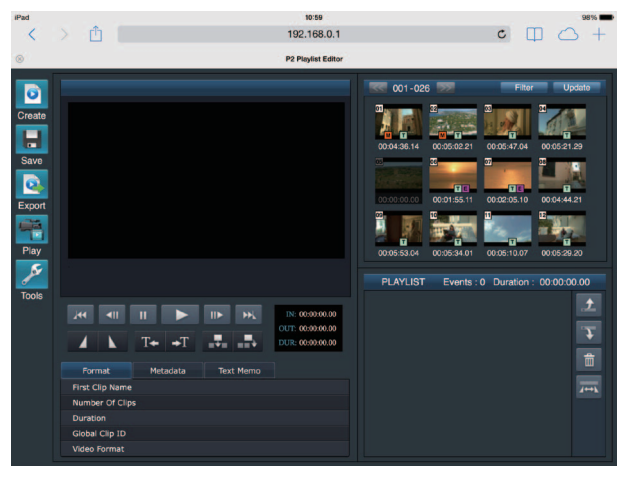

Fig. 1

- **1** Select [ON] in the main menu  $\rightarrow$  [I/F SETUP]  $\rightarrow$  [USB/LAN]  $\rightarrow$  [NETWORK FUNC]  $\rightarrow$  [PLAYLIST]. Changes the mode to the playlist edit mode.
- ${f 2}$  Start the browser of your mobile device or computer (Safari, Internet Explorer).
- **3** Enter the IP address set for the camera in the address entry field of the browser.
- Factory setting: [192.168.0.1]
- 4 If you use a computer, press the Enter key, and if you use iPad/iPhone, tap the GO button.

The web application (P2 Playlist Editor) starts up.

## 5 When the confirmation screen is displayed, enter [USER NAME] and [PASSWORD] on the entry screen.

Enter [USER ACCOUNT] (Factory setting: [guest]) and [PASSWORD] (Factory setting: [p2guest]) that have been set for the camera. When a screen like (Fig. 1) appears, the connection has been established.

User account name and password can be set in the main menu  $\rightarrow$  [I/F SETUP]  $\rightarrow$  [USB/LAN]  $\rightarrow$  [NETWORK FUNC]  $\rightarrow$  [USER ACCOUNT]. Accounts can be created or deleted, and the passwords can be changed in the main menu  $\rightarrow$  [I/F SETUP]  $\rightarrow$  [USB/LAN]  $\rightarrow$  [NETWORK FUNC]  $\rightarrow$  [ACCOUNT LIST].

Enter up to 31 characters for the user account name, and 6 to 15 characters for the password.

For information on P2 Playlist Editor, refer to the User Guide of "P2 Web Application" on the following website:

https://pro-av.panasonic.net/manual/en/index.html

# NOTE NOTE

• When [NETWORK SEL] is [OFF] or set to [4G/LTE], the P2 playlist editing function cannot be used.

• The number of clients that can be connected simultaneously during the playlist edit function is 1.

# Setting for connection with P2 ROP application

Using the P2 ROP application on an iPad connected to the camera via wireless LAN, you can remotely control some functions. To connect an iPad to the camera via wireless LAN, configure the settings in the following procedure.

### Network setting on the camera

## **1** Set wireless LAN.

Refer to steps 1 to 3 in "[DIRECT] mode" to configure the setting.

# **2** Set the remote control function.

- 1) Set the main menu → [I/F SETUP] → [USB/LAN] → [NETWORK FUNC] → [HTTP SERVER] to [BROWSE (+CTRL)].
- 2) Set the main menu  $\rightarrow$  [I/F SETUP]  $\rightarrow$  [USB/LAN]  $\rightarrow$  [NETWORK FUNC]  $\rightarrow$  [IP REMOTE] to [ENABLE].

## $\textbf{3} \text{ Set each item in the main menu} \rightarrow \textbf{[I/F SETUP]} \rightarrow \textbf{[USB/LAN]} \rightarrow \textbf{[NETWORK FUNC]} \rightarrow \textbf{[USER ACCOUNT]}.$

[USER NAME]: Sets the user account name. (Factory setting: [guest]) [PASSWORD]: Sets the password. (Factory setting: [p2guest]) Enter up to 31 characters for the user account name, and 6 to 15 characters for the password.

#### iPad setting

Refer to the help file of P2 ROP application.

# NOTE

- To connect an iPad to the camera via wireless LAN, the following information of the camera is required.
- User account name
- Password
- IP address (when the camera's main menu → [I/F SETUP] → [USB/LAN] → [WIRELESS PROPERTY] → [DHCP SERVER] is set to [ENABLE], IP address does not need to be set)
- When the main menu  $\rightarrow$  [PAINT]  $\rightarrow$  [GAMMA]  $\rightarrow$  [GAMMA MODE SEL] is set to [HLG], the item of [GAMMA] in the [CAM. INFO] panel of the P2 ROP app becomes blank.

# Setting for IP connection with the remote operation panel (AK-HRP200G)

You can remotely control some functions by connecting the Remote Operation Panel AK-HRP200G (optional) via IP connection. To connect the AK-HRP200G via wired LAN to remote-control the camera, configure the settings in the following procedure.

#### **1** Configure the network settings of the AK-HRP200G.

For the network settings, use ROP setup software that is supplied with AK-HRP200G.

#### **2** Configure the network settings of the camera.

Set the main menu  $\rightarrow$  [I/F SETUP]  $\rightarrow$  [USB/LAN]  $\rightarrow$  [LAN PROPERTY]  $\rightarrow$  [DHCP] to [DISABLE], and refer to steps **1** to **2** in "Wired LAN settings" (page 231) to configure the network settings.

## f 3 Set each item in the camera's main menu ightarrow [I/F SETUP] ightarrow [USB/LAN] ightarrow [NETWORK FUNC] ightarrow [USER ACCOUNT].

[USER NAME]: Sets the user account name. (Factory setting: [guest]) [PASSWORD]: Sets the password. (Factory setting: [p2guest]) Enter up to 31 characters for a user account name, and characters between 6 and 15 for a password.

#### **4** Set the camera's main menu $\rightarrow$ [I/F SETUP] $\rightarrow$ [USB/LAN] $\rightarrow$ [NETWORK FUNC] $\rightarrow$ [IP REMOTE] to [ENABLE].

The camera will restart. The IP connection will be possible after the camera is started. The camera will also restart when [IP REMOTE] is set to [DISABLE]. The IP connection mode is canceled after the camera is started.

# NOTE NOTE

• The following information is required to connect to AK-HRP200G.

- User account name
- Password
- IP address
- Port number: 49152
- · For AK-HRP200G, use Ver.4.01.00 or later versions.
- · For details on the operations of ROP setup software, refer to the Operating Instructions of the AK-HRP200G.
- · For the ROP setup software, use Ver.3.0.0.0 or later versions.

# Connection settings for the streaming function

You can perform live streaming of audio and video from the camera over the network (wired LAN, wireless LAN, 4G/LTE).

Streaming can be performed through an application software (e.g. P2 Browser, P2 Streaming Receiver) of a device connected to the camera through a network, or through a server that is capable of receiving streaming video sent from the camera.

There are two ways to start streaming: streaming from an application software and streaming from the camera. This section describes the camera's network connection method for each method.

For the procedures on using the streaming function, refer to "Using the streaming function" (page 91).

# NOTE NOTE

• To display the streaming video in the P2 Browser, start the streaming distribution by operation from the application software. The streaming video cannot be displayed when operated from the camera.

#### Setting when starting streaming through operation from an application software

#### **1** Set the connection method when connecting the camera to a network.

Select [WLAN], [4G/LTE], or [LAN] in main menu  $\rightarrow$  [I/F SETUP]  $\rightarrow$  [USB/LAN]  $\rightarrow$  [NETWORK SEL]. For details on each connection method, refer to "Wireless LAN settings" (page 229) and "Wired LAN settings" (page 231).

# NOTE NOTE

[4G/LTE] is disabled when connecting to the P2 Browser.

#### Setting when starting streaming through operation from the camera

There are two ways to configure the network settings on the camera: configuring the settings from the camera menu or using the settings contained in the SD memory card.

#### Configuring the settings from the camera

The followings are the steps to configure the settings from the camera menu.

# **1** Set the connection method when connecting the camera to a network.

Select [WLAN], [4G/LTE], or [LAN] in main menu  $\rightarrow$  [I/F SETUP]  $\rightarrow$  [USB/LAN]  $\rightarrow$  [NETWORK SEL]. For details on each connection method, refer to "Wireless LAN settings" (page 229) and "Wired LAN settings" (page 231).

#### 2 Configure the network settings of the camera.

#### Chapter 8 Network Connection — Network function

- 1) Select [INTERNAL] in main menu  $\rightarrow$  [I/F SETUP]  $\rightarrow$  [USB/LAN]  $\rightarrow$  [STREAMING SETTING]  $\rightarrow$  [SETTING DATA].
- Set each item by matching the connection destinations in main menu → [I/F SETUP] → [USB/LAN] → [STREAMING SETTING].
   [SERVER ADDR.]: Sets the IP address of the connection destination.
   [RTSP PORT]: Set the RTSP port number of the destination.

# NOTE NOTE

You can save the details you have set in Step 2 to an SD through the following procedure: Insert the SD memory card and select [SAVE (SD CARD)] in main menu  $\rightarrow$  [I/F SETUP]  $\rightarrow$  [USB/LAN]  $\rightarrow$  [STREAMING SETTING].

## Configuring the settings by directly referring to the settings contained in the SD memory card

Configure the settings by directly referring to the settings contained in the SD memory card without saving it in the camera. First, insert the SD memory card that contains the settings, then turn on the power of the camera.

#### **1** Set the connection method when connecting the camera to a network.

Select [WLAN], [4G/LTE], or [LAN] in main menu  $\rightarrow$  [I/F SETUP]  $\rightarrow$  [USB/LAN]  $\rightarrow$  [NETWORK SEL]. For details on each connection method, refer to "Wireless LAN settings" (page 229) and "Wired LAN settings" (page 231).

#### ${f 2}$ Configure the network settings of the camera.

Select [SD CARD] in main menu  $\rightarrow$  [I/F SETUP]  $\rightarrow$  [USB/LAN]  $\rightarrow$  [STREAMING SETTING]  $\rightarrow$  [SETTING DATA].

# NOTE

• The setting value of the SD memory card can be saved in following method.

- Select [SAVE (SD CARD)] in the main menu  $\rightarrow$  [I/F SETUP]  $\rightarrow$  [USB/LAN]  $\rightarrow$  [STREAMING SETTING].

#### Configuring the settings after saving the settings contained in the SD memory card to the camera

Configure the settings after saving the settings contained in the SD memory card to the camera.

# 1 Set the connection method when connecting the camera to a network.

Select [WLAN], [4G/LTE], or [LAN] in main menu  $\rightarrow$  [I/F SETUP]  $\rightarrow$  [USB/LAN]  $\rightarrow$  [NETWORK SEL]. For details on each connection method, refer to "Wireless LAN settings" (page 229) and "Wired LAN settings" (page 231).

# f 2 Configure the network settings of the camera.

- 1) Select [INTERNAL] in the main menu  $\rightarrow$  [I/F SETUP]  $\rightarrow$  [USB/LAN]  $\rightarrow$  [STREAMING SETTING]  $\rightarrow$  [SETTING DATA].
- 2) Insert the SD memory card which contains the settings and select [LOAD (SD CARD)] in main menu  $\rightarrow$  [I/F SETUP]  $\rightarrow$  [USB/LAN]  $\rightarrow$  [STREAMING SETTING].

# Using FTP client function

To use the FTP client function, network configuration and FTP client settings are necessary in advance.

### FTP client function setting

By connecting the camera to network using wireless LAN (wireless access point connection), 4G/LTE, or wired LAN, you can transfer clips to a server device on the network.

The FTP client function can also be set in [OPTION MENU]  $\rightarrow$  [NETWORK MODE]  $\rightarrow$  [FTP MODE].

#### **Client settings**

To transfer clips with the FTP client function, you need to set the connection destination and other settings in advance.

#### **1** Set each item in the main menu $\rightarrow$ [I/F SETUP] $\rightarrow$ [USB/LAN] $\rightarrow$ [FTP CLIENT SERVICE].

[SETTING DATA]: Sets from where client service settings are acquired.

- [INTERNAL]: Uses the settings set on the camera.
- [SD CARD]: Uses the settings of the file inside the SD memory card inserted in the SD card slot. When this item is set to [SD CARD], insert an SD memory card before turning on the power of the camera.

[SERVER URL]: Sets the name or address of the server to connect to. (Up to 500 characters)

[LOGIN USER]: Sets the user ID to connect to. (Up to 31 characters)

[LOGIN PASSWORD]: Sets the password to connect to. (Up to 15 characters) The set password cannot be displayed on the unit.

[SSH]: Sets when transferring files using SSH. ([ENABLE]: Uses SSH/[DISABLE]: Does not use SSH)

[SSH PORT]: Sets the port number when the SSH is used. Set to the same number as the server.

# NOTE NOTE

The FTP client function does not function when [WLAN] is set in the main menu  $\rightarrow$  [I/F SETUP]  $\rightarrow$  [USB/LAN]  $\rightarrow$  [NETWORK SEL], and [DIRECT] is set in the main menu  $\rightarrow$  [I/F SETUP]  $\rightarrow$  [USB/LAN]  $\rightarrow$  [WIRELESS PROPERTY]  $\rightarrow$  [TYPE].

• The setting value of the SD memory card can be saved in following method.

- Select [SAVE (SD CARD)] in the main menu  $\rightarrow$  [I/F SETUP]  $\rightarrow$  [USB/LAN]  $\rightarrow$  [FTP CLIENT SERVICE].

#### Saving client service settings in the SD memory card

## **1** Select [SAVE (SD CARD)] in the main menu $\rightarrow$ [I/F SETUP] $\rightarrow$ [USB/LAN] $\rightarrow$ [FTP CLIENT SERVICE].

The setting values of [SERVER URL], [LOGIN USER], [LOGIN PASSWORD], [SSH], and [SSH PORT] of main menu  $\rightarrow$  [I/F SETUP]  $\rightarrow$  [USB/LAN]  $\rightarrow$  [FTP CLIENT SERVICE] are saved in the SD memory card.

#### Loading the client service settings from the SD memory card

#### **1** Select [LOAD (SD CARD)] in the main menu $\rightarrow$ [I/F SETUP] $\rightarrow$ [USB/LAN] $\rightarrow$ [FTP CLIENT SERVICE].

The client service settings loaded from the SD memory card are reflected on the settings of the camera.

#### Operation check tools, status indication, and initialization

You can check FTP client network connection status as follows.

#### Checking connection (PING)

#### **1** Press the <THUMBNAIL> button.

The thumbnail screen is displayed.

# ${f 2}$ Select [PING] in the main menu ightarrow [I/F SETUP] ightarrow [USB/LAN] ightarrow [NETWORK TOOLS].

## ${f 3}$ Press the jog dial button (or the <SET> button).

#### **4** Perform status check of the connection with the address that has been set.

When a connection is confirmed, [PING SUCCESSFUL!] appears.

If a connection cannot be established within approximately 30 seconds, [PING FAILED!] appears. The log may indicate the cause of a failure.

Displaying the connection log (LOG)

#### **1** Select [LOG DISPLAY] in the main menu $\rightarrow$ [I/F SETUP] $\rightarrow$ [USB/LAN] $\rightarrow$ [NETWORK TOOLS].

## 2 Press the jog dial button (or the <SET> button).

The log appears.

## **3** After checking the log, press the <EXIT> button.

The setting menu screen returns.

# NOTE

The password is indicated as [\*] in the log.

**1** Select [STATUS DISPLAY] in the main menu  $\rightarrow$  [I/F SETUP]  $\rightarrow$  [USB/LAN]  $\rightarrow$  [NETWORK TOOLS].

<sup>·</sup> Some operations may not generate any information in the log.

Displaying the status

# ${f 2}$ Press the jog dial button (or the <SET> button).

The connection status is displayed.

## **3** After checking the log, press the <EXIT> button.

The setting menu screen returns.

# NOTE NOTE

- The status information is not updated in real-time. To view the most recent data, perform the procedure again.
- If [ENABLE] is set in the main menu → [I/F SETUP] → [USB/LAN] → [LAN PROPERTY] → [DHCP], or in the main menu → [I/F SETUP] → [USB/LAN] → [WIRELESS PROPERTY] → [DHCP], the IP address and other necessary information are assigned automatically. However, the status information will not be displayed correctly while the address information is being obtained.
- The default gateway is displayed as status information only when correctly set up.
- · If only [SECONDARY DNS] is set without setting [PRIMARY DNS] for the network setting (wireless LAN, wired LAN), [DNS1] is indicated.

#### Initializing network settings

#### **1** Select [INITIALIZE] in the main menu $\rightarrow$ [I/F SETUP] $\rightarrow$ [USB/LAN] $\rightarrow$ [NETWORK TOOLS].

## **2** Press the jog dial button (or the <SET> button).

When initialization completes, the setting menu screen returns.

#### FTP server folder list (FTP explorer screen)

The information and subfolder list of folders in the FTP server can be displayed. You can also display the thumbnail list of a desired CONTENTS folder (folder storing clips of P2 card).

#### **1** Press the <THUMBNAIL> button.

The thumbnail screen is displayed.

# 2 Select [FTP] in the main menu $\rightarrow$ [CLIP] $\rightarrow$ [EXPLORE].

## ${f 3}$ Press the jog dial button (or the <SET> button).

The FTP explorer screen appears.

#### **FTP** explorer screen

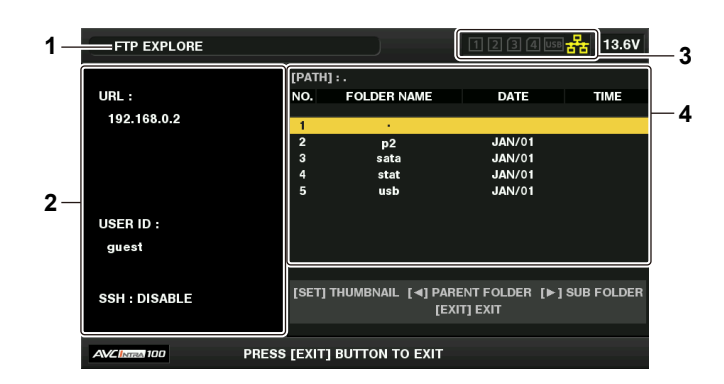

#### 1 Status indication

Indicates that the screen is the FTP explorer screen.

#### 2 FTP server information

[URL]: The address of the connected FTP server [USER ID]: ID of the user who has logged in [SSH]: [ENABLE]/[DISABLE] indication of [SSH]

#### 3 Media status

Indicates the P2 card insertion status, hard disk connection status, and network connection status. For the indicators of media status, refer to "Card slot, storage device, and network status display" (page 128).

# NOTE NOTE

· The display of the network status indicator is updated a few seconds behind the actual state.

#### 4 Folder information

[PATH]: The path of the current folder on the FTP server [NO.]: Folder number [FOLDER NAME]: Folder name [DATE]: Date of last update [TIME]: Time of last update

# NOTE NOTE

• The folder list displays only folders, and does not display ordinary files or link files.

• [.] indicates the current folder. No date and time information is displayed.

• Whether text is case sensitive or not depends on the FTP server.

<sup>•</sup> The date and time information displays either local time or world standard time, which depends on the information from the FTP server. In some cases, only the year or time is displayed.

· Folder names using multi-byte characters are not displayed correctly.

Up to 100 folders can be displayed in one folder. The 101st folder and subsequent folders cannot be accessed from the FTP explorer screen.
 However, if you have directly entered the folder name in the main menu → [I/F SETUP] → [USB/LAN] → [FTP CLIENT SERVICE] → [SERVER URL], you can access the folder even when it is the 101st or later.

- · Connectivity and folder appearance may differ from those when connected to an FTP server with a computer, etc.
- · Depending on the FTP server and the connection environment, error messages may not be displayed correctly.
- To discontinue the connection procedure, press the <SET> button.
- · If an error occurs, perform the operation again.
- An error may occur when a network operation is performed immediately after inserting a LAN cable or connecting via wireless LAN, or when an
  operation is performed again immediately after cancelling the previous operation.
- If connection error persists after attempting several times, check the main menu → [I/F SETUP] → [USB/LAN] → [NETWORK TOOLS] → [PING]. Note that connection to FTP may succeed even when [PING] fails. If connection cannot be established even after checking with PING, consult your system administrator in charge of your network environment.

· When [PING] fails, check the following items:

- Network configuration is correct
- LAN cable is correctly inserted
- Hubs and routers in the path operates normally
- · When connection is not established even after [PING] has succeeded, check the following items:
- Server function services of the FTP server are running
- There is not a firewall in the communication path
- User ID and password that permit access to the FTP server have been set
- · Some on-screen operations may not be possible for a while after the use of FTP client function has been cancelled.

#### Cursor button operation on the FTP explorer screen

Pressing the cursor button ( $\triangleright$ ): Displays the contents of the subfolder at the cursor position.

Pressing the cursor button ( $\triangleleft$ ): Displays the contents of higher-level folder to the current folder.

Pressing the cursor button ( $\triangle / \bigtriangledown$ ): Moves the cursor up or down.

Pressing the cursor button ( $\triangle/\bigtriangledown$ ) while holding down the <SHIFT> button: Moves the cursor to the top/bottom folder on the list.

# NOTE NOTE

- · Depending on server operating specifications or access rights setting, folder contents or folder path may not be displayed correctly.
- The cursor position of the previous folder is stored. If an error occurs, the cursor position will be reset to the top folder.
- · If a thumbnail has been displayed, only the cursor position in the previously displayed folder list will be stored.

#### FTP thumbnail screen

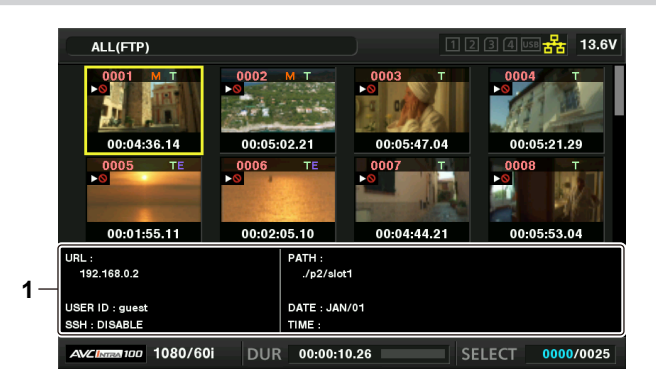

#### 1 FTP server/folder information

[URL]: The address of the connected FTP server [USER ID]: ID of the user who has logged in [SSH]: [ENABLE]/[DISABLE] indication of the main menu  $\rightarrow$  [I/F SETUP]  $\rightarrow$  [USB/LAN]  $\rightarrow$  [FTP CLIENT SERVICE]  $\rightarrow$  [SSH] [PATH]: Path on the FTP server of the folder where currently displayed thumbnails are contained [DATE]: Date of last update [TIME]: Time of last update

# NOTE NOTE

• When a proxy recording clip is displayed on the FTP explorer screen, [P.only] is displayed on the thumbnail. This display is only for proxy recording clips to indicate that they do not include the audio and video data of main recordings.

- Press the <EXIT> button to return to the explorer screen.
- · The 1001st clip and subsequent clips cannot be displayed.
- The date and time information displays either local time or world standard time, which depends on the information from the FTP server.
- · Opening thumbnails by selecting [.] will not display the date and time of the folder.

#### Deleting clips on the FTP server

Clips on the FTP server that are no longer necessary can be deleted in the same way as clips on P2 cards.

For details, refer to "Deleting clips" (page 136).

# NOTE NOTE

• If you leave the FTP thumbnail screen displayed, the FTP server may be disconnected after a while. After the server has been disconnected, clips cannot be deleted. In this case, return to the FTP explorer screen, display the FTP thumbnail screen again, and then delete clips.

# Viewing information of clips on FTP server

You can view metadata of clips on the FTP server.

The information and the procedure to display are the same as that of P2 card clip properties.

#### **1** Move the cursor to the target clip on the FTP thumbnail screen.

The detailed information of a clip can be displayed and checked on the screen.

**2** Select [CLIP PROPERTY] in the main menu  $\rightarrow$  [CLIP]  $\rightarrow$  [PROPERTY].

# **3** Press the jog dial button (or the <SET> button).

# NOTE NOTE

· Metadata can be viewed but cannot be edited.

If you leave the FTP thumbnail screen or clip properties displayed, the FTP server may be disconnected after a while. After the server has been
disconnected, thumbnails may not be able to be displayed. In this case, return to the FTP explorer screen and display the FTP thumbnail screen
again.

#### Transferring from a P2 card to an FTP server (copy)

Clips on P2 cards can be transferred to the FTP server.

#### **1** Press the <THUMBNAIL> button.

The thumbnail screen is displayed.

#### 2 Select a clip to be transferred.

## **3** Select [FTP] in the main menu $\rightarrow$ [CLIP] $\rightarrow$ [COPY].

If you copy only proxy recording, select [FTP(PROXY)] in the main menu  $\rightarrow$  [CLIP]  $\rightarrow$  [COPY].

# **4** Press the jog dial button (or the <SET> button).

The folders of FTP server are displayed.

#### **5** Select the transfer destination folder using the cursor buttons.

Press the <SET> button while pressing the <SHIFT> button (<MULTI SEL>) to create a new folder in the current folder list. Numbers that indicate date and time are automatically entered as the name of the new folder. You can also use the software keyboard to set the folder name. However, some characters cannot be used depending on the FTP server. You cannot set a folder name that is same as an existing folder.

#### **6** Move the cursor to [YES] and press the <SET> button.

Copying starts.

For the procedure to import by clips, refer to "Copying clips" (page 136). When copying is completed, [COPY COMPLETED!] appears.

# NOTE

. When a proxy recording clip recorded in the following conditions has been transferred to the FTP server, it is displayed as a divided clip on the server.

- A clip recorded over the continuous recording time in a memory card
- A clip recorded across multiple memory cards
- A clip recorded with one-clip recording
- · Folder names using multi-byte characters are not displayed correctly.
- · Depending on the number of clips on the server and network conditions, it may take some time to display thumbnails or to copy them.
- To cancel the copy process, use the cursor buttons to place the cursor on [CANCEL] and press the <SET> button. On the [CANCEL] confirmation
  message that appears, select [YES] and press the <SET> button. If the network has not been disconnected, the partially copied clips at the copy
  destination are deleted. If the network has been disconnected, incomplete clips may remain on the FTP server.
- · After copying starts, disconnection errors will no longer be detected. Cancel the copy operation if the copying progress has stalled.
- Contact your FTP server administrator for the amount of free space on the FTP server in advance, as it cannot be checked automatically before copying starts.
- Whether an error is generated when the remaining capacity of the FTP server reaches 0 depends on the FTP server. If an error is not generated, cancel the copy operation.
- · Clips cannot be copied to an FTP server destination folder that contains more than 1000 clips.
- · To transfer clips using SSH, the FTP server must support SSH.
- · Using SSH will reduce the transfer speed.
- To check the transfer result on a computer or another device, refreshing the display on the computer or another device may be necessary.

# Writing back from an FTP server to a P2 card (copy)

You can write back the selected clips from an FTP server on the network to a P2 card.

#### **1** Display the FTP thumbnail screen

- **2** Select a clip to be copied.
- ${f 3}$  Select one from [SLOT 1]/[SLOT 2]/[SLOT 3]/[SLOT 4] in the main menu ightarrow [CLIP] ightarrow [COPY].

#### **4** Press the jog dial button (or the <SET> button).

Copying starts. When copying is completed, [COPY COMPLETED!] appears.

# NOTE

- Only clips that include audio and video of the main recording can be written back to the P2 card from the FTP server. Only proxy recording clips cannot be written back to the P2 card from the FTP server. (An error message [UNKNOWN CONTENTS FORMAT!] is displayed).
   Writing back only proxy clips can be performed to an SD memory card.
- Refer to "Writing back from an FTP server to an SD memory card (import)" (page 241) for the writing back procedure. You cannot use only proxy recording clips that do not include video and audio of the main recording for normal usage such as playback and metadata editing.
- · Depending on the number of clips on the server and network conditions, it may take some time to display thumbnails or to copy them.
- To cancel the copy process, use the cursor buttons to place the cursor on [CANCEL] and press the <SET> button. On the [CANCEL] confirmation
  message that appears, select [YES] and press the <SET> button. Clips copied halfway to the copy destination are deleted.
- · After copying starts, disconnection errors will no longer be detected. Cancel the copy operation if the copying progress has stalled.
- Clips cannot be copied to the copy destination P2 card folder that contains more than 1000 clips.
- $\boldsymbol{\cdot}$  To transfer clips using SSH, the FTP server must support SSH.
- Using SSH will reduce the transfer speed.
- After an error has occurred during an operation such as copying, the FTP server may be disconnected and the operation can no longer be continued. In this case, return to the FTP explorer screen, display the FTP thumbnail screen again, and then restart the copying or another operation.

#### Transferring from an SD memory card to an FTP server (export)

You can collectively transfer the data in an SD memory card to the FTP server.

#### **1** Press the <THUMBNAIL> button.

The thumbnail screen is displayed.

#### **2** Select [SD CARD] in the main menu $\rightarrow$ [CLIP] $\rightarrow$ [EXPORT].

## ${f 3}$ Press the jog dial button (or the <SET> button).

The folders of FTP server are displayed.

#### **4** Select the transfer destination folder using the jog dial button (or the cursor buttons ( $\triangle I \bigtriangledown$ )).

Press the <SET> button while pressing the <SHIFT> button (<MULTI SEL>) to create a new folder in the current folder list. Numbers that indicate date and time are automatically entered as the name of the new folder. You can also use the software keyboard to set the folder name. However, some characters cannot be used depending on the FTP server. You cannot set a folder name that is same as an existing folder.

#### **5** Move the cursor to [YES] and press the <SET> button.

Exporting starts.

When exporting is completed, [COPY COMPLETED!] appears.

# 

- · You cannot select clips to be exported.
- · Folder names using multi-byte characters are not displayed correctly.
- · Depending on factors such as the number of files, file sizes, and network conditions, exporting may take time.
- To discontinue the export process, press the <SET> button. On the [CANCEL] confirmation message that appears, select [YES] and press the <SET> button. If the network has not been disconnected, the partially exported files remaining on the FTP server are deleted. If the network has been disconnected, incomplete files may remain on the FTP server.
- · After exporting starts, disconnection errors will no longer be detected. Cancel the export operation if the copying progress has stalled.
- Contact your FTP server administrator for the amount of free space on the FTP server in advance, as it cannot be checked automatically before exporting starts.
- Whether an error is generated when the remaining capacity of the FTP server reaches 0 depends on the FTP server. If an error is not generated, cancel the export operation.
- If existing folders are selected and files that have the same path names as data in the SD memory card are included in the selected folders, the files are overwritten. However, if the path names are the same but the types differ (folder and file), an error is generated.
- To prevent unintended overwriting, create new folders to export data whenever possible.
- · To transfer clips using SSH, the FTP server must support SSH.
- Using SSH will reduce the transfer speed.

# Writing back from an FTP server to an SD memory card (import)

You can write back the selected folders from an FTP server on the network to an SD memory card.

## **1** Display the FTP explorer screen.

The folders of the server that has been set are displayed.

## 2 Select folders to be written back.

# ${f 3}$ Select [SD CARD] in the main menu ightarrow [CLIP] ightarrow [IMPORT].

#### **4** Press the jog dial button (or the <SET> button).

A confirmation message appears. Select [OK] to start writing back to the SD memory card. When writing back is completed, [COPY COMPLETED!] appears.

# NOTE NOTE

 To cancel the writing back process, press the jog dial button (or the <SET> button). On the [CANCEL] confirmation message that appears, select [YES] and press the jog dial button (or the <SET> button). Files partially written back in the SD memory card are deleted, but successfully written files remain.

After writing back starts, disconnection errors will no longer be detected. Cancel the import operation if the copying progress has stalled.

- Depending on factors such as the number or sizes of files in the selected folder, and network conditions, writing back may take time.
- Any files with the same path names as the one in the SD memory card will be overwritten. However, if the path names are the same but the types differ (folder and file), an error is generated.
- To prevent unintended overwriting, format the SD memory card before writing back whenever possible.
- To transfer clips using SSH, the FTP server must support SSH.
- Using SSH will reduce the transfer speed.

# **Rec during upload function**

Clips recorded in the P2 card can be automatically transferred to a server device on the network during recording/playback with the camera. The rec during upload function has the following two modes:

Automatic transfer mode: After the rec during upload function is enabled, uploads recorded clips in order.

- Manual selection mode: Uploads clips selected beforehand.
- To use the rec during upload function, network settings and FTP client settings need to be configured beforehand.

The rec during upload function can also be set in [OPTION MENU] → [NETWORK MODE] → [FTP MODE].

## Transferring recorded clips automatically (automatic transfer mode)

## **1** Establish the network connection between the camera and a server device.

Refer to "FTP client function setting" (page 237) for the settings.

## f 2 Set the camera's main menu ightarrow [I/F SETUP] ightarrow [USB/LAN] ightarrow [FTP CLIENT SERVICE] ightarrow [REC DURING UPLOAD] to [ENABLE].

# 3 Select the type of clip to upload in the camera's main menu → [I/F SETUP] → [USB/LAN] → [FTP CLIENT SERVICE] → [AUTO UPLOAD].

[REC CLIP(PROXY)]: Upload target is proxy data of recorded clips.

**[REC CLIP]:** Upload target is recorded clips (main recording data and proxy data). **[DISABLE]:** Recorded clips are not upload targets.

#### 4 Shoot.

Clips are registered in the upload list immediately after recording is stopped, and then recorded clips are automatically transferred. The viewfinder or LCD monitor shows the operation status of the rec during upload function. In addition, the thumbnail screen shows the operation status of the rec during upload function and the transfer status of clips.

# 

- Upload of the clip will start after the rec during upload is set to enable. To prevent the upload error, do not remove the card from the P2 memory card slot and the microP2 memory card slot.
- Up to 100 clips can be registered in the upload list for the upload of clips. Clips exceeding 100, excluding the uploaded clips and clips failed to upload cannot be registered.
- While recording is stopped, you can add recorded clips to transfer. From the thumbnail screen, select the main menu  $\rightarrow$  [CLIP]  $\rightarrow$  [COPY]  $\rightarrow$  [FTP] or [FTP(PROXY)], and then select clips to transfer. The selected clips are registered in the upload list.
- · Clips are also automatically transferred during recording, playback, and thumbnail display.
- The dividing unit of the recording files will become smaller when [SHORT SPLIT] is selected in the main menu  $\rightarrow$  [REC/PB]  $\rightarrow$  [REC/PB SETUP]  $\rightarrow$
- [FILE SPLIT] while the rec during upload function is used, allowing to make the timing to start the clip transfer earlier while recording. • If the network is disconnected during transfer, or the power of the camera is turned off and on again, transfer resumes in clip units.
- During simultaneous recording, only recorded clips in slot 1 or slot 3 are automatically transferred.
- Clips of interval recording, loop recording, one-clip recording, and one-shot recording are not automatically transferred.
- While the rec during upload function is enabled, the last clip delete function is disabled.
- The directory on the FTP server is not listed in the FTP explorer screen during the transmission or waiting to transmit the clips registered in the upload list.
- While the rec during upload function is enabled, the setting values in the main menu  $\rightarrow$  [I/F SETUP]  $\rightarrow$  [USB/LAN] cannot be changed or initialized.
- . The copying between the P2 cards will not operate during the transmission or waiting to transmit the clips registered in the upload list.
- The clip delete function will not operate during the transmission or waiting to transmit the clips registered in the upload list.
- . The format function of the P2 card will not operate during the transmission or waiting to transmit the clips registered in the upload list.

#### Transferring selected clips automatically (manual selection mode)

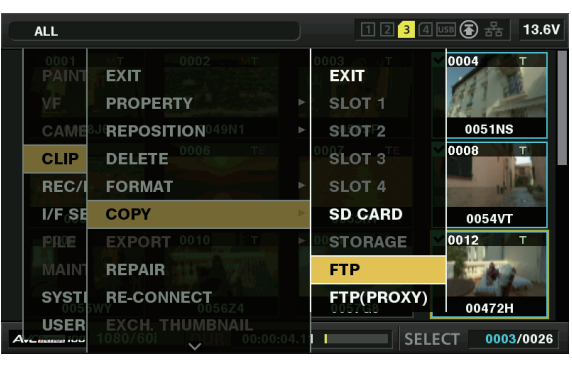

Fig. 1

**1** Establish the network connection between the camera and a server device.

Refer to "FTP client function setting" (page 237) for the settings.

f 2 Set the camera's main menu ightarrow [I/F SETUP] ightarrow [USB/LAN] ightarrow [FTP CLIENT SERVICE] ightarrow [REC DURING UPLOAD] to [ENABLE].

 $\textbf{3} \text{ Set the camera's main menu} \rightarrow [\text{I/F SETUP}] \rightarrow [\text{USB/LAN}] \rightarrow [\text{FTP CLIENT SERVICE}] \rightarrow [\text{AUTO UPLOAD}] \text{ to [DISABLE]}.$ 

4 From the thumbnail screen, select the main menu → [CLIP] → [COPY] → [FTP] or [FTP(PROXY)], and then select clips to transfer. (Fig. 1)

Selected clips are registered in the upload list, and transferred automatically.

You can check the transfer status of clips registered in the upload list in the main menu  $\rightarrow$  [I/F SETUP]  $\rightarrow$  [USB/LAN]  $\rightarrow$  [FTP CLIENT SERVICE]  $\rightarrow$  [UPLOAD LIST].

The viewfinder or LCD monitor shows the operation status of the rec during upload function. In addition, the thumbnail screen shows the operation status of the rec during upload function and the transfer status of clips.

# NOTE NOTE

- The clips selected with the manual selection mode will be transferred prioritized to the clips registered to the upload list with the automatic transfer mode.
- Upload of the clip will start after the rec during upload is set to enable. To prevent the upload error, do not remove the card from the P2 memory card slot and the microP2 memory card slot.
- Up to 100 clips can be registered in the upload list for the upload of clips. Clips exceeding 100, excluding the uploaded clips and clips failed to upload cannot be registered.
- · Clips are also automatically transferred during recording, playback, and thumbnail display.
- · If the network is disconnected during transfer, or the power of the camera is turned off and on again, transfer resumes in clip units.
- While the rec during upload function is enabled, the streaming function is disabled.
- The directory on the FTP server is not listed in the FTP explorer screen during the transmission or waiting to transmit the clips registered in the upload list.
- While the rec during upload function is enabled, the setting values in the main menu  $\rightarrow$  [I/F SETUP]  $\rightarrow$  [USB/LAN] cannot be changed or initialized.
- The copying between the P2 cards will not operate during the transmission or waiting to transmit the clips registered in the upload list.
- The clip delete function will not operate during the transmission or waiting to transmit the clips registered in the upload list.
- . The format function of the P2 card will not operate during the transmission or waiting to transmit the clips registered in the upload list.

## Displaying the upload list

The upload list allows you to check the transfer status of clips to be uploaded.

#### **1** Select the main menu $\rightarrow$ [I/F SETUP] $\rightarrow$ [USB/LAN] $\rightarrow$ [FTP CLIENT SERVICE] $\rightarrow$ [UPLOAD LIST].

The upload list is displayed.

#### **Upload list screen**

|        | CLIP NAME        | 2<br>status | 3<br>SIZE |              |       |   |
|--------|------------------|-------------|-----------|--------------|-------|---|
| DAIND  | EVIT             |             |           |              | 5 44  |   |
|        | 02938V[AUTO]     | PAUSE       | 210M      | Dec 05 03:29 | p5.14 |   |
| VF     | 02944L[AUTO]     | WAIT        | 179M      | Dec 05 03:32 | 1     |   |
| CAME   | 0295KN[AUTO]     | WAIT        | 389M      | Dec 05 03:32 | k de  |   |
| CLIP   | 0296NP[AUTO]     | WAIT        | 153M      | Dec 05 03:33 | .E    |   |
| REC/   | 0297NR[AUTO]     | WAIT        | 298M      | Dec 05 03:33 |       |   |
| I/E SE | 0298ST[AUTO]     | WAIT        | 273M      | Dec 05 03:33 |       |   |
| I/F St | 02996G[AUTO]     | WAIT        | 231M      | Dec 05 03:34 |       |   |
| FILE   | 0300CL[AUTO]     | WAIT        | 199M      | Dec 05 03:34 |       |   |
| MAIN   |                  | $\sim$      |           |              | E     |   |
| SYST   | [SET] DI<br>[SHI | ELETE or CA |           | RETRY        | LE    | • |

#### 1 [CLIP NAME]

Displays clip names. For the clip where automatic transfer is set, [AUTO] is displayed after the clip name.

#### 2 [STATUS]

Displays the upload status. [OK]: Uploaded [ERROR]: Upload failed [PAUSE]: Preparing the upload [COPY]: Uploading [WAIT]: Waiting for upload

#### 3 [SIZE]

Displays the file size.

4 [LAST UPDATE]

Displays the date and time [STATUS] display changed.

## Operations on the upload list screen

You can delete, cancel, or re-transfer items from the upload list.

## 1 Select an item in the upload list using the jog dial button (or the cursor buttons $\triangle I \bigtriangledown$ ) and press the <SET> button.

# **2** Perform one of the following operations.

- To delete an item, select [DELETE] using the jog dial button (or the cursor buttons riangle / ilde ).
- To cancel the upload, select [CANCEL] using the jog dial button (or the cursor buttons  $ilde{}/ extsf{}$ ).
- To re-transfer an item, select [RETRY] using the jog dial button (or the cursor buttons riangle / ilde )).
- To delete all items, press the <SHIFT> button and the <RESET> button simultaneously. A confirmation screen is displayed, so select [YES] with the jog dial button (or  $\Delta/\bigtriangledown$ ). The current log of the clip information registered to the upload list will also be deleted at this time.

• To delete the history (items of which [STATUS] is [OK] or [ERROR]), press the <SHIFT> button and <EXIT> button at the same time. A confirmation screen will be displayed. Select [YES] using the jog dial button (or the cursor buttons △/▽).

# 

- · If the [STATUS] display changes while displaying the upload list, the screen is not updated.
- Save up to the latest 1000 logs for clip information (month and date, clip number (global clip ID), status) registered in the upload list to an SD memory card.

# Chapter 9 Maintenance

This chapter describes the warnings and error messages displayed in the viewfinder screen.

# Warning system

# Warnings description list

If an error is detected immediately after the camera turns on or during operation, the <WARNING> lamp, the lamp on the viewfinder screen, and an alarm indicate the error.

# 

The priority order of each item is the warning lamp, tally lamp, and alarms, and if multiple errors occur simultaneously, highest priority one is indicated.
 "Reduced wireless audio reception" may not be indicated depending on the setting in the main menu → [I/F SETUP] → [MIC/AUDIO] → [WIRELESS WARN].

# 1 System error

| Status display                  | The error code is displayed in the time code display.                                              |
|---------------------------------|----------------------------------------------------------------------------------------------------|
| Warning lamp                    | Flashes four times per second.                                                                     |
| Tally lamp                      | Flashes four times per second.                                                                     |
| Viewfinder                      | The [SYSTEM ERROR] display, error codes, and, on the lower line of these, the cause are displayed. |
| Alarm                           | Sounds continuously.                                                                               |
| Warning content                 | Standard signal error or communication error.                                                      |
| Recording or playback operation | Stops.                                                                                             |
| Action to take                  | Check the factor display "Error code" and consult your dealer.                                     |

## 2 Mismatched format

| Status display                  | The error code [E-31] is displayed in the time code display.                                                      |
|---------------------------------|----------------------------------------------------------------------------------------------------|
| Warning lamp                    | Flashes four times per second.                                                                                    |
| Tally lamp                      | Flashes four times per second.                                                                                    |
| Viewfinder                      | [TURN POWER OFF] and [SYSTEM MODE] are displayed.                                                                 |
| Alarm                           | Sounds continuously.                                                                                              |
| Warning content                 | An internal mismatch occurs in system mode and a restart is required.                                             |
| Recording or playback operation | Does not operate.                                                                                                 |
| Action to take                  | Follow the message to turn the power off once, turn the power on again, and check that there is no error display. |

#### 3 Card removal error

| Status display                  | The error code [E-30] is displayed in the time code display.                                                                                                    |
|---------------------------------|----------------------------------------------------------------------------------------------------|
| Warning lamp                    | Flashes four times per second.                                                                                                    |
| Tally lamp                      | Flashes four times per second.                                                                                                    |
| Viewfinder                      | [TURN POWER OFF] and [P2 CARD] are displayed.                                                                                                    |
| Alarm                           | Sounds continuously.                                                                                                    |
| Warning content                 | An error occurred in the camera built-in memory because the P2 card being accessed was ejected.                                                                               |
| Recording or playback operation | Does not operate.                                                                                                    |
| Action to take                  | Follow the message to turn the power off once and turn the power on again. Ensure that there is no error in the clips on the ejected card, and repair the clips as necessary. |

# 4 Battery end (low voltage input)

| Status display                  | Seven battery charge level bars flash.                                                                                                    |
|---------------------------------|----------------------------------------------------------------------------------------------------|
| Warning lamp                    | Lights.                                                                                                    |
| Tally lamp                      | Flashes once per second.                                                                                                    |
| Viewfinder                      | The [BATT] lamp is illuminated if the viewfinder has the [BATT] lamp. [EMP] flashes in the battery charge level display. ([%] flashes for [BATT STAT] and [ENDURA STAT].) |
| Alarm                           | Sounds continuously.                                                                                                    |
| Warning content                 | The battery has run out.                                                                                                    |
| Recording or playback operation | Stops.                                                                                                    |
| Action to take                  | Change the batteries.<br>If the external AC adaptor is inserted from the <ext dc="" in=""> terminal, the warning will be released.</ext>                                  |

## 5 P2 card end

| Status display                  | Seven media charge level bars flash.                                                                                                    |
|---------------------------------|----------------------------------------------------------------------------------------------------|
| Warning lamp                    | It stays illuminated until some operation is performed after recording.                                                                                                    |
| Tally lamp                      | It continues to flash four times per second until some operation is performed after recording.                                                                                                    |
| Viewfinder                      | The [END] display flashes in the P2 remaining charge display.<br>(If the viewfinder has the [SAVE] lamp, and [P2CARD] is set in the main menu $\rightarrow$ [VF] $\rightarrow$ [VF INDICATOR] $\rightarrow$ [SAVE LED], the [SAVE] lamp flashes four times per second.) |
| Alarm                           | It continues to sound until some operation is performed after recording.                                                                                                    |
| Warning content                 | The P2 card space is used up.                                                                                                    |
| Recording or playback operation | Recording will stop.                                                                                                    |
| Action to take                  | Delete clips in the recording media or insert a new recording media.                                                                                                    |

# 6 Recording error

| Status display                  | Does not display.                                                                                                    |
|---------------------------------|----------------------------------------------------------------------------------------------------|
| Warning lamp                    | Flashes four times per second during continuous recording.                                                                                                    |
| Tally lamp                      | Flashes four times per second during continuous recording.                                                                                                    |
| Viewfinder                      | <ul> <li>The [REC WARNING] display and rows beneath display the cause.</li> <li>Displayed only while the error occurs during recording. However, it is retained for at least three seconds.</li> <li>When recording stops due to an error, it is displayed until the P2 card operates.</li> <li>[TEMPORARY PAUSE] may be displayed instead of [REC WARNING]. For details, refer to "Warning information display" (page 249).</li> </ul> |
| Alarm                           | Sounds four times per second during continuous recording.                                                                                                    |
| Warning content                 | This is a recording or recording circuit setting error.                                                                                                    |
| Recording or playback operation | Recording may be continued or stopped.                                                                                                    |
| Action to take                  | Start recording again. Or, turn the power off once and then start recording again.                                                                                                    |

## 7 Card error

| Status display                  | Does not display.                                                                                                    |
|---------------------------------|----------------------------------------------------------------------------------------------------|
| Warning lamp                    | If the error occurs during recording, it flashes four times per second for approx. three seconds after recording stops. It does not flash when it occurs during playback.                                                               |
| Tally lamp                      | If the error occurs during recording, it flashes four times per second for approx. three seconds after recording stops. It does not flash when it occurs during playback.                                                               |
| Viewfinder                      | <ul> <li>[CARD ERROR] (slot number) is displayed.</li> <li>When recording stops due to an error, it is displayed until the P2 card operates.</li> <li>Displayed when it occurs during playback. (for at least three seconds)</li> </ul> |
| Alarm                           | If the error occurs during recording, it sounds four times per second for approx. three seconds after recording stops. It does not sound when it occurs during playback.                                                                |
| Warning content                 | A P2 card error occurred during recording or playback.                                                                                                    |
| Recording or playback operation | The current operation will stop. After it stops, the P2 card for which the error occurred is write-protected.                                                                                                    |
| Action to take                  | Replace the P2 card.                                                                                                    |

# 8 Reduced wireless audio reception

| Status display                  | Does not display.                                                           |
|---------------------------------|-----------------------------------------------------------------------------|
| Warning lamp                    | Flashes four times per second. (When idle or during recording)              |
| Tally lamp                      | Flashes four times per second during continuous recording.                  |
| Viewfinder                      | The [WIRELESS RF] display illuminates.                                      |
| Alarm                           | Sounds four times per second during continuous recording.                   |
| Warning content                 | The error indicates poor wireless audio reception conditions.               |
| Recording or playback operation | The current operation will continue.                                        |
| Action to take                  | Check the microphone power supply and the reception status of the receiver. |

# 9 Battery near end

| Status display                  | One betten charge level her fleebee                                                                                                    |
|---------------------------------|----------------------------------------------------------------------------------------------------|
| Status display                  | One ballery charge level bal hashes.                                                                                                    |
| Warning lamp                    | Flashes once per second.                                                                                                    |
| Tally lamp                      | Flashes once per second.                                                                                                    |
| Viewfinder                      | The [BATT] lamp flashes once per second if the viewfinder has the [BATT] lamp. ([%] indication flashes if the viewfinder has [BATT STAT] or [ENDURA STAT].) |
| Alarm                           | Sounds four times per second.                                                                                                    |
| Warning content                 | The battery is about to run out.                                                                                                    |
| Recording or playback operation | The current operation will continue.                                                                                                    |
| Action to take                  | Change the batteries as needed.                                                                                                    |

## 10 P2 card recording near end

| y One P2 ca                                                                                                    | One P2 card remaining capacity bar flashes.                                                                                                    |  |
|----------------------------------------------------------------------------------------------------|----------------------------------------------------------------------------------------------------|--|
| Flashes or                                                                                                    | Flashes once per second during continuous recording.                                                                                                    |  |
| Flashes or                                                                                                    | Flashes once per second during continuous recording.                                                                                                    |  |
| The remain<br>(If the view<br>LED], the [                                                                                                    | The remaining P2 card capacity indicator flashes.<br>(If the viewfinder has the [SAVE] lamp, and [P2CARD] is set in the main menu $\rightarrow$ [VF] $\rightarrow$ [VF INDICATOR] $\rightarrow$ [SAVE LED], the [SAVE] lamp flashes once per second (during recording, while recording pauses and stops)).                                                                                                    |  |
| Sounds on                                                                                                    | Sounds once per second during continuous recording.                                                                                                    |  |
| ent The P2 ca                                                                                                    | The P2 card memory free space totals 2 minutes or less.                                                                                                    |  |
| playback operation The curren                                                                                                    | The current operation will continue.                                                                                                    |  |
| Change th                                                                                                    | Change the P2 card or insert an additional card as needed.                                                                                                    |  |
| p       Flashes or         Flashes or       Flashes or         The remain (If the view LED), the [       Sounds on         sounds on       The P2 can         playback operation       The current         Change th       Change th | ace per second during continuous recording.<br>The per second during continuous recording.<br>Thing P2 card capacity indicator flashes.<br>Finder has the [SAVE] lamp, and [P2CARD] is set in the main menu → [VF] → [VF INDICATOR] → [SAVE<br>SAVE] lamp flashes once per second (during recording, while recording pauses and stops)).<br>The per second during continuous recording.<br>The d memory free space totals 2 minutes or less.<br>t operation will continue.<br>The P2 card or insert an additional card as needed. |  |

#### 11 Fan stop

| Status display | Does not display.              |
|----------------|--------------------------------|
| Warning lamp   | Flashes four times per second. |
| Tally lamp     | Does not display.              |

# Chapter 9 Maintenance — Warning system

| Viewfinder                      | The [FAN STOPPED] display is illuminated at all times.                                                                                                    |  |  |
|---------------------------------|----------------------------------------------------------------------------------------------------|--|--|
| Alarm                           | Does not sound.                                                                                                    |  |  |
| Warning content                 | There is an error in the fan and it stops. Otherwise [OPTION MENU] $\rightarrow$ [OPTION] $\rightarrow$ [FAN MODE] $\rightarrow$ [OFF] has been set.                                                                                                    |  |  |
| Recording or playback operation | Operation will continue, but if the camera is operated with the fan stopped, the temperature rises and recording/playback may not operate normally.                                                                                                    |  |  |
| Action to take                  | If the fan has stopped with error, stop using immediately and consult your dealer.<br>If the fan has stopped, temperature of the camera will rise. Therefore, do not use the camera for a long period of time.<br>Use the tripod, etc., and do not touch the camera directly. |  |  |

# Error code

If errors occur on the camera for any cause, the following error code is displayed on the time code display in the status display. Check the types of warning, and deal with the error according to "Warnings description list" (page 247).

| Code No. | Message display                 |                                 | Description                        | Turne of memiry      |
|----------|---------------------------------|---------------------------------|------------------------------------|----------------------|
|          | First row                       | Second row                      | Description                        | Type of warning      |
| [E-30]   | [TURN POWER OFF]                | [P2 CARD]                       | P2 card removal error              | 3 Card removal error |
| [E-31]   | [TURN POWER OFF]                | [SYSTEM MODE]                   | System mode error                  | 2 Mismatched format  |
| [E-33]   | [SYSTEM ERROR]                  | [CAMERA]                        | Camera unit error                  | 1 System error       |
| [E-34]   | [SYSTEM ERROR]                  | [LCD MICON]                     | LCD microcomputer error            | 1 System error       |
| [E-35]   | [SYSTEM ERROR]                  | [CODEC]                         | Codec control error                | 1 System error       |
| [E-36]   | [SYSTEM ERROR]                  | [P2 SYSTEM]                     | P2 system error                    | 1 System error       |
| [E-37]   | [SYSTEM ERROR]                  | [P2CS]                          | P2CS microcomputer error           | 1 System error       |
| [E-39]   | [SYSTEM ERROR]                  | [INITIALIZE]                    | Video initialization error         | 1 System error       |
| [E-63]   | No display                      | No display                      | System control microcomputer error | 1 System error       |
| [E-64]   | [SYSTEM ERROR]<br>or no display | [FRAME SIGNAL]<br>or no display | Standard signal error              | 1 System error       |

# Warning information display

| Monitor display                    |            | <b>D</b> escription                                                                                                    | <b>a</b>         |
|------------------------------------|------------|----------------------------------------------------------------------------------------------------|------------------|
| First row                          | Second row | Description                                                                                                    | Camera operation |
| [AUTH NG CARD] (slot<br>number)    | None       | CPS authentication of microP2 memory card has failed. The microP2 memory card whose CPS authentication failed cannot be recorded or played back. Select [AUTHENTICATE] in the main menu $\rightarrow$ [CLIP], and enter the password. For details, refer to "Manual CPS authentication" (page 143).           | Continue         |
| [BACKUP BATT EMPTY]                | None       | Displays any reduced voltage detected on the backup battery in the internal clock when the power is turned on.<br>Follow "Charging the built-in battery" (page 45) to charge the battery.                                                                                                    | Continue         |
| [CARD ERROR] (slot<br>number)      | None       | Displayed when an data error caused by the P2 card occurs during<br>recording.<br>Displayed after recording stops until the next operation. Also<br>displayed for three seconds during playback when a P2 card error<br>causes playback to stop.<br>Replace the P2 card of the slot where the error occurred. | Stop             |
| [CLIP DISCONTINUED]                | None       | Displayed when clips cannot be linked with the subsequent recording operations due to the inconsistency as linked clips during recording in one-clip recording mode.                                                                                                    | Continue         |
| [DIR NG CARD] (slot<br>number)     | None       | The directory position is not correct. Make a card backup immediately and use again after formatting.                                                                                                    | Continue         |
| [FAN STOPPED]                      | None       | Displayed when the fan motor stops.<br>The camera operates even if the fan stops. Refrain from using<br>immediately.                                                                                                    | Continue         |
| [PB INTERMITTENT]<br>(slot number) | None       | Playback is interrupted on the SDHC/SDXC memory card. A card whose playback performance cannot be assured is inserted. Use of microP2 or P2 memory card is recommended.                                                                                                    | Continue         |
| [PROXY ERROR]                      | None       | Proxy error<br>For details, refer to "Error displays about proxy data recordings"<br>(page 89).                                                                                                    | Continue         |
| [PROXY REC<br>WARNING]             | None       | Proxy error<br>For details, refer to "Error displays about proxy data recordings"<br>(page 89).                                                                                                    | Continue         |
| [REC IMPOSSIBLE] (slot number)     | None       | An SDHC/SDXC memory card is inserted into the microP2 memory<br>card slot.<br>Recording to the SDHC/SDXC memory card is disabled. Record to<br>microP2 or P2 memory cards.                                                                                                    | Continue         |

| Monitor display                                    |                                                                                                    |                                                                                                    |                                                                                                    |
|----------------------------------------------------|----------------------------------------------------------------------------------------------------|----------------------------------------------------------------------------------------------------|----------------------------------------------------------------------------------------------------|
| First row                                          | Second row                                                                                                    | Description                                                                                                    | Camera operation                                                                                                    |
| [REC WARNING]                                      | [FRAME SIGNAL]                                                                                                    | Displayed when a video or audio error occurs during recording. Turn<br>the power off and on before using it again.<br>When input signals are disrupted, recording continues while disrupted<br>images are recorded. Check the signal to be input to the camera.                                                                                                    | Continue                                                                                                    |
| [REC WARNING]                                      | [OVER MAX# CLIPS]                                                                                                 | <ul> <li>Displayed when attempting to record in excess of the maximum total number of clips allowed for one P2 card.<br/>Replace the P2 card or delete unnecessary clips.</li> <li>It is displayed after approximately 3.5 hours have elapsed from the time when operation to start a single recording is executed when [SHORT SPLIT] is selected in the main menu → [REC/PB] → [REC/PB SETUP] → [FILE SPLIT]. The recording is stopped.</li> </ul>                                                                                                    | Stop                                                                                                    |
| [REC WARNING] (occurs during recording)            | [PULL DOWN] (occurs<br>during recording)<br>[PULL DOWN ERROR]<br>(occurs at times other<br>than during recording) | The video pull-down sequence and time code values are not synchronized. Check the signal.                                                                                                    | Continue                                                                                                    |
| [REC WARNING]                                      | [REC DATA]                                                                                                    | Displayed when an error occurs in recorded data during recording.<br>Turn the power off and on before using it again.                                                                                                    | Continue or Stop                                                                                                    |
| [RUN DOWN CARD]<br>(slot number)                   | None                                                                                                    | The maximum number of overwrites has been exceeded.<br>Replacement of the P2 card is recommended.                                                                                                    | Continue                                                                                                    |
| [SD CARD] (slot number)                            | None                                                                                                    | An SDHC/SDXC memory card is inserted into the microP2 memory card slot. The current operation will continue. Use of microP2 or P2 memory card is recommended.                                                                                                    | Continue                                                                                                    |
| [SLOT1/2 CANNOT<br>REC] or [SLOT3/4<br>CANNOT REC] | [microP2 SELECTED] or<br>[P2 SELECTED]                                                                            | Displayed when the card is inserted into the slot which is not selected as the recording slot.                                                                                                    | Stop                                                                                                    |
| [CHECK SLOT] (slot<br>number)                      | None                                                                                                    | The memory card may not be recognized correctly due to reasons such as the microP2 memory card being inserted slowly or dirt on the terminal of the memory card.                                                                                                    | Continue<br>Recording cannot be performed<br>on the inserted microP2 memory<br>card.<br>Check the microP2 memory card<br>that is inserted.<br>Insert the microP2 memory card<br>again if this is displayed when the<br>microP2 memory card is inserted. |
| [TEMPORARY PAUSE]                                  | [IRREGULAR SIG]                                                                                                   | Correct recording is not possible due to disruption of input signals of the <genlock in=""> or <sdi in=""> terminal, and recording is suspended temporarily. The clip will be divided. Recording will be resumed when the signal returns to normal. However, interval recording, one-shot recording, and loop recording will not be resumed.</sdi></genlock>                                                                                                    | Suspend $\rightarrow$ Resume                                                                                                    |
| [WIRELESS-RF]                                      | None                                                                                                    | Audio wireless reception status is poor.                                                                                                    | Continue                                                                                                    |
| [UP LIST #99/100]                                  | None                                                                                                    | The number of registrations in the upload list of the rec during upload function has reached 99.<br>One more clip to the upload list can be registered.<br>Delete unnecessary clips in the upload list.                                                                                                    | Continue                                                                                                    |
| [UP LIST #100/100]                                 | None                                                                                                    | The number of registrations in the upload list of the rec during upload function has reached the upper limit.<br>When more additional clips need to be registered, delete unnecessary clips in the upload list.                                                                                                    | Continue                                                                                                    |
| [UP LIST OVER MAX #]                               | None                                                                                                    | Clips cannot be added for registration because the number of<br>registrations in the upload list of the rec during upload function has<br>reached the upper limit.<br>When additional clips need to be registered, delete unnecessary clips<br>in the upload list.                                                                                                    | Continue                                                                                                    |
| [No HDR FLAG]                                      | [at DVCPROHD REC]                                                                                                 | <ul> <li>Displayed when recording under the following conditions.</li> <li>When the recording format is DVCPRO HD and the main menu<br/>→ [PAINT] → [GAMMA] → [GAMMA MODE SEL] is set to [HLG]</li> <li>When the recording format is DVCPRO HD, the main menu →<br/>[SYSTEM MODE] → [REC SIGNAL] is set to [SDI], and the signal<br/>input to the <sdi in=""> terminal is in high dynamic range (hybrid<br/>log gamma)</sdi></li> <li>Recording can be performed even if the message is displayed.<br/>However, information indicating the high dynamic range is not<br/>recorded to clips.</li> <li>Change the recording format or change the gamma mode to a<br/>mode other than the hybrid log gamma to remove the message.</li> </ul> | Continue                                                                                                    |

# Warning/error displays in the thumbnail operation, menu operation, and USB storage mode

## Thumbnail and menu

| Message                                                                     | Description                                                                                                    | Measure                                                                                                    |  |
|-----------------------------------------------------------------------------|----------------------------------------------------------------------------------------------------|----------------------------------------------------------------------------------------------------|--|
| [AUTHENTICATION ERROR!]                                                     | Manual authentication failed.                                                                                                    | Enter the correct password.                                                                                                    |  |
| [CANNOT ACCESS!]                                                            | Data cannot be accessed due to a content defect or some other reason.                                                                 | Ensure the health of the media and the clips.                                                                                                    |  |
| [CANNOT CHANGE!]                                                            | For a clip with the <b>1</b> mark, where a thumbnail cannot be generated, the thumbnail cannot be modified in the text memo position. | Correct the settings and content to enable display of the thumbnail.                                                                                                    |  |
| [CANNOT DELETE!]                                                            | The content versions do not match. Cannot delete.                                                                                     | Match the device and contents version.                                                                                                    |  |
| [CANNOT FORMAT!]                                                            | A P2 card problem or some other reason prevents formatting.                                                                           | Check the P2 card.                                                                                                    |  |
| [CANNOT RE-CONNECT!]                                                        | Clips cannot be remerged because either clips not recorded across multiple P2 cards are selected or other reasons.                    | Check the selected content.                                                                                                    |  |
| [CANNOT REPAIR IN<br>SELECTION!]                                            | Some of the selected clips cannot be repaired.                                                                                        | Check the selected content.                                                                                                    |  |
| [CANNOT REPAIR!]                                                            | Content that cannot be repaired is selected.                                                                                          | Check the selected content.                                                                                                    |  |
| [CANNOT SAVE!][FILE NAME<br>IN USE]                                         | A settings file of the same name exists on the SD memory card.                                                                        | Use another name to save the file.                                                                                                    |  |
| [CARD FULL!]                                                                | The P2 card or SD memory card is full.                                                                                                | Insert a card with free space available.                                                                                                    |  |
| [COPY IMPOSSIBLE. TOO<br>LARGE CLIP CONTAINED!]<br>[CLIP NAME:] (clip name) | Files exceeding 4 GB cannot be copied to a P2 memory card<br>or microP2 memory card with 32 GB or lower capacity.                     | Copy to a microP2 memory card with capacity larger than 32 GB.                                                                                                    |  |
| [INVALID VALUE!]                                                            | The data value you entered is invalid.                                                                                                | Enter data within the normal range.                                                                                                    |  |
| [LACK OF CAPACITY!]                                                         | There is not enough recording capacity left on the card.                                                                              | Insert a card with sufficient recording capacity.                                                                                                    |  |
| [MISSING CLIP!]                                                             | Shot marks cannot be attached to the clips unless all clips recorded over multiple P2 cards are present.                              | Insert all P2 cards over which recording extended.                                                                                                    |  |
| [NO CARD!]                                                                  | No P2 or SD memory card is inserted.                                                                                                  | Insert the relevant media.                                                                                                    |  |
| [NO COPY TO SAME CARD!]                                                     | A clip cannot be copied to the card storing the original clip.                                                                        | Copy the selected clip to a card that does not contain the original clip.                                                                                                    |  |
| [NO FILE!]                                                                  | The specified file does not exist.                                                                                                    | Check the file.                                                                                                    |  |
| [NO INPUT!]                                                                 | No data is entered.                                                                                                    | Enter data and then set.                                                                                                    |  |
| [NO SD CARD!]                                                               | No SD memory card.                                                                                                    | Insert an SD memory card.                                                                                                    |  |
| [NOT SELECTED!]                                                             | Attempted to delete without selecting clips.                                                                                          | Select clips to delete.                                                                                                    |  |
| [SAME CLIP IS SELECTED!]                                                    | Multiple instances of the same clip (copies) are included in the clips selected.                                                      | Multiple instances of the same clip (copies) cannot be copied simultaneously. Remove instances of the same clip from selected items.                                                                                        |  |
| [TOO MANY CLIPS!]                                                           | Too many clips are selected.                                                                                                    | Reduce the number of selected clips.                                                                                                    |  |
| [UNKNOWN CONTENTS                                                           | This is a warning of the contents for the version that is not supported by the camera.                                                | Match the device and content versions.                                                                                                    |  |
| FORMAT!]                                                                    | You cannot write back only proxy recording clips from the FTP server to the P2 card.                                                  | Write back (import) proxy recording clips to an SD memory card.                                                                                                    |  |
| [UNKNOWN DATA!]                                                             | The metadata character code is invalid.                                                                                               | The metadata character code is UTF-8. Enter valid characters using a viewer.                                                                                                    |  |
|                                                                             | There is a problem with data in the file.                                                                                             | Create the file again.                                                                                                    |  |
| [USER CLIP NAME MODIFIED!]                                                  | When adding a counter value to the clip name, characters must be deleted.                                                             | For the counter addition setting, the user clip name plus the counter value can only contain up to 100 bytes. Characters in the clip name are automatically deleted when the total number of characters exceeds this limit. |  |
| [WRITE PROTECTED!]                                                          | The P2 card or SD memory card is write-protected.                                                                                     | Insert write-accessible media.                                                                                                    |  |
| [CANNOT OPERATE THIS<br>MENU, WHILE "REC DURING<br>UPLOAD" ENABLED.]        | The menu cannot be executed.                                                                                                    | Set [DISABLE] in the main menu $\rightarrow$ [I/F SETUP] $\rightarrow$ [USB/<br>LAN] $\rightarrow$ [FTP CLIENT SERVICE] $\rightarrow$ [REC DURING UPLOAD]<br>before execution.                                              |  |

# Soft keyboard

| Message                                            | Description                                                                                          | Measure                                    |
|----------------------------------------------------|----------------------------------------------------------------------------------------------------|--------------------------------------------|
| [AUTHENTICATION ERROR!]                            | Manual authentication failed.                                                                        | Enter the correct password.                |
| [CANNOT CHANGE!]                                   | An attempt is made to enter the [PERSON] item (user who enters the memo) when there is no text memo. | Enter the [TEXT] (text information) first. |
| [CANNOT SET!]<br>[INVALID VALUE!]                  | The entered value is invalid.                                                                        | Change the input value.                    |
| [CANNOT SET!]<br>[NO INPUT!]                       | There is not input to the software keyboard.                                                         | Enter the password.                        |
| [CANNOT SET!]<br>[RETRY PASSWORD IS<br>DIFFERENT!] | The re-entered password is different.                                                                | Enter the correct reference password.      |

# Storage

| Message                                         | Description                                                                                 | Measure                                                                                                    |  |
|-------------------------------------------------|---------------------------------------------------------------------------------------------|----------------------------------------------------------------------------------------------------|--|
| [CANNOT ACCESS CARD!]                           | An error occurred while accessing the P2 card.                                              | Check the P2 card.                                                                                                    |  |
| [CANNOT ACCESS TARGET!]                         | An error occurred while accessing the connection target.                                    | Check the storage device status and connection.                                                                                                    |  |
| [CANNOT COPY!][FORMAT<br>STORAGE DEVICE TO FAT] | The partition that can copy clips does not exist on the storage device.                     | Reformat in FAT format, or export the P2 card to create a partition.                                                                                                    |  |
| [CANNOT FORMAT!]                                | The storage device cannot be formatted.                                                     | Change the connected storage device.                                                                                                    |  |
| [CANNOT RECOGNIZE<br>STORAGE DEVICE!]           | The storage device is not correctly recognized.                                             | Reboot the storage device or connect another storage device.                                                                                                    |  |
| [CANNOT SELECT!][MAX. 6<br>PARTITIONS]          | Storage devices with more than 6 partitions cannot be selected (mounted simultaneously).    | Release selected partitions.                                                                                                    |  |
| [CARD IS EMPTY! CANNOT<br>COPY!]                | The P2 card to copy is empty.                                                               | The copy operation is not performed because the card is<br>empty.                                                                                                    |  |
| [FORMAT P2 CARD!]                               | Cannot import to a P2 card containing clips.                                                | Format the P2 card.                                                                                                    |  |
| [LACK OF CAPACITY!]                             | Not enough space left on the storage device.                                                | Use a new storage device with sufficient available space or a formatted storage device.                                                                                       |  |
| [MISMATCH COMPONENT!]                           | The P2 card model number of the copy source and copy destination do not match. Cannot copy. | Use the P2 cards of the same model number, or import on a clip basis.                                                                                                    |  |
| [STORAGE DEVICE<br>DISCONNECTED!]               | The connection with the storage device is disconnected.                                     | Reconnect the USB cable to the <usb3.0> terminal (host).<br/>When it does not function normally after that, turn off the<br/>power once and turn on the power again.</usb3.0> |  |
| [TOO MANY PARTITIONS!]                          | There are too many partitions.                                                              | The maximum number of partitions on the storage device is 23. Either reformat, or use a new storage device.                                                                   |  |
| [UNKNOWN DEVICE<br>CONNECTED!]                  | A non-compatible DVD drive or other device is connected.                                    | Change the connected device to the correct storage device,<br>and then turn the power off once and turn it on again.                                                          |  |
| [VERIFICATION FAILED!]                          | The compare check performed after copying failed.                                           | Copy it again.                                                                                                    |  |
## Updating the camera firmware

Check the version of the camera in the main menu  $\rightarrow$  [SYSTEM]  $\rightarrow$  [VERSION], and access the latest information on the firmware from the website described in NOTE, and then download the firmware as needed.

## 

• Update completes by loading the downloaded files to the camera via the SD memory card. For details on update, visit the support desk at the following website:

https://pro-av.panasonic.net/

# Chapter 10 Specification

This chapter describes the dimensions, specifications, and connector signals.

## **Dimensions/specifications**

## Dimensions

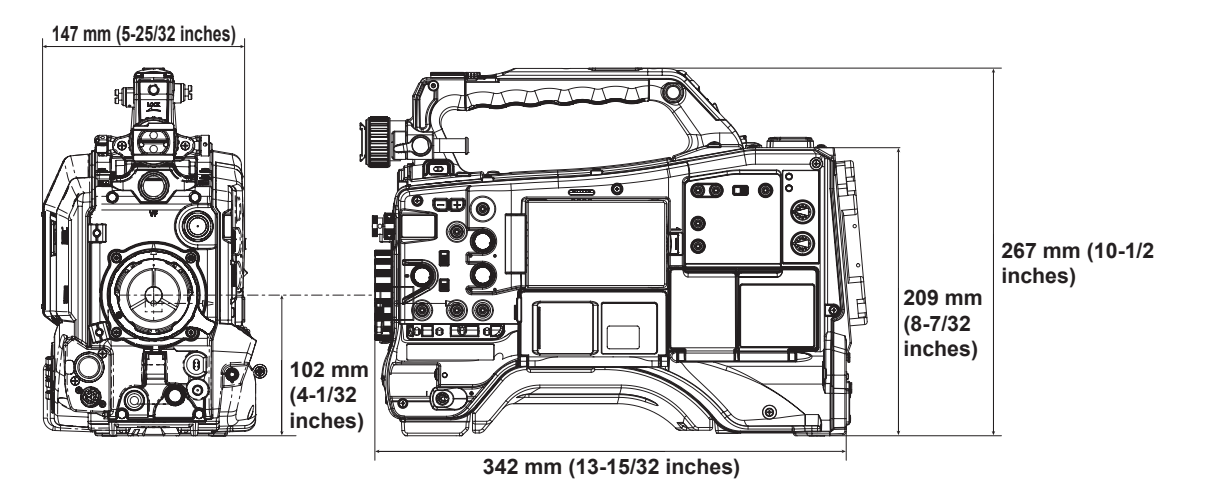

## Specifications

### General

Power

DC === 12 V (11.0 V - 17.0 V)

Power consumption

29 W (body only, 1080/59.94i, AVC-Intra 100 standard recording status, LCD ON)

70 W (with all optional accessories connected and maximum power supplied from each output terminal)

### indicates safety items.

| Ambient operating temperature | 0 °C - 40 °C (32 °F - 104 °F)                                                                                 |
|-------------------------------|----------------------------------------------------------------------------------------------------|
| Ambient operating humidity    | 10% – 85% (relative humidity)                                                                                 |
| Storage temperature           | -20 °C - 60 °C (-4 °F - 140 °F)                                                                               |
| Weight                        | Approx. 3.4 kg (7.5 lbs.) (body only, excluding battery and accessories)                                      |
| Dimensions (W×H×D)            | Body only<br>147 mm×267 mm×342 mm<br>(5-25/32 inches×10-1/2 inches×13-15/32 inches)<br>(excluding protrusion) |

### Camera unit

| Pickup device                   | 2/3-type 2.2 million pixels, MOS×3                             |                                                                                       |  |  |  |  |
|---------------------------------|----------------------------------------------------------------|---------------------------------------------------------------------------------------|--|--|--|--|
| Lens mount                      | 2/3-type bayonet                                               |                                                                                       |  |  |  |  |
| Optical filter                  | CC filter                                                      | A: 3200 K, B: 4300 K, C: 5600 K, D: 6300 K                                            |  |  |  |  |
|                                 | ND filter                                                      | 1: CLEAR, 2: 1/4ND, 3: 1/16ND, 4: 1/64ND                                              |  |  |  |  |
| Gain setting                    | [NORMAL] mode                                                  | -3 dB, 0 dB, 3 dB, 6 dB, 9 dB, 12 dB, 15 dB, 18 dB, 21 dB, 24 dB, 27 dB, 30 dB        |  |  |  |  |
|                                 | [HIGH SENS.] mode                                              | –6 dB, –3 dB, 0 dB, 3 dB, 6 dB, 9 dB, 12 dB, 15 dB, 18 dB, 21 dB, 24 dB, 27 dB, 30 dB |  |  |  |  |
| Digital super gain<br>(DS.GAIN) | Selectable from 6 dB,                                          | 10 dB, 12 dB, 15 dB, 20 dB, 24 dB, 28 dB, 34 dB                                       |  |  |  |  |
| Super gain<br>(S.GAIN)          | Selectable from 30 dB, 36 dB, 42 dB                            |                                                                                       |  |  |  |  |
| Shutter speed                   | When [SYSTEM MOD                                               | When [SYSTEM MODE] = 59.94 Hz                                                         |  |  |  |  |
|                                 | 60i/60p/30p/24p<br>mode                                        | 1/100 sec., 1/120 sec., 1/250 sec., 1/500 sec., 1/1000 sec., 1/2000 sec., HALF        |  |  |  |  |
|                                 | 180.0 deg, 172.8 deg, 144.0 deg, 120.0 deg, 90.0 deg, 45.0 deg |                                                                                       |  |  |  |  |
|                                 | When [SYSTEM MODE] = 50 Hz                                     |                                                                                       |  |  |  |  |
|                                 | 50i/50p/25p mode                                               | 1/60 sec., 1/120 sec., 1/250 sec., 1/500 sec., 1/1000 sec., 1/2000 sec., HALF         |  |  |  |  |
|                                 | 180.0 deg, 172.8 deg, 144.0 deg, 120.0 deg, 90.0 deg, 45.0 deg |                                                                                       |  |  |  |  |
| Synchro scan shutter            | 1/60.1 sec 1/7200 sec. (60i/60p mode)                          |                                                                                       |  |  |  |  |
|                                 | 1/30.0 sec. – 1/3600 sec. (30p mode)                           |                                                                                       |  |  |  |  |
|                                 | 1/24.0 sec. – 1/2880 sec. (24p mode)                           |                                                                                       |  |  |  |  |
|                                 | 1/50.1 sec. – 1/6000 sec. (50i/50p mode)                       |                                                                                       |  |  |  |  |
|                                 | 1/25.0 sec. – 1/3000 sec. (25p mode)                           |                                                                                       |  |  |  |  |
| Shutter open angle              | Configurable between 3 deg and 359.5 deg (in 0.5 deg steps)    |                                                                                       |  |  |  |  |

## Chapter 10 Specification — Dimensions/specifications

| Sensitivity                  | [NORMAL] mode                                              | L] mode F9 (2000 lx, 3200 K, 89.9% reflection, 1080/59.94i)<br>F10 (2000 lx, 3200 K, 89.9% reflection, 1080/50i) |  |  |  |
|------------------------------|------------------------------------------------------------|----------------------------------------------------------------------------------------------------|--|--|--|
|                              |                                                            |                                                                                                    |  |  |  |
|                              | [HIGH SENS.] mode                                          | F12 (2000 lx, 3200 K, 89.9% reflection, 1080/59.94i)                                                             |  |  |  |
|                              |                                                            | F13 (2000 lx, 3200 K, 89.9% reflection, 1080/50i)                                                                |  |  |  |
| Minimum subject illumination | Approx. 0.004 lx (F1.4, +42 dB (S.GAIN), +34 dB (DS.GAIN)) |                                                                                                    |  |  |  |
| Image S/N                    | 62 dB (standard)                                           |                                                                                                    |  |  |  |
| Horizontal resolution        | 1000 TV or higher (cer                                     | iter)                                                                                                    |  |  |  |

## Memory card recorder

|                             | ų.                                                                                                    |                         |  |  |  |
|-----------------------------|----------------------------------------------------------------------------------------------------|-------------------------|--|--|--|
| Recording media             | P2 memory card, micro                                                                                                    | oP2 memory card         |  |  |  |
| System format               | 1080/59.94p, 1080/59.94i, 1080/23.98PsF, 720/59.94p, 480/59.94i<br>1080/50p, 1080/50i, 720/50p, 576/50i                                                                 |                         |  |  |  |
| Recording format            | AVC-Intra 200/AVC-Intra 100/AVC-Intra 50<br>AVC-LongG 50/AVC-LongG 25/AVC-LongG 12<br>Switching DVCPRO HD/DVCPRO50/DVCPRO/DV formats                                    |                         |  |  |  |
| Recording video signal      | 1080/59.94p, 1080/29.97pN, 1080/23.98pN, 1080/59.94i<br>720/59.94p, 720/29.97pN, 720/23.98pN, 480/59.94i<br>1080/50p, 1080/25pN, 1080/50i<br>720/50p, 720/25pN, 576/50i |                         |  |  |  |
| Recording and playback time | AVC-Intra 200                                                                                                    | 64 GB×1 approx. 32 min  |  |  |  |
|                             | AVC-Intra 100/<br>DVCPRO HD                                                                                                    | 64 GB×1 approx. 64 min  |  |  |  |
|                             | AVC-Intra 50/<br>AVC-LongG 50/<br>DVCPRO50                                                                                                    | 64 GB×1 approx. 128 min |  |  |  |
|                             | AVC-LongG 25/<br>DVCPRO/DV                                                                                                    | 64 GB×1 approx. 256 min |  |  |  |
|                             | AVC-LongG 12 64 GB×1 approx. 480 min                                                                                                    |                         |  |  |  |
|                             | Figures are for continuous recording as one clip. Depending on the number of clips, the overall record shorter than the above.                                          |                         |  |  |  |

## Digital video

| Sampling frequency       | AVC-Intra 200/<br>AVC-Intra 100/<br>AVC-LongG 50/<br>AVC-LongG 25/<br>AVC-LongG 12/<br>DVCPRO HD | Y: 74.1758 MHz, P <sub>B</sub> /P <sub>R</sub> : 37.0879 MHz (59.94 Hz)<br>Y: 74.2500 MHz, P <sub>B</sub> /P <sub>R</sub> : 37.1250 MHz (50 Hz) |  |  |  |
|--------------------------|--------------------------------------------------------------------------------------------------|----------------------------------------------------------------------------------------------------|--|--|--|
|                          | DVCPRO50                                                                                         | Y: 13.5 MHz, P <sub>B</sub> /P <sub>R</sub> : 6.75 MHz                                                                                          |  |  |  |
|                          | DVCPRO                                                                                           | Y: 13.5 MHz, P <sub>b</sub> /P <sub>R</sub> : 3.375 MHz                                                                                         |  |  |  |
| Quantizing               | AVC-Intra 200/AVC-Intra 100/AVC-Intra 50/AVC-LongG 50/AVC-LongG 25: 10 bits                      |                                                                                                    |  |  |  |
|                          | AVC-LongG 12/DVCPRO HD/DVCPRO50/DVCPRO/DV: 8 bits                                                |                                                                                                    |  |  |  |
| Video compression format | AVC-Intra 200/<br>AVC-Intra 100/<br>AVC-Intra 50                                                 | MPEG-4 AVC/H.264 Intra Profile                                                                                                    |  |  |  |
|                          | AVC-LongG 50/<br>AVC-LongG 25/<br>AVC-LongG 12                                                   | MPEG-4 AVC/H.264                                                                                                    |  |  |  |
|                          | DVCPRO HD/<br>DVCPRO50/<br>DVCPRO                                                                | DV-Based Compression                                                                                                    |  |  |  |
|                          | DV                                                                                               | DV Compression                                                                                                    |  |  |  |

## Digital audio

| Recording audio signal | AVC-Intra 200                                         | 48 kHz/24 bits, 4CH                                |
|------------------------|-------------------------------------------------------|----------------------------------------------------|
|                        | AVC-Intra 100/<br>AVC-Intra 50                        | 48 kHz/16 bits, 4CH and 48 kHz/24 bits, 4CH switch |
|                        | AVC-LongG 50/<br>AVC-LongG 25                         | 48 kHz/24 bits, 4CH                                |
|                        | AVC-LongG 12/<br>DVCPRO HD/<br>DVCPRO50/<br>DVCPRO/DV | 48 kHz/16 bits, 4CH                                |
| Headroom               | 18 dB/20 dB switchable                                | e menu                                             |

## Chapter 10 Specification — Dimensions/specifications

## Proxy

| Video compression format          | MPEG4 Simple Profile<br>H.264/AVC Baseline Profile<br>H.264/AVC High Profile                                                                                      |  |  |  |  |
|-----------------------------------|----------------------------------------------------------------------------------------------------|--|--|--|--|
| Audio compression format          | AAC-LC<br>Linear PCM                                                                                                    |  |  |  |  |
| Approximate recording time (1 GB) | AVC-G6 2CH MOV Approx. 13 min   STD 2CH MP4 Approx. 78 min                                                                                                    |  |  |  |  |
|                                   |                                                                                                    |  |  |  |  |
|                                   | SHQ 2CH MOV Approx. 25 min                                                                                                    |  |  |  |  |
|                                   | HQ 2CH MOV Approx. 78 min                                                                                                    |  |  |  |  |
|                                   | HQ 4CH MOV Approx. 72 min                                                                                                    |  |  |  |  |
|                                   | LOW 2CH MOV Approx. 135 min                                                                                                    |  |  |  |  |
|                                   | These are reference values for continuous recording using the Panasonic products.<br>The recording time may differ depending on the scene or the number of clips. |  |  |  |  |

## Video input/output

| BNC×1                                                         |                                                                                                    |  |  |
|---------------------------------------------------------------|----------------------------------------------------------------------------------------------------|--|--|
| HD (3G/1.5G), SD: 0.8                                         | V [p-p], 75 Ω                                                                                                    |  |  |
| Switch the menu to use                                        | e as <sdi in=""> terminal/return video input terminal/<genlock in=""> terminal</genlock></sdi>                                                                            |  |  |
| BNC×1                                                         |                                                                                                    |  |  |
| HD (3G/1.5G), SD: 0.8 V [p-p], 75 Ω                           |                                                                                                    |  |  |
| BNC×1                                                         |                                                                                                    |  |  |
| HD (3G/1.5G), SD: 0.8 V [p-p], 75 Ω                           |                                                                                                    |  |  |
| BNC×1                                                         |                                                                                                    |  |  |
| Composite                                                     | 1.0 V [p-p], 75 Ω                                                                                                    |  |  |
| HDMI×1 (HDMI type A terminal, not compatible with VIERA Link) |                                                                                                    |  |  |
|                                                               | BNC×1<br>HD (3G/1.5G), SD: 0.8<br>Switch the menu to use<br>BNC×1<br>HD (3G/1.5G), SD: 0.8<br>BNC×1<br>HD (3G/1.5G), SD: 0.8<br>BNC×1<br>Composite<br>HDMI×1 (HDMI type A |  |  |

## Audio input/output

| <audio in=""> terminal</audio>  | XLR×2, 3-pin                                                               |                                                                    |  |  |  |
|---------------------------------|----------------------------------------------------------------------------|--------------------------------------------------------------------|--|--|--|
| <ch1>/<ch2></ch2></ch1>         | <line>/<mic>/<mic+48v> switchable type</mic+48v></mic></line>              |                                                                    |  |  |  |
|                                 | <line></line>                                                              | 4 dBu (-3 dBu/0 dBu/4 dBu selectable menu)                         |  |  |  |
|                                 | <mic></mic>                                                                | -60 dBu (-60 dBu/-50 dBu selectable menu)                          |  |  |  |
|                                 | <mic+48v></mic+48v>                                                        | Phantom +48 V supported, -60 dBu (-60 dBu/-50 dBu selectable menu) |  |  |  |
| <mic in=""> terminal</mic>      | XLR×1, 5-pin                                                               |                                                                    |  |  |  |
|                                 | Phantom +48 V (selectable menu), -40 dBu (-50 dBu/-40 dBu selectable menu) |                                                                    |  |  |  |
| Wireless slot                   | 25-pin, D-SUB, –40 dBu, 2ch supported                                      |                                                                    |  |  |  |
| <audio out=""> terminal</audio> | XLR×1, 5-pin                                                               |                                                                    |  |  |  |
| <ch1>/<ch2></ch2></ch1>         | +4 dBu (-3 dBu/0 dBu/4 dBu selectable menu), equilibrium low impedance     |                                                                    |  |  |  |
| <phones> terminal</phones>      | Stereo mini jack $\times$ 2 (output impedance 100 $\Omega$ )               |                                                                    |  |  |  |
| Speaker                         | 20 mm diameter, round×1                                                    |                                                                    |  |  |  |

### Other input/output

| <genlock in=""> terminal</genlock>  | BNC×1, 1.0 V [p-p], 75 Ω                                                                  |
|-------------------------------------|-------------------------------------------------------------------------------------------|
| <tc in=""> terminal</tc>            | BNC×1, 0.5 V [p-p] – 8 V [p-p], 10 kΩ                                                     |
| <tc out=""> terminal</tc>           | BNC×1, 2.0 ± 0.5 V [p-p], low impedance                                                   |
| <dc in=""> terminal</dc>            | XLR×1, 4-pin, DC 12 V (DC 11.0 V – 17.0 V)                                                |
| <dc out=""> terminal</dc>           | 4-pin, DC 12 V (DC 11.0 V – 17.0 V), maximum output current 1.5 A                         |
| <remote> terminal</remote>          | 10-pin                                                                                    |
| <lens> terminal</lens>              | 12-pin                                                                                    |
| <vf> terminal</vf>                  | 20-pin                                                                                    |
| <lan> terminal</lan>                | 100BASE-TX/10BASE-T                                                                       |
| <usb2.0> terminal (device)</usb2.0> | Type B connector, 4-pin                                                                   |
| <usb3.0> terminal (host)</usb3.0>   | Type A connector, 9-pin                                                                   |
| <usb2.0> terminal (host)</usb2.0>   | Type A connector, 4-pin                                                                   |
| <light> terminal</light>            | 2-pin, DC 12 V (DC 11.0 V – 17.0 V), maximum output current 4.5 A (up to 50 W equivalent) |
| LCD monitor                         | 3.5-inch QHD color monitor, approx. 1560000 dots                                          |

## Details of the connector signals

|                                                                                                    | 1                                                                             | GND                                                                                                    |  |  |  |
|----------------------------------------------------------------------------------------------------|-------------------------------------------------------------------------------|----------------------------------------------------------------------------------------------------|--|--|--|
|                                                                                                    | 2                                                                             | NC                                                                                                    |  |  |  |
|                                                                                                    | 3                                                                             | NC                                                                                                    |  |  |  |
| $\left  \left( \begin{smallmatrix} 1 \\ O \\ 2 \end{smallmatrix} \right)_{2} \begin{smallmatrix} 1 \\ 3 \end{smallmatrix} \right) \left  \right\rangle$ | 4                                                                             | +12 V                                                                                                    |  |  |  |
|                                                                                                    |                                                                               | Panasonic Parts No.: K1AA104H0038                                                                                                    |  |  |  |
|                                                                                                    |                                                                               | Manufacturer Parts No.: HA16RX-4P (SW1) (76) (Hirose Electric Co.)                                                                                                    |  |  |  |
|                                                                                                    | NOTE                                                                          |                                                                                                    |  |  |  |
|                                                                                                    | • Make                                                                        | sure that the polarity of the external power supply is correct.                                                                                                    |  |  |  |
|                                                                                                    | FRO                                                                           | DNT MIC IN                                                                                                    |  |  |  |
|                                                                                                    | 1                                                                             | GND                                                                                                    |  |  |  |
| PUSH                                                                                                    | 2                                                                             | L CH IN(H)                                                                                                    |  |  |  |
|                                                                                                    | 3                                                                             | L CH IN(C)                                                                                                    |  |  |  |
|                                                                                                    | 4                                                                             | R CH IN(H)                                                                                                    |  |  |  |
|                                                                                                    | 5                                                                             | R CH IN(C)                                                                                                    |  |  |  |
|                                                                                                    | Panasonic Parts No.: K1AB105B0002<br>Manufacturer Parts No.: NC5FBH (NEUTRIK) |                                                                                                    |  |  |  |
|                                                                                                    |                                                                               |                                                                                                    |  |  |  |
|                                                                                                    | A                                                                             |                                                                                                    |  |  |  |
| PUSH                                                                                                    | 1                                                                             | GND                                                                                                    |  |  |  |
|                                                                                                    | 2                                                                             | AUDIO IN (H)                                                                                                    |  |  |  |
|                                                                                                    | 3 AUDIO IN (C)                                                                |                                                                                                    |  |  |  |
|                                                                                                    |                                                                               | Manufacturer Parts No.: HA16PRM-3SG (72) (Hirose Electric Co.)                                                                                                    |  |  |  |
|                                                                                                    | AL                                                                            | DIO OUT                                                                                                    |  |  |  |
|                                                                                                    | 1                                                                             | GND                                                                                                    |  |  |  |
|                                                                                                    | 2                                                                             | L CH OUT(H)                                                                                                    |  |  |  |
|                                                                                                    | 3                                                                             |                                                                                                    |  |  |  |
|                                                                                                    | 4                                                                             | B CH OUT(H)                                                                                                    |  |  |  |
|                                                                                                    |                                                                               | R CH OUT(C)                                                                                                    |  |  |  |
|                                                                                                    |                                                                               | Panasonic Parts No.: K1AA105H0016                                                                                                    |  |  |  |
|                                                                                                    | Manufacturer Parts No.: HA16RD-5P(76) (Hirose Electric Co.)                   |                                                                                                    |  |  |  |
|                                                                                                    | R NO                                                                          | DTE                                                                                                    |  |  |  |
|                                                                                                    | • The <<br>balance<br>using<br>The fo                                         | AUDIO OUT> terminal on the camera is the XLR terminal and outputs<br>ced audio signals. To make unbalanced connection with an external device<br>a pin plug, release pins 3 and 5.<br>Illowing is a connection example. |  |  |  |
|                                                                                                    |                                                                               |                                                                                                    |  |  |  |
|                                                                                                    | Do no                                                                         | L CH<br>L CH<br>L CH<br>R CH<br>t use the cable where the pin 3, pin 5 and pin 1 are connected. Doing so may                                                                                                    |  |  |  |

|                     | F                                                                                                    | REMOTE                                                              |                                                                                                    |
|---------------------|----------------------------------------------------------------------------------------------------|---------------------------------------------------------------------|----------------------------------------------------------------------------------------------------|
|                     | 1                                                                                                    | CAM DATA (H)                                                        | Data from camera to remote control (H)                                                                                                    |
|                     | 2                                                                                                    | CAM DATA (C)                                                        | Data from camera to remote control (C)                                                                                                    |
|                     | 3                                                                                                    | CAM CONT (H)                                                        | Control signal from remote control to camera (H)                                                                                            |
|                     | 4                                                                                                    | CAM CONT (C)                                                        | Control signal from remote control to camera (C)                                                                                            |
|                     | 5                                                                                                    | R/C ON                                                              | Recognition signal of remote control Low: ON                                                                                                |
|                     | 6                                                                                                    | R/C VIDEO OUT                                                       | Video signal output to remote control                                                                                                    |
|                     | 7                                                                                                    | R/C VIDEO GND                                                       | GND for video signal to remote control                                                                                                    |
|                     | 8                                                                                                    | NC                                                                  | Not used                                                                                                    |
|                     | 9                                                                                                    | UNREG+12 V                                                          | DC 12 V power supply                                                                                                    |
|                     | 10                                                                                                    | GND                                                                 | GND                                                                                                    |
|                     | Man                                                                                                    | Pan<br>Manufacturer Parts<br>ufacturer Parts No. of c<br><b>DTE</b> | asonic Parts No.: K1AY110JA001<br>No.: HR10A-10R-10SC (71) (Hirose Electric Co.)<br>able connector: HR10A-10P-10P(73) (Hirose Electric Co.) |
|                     | <ren<br>2.5 A.</ren<br>                                                                                                    | IOTE> terminal, the <                                               | VF> terminal, and the <lens> terminal does not exceed</lens>                                                                                |
|                     | I                                                                                                    | ос оит                                                              |                                                                                                    |
|                     | 1                                                                                                    |                                                                     | GND                                                                                                    |
|                     | 2                                                                                                    |                                                                     | R TALLY (open collector)                                                                                                    |
|                     | 3                                                                                                    |                                                                     | REC START SW                                                                                                    |
| <u>\</u> \3□ 2□///  | 4                                                                                                    | +                                                                   | 12 V OUT DC (11 V – 17 V) (max. 1.5 A)                                                                                                    |
|                     | Ma                                                                                                    | Pan<br>Manufacturer Part<br>anufacturer Parts No. of                | asonic Parts No.: K1AY104J0001<br>s No.: HR10A-7R-4SC (73) (Hirose Electric Co.)<br>i cable connector: HR10A-7P-4(73) (Hirose Electric Co.) |
|                     | BN                                                                                                    | OTE                                                                 |                                                                                                    |
|                     | • Make<br><ren<br>2.5 A.</ren<br>                                                                                                    | sure that the total of t<br>IOTE> terminal, the <'                  | he current taken from the <dc out=""> terminal, the<br/>VF&gt; terminal, and the <lens> terminal does not exceed</lens></dc>                |
|                     |                                                                                                    | VF                                                                  |                                                                                                    |
|                     | 1                                                                                                    | UNREG-12V                                                           | DC 12 V power supply                                                                                                    |
|                     | 2                                                                                                    | UNREG-12V                                                           | DC 12 V power supply                                                                                                    |
|                     | 3                                                                                                    | A9.0V                                                               | DC 9 V power supply (not used)                                                                                                    |
|                     | 4                                                                                                    | VF-P <sub>B</sub> -GND                                              | Viewfinder $P_{\scriptscriptstyle B}$ signal GND                                                                                            |
| (1) (12 (13 (14 (15 | 5                                                                                                    | VF-P <sub>R</sub> -GND                                              | Viewfinder P <sub>R</sub> signal GND                                                                                                    |
|                     | 6                                                                                                    | VF-Y                                                                | Viewfinder Y signal output                                                                                                    |
|                     | 7                                                                                                    | VF-Y-GND                                                            | Viewfinder Y signal GND                                                                                                    |
|                     | 8                                                                                                    | VF-CLK                                                              | Serial data clock pulse signal                                                                                                    |
|                     | 9                                                                                                    | VF-WR                                                               | Pulse signal for serial/parallel conversion data reading                                                                                    |
|                     | 10                                                                                                    |                                                                     | Serial data signal for serial/parallel conversion                                                                                           |
|                     | 12                                                                                                    |                                                                     | GND<br>On/off of zobra signal                                                                                                    |
|                     | 12                                                                                                    |                                                                     |                                                                                                    |
|                     | 14                                                                                                    | SPARE                                                               | Spare (not used)                                                                                                    |
|                     | 15                                                                                                    | VF-P <sub>p</sub>                                                   | Viewfinder P <sub>p</sub> signal output                                                                                                    |
|                     | 16                                                                                                    | VF-P <sub>P</sub>                                                   | Viewfinder P <sub>P</sub> signal output                                                                                                    |
|                     | 17                                                                                                    | MARKER-SW                                                           | Marker ON/OFF (not used)                                                                                                    |
|                     | 18                                                                                                    | FRONT-VR                                                            | F.AUDIO LEVEL adjustment (not used)                                                                                                    |
|                     | 19                                                                                                    | VR-GND                                                              | F.AUDIO LEVEL GND (not used)                                                                                                    |
|                     | 20                                                                                                    | UNREG-GND                                                           | GND                                                                                                    |
|                     |                                                                                                    | Pan<br>Manufacturer Par                                             | asonic Parts No.: K1AB120H0001<br>ts No.: HR12-14RA-20SC (Hirose Electric Co.)                                                              |
|                     | NOTE                                                                                                    |                                                                     |                                                                                                    |
|                     | • Make<br><rem< th=""><th>sure that the total of t<br/>IOTE&gt; terminal, the &lt;</th><th>he current taken from the <dc out=""> terminal, the<br/>VF&gt; terminal, and the <lens> terminal does not exceed</lens></dc></th></rem<> | sure that the total of t<br>IOTE> terminal, the <                   | he current taken from the <dc out=""> terminal, the<br/>VF&gt; terminal, and the <lens> terminal does not exceed</lens></dc>                |

|                                                                                                    | LENS                    |  |
|----------------------------------------------------------------------------------------------------|-------------------------|--|
| 1                                                                                                    | RET-SW                  |  |
| 2                                                                                                    | REC-START/STOP          |  |
| 3                                                                                                    | GND                     |  |
| 4                                                                                                    | IRIS-AUTO               |  |
| 5                                                                                                    | IRIS-CONT               |  |
| 6                                                                                                    | UNREG+12 V (max. 1.5 A) |  |
| 7                                                                                                    | IRIS-POSI               |  |
| 8                                                                                                    | IRIS-G-MAX              |  |
| 9                                                                                                    | EXT-POSI                |  |
| 10                                                                                                    | ZOOM-POSI               |  |
| 11                                                                                                    | FOCUS-POSI              |  |
| 12                                                                                                    | SPARE                   |  |
| Panasonic Parts No.: K1AY112JA001<br>Manufacturer Parts No.: HR10A-10R-12SC (71) (Hirose Electric Co.) |                         |  |

## 

 Make sure that the total of the current taken from the <DC OUT> terminal, the <REMOTE> terminal, the <VF> terminal, and the <LENS> terminal does not exceed 2.5 A.

| Wireless microphone receiver interface                      |    |                                   |                                                                |  |
|-------------------------------------------------------------|----|-----------------------------------|----------------------------------------------------------------|--|
|                                                             | 1  | CH-1 SHIELD                       | GND                                                            |  |
| $\binom{13}{25000000000000000000000000000000000000$         | 2  | CH-1 HOT                          | Audio input from the wireless microphone receiver:<br>CH1 HOT  |  |
|                                                             |    | CH-1 COLD                         | Audio input from the wireless microphone receiver:<br>CH1 COLD |  |
|                                                             | 4  | GND                               | GND                                                            |  |
|                                                             | 5  | UNREG +12 V                       | Power supply to the wireless microphone receiver               |  |
|                                                             | 6  | RX ON                             | Power remote output to the wireless microphone receiver        |  |
|                                                             | 7  | RF WARN                           | RF warning input from the wireless microphone receiver         |  |
|                                                             | 8  | RM5                               | Not used                                                       |  |
|                                                             | 9  | RM4                               | Not used                                                       |  |
|                                                             | 10 | SPARE 1                           | Not used                                                       |  |
|                                                             | 11 | SPARE 2                           | Not used                                                       |  |
|                                                             | 12 | EXT CLK                           | Not used                                                       |  |
|                                                             | 13 | CLK SHIELD                        | Not used                                                       |  |
|                                                             | 14 | CH-2 SHIELD                       | GND                                                            |  |
|                                                             | 15 | CH-2 HOT                          | Audio input from the wireless microphone receiver:<br>CH2 HOT  |  |
|                                                             | 16 | CH-2 COLD                         | Audio input from the wireless microphone receiver:<br>CH2 COLD |  |
|                                                             | 17 | +5.6 V                            | Power supply to the wireless microphone receiver               |  |
|                                                             | 18 | VIDEO OUT                         | Not used                                                       |  |
|                                                             | 19 | VIDEO RET                         | Not used                                                       |  |
|                                                             | 20 | VIDEO EN                          | Not used                                                       |  |
|                                                             | 21 | RM 1 (RM CLK)                     | Not used                                                       |  |
|                                                             | 22 | RM 2 (RM DATA)                    | Not used                                                       |  |
|                                                             | 23 | RM 3 (RM WR)                      | Not used                                                       |  |
|                                                             | 24 | RM+5 V                            | Not used                                                       |  |
|                                                             | 25 | RM GND                            | Not used                                                       |  |
|                                                             |    | Panasonic Parts No.: K1GB25A00010 |                                                                |  |
| Manufacturer Parts No.: HDBB-25S (05) (Hirose Electric Co.) |    |                                   | Parts No.: HDBB-25S (05) (Hirose Electric Co.)                 |  |
| LIGHT                                                       |    |                                   |                                                                |  |
|                                                             | 1  | 12 V UNREG                        | Power supply to the light, etc. (supplied from the battery)    |  |
|                                                             | 2  | GND                               | GND                                                            |  |
| 2 1                                                         |    |                                   | Panasonic Parts No.: VJS4444                                   |  |

## Index

## Α

| [ADDITIONAL DTL]            |     |
|-----------------------------|-----|
| [AGC]                       | 174 |
| [AREA SETTING]              |     |
| ATW                         | 60  |
| Audio input                 | 70  |
| [AUTHENTICATE]              | 176 |
| Automatic black balance     | 61  |
| Auto tracking white balance | 60  |
|                             |     |

### **B** Batte

| Battery           |     |
|-------------------|-----|
| Mounting          |     |
| Setting           |     |
| [BATTERY/P2CARD]  |     |
| [BATTERY SETTING] |     |
| Black balance     |     |
| [BLACK SHADING]   |     |
| Built-in battery  | .45 |

## С

| CAC                                        |     |
|--------------------------------------------|-----|
| [CAC ADJ.]                                 | 195 |
| [CAC FILE (SD CARD)]                       | 193 |
| [CAMERA]                                   | 169 |
| Camera ID                                  | 100 |
| [CAMERA ID]                                | 169 |
| [CHANGE PARTITION NAME]                    | 176 |
| Chromatic aberration compensation function |     |
| Clip                                       | 126 |
| Copying                                    | 136 |
| Deleting                                   | 136 |
| Metadata                                   | 137 |
| Playback                                   | 132 |
| Properties                                 | 140 |
| Reconnecting                               | 136 |
| Restoring                                  | 136 |
| [CLIP]                                     | 174 |
| Clock                                      |     |
| [COLOR CORRECTION]                         | 157 |
| Connector signal                           | 258 |
| [COPY]                                     | 175 |
| CTL counter                                | 101 |
| Cue up                                     | 127 |

## D

| Date and time                    |    |
|----------------------------------|----|
| DC power                         | 33 |
| [DELETE]                         |    |
| [DELETE FOLDER]                  |    |
| [DELETE LAST PARTITION]          |    |
| Dimensions                       |    |
| [DOWNCON SETTING]                |    |
| Dual codec recording             |    |
| [DUAL CODEC SETUP]               |    |
| Dynamic range stretcher function |    |
|                                  |    |

## Е

| Electronic shutter       | 63  |
|--------------------------|-----|
| Error code               | 249 |
| Error displays           | 251 |
| [EXCH. THUMBNAIL]        | 176 |
| [EXPLORE]                | 176 |
| [EXPORT]                 | 175 |
| External DC power supply |     |
| External power supply    | 33  |

## F

| Fast-forward playback  |    |
|------------------------|----|
| Fast-reverse playback  |    |
| FBC                    | 65 |
| [FILE]                 |    |
| Flange back adjustment |    |

| Flash band compensation |     |
|-------------------------|-----|
| Focus assist            | 115 |
| Focus in red display    |     |
| [FORMAT]                |     |
| [FORMAT SD CARD]        |     |
| [FORMAT(STORAGE)]       |     |
| Formatting              |     |
| P2 card                 |     |
| SD memory card          |     |
| Storage device          |     |
| Front microphone        |     |
| FTP client function     |     |
|                         |     |

## G

| [GAMMA]        |  |
|----------------|--|
| Generator lock |  |
| [GENLOCK]      |  |

## н

| HDR                    |    |
|------------------------|----|
| HD SDI                 |    |
| HD SDI remote function |    |
| High dynamic range     |    |
| [HIGH SETTING]         |    |
| Hot swap recording     | 77 |
| [HOURS METER]          |    |

## I

| I/F SETUP]        |    |
|-------------------|----|
| IMPORT]           |    |
| INITIALIZE]       |    |
| nterval recording | 73 |

| κ           |     |
|-------------|-----|
| KNEE/LEVEL] | 162 |

|  | U. | _ |
|--|----|---|
|  |    |   |
|  |    |   |

| -                     |    |
|-----------------------|----|
| [LCD MONITOR]         |    |
| [!LED]                |    |
| Lens                  |    |
| Adjusting             |    |
| Mounting              |    |
| [LENS ADJ.]           |    |
| Lens file             |    |
| [LENS FILE]           |    |
| [LENS FILE ADJ.]      |    |
| [LENS FILE (SD CARD)] |    |
| [LENS/IRIS]           |    |
| [LOAD USER DATA]      |    |
| Loop recording        | 75 |
| [LOW SETTING]         |    |

## Μ

| [MAINTENANCE]          | 194 |
|------------------------|-----|
| Marker select function | 114 |
| [MATRIX]               | 156 |
| Menu                   |     |
| Main menu              | 152 |
| [OPTION MENU]          | 152 |
| Setting menu           |     |
| [USER MENU]            | 152 |
| Metadata               | 137 |
| [MIC/AUDIO]            |     |
| microP2 memory card    | 51  |
| Inserting              | 51  |
| Removing               | 51  |
| Write protection       | 52  |
| Microphone             | 40  |
| [MID SETTING]          |     |
| Mode check             | 111 |
| [MODE CHECK IND]       |     |
| [MONI OUT MARKER]      |     |

## Ν

| Index | ľ |
|-------|---|
|-------|---|

| Native recording      |  |
|-----------------------|--|
| Network               |  |
| Settings              |  |
| Wired LAN             |  |
| Wireless LAN          |  |
| Normal speed playback |  |
|                       |  |

## 0

| One-clip recording | 75 |
|--------------------|----|
| One-shot recording | 74 |
| [OPTION]           |    |
| [OPTION MENU]      |    |
| [OUTPUT SEL]       |    |

## Ρ

| P2 card          |     |
|------------------|-----|
| Formatting       | 139 |
| Recording time   | 53  |
| Status           |     |
| Status display   | 141 |
| Write back       |     |
| P2 memory card   | 51  |
| Inserting        | 51  |
| Removing         | 51  |
| Write protection |     |
| [PAINT]          |     |
| Playback         |     |
| Pre-recording    | 73  |
| Properties       | 140 |
| [PROPERTY]       |     |

### R

| Rain cover                 | 43  |
|----------------------------|-----|
| [RB GAIN CONTROL]          | 155 |
| Rec during upload function |     |
| [REC FUNCTION]             |     |
| [REC META DATA]            |     |
| [RE-CONNECT]               | 176 |
| Recording check function   | 77  |
| Recording format           |     |
| Recording functions        | 73  |
| Recording levels           | 70  |
| [REC/PB]                   | 178 |
| [REC/PB SETUP]             | 179 |
| [REPAIR]                   | 175 |
| [REPOSITION]               | 175 |
| RGB BLACK CONTROL]         |     |

## s

| [IS] CAMERA SETTING]      | 164     |
|---------------------------|---------|
| [SCENE]                   | 193     |
| Scene file data           | 122     |
| ISD CARD PROPERTY1        | 193     |
| [SDI OUT1 MARKER]         | 183     |
| SD memory card            | 24      |
| Formatting                | 119 139 |
| Handling                  | 119     |
| Inserting                 | 110     |
| Operation                 | 110     |
| Removing                  | 110     |
| Status display            |         |
| Setting data              | 118     |
| Setting menu              | 153     |
| Pasia operations          |         |
|                           |         |
| Retting the region of use |         |
|                           |         |
|                           |         |
|                           |         |
|                           |         |
| Shooting                  |         |
| Shot mark                 |         |
| Shot mark recording       |         |
| Shoulder strap            |         |
| Shutter mode              | 63      |
| [SHUTTER SELECT]          | 170     |

| Shutter speed          | 63  |
|------------------------|-----|
| [SHUTTER SPEED]        | 170 |
| Simultaneous recording | 77  |
| [SKIN TONE DTL]        |     |
| Specifications         | 255 |
| Standard recording     | 58  |
| [STORAGE COPY SETUP]   |     |
| Storage device         | 144 |
| Exporting              | 146 |
| Formatting             | 145 |
| Importing              | 150 |
| Information display    | 147 |
| Streaming function     | 91  |
| [SW MODE]              | 172 |
| Synchro scan mode      | 64  |
| [SYSTEM]               |     |
| [SYSTEM CHECK]         | 194 |
| [SYSTEM MODE]          |     |
| [SYSTEM SETUP]         |     |

## T

| [TC/UB]             |  |
|---------------------|--|
| Text memo recording |  |
| Thumbnail           |  |
| Changing            |  |
| Selecting           |  |
| Setting             |  |
| [THUMBNAIL SETUP]   |  |
| Time code           |  |
| Time data           |  |
| Time zone           |  |
| Tripod              |  |
| •                   |  |

## U

| [UPDATE]              |  |
|-----------------------|--|
| USB                   |  |
| Device mode           |  |
| Storage mode          |  |
| [USB/LAN]             |  |
| User bits             |  |
| <user> buttons</user> |  |
| User data             |  |
| [USER MENU SEL]       |  |
| [USER SW]             |  |
| [USER SW GAIN]        |  |
|                       |  |

## V

| Maniah la anna ad mIar de ante | 407 |
|--------------------------------|-----|
| variable speed playback        |     |
| [VERSION]                      | 197 |
| [VF]                           |     |
| [VF DISPLAY]                   |     |
| [VF INDICATOR]                 |     |
| [VF MARKER]                    |     |
| [VF USER BOX]                  |     |
| Viewfinder                     |     |
| Screen display                 | 103 |
| Status display                 | 102 |
|                                |     |

## w

| Warning                      |     |
|------------------------------|-----|
| Warning system               | 247 |
| Waveform monitor function    | 115 |
| White balance                |     |
| [WHITE BALANCE MODE]         |     |
| [WHITE SHADING]              |     |
| White shading compensation   |     |
| Wireless microphone receiver | 40  |
| Z                            |     |
| Zebra patterns               | 114 |

Panasonic Connect Co., Ltd. Web Site: https://pro-av.panasonic.net/en/

© Panasonic Connect Co., Ltd. 2018 - 2022